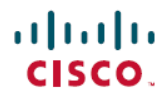

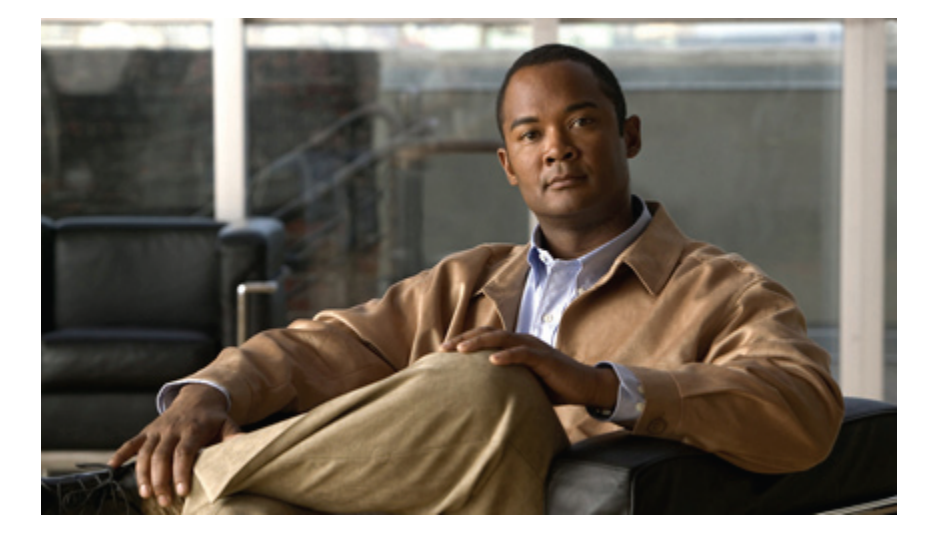

## Cisco Nexus 5000 シリーズ NX-OS レイヤ 2 スイッチング コ ンフィギュレーション ガイド リリース 5.1(3)N1(1)

初版: 2011年12月05日

#### シスコシステムズ合同会社

〒107-6227 東京都港区赤坂9-7-1 ミッドタウン・タワー http://www.cisco.com/jp お問い合わせ先:シスココンタクトセンター 0120-092-255 (フリーコール、携帯・PHS含む) 電話受付時間:平日10:00~12:00、13:00~17:00 http://www.cisco.com/jp/go/contactcenter/

Text Part Number: 0L-25842-01-J

【注意】シスコ製品をご使用になる前に、安全上の注意(www.cisco.com/jp/go/safety\_warning/) をご確認ください。本書は、米国シスコ発行ドキュメントの参考和訳です。リンク情報につきま しては、日本語版掲載時点で、英語版にアップデートがあり、リンク先のページが移動/変更され ている場合がありますことをご了承ください。あくまでも参考和訳となりますので、正式な内容 については米国サイトのドキュメントを参照ください。また、契約等の記述については、弊社販 売パートナー、または、弊社担当者にご確認ください。

このマニュアルに記載されている仕様および製品に関する情報は、予告なしに変更されることがあります。 このマニュアルに記載されている表現、情報、および推奨 事項は、すべて正確であると考えていますが、明示的であれ黙示的であれ、一切の保証の責任を負わないものとします。 このマニュアルに記載されている製品の使用 は、すべてユーザ側の責任になります。

対象製品のソフトウェア ライセンスおよび限定保証は、製品に添付された『Information Packet』に記載されています。 添付されていない場合には、代理店にご連絡く ださい。

The Cisco implementation of TCP header compression is an adaptation of a program developed by the University of California, Berkeley (UCB) as part of UCB's public domain version of the UNIX operating system. All rights reserved. Copyright © 1981, Regents of the University of California.

ここに記載されている他のいかなる保証にもよらず、各社のすべてのマニュアルおよびソフトウェアは、障害も含めて「現状のまま」として提供されます。 シスコお よびこれら各社は、商品性の保証、特定目的への準拠の保証、および権利を侵害しないことに関する保証、あるいは取引過程、使用、取引慣行によって発生する保証 をはじめとする、明示されたまたは黙示された一切の保証の責任を負わないものとします。

いかなる場合においても、シスコおよびその供給者は、このマニュアルの使用または使用できないことによって発生する利益の損失やデータの損傷をはじめとする、 間接的、派生的、偶発的、あるいは特殊な損害について、あらゆる可能性がシスコまたはその供給者に知らされていても、それらに対する責任を一切負わないものと します。

Cisco and the Cisco logo are trademarks or registered trademarks of Cisco and/or its affiliates in the U.S. and other countries. To view a list of Cisco trademarks, go to this URL: http:// www.cisco.com/go/trademarks. Third-party trademarks mentioned are the property of their respective owners. The use of the word partner does not imply a partnership relationship between Cisco and any other company. (1110R)

このマニュアルで使用している IP アドレスは、実際のアドレスを示すものではありません。マニュアル内の例、コマンド出力、および図は、説明のみを目的として使用されています。 説明の中に実際のアドレスが使用されていたとしても、それは意図的なものではなく、偶然の一致によるものです。

© 2011 Cisco Systems, Inc. All rights reserved.

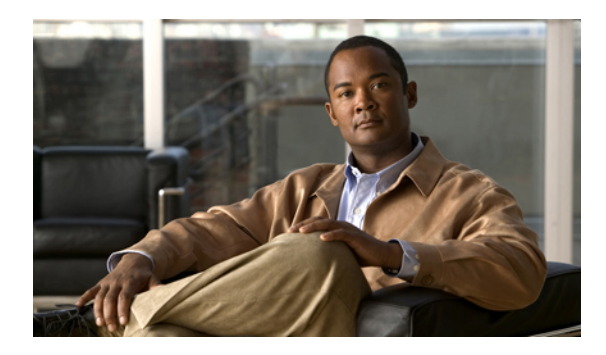

目次

#### はじめに xvii

対象読者 xvii

表記法 xvii

関連資料 xix

マニュアルの入手方法およびテクニカル サポート xxi

#### 新機能および変更された機能に関する情報 1

このリリースの新規情報および変更情報 1

#### 概要 3

レイヤ2イーサネットスイッチングの概要 3 VLAN 3

プライベート VLAN 4

スパニングツリー 4

STPの概要 5

Rapid PVST+ 5

MST 5

STP 拡張機能 6

#### イーサネットインターフェイスの設定 7

イーサネットインターフェイスの概要7

interface コマンドについて 7

ユニファイドポートについて 8

単一方向リンク検出パラメータについて 9

UDLDのデフォルト設定 10

UDLD アグレッシブ モードと非アグレッシブ モード 10

インターフェイスの速度について 11

Cisco Discovery Protocol について 11

CDP のデフォルト設定 12

Cisco Nexus 5000 シリーズ NX-OS レイヤ2 スイッチングコンフィギュレーションガイド リリース 5.1(3)N1(1)

errdisable ステートの設定 12 ポートプロファイルについて 13 ポートプロファイルに関する注意事項と制約事項 14 デバウンス タイマー パラメータについて 15 MTU 設定について 15 イーサネットインターフェイスの設定 15 Cisco Nexus 5500 プラットフォーム スイッチにおけるレイヤ3インターフェイス の設定 15 ユニファイドポートの設定 16 UDLD モードの設定 18 インターフェイスの速度の設定 20 リンク ネゴシエーションのディセーブル化 21 CDP の特性の設定 22 CDP のイネーブル化/ディセーブル化 23 errdisable ステート検出のイネーブル化 24 errdisable ステート回復のイネーブル化 26 errdisable ステート回復間隔の設定 27 ポートプロファイル 28 ポートプロファイルの作成 28 ポートプロファイルの変更 29 特定のポートプロファイルのイネーブル化 31 ポートプロファイルの継承 32 継承されたポートプロファイルの削除 34 一定範囲のインターフェイスへのポートプロファイルの割り当て 35 一定範囲のインターフェイスからのポートプロファイルの削除 36 ポートプロファイルの設定例 38 デバウンスタイマーの設定 38 説明パラメータの設定 39 イーサネットインターフェイスのディセーブル化と再起動 40 インターフェイス情報の表示 41 物理イーサネットのデフォルト設定 44

VLANの設定 45

🔲 Cisco Nexus 5000 シリーズ NX-OS レイヤ 2 スイッチング コンフィギュレーション ガイド リリース

5.1(3)N1(1)

VLAN について 45

VLANの概要 45

VLAN 範囲の概要 47

VLAN の作成、削除、変更 48

VLAN トランキングプロトコルについて 48

VTP の注意事項と制約事項 49

VLANの設定 50

VLAN の作成および削除 50

VLANの設定 51

VLAN へのポートの追加 53

VTP の設定 53

VLAN 設定の確認 56

プライベート VLAN の設定 57

プライベート VLAN について 57

プライベート VLAN のプライマリ VLAN とセカンダリ VLAN 58

プライベート VLAN ポート 59

プライマリ、独立、およびコミュニティ プライベート VLAN 60

プライマリ VLAN とセカンダリ VLAN のアソシエーション 61

プライベート VLAN の無差別トランク 62

プライベート VLAN の独立トランク 62

プライベート VLAN 内のブロードキャスト トラフィック 63

プライベート VLAN ポートの分離 63

プライベート VLAN の設定に関する注意事項と制約事項 63

#### プライベート VLAN の設定 64

プライベート VLAN をイネーブルにするには 64

プライベート VLAN としての VLAN の設定 65

セカンダリ VLAN のプライマリ プライベート VLAN とのアソシエーション 66

インターフェイスをプライベート VLAN ホスト ポートとして設定するには 67

インターフェイスをプライベート VLAN 無差別ポートとして設定するには 68

無差別トランクポートの設定 70

独立トランク ポートの設定 71

FEX トランク ポートでのプライベート VLAN の設定 72

PVLAN トランキングポートの許可 VLAN の設定 73

プライベート VLAN でのネイティブ 802.1Q VLAN の設定 74

プライベート VLAN 設定の確認 75

#### Cisco IP Phone サポートの設定 77

Cisco IP Phone の概要 77

Cisco IP Phone の電源構成 78

音声トラフィックのサポートの設定 80

データ トラフィックのサポートの設定 82

インラインパワー サポートの設定 83

#### アクセス インターフェイスとトランク インターフェイスの設定 87

アクセスインターフェイスとトランクインターフェイスについて 87

アクセスインターフェイスとトランクインターフェイスの概要87

IEEE 802.1Q カプセル化の概要 89

アクセス VLAN の概要 89

トランクポートのネイティブ VLAN ID の概要 90

許可 VLAN の概要 90

ネイティブ 802.1Q VLAN の概要 90

アクセスインターフェイスとトランクインターフェイスの設定 91

イーサネットアクセスポートとしてのLANインターフェイスの設定 91

アクセスホストポートの設定 92

トランクポートの設定 93

802.1Q トランク ポートのネイティブ VLAN の設定 94

トランキングポートの許可 VLAN の設定 95

ネイティブ 802.1Q VLAN の設定 96

インターフェイスの設定の確認 97

#### ポート チャネルの設定 99

ポートチャネルについて 99

ポートチャネルの概要 100

ポートチャネルの設定に関する注意事項と制約事項 100

互換性要件 101

ポートチャネルを使ったロードバランシング 103

#### LACP の概要 106

🔲 Cisco Nexus 5000 シリーズ NX-OS レイヤ 2 スイッチング コンフィギュレーション ガイド リリース

目次

5.1(3)N1(1)

LACP の概要 106

LACP ID パラメータ 106

チャネルモード 107

LACP マーカー レスポンダ 109

LACP がイネーブルのポート チャネルとスタティック ポート チャネルの相違

点 109

ポートチャネルの設定 109

ポートチャネルの作成 109

- ポートチャネルへのポートの追加 110
- ポートチャネルを使ったロードバランシングの設定 112
- マルチキャストトラフィックに対するハードウェアハッシュの設定 113
- LACPのイネーブル化 114

ポートに対するチャネルモードの設定 115

- LACP 高速タイマー レートの設定 116
- LACP のシステム プライオリティおよびシステム ID の設定 117
- LACP ポート プライオリティの設定 118
- LACP グレースフル コンバージェンス 119
- LACP グレースフル コンバージェンスの再イネーブル化 121
- ポートチャネル設定の確認 122

ロードバランシング発信ポート ID の確認 123

#### 仮想ポート チャネルの設定 125

vPC について 125

vPCの概要 125

#### 用語 127

vPCの用語 127

ファブリック エクステンダの用語 128

サポートされている vPC トポロジ 128

Cisco Nexus 5000 シリーズ スイッチの vPC トポロジ 128

シングルホームファブリックエクステンダのvPCトポロジ 129

デュアルホームファブリックエクステンダの vPC トポロジ 130

vPC ドメイン 131

ピアキープアライブ リンクとメッセージ 132

vPC ピア リンクの互換パラメータ 132

同じでなければならない設定パラメータ 133

同じにすべき設定パラメータ 134

グレースフルタイプ1検査 135

VLAN ごとの整合性検査 135

vPC 自動リカバリ 135

vPC ピア リンク 136

vPC ピア リンクの概要 136

vPC 番号 137

その他の機能との vPC の相互作用 138

vPC と LACP 138

vPC ピア リンクと STP 138

vPC と ARP 139

**CFSoE** 139

VRF に関する注意事項と制約事項 140

vPCの設定 140

vPC のイネーブル化 140

vPC のディセーブル化 141

vPC ドメインの作成 142

vPC キープアライブ リンクと vPC キープアライブ メッセージの設定 143

vPC ピア リンクの作成 146

設定の互換性の検査 147

vPC 自動リカバリのイネーブル化 149

復元遅延時間の設定 149

vPC ピア リンク障害発生時における VLAN インターフェイスのシャットダウン

回避 151

VRF 名の設定 152

vPC への VRF インスタンスのバインド 152

vPC のゲートウェイ MAC アドレスを宛先とするレイヤ3 転送のイネーブル化 153 vPC トポロジにおけるセカンダリ スイッチの孤立ポートの一時停止 154

EtherChannel ホストインターフェイスの作成 156

他のポート チャネルの vPC への移行 157

vPC ドメイン MAC アドレスの手動での設定 158

システム プライオリティの手動での設定 159

vPC ピア スイッチのロールの手動による設定 160

#### vPC 設定の確認 161

グレースフル タイプ1検査ステータスの表示 162

グローバルタイプ1不整合の表示 163

インターフェイス別タイプ1不整合の表示 164

VLAN ごとの整合性ステータスの表示 165

#### vPC の設定例 167

デュアル ホーム ファブリック エクステンダにおける vPC の設定例 167 シングル ホーム ファブリック エクステンダにおける vPC の設定例 170 vPC のデフォルト設定 172

#### 拡張仮想ポート チャネルの設定 175

拡張 vPC について 175

拡張仮想ポートチャネルの概要 175

サポートされているプラットフォームとトポロジ 176

拡張 vPC のスケーラビリティ 177

拡張 vPC の失敗応答 177

拡張 vPC のライセンス要件 178

拡張 vPC の設定 178

拡張 vPC 設定手順の概要 178

拡張 vPC の確認 179

拡張 vPC 設定の確認 179

ポートチャネル番号の整合性の確認 180

共通のポートチャネル番号の確認 182

拡張 vPC のインターフェイス レベルの整合性の確認 183

拡張 vPC の設定例 184

#### Rapid PVST+の設定 187

Rapid PVST+ について 187

STP の概要 188

#### STP の概要 188

トポロジ形成の概要 188

ブリッジ ID の概要 189

ブリッジプライオリティ値 189

拡張システム ID 189

STP MAC アドレス割り当て 190

BPDUの概要 191

ルートブリッジの選定 192

スパニングツリートポロジの作成 192

Rapid PVST+の概要 193

Rapid PVST+の概要 193

Rapid PVST+ BPDU **195** 

提案と合意のハンドシェイク 196

プロトコルタイマー 197

ポートのロール 197

ポート ステート 199

Rapid PVST+ポートステートの概要 199

ブロッキング ステート 199

ラーニングステート 200

フォワーディング ステート 200

ディセーブル ステート 200

ポートステートの概要 201

ポートロールの同期 201

優位 BPDU 情報の処理 202

下位 BPDU 情報の処理 202

スパニングツリーの異議メカニズム 203

ポートコスト 203

ポートのプライオリティ 204

Rapid PVST+と IEEE 802.1Q トランク 204

Rapid PVST+のレガシー 802.1D STP との相互運用 205

Rapid PVST+の802.1s MST との相互運用 205

Rapid PVST+の設定 206

Rapid PVST+のイネーブル化 206

Rapid PVST+の VLAN ベースのイネーブル化 207

ルートブリッジ ID の設定 208

セカンダリルートブリッジの設定 209

Rapid PVST+のポートプライオリティの設定 210

Rapid PVST+のパス コスト方式とポート コストの設定 211

VLAN の Rapid PVST+のブリッジプライオリティの設定 213

VLAN の Rapid PVST+の hello タイムの設定 213

VLAN の Rapid PVST+の転送遅延時間の設定 214

VLAN の Rapid PVST+の最大経過時間の設定 214

リンクタイプの設定 215

プロトコルの再開 216

Rapid PVST+の設定の確認 217

マルチ スパニングツリーの設定 219

MST について 219

MST の概要 219

MST 領域 220

MST BPDU 220

MST 設定情報 221

#### IST, CIST, CST 222

IST、CIST、CSTの概要 222

MST 領域内でのスパニングツリーの動作 222

MST 領域間のスパニングツリー動作 223

MST 用語 224

ホップカウント 225

```
境界ポート 225
```

スパニングツリーの異議メカニズム 226

ポート コストとポート プライオリティ 227

IEEE 802.1D との相互運用性 227

Rapid PVST+の相互運用性と PVST シミュレーションについて 228

#### MST の設定 228

MST 設定時の注意事項 228

MST のイネーブル化 229

MST コンフィギュレーション モードの開始 230

MST の名前の指定 231

MST 設定のリビジョン番号の指定 232

MST 領域での設定の指定 233

- VLAN から MST インスタンスへのマッピングとマッピング解除 234
- プライベート VLAN のセカンダリ VLAN をプライマリ VLAN と同じ MSTI にマッ

ピングするには 236

ルートブリッジの設定 236

セカンダリルートブリッジの設定 238

ポートのプライオリティの設定 239

ポートコストの設定 240

スイッチのプライオリティの設定 241

hello タイムの設定 242

転送遅延時間の設定 243

最大経過時間の設定 243

最大ホップカウントの設定 244

PVST シミュレーションのグローバル設定 245

ポートごとの PVST シミュレーションの設定 245

リンクタイプの設定 246

プロトコルの再開 247

MST の設定の確認 248

#### STP 拡張機能の設定 249

STP 拡張機能について 249

STP 拡張機能について 249

STP ポート タイプの概要 249

スパニングツリー エッジポート 250

スパニングツリー ネットワーク ポート 250

スパニングツリー標準ポート 250

Bridge Assurance の概要 250

BPDU ガードの概要 251

BPDU フィルタリングの概要 251

ループガードの概要 253

ルートガードの概要 254

🔲 Cisco Nexus 5000 シリーズ NX-OS レイヤ 2 スイッチング コンフィギュレーション ガイド リリース

STP 拡張機能の設定 254

STP 拡張機能の設定における注意事項 254

- スパニングツリーポートタイプのグローバルな設定 255
- 指定インターフェイスでのスパニングツリー エッジ ポートの設定 256
- 指定インターフェイスでのスパニングツリー ネットワーク ポートの設定 257
- BPDU ガードのグローバルなイネーブル化 259
- 指定インターフェイスでの BPDU ガードのイネーブル化 259
- BPDU フィルタリングのグローバルなイネーブル化 261
- 指定インターフェイスでの BPDU フィルタリングのイネーブル化 262
- ループガードのグローバルなイネーブル化 263
- 指定インターフェイスでのループ ガードまたはルート ガードのイネーブル化 264

STP 拡張機能の設定の確認 265

#### Flex Link の設定 267

Flex Link について 267

プリエンプション 268

マルチキャスト 269

#### 注意事項 269

- デフォルト設定 270
- Flex Link の設定 270

Flex Link プリエンプションの設定 272

Flex Link 設定の確認 274

設定例 274

#### LLDPの設定 277

グローバル LLDP コマンドの設定 277

インターフェイス LLDP コマンドの設定 279

#### MAC アドレス テーブルの設定 283

MAC アドレスの概要 283

#### MAC アドレスの設定 284

スタティック MAC アドレスの設定 284

- MAC テーブルのエージング タイムの設定 285
- MAC テーブルからのダイナミック アドレスのクリア 285
- MACアドレスの設定の確認 286

#### IGMP スヌーピングの設定 287

目次

#### IGMP スヌーピングの情報 287

IGMPv1 および IGMPv2 288

IGMPv3 289

IGMP スヌーピング クエリア 289

IGMP 転送 289

IGMP スヌーピング パラメータの設定 290

IGMP スヌーピングの設定確認 295

#### MVR の設定 297

MVR について 297

MVR の概要 297

MVR の他の機能との相互運用性 298

MVR のライセンス要件 298

MVR に関する注意事項と制約事項 299

デフォルトの MVR 設定 299

#### MVR の設定 300

MVR グローバル パラメータの設定 300

MVR インターフェイスの設定 302

#### MVR 設定の確認 304

#### トラフィックストーム制御の設定 307

トラフィックストーム制御の概要 307

トラフィックストームに関する注意事項と制約事項 309

トラフィックストーム制御の設定 309

トラフィックストーム制御の設定の確認 310

トラフィックストーム制御の設定例 310

デフォルトのトラフィックストーム設定 311

#### ファブリック エクステンダの設定 313

Cisco Nexus 2000 シリーズ ファブリック エクステンダについて 314

ファブリック エクステンダの用語 315

ファブリック エクステンダの機能 315

レイヤ2ホストインターフェイス 316

ホストポートチャネル 316

```
VLAN およびプライベート VLAN 317
```

仮想ポートチャネル 317

Fibre Channel over Ethernet (FCoE) のサポート 318

プロトコルオフロード 318

Quality of Service 319

アクセス コントロール リスト 319

**IGMP** スヌーピング 320

スイッチドポートアナライザ 320

ファブリックインターフェイスの機能 320

オーバーサブスクリプション 321

管理モデル 322

フォワーディングモデル 323

接続モデル 324

静的ピン接続ファブリックインターフェイス接続 324

ポートチャネルファブリックインターフェイス接続 325

- ポート番号の表記法 326
- ファブリック エクステンダ イメージ管理 327

ファブリック エクステンダのハードウェア 327

シャーシ 327

イーサネットインターフェイス 328

ファブリックエクステンダのファブリックインターフェイスとのアソシエーションにつ

いて 328

ファブリック エクステンダのイーサネット インターフェイスとのアソシエーショ

#### > 329

ファブリックエクステンダのポートチャネルとのアソシエーション 330

インターフェイスからファブリック エクステンダのアソシエーションの解除 332

ファブリック エクステンダのグローバル機能の設定 333

ファブリック エクステンダのロケータ LED のイネーブル化 336

リンクの再配布 337

リンク数の変更 337

ピン接続順序の維持 337

ホストインターフェイスの再配布 338

Cisco Nexus 5000 シリーズ NX-OS レイヤ2スイッチングコンフィギュレーションガイドリリース 5.1(3)N1(1)

ファブリック エクステンダ設定の確認 339

シャーシ管理情報の確認 341

Cisco Nexus N2248TP-E ファブリック エクステンダの設定 346

共有バッファの設定 346

グローバル レベルでの Queue-Limit の設定 348

ポートレベルでの Queue-Limit の設定 349

アップリンク距離の設定 350

#### VM-FEXの設定 351

VM-FEX について 351

VM-FEX の概要 351

VM-FEX のコンポーネント 351

VM-FEX の用語 352

VM-FEX のライセンス要件 353

VM-FEX のデフォルト設定 354

VM-FEXの設定 354

VM-FEX 設定手順の概要 354

VM-FEX に必要な機能のイネーブル化 356

固定スタティックインターフェイスの設定 358

ダイナミックインターフェイスのポートプロファイルの設定 363

vCenter Server への SVS 接続の設定 364

vCenter Server への SVS 接続のアクティブ化 367

VM-FEX 設定の確認 368

仮想インターフェイスのステータスの確認 368

vCenter Server への接続の確認 370

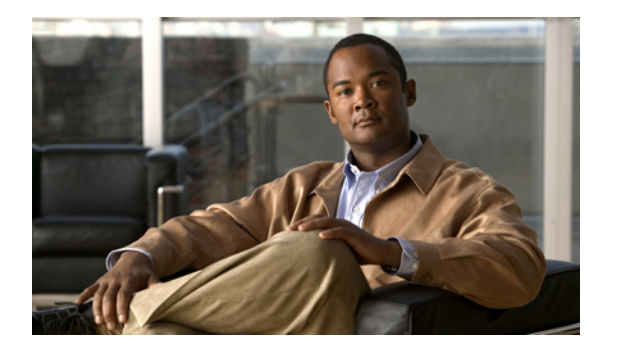

# はじめに

ここでは、次の項について説明します。

- 対象読者, xvii ページ
- 表記法, xvii ページ
- 関連資料, xix ページ
- マニュアルの入手方法およびテクニカル サポート, xxi ページ

# 対象読者

このマニュアルは、Cisco Nexus シリーズデバイスおよび Cisco Nexus 2000 シリーズファブリック エクステンダの設定や管理を行う経験豊富なネットワーク管理者を対象としたものです。

# 表記法

コマンドの説明には、次のような表記法が使用されます。

| 表記法     | 説明                                                    |
|---------|-------------------------------------------------------|
| bold    | 太字の文字は、表示どおりにユーザが入力するコマンドおよび<br>キーワードです。              |
| italic  | イタリック体の文字は、ユーザが値を入力する引数です。                            |
| [x]     | 角カッコで囲まれているものは、省略可能な要素(キーワードま<br>たは引数)です。             |
| [x   y] | いずれか1つを選択できる省略可能なキーワードや引数は、角<br>カッコで囲み、縦棒で区切って示しています。 |

| 表記法            | 説明                                                                                                    |
|----------------|----------------------------------------------------------------------------------------------------|
| $\{x \mid y\}$ | 必ずいずれか1つを選択しなければならない必須キーワードや引数は、波カッコで囲み、縦棒で区切って示しています。                                                            |
| [x {y   z}]    | 角カッコまたは波カッコが入れ子になっている箇所は、任意また<br>は必須の要素内の任意または必須の選択肢であることを表しま<br>す。角カッコ内の波カッコと縦棒は、省略可能な要素内で選択<br>すべき必須の要素を示しています。 |
| variable       | ユーザが値を入力する変数であることを表します。イタリック体<br>が使用できない場合に使用されます。                                                                |
| string         | 引用符を付けない一組の文字。stringの前後には引用符を使用しません。引用符を使用すると、その引用符も含めてstringとみなされます。                                             |

#### 例では、次の表記法を使用しています。

| 表記法                     | 説明                                                   |
|-------------------------|------------------------------------------------------|
| screen フォント             | スイッチが表示する端末セッションおよび情報は、screenフォン<br>トで示しています。        |
| 太字の screen フォント         | ユーザが入力しなければならない情報は、太字の screen フォン<br>トで示しています。       |
| イタリック体の screen フォン<br>ト | ユーザが値を指定する引数は、イタリック体の screen フォント<br>で示しています。        |
| <>                      | パスワードのように出力されない文字は、山カッコ (<>) で囲<br>んで示しています。         |
| []                      | システム プロンプトに対するデフォルトの応答は、角カッコで<br>囲んで示しています。          |
| !、#                     | コードの先頭に感嘆符(!)またはポンド記号(#)がある場合に<br>は、コメント行であることを示します。 |

このマニュアルでは、次の表記法を使用しています。

(注)

「注釈」です。 役立つ情報や、このマニュアル以外の参照資料などを紹介しています。

注意

「要注意」の意味です。 機器の損傷またはデータ損失を予防するための注意事項が記述され ています。

# 関連資料

Cisco NX-OS 5000 シリーズのマニュアル セットー式は、次の URL で入手できます。 http://www.cisco.com/en/US/products/ps9670/tsd\_products\_support\_series\_home.html

リリースノート

リリース ノートは、次の URL で入手できます。

http://www.cisco.com/en/US/products/ps9670/prod\_release\_notes\_list.html

#### コンフィギュレーション ガイド

これらのガイドは、次の URL で入手できます。

http://www.cisco.com/en/US/products/ps9670/products\_installation\_and\_configuration\_guides\_list.html このカテゴリのマニュアルは次のとおりです。

- *Adapter-FEX Configuration Guide*
- *Cisco Fabric Manager Configuration Guide*.
- Cisco Nexus 5000 Series NX-OS Software Configuration Guide
- *Configuration Limits for Cisco NX-OS*
- *FabricPath Configuration Guide*
- *Fibre Channel over Ethernet Configuration Guide*
- *Layer 2 Switching Configuration Guide*
- *Multicast Routing Configuration Guide*
- *[Operations Guide]*
- *SAN Switching Configuration Guide*
- *Quality of Service Configuration Guide*
- *Security Configuration Guide*
- [System Management Configuration Guide]
- [Unicast Routing Configuration Guide]

#### メンテナンスおよび操作ガイド

さまざまな機能に対応する『Cisco Nexus 5000 Series NX-OS Operations Guide』は、http:// www.cisco.com/en/US/products/ps9670/prod\_maintenance\_guides\_list.html で入手できます。

インストレーション ガイドおよびアップグレード ガイド

これらのガイドは、次の URL で入手できます。

http://www.cisco.com/en/US/products/ps9670/prod\_installation\_guides\_list.html

このカテゴリのマニュアルは次のとおりです。

- *FabricPath Command Reference*
- Software Upgrade and Downgrade Guides
- *Regulatory Compliance and Safety Information*

#### ライセンス ガイド

『License and Copyright Information for Cisco NX-OS Software』は、http://www.cisco.com/en/US/docs/ switches/datacenter/sw/4\_0/nx-os/license\_agreement/nx-ossw\_lisns.html で入手できます。

#### コマンド リファレンス

これらのガイドは、次の URL で入手できます。

http://www.cisco.com/en/US/products/ps9670/prod\_command\_reference\_list.html

このカテゴリのマニュアルは次のとおりです。

- *Command Reference Master Index*
- *Fabric Extender Command Reference*
- *FabricPath Command Reference*
- *Fibre Channel Command Reference*
- *Fundamentals Command Reference*
- *Layer 2 Interfaces Command Reference*
- [Multicast Routing Command Reference]
- *QoS Command Reference*
- *Security Command Reference*
- [System Management Command Reference]
- *TrustSec Command Reference*
- [Unicast Routing Command Reference]
- *[vPC Command Reference]*

#### テクニカル リファレンス

『Cisco Nexus 5000 and Cisco Nexus 2000 MIBs Reference』は、http://www.cisco.com/en/US/docs/switches/ datacenter/nexus5000/sw/mib/reference/NX5000\_MIBRef.html で入手できます。

#### エラー メッセージおよびシステム メッセージ

『Nexus 5000 Series NX-OS System Message Reference』は、http://www.cisco.com/en/US/docs/switches/ datacenter/nexus5000/sw/system\_messages/reference/sl\_nxos\_book.html で入手できます。

#### トラブルシューティング ガイド

『*Cisco Nexus 5000 Series Troubleshooting Guide*』は、http://www.cisco.com/en/US/docs/switches/ datacenter/nexus5000/sw/troubleshooting/guide/N5K\_Troubleshooting\_Guide.html で入手できます。

# マニュアルの入手方法およびテクニカル サポート

マニュアルの入手方法、テクニカル サポート、その他の有用な情報について、次の URL で、毎 月更新される『What's New in Cisco Product Documentation』を参照してください。シスコの新規お よび改訂版の技術マニュアルの一覧も示されています。

http://www.cisco.com/en/US/docs/general/whatsnew/whatsnew.html

『What's New in Cisco Product Documentation』は Really Simple Syndication (RSS) フィードとして 購読できます。また、リーダーアプリケーションを使用してコンテンツがデスクトップに直接配 信されるように設定することもできます。 RSS フィードは無料のサービスです。シスコは現在、 RSS バージョン 2.0 をサポートしています。

■ Cisco Nexus 5000 シリーズ NX-OS レイヤ2 スイッチング コンフィギュレーション ガイド リリース 5.1(3)N1(1)\_

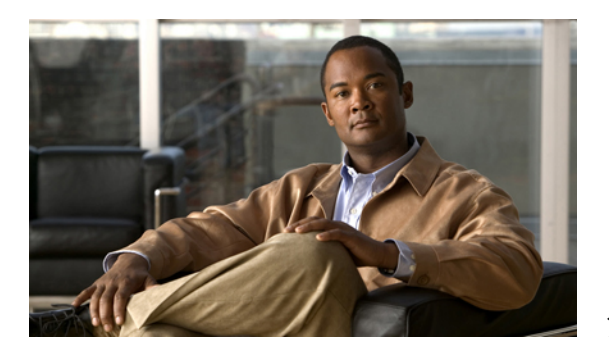

第 📕 章

# 新機能および変更された機能に関する情報

この章の内容は、次のとおりです。

• このリリースの新規情報および変更情報,1ページ

# このリリースの新規情報および変更情報

次の表は、この最新リリースに関するマニュアルでの主な変更点の概要を示したものです。ただ し、このリリースに関するコンフィギュレーションガイドの変更点や新機能の中には一部、この 表に記載されていないものもあります。

#### 表1:新機能

| 機能                 | 説明                           | 参照先                           |
|--------------------|------------------------------|-------------------------------|
| FEX ポートでの<br>PVLAN | FEX ポートで PVLAN を設定することができます。 | プライベート VLAN の<br>設定, (57 ページ) |

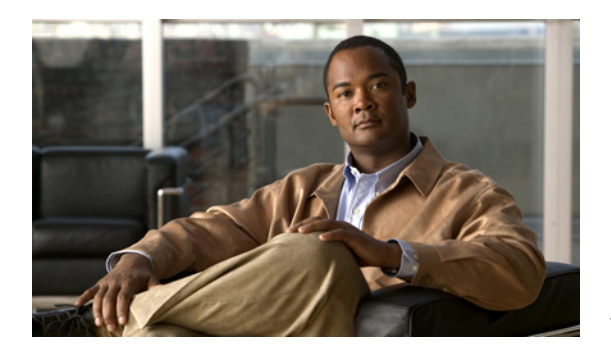

概要

この章の内容は、次のとおりです。

- ・ レイヤ2イーサネットスイッチングの概要, 3ページ
- VLAN, 3 ページ
- プライベート VLAN, 4 ページ
- スパニングツリー, 4 ページ

# レイヤ2イーサネットスイッチングの概要

このデバイスは、レイヤ2イーサネットセグメント間の同時パラレル接続をサポートします。 イーサネットセグメント間のスイッチドコネクションは、パケットが伝送されている間だけ維持 されます。 次のパケットには、別のセグメント間に新しい接続が確立されます。

また、このデバイスでは、各デバイス(サーバなど)を独自の10、100、1000 Mbps、または10 ギガビットのコリジョンドメインに割り当てることによって、広帯域デバイスおよび多数のユー ザによって発生する輻輳の問題を解決できます。 各 LAN ポートが個別のイーサネット コリジョ ンドメインに接続されるので、スイッチド環境のサーバは全帯域幅にアクセスできます。

イーサネットネットワークではコリジョンによって深刻な輻輳が発生するため、全二重通信を使用することが有効な対処法の1つとなります。一般的に、10/100 Mbps イーサネットは半二重モードで動作するので、各ステーションは送信または受信のどちらかしか実行できません。これらのインターフェイスを全二重モードに設定すると、2 つのステーション間で同時に送受信を実行できます。パケットを双方向へ同時に送ることができるので、有効なイーサネット帯域幅は2倍になります。1/10 ギガビット イーサネットは、全二重モードだけで動作します。

# VLAN

VLAN は、ユーザの物理的な位置に関係なく、機能、プロジェクト チーム、またはアプリケー ションなどで論理的に分割されたスイッチド ネットワークです。 VLAN は、物理 LAN と同じ属 性をすべて備えていますが、同じLANセグメントに物理的に配置されていないエンドステーショ ンもグループ化できます。

どのようなスイッチポートでもVLANに属すことができ、ユニキャスト、ブロードキャスト、マ ルチキャストのパケットは、そのVLANに属する端末だけに転送またはフラッディングされま す。 各 VLAN は1つの論理ネットワークであると見なされます。VLAN に属していないステー ション宛てのパケットは、ブリッジまたはルータを経由して転送する必要があります。

デバイスの初回の起動時は、管理ポートを含むすべてのポートがデフォルト VLAN (VLAN1) に 割り当てられます。 VLAN インターフェイスまたは Switched Virtual Interface (SVI; スイッチ仮想 インターフェイス)は、VLAN 間の通信用として作成されるレイヤ3インターフェイスです。

このデバイスは、IEEE 802.1Q 規格に基づき、4094 の VLAN をサポートします。 これらの VLAN はいくつかの範囲に分かれています。各範囲の使用法は少しずつ異なります。一部の VLAN はデバイスの内部使用のために予約されているため、設定には使用できません。

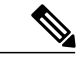

(注)

Cisco Nexus 5000 シリーズ用 NX-OS ソフトェアでは、スイッチ間リンク(ISL)トランキング はサポートされていません。

# プライベート VLAN

プライベート VLAN は、レイヤ 2 レベルでのトラフィック分離とセキュリティを提供します。

プライベート VLAN は、同じプライマリ VLAN を使用する、プライマリ VLAN とセカンダリ VLAN の1つまたは複数のペアで構成されます。 セカンダリ VLAN には、独立 VLAN とコミュ ニティ VLAN の2種類があります。 独立 VLAN 内のホストは、プライマリ VLAN 内のホストだ けと通信します。 コミュニティ VLAN 内のホストは、そのコミュニティ VLAN 内のホスト間お よびプライマリ VLAN 内のホストとだけ通信でき、独立 VLAN または他のコミュニティ VLAN 内のホストとは通信できません。

セカンダリ VLAN が独立 VLAN であるかコミュニティ VLAN であるかに関係なく、プライマリ VLAN 内のインターフェイスはすべて、1 つのレイヤ2 ドメインを構成します。つまり、必要な IP サブネットは1 つだけです。

# スパニングツリー

ここでは、スパニングツリープロトコル (STP)の実装について説明します。 このマニュアルでは、IEEE 802.1w および IEEE 802.1s を指す用語として、「スパニングツリー」を使用します。 このマニュアルで IEEE 802.1D 規格のスパニングツリープロトコルについて記す場合は、802.1D であることを明記します。

## STP の概要

STP は、レイヤ2レベルで、ループのないネットワークを実現します。 レイヤ2LAN ポートは STP フレーム(Bridge Protocol Data Unit (BPDU; ブリッジプロトコルデータユニット))を一定 の時間間隔で送受信します。ネットワークデバイスは、これらのフレームを転送せずに、フレー ムを使用してループフリーパスを構築します。

802.1Dは、オリジナルの STP 規格です。基本的なループフリー STP から、多数の改善を経て拡張 されました。 Per VLAN Spanning Tree (PVST+) では、各 VLAN に個別にループフリー パスを作 成できます。また、機器の高速化に対応して、ループフリーコンバージェンス処理も高速化する ために、規格全体が再構築されました。 802.1w 規格は、高速コンバージェンスが統合された STP で、Rapid Spanning Tree (RSTP) と呼ばれています。

さらに、802.1s 規格のマルチスパニングツリー(MST)では、複数の VLAN を単一のスパニング ツリーインスタンスにマッピングできます。 各インスタンスは、独立したスパニングツリート ポロジで実行されます。

ソフトウェアは、従来の802.1Dシステムで相互運用できますが、システムではRapid PVST+およびMSTが実行されます。特定のVDCに、Rapid PVST+またはMSTのどちらかを使用できます。 1 つの VDC では両方は使用できません。Rapid PVST+は、Cisco Nexus 5000 シリーズ用 Cisco NX-OS のデフォルトの STP プロトコルです。

(注)

Cisco Nexus 5000 シリーズ用 Cisco NX-OS では、拡張システム ID と MAC アドレス リダクションが使用されます。これらの機能をディセーブルにすることはできません。

また、シスコはスパニングツリーの動作を拡張するための独自の機能をいくつか作成しました。

## **Rapid PVST+**

Rapid PVST+は、ソフトウェアのデフォルトのスパニングツリー モードで、デフォルト VLAN お よび新規作成のすべての VLAN 上で、デフォルトでイネーブルになります。

設定された各 VLAN 上で RSTP の単一インスタンスまたはトポロジが実行され、VLAN 上の各 Rapid PVST+インスタンスに1つのルート デバイスが設定されます。 Rapid PVST+の実行中に は、VLAN ベースで STP をイネーブルまたはディセーブルにできます。

## MST

このソフトウェアは、MST もサポートしています。 MST を使用した複数の独立したスパニング ツリートポロジにより、データトラフィック用に複数の転送パスを提供し、ロード バランシン グを有効にして、多数の VLAN をサポートするために必要な STP インスタンスの数を削減できま す。 MSTにはRSTPが統合されているので、高速コンバージェンスもサポートされます。MSTでは、 1つのインスタンス(転送パス)で障害が発生しても他のインスタンス(転送パス)に影響しないため、ネットワークのフォールトトレランスが向上します。

(注)

スパニングツリー モードを変更すると、すべてのスパニングツリー インスタンスが前のモー ドで停止して新規モードで開始されるため、トラフィックが中断されます。

コマンドライン インターフェイスを使用すると、先行標準(標準ではない)の MST メッセージ を指定インターフェイスで強制的に送信できます。

## STP 拡張機能

このソフトウェアは、次に示すシスコ独自の機能をサポートしています。

- スパニングツリーポートタイプ:デフォルトのスパニングツリーポートタイプは、標準 (normal)です。レイヤ2ホストに接続するインターフェイスをエッジポートとして、また、レイヤ2スイッチまたはブリッジに接続するインターフェイスをネットワークポートとして設定できます。
- ・ブリッジ保証:ポートをネットワークポートとして設定すると、ブリッジ保証によりすべてのポート上にBPDUが送信され、BPDUを受信しないポートはブロッキングステートに移行します。この拡張機能を使用できるのは、Rapid PVST+またはMSTを実行する場合だけです。
- BPDU ガード: BPDU ガードは、BPDU を受信したポートをシャットダウンします。
- BPDU フィルタ:BPDU フィルタは、ポート上での BPDU の送受信を抑制します。
- ループガード:ループガードは、非指定ポートがSTPフォワーディングステートに移行するのを阻止し、ネットワーク上でのループの発生を防止します。
- ルートガード:ルートガードは、ポートがSTPトポロジのルートにならないように防御します。

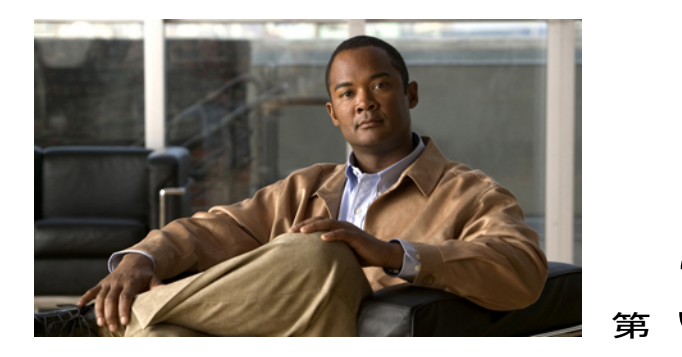

# イーサネットインターフェイスの設定

この章の内容は、次のとおりです。

- イーサネットインターフェイスの概要,7ページ
- イーサネットインターフェイスの設定, 15 ページ
- インターフェイス情報の表示, 41 ページ
- 物理イーサネットのデフォルト設定, 44 ページ

# イーサネットインターフェイスの概要

イーサネット ポートは、サーバまたは LAN に接続される標準のイーサネット インターフェイス として機能します。

イーサネットインターフェイスでは、Fibre Channel over Ethernet (FCoE) もサポートされます。 FCoE により、イーサネット トラフィックとファイバ チャネル トラフィックの両方を物理イーサ ネット リンクで伝送できるようになります。

Cisco Nexus 5000 シリーズ スイッチでは、イーサネット インターフェイスがデフォルトでイネー ブルになっています。

## interface コマンドについて

interface コマンドを使用すれば、イーサネットインターフェイスのさまざまな機能をインターフェイスごとにイネーブルにできます。 interface コマンドを入力する際には、次の情報を指定します。

- インターフェイスタイプ:物理イーサネットインターフェイスには、常にキーワードethernet を使用します。
- •スロット番号

・スロット1にはすべての固定ポートが含まれます。

- 。スロット2には上位拡張モジュールのポートが含まれます(実装されている場合)。
- 。スロット3には下位拡張モジュールのポートが含まれます(実装されている場合)。
- •ポート番号
  - 。グループ内でのポート番号です。

Cisco Nexus 2000 シリーズ ファブリック エクステンダとの使用をサポートするために、インター フェイスのナンバリング規則は、次のように拡張されています。

switch(config)# interface ethernet [chassis/]slot/port

 シャーシ ID は、接続されているファブリック エクステンダのポートのアドレスを指定する ための任意のエントリです。インターフェイス経由で検出されたファブリック エクステン ダを識別するために、シャーシ ID はスイッチ上の物理イーサネットまたは EtherChannel イ ンターフェイスに設定されます。シャーシ ID の範囲は、100 ~ 199 です。

## ユニファイド ポートについて

シスコは、Cisco NX-OS Release 5.0(3)N1(1b) で初めて、ユニファイドポートテクノロジーを導入 しました。Cisco Nexus のユニファイドポートを使用すると、Cisco Nexus 5500 プラットフォーム スイッチの物理ポートを1/10 ギガビットイーサネットポート、Fibre Channel over Ethernet (FCoE) ポート、ネイティブ1 ギガビット ファイバ チャネル ポート、ネイティブ2 ギガビット ファイバ チャネル ポート、ネイティブ4 ギガビット ファイバ チャネル ポート、またはネイティブ8 ギガ ビット ファイバ チャネル ポートとして設定することができます。

最近では、さまざまなタイプのネットワークに対応できるように2つのタイプのスイッチを備え たネットワークがほとんどです。たとえば、イーサネットトラフィックを Catalyst スイッチまで 伝送するためのLAN スイッチと、FCトラフィックをサーバから MDS スイッチへ伝送するための SAN スイッチを備えたネットワークなどはその一例です。ユニファイドポートテクノロジーを 使用すると、ユニファイドプラットフォーム、ユニファイドデバイス、およびユニファイドワ イヤの方式を導入することができます。ユニファイドポートでは、LAN ポートオプションや SAN ポートオプションを選択する既存の分離プラットフォーム方式から、単一のユニファイド ファブリックへ移行することができます。ユニファイドファブリックは透過的であり、従来の運 用方法や管理ソフトウェアにも対応しています。ユニファイドファブリックの構成要素は次のと おりです。

- ユニファイドプラットフォーム:同一のハードウェアプラットフォームおよび同一のソフトウェアコードレベルをまとめて、LAN環境およびSAN環境に対応できるようにしたものです。
- ユニファイドデバイス:同一のプラットフォームスイッチ上でLANサービスおよびSAN サービスが実行されます。ユニファイドデバイスでは、イーサネットケーブルやファイバ チャネルケーブルを同一のデバイスに接続することができます。
- ユニファイドワイヤ: LAN ネットワークおよび SAN ネットワークをただ1つの統合ネット ワークアダプタ(CNA)で集約し、それらをサーバに接続します。

ユニファイドファブリックでは、イーサネット機能や FCoE 機能を、既存の Cisco ツールとは独 立に管理することができます。

新型の Cisco Nexus 5548UP スイッチおよび Cisco Nexus 5596UP スイッチには、ユニファイドポートテクノロジーが搭載されています。 さらに新型のユニファイドポート拡張モジュールおよび 2 つのレイヤ 3 モジュールを使用すれば、導入されたユニファイド ファブリックの優れた機能を さらに強化することができます。シスコの新しいユニファイドポートのスイッチおよびモジュールに関する詳細については、『Cisco Nexus 5000 Series and Cisco Nexus 2000 Series Release Notes for Cisco NX-OS Release 5.0(3)N1(1b) and NX-OS Release 5.0(3)N1(1c)』および『Cisco Nexus 5000 Series Hardware Installation Guide』を参照してください。

## 単一方向リンク検出パラメータについて

シスコ独自のUnidirectional Link Detection (UDLD; 単一方向リンク検出) プロトコルでは、光ファ イバまたは銅線(たとえば、カテゴリ5のケーブル)のイーサネットケーブルで接続されている ポートでケーブルの物理的な構成をモニタリングし、単一方向リンクの存在を検出できます。ス イッチが単方向リンクを検出すると、UDLDは関連するLANポートをシャットダウンし、ユーザ に警告します。単方向リンクは、スパニングツリートポロジループをはじめ、さまざまな問題 を引き起こす可能性があります。

UDLDは、レイヤ1プロトコルと協調してリンクの物理ステータスを検出するレイヤ2プロトコ ルです。レイヤ1では、物理的シグナリングおよび障害検出は、自動ネゴシエーションによって 処理されます。UDLDは、ネイバーのIDの検知、誤って接続されたLANポートのシャットダウ ンなど、自動ネゴシエーションでは実行不可能な処理を実行します。自動ネゴシエーションと UDLDの両方をイネーブルにすると、レイヤ1とレイヤ2の検出が協調して動作して、物理的な 単一方向接続と論理的な単一方向接続を防止し、その他のプロトコルの異常動作を防止できます。

リンク上でローカルデバイスから送信されたトラフィックはネイバーで受信されるのに対し、ネ イバーから送信されたトラフィックはローカルデバイスで受信されない場合には常に、単方向リ ンクが発生します。対になったファイバケーブルのうち一方の接続が切断された場合、自動ネゴ シエーションがアクティブである限り、そのリンクはアップ状態が維持されなくなります。この 場合、論理リンクは不定であり、UDLDは何の処理も行いません。レイヤ1で両方の光ファイバ が正常に動作している場合は、レイヤ2でUDLDが、これらの光ファイルが正しく接続されてい るかどうか、および正しいネイバー間でトラフィックが双方向に流れているかを調べます。自動 ネゴシエーションはレイヤ1で動作するため、このチェックは、自動ネゴシエーションでは実行 できません。

Cisco Nexus 5000 シリーズスイッチは、UDLD をイネーブルにした LAN ポート上のネイバーデバ イスに UDLD フレームを定期的に送信します。一定の時間内にフレームがエコーバックされて きて、特定の確認応答(echo)が見つからなければ、そのリンクは単一方向のフラグが立てられ、 その LAN ポートはシャットダウンされます。UDLD プロトコルにより単方向リンクが正しく識 別されその使用が禁止されるようにするためには、リンクの両端のデバイスで UDLD がサポート されている必要があります。

(注)

UDLD は、銅線の LAN ポート上では、このタイプのメディアでの不要な制御トラフィックの 送信を避けるために、ローカルでデフォルトでディセーブルになっています。

次の図は、単方向リンクが発生した状態の一例を示したものです。デバイスBはこのポートでデバイスAからのトラフィックを正常に受信していますが、デバイスAは同じポート上でデバイス Bからのトラフィックを受信していません。 UDLD によって問題が検出され、ポートがディセー ブルになります。

図1:単方向リンク

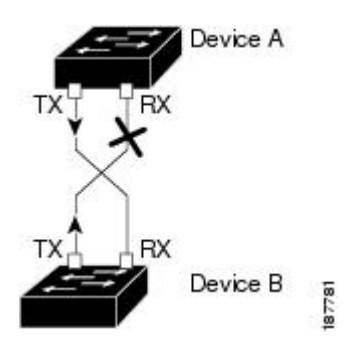

#### **UDLD**のデフォルト設定

次の表は、UDLD のデフォルト設定を示したものです。

表 2: UDLD のデフォルト設定

| 機能                                         | デフォルト値                                              |
|--------------------------------------------|-----------------------------------------------------|
| UDLD グローバル イネーブル ステート                      | グローバルにディセーブル                                        |
| UDLD アグレッシブ モード                            | ディセーブル                                              |
| ポート別のUDLDイネーブルステート(光ファ<br>イバメディア用)         | すべてのイーサネット光ファイバ LAN ポート<br>でイネーブル                   |
| ポート別の UDLD イネーブル ステート(ツイ<br>ストペア(銅製)メディア用) | すべてのイーサネット 10/100 および<br>1000BASE-TX LAN ポートでディセーブル |

### UDLD アグレッシブ モードと非アグレッシブ モード

UDLDアグレッシブモードはデフォルトではディセーブルに設定されています。UDLDアグレッ シブモードは、UDLDアグレッシブモードをサポートするネットワークデバイスの間のポイン トツーポイントのリンク上に限って設定できます。UDLDアグレッシブモードがイネーブルに なっている場合、UDLD ネイバー関係が確立されている双方向リンク上のポートが UDLD フレー ムを受信しなくなったとき、UDLD はネイバーとの接続の再確立を試行します。 この試行に 8 回 失敗すると、ポートはディセーブルになります。

スパニングツリー ループを防止するため、間隔がデフォルトの 15 秒である非アグレッシブな UDLD でも、(デフォルトのスパニングツリー パラメータを使用して)ブロッキング ポートが フォワーディング ステートに移行する前に、単方向リンクをシャットダウンすることができま す。

UDLD アグレッシブ モードをイネーブルにすると、次のようなことが発生します。

- ・リンクの一方にポートスタックが生じる(送受信どちらも)
- ・リンクの一方がダウンしているにもかかわらず、リンクのもう一方がアップしたままになる

このような場合、UDLD アグレッシブモードでは、リンクのポートの1つがディセーブルになり、トラフィックが廃棄されるのを防止します。

## インターフェイスの速度について

Cisco Nexus 5000 シリーズスイッチには、固定10 ギガビットポートが多数あり、それぞれがSFP+ インターフェイスアダプタを備えています。Cisco Nexus 5010 スイッチには20 個の固定ポートが 装備されており、そのうち、最初の8 個がスイッチ可能な1 ギガビットおよび10 ギガビットの ポートです。Cisco Nexus 5020 スイッチには40 個の固定ポートが装備されており、そのうち、最 初の16 個がスイッチ可能な1 ギガビットおよび10 ギガビットのポートです。

## **Cisco Discovery Protocol** について

Cisco Discovery Protocol (CDP) は、すべてのシスコデバイス (ルータ、ブリッジ、アクセスサー バ、およびスイッチ)のレイヤ2 (データリンク層)で動作するデバイス検出プロトコルです。 ネットワーク管理アプリケーションはCDPを使用することにより、既知のデバイスのネイバーで あるシスコデバイスを検出することができます。また、下位レイヤのトランスペアレントプロ トコルが稼働しているネイバーデバイスのデバイスタイプや、簡易ネットワーク管理プロトコル (SNMP) エージェントアドレスを学習することもできます。この機能によって、アプリケー ションからネイバーデバイスに SNMP クエリーを送信できます。

CDP は、Subnetwork Access Protocol (SNAP; サブネットワーク アクセス プロトコル)をサポート しているすべてのメディアで動作します。 CDP はデータリンク層でのみ動作するため、異なる ネットワーク層プロトコルをサポートする 2 つのシステムで互いの情報を学習できます。

CDPが設定された各デバイスはマルチキャストアドレスに定期的にメッセージを送信して、SNMP メッセージを受信可能なアドレスを1つまたは複数アドバタイズします。このアドバタイズに は、受信側デバイスでCDP情報を廃棄せずに保持する時間を表す存続可能時間、つまりホールド タイム情報も含まれます。各デバイスは他のデバイスから送信されたメッセージも待ち受けて、 ネイバーデバイスについて学習します。

このスイッチは、CDP バージョン1とバージョン2の両方をサポートします。

### CDP のデフォルト設定

次の表は、CDP のデフォルト設定を示したものです。

#### 表 3: CDP のデフォルト設定

| 機能                    | デフォルト設定 |
|-----------------------|---------|
| CDP インターフェイス ステート     | イネーブル   |
| CDP タイマー(パケット更新頻度)    | 60 秒    |
| CDP ホールドタイム (廃棄までの時間) | 180 秒   |
| CDP バージョン2アドバタイズ      | イネーブル   |

## errdisable ステートの設定

インターフェイスが管理上は(no shutdown コマンドを使用して)イネーブルになっていながら、 実行時にプロセスによってディセーブルになっている場合、そのインターフェイスは errdisable ス テートであると言います。たとえば、UDLD が単方向リンクを検出した場合、そのインターフェ イスは実行時にシャットダウンされます。ただし、そのインターフェイスは管理上イネーブルで あるため、そのステータスは errdisable として表示されます。いったん errdisable ステートになっ たインターフェイスは、手動でイネーブルにする必要があります。ただし、自動回復までのタイ ムアウト値を設定することもできます。errdisable検出はすべての原因に対してデフォルトでイネー ブルです。自動回復はデフォルトでは設定されていません。

インターフェイスが errdisable ステートになった場合は、errdisable detect cause コマンドを使用して、そのエラーに関する情報を取得してください。

errdisableの特定の原因に対する errdisable 自動回復タイムアウトを設定する場合は、time 変数の値を変更します。

**errdisable recovery cause** コマンドを使用すると、300 秒後に自動回復します。 回復までの時間を 変更する場合は、**errdisable recovery interval** コマンドを使用して、タイムアウト時間を指定しま す。 指定できる値は 30 ~ 65535 秒です。

原因に対する errdisable 回復をイネーブルにしない場合、そのインターフェイスは shutdown コマンドおよび no shutdown コマンドが入力されるまで errdisable ステートのままです。原因に対して 回復をイネーブルにすると、そのインターフェイスの errdisable ステートは解消され、すべての原 因がタイムアウトになった段階で動作を再試行できるようになります。エラーの原因を表示する 場合は、show interface status err-disabled コマンドを使用します。

## ポート プロファイルについて

さまざまなインターフェイスコマンドを含むポートプロファイルを作成し、そのポートプロファ イルを Cisco Nexus 5000 シリーズ スイッチのインターフェイス(複数可)に適用することができ ます。 ポート プロファイルは、次のようなタイプのインターフェイスに適用できます。

- ・イーサネット
- VLAN ネットワーク インターフェイス
- •ポートチャネル

ポートプロファイルに含まれるコマンドは、ポートプロファイル外部でも設定することができま す。ポートプロファイルの新しい設定と、ポートプロファイル外部の既存の設定が競合する場 合は、ポートプロファイル内のコマンドよりも、インターフェイスに対して設定端末モードで設 定されたコマンドの方が優先されます。ポートプロファイルの適用後に変更したインターフェイ ス設定が、そのポートプロファイルの設定と競合した場合は、インターフェイス設定が優先され ます。

単独のインターフェイスまたはある範囲に属する複数のインターフェイスに適用されているポー トプロファイルは継承することができます。ポートプロファイルを単独のインターフェイスまた はある範囲に属する複数のインターフェイスに適用した場合も、ポートプロファイルを継承した 場合も、スイッチではそのポートプロファイル内のすべてのコマンドがインターフェイスに適用 されます。

ポートプロファイルには、別のポートプロファイルの設定を継承することができます。別のポー トプロファイルを継承した場合、最初のポートプロファイルでは、それを継承した第2のポート プロファイルに含まれるすべてのコマンドは、最初のポートプロファイルとは競合していないも のと見なされます。4つのレベルの継承がサポートされています。任意の数のポートプロファイ ルで同じポートプロファイルを継承できます。

ポートプロファイル設定をインターフェイスに適用するには、そのポートプロファイルをイネー ブルにする必要があります。ポートプロファイルをイネーブルにする前に、インターフェイス (複数可)に対してそのポートプロファイルを設定および継承することができます。そのうえで ポートプロファイルをイネーブルにすると、指定したインターフェイスにその設定内容が反映さ れます。

ポートプロファイルをインターフェイス(複数可)から削除する場合は、スイッチでは最初にイ ンターフェイスの設定が無効にされ、その後でポートプロファイルのリンクそのものが削除され ます。また、ポートプロファイルを削除すると、スイッチではインターフェイス設定の確認が行 われた後、直接入力されたインターフェイスコマンドにより無効になったポートプロファイル コマンドがスキップされるか、またはそれらのコマンドがデフォルト値に戻されます。

他のポートプロファイルにより継承されたポートプロファイルを削除する場合は、そのポート プロファイルを削除する前に継承を無効にする必要があります。

また、ポートプロファイルを元々適用していたインターフェイスのグループの中から、そのプロ ファイルを削除するインターフェイスを選択することもできます。たとえば、1つのポートプロ ファイルを設定した後、10個のインターフェイスに対してそのポートプロファイルを継承するよ う設定した場合、その10個のうちいくつかのインターフェイスからのみポートプロファイルを 削除することができます。ポートプロファイルは、適用されている残りのインターフェイスで引 き続き動作します。

インターフェイスコンフィギュレーションモードを使用して指定したインターフェイスの範囲の 特定のコンフィギュレーションを削除する場合、そのコンフィギュレーションもそのインターフェ イスの範囲のポートプロファイルからのみ削除されます。 たとえば、ポート プロファイル内に チャネル グループがあり、インターフェイス コンフィギュレーション モードでそのポート チャ ネルを削除する場合、指定したポートチャネルも同様にポートプロファイルから削除されます。

単独のインターフェイスまたはある範囲に属する複数のインターフェイスに対してポートプロ ファイルを継承した後、特定の設定値を削除すると、それらのインターフェイスではそのポート プロファイル設定が機能しなくなります。

ポートプロファイルを誤ったタイプのインターフェイスに適用しようとすると、エラーが返され ます。

ポートプロファイルをイネーブル化、継承、または変更しようとすると、スイッチによりチェックポイントが作成されます。ポートプロファイル設定が正常に実行されなかった場合は、その前の設定までロールバックされ、エラーが返されます。ポートプロファイルは部分的にだけ適用されることはありません。

### ポート プロファイルに関する注意事項と制約事項

ポートプロファイルの設定に関する注意事項および制約事項は次のとおりです。

- 各ポートプロファイルは、インターフェイスのタイプにかかわらず、ネットワーク上で一意の名前を持つ必要があります。
- ・競合が発生した場合は、インターフェイスモードで入力したコマンドがポートプロファイルのコマンドに優先します。しかし、ポートプロファイルはそのコマンドをポートプロファイルに保持します。
- ポートプロファイルのコマンドに対してインターフェイスのデフォルトのコマンドを明示的 に優先させない限り、ポートプロファイルのコマンドがデフォルトのコマンドに優先しま す。
- ポートプロフィルをインターフェイスまたはインターフェイスの範囲に継承した後、イン ターフェイスコンフィギュレーションレベルで新しい値を入力して、個々の設定値を上書 きできます。インターフェイスコンフィギュレーションレベルで個々の設定値を削除する と、インターフェイスではポートプロファイル内の値が再度使用されます。
- ポートプロファイルに関連したデフォルト設定はありません。
- ポートプロファイル コンフィギュレーション モードでは、指定したインターフェイスタイプに応じて、特定のグループのコマンドを使用することができます。
- Session Manager にポート プロファイルは使用できません。
## デバウンス タイマー パラメータについて

ポートデバウンス時間は、リンクがダウンしたことをスーパーバイザに通知するためにインター フェイスが待機する時間です。この時間、インターフェイスはリンクがアップ状態に戻ったかど うかを確認するために待機します。 待機時間は、トラフィックが停止している時間です。 デバウンスタイマーは各インターフェイスに対してイネーブルにでき、ミリ秒単位で遅延時間を 指定できます。

注意 ポートデバウンスタイマーをイネーブルにすると、リンクアップ検出とリンクダウン検出に 遅延が発生するため、デバウンス期間中にトラフィックが一部損失します。 トラフィックが 損失することにより、一部のプロトコルの収束および再収束に影響を及ぼす場合があります。

## MTU 設定について

Cisco Nexus 5000 シリーズスイッチでは、フレームのフラグメント化は行われません。 そのため スイッチでは、同じレイヤ2ドメイン内の2つのポートに別々の最大伝送単位(MTU)を設定す ることはできません。 物理イーサネット インターフェイス別 MTU はサポートされていません。 代わりに、MTU は QoS クラスに従って設定されます。 MTU を変更する場合は、クラス マップ およびポリシー マップを設定します。

(注)

インターフェイス設定を表示すると、物理イーサネットインターフェイスのデフォルト MTU は 1500 と表示され、ファイバ チャネル インターフェイスの受信データ フィールド サイズは 2112 と表示されます。

# イーサネットインターフェイスの設定

ここでは、次の内容について説明します。

# Cisco Nexus 5500 プラットフォームスイッチにおけるレイヤ3インター フェイスの設定

NX-OS Release 5.0(3)N1(1) 以降、Cisco Nexus 5000 プラットフォーム スイッチではレイヤ 3 イン ターフェイスの設定を行えるようになりました。

レイヤ3インターフェイスをレイヤ2インターフェイスに変更するには、switchport コマンドを 使用します。 レイヤ2インターフェイスをレイヤ3インターフェイスに変更する場合は、no switchport コマンドを使用します。

### 手順の概要

- 1. switch# configure terminal
- 2. switch(config)# interface ethernet slot/port
- 3. switch(config-if)# no switchport
- 4. switch(config-if)# no shutdown

### 手順の詳細

|               | コマンドまたはアクション                                            | 目的                                       |
|---------------|---------------------------------------------------------|------------------------------------------|
| ステップ1         | switch# configure terminal                              | コンフィギュレーション モードを開始します。                   |
| ステップ2         | <pre>switch(config)# interface ethernet slot/port</pre> | 指定されたインターフェイスのコンフィギュレー<br>ション モードを開始します。 |
| ステップ <b>3</b> | switch(config-if)# no switchport                        | レイヤ3インターフェイスを選択します。                      |
| ステップ4         | switch(config-if)# no shutdown                          | インターフェイスを再起動します。                         |

次の例は、レイヤ3インターフェイスの設定方法を示したものです。

```
switch# configure terminal
switch(config)# interface ethernet 1/2
switch(config-if)# no switchport
switch(config-if)# no shutdown
```

# ユニファイド ポートの設定

Cisco N55-M16UP 拡張モジュールがインストールされた Cisco Nexus 5548UP スイッチ、Cisco Nexus 5596UP スイッチ、および Cisco Nexus 5548P スイッチでは、ユニファイド ポートを設定することができます。

ユニファイド ポートでは、ポートをイーサネット ポート、ネイティブ ファイバ チャネル ポート、または Fibre Channel over Ethernet (FCoE) ポートとして設定することが可能です。 デフォルトはイーサネット ポートですが、次のユニファイド ポートではポート モードをネイティブ ファイバ チャネルに変更することができます。

- Cisco Nexus 5548UP スイッチまたは Cisco Nexus 5596UP スイッチの任意のポート。
- Cisco Nexus 5548P スイッチにインストールされた Cisco N55-M16UP 拡張モジュールのポート。

(注)

- イーサネット ポートおよびファイバ チャネル ポートは、指定された順序で設定する必要があ ります。
  - •ファイバチャネルポートは、モジュールの最後のポートから設定する必要があります。
  - •イーサネットポートは、モジュールの先頭のポートから設定する必要があります。

この順序に従って設定が行われていない場合は、次のようなエラーが表示されます。

ERROR: Ethernet range starts from first port of the module ERROR: FC range should end on last port of the module

Cisco Nexus 5548UP スイッチでは、メインスロット(slot1)の 32 ポートがユニファイドポートとなります。 イーサネットポートは、ポート 1/1 から始めてポート 1/32 まで順に設定されます。 ファイバチャネルポートは、ポート 1/32 から始めてポート 1/1 まで順に設定されます。

### 手順の概要

- 1. switch# configure terminal
- 2. switch(config)# slot *slot number*
- **3.** switch(config-slot)# **port** *port number* **type** {**ethernet** | **fc**}
- 4. switch(config-slot)# copy running-config startup-config
- 5. switch(config-slot)# reload
- 6. switch(config)# no port port number type fc

|       | コマンドまたはアクション                                                          | 目的                                                       |
|-------|-----------------------------------------------------------------------|----------------------------------------------------------|
| ステップ1 | switch# configure terminal                                            | コンフィギュレーション モードを開始します。                                   |
| ステップ2 | <pre>switch(config)# slot slot number</pre>                           | スイッチ上のスロットを指定します。                                        |
| ステップ3 | <pre>switch(config-slot)# port port number type {ethernet   fc}</pre> | ユニファイド ポートをネイティブ ファイバ チャネル ポー<br>トおよびイーサネット ポートとして設定します。 |
|       |                                                                       | • type : シャーシのスロット上で設定するポートのタイ<br>プを指定します。               |
|       |                                                                       | • ethernet : イーサネット ポートを指定します。                           |
|       |                                                                       | •fc : ファイバ チャネル(FC)ポートを指定します。                            |
|       |                                                                       | (注) 変更内容を有効にするためには、スイッチをリ<br>ブートする必要があります。               |

|       | コマンドまたはアクション                                               | 目的                                             |
|-------|------------------------------------------------------------|------------------------------------------------|
| ステップ4 | switch(config-slot)# copy<br>running-config startup-config | 実行コンフィギュレーションを、スタートアップ コンフィ<br>ギュレーションにコピーします。 |
| ステップ5 | switch(config-slot)# reload                                | スイッチをリブートします。                                  |
| ステップ6 | <pre>switch(config)# no port port number type fc</pre>     | ユニファイド ポートを削除します。                              |

次の例は、Cisco Nexus 5548UP スイッチまたは Cisco Nexus 5596UP スイッチでユニファイド ポートを設定する方法を示したものです。

```
switch# configure terminal
switch(config)# slot 1
switch(config-slot)# port 32 type fc
switch(config-slot)# copy running-config startup-config
switch(config-slot)# reload
次の例は、Cisco N55-M16UP 拡張モジュールでユニファイドポートを設定する方法を示したもの
です。
```

```
switch# configure terminal
switch(config)# slot 2
switch(config-slot)# port 32 type fc
switch(config-slot)# copy running-config startup-config
switch(config-slot)# reload
次の例は、20個のポートをイーサネットポートとして設定し、12個のポートをFCポートとして
```

```
設定する方法を示したものです。
```

switch# configure terminal switch(config)# slot 1 switch(config-slot)# port 21-32 type fc switch(config-slot)# copy running-config startup-config switch(config-slot)# reload

### **UDLD**モードの設定

Unidirectional Link Detection (UDLD; 単一方向リンク検出)を実行するように設定されているデバ イス上のイーサネットインターフェイスには、ノーマルモードまたはアグレッシブモードの UDLDを設定できます。インターフェイスの UDLDモードをイネーブルにするには、そのイン ターフェイスを含むデバイス上で UDLDを事前にイネーブルにしておく必要があります。UDLD は他方のリンク先のインターフェイスおよびそのデバイスでもイネーブルになっている必要があ ります。

ノーマル UDLD モードを使用するには、ポートの1つをノーマル モードに設定し、他方のポート をノーマル モードまたはアグレッシブ モードに設定する必要があります。 アグレッシブ UDLD モードを使用するには、両方のポートをアグレッシブ モードに設定する必要があります。 (注)

設定前に、リンクされている他方のポートとそのデバイスの UDLD をイネーブルにしておか なければなりません。

UDLD モードを設定する手順は、次のとおりです。

### 手順の概要

- 1. switch# configure terminal
- 2. switch(config)# feature udld
- **3.** switch(config)# **no feature udld**
- 4. switch(config)# show udld global
- 5. switch(config)# interface type slot/port
- 6. switch(config-if)# udld {enable | disable | aggressive}
- 7. switch(config-if)# show udld interface

### 手順の詳細

|               | コマンドまたはアクション                                                       | 目的                                                                           |
|---------------|--------------------------------------------------------------------|------------------------------------------------------------------------------|
| ステップ1         | switch# configure terminal                                         | コンフィギュレーション モードを開始します。                                                       |
| ステップ <b>2</b> | switch(config)# feature udld                                       | デバイスの UDLD をイネーブルにします。                                                       |
| ステップ <b>3</b> | <pre>switch(config)# no feature udld</pre>                         | デバイスの UDLD をディセーブルにします。                                                      |
| ステップ4         | switch(config)# show udld global                                   | デバイスの UDLD ステータスを表示します。                                                      |
| ステップ5         | <pre>switch(config)# interface type slot/port</pre>                | 設定するインターフェイスを指定し、インターフェイ<br>ス コンフィギュレーション モードを開始します。                         |
| ステップ6         | <pre>switch(config-if)# udld {enable   disable   aggressive}</pre> | ノーマル UDLD モードをイネーブルにするか、UDLD<br>をディセーブルにするか、またはアグレッシブ UDLD<br>モードをイネーブルにします。 |
| ステップ1         | <pre>switch(config-if)# show udld interface</pre>                  | インターフェイスの UDLD ステータスを表示します。                                                  |

次の例は、スイッチの UDLD をイネーブルにする方法を示しています。

switch# configure terminal
switch(config)# feature udld

次の例は、イーサネット ポートのノーマル UDLD モードをイネーブルにする方法を示していま す。

switch# configure terminal

switch(config)# **interface ethernet 1/4** switch(config-if)# **udld enable** 次の例は、イーサネットポートのアグレッシブ UDLD モードをイネーブルにする方法を示してい ます。

switch# **configure terminal** switch(config)# **interface ethernet 1/4** switch(config-if)# **udld aggressive** 次の例は、イーサネット ポートの UDLD をディセーブルにする例を示しています。

```
switch# configure terminal
switch(config)# interface ethernet 1/4
switch(config-if)# udld disable
次の例は、スイッチの UDLD をディセーブルにする方法を示しています。
```

switch# configure terminal
switch(config)# no feature udld

## インターフェイスの速度の設定

Cisco Nexus 5010 スイッチの最初の 8 個のポートと、Cisco Nexus 5020 スイッチの最初の 16 個の ポートはスイッチ可能な1 ギガビット ポートと 10 ギガビット ポートです。 デフォルトのイン ターフェイス速度は 10 ギガビットです。 これらのポートを1 ギガビット イーサネットに設定す るには、1 ギガビット イーサネット SFP トランシーバを該当するポートに挿入してから、その速 度を speed コマンドで設定します。

#### 手順の概要

- 1. switch# configure terminal
- 2. switch(config)# interface type slot/port
- 3. switch(config-if)# speed speed

### 手順の詳細

|       | コマンドまたはアクション                                        | 目的                                                                                                    |
|-------|-----------------------------------------------------|----------------------------------------------------------------------------------------------------|
| ステップ1 | switch# configure terminal                          | コンフィギュレーション モードを開始します。                                                                                           |
| ステップ2 | <pre>switch(config)# interface type slot/port</pre> | 指定したインターフェイスに対してインターフェイスコンフィギュ<br>レーション モードを開始します。 このインターフェイスに、1 ギ<br>ガビット イーサネット SFP トランシーバが挿入されている必要が<br>あります。 |
| ステップ3 | <pre>switch(config-if)# speed speed</pre>           | インターフェイスの速度を設定します。                                                                                               |
|       |                                                     | このコマンドは、物理的なイーサネットインターフェイスにしか<br>適用できません。 speed 引数には次のいずれかを設定できます。                                               |
|       |                                                     | • 10 Mbps                                                                                                    |

5.1(3)N1(1)

| コマンドまたはアクション | 目的          |
|--------------|-------------|
|              | • 100 Mbps  |
|              | • 1 Gbps    |
|              | • 10 Gbps   |
|              | • automatic |
|              |             |

次に、1 ギガビット イーサネット ポートを設定する例を示します。

```
switch# configure terminal
switch(config)# interface ethernet 1/4
switch(config-if)# speed 1000
```

(注)

インターフェイスとトランシーバの速度が一致しない場合に show interface ethernet *slot/port* コマンドを入力すると、SFP 検証失敗メッセージが表示されます。 たとえば、speed 1000 コマ ンドを設定しないで1ギガビット SFP トランシーバをポートに挿入すると、このエラーが発生 します。 デフォルトでは、すべてのポートが 10 ギガビットです。

## リンク ネゴシエーションのディセーブル化

no negotiate auto コマンドを使用することにより、リンク ネゴシエーションをディセーブルにす ることができます。デフォルトの場合、自動ネゴシエーションは1ギガビットポートではイネー ブル、10 ギガビット ポートではディセーブルです。

このコマンドの機能は、IOS の speed non-negotiate コマンドと同等です。

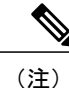

10 ギガビット ポートで自動ネゴシエーションをイネーブルにすることは推奨されません。10 ギガビット ポートで自動ネゴシエーションをイネーブルにすると、リンクがダウンします。 デフォルトの場合、リンク ネゴシエーションは10 ギガビット ポートではディセーブルです。

### 手順の概要

- **1.** switch# configure terminal
- 2. switch(config)# interface ethernet slot/port
- 3. switch(config-if)# no negotiate auto
- **4.** (任意) switch(config-if)# negotiate auto

### 手順の詳細

|       | コマンドまたはアクション                                    | 目的                                                                                                    |
|-------|-------------------------------------------------|----------------------------------------------------------------------------------------------------|
| ステップ1 | switch# configure terminal                      | コンフィギュレーション モードを開始します。                                                                                                    |
| ステップ2 | switch(config)# interface ethernet<br>slot/port | インターフェイスを選択し、インターフェイスモードを開始<br>します。                                                                                            |
| ステップ3 | switch(config-if)# no negotiate auto            | 選択したイーサネットインターフェイス(1 ギガビットポー<br>ト)に対してリンクネゴシエーションをディセーブルにしま<br>す。                                                              |
| ステップ4 | switch(config-if)# negotiate auto               | <ul> <li>(任意)</li> <li>選択したイーサネットインターフェイスに対してリンクネゴ</li> <li>シエーションをイネーブルにします。1ギガビットポートに</li> <li>対してはデフォルトでイネーブルです。</li> </ul> |

次の例は、指定したイーサネットインターフェイス(1ギガビットポート)に対して自動ネゴシ エーションをディセーブルにする方法を示したものです。

```
switch# configure terminal
switch(config)# interface ethernet 1/1
switch(config-if)# no negotiate auto
switch(config-if)#
```

次の例は、指定したイーサネットインターフェイス(1ギガビットポート)に対して自動ネゴシ エーションをイネーブルにする方法を示したものです。

```
switch# configure terminal
switch(config)# interface ethernet 1/5
switch(config-if)# negotiate auto
switch(config-if)#
```

## **CDP**の特性の設定

Cisco Discovery Protocol (CDP) 更新の頻度、情報を廃棄するまでの保持期間、およびバージョン 2アドバタイズを送信するかどうかを設定することができます。

インターフェイスの CDP 特性を設定する手順は、次のとおりです。

### 手順の概要

- **1.** switch# **configure terminal**
- 2. (任意) switch(config)# [no] cdp advertise {v1 | v2 }
- 3. (任意) switch(config)# [no] cdp format device-id {mac-address | serial-number | system-name}
- 4. (任意) switch(config)# [no] cdp holdtime seconds
- 5. (任意) switch(config)# [no] cdp timer seconds

### 手順の詳細

|               | コマンドまたはアクション                                                                                | 目的                                                                                                    |
|---------------|---------------------------------------------------------------------------------------------|----------------------------------------------------------------------------------------------------|
| ステップ1         | switch# configure terminal                                                                  | コンフィギュレーション モードを開始します。                                                                                                    |
| ステップ <b>2</b> | <pre>switch(config)# [no] cdp advertise {v1   v2 }</pre>                                    | <ul> <li>(任意)</li> <li>使用するバージョンを設定して、CDP アドバタイズメントを送信<br/>します。バージョン2がデフォルトステートです。</li> <li>デフォルト設定に戻す場合は、このコマンドのno形式を使用しま<br/>す。</li> </ul> |
| ステップ3         | switch(config)# [no] cdp format<br>device-id {mac-address  <br>serial-number   system-name} | <ul> <li>(任意)</li> <li>CDP デバイス ID の形式を設定します。デフォルトはシステム名です。完全修飾ドメイン名で表すことができます。</li> <li>デフォルト設定に戻す場合は、このコマンドの no 形式を使用します。</li> </ul>       |
| ステップ4         | <pre>switch(config)# [no] cdp holdtime seconds</pre>                                        | (任意)<br>デバイスから送信された情報が受信デバイスで破棄されるまでの<br>保持時間を指定します。指定できる範囲は10~255秒です。デ<br>フォルトは180秒です。<br>デフォルト設定に戻す場合は、このコマンドのno形式を使用しま<br>す。              |
| <b>ステップ5</b>  | switch(config)# [ <b>no</b> ] <b>cdp timer</b><br>seconds                                   | (任意)<br>CDPアップデートの送信頻度を秒単位で設定します。指定できる<br>範囲は5~254です。デフォルトは60秒です。<br>デフォルト設定に戻す場合は、このコマンドのno形式を使用しま<br>す。                                    |

次の例は、CDP 特性を設定する方法を示しています。

switch# configure terminal switch(config)# cdp timer 50 switch(config)# cdp holdtime 120 switch(config)# cdp advertise v2

# CDP のイネーブル化/ディセーブル化

CDPをイーサネットインターフェイスに対してイネーブルにしたり、ディセーブルにしたりでき ます。 このプロトコルは、同一リンクの両方のインターフェイスでイネーブルになっている場合 にだけ機能します。 インターフェイスに対して CDP をイネーブルにしたりディセーブルにしたりする手順は、次のと おりです。

### 手順の概要

- 1. switch# configure terminal
- 2. switch(config)# interface type slot/port
- **3.** switch(config-if)# cdp enable
- 4. switch(config-if)# no cdp enable

#### 手順の詳細

|       | コマンドまたはアクション                                        | 目的                                                                                               |
|-------|-----------------------------------------------------|--------------------------------------------------------------------------------------------------|
| ステップ1 | switch# configure terminal                          | コンフィギュレーション モードを開始します。                                                                           |
| ステップ2 | <pre>switch(config)# interface type slot/port</pre> | 指定したインターフェイスに対してインターフェイス コン<br>フィギュレーション モードを開始します。                                              |
| ステップ3 | switch(config-if)# cdp enable                       | インターフェイスに対して CDP をイネーブルにします。<br>正常に機能するには、このパラメータが同一リンク上の両方<br>のインターフェイスでイネーブルになっている必要がありま<br>す。 |
| ステップ4 | <pre>switch(config-if)# no cdp enable</pre>         | インターフェイスに対して CDP をディセーブルにします。                                                                    |

次に、イーサネットポートに対して CDP をイネーブルにする例を示します。

switch# configure terminal switch(config)# interface ethernet 1/4 switch(config-if)# cdp enable

このコマンドは、物理的なイーサネット インターフェイスにしか適用できません。

## errdisable ステート検出のイネーブル化

アプリケーションでの errdisable ステート検出をイネーブルにすることができます。これにより、 インターフェイスで原因が検出されると、そのインターフェイスは errdisable ステートになりま す。この errdisable ステートは、リンクダウン ステートに類似した動作ステートです。

### 手順の概要

- 1. config t
- **2.** errdisable detect cause {*all* | *link-flap* | *loopback*}
- 3. shutdown
- 4. no shutdown
- 5. show interface status err-disabled
- 6. copy running-config startup-config

|                   | コマンドまたはアクション                                                                                                    | 目的                                                                                   |
|-------------------|----------------------------------------------------------------------------------------------------|--------------------------------------------------------------------------------------|
| ステップ1             | config t                                                                                                    | コンフィギュレーション モードを開始します。                                                               |
|                   | 例:<br>switch# config t<br>switch(config)#                                                                                          |                                                                                      |
| ステップ <b>2</b>     | errdisable detect cause {all   link-flap  <br>loopback}<br>例:<br>switch(config)# errdisable detect cause<br>all<br>switch(config)# | インターフェイスを errdisable ステートにする条件を指<br>定します。 デフォルトではイネーブルになっていま<br>す。                   |
| ステップ3             | <pre>shutdown 例: switch(config)# shutdown switch(config)#</pre>                                                                    | インターフェイスを管理的にダウンさせます。イン<br>ターフェイスを errdisable ステートから手動で回復させ<br>る場合は、このコマンドを最初に入力します。 |
| ステップ4             | no shutdown<br>例:<br>switch(config)# no shutdown<br>switch(config)#                                                                | インターフェイスを管理的にアップし、errdisable ス<br>テートから手動で回復できるようにします。                               |
| <br>ステップ <b>5</b> | <pre>show interface status err-disabled 例: switch(config)# show interface status err-disabled</pre>                                | errdisable ステートにあるインターフェイスについての<br>情報を表示します。                                         |
| ステップ6             | copy running-config startup-config<br>例:<br>switch(config)# copy running-config<br>startup-config                                  | <ul><li>(任意)実行コンフィギュレーションをスタートアップコンフィギュレーションにコピーします。</li></ul>                       |

次の例は、いずれの場合にも errdisable ステート検出をイネーブルにする方法を示したものです。 switch (config) **#errdisable detect cause all** switch (config) **#** 

# errdisable ステート回復のイネーブル化

インターフェイスが errdisable ステートから回復して再びアップ状態になるようにアプリケーションを設定することができます。回復タイマーを設定しない限り、300 秒後にリトライします (errdisable recovery interval コマンドを参照)。

### 手順の概要

- 1. config t
- **2.** errdisable recovery cause {*all* | *udld* | *bpduguard* | *link-flap* | *failed-port-state* | *pause-rate-limit*}
- 3. show interface status err-disabled
- 4. copy running-config startup-config

|               | コマンドまたはアクション                                                                                                    | 目的                                                                                                    |
|---------------|----------------------------------------------------------------------------------------------------|----------------------------------------------------------------------------------------------------|
| ステップ1         | config t                                                                                                    | コンフィギュレーション モードを開始します。                                                                                                    |
|               | 例:<br>switch#config t<br>switch(config)#                                                                                                    |                                                                                                    |
| ステップ <b>2</b> | errdisable recovery cause {all   udld   bpduguard<br>  link-flap   failed-port-state   pause-rate-limit}<br>例:<br>switch(config)#errdisable recovery cause<br>all<br>switch(config-if)# | インターフェイスが errdisable ステートから自動的に<br>回復し、デバイスがそのインターフェイスを再びアッ<br>プ状態にする条件を指定します。デバイスは300秒待<br>機してからリトライします。デフォルトではディセー<br>ブルになっています。 |
| ステップ3         | <pre>show interface status err-disabled  例: switch(config)#show interface status err-disabled</pre>                                                                                     | errdisable ステートにあるインターフェイスについての<br>情報を表示します。                                                                                       |
| ステップ4         | <pre>copy running-config startup-config</pre>                                                                                                    | <ul><li>(任意)実行コンフィギュレーションをスタートアップコンフィギュレーションにコピーします。</li></ul>                                                                     |

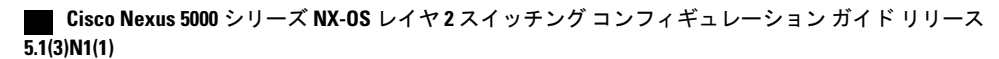

次の例は、いずれの条件に対しても errdisable ステート回復をイネーブルにする方法を示したもの です。 switch(config)#errdisable recovery cause all

```
switch(config)#errdisable recovery cause all
switch(config)#
```

# errdisable ステート回復間隔の設定

下記の手順により、errdisable ステート回復のタイマー値を設定することができます。 有効な範囲 は 30 ~ 65535 秒です。 デフォルト値は 300 秒です。

### 手順の概要

- 1. config t
- 2. errdisable recovery interval interval
- 3. show interface status err-disabled
- 4. copy running-config startup-config

|               | コマンドまたはアクション                                                                                                    | 目的                                                                                       |
|---------------|----------------------------------------------------------------------------------------------------|------------------------------------------------------------------------------------------|
| ステップ1         | config t                                                                                                    | コンフィギュレーション モードを開始します。                                                                   |
|               | 例:<br>switch# <b>config t</b><br>switch(config)#                                                                       |                                                                                          |
| ステップ <b>2</b> | errdisable recovery interval interval<br>例:<br>switch(config)#errdisable recovery interval<br>32<br>switch(config-if)# | インターフェイスが errdisable ステートから回復する<br>間隔を指定します。 有効な範囲は 30 ~ 65535 秒で<br>す。 デフォルト値は 300 秒です。 |
| ステップ3         | show interface status err-disabled<br>例:<br>switch(config)#show interface status<br>err-disabled                       | errdisable ステートにあるインターフェイスについて<br>の情報を表示します。                                             |
| ステップ4         | copy running-config startup-config<br>例:<br>switch(config)#copy running-config<br>startup-config                       | (任意)実行コンフィギュレーションをスタートアッ<br>プ コンフィギュレーションにコピーします。                                        |

次の例は、いずれの条件の下でも errdisable ステート回復をイネーブルにする方法を示したもので す。 switch (config) #errdisable recovery cause all switch (config) #

# ポート プロファイル

### ポート プロファイルの作成

スイッチでポートプロファイルを作成することができます。各ポートプロファイルは、インター フェイスのタイプにかかわらず、ネットワーク上で一意の名前を持つ必要があります。

### 手順の概要

- 1. configure terminal
- 2. port-profile [type {ethernet | interface-vlan | port channel}] name
- 3. exit
- 4. (任意) show port-profile
- 5. (任意) copy running-config startup-config

### 手順の詳細

|       | コマンドまたはアクション                                                                          | 目的                         |
|-------|---------------------------------------------------------------------------------------|----------------------------|
| ステップ1 | configure terminal                                                                    | コンフィギュレーション モードを開始します。     |
|       | 例:<br>switch# configure terminal<br>switch(config)#                                   |                            |
| ステップ2 | port-profile [type {ethernet   interface-vlan   port                                  | 指定されたタイプのインターフェイスのポートプ     |
|       | channel}] name                                                                        | ロファイルを作成して命名し、ポートプロファイ     |
|       |                                                                                       | ル コンフィギュレーション モードを開始します。   |
|       | 例:<br>switch(config)# port-profile type ethernet<br>test<br>switch(config-port-prof)# |                            |
| ステップ3 | exit                                                                                  | ポート プロファイル コンフィギュレーション モー  |
|       |                                                                                       | ドを終了します。                   |
|       | 例:<br>switch(config-port-prof)# exit<br>switch(config)#                               |                            |
| ステップ4 | show port-profile                                                                     | (任意)<br>ポートプロファイルの設定を表示します |
|       | <b>例:</b><br>switch(config)# show port-profile <i>name</i>                            |                            |

5.1(3)N1(1)

|        | コマンドまたはアクション                                                | 目的                     |
|--------|-------------------------------------------------------------|------------------------|
| ステップ 5 | copy running-config startup-config                          | (任意)                   |
|        |                                                             | 実行コンフィギュレーションを、スタートアップ |
|        | 例:<br>switch(config)# copy running-config<br>startup-config | コンフィギュレーションにコピーします。    |

次の例は、イーサネットインターフェイスに対して test という名前のポート プロファイルを作成 する方法を示したものです。

switch# configure terminal switch(config)# port-profile type ethernet test switch(config-port-prof)# 次の例は、イーサネットインターフェイスに対して設定した ppEth という名前のポートプロファ イルに、インターフェイス コマンドを追加する方法を示したものです。

switch# configure terminal switch(config)# port-profile ppEth switch(config-port-prof)# switchport mode trunk switch(config-port-prof)# switchport trunk allowed vlan 300-400 switch(config-port-prof)# flowcontrol receive on switch(config-port-prof)# speed 10000 switch(config-port-prof)#

### ポート プロファイルの変更

ポート プロファイル コンフィギュレーション モードでポート プロファイルを変更することができます。

このコマンドの no 形式を使用すると、ポート プロファイルからコマンドを削除することができます。ポートプロファイルからコマンドを削除すると、それに対応するコマンドも、そのポート プロファイルが適用されているインターフェイスから削除されます。

### 手順の概要

- 1. configure terminal
- 2. port-profile [type {ethernet | interface-vlan | port channel}] name
- 3. exit
- 4. (任意) show port-profile
- 5. (任意) copy running-config startup-config

### 手順の詳細

|               | コマンドまたはアクション                                                                                                    | 目的                                                                                     |
|---------------|----------------------------------------------------------------------------------------------------|----------------------------------------------------------------------------------------|
| ステップ1         | configure terminal                                                                                                    | コンフィギュレーション モードを開始します。                                                                 |
|               | <b>例:</b><br>switch# configure terminal<br>switch(config)#                                                                                                    |                                                                                        |
| ステップ <b>2</b> | <pre>port-profile [type {ethernet   interface-vlan   port<br/>channel}] name </pre> 例:<br>switch(config)# port-profile type ethernet<br>test<br>switch(config-port-prof)# | 指定されたポート プロファイルのポート プロファ<br>イル コンフィギュレーション モードを開始し、プ<br>ロファイルの設定を追加または削除できるようにし<br>ます。 |
| ステップ3         | exit<br>例:<br>switch(config-port-prof)# exit<br>switch(config)#                                                                                                    | ポート プロファイル コンフィギュレーション モー<br>ドを終了します。                                                  |
| ステップ4         | show port-profile<br>例:<br>switch(config)# show port-profile name                                                                                                    | (任意)<br>ポート プロファイルの設定を表示します。                                                           |
| ステップ5         | copy running-config startup-config<br>例:<br>switch(config)# copy running-config<br>startup-config                                                                         | (任意)<br>実行コンフィギュレーションを、スタートアップコ<br>ンフィギュレーションにコピーします。                                  |

次の例は、イーサネットインターフェイスに対して設定した ppEth という名前のポートプロファ イルからコマンドを削除する方法を示したものです。

switch# configure terminal switch(config)# port-profile ppEth switch(config-port-prof)# switchport mode trunk switch(config-port-prof)# switchport trunk allowed vlan 300-400 switch(config-port-prof)# flowcontrol receive on switch(config-port-prof)# no speed 10000 switch(config-port-prof)#

■ Cisco Nexus 5000 シリーズ NX-OS レイヤ2 スイッチング コンフィギュレーション ガイド リリース 5.1(3)N1(1)

### 特定のポート プロファイルのイネーブル化

### 手順の概要

- 1. configure terminal
- 2. port-profile [type {ethernet | interface-vlan | port channel}] name
- 3. state enabled name
- 4. exit
- 5. (任意) show port-profile
- 6. (任意) copy running-config startup-config

|               | コマンドまたはアクション                                                                                                    | 目的                                                   |
|---------------|----------------------------------------------------------------------------------------------------|------------------------------------------------------|
| ステップ1         | configure terminal                                                                                                    | コンフィギュレーションモードを開始します。                                |
|               | 例:<br>switch# configure terminal<br>switch(config)#                                                                            |                                                      |
| ステップ <b>2</b> | <pre>port-profile [type {ethernet   interface-vlan   port<br/>channel}] name</pre>                                             | 指定したポートプロファイルのポートプロファ<br>イルコンフィギュレーションモードを開始しま<br>オ  |
|               | 例:<br>switch(config)# port-profile type ethernet<br>test<br>switch(config-port-prof)# no shutdown<br>switch(config-port-prof)# |                                                      |
| ステップ3         | state enabled name                                                                                                    | ポートプロファイルをイネーブルにします。                                 |
|               | 例:<br>switch(config-port-prof)# state enabled<br>switch(config-port-prof)#                                                     |                                                      |
| ステップ4         | exit                                                                                                    | ポート プロファイル コンフィギュレーション<br>モードを終了します。                 |
|               | 例:<br>switch(config-port-prof)# exit<br>switch(config)#                                                                        |                                                      |
| ステップ5         | show port-profile                                                                                                    | (任意)<br>ポート プロファイルの設定を表示します。                         |
|               | <b>例</b> :<br>switch(config)# show port-profile <i>name</i>                                                                    |                                                      |
| ステップ6         | copy running-config startup-config                                                                                             | <ul><li>(任意)</li><li>実行コンフィギュレーションを、スタートアッ</li></ul> |
|               | 例:<br>switch(config)# copy running-config<br>startup-config                                                                    | プ コンフィギュレーションにコピーします。                                |

次の例は、ポート プロファイル コンフィギュレーション モードを開始し、ポート プロファイル をイネーブルにする方法を示したものです。

```
switch# configure terminal
switch(config)# port-profile type ethernet test
switch(config-port-prof)# state enabled
switch(config-port-prof)#
```

### ポート プロファイルの継承

ポート プロファイルを既存のポート プロファイルに継承できます。 スイッチでは4つのレベル の継承がサポートされています。

### 手順の概要

- 1. configure terminal
- 2. port-profile name
- 3. inherit port-profile name
- 4. exit
- 5. (任意) show port-profile
- 6. (任意) copy running-config startup-config

|               | コマンドまたはアクション                                                                                                    | 目的                                                                                        |
|---------------|----------------------------------------------------------------------------------------------------|-------------------------------------------------------------------------------------------|
| ステップ1         | configure terminal                                                                                                    | コンフィギュレーション モードを開始します。                                                                    |
|               | 例:<br>switch# configure terminal<br>switch(config)#                                                                    |                                                                                           |
| ステップ <b>2</b> | port-profile name<br>例:<br>switch(config)# port-profile test<br>switch(config-port-prof)#                              | 指定したポート プロファイルのポート プロファイル<br>コンフィギュレーション モードを開始します。                                       |
| ステップ3         | inherit port-profile name<br>例:<br>switch(config-port-prof)# inherit<br>port-profile adam<br>switch(config-port-prof)# | 別のポート プロファイルを既存のポート プロファイ<br>ルに継承します。 元のポート プロファイルは、継承<br>されたポート プロファイルのすべての設定を想定し<br>ます。 |

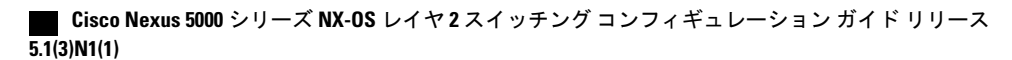

|        | コマンドまたはアクション                                                  | 目的                      |
|--------|---------------------------------------------------------------|-------------------------|
| ステップ4  | exit                                                          | ポートプロファイルコンフィギュレーションモード |
|        |                                                               | を終了します。                 |
|        | 例:                                                            |                         |
|        | <pre>switch(config-port-prof)# exit switch(config)#</pre>     |                         |
| ステップ 5 | show port-profile                                             | (任意)                    |
|        |                                                               | ポートプロファイルの設定を表示します。     |
|        | 例:                                                            |                         |
|        | <pre>switch(config)# show port-profile name</pre>             |                         |
| ステップ 6 | copy running-config startup-config                            | (任意)                    |
|        |                                                               | 実行コンフィギュレーションを、スタートアップコ |
|        | 例:                                                            | ンフィギュレーションにコピーします。      |
|        | <pre>switch(config)# copy running-config startup-config</pre> |                         |

次の例では、adam という名前のポート プロファイルを test という名前のポート プロファイルに 継承する方法を示します。

```
switch# configure terminal
switch(config)# port-profile test
switch(config-ppm)# inherit port-profile adam
switch(config-ppm)#
次の例は、イーサネットインターフェイスに対して設定した ppEth という名前のポート プロファ
イルに、インターフェイス コマンドを追加する方法を示したものです。
```

```
switch# configure terminal
switch(config)# port-profile ppEth
switch(config-port-prof)# switchport mode trunk
switch(config-port-prof)# switchport trunk allowed vlan 300-400
switch(config-port-prof)# flowcontrol receive on
switch(config-port-prof)# speed 10000
switch(config-port-prof)#
woo例は、イーサネットインターフェイスに対して設定した ppEth という名前のポート プロファ
```

イルを、test という名前の既存のポート プロファイルに継承する方法を示したものです。

```
switch# configure terminal
switch(config)# port-profile test
switch(config-port-prof)# inherit port-profile ppEth
switch(config-port-prof)#
次の例は、イーサネットインターフェイスに対して設定した ppEth という名前のポート プロファ
```

```
イルを、複数のイーサネットインターフェイスに適用する方法を示したものです。
```

```
switch# configure terminal
switch(config)# interface ethernet 1/2-5
switch(config-if)# inherit port-profile ppEth
switch(config-if)#
```

次の例は、ppEth という名前の継承されたポート プロファイルを test という名前の既存のポート プロファイルから削除する方法を示したものです。

```
switch# configure terminal
switch(config)# port-profile test
switch(config-port-prof)# no inherit port-profile ppEth
switch(config-port-prof)#
```

### 継承されたポート プロファイルの削除

継承されたポートプロファイルを削除できます。

### 手順の概要

- 1. configure terminal
- 2. port-profile name
- 3. no inherit port-profile name
- 4. exit
- 5. (任意) show port-profile
- 6. (任意) copy running-config startup-config

|           | コマンドまたはアクション                                                                                                    | 目的                                                                                    |
|-----------|----------------------------------------------------------------------------------------------------|---------------------------------------------------------------------------------------|
| ステップ1     | configure terminal                                                                                                    | コンフィギュレーションモードを開始します。                                                                 |
|           | 例:<br>switch# configure terminal<br>switch(config)#                                                                          |                                                                                       |
| ステップ2     | port-profile name<br>例:<br>switch(config)# port-profile test<br>switch(config-port-prof)#                                    | 指定したポートプロファイルのポートプロファイ<br>ルコンフィギュレーションモードを開始します。                                      |
| <br>ステップ3 | no inherit port-profile name<br>例:<br>switch(config-port-prof)# no inherit<br>port-profile adam<br>switch(config-port-prof)# | このポートプロファイルから継承されたポートプ<br>ロファイルを削除します。                                                |
| ステップ4     | exit<br>例:<br>switch(config-port-prof)# exit<br>switch(config)#                                                              | ポートプロファイルコンフィギュレーションモー<br>ドを終了します。                                                    |
| ステップ5     | <pre>show port-profile 例: switch(config)# show port-profile name</pre>                                                       | (任意)<br>ポートプロファイルの設定を表示します。                                                           |
| ステップ6     | <pre>copy running-config startup-config  例: switch(config)# copy running-config startup-config</pre>                         | <ul> <li>(任意)</li> <li>実行コンフィギュレーションを、スタートアップ</li> <li>コンフィギュレーションにコピーします。</li> </ul> |

次の例では、adam という名前の継承されたポート プロファイルを test という名前のポート プロファイルから削除する方法を示します。

switch# configure terminal switch(config)# port-profile test switch(config-ppm)# no inherit port-profile adam switch(config-ppm)#

### 一定範囲のインターフェイスへのポート プロファイルの割り当て

単独のインターフェイスまたはある範囲に属する複数のインターフェイスにポートプロファイル を割り当てることができます。 インターフェイスはすべて同じタイプであることが必要です。

### 手順の概要

- 1. configure terminal
- 2. interface [ethernet *slot/port* | interface-vlan *vlan-id* | port-channel *number*]
- 3. inherit port-profile name
- 4. exit
- 5. (任意) show port-profile
- 6. (任意) copy running-config startup-config

|               | コマンドまたはアクション                                                                                        | 目的                                      |
|---------------|----------------------------------------------------------------------------------------------------|-----------------------------------------|
| ステップ1         | configure terminal                                                                                  | コンフィギュレーションモードを開始します。                   |
|               | 例:<br>switch# configure terminal<br>switch(config)#                                                 |                                         |
| ステップ <b>2</b> | interface [ethernet <i>slot/port</i>   interface-vlan <i>vlan-id</i>   port-channel <i>number</i> ] | インターフェイスの範囲を選択します。                      |
|               | 例:<br>switch(config)# interface ethernet 7/3-5, 10/2,<br>11/20-25<br>switch(config-if)#             |                                         |
| ステップ3         | inherit port-profile name                                                                           | 指定したポートプロファイルを、選択したイン<br>ターフェイスに割り当てます。 |
|               | 例:<br>switch(config-if)# inherit port-profile adam<br>switch(config-if)#                            |                                         |

|       | コマンドまたはアクション                                                  | 目的                     |
|-------|---------------------------------------------------------------|------------------------|
| ステップ4 | exit                                                          | ポート プロファイル コンフィギュレーション |
|       |                                                               | モードを終了します。             |
|       | 例:                                                            |                        |
|       | <pre>switch(config-port-prof)# exit switch(config)#</pre>     |                        |
| ステップ5 | show port-profile                                             | (任意)                   |
|       |                                                               | ポートプロファイルの設定を表示します。    |
|       | 例:                                                            |                        |
|       | <pre>switch(config)# show port-profile name</pre>             |                        |
| ステップ6 | copy running-config startup-config                            | (任意)                   |
|       |                                                               | 実行コンフィギュレーションを、スタートアッ  |
|       | 例:                                                            | プコンフィギュレーションにコピーします。   |
|       | <pre>switch(config)# copy running-config startup-config</pre> |                        |

次の例は、イーサネットインターフェイス 2/3 ~ 2/5、3/2、および 1/20 ~ 1/25 に adam という名前のポート プロファイルを割り当てる方法を示したものです。

```
switch# configure terminal
switch(config)# interface ethernet 2/3 to 2/5, 3/2, and 1/20 to 1/25
switch(config-if)# inherit port-profile adam
switch(config-if)#
```

### 一定範囲のインターフェイスからのポート プロファイルの削除

プロファイルを適用した一部またはすべてのインターフェイスから、ポートプロファイルを削除 できます。

### 手順の概要

- 1. configure terminal
- 2. interface [ethernet *slot/port* | interface-vlan *vlan-id* | port-channel *number*]
- **3. no inherit port-profile** *name*
- 4. exit
- 5. (任意) show port-profile
- 6. (任意) copy running-config startup-config

### 手順の詳細

|               | コマンドまたはアクション                                                                                                | 目的                                                     |
|---------------|----------------------------------------------------------------------------------------------------|--------------------------------------------------------|
| ステップ1         | configure terminal                                                                                          | コンフィギュレーションモードを開始します。                                  |
|               | 例:<br>switch# configure terminal<br>switch(config)#                                                         |                                                        |
| ステップ <b>2</b> | interface [ethernet <i>slot/port</i>   interface-vlan <i>vlan-id</i>  <br>port-channel <i>number</i> ]      | インターフェイスの範囲を選択します。                                     |
|               | 例:<br>switch(config)# interface ethernet 7/3-5, 10/2,<br>11/20-25<br>switch(config-if)#                     |                                                        |
| ステップ3         | no inherit port-profile name<br>例:<br>switch(config-if)# no inherit port-profile adam<br>switch(config-if)# | 選択されたインターフェイスから指定された<br>ポート プロファイルを削除します。              |
| ステップ4         | exit<br>例:<br>switch(config-port-prof)# exit<br>switch(config)#                                             | ポート プロファイル コンフィギュレーション<br>モードを終了します。                   |
| ステップ5         | <pre>show port-profile 例: switch(config)# show port-profile name</pre>                                      | (任意)<br>ポートプロファイルの設定を表示します。                            |
| ステップ6         | copy running-config startup-config<br>例:<br>switch(config)# copy running-config<br>startup-config           | (任意)<br>実行コンフィギュレーションを、スタートアッ<br>プ コンフィギュレーションにコピーします。 |

次の例は、イーサネットインターフェイス 1/3 ~ 5 から adam という名前のポート プロファイル を削除する方法を示したものです。

```
switch# configure terminal
switch(config)# interface ethernet 1/3-5
switch(config-if)# no inherit port-profile adam
switch(config-if)#
```

### ポート プロファイルの設定例

次の例は、ポートプロファイルを設定して、イーサネットインターフェイスでそれを継承し、さ らにそのポートプロファイルをイネーブルにする方法を示したものです。

switch(config)#
switch(config)# show running-config interface Ethernet1/14

!Command: show running-config interface Ethernet1/14
!Time: Thu Aug 26 07:01:32 2010

version 5.0(2)N1(1)

interface Ethernet1/14

switch(config)# port-profile type ethernet alpha
switch(config-port-prof)# switchport mode trunk
switch(config-port-prof)# switchport trunk allowed vlan 10-15
switch(config-port-prof)#
switch(config-port-prof)# show running-config port-profile alpha

!Command: show running-config port-profile alpha !Time: Thu Aug 26 07:02:29 2010

version 5.0(2)N1(1)
port-profile type ethernet alpha
switchport mode trunk
switchport trunk allowed vlan 10-15

```
switch(config-port-prof)# int eth 1/14
switch(config-if)# inherit port-profile alpha
switch(config-if)#
switch(config-if)# port-profile type ethernet alpha
switch(config-port-prof)# state enabled
switch(config-port-prof)#
switch(config-port-prof)# sh running-config interface ethernet 1/14
```

```
!Command: show running-config interface Ethernet1/14
!Time: Thu Aug 26 07:03:17 2010
```

version 5.0(2)N1(1)

interface Ethernet1/14
 inherit port-profile alpha

switch(config-port-prof)# sh running-config interface ethernet 1/14 expand-port-profile

!Command: show running-config interface Ethernet1/14 expand-port-profile
!Time: Thu Aug 26 07:03:21 2010

version 5.0(2)N1(1)

```
interface Ethernet1/14
  switchport mode trunk
  switchport trunk allowed vlan 10-15
```

switch(config-port-prof)#

# デバウンス タイマーの設定

イーサネットのデバウンスタイマーは、デバウンス時間(ミリ秒単位)を指定することによりイ ネーブル化でき、デバウンス時間に0を指定することによりディセーブル化できます。 show interface debounce コマンドを使用すれば、すべてのイーサネット ポートのデバウンス時間 を表示できます。

デバウンスタイマーをイネーブル/ディセーブルにする手順は、次のとおりです。

#### 手順の概要

- 1. switch# configure terminal
- 2. switch(config)# interface type slot/port
- 3. switch(config-if)# link debounce time milliseconds

### 手順の詳細

|       | コマンドまたはアクション                                          | 目的                                                  |
|-------|-------------------------------------------------------|-----------------------------------------------------|
| ステップ1 | switch# configure terminal                            | コンフィギュレーション モードを開始します。                              |
| ステップ2 | <pre>switch(config)# interface type slot/port</pre>   | 指定したインターフェイスに対してインターフェイス コン<br>フィギュレーション モードを開始します。 |
| ステップ3 | switch(config-if)# link debounce time<br>milliseconds | 指定した時間(1~5,000 ミリ秒)でデバウンス タイマー<br>をイネーブルにします。       |
|       |                                                       | 0 ミリ秒を指定すると、デバウンス タイマーはディセーブ<br>ルになります。             |

次の例は、イーサネットインターフェイスでデバウンスタイマーをイネーブルにして、デバウン ス時間を 1000 ミリ秒に設定する方法を示しています。

```
switch# configure terminal
switch(config)# interface ethernet 1/4
switch(config-if)# link debounce time 1000
次の例は、イーサネットインターフェイスでデバウンスタイマーをディセーブルにする方法を示
しています。
```

```
switch# configure terminal
switch(config)# interface ethernet 1/4
switch(config-if)# link debounce time 0
```

## 説明パラメータの設定

イーサネットポートのインターフェイスのテキストでの説明を提供する手順は、次のとおりです。

#### 手順の概要

- 1. switch# configure terminal
- 2. switch(config)# interface type slot/port
- **3.** switch(config-if)# description test

#### 手順の詳細

|       | コマンドまたはアクション                                        | 目的                                                 |
|-------|-----------------------------------------------------|----------------------------------------------------|
| ステップ1 | switch# configure terminal                          | コンフィギュレーション モードを開始します。                             |
| ステップ2 | <pre>switch(config)# interface type slot/port</pre> | 指定したインターフェイスに対してインターフェイス<br>コンフィギュレーション モードを開始します。 |
| ステップ3 | <pre>switch(config-if)# description test</pre>      | インターフェイスの説明を指定します。                                 |

次の例は、インターフェイスの説明を「Server 3 Interface」に設定する方法を示したものです。

switch# configure terminal switch(config)# interface ethernet 1/3 switch(config-if)# description Server 3 Interface

## イーサネット インターフェイスのディセーブル化と再起動

イーサネットインターフェイスは、シャットダウンして再起動することができます。この操作に より、すべてのインターフェイス機能がディセーブル化され、すべてのモニタリング画面でイン ターフェイスがダウンしているものとしてマークされます。この情報は、すべてのダイナミック ルーティングプロトコルを通じて、他のネットワークサーバに伝達されます。シャットダウン されたインターフェイスは、どのルーティングアップデートにも含まれません。

インターフェイスをディセーブルにする手順は、次のとおりです。

### 手順の概要

- 1. switch# configure terminal
- 2. switch(config)# interface type slot/port
- 3. switch(config-if)# shutdown
- 4. switch(config-if)# no shutdown

### 手順の詳細

|       | コマンドまたはアクション                                        | 目的                                                  |
|-------|-----------------------------------------------------|-----------------------------------------------------|
| ステップ1 | switch# configure terminal                          | コンフィギュレーション モードを開始します。                              |
| ステップ2 | <pre>switch(config)# interface type slot/port</pre> | 指定したインターフェイスに対してインターフェイ<br>ス コンフィギュレーション モードを開始します。 |
| ステップ3 | switch(config-if)# shutdown                         | インターフェイスをディセーブルにします。                                |
| ステップ4 | switch(config-if)# no shutdown                      | インターフェイスを再起動します。                                    |

次に、イーサネットポートをディセーブルにする例を示します。

switch# configure terminal switch(config)# interface ethernet 1/4 switch(config-if)# shutdown

次に、イーサネットインターフェイスを再起動する例を示します。

switch# configure terminal switch(config)# interface ethernet 1/4 switch(config-if)# no shutdown

# インターフェイス情報の表示

定義済みインターフェイスに関する設定情報を表示するには、次のうちいずれかの手順を実行します。

| コマンド                                                                    | 目的                                                                                   |
|-------------------------------------------------------------------------|--------------------------------------------------------------------------------------|
| switch# <b>show interface</b> <i>type slot/port</i>                     | 指定したインターフェイスの詳細設定が表示さ<br>れます。                                                        |
| switch# <b>show interface</b> <i>type slot/port</i> <b>capabilities</b> | 指定したインターフェイスの機能に関する詳細<br>情報が表示されます。このオプションは、物理<br>インターフェイスにしか使用できません。                |
| switch# <b>show interface</b> <i>type slot/port</i> <b>transceiver</b>  | 指定したインターフェイスに接続されているト<br>ランシーバに関する詳細情報が表示されます。<br>このオプションは、物理インターフェイスにし<br>か使用できません。 |
| switch# <b>show interface brief</b>                                     | すべてのインターフェイスのステータスが表示<br>されます。                                                       |

| コマンド                               | 目的                                     |
|------------------------------------|----------------------------------------|
| switch# show interface debounce    | すべてのインターフェイスのデバウンスステー<br>タスが表示されます。    |
| switch# show interface flowcontrol | すべてのインターフェイスでフロー制御設定の<br>詳細なリストを表示します。 |
| show portprofile                   | ポートプロファイルに関する情報を表示しま<br>す。             |

show interface コマンドは EXEC モードから呼び出されます。このコマンドにより、インターフェ イスの設定を表示することができます。引数を入力せずにこのコマンドを実行すると、スイッチ 内に設定されたすべてのインターフェイスの情報が表示されます。

次に、物理イーサネットインターフェイスを表示する例を示します。

```
switch# show interface ethernet 1/1
  Ethernet1/1 is up
  Hardware is 1000/10000 Ethernet, address is 000d.eca3.5f08 (bia 000d.eca3.5f08)
 MTU 1500 bytes, BW 10000000 Kbit, DLY 10 usec, % \left( {\left( {{{\rm{DLY}}} \right)} \right)
    reliability 255/255, txload 190/255, rxload 192/255
  Encapsulation ARPA
  Port mode is trunk
  full-duplex, 10 Gb/s, media type is 1/10g
  Input flow-control is off, output flow-control is off
  Auto-mdix is turned on
  Rate mode is dedicated
  Switchport monitor is off
  Last clearing of "show interface" counters never
  5 minute input rate 942201806 bytes/sec, 14721892 packets/sec
  5 minute output rate 935840313 bytes/sec, 14622492 packets/sec
  Rx
    129141483840 input packets 0 unicast packets 129141483847 multicast packets
    0 broadcast packets 0 jumbo packets 0 storm suppression packets
    8265054965824 bytes
    0 No buffer 0 runt 0 Overrun
    0 crc 0 Ignored 0 Bad etype drop
    0 Bad proto drop
  Тх
    119038487241 output packets 119038487245 multicast packets
   0 broadcast packets 0 jumbo packets
    7618463256471 bytes
    0 output CRC 0 ecc
    0 underrun 0 if down drop
                                  0 output error 0 collision 0 deferred
    0 late collision 0 lost carrier 0 no carrier
    0 babble
    0 Rx pause 8031547972 Tx pause 0 reset
次に、物理イーサネットの機能を表示する例を示します。
switch# show interface ethernet 1/1 capabilities
Ethernet1/1
  Model:
                         734510033
                         10Gbase-(unknown)
  Type:
                         1000,10000
  Speed:
  Duplex:
                         full
  Trunk encap. type:
                         802.1Q
  Channel:
                         ves
  Broadcast suppression: percentage(0-100)
                         rx-(off/on),tx-(off/on)
  Flowcontrol:
  Rate mode:
                         none
  QOS scheduling:
                         rx-(6q1t),tx-(1p6q0t)
```

CoS rewrite: no ToS rewrite: no SPAN: yes UDLD: ves Link Debounce: yes Link Debounce Time: yes MDIX: no FEX Fabric: yes 次に、物理イーサネットトランシーバを表示する例を示します。 switch# show interface ethernet 1/1 transceiver Ethernet1/1 sfp is present name is CISCO-EXCELIGHT part number is SPP5101SR-C1 revision is A

```
serial number is ECL120901AV
nominal bitrate is 10300 MBits/sec
Link length supported for 50/125mm fiber is 82 m(s)
Link length supported for 62.5/125mm fiber is 26 m(s)
cisco id is --
cisco extended id number is 4
```

次に、インターフェイスステータスの要約を表示する例を示します(出力の一部を割愛してあり ます)。

```
switch# show interface brief
```

| Ethernet<br>Interface                                              | VLAN                                | Туре                                   | Mode                                                             | Status                                           | Reason                                                                                                    | Speed                                                               | Port<br>Ch #     |
|--------------------------------------------------------------------|-------------------------------------|----------------------------------------|------------------------------------------------------------------|--------------------------------------------------|----------------------------------------------------------------------------------------------------|---------------------------------------------------------------------|------------------|
| Eth1/1<br>Eth1/2<br>Eth1/3<br>Eth1/4<br>Eth1/5<br>Eth1/6<br>Eth1/7 | 200<br>1<br>300<br>300<br>20<br>300 | eth<br>eth<br>eth<br>eth<br>eth<br>eth | trunk<br>trunk<br>access<br>access<br>access<br>access<br>access | up<br>up<br>down<br>down<br>down<br>down<br>down | none<br>none<br>SFP not inserted<br>SFP not inserted<br>Link not connected<br>Link not connected<br>SFP not inserted | 10G(D)<br>10G(D)<br>10G(D)<br>10G(D)<br>1000(D)<br>10G(D)<br>10G(D) | <br><br><br><br> |
|                                                                    |                                     |                                        |                                                                  |                                                  |                                                                                                    |                                                                     |                  |

次の例は、リンクのデバウンスステータスの表示方法を示しています(簡潔にするため、一部の 出力が削除されています)。

```
switch# show interface debounce
```

|                                |                            |                   | <br> | <br> |
|--------------------------------|----------------------------|-------------------|------|------|
| Port                           | Debounce time              | Value(ms)         |      |      |
| <br>Eth1/1<br>Eth1/2<br>Eth1/3 | enable<br>enable<br>enable | 100<br>100<br>100 | <br> | <br> |
|                                |                            |                   |      |      |

次に、CDP ネイバーを表示する例を示します。

(注)

上記の例のとおり、CDP アドバタイズメントのデバイス ID フィールドには、デフォルトでホ スト名とシリアル番号が表示されます。

```
switch# show cdp neighbors
Capability Codes: R - Router, T - Trans-Bridge, B - Source-Route-Bridge
S - Switch, H - Host, I - IGMP, r - Repeater,
                    V - VoIP-Phone, D - Remotely-Managed-Device,
                    s - Supports-STP-Dispute
Device ID
                         Local Intrfce Hldtme Capability Platform
                                                                                 Port ID
d13-dist-1
                                             148
                                                      ŜΙ
                                                                WS-C2960-24TC
                            mamt0
                                                                                 Fas0/9
n5k(FLC12080012)
                            Eth1/5
                                              8
                                                      SIS
                                                                N5K-C5020P-BA Eth1/5
```

# 物理イーサネットのデフォルト設定

次の表に、すべての物理イーサネットインターフェイスのデフォルト設定を示します。

| パラメータ                 | デフォルト設定       |
|-----------------------|---------------|
| デバウンス                 | イネーブル、100 ミリ秒 |
| デュプレックス               | オート (全二重)     |
| カプセル化                 | ARPA          |
| $MTU^{\underline{1}}$ | 1500 バイト      |
| ポートモード                | アクセス          |
| 速度                    | オート (10000)   |

<sup>1</sup> MTUを物理イーサネットインターフェイスごとに変更することはできません。 MTU の変更は、QoS クラスのマップを選択することにより 行います。

■ Cisco Nexus 5000 シリーズ NX-OS レイヤ2 スイッチング コンフィギュレーション ガイド リリース 5.1(3)N1(1)

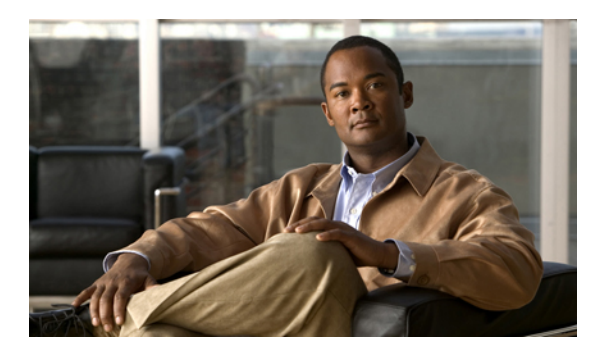

**⊈** 4

# VLAN の設定

この章の内容は、次のとおりです。

- VLAN について, 45 ページ
- VLAN の設定, 50 ページ

# VLAN について

### **VLAN**の概要

VLAN は、ユーザの物理的な位置に関係なく、機能、プロジェクト チーム、またはアプリケー ションによって論理的にセグメント化されているスイッチド ネットワークの端末のグループで す。VLAN は、物理 LAN と同じ属性をすべて備えていますが、同じ LAN セグメントに物理的に 配置されていないエンド ステーションもグループ化できます。

どのようなポートでも VLAN に属すことができ、ユニキャスト、ブロードキャスト、マルチキャ ストのパケットは、その VLAN に属する端末だけに転送またはフラッディングされます。各 VLAN は論理ネットワークと見なされます。 VLAN に属さないステーション宛てのパケットは、ルータ で転送する必要があります。 次の図は、論理ネットワークとしてのVLANを図示したものです。 この図では、エンジニアリン グ部門のステーションはある VLAN に、マーケティング部門のステーションは別の VLAN に、会 計部門のステーションはまた別の VLAN に割り当てられています。

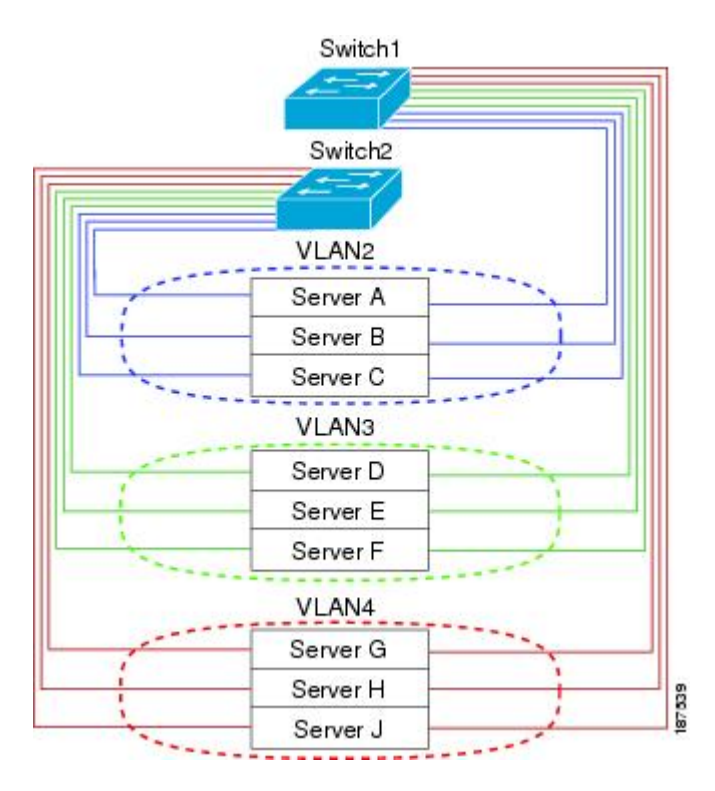

#### 図 2: 論理的に定義されたネットワークとしての VLAN

VLAN は通常、IP サブネットワークに関連付けられます たとえば、特定のIP サブネットに含ま れるエンドステーションはすべて同じ VLAN に属します。VLAN 間で通信するには、トラフィッ クをルーティングする必要があります。

新規作成された VLAN は、デフォルトでは動作可能な状態にあります。 VLAN をディセーブルに する場合は、shutdown コマンドを使用します。 また、トラフィックを通過させるアクティブ ス テート、またはパケットを通過させない一時停止ステートに、VLANを設定することもできます。 デフォルトでは、VLAN はアクティブ ステートでトラフィックを通過させます。

(注) VLAN トランキング プロトコル (VTP) モードはオフです。 VTP BPDU は、スイッチのすべてのインターフェイスでドロップされます。 これは、他のスイッチで VTP がオンになると VTP ドメインが分割されることによる影響です。

VLAN は、スイッチ仮想インターフェイス(SVI)として設定することもできます。 この場合、 VLAN のスイッチ ポートは、ルーティング システムまたはブリッジング システムへの仮想イン ターフェイスにより表されます。 SVI は、ルーティング用として設定することができます。この 場合 SVI では、VLAN に関連付けられたすべてのスイッチ ポートからのパケットを処理する場合 や、スイッチのインバンド管理を行う場合にレイヤ3プロトコルを使用することができます。

### **VLAN**範囲の概要

Cisco Nexus 5000 シリーズ スイッチでは、IEEE 802.1Q 標準に従って VLAN 番号 1 ~ 4094 がサ ポートされます。これらの VLAN は、範囲ごとにまとめられています。 スイッチでサポートで きる VLAN の数には物理的な制限があります。 ハードウェアは、この使用可能範囲を VSAN と も共有します。 VLAN および VSAN の設定制限に関する詳細については、各スイッチに対応する 設定制限についてのマニュアルを参照してください。

次の表は、VLAN の範囲に関する詳細をまとめたものです。

| VLAN 番号              | 範囲     | 用途                                                                                                    |
|----------------------|--------|----------------------------------------------------------------------------------------------------|
| 1                    | 標準     | シスコのデフォルトです。 こ<br>の VLAN は使用できますが、<br>変更や削除はできません。                                                             |
| $2 \sim 1005$        | 標準     | これらの VLAN は、作成、使<br>用、変更、削除できます。                                                                               |
| $1006 \sim 4094$     | 拡張     | これらの VLAN は、作成、命<br>名、使用できます。 次のパラ<br>メータは変更できません。                                                             |
|                      |        | <ul> <li>ステートは常にアクティ<br/>ブになります。</li> </ul>                                                                    |
|                      |        | ・VLAN は常にイネーブル<br>になります。 これらの<br>VLAN はシャットダウン<br>できません。                                                       |
| 3968 ~ 4047 および 4094 | 内部割り当て | これらの 80 個の VLAN および<br>VLAN 4094 は、内部で使用す<br>るために割り当てられていま<br>す。内部使用に予約されたブ<br>ロック内の VLAN の作成、削<br>除、変更はできません。 |

#### 表 4: VLAN の範囲

<u>(注</u>)

VLAN 3968 ~ 4047 および 4094 は内部使用に予約されています。これらの VLAN の変更また は使用はできません。 Cisco NX-OS では、動作のために内部 VLAN を使用する必要がある、マルチキャストや診断などの機能用に、80 個の VLAN 番号のグループを割り当てています。 デフォルトでは、番号 3968 ~ 4047 の VLAN が内部使用に割り当てられます。 VLAN 4094 もスイッチの内部使用のために予約 されています。

予約グループのVLANの使用、変更、削除はできません。内部的に割り当てられているVLAN、およびそれに関連した用途は表示できます。

### **VLAN**の作成、削除、変更

VLAN には1~4094の番号が付けられます。スイッチを初めて起動したとき、すべての設定済 みポートはデフォルト VLAN に属します。デフォルト VLAN (VLAN1) では、デフォルト値の み使用されます。デフォルト VLAN では、アクティビティの作成、削除、および一時停止は行え ません。

VLAN を作成する際は、その VLAN に番号を割り当てます。 VLAN は削除することもできます が、アクティブ動作ステートから一時停止動作ステートに移行することもできます。既存の VLAN ID で VLAN を作成しようとすると、スイッチは VLAN サブモードになりますが、同一の VLAN は再作成しません。

新しく作成した VLAN は、その VLAN にポートが割り当てられるまで使用されません。 すべてのポートはデフォルトで VLAN1 に割り当てられます。

VLAN の範囲により、次のパラメータを VLAN 用に設定できます(デフォルト VLAN を除く)。

• VLAN 名

シャットダウンまたは非シャットダウン

特定のVLANを削除すると、そのVLANに関連するポートはシャットダウンされ、トラフィック は流れなくなります。ただし、システムではそのVLANのVLAN/ポートマッピングがすべて維 持されるため、そのVLANの再イネーブル化や再作成を行うと、そのVLANの元のポートはすべ て自動的に回復します。

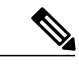

(注) VLAN コンフィギュレーション サブモードで入力したコマンドはすぐに実行されます。

VLAN 3968 ~ 4047 および 4094 は内部使用に予約されています。これらの VLAN の変更また は使用はできません。

## VLAN トランキング プロトコルについて

VTP は、ドメイン間で VTP VLAN データベースを同期するための分散 VLAN データベース管理 プロトコルです。VTP ドメインは1つ以上のネットワーク スイッチで構成されます。これらの ネットワーク スイッチは同じ VTP ドメイン名を共有し、トランク インターフェイスで接続され ます。 スイッチは、1 つの VTP ドメインにだけ所属できます。 レイヤ2トランク インターフェ イス、レイヤ2ポート チャネル、および Virtual Port Channel (vPC; 仮想ポート チャネル) は、 VTP 機能をサポートしています。Cisco NX-OS Release 5.0(2)N1(1) で初めて、VTPv1 および VTP2 がサポートされました。Cisco NX-OS Release 5.0(2)N2(1) 以降では、クライアントモードまたは サーバモードの VTP を設定することができます。NX-OS Release 5.0(2)N2(1) 以前は、VTP はト ランスペアレントモードでのみ動作していました。

次のように、VTP モードには4種類あります。

- ・サーバモード:ユーザによる設定が可能です。VLANデータベースのバージョン番号の管理 と、VLANデータベースの格納を行います。
- クライアントモード:ユーザによる設定はできません。設定情報はドメイン内にある他のス イッチから取得します。
- オフモード: VLANデータベースにアクセスすることはできますが(VTPはイネーブル)、 VTPには関与できません。
- トランスペアレントモード: VTPには関与しません。ローカル設定が使用され、VTPパケットは他の転送ポートにリレーされます。VLANの変更により影響を受けるのは、ローカルスイッチのみです。VTPトランスペアレントネットワークデバイスでは、VLAN設定のアドバタイズは行われず、受信したアドバタイズに基づいて同期化されることもありません。

### VTPの注意事項と制約事項

VTP 設定時の注意事項と制約事項は次のとおりです。

- VTP クライアントとして設定されたスイッチ上では、1 ~ 1005 の範囲の VLAN を作成する ことはできません。
- ネットワークでVTPがサポートされている場合、スイッチの相互接続に使用されるすべての トランクポートでVLAN1が必要です。これらのポートのいずれかからVLAN1をディセー ブルにすると、VTPは正常に機能しなくなります。
- VTP をイネーブルにした場合、バージョン1またはバージョン2のいずれかを設定する必要があります。Cisco Nexus 5010 スイッチおよび Nexus 5020 スイッチでサポートされている VLANの数は512です。これらのスイッチが、他のスイッチを含む分散ネットワークに属している場合も、これと同じ制約事項が適用されます。

Cisco Nexus 5010 スイッチおよび Nexus 5020 スイッチでサポートされている VLAN の数は 512 です。 これらのスイッチが、他のスイッチを含む分散ネットワークに属している場合 も、VTP ドメインでの VLAN の上限数は 512 です。 Nexus 5010 スイッチまたは Nexus 5020 スイッチのクライアント/サーバは、VTP サーバからの追加の VLAN を認識すると、トラン スペアレント モードに移行します。

- show running-configuration コマンドを実行しても、1~1000のVLAN に関する VLAN 設定情報や VTP 設定情報は表示されません。
- vPCが導入されている場合、プライマリvPCスイッチとセカンダリvPCスイッチは同一の設定にする必要があります。vPCでは、VTP設定パラメータに関してタイプ2整合性検査が実行されます。

- VTP アドバタイズメントは、Cisco Nexus 2000 シリーズファブリックエクステンダのポート からは送信されません。
- VTP プルーニングはサポートされません。
- PVLANは、スイッチがトランスペアレントモードである場合のみサポートされます。
- VTP をトークン リング環境で使用している場合は、バージョン 2 を使用する必要があります。
- スイッチが VTP クライアントモードまたは VTP サーバモードで設定されている場合、1002 ~ 1005の VLAN は予約済みの VLAN となります。
- SNMP での VTP MIB オブジェクトに対する GET 操作および SET 操作のサポート状況は次の とおりです。
  - VTPv3 MIB オブジェクトに対しては、GET 操作と SET 操作のいずれもサポートされて いません。
  - VTPv1 MIB オブジェクトおよび VTPv2 MIB オブジェクトに対しては、SET 操作がサ ポートされていません。
  - VTPv1 MIB オブジェクトおよび VTPv2 MIB オブジェクトに対しては、GET 操作がサ ポートされています。

# VLAN の設定

### **VLAN**の作成および削除

デフォルト VLAN およびスイッチによる使用のために内部的に割り当てられている VLAN を除き、すべての VLAN は、作成または削除が可能です。 VLAN を作成すると、その VLAN は自動的にアクティブ ステートになります。

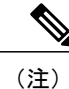

VLAN を削除すると、その VLAN にアソシエートされたポートはシャットダウンします。 ト ラフィックは流れなくなり、パケットはドロップされます。

### 手順の概要

- 1. switch# configure terminal
- 2. switch(config)# vlan {vlan-id | vlan-range}
- **3.** switch(config-vlan)# **no vlan** {*vlan-id* | *vlan-range*}
#### 手順の詳細

|               | コマンドまたはアクション                                                                  | 目的                                                                                                    |
|---------------|-------------------------------------------------------------------------------|----------------------------------------------------------------------------------------------------|
| ステップ1         | switch# configure terminal                                                    | コンフィギュレーション モードを開始します。                                                                                                    |
| ステップ <b>2</b> | switch(config)# vlan {vlan-id<br>  vlan-range}                                | 単独の VLAN またはある範囲に属する複数の VLAN を作成します。<br>VLAN にすでに割り当てられている番号を入力すると、その VLAN の<br>VLAN コンフィギュレーション サブモードがスイッチによって開始され<br>ます。 内部的に割り当てられている VLAN に割り当てられている番号を<br>入力すると、エラー メッセージが返されます。 VLAN の範囲を入力し、<br>指定 VLAN の1 つ以上が、内部的に割り当てられた VLAN の範囲外であ<br>る場合、コマンドは範囲外の VLAN だけ で有効になります。 指定できる<br>範囲は 2 ~ 4094 です。VLAN1 はデフォルト VLAN であり、作成や削除<br>はできません。 内部使用のために予約されている VLAN の作成や削除は<br>できません。 |
| ステップ3         | switch(config-vlan)# <b>no vlan</b><br>{ <i>vlan-id</i>   <i>vlan-range</i> } | 指定した VLAN または VLAN の範囲を削除し、VLAN コンフィギュレー<br>ションサブモードを終了します。 VLAN1 または内部的に割り当てられて<br>いる VLAN は削除できません。                                                                                                    |

次の例は、15~20の範囲で VLAN を作成する方法を示しています。

switch# configure terminal
switch(config)# vlan 15-20

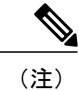

VLAN コンフィギュレーション サブモードで VLAN の作成と削除を行うこともできます。

### VLAN の設定

VLANの次のパラメータの設定または変更を行うには、VLAN コンフィギュレーション サブモー ドを開始する必要があります。

- Name
- Shut down

(注)

デフォルト VLAN または内部的に割り当てられた VLAN の作成、削除、変更はできません。 また、一部の VLAN では変更できないパラメータがあります。

#### 手順の概要

- 1. switch# configure terminal
- 2. switch(config)# vlan {vlan-id | vlan-range}
- **3.** switch(config-vlan)# **name** *vlan-name*
- 4. switch(config-vlan)# state {active | suspend}
- 5. (任意) switch(config-vlan)# no shutdown

#### 手順の詳細

|       | コマンドまたはアクション                                           | 目的                                                                                                    |
|-------|--------------------------------------------------------|----------------------------------------------------------------------------------------------------|
| ステップ1 | switch# configure terminal                             | コンフィギュレーション モードを開始します。                                                                                                    |
| ステップ2 | <pre>switch(config)# vlan {vlan-id   vlan-range}</pre> | VLAN コンフィギュレーション サブモードを開始します。 VLAN が<br>存在しない場合は、先に指定 VLAN が作成されます。                                                                                                    |
| ステップ3 | switch(config-vlan)# <b>name</b><br><i>vlan-name</i>   | VLAN に名前を付けます。 32 文字までの英数字を入力して VLAN に<br>名前を付けることができます。 VLAN1 または内部的に割り当てられ<br>ている VLAN の名前は変更できません。 デフォルト値は VLANxxxx<br>であり、xxxx は、VLAN ID 番号と等しい 4 桁の数字(先行ゼロも含<br>む)を表します。                                 |
| ステップ4 | switch(config-vlan)# state<br>{active   suspend}       | VLANのステート(アクティブまたは一時停止)を設定します。VLAN<br>ステートを一時停止(suspended)にすると、その VLAN に関連付け<br>られたポートがシャットダウンし、VLAN のトラフィック転送が停止<br>します。デフォルト ステートは active です。デフォルト VLAN およ<br>び VLAN 1006 ~ 4094 のステートを一時停止にすることはできませ<br>ん。 |
| ステップ5 | switch(config-vlan)# no<br>shutdown                    | (任意)<br>VLAN をイネーブルにします。デフォルト値は no shutdown (イネー<br>ブル)です。デフォルト VLAN の VLAN1、または VLAN 1006 ~ 4094<br>はシャットダウンできません。                                                                                           |

次の例は、VLAN5のオプションパラメータを設定する方法を示しています。

switch# configure terminal switch(config)# vlan 5 switch(config-vlan)# name accounting switch(config-vlan)# state active switch(config-vlan)# no shutdown

### VLAN へのポートの追加

VLANの設定が完了したら、ポートを割り当てます。ポートを追加する手順は、次のとおりです。

#### 手順の概要

- 1. switch# configure terminal
- 2. switch(config)# interface {ethernet *slot/port* | port-channel *number*}
- 3. switch(config-if)# switchport access vlan vlan-id

#### 手順の詳細

|                | コマンドまたはアクション                                                                    | 目的                                                                                                    |
|----------------|---------------------------------------------------------------------------------|----------------------------------------------------------------------------------------------------|
| ステップ1          | switch# configure terminal                                                      | コンフィギュレーション モードを開始します。                                                                                    |
| <b>ス</b> テップ 2 | <pre>switch(config)# interface {ethernet slot/port   port-channel number}</pre> | 設定するインターフェイスを指定し、インターフェイス<br>コンフィギュレーションモードを開始します。 インター<br>フェイスは、物理イーサネット ポートでも EtherChannel<br>でもかまいません。 |
| ステップ <b>3</b>  | switch(config-if)# <b>switchport access vlan</b><br><i>vlan-id</i>              | インターフェイスのアクセス モードを指定 VLAN に設定<br>します。                                                                     |

次の例は、VLAN5に参加するようにイーサネットインターフェイスを設定する方法を示しています。

```
switch# configure terminal
switch(config)# interface ethernet 1/13
switch(config-if)# switchport access vlan 5
```

### VTP の設定

Cisco NX-OS Release 5.0(2)N2(1) 以降では、Cisco Nexus 5000 シリーズ スイッチ上で、クライアン トモードまたはサーバモードの VTP を設定することができます。Cisco NX-OS Release 5.0(2)N2(1) 以前は、VTP はトランスペアレント モードでのみ動作していました。

VTPモード(サーバ(デフォルト)、クライアント、トランスペアレント、またはオフ)は、VTP をイネーブルにした後で設定することができます。VTP をイネーブルにした場合、バージョン1 またはバージョン2のいずれかを設定する必要があります。VTP をトークンリング環境で使用し ている場合は、バージョン2を使用する必要があります。

#### 手順の概要

- 1. config t
- 2. feature vtp
- 3. vtp domain domain-name
- 4. vtp version  $\{1 \mid 2\}$
- 5. vtp mode {client | server| transparent| off}
- 6. vtp file file-name
- 7. vtp password password-value
- 8. exit
- 9. (任意) show vtp status
- **10.** (任意) show vtp counters
- **11.** (任意) show vtp interface
- 12. (任意) show vtp password
- 13. (任意) copy running-config startup-config

#### 手順の詳細

|       | コマンドまたはアクション                                                                               | 目的                                                                                                    |
|-------|--------------------------------------------------------------------------------------------|----------------------------------------------------------------------------------------------------|
| ステップ1 | config t                                                                                   | コンフィギュレーション モードを開始します。                                                                                                    |
|       | 例:<br>switch# config t<br>switch(config)#                                                  |                                                                                                    |
| ステップ2 | feature vtp<br>例:<br>switch(config)# feature vtp<br>switch(config)#                        | デバイスの VTP をイネーブルにします。 デフォルトで<br>はディセーブルになっています。                                                                               |
| ステップ3 | vtp domain domain-name<br>例:<br>switch(config)# vtp domain accounting                      | このデバイスを追加する VTP ドメインの名前を指定し<br>ます。 デフォルトは空白です。                                                                                |
| ステップ4 | vtp version {1   2}<br>例:<br>switch(config)# vtp version 2                                 | 使用する VTP バージョンを設定します。 デフォルトは<br>バージョン 1 です。                                                                                   |
| ステップ5 | vtp mode {client   server  transparent  off}<br>例:<br>switch(config)# vtp mode transparent | VTP モードを、クライアント、サーバ、トランスペア<br>レント、またはオフに設定します。<br>NX-OS Release 5.0(2)N2(1)以降では、クライアントモー<br>ドまたはサーバモードの VTP を設定することができま<br>す。 |

|                | コマンドまたはアクション                                                                                      | 目的                                                                                     |
|----------------|---------------------------------------------------------------------------------------------------|----------------------------------------------------------------------------------------|
| ステップ6          | vtp file <i>file-name</i><br>例:<br>switch (config) # ytp_file_ytp_dat                             | VTP 設定を保存する IFS ファイル システム ファイルの<br>ASCII ファイル名を指定します。                                  |
| ステップ <b>1</b>  | vtp password password-value                                                                       | VTP 管理ドメイン用のパスワードを指定します。                                                               |
|                | 例:<br>switch(config)# vtp password cisco                                                          |                                                                                        |
| ステップ8          | exit                                                                                              | コンフィギュレーション サブモードを終了します。                                                               |
|                | 例:<br>switch(config)# exit<br>switch#                                                             |                                                                                        |
| ステップ 9         | show vtp status<br>例:<br>switch# show vtp status                                                  | <ul><li>(任意)</li><li>バージョン、モード、リビジョン番号など、デバイス</li><li>上の VTP 設定に関する情報を表示します。</li></ul> |
| ステップ 10        | show vtp counters<br>例:<br>switch# show vtp counters                                              | (任意)<br>デバイス上の VTP アドバタイズメントに関する統計情<br>報を表示します。                                        |
| ステップ 11        | <pre>show vtp interface 例: switch# show vtp interface</pre>                                       | (任意)<br>VTP がイネーブルになっているインターフェイスの一<br>覧を表示します。                                         |
| ステップ <b>12</b> | <pre>show vtp password 例: switch# show vtp password</pre>                                         | (任意)<br>管理 VTP ドメイン用のパスワードを表示します。                                                      |
| ステップ <b>13</b> | copy running-config startup-config<br>例:<br>switch(config)# copy running-config<br>startup-config | <ul> <li>(任意)</li> <li>実行コンフィギュレーションを、スタートアップ コン</li> <li>フィギュレーションにコピーします。</li> </ul> |

次に、デバイスでトランスペアレントモードの VTP を設定する例を示します。

```
switch# config t
switch(config)# feature vtp
switch(config)# vtp domain accounting
switch(config)# vtp version 2
switch(config)# vtp mode transparent
switch(config)# exit
switch#
```

次の例は、VTP ステータスを表示したものです。スイッチがバージョン2をサポート可能である こと、およびスイッチが現在バージョン1を実行していることがわかります。

switch(config)# show vtp status
VTP Status Information
-----VTP Version : 2

| VTP Version                     | :  | 2 (capable)                             |
|---------------------------------|----|-----------------------------------------|
| Configuration Revision          | :  | 0                                       |
| Maximum VLANs supported locally | :  | 1005                                    |
| Number of existing VLANs        | :  | 502                                     |
| VTP Operating Mode              | :  | Transparent                             |
| VTP Domain Name                 | :  |                                         |
| VTP Pruning Mode                | :  | Disabled (Operationally Disabled)       |
| VTP V2 Mode                     | :  | Disabled                                |
| VTP Traps Generation            | :  | Disabled                                |
| MD5 Digest                      | :  | 0xF5 0xF1 0xEC 0xE7 0x29 0x0C 0x2D 0x01 |
| Configuration last modified by  | 60 | .10.10.1 at 0-0-00 00:00:00             |
| VTP version running             | :  | 1                                       |

## VLAN 設定の確認

次のいずれかのコマンドを使用して、設定を確認します。

| コマンド                                                                           | 目的                             |
|--------------------------------------------------------------------------------|--------------------------------|
| switch# show running-config vlan [vlan_id   vlan_range]                        | VLAN 情報を表示します。                 |
| switch# show vlan [brief   id [vlan_id   vlan_range]   name name  <br>summary] | 定義済み VLAN の選択した設<br>定情報を表示します。 |

```
■ Cisco Nexus 5000 シリーズ NX-OS レイヤ2 スイッチング コンフィギュレーション ガイド リリース 5.1(3)N1(1)
```

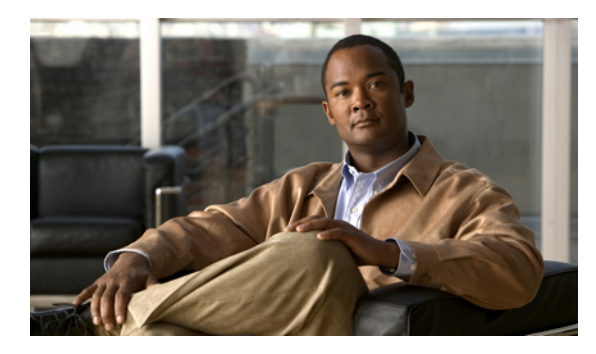

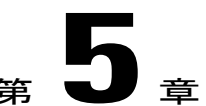

# プライベート VLAN の設定

この章の内容は、次のとおりです。

- ・ プライベート VLAN について、57 ページ
- ・ プライベート VLAN の設定に関する注意事項と制約事項, 63 ページ
- プライベート VLAN の設定, 64 ページ
- プライベート VLAN 設定の確認, 75 ページ

## プライベート VLAN について

プライベート VLAN (PVLAN) では VLAN のイーサネット ブロードキャスト ドメインがサブド メインに分割されるため、スイッチ上のポートを互いに分離することができます。 サブドメイン は、1つのプライマリ VLAN と1つ以上のセカンダリ VLAN とで構成されます(次の図を参照)。 1 つの PVLAN に含まれる VLAN はすべて、同じプライマリ VLAN を共有します。 セカンダリ VLAN ID は、各サブドメインの区別に使用されます。 セカンダリ VLAN は、独立 VLAN または コミュニティ VLAN のいずれかの場合があります。 独立 VLAN 上のホストは、そのプライマリ VLAN 上でアソシエートされている無差別ポートのみと通信できます。 コミュニティ VLAN 上の ホストは、それぞれのホスト間およびアソシエートされている無差別ポートと通信できますが、 他のコミュニティ VLAN にあるポートとは通信できません。

図 3: プライベート VLAN ドメイン

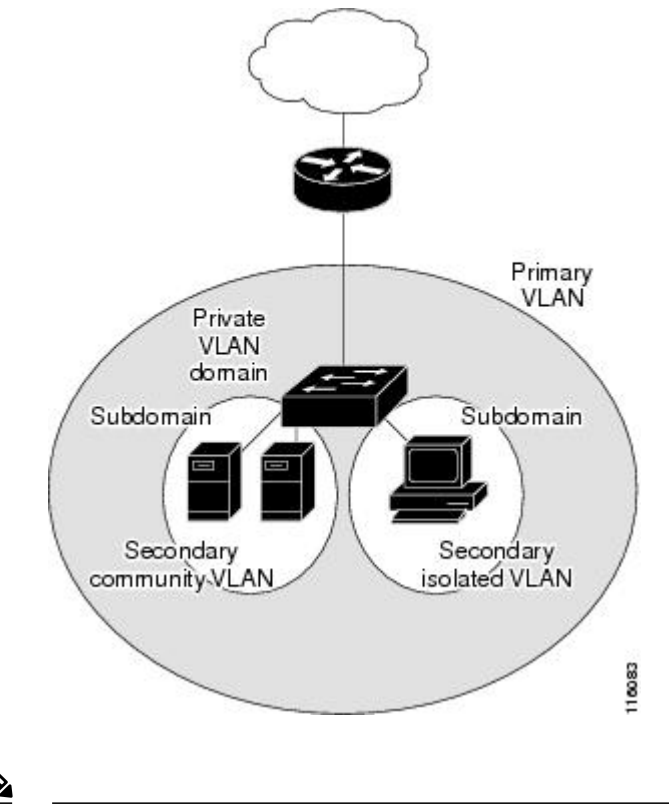

<sup>(</sup>注) VLANをプライマリまたはセカンダリのPVLANに変換する場合は、あらかじめそのVLANを 作成しておく必要があります。

## プライベート VLAN のプライマリ VLAN とセカンダリ VLAN

プライベート VLAN ドメインには、プライマリ VLAN が 1 つのみ含まれています。 プライベート VLAN ドメインの各ポートは、プライマリ VLAN のメンバです。プライマリ VLAN は、プラ イベート VLAN ドメイン全体です。

セカンダリ VLAN は、同じプライベート VLAN ドメイン内のポート間を分離します。 プライマ リ VLAN 内のセカンダリ VLAN には、次の 2 つのタイプがあります。

- 独立 VLAN: 独立 VLAN 内のポートは、レイヤ2レベルで直接かつ相互には通信できません。
- コミュニティ VLAN:コミュニティ VLAN内のポートは相互通信できますが、他のコミュニティ VLAN またはレイヤ2レベルの独立 VLAN にあるポートとは通信できません。

### プライベート VLAN ポート

PVLAN ポートには、次の3種類があります。

・無差別ポート:無差別ポートは、プライマリ VLAN に属します。無差別ポートは、無差別 ポートとアソシエートされているセカンダリ VLAN に属し、プライマリ VLAN とアソシエー トされている、すべてのインターフェイスと通信でき、この通信可能なインターフェイスに は、コミュニティポートと独立ホストポートも含まれます。プライマリ VLAN には、複数 の無差別ポートを含めることができます。各無差別ポートには、複数のセカンダリ VLAN を関連付けることができるほか、セカンダリ VLAN をまったく関連付けないことも可能で す。無差別ポートとセカンダリ VLAN が同じプライマリ VLAN にある限り、セカンダリ VLAN は、複数の無差別ポートとアソシエートすることができます。ロードバランシング または冗長性を持たせる目的で、これを行う必要が生じる場合があります。無差別ポートと アソシエートされていないセカンダリ VLAN も、含めることができます。

無差別ポートは、アクセス ポートまたはトランク ポートとして設定できます。

・独立ポート:独立ポートは、セカンダリ独立 VLAN に属するホスト ポートです。このポートは、同じ PVLAN ドメイン内の他のポートから完全に独立しています。ただし、関連付けられている無差別ポートと通信することはできます。PVLAN は、無差別ポートからのトラフィックを除き、独立ポート宛のトラフィックをすべてブロックします。独立ポートから受信されたトラフィックは、無差別ポートにだけ転送されます。指定した独立 VLAN には、複数の独立ポートを含めることができます。各ポートは、独立 VLAN にある他のすべてのポートから、完全に隔離されています。

独立ポートは、アクセス ポートまたはトランク ポートとして設定できます。

コミュニティポート:コミュニティポートは、1つのコミュニティセカンダリ VLAN に属するホストポートです。コミュニティポートは、同じコミュニティ VLAN にある他のポートおよびアソシエートされている無差別ポートと通信します。これらのインターフェイスは、他のコミュニティにあるすべてのインターフェイス、および PVLAN ドメイン内のすべての独立ポートから分離されています。

コミュニティ ポートは、アクセス ポートとして設定する必要があります。 独立トランクに 対してコミュニティ VLAN をイネーブルにすることはできません。

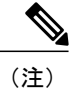

ファブリック エクステンダ (FEX) のトランク ポートは、FEX トランク ポートにすること も、FEX 独立トランク ポートにすることもできます。

(注)

トランクは、無差別ポート、独立ポート、およびコミュニティ ポートの間でトラフィックを 伝送する VLAN をサポートできるため、独立ポートとコミュニティ ポートのトラフィックは トランク インターフェイスを経由してスイッチと送受信されることがあります。

### プライマリ、独立、およびコミュニティ プライベート VLAN

プライマリ VLAN および2つのタイプのセカンダリ VLAN(独立 VLAN とコミュニティ VLAN) には、次のような特徴があります。

- プライマリ VLAN: 独立ポートおよびコミュニティ ポートであるホスト ポート、および他の無差別ポートに、無差別ポートからトラフィックを伝送します。
- ・独立 VLAN:ホストから無差別ポートにアップストリームに単方向トラフィックを伝送する セカンダリ VLAN です。1つの PVLAN ドメイン内で設定できる独立 VLAN は1つだけで す。独立 VLAN では、複数の独立ポートを使用できます。各独立ポートからのトラフィッ クも、完全に隔離された状態が維持されます。
- コミュニティ VLAN: コミュニティ VLAN は、コミュニティ ポートから、無差別ポートお よび同じコミュニティにある他のホスト ポートへ、アップストリーム トラフィックを送信 するセカンダリ VLAN です。1つの PVLAN ドメインには、複数のコミュニティ VLAN を設 定できます。1つのコミュニティ内のポートは相互に通信できますが、これらのポートは、 他のコミュニティにあるポートとも、プライベート VLAN にある独立 VLAN とも、通信で きません。

次の図は、PVLAN 内でのトラフィック フローを VLAN およびポートのタイプ別に示したものです。

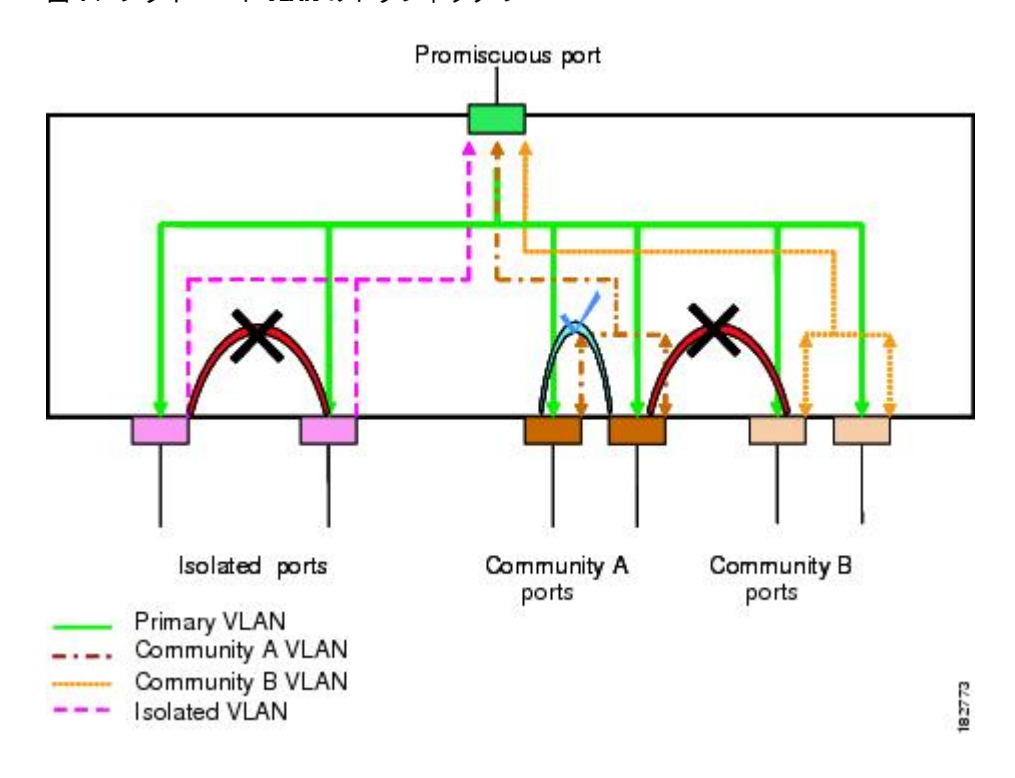

図 4: プライベート VLAN のトラフィック フロー

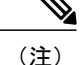

PVLAN のトラフィック フローは、ホスト ポートから無差別ポートへの単方向です。 プライ マリ VLAN で受信したトラフィックによって隔離は行われず、転送は通常の VLAN として実 行されます。

無差別アクセスポートでは、ただ1つのプライマリ VLAN と複数のセカンダリ VLAN (コミュニ ティ VLAN および独立 VLAN)を処理できます。 無差別トランク ポートでは、複数のプライマ リ VLAN のトラフィックを伝送できます。 無差別トランク ポートには、同じプライマリ VLAN に従属する複数のセカンダリ VLANをマップすることができます。 無差別ポートを使用すると、 さまざまなデバイスを PVLAN への「アクセス ポイント」として接続できます。 たとえば、すべ ての PVLAN サーバを管理ワークステーションから監視したりバックアップしたりするのに、 無差別ポートを使用できます。

スイッチング環境では、個々のエンドステーションに、または共通グループのエンドステーショ ンに、個別の PVLAN や、関連する IP サブネットを割り当てることができます。 エンドステー ションはデフォルトゲートウェイとの通信を行うだけで、プライベート VLAN の外部と通信する ことができます。

#### プライマリ VLAN とセカンダリ VLAN のアソシエーション

セカンダリ PVLAN 内のホスト ポートで PVLAN の外部と通信できるようにするためには、セカ ンダリ VLAN をプライマリ VLAN に関連付ける必要があります。 アソシエーションの操作が可 能ではない場合、セカンダリ VLAN のホスト ポート(コミュニティ ポートと独立ポート)は、 ダウンされます。

(注) セカンダリ VLAN は、1 つのプライマリ VLAN のみにアソシエートすることができます。

アソシエーションの操作を可能にするには、次の条件を満たす必要があります。

- ・プライマリ VLAN を終了し、プライマリ VLAN として設定する必要があります。
- セカンダリ VLAN を終了し、独立 VLAN またはコミュニティ VLAN として設定する必要が あります。

- (注)
- 関連付けの操作が可能かどうかを確認する場合は、show vlan private-vlan コマンドを使用しま す。 関連付けが動作していないとき、スイッチはエラー メッセージを表示しません。

プライマリ VLAN またはセカンダリ VLAN を削除すると、その VLAN に関連付けされたポート は非アクティブになります。 VLAN を通常モードに戻す場合は、no private-vlan コマンドを使用 します。その VLAN におけるプライマリとセカンダリの関連付けはすべて一時停止されますが、 インターフェイスは PVLAN モードのままです。 VLAN を PVLAN モードに戻すと、関連付けも 元の状態に戻ります。 プライマリ VLAN に対して no vlan コマンドを入力すると、その VLAN に関連付けられている PVLAN はすべて削除されます。 ただし、セカンダリ VLAN に対して no vlan コマンドを入力す ると、その VLAN と PVLAN との関連付けは一時停止します。この VLAN を再作成して以前のセ カンダリ VLAN として設定すると、関連付けは元の状態に戻ります。

セカンダリ VLAN とプライマリ VLAN の関連付けを変更するには、現在の関連付けを削除してから目的の関連付けを追加します。

### プライベート VLAN の無差別トランク

無差別トランクポートでは、複数のプライマリ VLAN のトラフィックを伝送できます。 無差別 トランクポートには、同じプライマリ VLAN に従属する複数のセカンダリ VLAN をマップする ことができます。 無差別ポートでは、プライマリ VLAN タグを使用してトラフィックの送受信が 行われます。

### プライベート VLAN の独立トランク

独立トランクポートでは、複数の独立 PVLAN のトラフィックを伝送することができます。 コ ミュニティ VLAN のトラフィックは、独立トランクポートによっては伝送されません。 独立ト ランクポートでは、独立 VLAN タグを使用してトラフィックの送受信が行われます。 独立トラ ンクポートは、ホスト サーバに接続することを目的としたものです。

Cisco Nexus 2000 シリーズ FEX の独立 PVLAN ポートをサポートするためには、Cisco Nexus 5000 シリーズスイッチにより FEX 上の独立ポート間の通信が回避される必要があります。転送はすべて、Cisco Nexus 5000 シリーズ スイッチを経由して行われます。

注意 FEX トランク ポートで PVLAN を設定する場合は、その前に FEX 独立トランク ポートをすべ てディセーブルにしておく必要があります。 FEX 独立トランク ポートと FEX トランク ポー トをともにイネーブルにすると、不要なネットワーク トラフィックが発生することがありま す。

ユニキャスト トラフィックに対しては、他に影響を与えることなく、こうした通信を回避するこ とができます。

マルチキャストトラフィックに対しては、FEXによりフレームのレプリケーションが行われま す。FEXの独立 PVLAN ポート間での通信を回避するため、Cisco Nexus 5000 シリーズ スイッチ ではマルチキャストフレームがファブリック ポート経由で返送されないようになっています。 これにより、FEX上の独立 VLANと無差別ポートとの間での通信は行われません。ただし、ホス トインターフェイスは別のスイッチやルータに接続することを目的としたものではないため、FEX で無差別ポートをイネーブルにすることはできません。

### プライベート VLAN 内のブロードキャスト トラフィック

プライベート VLAN にあるポートからのブロードキャスト トラフィックは、次のように流れます。

- ・ブロードキャストトラフィックは、プライマリ VLAN で、無差別ポートからすべてのポート(コミュニティ VLAN と独立 VLAN にあるすべてのポートも含む)に流れます。このブロードキャストトラフィックは、プライベート VLAN パラメータで設定されていないポートを含め、プライマリ VLAN 内のすべてのポートに配信されます。
- ・独立ポートからのブロードキャストトラフィックは、独立ポートにアソシエートされている プライマリ VLAN にある無差別ポートにのみ配信されます。
- コミュニティポートからのブロードキャストトラフィックは、そのポートのコミュニティ 内のすべてのポート、およびそのコミュニティポートに関連付けられているすべての無差別 ポートに配信されます。このブロードキャストパケットは、プライマリ VLAN 内の他のコ ミュニティまたは独立ポートには配信されません。

### プライベート VLAN ポートの分離

PVLAN を使用すると、次のように、エンドステーションへのアクセスを制御できます。

- ・通信を防止するには、エンドステーションに接続されているインターフェイスのうち、選択したインターフェイスを、独立ポートとして設定します。たとえば、エンドステーションがサーバの場合、この設定により、サーバ間の通信が防止されます。
- デフォルトゲートウェイおよび選択したエンドステーション(バックアップサーバなど) に接続されているインターフェイスを無差別ポートとして設定し、すべてのエンドステー ションがデフォルトゲートウェイにアクセスできるようにします。

## プライベート VLAN の設定に関する注意事項と制約事項

PVLAN を設定する場合は、次の注意事項に従ってください。

- 指定した VLAN をプライベート VLAN として割り当てる前に、VLAN を作成しておく必要 があります。
- スイッチで PVLAN 機能を適用できるようにするには、あらかじめ PVLAN をイネーブルにしておく必要があります。
- PVLANモードで動作しているポートがスイッチにある場合、PVLANをディセーブルにする ことはできません。
- マルチスパニングツリー(MST)リージョン定義内から private-vlan synchronize コマンドを 実行すると、プライマリ VLAN と同じ MST インスタンスにセカンダリ VLAN をマップする ことができます。

 FEX トランク ポートを設定する場合は、その前にすべての FEX 独立トランク ポートをディ セーブルにしておく必要があります。

# プライベート VLAN の設定

## プライベート VLAN をイネーブルにするには

PVLAN 機能を使用するためには、スイッチ上で PVLAN をイネーブルにする必要があります。

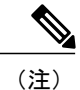

PVLAN コマンドは、PVLAN 機能をイネーブルにするまで表示されません。

#### 手順の概要

- 1. switch# configure terminal
- 2. switch(config)# feature private-vlan
- 3. (任意) switch(config)# no feature private-vlan

#### 手順の詳細

|       | コマンドまたはアクション                                   | 目的                                                                                                    |
|-------|------------------------------------------------|----------------------------------------------------------------------------------------------------|
| ステップ1 | switch# configure terminal                     | コンフィギュレーション モードを開始します。                                                                                                    |
| ステップ2 | switch(config)# feature private-vlan           | スイッチの PVLAN 機能をイネーブルにします。                                                                                                    |
| ステップ3 | switch(config)# <b>no feature private-vlan</b> | <ul> <li>(任意)</li> <li>スイッチの PVLAN 機能をディセーブルにします。</li> <li>(注) スイッチ上に PVLAN モードで動作しているポートがある場合は、PVLAN をディセーブルにすることはできません。</li> </ul> |

次の例は、スイッチの PVLAN 機能をイネーブルにする方法を示したものです。

switch# configure terminal
switch(config)# feature private-vlan

Cisco NX-OS Release 5.0(2)N2(1) 以降では、各 PVLAN トランク ポートに対するマッピングの 数は最大 16 です。

### プライベート VLAN としての VLAN の設定

**PVLAN** を作成するには、まず VLAN を作成したうえで、その VLAN を PVLAN として設定します。

#### はじめる前に

PVLAN 機能がイネーブルであることを確認します。

#### 手順の概要

- 1. switch# configure terminal
- 2. switch(config)# vlan {vlan-id | vlan-range}
- 3. switch(config-vlan)# private-vlan {community | isolated | primary}
- 4. (任意) switch(config-vlan)# no private-vlan {community | isolated | primary}

#### 手順の詳細

|       | コマンドまたはアクション                                                             | 目的                                                                                                    |
|-------|--------------------------------------------------------------------------|----------------------------------------------------------------------------------------------------|
| ステップ1 | switch# configure terminal                                               | コンフィギュレーション モードを開始します。                                                                                                    |
| ステップ2 | <pre>switch(config)# vlan {vlan-id   vlan-range}</pre>                   | VLAN 設定サブモードにします。                                                                                                    |
| ステップ3 | switch(config-vlan)# private-vlan<br>{community   isolated   primary}    | VLANを、コミュニティ PVLAN、独立 PVLAN、またはプラ<br>イマリ PVLAN として設定します。 PVLAN には、プライマ<br>リ VLAN を 1 つ設定する必要があります。 複数のコミュニ<br>ティ VLAN と独立 VLAN を設定することができます。 |
| ステップ4 | switch(config-vlan)# no private-vlan<br>{community   isolated   primary} | (任意)<br>指定した VLAN から PVLAN の設定を削除し、通常の VLAN<br>モードに戻します。 プライマリ VLAN またはセカンダリ<br>VLANを削除すると、その VLAN に関連付けされたポートは<br>非アクティブになります。              |

次の例は、VLAN5をプライマリ VLANとして PVLAN に割り当てる方法を示したものです。

switch# configure terminal
switch(config)# vlan 5
switch(config-vlan)# private-vlan primary

次の例は、VLAN100をコミュニティVLANとしてPVLANに割り当てる方法を示したものです。

switch# configure terminal
switch(config)# vlan 100
switch(config-vlan)# private-vlan community

次の例は、VLAN 200 を独立 VLAN として PVLAN に割り当てる方法を示したものです。

switch# configure terminal
switch(config)# vlan 200
switch(config-vlan)# private-vlan isolated

## セカンダリVLANのプライマリプライベートVLANとのアソシエーショ ン

セカンダリ VLAN をプライマリ VLAN とアソシエートするときには、次の事項に注意してください。

- secondary-vlan-list パラメータには、スペースを含めないでください。カンマ区切りの項目を 複数指定することもできます。各項目は、単一のセカンダリ VLAN ID、またはセカンダリ VLAN ID をハイフンでつないだ範囲にできます。
- secondary-vlan-list パラメータには、コミュニティ VALN ID を複数指定できるほか、独立 VLAN ID も1つ指定することができます。
- セカンダリ VLAN をプライマリ VLAN にアソシエートするには、secondary-vlan-list と入力 するか、secondary-vlan-list に add キーワードを使用します。
- セカンダリ VLAN とプライマリ VLAN とのアソシエーションをクリアするには、 secondary-vlan-list に remove キーワードを使用します。
- セカンダリ VLAN とプライマリ VLAN とのアソシエーションを変更するには、既存のアソシエーションを削除し、次に必要なアソシエーションを追加します。

プライマリ VLAN とセカンダリ VLAN のいずれかを削除した場合、関連付けが設定されている ポート上では、その VLAN は非アクティブになります。 no private-vlan コマンドを入力すると、 VLAN は通常の VLAN モードに戻ります。 その VLAN におけるプライマリとセカンダリの関連 付けはすべて一時停止されますが、インターフェイスは PVLAN モードのままです。 指定した VLAN を PVLAN モードに再変換すると、関連付けも元の状態に戻ります。

プライマリ VLAN に対して no vlan コマンドを入力すると、その VLAN に関連付けられている PVLAN はすべて失われます。 ただし、セカンダリ VLAN に対して no vlan コマンドを入力する と、その VLAN と PVLAN との関連付けは一時停止します。この VLAN を再作成して以前のセカ ンダリ VLAN として設定すると、関連付けは元の状態に戻ります。

#### はじめる前に

PVLAN 機能がイネーブルであることを確認します。

#### 手順の概要

- 1. switch# configure terminal
- 2. switch(config)# vlan primary-vlan-id
- **3.** switch(config-vlan)# private-vlan association {[add] secondary-vlan-list | remove secondary-vlan-list}
- 4. (任意) switch(config-vlan)# no private-vlan association

🔲 Cisco Nexus 5000 シリーズ NX-OS レイヤ 2 スイッチング コンフィギュレーション ガイド リリース

#### 5.1(3)N1(1)

#### 手順の詳細

|       | コマンドまたはアクション                                                                                                    | 目的                                                                                                    |
|-------|----------------------------------------------------------------------------------------------------|----------------------------------------------------------------------------------------------------|
| ステップ1 | switch# configure terminal                                                                                        | コンフィギュレーション モードを開始します。                                                                                                    |
| ステップ2 | switch(config)# vlan primary-vlan-id                                                                              | PVLAN の設定作業を行うプライマリ VLAN の番号を入<br>力します。                                                                                       |
| ステップ3 | <pre>switch(config-vlan)# private-vlan association {[add] secondary-vlan-list   remove secondary-vlan-list}</pre> | セカンダリ VLAN をプライマリ VLAN に関連付けます。<br>セカンダリ VLAN とプライマリ VLAN とのアソシエー<br>ションをクリアするには、secondary-vlan-list に remove<br>キーワードを使用します。 |
| ステップ4 | switch(config-vlan)# no private-vlan<br>association                                                               | (任意)<br>プライマリ VLAN からすべてのアソシエーションを削除<br>し、通常の VLAN モードに戻します。                                                                  |

次の例は、コミュニティ VLAN 100 ~ 110 および独立 VLAN 200 をプライマリ VLAN 5 に関連付ける方法を示したものです。

switch# configure terminal
switch(config)# vlan 5
switch(config-vlan)# private-vlan association 100-110, 200

## インターフェイスをプライベート VLAN ホスト ポートとして設定する には

PVLAN では、ホスト ポートはセカンダリ VLAN の一部であり、セカンダリ VLAN はコミュニ ティ VLAN または独立 VLAN のいずれかです。PVLAN のホスト ポートを設定する手順には2つ のステップがあります。1つ目はポートを PVLAN のホスト ポートとして定義すること、2つ目 はプライマリ VLAN とセカンダリ VLAN のホスト アソシエーションを設定することです。

(注)

ホスト ポートとして設定したすべてのインターフェイスで BPDU ガードをイネーブルにする ことを推奨します。

#### はじめる前に

PVLAN 機能がイネーブルであることを確認します。

#### 手順の概要

- 1. switch# configure terminal
- 2. switch(config)# interface type [chassis/]slot/port
- 3. switch(config-if)# switchport mode private-vlan host
- **4.** switch(config-if)# switchport private-vlan host-association {primary-vlan-id} {secondary-vlan-id}
- 5. (任意) switch(config-if)# no switchport private-vlan host-association

#### 手順の詳細

|       | コマンドまたはアクション                                                                                                    | 目的                                                                                                    |
|-------|----------------------------------------------------------------------------------------------------|----------------------------------------------------------------------------------------------------|
| ステップ1 | switch# configure terminal                                                                                           | コンフィギュレーション モードを開始します。                                                                                          |
| ステップ2 | switch(config)# <b>interface</b> <i>type</i><br>[ <i>chassis</i> /] <i>slot/port</i>                                 | PVLAN のホスト ポートとして設定するポートを選択し<br>ます。 このポートとしては、FEX のポートを選択でき<br>ます(chassis オプションで指定)。                            |
| ステップ3 | switch(config-if)# <b>switchport mode</b><br><b>private-vlan host</b>                                                | 選択したポートを PVLAN のホストポートとして設定し<br>ます。                                                                             |
| ステップ4 | <pre>switch(config-if)# switchport private-vlan<br/>host-association {primary-vlan-id}<br/>{secondary-vlan-id}</pre> | 選択したポートを、PVLAN のプライマリ VLAN とセカ<br>ンダリ VLAN に関連付けます。 セカンダリ VLAN は、<br>独立 VLAN またはコミュニティ VLAN のいずれかとし<br>て設定できます。 |
| ステップ5 | switch(config-if)# no switchport private-vlan<br>host-association                                                    | (任意)<br>PVLAN の関連付けをポートから削除します。                                                                                 |

次の例は、PVLAN のホストポートとしてイーサネットポート 1/12 を設定し、プライマリ VLAN 5 とセカンダリ VLAN 101 にそのポートを関連付ける方法を示したものです。

switch# configure terminal switch(config)# interface ethernet 1/12 switch(config-if)# switchport mode private-vlan host switch(config-if)# switchport private-vlan host-association 5 101

## インターフェイスをプライベート VLAN 無差別ポートとして設定する には

PVLAN ドメインでは、無差別ポートはプライマリ VLAN の一部です。 無差別ポートを設定する 手順には2つのステップがあります。1つ目はポートを無差別ポートとして定義すること、2つ 目はセカンダリ VLAN とプライマリ VLAN とのマッピングを設定することです。

#### はじめる前に

PVLAN 機能がイネーブルであることを確認します。

#### 手順の概要

- 1. switch# configure terminal
- 2. switch(config)# interface type slot/port
- 3. switch(config-if)# switchport mode private-vlan promiscuous
- **4.** switch(config-if)# switchport private-vlan mapping {*primary-vlan-id*} {*secondary-vlan-list* | add *secondary-vlan-list* | remove *secondary-vlan-list*}
- 5. (任意) switch(config-if)# no switchport private-vlan mapping

#### 手順の詳細

|       | コマンドまたはアクション                                                                                                    | 目的                                                                                                    |
|-------|----------------------------------------------------------------------------------------------------|----------------------------------------------------------------------------------------------------|
| ステップ1 | switch# configure terminal                                                                                                    | コンフィギュレーション モードを開始します。                                                                                                    |
| ステップ2 | <pre>switch(config)# interface type slot/port</pre>                                                                                                    | PVLAN の無差別ポートとして設定するポートを選択しま<br>す。物理インターフェイスが必要です。 このポートとし<br>て、FEX のポートを選択することはできません。                                                |
| ステップ3 | switch(config-if)# switchport mode<br>private-vlan promiscuous                                                                                             | 選択したポートを PVLAN の無差別ポートとして設定しま<br>す。 物理イーサネット ポートのみを、無差別ポートとし<br>てイネーブルにできます。                                                          |
| ステップ4 | switch(config-if)# switchport private-vlan<br>mapping {primary-vlan-id}<br>{secondary-vlan-list   add secondary-vlan-list<br>  remove secondary-vlan-list} | ポートを無差別ポートとして設定し、プライマリ VLAN<br>と、セカンダリ VLAN の選択リストに、指定したポートを<br>アソシエートします。 セカンダリ VLAN は、独立 VLAN<br>またはコミュニティ VLAN のいずれかとして設定できま<br>す。 |
| ステップ5 | switch(config-if)# no switchport<br>private-vlan mapping                                                                                                   | (任意)<br>PVLAN から、マッピングをクリアします。                                                                                                    |

次の例は、プライマリ VLAN 5 およびセカンダリ独立 VLAN 200 に関連付けられた無差別ポート としてイーサネット インターフェイス 1/4 を設定する方法を示したものです。

```
switch# configure terminal
switch(config)# interface ethernet 1/4
switch(config-if)# switchport mode private-vlan promiscuous
switch(config-if)# switchport private-vlan mapping 5 200
```

### 無差別トランクポートの設定

PVLAN ドメインでは、無差別トランク ポートはプライマリ VLAN の一部です。 無差別トランク ポートでは、複数のプライマリ VLAN を伝送できます。 無差別トランク ポートには、同じプラ イマリ VLAN に従属する複数のセカンダリ VLAN をマップすることができます。

無差別ポートを設定する手順には2つのステップがあります。1つ目はポートを無差別ポートとして定義すること、2つ目はセカンダリ VLAN とプライマリ VLAN とのマッピングを設定することです。 複数のマッピングを設定することにより、複数のプライマリ VLAN をイネーブルにすることができます。

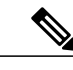

(注) 各 PVLAN トランク ポートに対するマッピングの数は最大 16 です。

#### はじめる前に

PVLAN 機能がイネーブルであることを確認します。

#### 手順の概要

- 1. switch# configure terminal
- 2. switch(config)# interface type slot/port
- 3. switch(config-if)# switchport mode private-vlan trunk promiscuous
- 4. switch(config-if)# switchport private-vlan mapping trunk {primary-vlan-id} {secondary-vlan-id}
- 5. (任意) switch(config-if)# no switchport private-vlan mapping trunk [primary-vlan-id]

#### 手順の詳細

|       | コマンドまたはアクション                                                                                                    | 目的                                                                                                    |
|-------|----------------------------------------------------------------------------------------------------|----------------------------------------------------------------------------------------------------|
| ステップ1 | switch# configure terminal                                                                                        | コンフィギュレーション モードを開始します。                                                                                               |
| ステップ2 | <pre>switch(config)# interface type slot/port</pre>                                                               | PVLANの無差別トランクポートとして設定するポートを選<br>択します。                                                                                |
| ステップ3 | switch(config-if)# <b>switchport mode</b><br><b>private-vlan trunk promiscuous</b>                                | 選択したポートをPVLANの無差別トランクポートとして設<br>定します。 物理イーサネット ポートのみを、無差別ポート<br>としてイネーブルにできます。 このポートとして、FEX の<br>ポートを選択することはできません。   |
| ステップ4 | <pre>switch(config-if)# switchport private-vlan<br/>mapping trunk {primary-vlan-id}<br/>{secondary-vlan-id}</pre> | PVLANのプライマリ VLAN およびセカンダリ VLAN に、選<br>択したトランク ポートを関連付けます。 セカンダリ VLAN<br>は、独立 VLAN またはコミュニティ VLAN のいずれかとし<br>て設定できます。 |

|       | コマンドまたはアクション                                                                                               | 目的                                                                                                    |
|-------|----------------------------------------------------------------------------------------------------|----------------------------------------------------------------------------------------------------|
| ステップ5 | switch(config-if)# <b>no switchport</b><br><b>private-vlan mapping trunk</b><br>[ <i>primary-vlan-id</i> ] | (任意)<br>ポートから PVLAN のマッピングを削除します。<br><i>primary-vlan-id</i> が指定されない場合は、PVLAN のすべての<br>マッピングがポートから削除されます。 |

次の例は、イーサネットインターフェイス 1/1 を、PVLAN の無差別トランク ポートとして設定 し、セカンダリ VLAN をプライマリ VLAN にマップする方法を示したものです。

switch# configure terminal switch(config)# interface ethernet 1/1 switch(config-if)# switchport mode private-vlan trunk promiscuous switch(config-if)# switchport private-vlan mapping trunk 5 100 switch(config-if)# switchport private-vlan mapping trunk 5 200 switch(config-if)# switchport private-vlan mapping trunk 6 300

## 独立トランク ポートの設定

PVLAN ドメインでは、独立トランクはセカンダリ VLAN の一部です。 独立トランク ポートは、 複数の独立 VLAN を送受信できます。指定されたプライマリ VLAN の1つの独立 VLAN のみを、 独立トランク ポートに関連付けることができます。 独立トランク ポートを設定する手順には 2 つのステップがあります。1つ目はポートを独立トランク ポートとして定義すること、2 つ目は 独立 VLAN とプライマリ VLAN の関連付けを設定することです。 複数の関連付けを設定するこ とにより、複数の独立 VLAN をイネーブルにすることができます。

#### はじめる前に

PVLAN 機能がイネーブルであることを確認します。

#### 手順の概要

- 1. switch# configure terminal
- 2. switch(config)# interface type [chassis/]slot/port
- 3. switch(config-if)# switchport mode private-vlan trunk [secondary]
- 4. switch(config-if)# switchport private-vlan association trunk {primary-vlan-id} {secondary-vlan-id}
- 5. (任意) switch(config-if)# no switchport private-vlan association trunk [primary-vlan-id]

#### 手順の詳細

|       | コマンドまたはアクション               | 目的                     |
|-------|----------------------------|------------------------|
| ステップ1 | switch# configure terminal | コンフィギュレーション モードを開始します。 |

|               | コマンドまたはアクション                                                                                                    | 目的                                                                                                    |
|---------------|----------------------------------------------------------------------------------------------------|----------------------------------------------------------------------------------------------------|
| ステップ <b>2</b> | <pre>switch(config)# interface type [chassis/]slot/port</pre>                                                         | PVLAN の独立トランク ポートとして設定するポートを選択<br>します。このポートとしては、FEXのポートを選択できます<br>( <i>chassis</i> オプションで指定)。                                            |
| ステップ <b>3</b> | switch(config-if)# switchport mode<br>private-vlan trunk [secondary]                                                  | 選択したポートを PVLAN のセカンダリ トランク ポートとし<br>て設定します。                                                                                              |
|               |                                                                                                    | <ul><li>(注) secondary キーワードは、指定しなかった場合でも<br/>指定したものと見なされます。</li></ul>                                                                    |
| ステップ4         | <pre>switch(config-if)# switchport private-vlam<br/>association trunk {primary-vlan-id}<br/>{secondary-vlan-id}</pre> | PVLAN のプライマリ VLAN およびセカンダリ VLAN に、独<br>立トランク ポートを関連付けます。 セカンダリ VLAN は独<br>立 VLAN である必要があります。 特定のプライマリ VLAN<br>の下でマップできる独立 VLAN は1 つだけです。 |
| ステップ5         | switch(config-if)# no switchport<br>private-vlan association trunk<br>[primary-vlan-id]                               | (任意)<br>PVLANの関連付けをポートから削除します。 <i>primary-vlan-id</i><br>が指定されない場合は、PVLANのすべての関連付けがポー<br>トから削除されます。                                      |

次の例は、イーサネットインターフェイス 1/1 を、PVLAN の無差別トランク ポートとして設定 し、セカンダリ VLAN をプライマリ VLAN にマップする方法を示したものです。

```
switch# configure terminal
switch(config)# interface ethernet 1/1
switch(config-if)# switchport mode private-vlan trunk secondary
switch(config-if)# switchport private-vlan association 5 100
switch(config-if)# switchport private-vlan association 6 200
```

## FEX トランク ポートでのプライベート VLAN の設定

FEX トランク ポートでは PVLAN をイネーブルにしたりディセーブルにしたりすることができま す。FEX トランク ポートにより、PVLAN ドメインは、そこに接続されているすべてのホストに 拡張されます。FEX トランク ポートを設定すると、Cisco NX-OS 5000 シリーズ スイッチに接続 されているすべての FEX ポートがグローバルにその影響を受けます。

```
Â
```

注意 FEX トランク ポートで PVLAN を設定する場合は、その前に FEX 独立トランク ポートをすべ てディセーブルにしておく必要があります。 FEX 独立トランク ポートと FEX トランク ポー トをともにイネーブルにすると、不要なネットワーク トラフィックが発生することがありま す。

#### はじめる前に

PVLAN 機能がイネーブルであることを確認します。

Cisco Nexus 5000 シリーズ NX-OS レイヤ2 スイッチング コンフィギュレーション ガイド リリース 5.1(3)N1(1)

#### 手順の概要

- 1. switch# configure terminal
- 2. switch(config)# system private-vlan fex trunk
- 3. (任意) switch(config)# copy running-config startup-config

#### 手順の詳細

|       | コマンドまたはアクション                                          | 目的                                                                                  |
|-------|-------------------------------------------------------|-------------------------------------------------------------------------------------|
| ステップ1 | switch# configure terminal                            | グローバル コンフィギュレーション モードを開始しま<br>す。                                                    |
| ステップ2 | switch(config)# system private-vlan fex<br>trunk      | FEX トランク ポートで PVLAN をイネーブルにします。                                                     |
| ステップ3 | switch(config)# copy running-config<br>startup-config | (任意)<br>リブートおよびリスタート時に実行コンフィギュレーショ<br>ンをスタートアップ コンフィギュレーションにコピーし<br>て、変更を継続的に保存します。 |

次の例は、FEX トランク ポートで PVLAN を設定する方法を示したものです。

```
switch# configure terminal
switch(config)# system private-vlan fex trunk
switch(config)# copy running-config startup-config
```

## PVLAN トランキングポートの許可 VLAN の設定

独立トランク ポートおよび無差別トランク ポートでは、PVLAN とともに通常の VLAN のトラ フィックを伝送することができます。

#### はじめる前に

PVLAN 機能がイネーブルであることを確認します。

#### 手順の概要

- 1. switch# configure terminal
- 2. switch(config)# interface type [chassis/]slot/port
- **3.** switch(config-if)# switchport private-vlan trunk allowed vlan {*vlan-list* | all | none [add | except | none | remove {*vlan-list*}]}

#### 手順の詳細

|               | コマンドまたはアクション                                                                                                    | 目的                                                                                                    |
|---------------|----------------------------------------------------------------------------------------------------|----------------------------------------------------------------------------------------------------|
| ステップ1         | switch# configure terminal                                                                                                    | コンフィギュレーションモードを開始します。                                                                                                    |
| ステップ <b>2</b> | switch(config)# <b>interface</b> <i>type</i><br>[ <i>chassis/</i> ] <i>slot/port</i>                                                         | PVLAN のホスト ポートとして設定するポートを選択します。<br>このポートとしては、FEX のポートを選択できます (chassis オ<br>プションで指定)。                                                 |
| ステップ <b>3</b> | <pre>switch(config-if)# switchport private-vlan trunk allowed vlan {vlan-list   all   none [add   except   none   remove {vlan-list}]}</pre> | プライベート トランク インターフェイスの許可 VLAN を設定し<br>ます。 デフォルトの場合、PVLAN トランク インターフェイス<br>で許可されるのは、マップされた VLAN または関連付けられた<br>VLAN のみです。               |
|               |                                                                                                    | <ul> <li>(注) プライマリ VLAN は、許容 VLAN リストに明示的に<br/>追加する必要はありません。 プライマリ VLAN とセ<br/>カンダリ VLAN との間で1回マッピングされると、自<br/>動的に追加されます。</li> </ul> |

次の例は、イーサネット PVLAN トランク ポートの許可 VLAN のリストにいくつかの VLAN を追加する方法を示したものです。

switch# configure terminal switch(config)# interface ethernet 1/3 switch(config-if)# switchport private-vlan trunk allowed vlan 15-20

## プライベート VLAN でのネイティブ 802.10 VLAN の設定

通常は、ネイティブ VLAN ID で 802.1Q トランクを設定します。これによって、その VLAN 上の すべてのパケットからタギングが取り除かれます。この設定によって、タグなしトラフィックお よび制御トラフィックは Cisco Nexus 5000 シリーズスイッチを通過することができます。 セカン ダリ VLAN は、無差別トランク ポートではネイティブ VLAN ID で設定できません。 プライマリ VLAN は、独立トランク ポートではネイティブ VLAN ID で設定できません。

(注)

1つのトランクにより、複数の VLAN のトラフィックを伝送することができます。 ネイティ ブVLANに属するトラフィックは、トランクを通過する際カプセル化されません。他の VLAN のトラフィックは、それが属している VLAN を識別するためのタグでカプセル化されます。

#### はじめる前に

PVLAN 機能がイネーブルであることを確認します。

#### 手順の概要

- 1. switch# configure terminal
- 2. switch(config)# interface type [chassis/]slot/port
- **3.** switch(config-if)# switchport private-vlan trunk native {vlan vlan-id}
- 4. (任意) switch(config-if)# no switchport private-vlan trunk native {vlan vlan-id}

#### 手順の詳細

|       | コマンドまたはアクション                                                                          | 目的                                                                                   |
|-------|---------------------------------------------------------------------------------------|--------------------------------------------------------------------------------------|
| ステップ1 | switch# configure terminal                                                            | コンフィギュレーション モードを開始します。                                                               |
| ステップ2 | switch(config)# <b>interface</b> <i>type</i><br>[ <i>chassis</i> /] <i>slot</i> /port | PVLAN のホスト ポートとして設定するポートを選択<br>します。 このポートとしては、FEX のポートを選択で<br>きます(chassis オプションで指定)。 |
| ステップ3 | <pre>switch(config-if)# switchport private-vlan trunk native {vlan vlan-id}</pre>     | PVLAN トランクのネイティブ VLAN ID を設定しま<br>す。 デフォルトは VLAN 1 です。                               |
| ステップ4 | <pre>switch(config-if)# no switchport private-vlan trunk native {vlan vlan-id}</pre>  | (任意)<br>PVLAN トランクからネイティブ VLAN ID を削除しま<br>す。                                        |

# プライベート VLAN 設定の確認

PVLAN の設定情報を表示する場合は、次のコマンドを使用します。

| コマンド                                  | 目的                                             |
|---------------------------------------|------------------------------------------------|
| switch# <b>show feature</b>           | スイッチでイネーブルになっている機能を表示<br>します。                  |
| switch# show interface switchport     | スイッチポートとして設定されているすべての<br>インターフェイスに関する情報を表示します。 |
| switch# show vlan private-vlan [type] | PVLAN のステータスを表示します。                            |

#### 次の例は、PVLAN 設定の表示方法を示したものです。

| switch#                                                                      | show vlan pr                                                                    | <b>ivate-vlan</b>                                                | Ports                                |
|------------------------------------------------------------------------------|---------------------------------------------------------------------------------|------------------------------------------------------------------|--------------------------------------|
| Primary                                                                      | Secondary                                                                       | Type                                                             |                                      |
| 5<br>5<br>5<br>5<br>5<br>switch#<br>Vlan Typ                                 | 100<br>101<br>102<br>110<br>200<br><b>show vlan pr</b>                          | community<br>community<br>community<br>isolated<br>civate-vlan t | Eth1/12, Eth100/1/1<br>Eth1/2<br>ype |
| 5 pri<br>100 com<br>101 com<br>102 com<br>110 com<br>200 isc<br>次の例に<br>してあり | imary<br>mmunity<br>mmunity<br>mmunity<br>onunity<br>olated<br>た、イネーブバ<br>ります)。 | レになっている                                                          | 3機能の表示方法を示したものです(出力については一部割愛         |
| switch#                                                                      | show feature                                                                    |                                                                  | State                                |
| Feature                                                                      | Name                                                                            | Instance                                                         |                                      |

| Feature Name                           | Instance    | State                          |
|----------------------------------------|-------------|--------------------------------|
| fcsp                                   | 1           | enabled                        |
| interface-vlan<br>private-vlan<br>udld | 1<br>1<br>1 | enabled<br>enabled<br>disabled |

■ Cisco Nexus 5000 シリーズ NX-OS レイヤ2 スイッチング コンフィギュレーション ガイド リリース 5.1(3)N1(1)\_

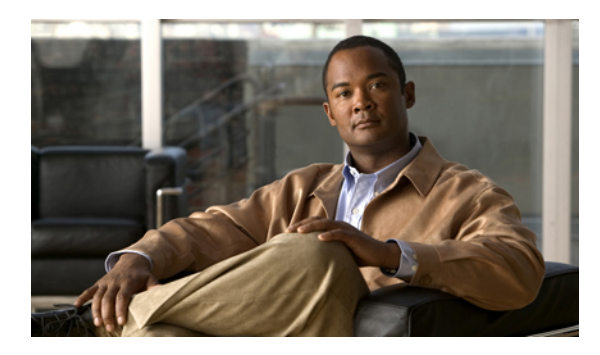

<sub>#</sub>6 <sub>₽</sub>

# Cisco IP Phone サポートの設定

この章の内容は、次のとおりです。

- Cisco IP Phone の概要, 77 ページ
- Cisco IP Phone の電源構成, 78 ページ
- 音声トラフィックのサポートの設定, 80 ページ
- データトラフィックのサポートの設定,82ページ
- インラインパワーサポートの設定,83ページ

## **Cisco IP Phone**の概要

Cisco IP Phone は、統合型 3 ポート内蔵 10/100 スイッチを装備しています。 各ポートは、次のデバイスとの接続専用です。

- ・ポート1は、スイッチに接続します。
- •ポート2は、内蔵 10/100/1000 インターフェイスで、Cisco IP Phone トラフィックを伝送します。
- ・ポート3は、PCまたはその他のデバイスに接続します。

#### Cisco IP Phone の音声トラフィック

Cisco IP Phone は、音声トラフィックをレイヤ3のIP precedence 値およびレイヤ2のCoS値と一緒に伝送します。この値はどちらもデフォルトで5に設定されています。Cisco IP Phone 通話の音質は、音声トラフィックが不均一に送信される場合、劣化する可能性があります。

接続された Cisco IP Phone のレイヤ2アクセス ポートについては、音声トラフィック用として1つの VLAN を使用し、Cisco IP Phone に接続されたデバイスからのデータ トラフィック用として別の VLAN を使用するように設定することができます。

スイッチ上のレイヤ2アクセスポートについては、Cisco Discovery Protocol (CDP) パケットを送 信するように設定することができます。接続された Cisco IP Phone では、これらの CDP パケット の指示に基づき、次のいずれかの方法により音声トラフィックがスイッチへ送信されます。

- ・レイヤ2CoSプライオリティ値によるタグ付きの音声 VLAN による送信。
- ・レイヤ2CoSプライオリティ値によるタグ付きのアクセス VLAN による送信。
- ・タグなし(レイヤ 2 CoS プライオリティ値なし)のアクセス VLAN による送信。

(注)

いずれの設定でも、音声トラフィックはレイヤ3IP precedence 値(音声トラフィックはデフォルトで5、音声制御トラフィックは3)を伝送します。

Cisco IP Phone のデータ トラフィック

(注)

Cisco IP Phone に接続されているデバイスからのタグなしトラフィックは、Cisco IP Phone のア クセス ポートの信頼状態にかかわらず、そのまま Cisco IP Phone を通過します。

Cisco IP Phone 上のアクセスポートに接続されたデバイスからのタグ付きデータトラフィック(フ レーム タイプが 802.1Q または 802.1p のトラフィック)を処理する場合は、スイッチ上のレイヤ 2 アクセスポートから CDP パケットが送信されるよう設定します。接続された Cisco IP Phone で は、これらの CDP パケットの指示に基づいて、Cisco IP Phone 上のアクセスポートが次のいずれ かのモードに設定されます。

- 信頼モード: Cisco IP Phone のアクセスポートを介して受信したトラフィックはすべて、そのまま Cisco IP Phone を通過します。
- 信頼できないモード: Cisco IP Phoneのアクセスポートを介して受信した 802.1Q フレームまたは 802.1p フレームのトラフィックはすべて、設定されたレイヤ 2 CoS 値でマーキングされます。デフォルトのレイヤ 2 CoS 値は0です。信頼できないモードがデフォルト設定です。

## **Cisco IP Phone** の電源構成

ここでは、Cisco IP Phone 電源構成について説明します。

- Cisco IP Phone へのローカル電力供給
- Cisco IP Phone へのインライン パワー供給

#### Cisco IP Phone へのローカル電力供給

ローカル電源には2種類あります。

• Cisco IP Phone に接続されている電源装置

 Cisco IP Phone に接続されているツイストペア イーサネット ケーブルを通じてパッチ パネル を経由する電源装置

Cisco IP Phone が、スイッチングモジュールのポート上でローカルに電力が供給されている場合、 スイッチングモジュールはその存在を検出できません。 スーパーバイザエンジンは、Cisco IP Phone の CDP メッセージを通じて Cisco IP Phone を検出します。

ローカルに電力が供給されている Cisco IP Phone がローカル電力を失った場合、そのモードが auto に設定されていると、スイッチング モジュールはその Cisco IP Phone を検出しスーパーバイザエ ンジンにそれを通知したうえで、その Cisco IP Phone にインライン パワーを供給します。

#### Cisco IP Phone へのインラインパワー供給

インライン パワーは、インライン パワー ドーター カードをサポートするスイッチング モジュー ルにより供給される電力です。 インライン パワーは、ツイストペア イーサネット ケーブルを通 じて Cisco IP Phone に供給されます。

(注)

インライン パワーをサポートするスイッチング モジュールの詳細については、『Cisco Nexus 5000 Series and Cisco Nexus 2000 Series Release Notes for Cisco NX-OS Release 5.0(3)N2(1)』を参照してください。 URL は、

http://www.cisco.com/univercd/cc/td/doc/product/lan/cat6000/122sx/ol\_4164.htm です。

スイッチングモジュールポートは、電力が供給されていない Cisco IP Phone を検出すると、スー パーバイザエンジンに対して、電力が供給されていない Cisco IP Phone が存在すること、および それがどのモジュールおよびポートにあるかを通知します。そのポートが autoモードに設定され ている場合、スーパーバイザエンジンは、Cisco IP Phone を動かすのに十分なシステム電力がある かどうかを判定します。十分な電力がある場合は、スーパーバイザエンジンが、利用可能なシス テム総電力量から、Cisco IP Phone が必要とするデフォルトの電力割り当て量を差し引き、電力を ポートに供給するように指示するメッセージをスイッチングモジュールに対して送信します。 Cisco IP Phone に供給できる電力が不十分な場合、スーパーバイザエンジンは、ポートに電力を供 給できないことを伝えるメッセージをスイッチングモジュールに送信します。

所要電力量はCisco IP Phone によって異なる場合があります。スーパーバイザエンジンは最初に、 デフォルトで設定されている7W(42Vで167mA)を、Cisco IP Phone に割り当てます。Cisco IP Phone とのCDPメッセージ交換によって正確な電力量が特定された段階で、スーパーバイザエ ンジンは割り当て電力を加減します。

たとえば、デフォルトの電力割り当て量は7Wです。 6.3Wを必要とする Cisco IP Phone がポートに接続されているとします。スーパーバイザエンジンは、この Cisco IP Phone に7Wを割り当てた後、その電源をオンにします。Cisco IP Phone がいったん動作すれば、実際の所要電力量に関する CDP メッセージがスーパーバイザエンジンに送信されます。スーパーバイザエンジンは電力割り当て量を所要量まで減らします。

Cisco IP Phone の電源を CLI または SNMP を通じてオフにしたり、取り外したりする場合、スー パーバイザエンジンはスイッチングモジュールに、ポートの電源をオフにするようにメッセージ を送信します。 その分の電力は利用可能なシステム電力に戻されます。

Æ

注意 Cisco IP Phone のケーブルをポートに接続し、電源をオンにすると、スーパーバイザエンジン は回線上でリンクがアップするまで4秒間待機します。 この4秒の間に Cisco IP Phone のケー ブルを取り外しネットワーク デバイスを接続すると、そのネットワーク デバイスが破損する ことがあります。 ネットワーク デバイスを取り外し、別のネットワーク デバイスを接続する 場合は、10秒以上待機してから行うようにしてください。

## 音声トラフィックのサポートの設定

Cisco IP Phone による音声トラフィックの伝送方法を設定することができます。

- ・音声 VLAN ID: CDP パケットを送信し、音声トラフィックを音声 VLAN ID およびレイヤ2 CoS 値(デフォルトは5)によるタグ付き 802.1Q フレームで伝送するように Cisco IP Phone を設定します。指定できる VLAN ID は1~4093です。スイッチは 802.1Q 音声トラフィッ クを音声 VLAN に入れます。
- dot1p: CDP パケットを送信し、音声トラフィックを VLAN ID 0 およびレイヤ 2 CoS 値(音声トラフィックに対するデフォルトは 5、音声制御トラフィックに対するデフォルトは 3) によるタグ付き 802.1p フレームで伝送するように Cisco IP Phone を設定します。スイッチは 802.1p 音声トラフィックをアクセス VLAN に送ります。
- untagged: CDP パケットを送信し、タグなしの音声トラフィックを伝送するように Cisco IP Phone を設定します。スイッチはタグなし音声トラフィックをアクセス VLAN に入れます。

いずれの設定の場合も、音声トラフィックによりレイヤ3IP precedence 値(デフォルトは5)が伝送されます。

#### 手順の概要

- 1. switch# configure terminal
- 2. switch(config)# interface ethernet *slot/port*
- **3.** switch(config-if)# switchport voice vlan { *vlan-list* | dotip | untagged }
- 4. switch(config-if)# exit
- 5. (任意) switch(config-if)# no switchport voice vlan
- 6. (任意) switch# show interfaces ethernet *slot/port* switchport

#### 手順の詳細

|       | コマンドまたはアクション               | 目的                     |
|-------|----------------------------|------------------------|
| ステップ1 | switch# configure terminal | コンフィギュレーション モードを開始します。 |

|               | コマンドまたはアクション                                                                         | 目的                                                                                                    |
|---------------|--------------------------------------------------------------------------------------|----------------------------------------------------------------------------------------------------|
| ステップ <b>2</b> | <pre>switch(config)# interface ethernet slot/port</pre>                              | 設定するポートを選択し、インターフェイス コンフィギュ<br>レーション モードを開始します。                                                                        |
| ステップ3         | <pre>switch(config-if)# switchport voice vlan { vlan-list   dotip   untagged }</pre> | Cisco IP Phone が音声トラフィックを伝送する方法を設定します。                                                                                 |
|               |                                                                                      | • vlan-list: VLAN ID を指定します。 有効な範囲は 1 ~<br>3967 および 4048 ~ 4093 です。                                                    |
|               |                                                                                      | <ul> <li>• dot1p:これを指定すると、Cisco IP Phone ではプライオ<br/>リティタギングが使用され、音声トラフィックの802.1P<br/>VLAN ID の値として0が使用されます。</li> </ul> |
|               |                                                                                      | • untagged:これを指定すると、Cisco IP Phone では音声トラフィックのフレームがタグ付けされません。                                                          |
| ステップ4         | switch(config-if)# exit                                                              | コンフィギュレーション モードを終了します。                                                                                                 |
| ステップ 5        | switch(config-if)# no switchport voice<br>vlan                                       | (任意)<br>設定を消去します。                                                                                                    |
| ステップ6         | switch# show interfaces ethernet<br>slot/port switchport                             | (任意)<br>音声トラフィックに関する設定を表示します。                                                                                          |

次の例は、VLAN 3 を音声 VLAN として設定する方法を示したものです。

```
switch# config t
switch(config)# interface ethernet 1/28
switch(config-if)# switchport voice vlan 3
switch(config-if)#
```

次の例は、CDP パケットが送信されるようイーサネット ポートを設定する方法を示したもので す。この CDP パケットの指示により、Cisco IP Phone からは音声トラフィックが 802.1p フレーム で伝送されます。

```
switch# config t
switch(config)# interface ethernet 1/28
switch(config-if)# switchport voice vlan dot1p
switch(config-if)#
```

次の例は、CDP パケットが送信されるようイーサネット ポートを設定する方法を示したもので す。この CDP パケットの指示により、Cisco IP Phone からはタグなしの音声トラフィックが伝送 されます。

```
switch# config t
switch(config)# interface ethernet 1/28
switch(config-if)# switchport voice vlan untagged
switch(config-if)#
```

```
次の例は、イーサネットポートの音声トラフィックを停止する方法を示したものです。
```

```
switch# config t
switch(config)# interface ethernet 1/28
switch(config-if)# no switchport voice vlan
switch(config-if)#
```

# データ トラフィックのサポートの設定

Cisco IP Phone によるデータ トラフィックの伝送方法を設定することができます。

Cisco IP Phone によるデータ トラフィックの伝送方法を設定する際は、次の点に注意してください。

- CDP パケットを送信して、Cisco IP Phone 上のアクセスポートと接続しているデバイスから 受信したタグ付きトラフィックを Cisco IP Phone が信頼するように設定する場合は、cos キー ワードおよび CoS 値を入力しないでください。
- CDPパケットを送信して、Cisco IP Phone 上のアクセスポートと接続しているデバイスから 受信したタグ付き入力トラフィックを Cisco IP Phone がマーキングするように設定する場合 は、cos キーワードおよび CoS 値を入力してください(有効な値は0~7です)。

#### 手順の概要

- 1. switch# configure terminal
- 2. switch(config)# interface ethernet *slot/port*
- **3.** switch(config-if)# switchport voice vlan { vlan-list | dotip | untagged }
- **4.** switch(config-if)# exit
- 5. (任意) switch(config-if)# no switchport voice vlan
- 6. (任意) switch# show interfaces ethernet *slot/port* switchport

#### 手順の詳細

|       | コマンドまたはアクション                                                                         | 目的                                                                                                    |  |
|-------|--------------------------------------------------------------------------------------|----------------------------------------------------------------------------------------------------|--|
| ステップ1 | switch# configure terminal                                                           | コンフィギュレーション モードを開始します。                                                                                                    |  |
| ステップ2 | switch(config)# <b>interface ethernet</b><br><i>slot/port</i>                        | 設定するポートを選択し、インターフェイス コンフィギュ<br>レーション モードを開始します。                                                                                 |  |
| ステップ3 | <pre>switch(config-if)# switchport voice vlan { vlan-list   dotip   untagged }</pre> | <ul> <li>Cisco IP Phone が音声トラフィックを伝送する方法を設定します。</li> <li>• vlan-list: VLAN ID を指定します。 有効な範囲は1~3967 および 4048~4093 です。</li> </ul> |  |

|       | コマンドまたはアクション                                                                  | 目的                                                                                                    |
|-------|-------------------------------------------------------------------------------|----------------------------------------------------------------------------------------------------|
|       |                                                                               | <ul> <li>• dot1p:これを指定すると、Cisco IP Phone ではプライオ<br/>リティタギングが使用され、音声トラフィックの802.1P<br/>VLAN ID の値として 0 が使用されます。</li> </ul> |
|       |                                                                               | • untagged:これを指定すると、Cisco IP Phone では音声トラフィックのフレームがタグ付けされません。                                                            |
| ステップ4 | switch(config-if)# exit                                                       | コンフィギュレーション モードを終了します。                                                                                                   |
| ステップ5 | switch(config-if)# <b>no switchport voice</b><br><b>vlan</b>                  | (任意)<br>設定を消去します。                                                                                                    |
| ステップ6 | switch# <b>show interfaces ethernet</b><br><i>slot/port</i> <b>switchport</b> | (任意)<br>音声トラフィックに関する設定を表示します。                                                                                            |

次の例は、タグ付きデータ トラフィックが信頼されるように Cisco IP Phone ポートを設定する方 法を示したものです。

```
switch# config t
switch(config)# interface ethernet 1/28
switch(config-if)# switchport priority extend trust
switch(config-if)#
```

次の例は、データ トラフィックが CoS 値でマーキングされるように Cisco IP Phone ポートを設定 する方法を示したものです。

```
switch# config t
switch(config)# interface ethernet 1/28
switch(config-if)# switchport priority extend cos 3
switch(config-if)#
```

次に、デフォルト設定に戻す例を示します。

```
switch# config t
switch(config)# interface ethernet 1/28
switch(config-if)# no switchport priority extend
switch(config-if)#
```

## インライン パワー サポートの設定

スイッチ上の Power over Ethernet (POE) ポートをイネーブルにしたりディセーブルにしたりする ことができます。デフォルトでは、電源の割り当てが自動で行われます (auto)。各 POE ポート のデフォルトの電力は 15,400 mW です。

power inline auto コマンドを使用してポートの設定を行うと、そのポートでは、設定された速度およびデュプレックス設定に従って自動ネゴシエーションが実行され、(受電デバイスかどうかにかかわらず)接続されたデバイスの所要電力が特定されます。所要電力が特定されると、スイッ

チではインターフェイスをリセットすることなく、設定された速度およびデュプレックス設定に 従ってインターフェイスのハードコードが行われます。

power inline never コマンドを使用してポートの設定を行うと、POE 対応ポートの検出および電力 供給がディセーブルになり、そのポートは設定された速度およびデュプレックス設定に戻ります。

#### はじめる前に

POE 機能がイネーブルであることを確認します。

#### 手順の概要

- 1. switch# configure terminal
- 2. switch(config)# feature poe
- 3. switch(config)# interface ethernet *slot/port*
- 4. switch(config-if)# power inline {{auto | static }[ max max-value ] | never }
- **5.** switch(config-if)# exit
- 6. (任意) switch(config-if)# no power inline
- 7. (任意) switch# show power inline ethernet *slot/port*
- 8. (任意) switch(config)# logging level poed0-7

#### 手順の詳細

|       | コマンドまたはアクション                                                                            | 目的                                                                                             |
|-------|-----------------------------------------------------------------------------------------|------------------------------------------------------------------------------------------------|
| ステップ1 | switch# configure terminal                                                              | コンフィギュレーション モードを開始します。                                                                         |
| ステップ2 | switch(config)# feature poe                                                             | スイッチの POE モードをイネーブルにします。                                                                       |
| ステップ3 | <pre>switch(config)# interface ethernet slot/port</pre>                                 | 設定するポートを選択し、インターフェイス コンフィギュ<br>レーション モードを開始します。                                                |
| ステップ4 | <pre>switch(config-if)# power inline {{auto   static }[ max max-value ]   never }</pre> | インライン パワー サポートを設定します。                                                                          |
|       |                                                                                         | •auto:受電デバイス(PD)検出を設定します。十分な電<br>力がある場合は、デバイスの検出後POEポートに電力を<br>自動で割り当てることができます。                |
|       |                                                                                         | • static : これを指定すると、インライン パワー インター<br>フェイスが最優先されます。                                            |
|       |                                                                                         | <ul> <li>max-value:(任意)インターフェイスごとの最大電力を<br/>設定します。設定できる最大電力の値は、4000~30000<br/>mWです。</li> </ul> |
|       |                                                                                         | • never : デバイス検出とポートへの電力供給をディセーブ<br>ルにします。                                                     |
|       |                                                                                         |                                                                                                |

|               | コマンドまたはアクション                                                  | 目的                                                   |
|---------------|---------------------------------------------------------------|------------------------------------------------------|
| ステップ5         | switch(config-if)# exit                                       | コンフィギュレーション モードを終了します。                               |
| ステップ6         | <pre>switch(config-if)# no power inline</pre>                 | (任意)<br>設定を消去します。                                    |
| ステップ <b>1</b> | switch# <b>show power inline ethernet</b><br><i>slot/port</i> | (任意)<br>すべての POE ポートまたは指定した POE ポートに関する設<br>定を表示します。 |
| ステップ8         | switch(config)# logging level poed0-7                         | (任意)<br>POE イベント ロギングをイネーブルにします。                     |

次の例は、POEの検出をディセーブルにし、POE ポートへの電力供給を停止する方法を示したものです。

switch# config t

```
switch(config)# interface ethernet 100/1/1
switch(config-if)# power inline never
switch(config-if)##
```

次の例は、POEの検出をイネーブルにし、POEポートに対し自動で電力供給を行う方法を示した ものです。

switch# config t

switch(config)# interface ethernet 100/1/1
switch(config-if)# power inline auto
switch(config-if)#

次の例は、イーサネットポート 100/5/1 のインライン パワー設定を確認する方法を示したものです。

```
witch# show power inline ethernet 100/5/1
Interface Admin Oper Power Device
(Watts)
Eth5/1 auto on 6.3 cisco phone device
```

次の例は、POE ロギング重大度の設定を表示する方法を示したものです。

| switch# <b>show</b> I<br>Facility I                  | <b>logging level poed</b><br>Default Severity     | Current Session Severity             |
|------------------------------------------------------|---------------------------------------------------|--------------------------------------|
| poe<br>0(emergencies)<br>3(errors)<br>6(information) | 5<br>) 1(alerts)<br>4(warnings)<br>) 7(debugging) | 5<br>2(critical)<br>5(notifications) |
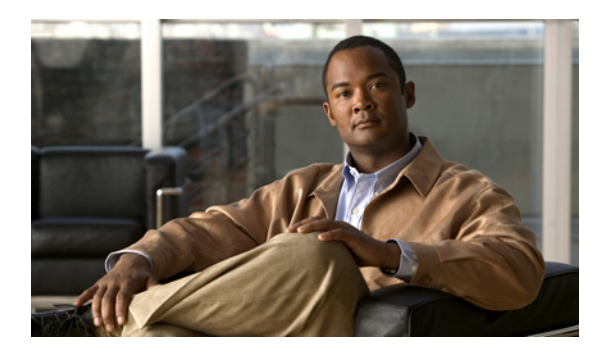

第 章

# アクセスインターフェイスとトランクイン ターフェイスの設定

この章の内容は、次のとおりです。

- アクセスインターフェイスとトランクインターフェイスについて、87ページ
- アクセスインターフェイスとトランクインターフェイスの設定,91ページ
- ・インターフェイスの設定の確認, 97 ページ

# アクセスインターフェイスとトランクインターフェイス について

### アクセス インターフェイスとトランク インターフェイスの概要

イーサネット*インターフェイスは、*次のように、アクセス ポートまたはトランク ポートとして 設定できます。

- アクセスポートはインターフェイス上に設定された1つのVLANだけに対応し、1つのVLANのトラフィックだけを伝送します。
- トランクポートはインターフェイス上に設定された2つ以上のVLANに対応しているため、 複数のVLANのトラフィックを同時に伝送できます。

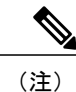

Cisco NX-OS では、IEEE 802.1Q タイプの VLAN トランク カプセル化だけをサポートしています。

次の図は、ネットワークにおけるトランク ポートの使い方を示したものです。 トランク ポート は、2 つ以上の VLAN のトラフィックを伝送します。

図5: トランキング環境におけるデバイス

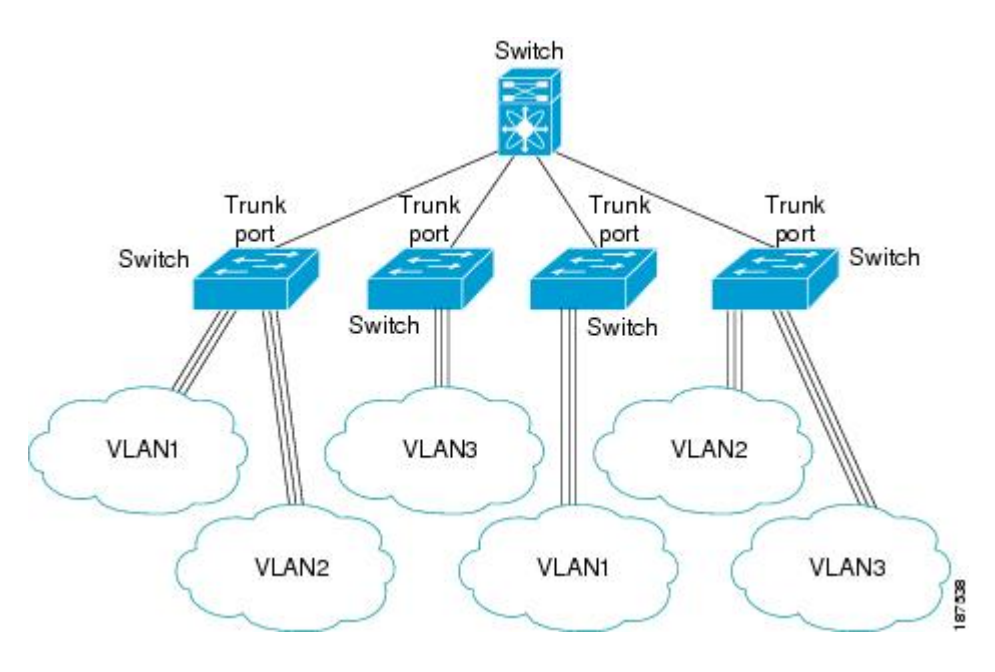

複数のVLANに対応するトランクポートでトラフィックが正しく送信されるようにするため、デ バイスでは IEEE 802.1Q カプセル化(タギング)方式が使用されます。

アクセスポートでのパフォーマンスを最適化するには、そのポートをホストポートとして設定します。ホストポートとして設定されたポートは、自動的にアクセスポートとして設定され、チャネルグループ化はディセーブルになります。ホストポートを使用すると、指定ポートがパケットの転送を開始するための所要時間を短縮できます。

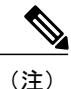

ホスト ポートとして設定できるのは端末だけです。端末以外のポートをホストとして設定し ようとするとエラーになります。

アクセス ポートは、アクセス VLAN 値の他に 802.1Q タグがヘッダーに設定されたパケットを受信すると、送信元の MAC アドレスを学習せずにドロップします。

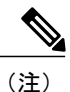

イーサネットインターフェイスはアクセスポートまたはトランクポートとして動作できますが、両方のポートタイプとして同時に動作することはできません。

### IEEE 802.10 カプセル化の概要

トランクは、デバイスと他のネットワーク デバイス間のポイントツーポイント リンクです。 トランクは1つのリンクを介して複数の VLAN トラフィックを伝送するので、VLAN をネットワー ク全体に拡張することができます。

複数のVLANに対応するトランクポートでトラフィックが正しく送信されるようにするため、デバイスではIEEE 802.1Qカプセル化(タギング)方式が使用されます。このタグには、そのフレームおよびパケットが属する特定のVLANに関する情報が含まれます。タグ方式を使用すると、複数の異なるVLAN用にカプセル化されたパケットが、同じポートを通過しても、各VLANのトラフィックを区別することができます。また、VLANタグのカプセル化を使用すると、同じVLAN上のネットワークを経由するエンドツーエンドでトラフィックを転送できます。

### 図 6:802.10 タグが含まれているヘッダーと含まれていないヘッダー

| Preamble<br>(7 - bytes) | Start<br>Frame<br>Delimiter<br>(1 - byte) | Dest.<br>MAC<br>Address<br>(6 -<br>bytes) | Source<br>MAC<br>Address<br>(6 -<br>bytes) | Length<br>/Type<br>(2 -<br>bytes) | MAC Client Data<br>(0 - n bytes) | Pad<br>(0-p<br>bytes) | Frame<br>Check<br>Sequence<br>(4 - bytes) |
|-------------------------|-------------------------------------------|-------------------------------------------|--------------------------------------------|-----------------------------------|----------------------------------|-----------------------|-------------------------------------------|
|-------------------------|-------------------------------------------|-------------------------------------------|--------------------------------------------|-----------------------------------|----------------------------------|-----------------------|-------------------------------------------|

| Preamble<br>(7-bytes) | Start<br>Frame<br>Delimiter<br>(1-byte) | Dest.<br>MAC<br>Address<br>(6-bytes) | Source<br>MAC<br>Address<br>(6-bytes) | Length/Type<br>= 802.1Q<br>Tag Type<br>(2-byte) | Tag<br>Control<br>Information<br>(2- bytes) | Length<br>/Type<br>(2-<br>bytes) | MAC Client<br>Data<br>(0-n bytes) | Pad<br>(0-p<br>bytes) | Frame<br>Check<br>Sequence<br>(4-bytes) |
|-----------------------|-----------------------------------------|--------------------------------------|---------------------------------------|-------------------------------------------------|---------------------------------------------|----------------------------------|-----------------------------------|-----------------------|-----------------------------------------|
|-----------------------|-----------------------------------------|--------------------------------------|---------------------------------------|-------------------------------------------------|---------------------------------------------|----------------------------------|-----------------------------------|-----------------------|-----------------------------------------|

3 bits = User Priority field 1 bit = Canonical Format Identifier (CFI) 12 bits – VLAN Identifier (VLAN ID)

### アクセス VLAN の概要

アクセスモードでポートを設定すると、そのインターフェイスのトラフィックを伝送する VLAN を指定できます。 アクセスモードのポート (アクセスポート) 用に VLAN を設定しないと、そのインターフェイスはデフォルトの VLAN (VLAN1) のトラフィックだけを伝送します。

VLAN のアクセス ポート メンバーシップを変更するには、新しい VLAN を指定します。 VLAN をアクセス ポートのアクセス VLAN として割り当てるには、まず、VLAN を作成する必要があり ます。 アクセス ポート上のアクセス VLAN を、まだ作成されていない VLAN に変更すると、シ ステムはそのアクセス ポートをシャット ダウンします。 アクセス ポートは、アクセス VLAN 値の他に 802.1Q タグがヘッダーに設定されたパケットを受信すると、送信元の MAC アドレスを学習せずにドロップします。

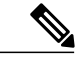

(注) アクセス VLAN を割り当て、プライベート VLAN のプライマリ VLAN としても動作させる と、そのアクセス VLAN に対応するすべてのアクセス ポートが、プライベート VLAN モード のプライマリ VLAN 向けのすべてのブロードキャスト トラフィックを受信するようになりま す。

### トランク ポートのネイティブ VLAN ID の概要

トランク ポートは、タグなしのパケットと 802.1Q タグ付きのパケットを同時に伝送できます。 デフォルトのポート VLAN ID をトランク ポートに割り当てると、すべてのタグなしトラフィッ クが、そのトランク ポートのデフォルトのポート VLAN ID で伝送され、タグなしトラフィック はすべてこの VLAN に属するものと見なされます。 この VLAN のことを、トランク ポートのネ イティブ VLAN ID といいます。ネイティブ VLAN ID とは、トランク ポート上でタグなしトラ フィックを伝送する VLAN のことです。

トランク ポートは、デフォルトのポート VLAN ID と同じ VLAN が設定された出力パケットをタ グなしで送信します。他のすべての出力パケットは、トランク ポートによってタグ付けされま す。 ネイティブ VLAN ID を設定しないと、トランク ポートはデフォルト VLAN を使用します。

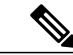

(注) ネイティブ VLAN ID 番号は、トランクの両端で一致していなければなりません。

### 許可 VLAN の概要

デフォルトでは、トランク ポートはすべての VLAN に対してトラフィックを送受信します。 各 トランク上では、すべての VLAN ID が許可されます。 この包括的なリストから VLAN を削除す ることによって、特定の VLAN からのトラフィックが、そのトランクを通過するのを禁止できま す。 トランク経由でトラフィックを伝送したい VLAN を後でリストに戻すこともできます。

デフォルト VLAN の Spanning Tree Protocol (STP; スパニングツリー プロトコル)トポロジを分割 するには、許可 VLAN のリストから VLAN1 を削除します。この分割を行わないと、VLAN1 (デ フォルトでは、すべてのポートでイネーブル)が非常に大きな STPトポロジを形成し、STP の収 束中に問題が発生する可能性があります。VLAN1 を削除すると、そのポート上で VLAN1 のデー タトラフィックはすべてブロックされますが、制御トラフィックは通過し続けます。

### ネイティブ 802.10 VLAN の概要

802.1Q トランクポートを通過するトラフィックのセキュリティを高めるため、vlan dot1q tag native コマンドが導入されました。 この機能により、802.1Q トランクポートから送信されるすべての

パケットが必ずタグ付けされるとともに、タグなしのパケットが 802.1Q トランク ポートで受信 されないようにすることができるようになりました。

この機能がない場合、802.1Q トランクポートで受信されたタグ付き入力フレームは、許可 VALN のリストに含まれる限り受信が許可され、それらのタグは維持されます。タグなしフレームにつ いては、トランクポートのネイティブ VLAN ID でタグ付けされたうえで、それ以降の処理が行 われます。出力フレームは、その VLAN タグが 802.1Q トランクポートで許可される範囲内に属 する場合に限って受信されます。フレームの VLAN タグが、トランクポートのネイティブ VLAN のタグと一致した場合、その VLAN タグは取り除かれ、フレームはタグなしで送信されます。

この動作は、ハッカーがフレームを別の VLAN ヘジャンプさせる「VLAN ホッピング」に利用さ れる可能性があります。 また、タグなしパケットを 802.1Q トランク ポートへ送信することによ り、トラフィックをネイティブ VLAN の一部にすることもできます。

こうした問題を解決するため、vlan dot1q tag native コマンドでは次のような機能を実行できるようになっています。

- •入力側では、タグなしのデータトラフィックをすべてドロップする。
- 出力側では、すべてのトラフィックをタグ付けする。ネイティブ VLAN に属するトラフィックは、ネイティブ VLAN ID でタグ付けされます。

この機能は、直接接続されている Cisco Nexus 5000 シリーズ スイッチのすべてのイーサネット イ ンターフェイスおよび EtherChannel インターフェイスでサポートされています。 また、接続され ている FEX のすべてのホスト インターフェイス ポートでもサポートされています。

(注)

vlan dot1q tag native コマンドは、グローバル コンフィギュレーション モードで発行すること によりイネーブルにすることができます。

# アクセスインターフェイスとトランクインターフェイス の設定

## イーサネット アクセス ポートとしての LAN インターフェイスの設定

イーサネットインターフェイスはアクセス ポートとして設定できます。 アクセス ポートは、パ ケットを、1つのタグなし VLAN 上だけで送信します。 管理者は、そのインターフェイスで伝送 する VLAN トラフィックを指定します。アクセスポートの VLAN を指定しないと、そのインター フェイスは、デフォルト VLAN だけのトラフィックを伝送します。 デフォルトの VLAN は VLAN 1です。

VLAN をアクセス VLAN として指定するには、その VLAN が存在しなければなりません。 シス テムは、存在しないアクセス VLAN に割り当てられたアクセスポートをシャットダウンします。

### 手順の概要

- 1. switch# configure terminal
- **2.** switch(config)# interface {{*type slot/port*} | {**port-channel** *number*}}
- 3. switch(config-if)# switchport mode {access | trunk}
- 4. switch(config-if)# switchport access vlan vlan-id

#### 手順の詳細

|               | コマンドまたはアクション                                                                    | 目的                                                                                                    |
|---------------|---------------------------------------------------------------------------------|----------------------------------------------------------------------------------------------------|
| ステップ1         | switch# configure terminal                                                      | コンフィギュレーション モードを開始します。                                                                                                    |
| ステップ2         | <pre>switch(config)# interface {{type slot/port}   {port-channel number}}</pre> | 設定するインターフェイスを指定し、インターフェイス コンフィ<br>ギュレーション モードを開始します。                                                                                                    |
| ステップ <b>3</b> | <pre>switch(config-if)# switchport mode {access   trunk}</pre>                  | トランキングなし、タグなしの単一 VLAN イーサネット インター<br>フェイスとして、インターフェイスを設定します。 アクセス ポー<br>トは、1つの VLAN のトラフィックだけを伝送できます。 デフォル<br>トでは、アクセス ポートは VLAN1 のトラフィックを伝送します。<br>異なる VLAN のトラフィックを伝送するようにアクセス ポートを<br>設定するには、switchport access vlan コマンドを使用します。 |
| ステップ4         | switch(config-if)# switchport access<br>vlan vlan-id                            | このアクセス ポートでトラフィックを伝送する VLAN を指定しま<br>す。このコマンドを入力しないと、アクセスポートは VLAN1 だけ<br>のトラフィックを伝送します。このコマンドを使用して、アクセス<br>ポートがトラフィックを伝送する VLAN を変更できます。                                                                                          |

次に、指定された VLAN のみのトラフィックを送受信するイーサネット アクセス ポートとして インターフェイスを設定する例を示します。

```
switch# configure terminal
switch(config)# interface ethernet 1/10
switch(config-if)# switchport mode access
switch(config-if)# switchport access vlan 5
```

### アクセス ホスト ポートの設定

スイッチポートホストを使用することにより、アクセスポートをスパンニングツリーエッジポー トにすることが可能であり、BPDU フィルタリングおよび BPDU ガードを同時にイネーブルにす ることができます。

### はじめる前に

設定を行うインターフェイスが適切であることを確認します。対象となるインターフェイスは、 エンド ステーションに接続されていることが必要です。

#### 手順の概要

- 1. switch# configure terminal
- 2. switch(config)# interface type slot/port
- 3. switch(config-if)# switchport host

#### 手順の詳細

|       | コマンドまたはアクション                                           | 目的                                                                         |
|-------|--------------------------------------------------------|----------------------------------------------------------------------------|
| ステップ1 | switch# configure terminal                             | コンフィギュレーション モードを開始します。                                                     |
| ステップ2 | switch(config)# <b>interface</b> <i>type slot/port</i> | 設定するインターフェイスを指定し、インターフェイス コン<br>フィギュレーション モードを開始します。                       |
| ステップ3 | switch(config-if)# <b>switchport host</b>              | インターフェイスをスパニングツリー ポート タイプ エッジに<br>設定し、BPDU フィルタリングおよび BPDU ガードをオンにし<br>ます。 |
|       |                                                        | (注) このコマンドは、ホストに接続されたスイッチポート<br>に対してのみ使用してください。                            |

次に、EtherChannel がディセーブルにされたイーサネットアクセスホストポートとしてインター フェイスを設定する例を示します。

switch# configure terminal
switch(config)# interface ethernet 1/10
switch(config-if)# switchport host

### トランク ポートの設定

イーサネット ポートをトランク ポートとして設定できます。トランク ポートは、ネイティブ VLAN のタグなしパケット、および複数の VLAN のカプセル化されたタグ付きパケットを伝送し ます

(注)

Cisco NX-OS は、IEEE 802.1Q カプセル化だけをサポートしています。

トランクポートを設定する手順は、次のとおりです。

### 手順の概要

- 1. switch# configure terminal
- 2. switch(config)# interface {*type slot/port* | port-channel *number*}
- **3.** switch(config-if)# switchport mode {access | trunk}

Cisco Nexus 5000 シリーズ NX-OS レイヤ2スイッチングコンフィギュレーションガイドリリース 5.1(3)N1(1)

### 手順の詳細

|               | コマンドまたはアクション                                                                  | 目的                                                                                                    |
|---------------|-------------------------------------------------------------------------------|----------------------------------------------------------------------------------------------------|
| ステップ1         | switch# configure terminal                                                    | コンフィギュレーション モードを開始します。                                                                                                    |
| ステップ2         | <pre>switch(config)# interface {type slot/port   port-channel number}</pre>   | 設定するインターフェイスを指定し、インターフェイス コンフィ<br>ギュレーション モードを開始します。                                                                                                    |
| ステップ <b>3</b> | switch(config-if)# <b>switchport mode</b><br>{ <b>access</b>   <b>trunk</b> } | インターフェイスをイーサネット トランク ポートとして設定しま<br>す。トランク ポートは、同じ物理リンクで1つ以上の VLAN 内の<br>トラフィックを伝送できます(各 VLAN はトランキングが許可され<br>た VLAN リストに基づいています)。デフォルトでは、トランク<br>インターフェイスはすべての VLAN のトラフィックを伝送できま<br>す。特定のトランク上で特定の VLAN だけを許可するように指定<br>するには、switchport trunk allowed vlan コマンドを使用します。 |

次の例は、インターフェイスをイーサネットトランクポートとして設定する方法を示したもので す。

```
switch# configure terminal
switch(config)# interface ethernet 1/3
switch(config-if)# switchport mode trunk
```

# 802.10 トランク ポートのネイティブ VLAN の設定

このパラメータを設定しないと、トランクポートは、デフォルト VLAN をネイティブ VLAN ID として使用します。

### 手順の概要

- 1. switch# configure terminal
- 2. switch(config)# interface {*type slot/port* | port-channel *number*}
- 3. switch(config-if)# switchport trunk native vlan vlan-id

#### 手順の詳細

|       | コマンドまたはアクション                                                                | 目的                                                  |
|-------|-----------------------------------------------------------------------------|-----------------------------------------------------|
| ステップ1 | switch# configure terminal                                                  | コンフィギュレーション モードを開始します。                              |
| ステップ2 | <pre>switch(config)# interface {type slot/port   port-channel number}</pre> | 設定するインターフェイスを指定し、インターフェイスコ<br>ンフィギュレーション モードを開始します。 |

|               | コマンドまたはアクション                                                                    | 目的                                                                                                    |
|---------------|---------------------------------------------------------------------------------|----------------------------------------------------------------------------------------------------|
| ステップ <b>3</b> | switch(config-if)# <b>switchport trunk native</b><br><b>vlan</b> <i>vlan-id</i> | 802.1Q トランクのネイティブ VLAN を設定します。 指定<br>できる範囲は 1 ~ 4094 です(ただし、内部使用に予約さ<br>れている VLAN は除きます)。 デフォルト値は VLAN 1<br>です。 |

次の例は、イーサネット トランク ポートに対してネイティブ VALN を設定する方法を示したものです。

```
switch# configure terminal
switch(config)# interface ethernet 1/3
switch(config-if)# switchport trunk native vlan 5
```

# トランキングポートの許可 VLAN の設定

特定のトランクポートで許可されている VLANの ID を指定できます。

指定トランクポートの許可 VLAN を設定する前に、正しいインターフェイスを設定していること、およびそのインターフェイスがトランクであることを確認してください。

### 手順の概要

- 1. switch# configure terminal
- 2. switch(config)# interface {type slot/port | port-channel number}
- **3.** switch(config-if)# switchport trunk allowed vlan {*vlan-list* all | none [add |except | none | remove {*vlan-list*}]}

#### 手順の詳細

|               | コマンドまたはアクション                                                                                                    | 目的                                                                                                    |
|---------------|----------------------------------------------------------------------------------------------------|----------------------------------------------------------------------------------------------------|
| ステップ1         | switch# configure terminal                                                                                                   | コンフィギュレーション モードを開始します。                                                                                                    |
| ステップ2         | <pre>switch(config)# interface {type slot/port   port-channel number}</pre>                                                  | 設定するインターフェイスを指定し、インターフェイス コンフィ<br>ギュレーション モードを開始します。                                                                                                    |
| ステップ <b>3</b> | <pre>switch(config-if)# switchport trunk allowed vlan {vlan-list all   none [add  except   none   remove {vlan-list}]}</pre> | トランクインターフェイスの許可 VLAN を設定します。デフォル<br>トでは、トランクインターフェイス上のすべての VLAN(1~3967<br>および 4048 ~ 4094)が許可されます。 VLAN 3968 ~ 4047 は、内<br>部利用のためにデフォルトで予約されている VLANです。この VLAN<br>グループは設定できません。デフォルトでは、すべてのトランクイ<br>ンターフェイスですべての VLAN が許可されます。 |

| コマンドまたはアクション | 目的  |                                  |
|--------------|-----|----------------------------------|
|              | (注) | 内部で割り当て済みの VLAN を、トランク ポート上の許    |
|              |     | 可 VLAN として追加することはできません。 内部で割り    |
|              |     | 当て済みの VLAN を、トランク ポートの許可 VLAN とし |
|              |     | て登録しようとすると、メッセージが返されます。          |

次の例は、イーサネット トランク ポートの許可 VLAN のリストにいくつかの VLAN を追加する 方法を示したものです。

switch# configure terminal
switch(config)# interface ethernet 1/3
switch(config-if)# switchport trunk allow vlan 15-20

### ネイティブ 802.10 VLAN の設定

通常は、ネイティブ VLAN ID で 802.1Q トランクを設定します。これによって、その VLAN 上の すべてのパケットからタギングが取り除かれます。この設定によって、タグなしトラフィックお よび制御トラフィックは Cisco Nexus 5000 シリーズ スイッチを通過することができます。 ネイ ティブ VLAN ID の値と一致する 802.1Q タグを持つ、スイッチに着信するパケットも、同様にタ ギングが取り除かれます。

ネイティブ VLAN でのタギングを維持し、タグなしトラフィックをドロップする場合は、vlan dot1q tag native コマンドを入力します。 スイッチによって、ネイティブ VLAN で受信したトラ フィックがタグ付けされ、802.1Q タグが付けられたフレームのみが許可され、ネイティブ VLAN のタグなしトラフィックを含むすべてのタグなしトラフィックはドロップされます。

vlan dot1q tag native コマンドがイネーブルになっていても、トランク ポートのネイティブ VLAN のタグなし制御トラフィックは引き続き許可されます。

(注)

vlan dot1q tag native コマンドはグローバル ベースでイネーブルになります。

### 手順の概要

- **1.** switch# **configure terminal**
- 2. switch(config)# vlan dot1q tag native
- **3.** (任意) switch(config)# **no vlan dot1q tag native**
- 4. (任意) switch# show vlan dot1q tag native

### 手順の詳細

|               | コマンドまたはアクション                                | 目的                                                                                                    |
|---------------|---------------------------------------------|----------------------------------------------------------------------------------------------------|
| ステップ1         | switch# configure terminal                  | コンフィギュレーション モードを開始します。                                                                                                    |
| ステップ <b>2</b> | switch(config)# vlan dot1q tag native       | Cisco Nexus 5000 シリーズスイッチ上の全トランキングポート<br>を対象に、そのネイティブ VLAN すべてに対して dotlq(IEEE<br>802.1Q)タギングをイネーブルにします。デフォルトでは、こ<br>の機能はディセーブルになっています。 |
| ステップ3         | switch(config)# no vlan dot1q tag<br>native | (任意)<br>スイッチ上の全トランキングポートを対象に、そのネイティブ<br>VLAN すべてに対して dot1q(IEEE 802.1Q)タギングをイネー<br>ブルにします。                                             |
| ステップ4         | switch# show vlan dot1q tag native          | (任意)<br>ネイティブ VLAN のタギングのステータスを表示します。                                                                                                  |

次の例は、スイッチ上の802.1Qタギングをイネーブルにする方法を示したものです。

switch# configure terminal switch(config)# vlan dotlq tag native switch(config)# exit switch# show vlan dotlq tag native vlan dotlq native tag is enabled

# インターフェイスの設定の確認

アクセスインターフェイスとトランクインターフェイスの設定情報を表示するには、次のいずれ かの作業を行います。

| コマンド                                     | 目的                                                                 |
|------------------------------------------|--------------------------------------------------------------------|
| switch# show interface                   | インターフェイス設定を表示します。                                                  |
| switch# <b>show interface switchport</b> | すべてのイーサネットインターフェイス(アク<br>セスインターフェイスとトランクインターフェ<br>イスを含む)の情報を表示します。 |
| switch# show interface brief             | インターフェイス設定情報を表示します。                                                |

■ Cisco Nexus 5000 シリーズ NX-OS レイヤ2 スイッチング コンフィギュレーション ガイド リリース 5.1(3)N1(1)

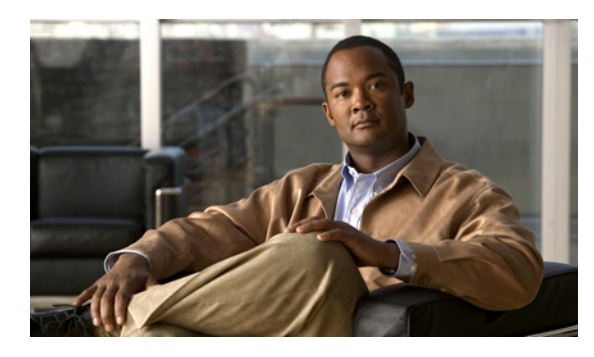

£ **8** <sub>≇</sub>

# ポート チャネルの設定

この章の内容は、次のとおりです。

- ポートチャネルについて, 99 ページ
- ・ポートチャネルの設定, 109 ページ
- ・ポートチャネル設定の確認, 122 ページ
- ロードバランシング発信ポート ID の確認, 123 ページ

# ポート チャネルについて

ポート チャネルは、最大 16 個のインターフェイスを1つのグループにバンドルしたもので、帯 域幅を広げ冗長性を高めることができます。これらの集約された各物理インターフェイス間でト ラフィックのロード バランシングも行います。 ポート チャネルの物理インターフェイスが少な くとも1つ動作していれば、そのポート チャネルは動作しています。

ポートチャネルは、互換性のあるインターフェイスをバンドルすることによって作成します。ス タティック ポート チャネルのほか、Link Aggregation Control Protocol (LACP) を実行するポート チャネルを設定して稼働させることができます。

変更した設定をポート チャネルに適用すると、そのポート チャネルのメンバインターフェイス にもそれぞれ変更が適用されます。 たとえば、スパニングツリー プロトコル (STP) のパラメー タをポート チャネルに設定すると、Cisco NX-OS ソフトウェアでは、これらのパラメータがポー ト チャネルの各インターフェイスに適用されます。

関連するプロトコルを使用せず、スタティックポートチャネルを使用すれば、設定を簡略化でき ます。 IEEE 802.3ad に規定されている Link Aggregation Control Protocol (LACP) を使用すると、 ポートチャネルをより効率的に使用することができます。 LACP を使用すると、リンクによって プロトコルパケットが渡されます。

#### 関連トピック

LACP の概要, (106 ページ)

### ポート チャネルの概要

Cisco NX-OS は、ポート チャネルを使用することにより、広い帯域幅、冗長性、チャネル全体の ロード バランシングを実現しています。

最大 16 個のポートを1 つのスタティック ポート チャネルに集約することができるほか、Link Aggregation Control Protocol (LACP) をイネーブルにすることもできます。 LACP によるポート チャネルを設定する手順は、スタティック ポート チャネルの場合とは若干異なります。

(注)

Cisco NX-OS は、ポート チャネルに対するポート集約プロトコル (PAgP) をサポートしていません。

ポートチャネルは、個々のリンクを1つのチャネルグループにバンドルしたもので、それにより 最大 16 個の物理リンクの帯域幅を集約した単一の論理リンクが作成されます。 ポート チャネル 内のメンバー ポートに障害が発生すると、障害が発生したリンクで伝送されていたトラフィック はポート チャネル内のその他のメンバー ポートに切り替わります。

各ポートにはポート チャネルが1つだけあります。 ポート チャネル内のすべてのポートには互換性が必要です。つまり、回線速度が同じであり、かつ全二重方式で動作する必要があります。 スタティック ポート チャネルを LACP なしで稼働すると、個々のリンクがすべて on チャネル モードで動作します。このモードを変更するには、LACP をイネーブルにする必要があります。

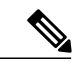

(注) チャネル モードを、on から active、または on から passive に変更することはできません。

ポート チャネルインターフェイスを作成することで、ポート チャネルを直接作成することがで きます。またチャネルグループを作成して個々のポートを1つに集約することもできます。イン ターフェイスをチャネルグループに関連付ける際、ポート チャネルがなければ、Cisco NX-OSで は対応するポート チャネルが自動的に作成されます。最初にポート チャネルを作成することも できます。その場合、Cisco NX-OS では、ポート チャネルと同じチャネル数で空のチャネルグ ループが作成され、デフォルトの設定が適用されます。

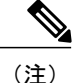

少なくともメンバ ポートの1つがアップしており、かつそのポートのチャネルが有効であれ ば、ポート チャネルは動作上アップ状態にあります。 メンバ ポートがすべてダウンしていれ ば、ポート チャネルはダウンしています。

### ポート チャネルの設定に関する注意事項と制約事項

ポート チャネルは、グローバル コンフィギュレーション モードまたはスイッチ プロファイル モードのいずれかで設定することができます。 Cisco NX-OS の設定同期化機能を介してポート チャネルの設定を行う際には、次の注意事項および制約事項を考慮してください。  いったんスイッチプロファイルモードで設定したポートチャネルを、グローバルコンフィ ギュレーション (config terminal)モードで設定することはできません。

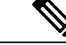

(注) ポートチャネルに関する一部のサブコマンドは、スイッチプロファイルモードでは設定できません。ただしこれらのコマンドは、ポートチャネルがスイッチプロファイルモードで作成、設定されている場合でも、グローバルコンフィギュレーションモードからであれば設定することができます。

たとえば、次のコマンドはグローバル コンフィギュレーション モードでのみ 設定可能です。

switchport private-vlan association trunk primary-vlan secondary-vlan

- shutdown および no shutdown は、グローバル コンフィギュレーション モードとスイッチ プロファイル モードのどちらでも設定できます。
- ポート チャネルをグローバル コンフィギュレーション モードで作成した場合は、メンバインターフェイスを含むチャネル グループも、グローバル コンフィギュレーション モードを使用して作成する必要があります。
- スイッチ プロファイル モードで設定されたポート チャネルには、スイッチ プロファイルの 内部と外部どちらからもメンバにすることができます。
- メンバインターフェイスをスイッチプロファイルにインポートする場合は、そのメンバインターフェイスに対応するポートチャネルがスイッチプロファイル内に存在する必要があります。

スイッチ プロファイルの詳細については、『Cisco NX-OS 5000 System Management Configuration Guide』を参照してください。

### 互換性要件

ポート チャネル グループにインターフェイスを追加すると、Cisco NX-OS では、そのインターフェイスとチャネル グループとの互換性が確保されるように、特定のインターフェイス属性のチェックが行われます。また Cisco NX-OS では、インターフェイスがポート チャネル集約に加えられることを許可する場合にも、事前にそのインターフェイスに関するさまざまな動作属性のチェックが行われます。

互換性チェックの対象となる動作属性は次のとおりです。

- ・ポート モード
- •アクセス VLAN
- ・トランク ネイティブ VLAN
- •許可 VLAN リスト
- •速度

- •802.3x フロー制御設定
- MTU

Cisco Nexus 5000 シリーズ スイッチでは、システム レベルの MTU のみサポートされます。 この属性を個々のポートごとに変更できません。

- ・ブロードキャスト/ユニキャスト/マルチキャストストーム制御設定
- •プライオリティフロー制御
- ・タグなし CoS

Cisco NX-OS で使用される互換性チェックの全リストを表示する場合は、show port-channel compatibility-parameters コマンドを使用します。

チャネルモードセットを on に設定したインターフェイスだけをスタティック ポート チャネルに 追加できます。また LACP を実行するポート チャネルには、チャネル モードが active または passive に設定されたインターフェイスだけを追加することもできますこれらの属性は個別のメン バポートに設定できます。

インターフェイスがポートチャネルに追加されると、次の各パラメータはそのポートチャネルに 関する値に置き換えられます。

- 帯域幅
- ・MACアドレス
- STP

インターフェイスがポートチャネルに追加されても、次に示すインターフェイスパラメータは影響を受けません。

- •説明
- CDP
- ・LACP ポート プライオリティ
- デバウンス

channel-group force コマンドを使用して、ポートをチャネル グループへ強制的に追加できるよう にした場合、パラメータは次のように処理されます。

- インターフェイスがポートチャネルに追加されると、次のパラメータは削除され、代わって ポートチャネルに関する値が指定されます。ただしこの変更は、インターフェイスに関する 実行コンフィギュレーションには反映されません。
  - QoS
  - •帯域幅
  - 遅延
  - STP
  - ・サービス ポリシー

🔲 Cisco Nexus 5000 シリーズ NX-OS レイヤ 2 スイッチング コンフィギュレーション ガイド リリース

5.1(3)N1(1)

• ACL

- インターフェイスがポートチャネルに追加またはポートチャネルから削除されても、次の パラメータはそのまま維持されます。
  - ・ビーコン
  - 説明
  - CDP
  - ・LACP ポート プライオリティ
  - •デバウンス
  - UDLD
  - ・シャットダウン
  - •SNMP トラップ

### ポート チャネルを使ったロード バランシング

Cisco NX-OS では、フレーム内のアドレスから生成されたバイナリ パターンの一部を数値に圧縮 変換し、それを基にチャネル内のリンクを1つ選択することによって、ポート チャネルを構成す るすべての動作中インターフェイス間でトラフィックのロードバランシングが行われます。ポー トチャネルではデフォルトでロードバランシングが行われます。また、基本設定では、次の基準 によってリンクが選択されます。

- ・レイヤ2フレームの場合は、送信元および宛先のMACアドレスを使用します。
- レイヤ3フレームの場合は、送信元および宛先のMACアドレスと送信元および宛先のInternet Protocol (IP) アドレスを使用します。
- ・レイヤ4フレームの場合は、送信元および宛先の MAC アドレスと送信元および宛先の IP アドレスを使用します。

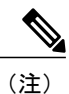

レイヤ4フレームに対しては、必要に応じて送信元および宛先のポート番号 を指定することもできます。

次のいずれかに基づいてポートチャネル全体でのロードバランシングが行われるようにスイッチ を設定することができます。

- ・宛先 MAC アドレス
- ・送信元 MAC アドレス
- ・送信元および宛先 MAC アドレス
- 宛先 IP アドレス

- •送信元 IP アドレス
- ・送信元および宛先 IP アドレス
- ・宛先 TCP/UDP ポート番号
- ・送信元 TCP/UDP ポート番号
- ・送信元および宛先 TCP/UDP ポート番号

#### 表5:ポートチャネルにおけるロードバランシングの基準

| 設定                      | レイヤ2基準     | レイヤ3基準                   | レイヤ4基準                                 |
|-------------------------|------------|--------------------------|----------------------------------------|
| 宛先 MAC                  | 宛先 MAC     | 宛先 MAC                   | 宛先 MAC                                 |
| 送信元 MAC                 | 送信元 MAC    | 送信元 MAC                  | 送信元 MAC                                |
| 送信元/宛先 MAC              | 送信元/宛先 MAC | 送信元/宛先 MAC               | 送信元/宛先 MAC                             |
| 宛先 IP                   | 宛先 MAC     | 宛先 MAC、宛先 IP             | 宛先 MAC、宛先 IP                           |
| 送信元 IP                  | 送信元 MAC    | 送信元 MAC、送信元<br>IP        | 送信元 MAC、送信元<br>IP                      |
| 送信元/宛先 IP               | 送信元/宛先 MAC | 送信元/宛先 MAC、送<br>信元/宛先 IP | 送信元/宛先 MAC、送<br>信元/宛先 IP               |
| 宛先 TCP/UDP ポート          | 宛先 MAC     | 宛先 MAC、宛先 IP             | 宛先 MAC、宛先 IP、<br>宛先ポート                 |
| 送信元 TCP/UDP ポー<br>ト     | 送信元 MAC    | 送信元 MAC、送信元<br>IP        | 送信元 MAC、送信元<br>IP、送信元ポート               |
| 送信元および宛先<br>TCP/UDP ポート | 送信元/宛先 MAC | 送信元/宛先 MAC、送<br>信元/宛先 IP | 送信元/宛先 MAC、送<br>信元/宛先 IP、送信元/<br>宛先ポート |

ファブリックエクステンダの設定は個別には行えません。ファブリックエクステンダの設定は、 Nexus 5000 シリーズで定義されます。 ポート チャネル ロード バランシング プロトコルにおい て、Nexus 5000 シリーズで設定された内容に応じてファブリック エクステンダ上で自動的に設定 されるポートチャネルロードバランシングオプションについては下記の表を参照してください。 次の表は、各設定の基準をまとめたものです。

| 設定                      | レイヤ2基準     | レイヤ3基準                   | レイヤ4基準                                 |
|-------------------------|------------|--------------------------|----------------------------------------|
| 宛先 MAC                  | 送信元/宛先 MAC | 送信元/宛先 MAC               | 送信元/宛先 MAC                             |
| 送信元 MAC                 | 送信元/宛先 MAC | 送信元/宛先 MAC               | 送信元/宛先 MAC                             |
| 送信元/宛先 MAC              | 送信元/宛先 MAC | 送信元/宛先 MAC               | 送信元/宛先 MAC                             |
| 宛先 IP                   | 送信元/宛先 MAC | 送信元/宛先 MAC、送<br>信元/宛先 IP | 送信元/宛先 MAC、送<br>信元/宛先 IP               |
| 送信元 IP                  | 送信元/宛先 MAC | 送信元/宛先 MAC、送<br>信元/宛先 IP | 送信元/宛先 MAC、送<br>信元/宛先 IP               |
| 送信元/宛先 IP               | 送信元/宛先 MAC | 送信元/宛先 MAC、送<br>信元/宛先 IP | 送信元/宛先 MAC、送<br>信元/宛先 IP               |
| 宛先 TCP/UDP ポート          | 送信元/宛先 MAC | 送信元/宛先 MAC、送<br>信元/宛先 IP | 送信元/宛先 MAC、送<br>信元/宛先 IP、送信元/<br>宛先ポート |
| 送信元 TCP/UDP ポー<br>ト     | 送信元/宛先 MAC | 送信元/宛先 MAC、送<br>信元/宛先 IP | 送信元/宛先 MAC、送<br>信元/宛先 IP、送信元/<br>宛先ポート |
| 送信元および宛先<br>TCP/UDP ポート | 送信元/宛先 MAC | 送信元/宛先 MAC、送<br>信元/宛先 IP | 送信元/宛先 MAC、送<br>信元/宛先 IP、送信元/<br>宛先ポート |

表 6: Cisco Nexus 2232 ファブリック エクステンダおよび Cisco Nexus 2248 ファブリック エクステンダにおけるポート チャネルでのロードバランシングの基準

設定においてロードバランシングの基準が最多となるようなオプションを使用してください。た とえば、ポートチャネルのトラフィックが1つのMACアドレスにだけ送られ、ポートチャネル でのロードバランシングの基準としてその宛先MACアドレスが使用されている場合、ポート チャネルでは常にそのポートチャネル内の同じリンクが選択されます。したがって、送信元アド レスまたはIPアドレスを使用すると、結果的により優れたロードバランシングが行われることに なります。

### LACP の概要

### LACP の概要

- (注)

LACP機能を設定して使用にする場合は、あらかじめLACP機能をイネーブルにしておく必要 があります。

次の図は、個々のリンクを個別リンクとして機能させるだけでなく LACP ポート チャネルおよび チャネル グループに組み込む方法を示したものです。

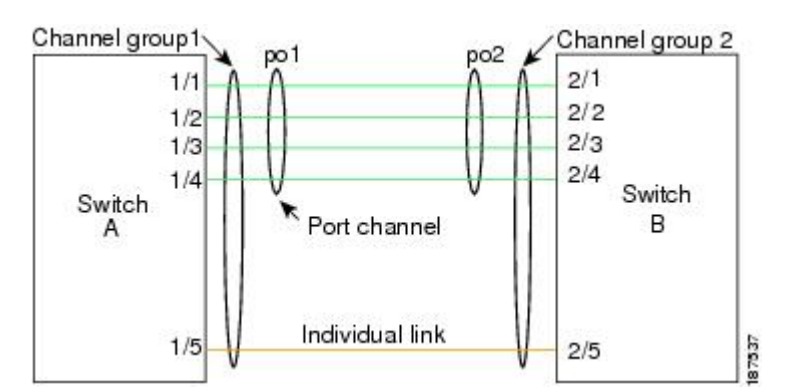

図7: 個々のリンクをポート チャネルに組み込む

LACP を使用すると、スタティック ポート チャネルの場合と同じように、最大 16 個のインター フェイスを1つのチャネル グループにバンドルすることができます。

(注) ポート チャネルを削除すると、関連付けられたチャネル グループも Cisco NX-OS によって自動的に削除されます。 すべてのメンバインターフェイスは以前の設定に戻ります。

LACP 設定が1つでも存在する限り、LACP をディセーブルにはできません。

### LACP ID パラメータ

LACP では次のパラメータが使用されます。

 LACP システム プライオリティ:LACP を稼働している各システムは、LACP システム プラ イオリティ値を持っています。このパラメータのデフォルト値である 32768 をそのまま使用 するか、1~65535 の範囲で値を設定できます。LACP は、このシステム プライオリティと MAC アドレスを組み合わせてシステム ID を生成します。また、システム プライオリティを 他のデバイスとのネゴシエーションにも使用します。システム プライオリティ値が大きい ほど、プライオリティは低くなります。

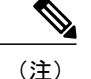

LACP システム ID は、LACP システム プライオリティ値と MAC アドレスを組み合わせたものです。

- LACPポートプライオリティ:LACPを使用するように設定された各ポートには、LACPポートプライオリティが割り当てられます。デフォルト値である32768をそのまま使用するか、1~65535の範囲で値を設定できます。LACPでは、ポートプライオリティおよびポート番号によりポートIDが構成されます。また、互換性のあるポートのうち一部を束ねることができない場合に、どのポートをスタンバイモードにし、どのポートをアクティブモードにするかを決定するのに、ポートプライオリティを使用します。LACPでは、ポートプライオリティ値が大きいほど、プライオリティは低くなります。指定ポートが、より低いLACPプライオリティを持ち、ホットスタンバイリンクではなくアクティブリンクとして選択される可能性が最も高くなるように、ポートプライオリティを設定できます。
- LACP管理キー:LACPは、LACPを使用するように設定された各ポート上のチャネルグループ番号に等しい管理キー値を自動的に設定します。管理キーにより、他のポートとともに集約されるポートの機能が定義されます。他のポートとともに集約されるポートの機能は、次の要因によって決まります。
  - ポートの物理特性(データレート、デュプレックス機能、ポイントツーポイントまたは 共有メディアステートなど)
  - 。ユーザが作成した設定に関する制約事項

### チャネル モード

ポート チャネルの個別インターフェイスは、チャネル モードで設定します。 プロトコルを使用 せずにスタティック ポート チャネルを稼働すると、そのチャネル モードは常に on に設定されま す。デバイス上で LACP をグローバルにイネーブルにした後、各チャネルの LACP をイネーブル にします。それには、各インターフェイスのチャネル モードを active または passive に設定しま す。LACP チャネル グループを構成する個々のリンクについて、どちらかのチャネルモードを設 定できます。

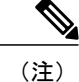

active または passive のチャネル モードで、個々のインターフェイスを設定するには、まず、 LACP をグローバルにイネーブルにする必要があります。

次の図は、チャネルモードをまとめたものです。

| チャネル モード | 説明                                                                                                    |
|----------|----------------------------------------------------------------------------------------------------|
| passive  | ポートをパッシブなネゴシエーション状態にするLACPモード。この状態では、ポートは受信したLACPパケットに応答はしますが、LACPネゴシエーションを開始することはありません。                                                                                                    |
| active   | ポートをアクティブ ネゴシエーション ステー<br>トにする LACP モード。この場合ポートでは<br>LACPパケットを送信することにより、他のポー<br>トとのネゴシエーションが開始されます。                                                                                                    |
| on       | すべてのスタティック ポート チャネル (つま<br>り LACP を稼働していないポート チャネル)<br>は、このモードのままになります。LACP をイ<br>ネーブルにする前にチャネルモードを activeま<br>たは passive に変更しようとすると、デバイス<br>がエラー メッセージを返します。<br>チャネルで LACP をイネーブルにするには、そ<br>のチャネルのインターフェイスでチャネルモー<br>ドを active または passive に設定します。LACP<br>は、on状態のインターフェイスとネゴシエート<br>する場合、LACP パケットを受信しないため、<br>そのインターフェイスと個別のリンクを形成し<br>ます。つまり、LACP チャネルグループには参<br>加しません。 |

表7: ポートチャネルにおける個々のリンクのチャネルモード

passive と active のどちらのモードでも、ポート速度やトランキングステートなどの基準に基づい てポート チャネルを構成可能かどうかを判定するため、LACP によるポート間のネゴシエーショ ンが行われます。 passive モードは、リモートシステム、つまり、パートナーが、LACP をサポー トしているかどうかが不明な場合に便利です。

次の例に示したとおり、ポートは、異なる LACP モードであっても、それらのモード間で互換性 があれば、LACP ポート チャネルを構成することができます。

- active モードのポートは、active モードの別のポートとともにポート チャネルを正しく形成 できます。
- active モードのポートは、passive モードの別のポートとともにポートチャネルを形成できます。
- passiveモードのポート同士ではポートチャネルを構成できません。これは、どちらのポート もネゴシエーションを開始しないためです。

• on モードのポートは LACP を実行していません。

### LACP マーカー レスポンダ

ポート チャネルを使用すると、リンク障害やロード バランシング動作に伴って、データ トラフィックが動的に再配信される場合があります。LACP では、マーカー プロトコルを使用して、こうした再配信によってフレームが重複したり順序が変わったりしないようにします。Cisco NX-OS は、マーカー レスポンダだけをサポートしています。

### LACP がイネーブルのポート チャネルとスタティック ポート チャネルの相違点

次の表は、LACP がイネーブルのポートチャネルとスタティック ポートチャネルとの主な相違点 をまとめたものです。

| 構成                  | LACP がイネーブルにされた<br>EtherChannel | スタティック EtherChannel |
|---------------------|---------------------------------|---------------------|
| 適用されるプロトコル          | グローバルにイネーブル化                    | なし                  |
| リンクのチャネル モード        | 次のいずれか。<br>・Active<br>・Passive  | on モードのみ            |
| チャネルを構成する最大リンク<br>数 | 16                              | 16                  |

表 8: LACP がイネーブルのポート チャネルとスタティック ポート チャネル

# ポート チャネルの設定

### ポート チャネルの作成

チャネルグループを作成する前にポートチャネルを作成します。 Cisco NX-OS は、対応するチャ ネルグループを自動的に作成します。

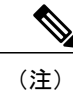

LACP ベースのポート チャネルを使用する場合は、LACP をイネーブルにする必要がありま す。

#### 手順の概要

- 1. switch# configure terminal
- 2. switch(config)# interface port-channel *channel-number*
- 3. switch(config)# no interface port-channel channel-number

### 手順の詳細

|       | コマンドまたはアクション                                                           | 目的                                                                                                    |
|-------|------------------------------------------------------------------------|----------------------------------------------------------------------------------------------------|
| ステップ1 | switch# configure terminal                                             | コンフィギュレーション モードを開始します。                                                                                                    |
| ステップ2 | switch(config)# <b>interface port-channel</b><br><i>channel-number</i> | 設定するポート チャネル インターフェイスを指定し、イン<br>ターフェイスコンフィギュレーションモードを開始します。<br>指定できる範囲は 1 ~ 4096 です。チャネル グループがまだ<br>存在していなければ、Cisco NX-OS によって自動的に作成さ<br>れます。 |
| ステップ3 | switch(config)# no interface<br>port-channel channel-number            | ポート チャネルを削除し、関連するチャネル グループを削除します。                                                                                                    |

次の例は、ポートチャネルの作成方法を示したものです。

switch# configure terminal
switch (config)# interface port-channel 1

## ポート チャネルへのポートの追加

新規のチャネルグループ、または他のポートがすでに属しているチャネルグループにポートを追加できます。ポートチャネルがない場合は、Cisco NX-OS によってこのチャネルグループに関連付けられたポートチャネルが作成されます。

s. (注)

LACP ベースのポート チャネルを使用する場合は、LACP をイネーブルにする必要があります。

### 手順の概要

- 1. switch# configure terminal
- 2. switch(config)# interface type slot/port
- 3. (任意) switch(config-if)# switchport mode trunk
- 4. (任意) switch(config-if)# switchport trunk {allowed vlan vlan-id | native vlan vlan-id}
- 5. switch(config-if)# channel-group channel-number
- 6. (任意) switch(config-if)# no channel-group

### 手順の詳細

|       | コマンドまたはアクション                                                                                | 目的                                                                                                    |
|-------|---------------------------------------------------------------------------------------------|----------------------------------------------------------------------------------------------------|
| ステップ1 | switch# configure terminal                                                                  | コンフィギュレーション モードを開始します。                                                                                                    |
| ステップ2 | <pre>switch(config)# interface type slot/port</pre>                                         | チャネルグループに追加するインターフェイスを指定し、イ<br>ンターフェイス コンフィギュレーション モードを開始しま<br>す。                                                                                                    |
| ステップ3 | switch(config-if)# <b>switchport mode</b><br><b>trunk</b>                                   | (任意)<br>指定したインターフェイスをトランク ポートとして設定しま<br>す。                                                                                                    |
| ステップ4 | <pre>switch(config-if)# switchport trunk {allowed vlan vlan-id   native vlan vlan-id}</pre> | (任意)<br>トランク ポートに必要なパラメータを設定します。                                                                                                    |
| ステップ5 | switch(config-if)# <b>channel-group</b><br><i>channel-number</i>                            | チャネル グループ内にポートを設定し、モードを設定しま<br>す。channel-number の指定できる範囲は1~4096です。ポー<br>トチャネルがない場合は、Cisco NX-OS によってこのチャネ<br>ルグループに関連付けられたポート チャネルが作成されま<br>す。これを、暗黙的なポートチャネル作成と言います。 |
| ステップ6 | switch(config-if)# <b>no channel-group</b>                                                  | (任意)<br>チャネルグループからポートを削除します。チャネルグルー<br>プから削除されたポートは元の設定に戻ります。                                                                                                    |

次に、イーサネットインターフェイス 1/4 をチャネル グループ1 に追加する例を示します。

```
switch# configure terminal
switch (config)# interface ethernet 1/4
switch(config-if)# switchport mode trunk
switch(config-if)# channel-group 1
```

### ポート チャネルを使ったロード バランシングの設定

デバイス全体に適用されるポート チャネル用のロードバランシング アルゴリズムを設定できま す。

LACP ベースのポート チャネルを使用する場合は、LACP をイネーブルにする必要があります。

### 手順の概要

- 1. switch# configure terminal
- 2. switch(config)# port-channel load-balance ethernet {[destination-ip | destination-mac | destination-port | source-dest-ip | source-dest-mac | source-dest-port | source-ip | source-mac | source-port] crc-poly}
- 3. (任意) switch(config)# no port-channel load-balance ethernet
- 4. (任意) switch# show port-channel load-balance

### 手順の詳細

|               | コマンドまたはアクション                                                                                                    | 目的                                                                                                    |
|---------------|----------------------------------------------------------------------------------------------------|----------------------------------------------------------------------------------------------------|
| ステップ1         | switch# configure terminal                                                                                                    | コンフィギュレーション モードを開始します。                                                                                                    |
| ステップ <b>2</b> | <pre>switch(config)# port-channel<br/>load-balance ethernet {[destination-ip  <br/>destination-mac   destination-port  <br/>source-dest-ip   source-dest-mac  <br/>source-dest-port   source-ip   source-mac<br/>  source-port] crc-poly}</pre> | <ul> <li>デバイスのロードバランシングアルゴリズムを指定します。<br/>指定可能なアルゴリズムはデバイスによって異なります。デフォルトは source-dest-mac です。</li> <li>Cisco NX-OS Release 5.0(3)N2(1) 以降、Cisco Nexus 5500 プラットフォームスイッチでは、ハッシュパラメータでの圧縮に使用<br/>できる8種類のハッシュ多項式がサポートされています。ポートチャネルからの出力トラフィックに対するハッシュパラメータの種類によっては、多項式が異なると負荷分散の結果も異なる場合があります。デフォルトのハッシュ多項式は CRC8aです。変数は次のように設定できます。</li> <li>CRC8a</li> <li>CRC8a</li> <li>CRC8a</li> <li>CRC8c</li> <li>CRC8d</li> <li>CRC8f</li> <li>CRC8g</li> </ul> |

5.1(3)N1(1)

|       | コマンドまたはアクション                                             | 目的                                                       |
|-------|----------------------------------------------------------|----------------------------------------------------------|
| ステップ3 | switch(config)# no port-channel<br>load-balance ethernet | (任意)<br>ロードバランシングアルゴリズムをデフォルトの source-dest-mac<br>に戻します。 |
| ステップ4 | switch# <b>show port-channel load-balance</b>            | (任意)<br>ポート チャネル ロードバランシング アルゴリズムを表示しま<br>す。             |

次の例は、ポート チャネルに対して送信元 IP によるロード バランシングを設定する方法を示したものです。

switch# configure terminal
switch (config)# port-channel load-balance ethernet source-ip

(注)

source-dest-ip、source-dest-mac、source-dest-portの各キーワードは、Cisco NX-OS の 4.0(1a)N1 より以前のリリースの場合、それぞれ source-destination-ip、source-destination-mac、 source-destination-port です。

### マルチキャスト トラフィックに対するハードウェア ハッシュの設定

デフォルトでは、スイッチのどのポートにおける入力マルチキャストトラフィックでも、特定の ポートチャネルメンバが選択され、トラフィックが出力されます。マルチキャストトラフィッ クに対してハードウェアハッシュを設定すると、帯域幅について発生しうる問題を軽減すること ができるほか、入力マルチキャストトラフィックの効率的なロードバランシングを実現すること もできます。 ハードウェア ハッシュをイネーブルにする場合は、hardware multicast hw-hash コ マンドを使用します。デフォルトに戻す場合は、no hardware multicast hw-hash コマンドを使用 します。

### 手順の概要

- 1. switch# configure terminal
- 2. switch(config)# interface port-channel *channel-number*
- 3. switch(config-if)# hardware multicast hw-hash

### 手順の詳細

|       | コマンドまたはアクション                                             | 目的                                             |
|-------|----------------------------------------------------------|------------------------------------------------|
| ステップ1 | switch# configure terminal                               | コンフィギュレーション モードを開始します。                         |
| ステップ2 | switch(config)# interface port-channel<br>channel-number | ポートチャネルを選択し、インターフェイスコンフィ<br>ギュレーション モードを開始します。 |
| ステップ3 | switch(config-if)# hardware multicast<br>hw-hash         | 指定したポート チャネルに対してハードウェア ハッ<br>シュを設定します。         |

次の例は、ポート チャネルに対してハードウェア ハッシュを設定する方法を示したものです。

```
switch# configure terminal
switch (config)# interface port-channel 21
switch (config-if)# hardware multicast hw-hash
```

次の例は、ポート チャネルからハードウェア ハッシュを削除する方法を示したものです。

```
switch# configure terminal
switch (config)# interface port-channel 21
switch (config-if)# no hardware multicast hw-hash
```

## LACP のイネーブル化

LACP はデフォルトではディセーブルです。LACP の設定を開始するには、LACP をイネーブルに する必要があります。LACP 設定が1つでも存在する限り、LACP をディセーブルにはできません。

LACPは、LANポートグループの機能を動的に学習し、残りのLANポートに通知します。LACPでは、適合する複数のイーサネットリンクが検出されると、これらのリンクが1つのポートチャネルにグループ化されます。次に、ポートチャネルは単一ブリッジポートとしてスパニングツリーに追加されます。

#### 手順の概要

- 1. switch# configure terminal
- 2. switch(config)# feature lacp
- **3.** (任意) switch(config)# show feature

#### 手順の詳細

|       | コマンドまたはアクション               | 目的                     |
|-------|----------------------------|------------------------|
| ステップ1 | switch# configure terminal | コンフィギュレーション モードを開始します。 |

5.1(3)N1(1)

|               | コマンドまたはアクション                 | 目的                         |
|---------------|------------------------------|----------------------------|
| ステップ <b>2</b> | switch(config)# feature lacp | スイッチ上で LACP をイネーブルにします。    |
| ステップ3         | switch(config)# show feature | (任意)<br>イネーブルにされた機能を表示します。 |

次に、LACP をイネーブルにする例を示します。

switch# configure terminal
switch(config)# feature lacp

### ポートに対するチャネル モードの設定

LACP ポート チャネルのそれぞれのリンクのチャネル モードを active または passive に設定できま す。 このチャネル コンフィギュレーション モードを使用すると、リンクは LACP で動作可能に なります。

関連するプロトコルを使用せずにポートチャネルを設定すると、リンク両端のすべてのインターフェイスでは on チャネル モードが維持されます。

#### はじめる前に

LACP 機能がイネーブルになっていることを確認します。

#### 手順の概要

- 1. switch# configure terminal
- 2. switch(config)# interface type slot/port
- **3.** switch(config-if)# channel-group *channel-number* [force] [mode {on | active | passive}]
- 4. switch(config-if)# no channel-group number mode

#### 手順の詳細

|               | コマンドまたはアクション                                                                                    | 目的                                                                                            |
|---------------|-------------------------------------------------------------------------------------------------|-----------------------------------------------------------------------------------------------|
| ステップ1         | switch# configure terminal                                                                      | コンフィギュレーション モードを開始します。                                                                        |
| ステップ <b>2</b> | <pre>switch(config)# interface type slot/port</pre>                                             | 設定するインターフェイスを指定し、インターフェイス コンフィギュレー<br>ション モードを開始します。                                          |
| <br>ステップ 3    | <pre>switch(config-if)# channel-group channel-number[force][mode {on   active   passive}]</pre> | ポート チャネルのリンクのポート モードを指定します。 LACP をイネーブ<br>ルにしたら、各リンクまたはチャネル全体を active または passive に設定し<br>ます。 |

|       | コマンドまたはアクション                                               | 目的                                                                                                    |
|-------|------------------------------------------------------------|----------------------------------------------------------------------------------------------------|
|       |                                                            | force:これを指定すると、チャネルグループにLANポートが強制的に追加<br>されます。このオプションは、Cisco NX-OS Release 5.0(2)N2(1)で使用でき<br>ます。                                                                     |
|       |                                                            | mode:インターフェイスのポート チャネル モードを指定します。                                                                                                    |
|       |                                                            | active:これを指定すると、LACP をイネーブルにした時点で、指定したイ<br>ンターフェイス上で LACP がイネーブルになります。インターフェイスは<br>アクティブネゴシエーションステートになります。この場合ポートでは、<br>LACPパケットを送信することにより、他のポートとのネゴシエーションが<br>開始されます。 |
|       |                                                            | on: (デフォルトモード) これを指定すると、すべてのスタティックポー<br>トチャネル (LACPを稼働していないポートチャネル) に対して、このモー<br>ドが維持されます。                                                                             |
|       |                                                            | passive:LACP デバイスが検出された場合にのみ、LACP をイネーブルにします。 インターフェイスはパッシブ ネゴシエーション ステートになります。この場合ポートでは、受信した LACP パケットへの応答は行われますが、LACP ネゴシエーションは開始されません。                              |
|       |                                                            | 関連するプロトコルを使用せずにポート チャネルを実行する場合、チャネ<br>ル モードは常に on です。                                                                                                    |
| ステップ4 | <pre>switch(config-if)# no channel-group number mode</pre> | 指定インターフェイスのポート モードを on に戻します                                                                                                    |

次に、チャネル グループ 5 のイーサネット インターフェイス 1/4 で、LACP がイネーブルなイン ターフェイスを active ポート チャネル モードに設定する例を示します。

```
switch# configure terminal
switch (config)# interface ethernet 1/4
switch(config-if)# channel-group 5 mode active
```

次の例は、チャネル グループ5 にインターフェイスを強制的に追加する方法を示したものです。

```
switch(config)# interface ethernet 1/1
switch(config-if)# channel-group 5 force
switch(config-if)#
```

### LACP 高速タイマー レートの設定

LACP タイマー レートを変更することにより、LACP タイムアウトの時間を変更することができ ます。 lacp rate コマンドを使用すれば、LACP がサポートされているインターフェイスに LACP 制御パケットを送信する際のレートを設定できます。タイムアウトレートは、デフォルトのレー ト(30秒)から高速レート(1秒)に変更することができます。このコマンドは、LACPがイネー ブルになっているインターフェイスでのみサポートされます。

### はじめる前に

LACP 機能がイネーブルになっていることを確認します。

#### 手順の概要

- 1. switch# configure terminal
- 2. switch(config)# interface type slot/port
- 3. switch(config-if)# lacp rate fast

### 手順の詳細

|       | コマンドまたはアクション                                        | 目的                                                                     |
|-------|-----------------------------------------------------|------------------------------------------------------------------------|
| ステップ1 | switch# configure terminal                          | コンフィギュレーションモードを開始します。                                                  |
| ステップ2 | <pre>switch(config)# interface type slot/port</pre> | 設定するインターフェイスを指定します。インターフェイ<br>ス コンフィギュレーション モードを開始します。                 |
| ステップ3 | switch(config-if)# <b>lacp rate fast</b>            | LACPがサポートされているインターフェイスにLACP制御<br>パケットを送信する際のレートとして高速レート(1秒)を<br>設定します。 |

次の例は、イーサネットインターフェイス 1/4 に対して LACP 高速レートを設定する方法を示したものです。

switch# configure terminal
switch (config)# interface ethernet 1/4

switch(config-if) # lacp rate fast

次の例は、イーサネットインターフェイス 1/4 の LACP レートをデフォルトのレート(30 秒)に 戻す方法を示したものです。

```
switch# configure terminal
switch (config)# interface ethernet 1/4
switch(config-if)# no lacp rate fast
```

### LACP のシステム プライオリティおよびシステム ID の設定

LACP システム ID は、LACP システム プライオリティ値と MAC アドレスを組み合わせたものです。

はじめる前に

LACP 機能がイネーブルになっていることを確認します。

#### 手順の概要

- 1. switch# configure terminal
- 2. switch(config)# lacp system-priority priority
- 3. (任意) switch# show lacp system-identifier

#### 手順の詳細

|       | コマンドまたはアクション                                            | 目的                                                                                           |
|-------|---------------------------------------------------------|----------------------------------------------------------------------------------------------|
| ステップ1 | switch# configure terminal                              | コンフィギュレーションモードを開始します。                                                                        |
| ステップ2 | switch(config)# <b>lacp system-priority</b><br>priority | LACPで使用するシステムプライオリティを設定します。<br>指定できる範囲は1~65535で、値が大きいほどプライオ<br>リティは低くなります。 デフォルト値は 32768 です。 |
| ステップ3 | switch# <b>show lacp system-identifier</b>              | (任意)<br>LACP システム識別子を表示します。                                                                  |

次に、LACP システム プライオリティを 2500 に設定する例を示します。

switch# configure terminal
switch(config)# lacp system-priority 2500

# LACP ポート プライオリティの設定

LACP ポート チャネルの各リンクに対して、ポート プライオリティの設定を行うことができます。

### はじめる前に

LACP 機能がイネーブルになっていることを確認します。

### 手順の概要

- 1. switch# configure terminal
- 2. switch(config)# interface type slot/port
- 3. switch(config-if)# lacp port-priority priority

### 手順の詳細

|       | コマンドまたはアクション                                              | 目的                                                                                                 |
|-------|-----------------------------------------------------------|----------------------------------------------------------------------------------------------------|
| ステップ1 | switch# configure terminal                                | コンフィギュレーション モードを開始します。                                                                             |
| ステップ2 | <pre>switch(config)# interface type slot/port</pre>       | 設定するインターフェイスを指定し、インターフェイス コ<br>ンフィギュレーション モードを開始します。                                               |
| ステップ3 | <pre>switch(config-if)# lacp port-priority priority</pre> | LACP で使用するポート プライオリティを設定します。 指<br>定できる範囲は 1 ~ 65535 で、値が大きいほどプライオリ<br>ティは低くなります。 デフォルト値は 32768 です。 |

次に、イーサネットインターフェイス 1/4 の LACP ポート プライオリティを 40000 に設定する例 を示します。

switch# configure terminal switch (config)# interface ethernet 1/4 switch(config-if)# lacp port priority 40000

### LACP グレースフル コンバージェンス

#### はじめる前に

- ・LACP機能をイネーブルにします。
- ・ポートチャネルが管理上のダウン状態になっていることを確認します。
- 正しい VDC を使用していることを確認します。 正しい VDC に切り替えるには、switchto vdc コマンドを入力します。

#### 手順の概要

- 1. configure terminal
- 2. interface port-channel *number*
- 3. shutdown
- 4. no lacp graceful-convergence
- 5. no shutdown
- 6. (任意) copy running-config startup-config

### 手順の詳細

|       | コマンドまたはアクション                                                                                                    | 目的                                                                                  |
|-------|----------------------------------------------------------------------------------------------------|-------------------------------------------------------------------------------------|
| ステップ1 | <pre>configure terminal 例: switch# configure terminal switch(config)#</pre>                                     | グローバルコンフィギュレーションモードを開始し<br>ます。                                                      |
| ステップ2 | <pre>interface port-channel number 例: switch(config)# interface port-channel 1 switch(config) #</pre>           | 設定するポート チャネル インターフェイスを指定<br>し、インターフェイス コンフィギュレーションモー<br>ドを開始します。                    |
| ステップ3 | <pre>shutdown 例: switch(config-if)# shutdown switch(config-if) #</pre>                                          | ポート チャネルを管理シャットダウンします。                                                              |
| ステップ4 | no lacp graceful-convergence<br>例:<br>switch(config-if)# no lacp<br>graceful-convergence<br>switch(config-if) # | 指定したポート チャネルの LACP グレースフル コン<br>バージェンスをディセーブルにします。                                  |
| ステップ5 | no shutdown<br>例:<br>switch(config-if)# no shutdown<br>switch(config-if) #                                      | ポート チャネルを管理上のアップ状態にします。                                                             |
| ステップ6 | <pre>copy running-config startup-config 例: switch(config-if)# copy running-config startup-config</pre>          | (任意)<br>リブートおよびリスタート時に実行コンフィギュレー<br>ションをスタートアップ コンフィギュレーションに<br>コピーして、変更を継続的に保存します。 |

次の例は、ポートチャネルのLACP グレースフルコンバージェンスをディセーブルにする方法を 示したものです。

```
switch# configure terminal
switch(config) # interface port-channel 1
switch(config-if) # shutdown
switch(config-if) # no lacp graceful-convergence
switch(config-if) # no shutdown
switch(config-if) #
```

### LACP グレースフル コンバージェンスの再イネーブル化

### はじめる前に

- •LACP 機能をイネーブルにします。
- ・ポートチャネルが管理上のダウン状態になっていることを確認します。
- 正しい VDC を使用していることを確認します。 正しい VDC に切り替えるには、switchto vdc コマンドを入力します。

手順の概要

- 1. configure terminal
- 2. interface port-channel number
- 3. shutdown
- 4. lacp graceful-convergence
- 5. no shutdown
- 6. (任意) copy running-config startup-config

|       | コマンドまたはアクション                                                                                             | 目的                                                               |
|-------|----------------------------------------------------------------------------------------------------|------------------------------------------------------------------|
| ステップ1 | <pre>configure terminal 例: switch# configure terminal switch(config)#</pre>                              | グローバルコンフィギュレーションモードを開始し<br>ます。                                   |
| ステップ2 | interface port-channel number<br>例:<br>switch(config)# interface port-channel 1<br>switch(config) #      | 設定するポート チャネル インターフェイスを指定<br>し、インターフェイス コンフィギュレーションモー<br>ドを開始します。 |
| ステップ3 | <pre>shutdown  ④ : switch(config-if)# shutdown switch(config-if) #</pre>                                 | ポート チャネルを管理シャットダウンします。                                           |
| ステップ4 | <pre>lacp graceful-convergence 例: switch(config-if)# lacp graceful-convergence switch(config-if) #</pre> | 指定したポート チャネルの LACP グレースフル コン<br>バージェンスをイネーブルにします。                |

#### 手順の詳細

|       | コマンドまたはアクション                                                                                         | 目的                                                                                  |
|-------|----------------------------------------------------------------------------------------------------|-------------------------------------------------------------------------------------|
| ステップ5 | no shutdown                                                                                          | ポート チャネルを管理上のアップ状態にします。                                                             |
|       | 例:<br>switch(config-if)# no shutdown<br>switch(config-if) #                                          |                                                                                     |
| ステップ6 | copy running-config startup-config<br>例:<br>switch(config-if)# copy running-config<br>startup-config | (任意)<br>リブートおよびリスタート時に実行コンフィギュレー<br>ションをスタートアップ コンフィギュレーションに<br>コピーして、変更を継続的に保存します。 |

次の例は、ポートチャネルのLACP グレースフルコンバージェンスをディセーブルにする方法を 示したものです。

```
switch# configure terminal
switch(config) # interface port-channel 1
switch(config-if) # shutdown
switch(config-if) # lacp graceful-convergence
switch(config-if) # no shutdown
switch(config-if) #
```

# ポート チャネル設定の確認

ポートチャネルの設定情報を表示する場合は、次のいずれかの操作を行います。

| コマンド                                                                                                    | 目的                                             |
|----------------------------------------------------------------------------------------------------|------------------------------------------------|
| switch# <b>show interface port-channel</b><br><i>channel-number</i>                                                      | ポート チャネル インターフェイスのステータ<br>スを表示します。             |
| switch# show feature                                                                                                    | イネーブルにされた機能を表示します。                             |
| switch# <b>show resource</b>                                                                                             | システムで現在利用可能なリソースの数を表示<br>します。                  |
| <pre>switch# show lacp {counters   interface type<br/>slot/port   neighbor   port-channel  <br/>system-identifier}</pre> | LACP 情報を表示します。                                 |
| switch# show port-channel<br>compatibility-parameters                                                                    | ポート チャネルに追加するためにメンバ ポー<br>ト間で同じにするパラメータを表示します。 |
| switch# <b>show port-channel database</b> [interface<br>port-channel channel-number]                                     | 1つ以上のポートチャネルインターフェイスの<br>集約状態を表示します。           |
| コマンド                                   | 目的                                    |
|----------------------------------------|---------------------------------------|
| switch# show port-channel summary      | ポート チャネル インターフェイスの概要を表示します。           |
| switch# show port-channel traffic      | ポートチャネルのトラフィック統計情報を表示<br>します。         |
| switch# show port-channel usage        | 使用済みおよび未使用のチャネル番号の範囲を<br>表示します。       |
| switch# show port-channel database     | 現在実行中のポートチャネル機能に関する情報<br>を表示します。      |
| switch# show port-channel load-balance | ポートチャネルによるロードバランシングにつ<br>いての情報を表示します。 |

# ロードバランシング発信ポート ID の確認

### コマンドに関する注意事項

show port-channel load-balance コマンドを使用すると、ポート チャネルにおいて特定のフレーム がいずれのポートにハッシュされるかを確認することができます。 正確な結果を取得するために は、VLAN および宛先 MAC を指定する必要があります。

(注)

ポート チャネル内にポートが1つしかない場合などには、一部のトラフィック フローはハッ シュの対象になりません。

ロードバランシング発信ポートIDを表示する場合は、次の表に記載されているいずれかの操作を 実行します。

| コマンド                                                                                                    | 目的               |
|----------------------------------------------------------------------------------------------------|------------------|
| switch# show port-channel load-balance<br>forwarding-path interface port-channel<br>port-channel-id vlan vlan-id dst-ip src-ip dst-mac<br>src-mac l4-src-port port-id l4-dst-port port-id | 発信ポート ID を表示します。 |

### 例

次に示すのは、show port-channel load-balance コマンドを実行した場合の出力例です。

switch#show port-channel load-balance forwarding-path interface port-channel 10 vlan 1 dst-ip 1.225.225.225 src-ip 1.1.10.10 src-mac aa:bb:cc:dd:ee:ff14-src-port 0 l4-dst-port 1

Missing params will be substituted by 0's.Load-balance Algorithm on switch: source-dest-portcrc8\_hash: 204 Outgoing port id: Ehernet1/1Param(s) used to calculate load-balance: dst-port: 1 src-port: 0 dst-ip: 1.225.225.225 src-ip: 1.1.10.10 dst-mac: 0000.0000.0000 src-mac: aabb.ccdd.eeff

■ Cisco Nexus 5000 シリーズ NX-OS レイヤ2 スイッチング コンフィギュレーション ガイド リリース 5.1(3)N1(1)

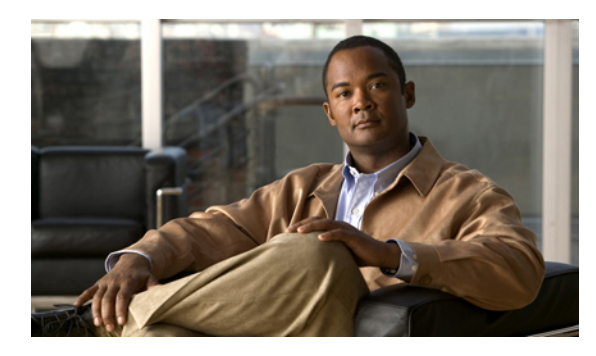

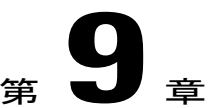

# 仮想ポート チャネルの設定

この章の内容は、次のとおりです。

- vPC について、125 ページ
- VRF に関する注意事項と制約事項, 140 ページ
- vPC の設定, 140 ページ
- vPC 設定の確認, 161 ページ
- vPC の設定例, 167 ページ
- vPC のデフォルト設定, 172 ページ

## vPCについて

## vPC の概要

仮想ポート チャネル (vPC) を使用すると、物理的には 2 台の異なる Cisco Nexus 5000 シリーズ スイッチまたは Cisco Nexus 2000 シリーズファブリック エクステンダに接続されている複数のリ ンクを、第 3 のデバイスからは単一のポート チャネルとして認識されるようにすることができま す (次の図を参照)。第 3 のデバイスには、スイッチやサーバなどあらゆるネットワーキングデ バイスが該当します。 Cisco NX-OS Release 4.1(3)N1(1) 以降では、ファブリック エクステンダに 接続された Cisco Nexus 5000 シリーズ スイッチを含む vPC トポロジを設定することができます。 vPC では、マルチパス機能を使用することができます。この機能では、ノード間の複数のパラレ ルパスをイネーブルにし、さらには存在する代替パスでトラフィックのロードバランシングを行 うことにより、冗長性が確保されます。

図8: vPCのアーキテクチャ

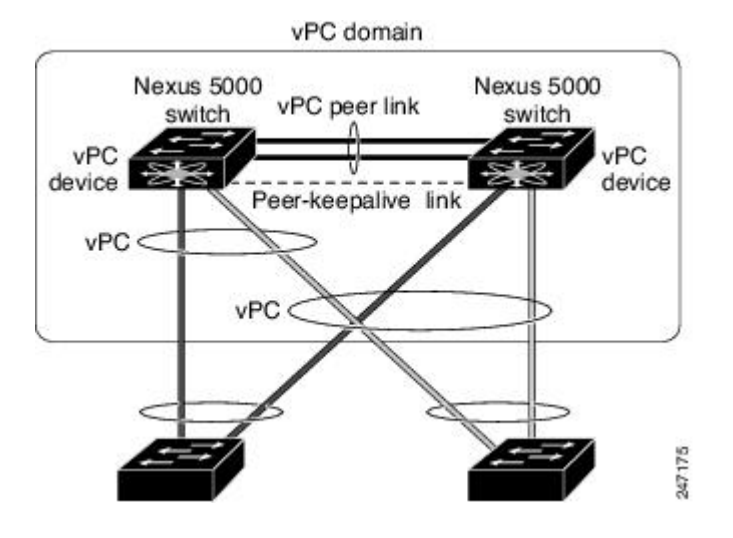

EtherChannelの設定は、次のいずれかを使用して行います。

- プロトコルなし
- Link Aggregation Control Protocol (LACP)

vPC ピア リンク チャネルなど、vPC で EtherChannel を設定した場合、それぞれのスイッチでは1 つの EtherChannel に最大 16 個のアクティブ リンクをまとめることができます。 ファブリック エ クステンダ上で vPC を設定した場合、各 EtherChannel で使用できるポートは1つだけです。

(注)

vPCの機能を設定したり実行したりするには、まずvPC機能をイネーブルにする必要がありま す。

vPC 機能をイネーブルにするためには、vPC 機能を実現する 2 つの vPC ピア スイッチの vPC ドメ インにピアキープアライブ リンクおよびピアリンクを作成する必要があります。

vPC ピア リンクを作成する場合は、まず一方の Cisco Nexus 5000 シリーズスイッチ上で、2 つ以 上の Ethernet ポートを使用して EtherChannel を設定します。 さらに他方のスイッチ上で、2 つ以 上の Ethernet ポートを使用して別の EtherChannel を設定します。 これら 2 つの EtherChannel を接 続することにより、vPC ピア リンクが作成されます。

(注) vPC ピアリンク EtherChannel はトランクとして設定することが推奨されます。

vPC ドメインには、両方の vPC ピア デバイス、vPC ピアキープアライブ リンク、vPC ピア リン ク、および vPC ドメイン内にあってダウンストリーム デバイスに接続されているすべての EtherChannel が含まれます。 各 vPC ピア デバイスに設定できる vPC ドメイン ID は 1 つだけです。

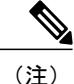

EtherChannel を使用する vPC デバイスはすべて、両方の vPC ピア デバイスに接続する必要があります。

vPC には次のような特長があります。

- 単独のデバイスが、2つのアップストリームデバイスを介して EtherChannel を使用できるようになります。
- •スパニングツリープロトコル (STP) のブロック ポートが不要になります。
- ループフリーなトポロジが実現されます。
- •利用可能なすべてのアップリンク帯域幅を使用します。
- リンクまたはスイッチに障害が発生した場合、高速コンバージェンスが実行されます。
- リンクレベルの復元力を提供します。
- •ハイアベイラビリティが保証されます。

## 用語

### vPC の用語

vPC で使用される用語は、次のとおりです。

- •vPC:vPCピアデバイスとダウンストリームデバイスの間の結合された EtherChannel。
- vPC ピアデバイス: vPC ピアリンクと呼ばれる特殊な EtherChannel により接続されることで 対をなす個々のデバイス。
- vPC ピア リンク: vPC ピア デバイス間の状態を同期するために使用されるリンク。
- •vPC メンバ ポート:vPC に属するインターフェイス。
- ・ホスト vPC ポート:vPC に属するファブリック エクステンダのホスト インターフェイス。
- vPCドメイン:このドメインには、両方のvPCピアデバイス、vPCピアキープアライブリンク、vPC内にあってダウンストリームデバイスに接続されているすべてのポートチャネルが含まれます。また、このドメインは、vPCグローバルパラメータを割り当てるために使用する必要があるコンフィギュレーションモードに関連付けられています。vPCドメインIDは、両スイッチで同じであることが必要です。
- vPC ピアキープアライブ リンク: ピアキープアライブ リンクでは、さまざまな vPC ピア Cisco Nexus 5000 シリーズ デバイスのモニタリングが行われます。 ピアキープアライブ リン クは、vPC ピアデバイス間での設定可能なキープアライブメッセージの定期的な送信を行い ます。

vPCsピアキープアライブリンク上を移動するデータまたは同期トラフィックはありません。 このリンクを流れるトラフィックは、送信元スイッチが稼働しており、vPCを実行している ことを知らせるメッセージだけです。

### ファブリック エクステンダの用語

Cisco Nexus 2000 シリーズファブリックエクステンダで使用される用語は、次のとおりです。

- ファブリック インターフェイス:ファブリック エクステンダから親スイッチへの接続に特化した10ギガビットイーサネットのアップリンクポートです。ファブリックインターフェイスは他の目的には使用できません。親スイッチに直接接続する必要があります。
- EtherChannelファブリックインターフェイス:ファブリックエクステンダから親スイッチへのEtherChannelアップリンク接続です。この接続は、単一論理チャネルにバンドルされているファブリックインターフェイスで構成されます。
- ホストインターフェイス:サーバ接続またはホスト接続に使用するイーサネットインターフェイスです。これらのポートは、ファブリックエクステンダのモデルに応じて、1ギガビットイーサネットインターフェイスになる場合と、10ギガビットイーサネットインターフェイスになる場合があります。
- EtherChannel ホストインターフェイス:ファブリックエクステンダのホストインターフェ イスからサーバポートへの EtherChannel ダウンリンク接続です。

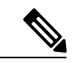

(注) リリース 4.1(3)N1(1) では、EtherChannel ホスト インターフェイスはただ1つのホストインターフェイスで構成され、Link Aggregation Control Protocol (LACP) EtherChannel として設定することも非LACP EtherChannel として設定することもできます。

## サポートされている vPC トポロジ

### Cisco Nexus 5000 シリーズ スイッチの vPC トポロジ

vPC では Cisco Nexus 5000 シリーズ スイッチのペア、または Cisco Nexus 5500 シリーズ スイッチ のペアを、別のスイッチまたはサーバに直接接続することができます。vPC ピアスイッチは同じ タイプであることが必要です。たとえば、Nexus 5000 シリーズ スイッチ同士、または Nexus 5500 シリーズ スイッチ同士を接続することはできますが、vPC トポロジにおいて Nexus 5000 シリーズ スイッチを Nexus 5500 シリーズ スイッチに接続することはできません。各 Cisco Nexus 5000 シ リーズスイッチに接続できるインターフェイスは最大8個で、vPC ペアに対して16個のインター フェイスをバンドルすることができます。次の図に示したトポロジは、10ギガビットイーサネッ

128

トアップリンクインターフェイスまたは1ギガビットイーサネットアップリンクインターフェ イスにより接続された2台のスイッチまたはサーバに対して vPC 機能を実現したものです。

図 9: スイッチ間の vPC トポロジ

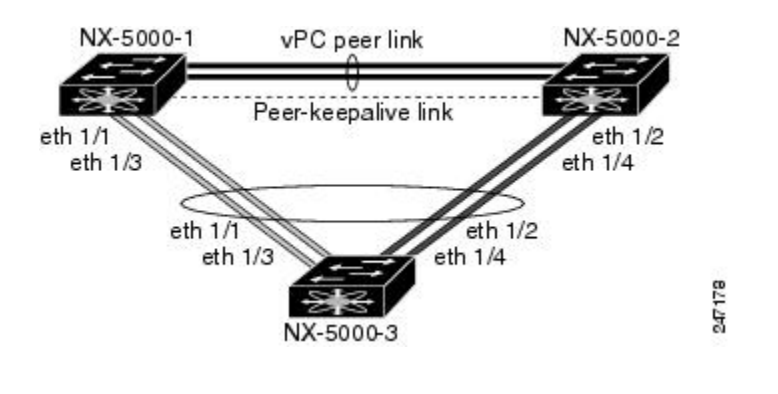

(注)

Cisco Nexus 5010 スイッチの最初の8 ポートおよび Cisco Nexus 5020 スイッチの最初の16 ポートでは、1 ギガビット ポートと10 ギガビット ポートとを切り替えることができます。 これらのポートに対して vPC 機能は実現する場合は、1 ギガビット モードを使用します。

Cisco Nexus 5000 シリーズ スイッチのペアに接続するスイッチには、標準ベースのイーサネット スイッチであればいずれも使用できます。 このような構成を持つ環境としては、2 台のスイッチ が vPC を介して Cisco Nexus 5000 シリーズスイッチのペアに接続されたブレードシャーシや Cisco Nexus 5000 シリーズ スイッチのペアに接続されたユニファイド コンピューティング システムな どが一般的です。

### シングル ホーム ファブリック エクステンダの vPC トポロジ

下の図のように、Cisco Nexus 5000 シリーズ スイッチに接続した Cisco Nexus 2000 シリーズ ファ ブリック エクステンダのペアに、vPC で 2 台、4 台、またはそれ以上のネットワーク アダプタが 設定されたサーバを接続することができます。各ファブリックエクステンダには、FEX モデルに 応じて、1 台以上のネットワーク アダプタ インターフェイスを接続できます。 図 10 はその具体 例として、Cisco Nexus 2148T ファブリック エクステンダを使用して構成したトポロジを示したも のです。サーバから各ファブリック エクステンダへのリンクはそれぞれ 1 つだけです。 Cisco Nexus 2248TP ファブリック エクステンダまたは Cisco Nexus 2232PP ファブリック エクステンダを 使用したトポロジは、サーバから各ファブリック エクステンダに対して複数のリンクを設定して 構成することもできます。 下図に示したトポロジでは、1 ギガビット イーサネット アップリンク インターフェイスを持つ デュアル ホーム サーバに対して vPC 機能が実現されています。

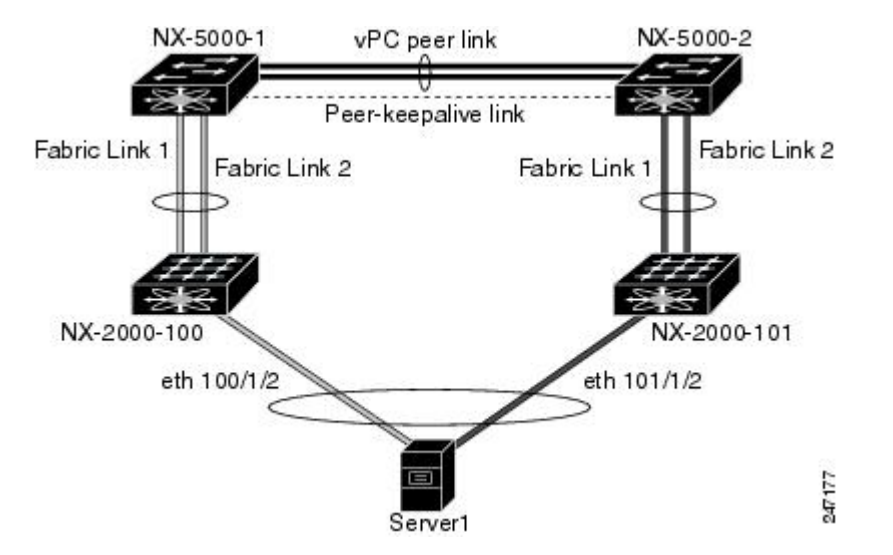

図 10:シングル ホーム ファブリック エクステンダの vPC トポロジ

Cisco Nexus 5000 シリーズスイッチは、このトポロジで最大12台の設定済みシングルホームファ ブリック エクステンダ (ポート数は 576) をサポートできますが、この構成による vPC では 480 576 台のデュアル ホーム ホスト サーバを設定することかできます。

(注) Cisco Nexus 2148T ファブリック エクステンダは、ホスト インターフェイスでの EtherChannel はサポートしていません。そのため、1 つの EtherChannel で設定できるサーバからのリンクは 最大 2 つで、各リンクは別々のファブリック エクステンダに接続されます。

### デュアル ホーム ファブリック エクステンダの vPC トポロジ

Cisco Nexus 2000 シリーズ ファブリック エクステンダを、アップストリームにある 2 台の Cisco Nexus 5000 シリーズ スイッチ、およびダウンストリームにある複数のシングル ホーム サーバに

接続することができます。次の図に示したトポロジは、1ギガビットイーサネットアップリンク インターフェイスでそれぞれ別々に接続されたサーバに対して vPC 機能を実現したものです。

#### 図 11: デュアルホーム接続 ファブリック エクステンダ vPC トポロジ

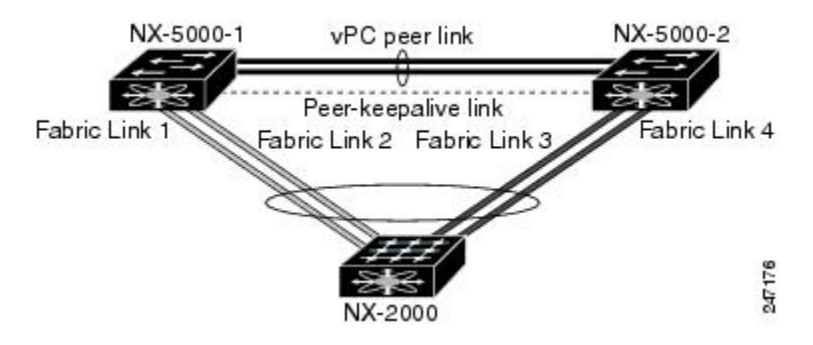

Cisco Nexus 5000 シリーズスイッチは、このトポロジで最大12 台の設定済みデュアル ホームファ ブリック エクステンダをサポートできます。 この構成では、最大 576 台のシングル ホーム サー バを接続できます。

## vPCドメイン

vPC ドメインを作成するには、まず各 vPC ピア スイッチに対し、1~1000 の範囲にある値を使用 して vPC ドメイン ID を作成する必要があります。 この ID は、対象となるすべての vPC ピア デ バイス上で同じであることが必要です。

EtherChannel および vPC ピア リンクは、LACP を使用するかまたはプロトコルなしのいずれかで 設定できます。LACP では EtherChannel における設定不一致の検査を実行できるため、ピアリン ク上では可能な限り、LACP を使用することが推奨されます。

vPC ピア スイッチでは、設定した vPC ドメイン ID に基づいて、一意の vPC システム MAC アド レスが自動的に割り当てられます。各 vPC ドメインには一意の MAC アドレスがあり、vPC に関 連する特定の処理の際に固有識別子として使用されます。ただしスイッチで vPC システム MAC アドレスが使用されるのは、LACP などリンク関連の処理に限ります。連続したネットワーク内 の vPC ドメインはそれぞれ、一意のドメイン ID を使用して作成することが推奨されます。ただ し、Cisco NX-OS ソフトウェアでアドレスを割り当てる代わりに、vPC ドメインに特定の MAC ア ドレスを設定することもできます。

vPC ピア スイッチでは、設定した vPC ドメイン ID に基づいて、一意の vPC システム MAC アド レスが自動的に割り当てられます。 スイッチで vPC システム MAC アドレスが使用されるのは、 LACP や BPDU などリンク関連の処理に限ります。 vPC ドメインに特定の MAC アドレスを設定 することもできます。

どちらのピアにも同じ vPC ドメイン ID を設定することが推奨されます。またドメイン ID はネットワーク内で一意であることが必要です。 たとえば、2 つの異なる vPC (一方がアクセス スイッチ、もう一方が集約スイッチ)がある場合は、それぞれの vPC に固有のドメイン ID を割り当て てください。 vPC ドメインを作成すると、その vPC ドメインのシステム プライオリティが Cisco NX-OS ソフト ウェアによって自動的に作成されます。 vPC ドメインに特定のシステム プライオリティを手動で 設定することもできます。

(注)

システム プライオリティを手動で設定する場合は、必ず両方の vPC ピア スイッチ上に同じプ ライオリティ値を割り当てるようにしてください。 両側の vPC ピア スイッチに異なるシステ ム プライオリティ値が割り当てられている場合、vPC は稼働しません。

## ピアキープアライブ リンクとメッセージ

Cisco NX-OS ソフトウェアでは、vPC ピア間のピアキープアライブ リンクを使用して、設定可能 なキープアライブ メッセージが定期的に送信されます。 これらのメッセージを送信するために は、ピア スイッチ間にレイヤ3 接続が必要です。ピアキープアライブ リンクがアップ状態で稼働 していなければ、システムでは vPC ピア リンクをアップすることができません。

一方の vPC ピア スイッチに障害が発生すると、vPC ピア リンクのもう一方の側にある vPC ピア スイッチでは、ピアキープアライブメッセージを受信しなくなることによってその障害を検知し ます。 vPC ピアキープアライブメッセージのデフォルトの時間間隔は1秒です。 この時間間隔 は、400 ミリ秒~10 秒の範囲で設定することができます。 タイムアウト値は、3~20 秒の範囲 内で設定可能で、デフォルトのタイムアウト値は5秒です。 ピアキープアライブのステータスの 確認は、ピアリンクがダウンした場合にのみ行われます。

vPC ピアキープアライブは、Cisco Nexus 5000 シリーズスイッチ上の管理 VRF でもデフォルトの VRF でも伝送できます。管理 VRF を使用するようスイッチを設定した場合は、mgmt 0 インター フェイスの IP アドレスがキープアライブ メッセージの送信元および宛先となります。デフォル トの VRF を使用するようスイッチを設定した場合は、vPC キープアライブメッセージの送信元ア ドレスおよび宛先アドレスとしての役割を果たす SVI を作成する必要があります。ピアキープア ライブ メッセージに使用される送信元 IP アドレスと宛先 IP アドレスがどちらもネットワーク上 で一意であり、かつそれらの IP アドレスがその vPC ピアキープアライブ リンクに関連付けられ ている VRF から到達可能であることを確認してください。

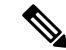

(注)

Cisco Nexus 5000 シリーズ スイッチの vPC ピアキープアライブ リンクは、管理 VRF で mgmt 0インターフェイスを使用して実行されるように設定することが推奨されます。デフォルトの VRF を設定する場合は、vPC ピアキープアライブ メッセージの伝送に vPC ピア リンクが使用 されないようにしてください。

## vPC ピア リンクの互換パラメータ

多くの設定パラメータおよび動作パラメータが、vPC 内のすべてのインターフェイスで同じでな ければなりません。vPC 機能をイネーブルにし、さらに両方の vPC ピア スイッチ上でピア リン クを設定すると、シスコ ファブリック サービス (CFS) メッセージにより、ローカル vPC ピア スイッチに関する設定のコピーがリモート vPC ピア スイッチへ送信されます。 これによりシス テムでは、2 つのスイッチ間で重要な設定パラメータに違いがないかどうか判定が行われます。

vPC 内のすべてのインターフェイスで設定されている値を表示するには、show vpc

consistency-parameters コマンドを入力します。表示される設定は、vPC ピア リンクおよび vPC の稼働を制限する可能性のある設定だけです。

vPC に関する互換性チェックのプロセスは、正規の EtherChannel に関する互換性チェックとは異なります。

### 同じでなければならない設定パラメータ

ここで説明する設定パラメータは、vPC ピア リンクの両側のスイッチ上で設定が同じであること が必要です。

(注)

ここで説明する動作パラメータおよび設定パラメータは、vPC内のすべてのインターフェイス で一致している必要があります。

vPC 内のすべてのインターフェイスで設定されている値を表示するには、show vpc consistency-parameters コマンドを入力します。 表示される設定は、vPC ピア リンクおよび vPC の稼働を制限する可能性のある設定だけです。

スイッチでは、vPC インターフェイス上でこれらのパラメータに関する互換性チェックが自動的 に行われます。インターフェイス別のパラメータはインターフェイスごとに整合性を保っている ことが必要であり、グローバルパラメータはグローバルに整合性を保っていることが必要です。

- ・ポートチャネルモード: on、off、active
- チャネルごとのリンク速度
- チャネルごとのデュプレックスモード
- チャネルごとのトランクモード:
  - 。ネイティブ VLAN
  - 。トランク上の許可 VLAN

。ネイティブ VLAN トラフィックのタギング

- Spanning Tree Protocol (STP; スパニングツリー プロトコル) モード
- ・マルチ スパニングツリーの STP 領域コンフィギュレーション (MST)
- ・VLAN ごとのイネーブル/ディセーブル状態
- •STP グローバル設定:
  - <sup>°</sup>Bridge Assurance 設定
  - ポートタイプ設定:vPCインターフェイスはすべて標準ポートとして設定することが推 奨されます

。ループ ガード設定

•STP インターフェイス設定:

- 。ポートタイプ設定
- 。ループ ガード
- °ルート ガード
- ファブリックエクステンダのvPCトポロジの場合、上記のインターフェイスレベルパラメー タはすべて、両側スイッチのホストインターフェイスに対して設定を同じにする必要があり ます。
- EtherChannel ファブリック インターフェイス上で設定されたファブリック エクステンダの FEX 番号(ファブリック エクステンダの vPC トポロジの場合)。

これらのうち、イネーブルでないパラメータや一方のスイッチでしか定義されていないパラメー タは、vPCの整合性検査では無視されます。

(注)

どのvPCインターフェイスもサスペンドモードになっていないことを確認するには、show vpc brief コマンドおよび show vpc consistency-parameters コマンドを入力して、syslog メッセージ をチェックします。

### 同じにすべき設定パラメータ

次に挙げるパラメータのいずれかが両側のvPCピアスイッチ上で設定が一致しないと、誤設定に 伴ってトラフィックフローに望ましくない動作が発生する可能性があります。

- •MACエージングタイマー
- •スタティック MAC エントリ
- VLAN インターフェイス: vPC ピア リンクの両端にある各スイッチの VLAN インターフェ イスは同じ VLAN 用に設定されている必要があり、さらにそれらの管理モードおよび動作 モードも同じであることが必要です。 ピア リンクの一方のスイッチでのみ設定されている VLAN では、vPC またはピア リンクを使用したトラフィックの転送は行われません。 VLAN はすべて、プライマリ vPC スイッチとセカンダリ vPC スイッチの両方で作成する必要があり ます。両方で作成されていない場合、VLAN は停止することになります。
- ・プライベート VLAN 設定
- ACLのすべての設定とパラメータ
- Quality of Service (QoS) の設定およびパラメータ: ローカル パラメータです。グローバル パラメータは同じであることが必要です
- •STP インターフェイス設定:

°BPDU フィルタ °BPDU ガード °コスト

。リンク タイプ

- 。プライオリティ
- ° VLAN (Rapid PVST+)

すべての設定パラメータについて互換性があることを確認するためにも、vPCの設定後は各 vPC ピア スイッチの設定を表示することが推奨されます。

### グレースフル タイプ1検査

Cisco NX-OS Release 5.0(2)N2(1) 以降では、整合性検査で不整合が検出された場合、セカンダリ vPC スイッチ上でのみvPC がダウン状態になります。プライマリ vPC スイッチ上の VLAN はアッ プ状態が維持されるため、トラフィックを中断することなくタイプ1の設定を実行することがで きます。この機能は、グローバルタイプ1不整合の場合にも、インターフェイス別タイプ1不整 合の場合にも使用されます。

この機能は、デュアルアクティブFEXポートに対しては無効です。タイプ1の不一致が発生すると、両側スイッチのこれらのポートでは VLAN が停止します。

## **VLAN** ごとの整合性検査

Cisco NX-OS Release 5.0(2)N2(1)以降では、VLAN上でスパニングツリーのイネーブル/ディセーブ ルが切り替わるたびに、いくつかのタイプ1整合性検査が VLAN ごとに実行されます。 この整合 性検査に合格しない VLAN は、プライマリ スイッチおよびセカンダリ スイッチでダウン状態に なりますが、その他の VLAN は影響を受けません。

## vPC 自動リカバリ

Cisco NX-OS Release 5.0(2)N2(1) 以降では、次のような状況が発生すると、vPC 自動リカバリ機能 により vPC リンクが再イネーブル化されます。

両側のvPCピアスイッチでリロードが実行され、かつ一方のスイッチのみリブートした場合、自動リカバリによってそのスイッチがプライマリスイッチとして機能し、一定時間が経過した後に vPCリンクがアップ状態になります。このシナリオにおけるリロード遅延時間は、240~3600秒 の範囲で設定できます。

ピアリンクの障害に伴ってセカンダリ vPC スイッチ上の vPC がディセーブルになり、さらにプラ イマリ vPC スイッチで障害が発生するか、またはトラフィックが転送できなくなると、セカンダ リスイッチでは vPC が再イネーブル化されます。このシナリオの場合、vPC ではキープアライブ が3回連続して検出されないのを待ってから vPC リンクが回復します。 vPC 自動リカバリ機能は、デフォルトではディセーブルです。

## vPCピアリンク

vPC ピア リンクは、vPC ピア デバイス間の状態を同期するために使用されるリンクです。

(注) vPC ピア リンクを設定する場合は、あらかじめピアキープアライブ リンクを設定しておく必要があります。設定しておかないと、ピア リンクは機能しません

### vPC ピア リンクの概要

vPC ピアとして設定できるのは、対をなす2台のスイッチです。それぞれのスイッチは互いに、 他方の vPC ピアに対してのみ vPC ピアとして機能します。 vPC ピア スイッチには、他のスイッ チへの非 vPC リンクを設定することもできます。

適正な設定を行うため、各スイッチに EtherChannel を設定し、さらに vPC ドメインを設定しま す。 各スイッチの EtherChannel をピア リンクとして割り当てます。 冗長性を確保できるよう、 EtherChannel には少なくとも2つの専用ポートを設定することが推奨されます。これにより、vPC ピア リンクのインターフェイスの1つに障害が発生すると、スイッチは自動的にフォールバック し、そのピア リンクの別のインターフェイスが使用されます。

(注) EtherChannel はトランク モードで設定することが推奨されます。

多くの動作パラメータおよび設定パラメータは、vPC ピア リンクにより接続されている各スイッ チ上で同じ値であることが必要です。各スイッチは管理プレーンから完全に独立しているため、 重要なパラメータについてスイッチ同士に互換性があることを確認する必要があります。 vPC ピ アスイッチには、独立したコントロール プレーンがあります。 vPC ピア リンクの設定が完了し たら、各 vPC ピアスイッチの設定を表示し、それらの設定に互換性があることを確認してください。

(注) vPC ピア リンクによって接続されている 2 つのスイッチでは必ず、同一の動作パラメータお よび設定パラメータが設定されている必要があります。

vPCピアリンクを設定する際、vPCピアスイッチでは、接続されたスイッチの一方がプライマリ スイッチ、もう一方がセカンダリスイッチとなるようにネゴシエーションが行われます。デフォ ルトの場合、Cisco NX-OS ソフトウェアでは、最小の MAC アドレスを基にプライマリスイッチ が選択されます。特定のフェールオーバー条件の下でのみ、このソフトウェアは各スイッチ(つ まり、プライマリスイッチとセカンダリスイッチ)に対して別々の処理を行います。プライマ リスイッチに障害が発生した場合、システムが回復した時点でセカンダリスイッチがプライマリ スイッチとして動作し、元々のプライマリスイッチがセカンダリスイッチとなります。 ただし、どちらの vPC スイッチをプライマリ スイッチにするか設定することもできます。一方 の vPC スイッチをプライマリ スイッチにするためロール プライオリティを再設定する場合は、 まずプライマリ vPC スイッチとセカンダリ vPC スイッチのそれぞれに対してロール プライオリ ティを適切な値に設定し、shutdown コマンドを入力して両スイッチの vPC ピア リンクである EtherChannel をシャットダウンした後、no shutdown コマンドを入力して両スイッチの EtherChannel を再度イネーブルにします。

ピア間では、vPC リンクを介して認識された MAC アドレスの同期も行われます。

設定情報は、Cisco Fabric Service over Ethernet (CFSoE) プロトコルを使用して vPC ピア リンクを 転送されます。両方のスイッチで設定されているこれらの VLAN の MAC アドレスはすべて、vPC ピア スイッチ間で同期されています。 この同期に、CFSoE が使用されます

vPC ピア リンクに障害が発生すると、ソフトウェアでは、両方のスイッチが稼働していることを 確認するため、vPC ピア スイッチ間のリンクであるピアキープアライブ リンクを使用してリモー トvPC ピア スイッチのステータス確認が行われます、vPC ピア スイッチが稼働している場合は、 セカンダリ vPC スイッチにあるすべて vPC ポートがディセーブルになります。さらにデータは、 EtherChannel において依然アクティブ状態にあるリンクに転送されます。

ソフトウェアは、ピアキープアライブリンクを介してキープアライブメッセージが返されない場合、vPC ピア スイッチに障害が発生したと認識します。

vPC ピア スイッチ間では、別途用意されたリンク(vPC ピアキープアライブ リンク)を使用して、設定可能なキープアライブ メッセージが送信されます。 vPC ピアキープアライブ リンク上のキープアライブ メッセージにより、障害が vPC ピア リンク上でだけ発生したのか、vPC ピア スイッチ上で発生したのかが判断されます。 キープアライブ メッセージは、ピア リンク内のすべてのリンクで障害が発生した場合にだけ使用されます。

## vPC 番号

vPC ドメイン ID と vPC ピア リンクを作成すると、ダウンストリーム スイッチを各 vPC ピア ス イッチに接続するための EtherChannel を作成することができます。 ダウントストリーム スイッチ 上で EtherChannel を 1 つだけ作成し、そのポートの半分をプライマリ vPC ピア スイッチ用、残り の半分をセカンダリ vPC ピア スイッチ用として使用します。

各 vPC ピア スイッチ上では、ダウンとリーム スイッチに接続された EtherChannel に同じ vPC 番 号を割り当てます。 vPC の作成時にトラフィックが中断されることはほとんどありません。 設定 を簡素化するため、各 EtherChannel に対してその EtherChannel と同じ番号の vPC ID 番号を割り当 てることもできます (EtherChannel 10 に対しては vPC ID 10 を割り当てるなど)。

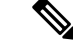

(注)

vPC ピア スイッチからダウンストリーム スイッチに接続する EtherChannel に割り当てる vPC 番号は、両側の vPC ピア スイッチで同じであることが必要です。

## その他の機能との vPC の相互作用

### vPC と LACP

Link Aggregation Control Protocol (LACP) では、vPC ドメインのシステム MAC アドレスに基づい て、その vPC に対する LACP Aggregation Group (LAG) ID が構成されます。

LACP は、ダウンストリーム スイッチからのチャネルも含め、すべての vPC EtherChannel 上で使 用できます。vPC ピア スイッチの各 EtherChannel のインターフェイスに対しては、LACP をアク ティブモードで設定することが推奨されます。この設定により、スイッチ、単方向リンク、およ びマルチホップ接続の間の互換性をより簡単に検出できるようになり、実行時の変更およびリン ク障害に対してダイナミックな応答が可能になります。

vPC ピア リンクは、16 個の EtherChannel インターフェイスをサポートしています。

(注) システム プライオリティを手動で設定する場合は、必ず両側の vPC ピア スイッチ上に同じプ ライオリティ値を割り当てるようにしてください。 両側の vPC ピア スイッチに異なるシステ ム プライオリティ値が割り当てられている場合、vPC は稼働しません。

### vPC ピア リンクと STP

vPC 機能の初回起動時には、STP は再コンバージェンスします。 STP は、vPC ピア リンクを特殊 なリンクとして扱い、常に vPC ピア リンクを STP のアクティブ トポロジに含めます。

すべての vPC ピア リンク インターフェイスを STP ネットワーク ポート タイプに設定して、すべ ての vPC リンク上で Bridge Assurance が自動的にイネーブルになるようにすることを推奨します。 また、vPC ピア リンク上ではどの STP 拡張機能もイネーブルにしないことが推奨されます。

ー連のパラメータは、vPCピアリンクの両端のvPCピアスイッチ上で設定を同じにする必要があります。

STP は分散型です。つまり、このプロトコルは、両端の vPC ピア スイッチ上で継続的に実行され ます。 ただし、セカンダリ vPC ピア スイッチ上の vPC インターフェイスの STP プロセスは、プ ライマリ スイッチとして選択されている vPC ピア スイッチ上での設定により制御されます。

プライマリ vPC スイッチでは、Cisco Fabric Services over Ethernet (CFSoE)を使用して、vPC セカ ンダリ ピア スイッチ上の STP 状態の同期化が行われます。

vPC ピア スイッチ間では、プライマリ スイッチとセカンダリ スイッチを設定して 2 つのスイッ チを STP 用に調整する提案/ハンドシェイク合意が vPC マネージャによって実行されます。 さら にプライマリ vPC ピア スイッチにより、プライマリ スイッチおよびセカンダリ スイッチの vPC インターフェイスに対する STP プロトコルの制御が行われます。

ブリッジプロトコルデータユニット(BPDU)では、代表ブリッジIDフィールドのSTPブリッジIDとして、vPCに対して設定されたMACアドレスが使用されます。これらvPCインターフェイスのBPDUはvPCプライマリスイッチにより送信されます。

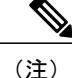

vPC ピアリンクの両側での設定を表示して、設定が同じであることを確認してください。vPC に関する情報を表示する場合は、show spanning-tree コマンドを使用します。

### vPCとARP

Cisco NX-OS では、Cisco Fabric Services over Ethernet(CFSoE)プロトコルが持つ信頼性の高い転 送メカニズムによって、vPC ピア間のテーブルの同期が管理されます。vPC ピア間でアドレス テーブルの高速コンバージェンスをサポートするためには、ip arp synchronize コマンドをイネー ブルにする必要があります。このコンバージェンスは、ピアリンク ポート チャネルがフラップ した場合や vPC ピアがオンラインに戻った場合に、ARP テーブルの復元に伴う遅延の解消を目的 としたものです。

パフォーマンスを向上させるためにも、ARP 同期機能はイネーブルにすることが推奨されます。 デフォルトではディセーブルです。

ARP 同期がイネーブルかどうかを確認する場合は、次のコマンドを入力します。

switch# show running ARP 同期をイネーブルにする場合は、次のコマンドを入力します。

switch(config-vpc-domain) # ip arp synchronize

### CFSoE

Cisco Fabric Services over Ethernet(CFSoE)は、vPC ピアデバイスの動作を同期化するために使用 される信頼性の高い状態転送メカニズムです。CFSoEは、vPC にリンクされている、STP、IGMP などの多くの機能のメッセージとパケットを伝送します。情報は、CFS/CFSoE プロトコルデータ ユニット(PDU)に入れて伝送されます。

CFSoE は、vPC 機能をイネーブルにすると、デバイスによって自動的にイネーブルになります。 何も設定する必要はありません。 vPC の CFSoE 分散には、IP を介してまたは CFS リージョンに 分散する機能は必要ありません。 CFSoE 機能が vPC 上で正常に機能するために必要な設定は一切 ありません。

show mac address-table コマンドを使用すれば、CFSoE が vPC ピア リンクのために同期する MAC アドレスを表示できます。

(注)

no cfs eth distribute コマンドと no cfs distribute コマンドは入力しないでください。 vPC 機能 に対しては CFSoE をイネーブルにする必要があります。 vPC がイネーブルの場合にこれらの コマンドのいずれかを入力すると、エラー メッセージが表示されます。

**show cfs application** コマンドを入力すると、出力に「Physical-eth」と表示されます。これは、 CFSoE を使用しているアプリケーションを表します。

## VRFに関する注意事項と制約事項

vPC には、次の注意事項と制約事項があります。

- vPC ピアリンクおよび vPC インターフェイスを設定する場合は、あらかじめ vPC 機能をイ ネーブルにしておく必要があります。
- システムにおいて vPC ピア リンクを構成するためには、その前にピアキープアライブ リン クを設定しておく必要があります。
- vPC ピアリンクは、少なくとも2つの10ギガビットイーサネットインターフェイスを使用して構成する必要があります。
- vPC では Cisco Nexus 5000 シリーズ スイッチのペア、または Cisco Nexus 5500 シリーズ ス イッチのペアを、別のスイッチまたはサーバに直接接続することができます。 vPC ピア ス イッチは同じタイプであることが必要です。たとえば、Nexus 5000 シリーズスイッチ同士、 または Nexus 5500 シリーズ スイッチ同士を接続することはできますが、vPC トポロジにお いて Nexus 5000 シリーズ スイッチを Nexus 5500 シリーズ スイッチに接続することはできま せん。
- vPC に使用できるのは、ポート チャネルのみです。 vPC は、通常のポート チャネル上(ス イッチ間 vPC トポロジ)、ポートチャネルのファブリックインターフェイス上(ファブリッ クエクステンダの vPC トポロジ)、およびポートチャネルのホストインターフェイス上(ホ ストインターフェイスの vPC トポロジ)で設定できます。
- ファブリックエクステンダは、ホストインターフェイスのvPCトポロジのメンバになることもファブリックエクステンダのvPCトポロジのメンバになることも可能ですが、同時に両方のメンバになることはできません。
- ・両側の vPC ピア スイッチを設定する必要があります。ただし vPC ピア デバイス間で設定が 自動的に同期化されることはありません。
- ・必要な設定パラメータが、vPCピアリンクの両側で互換性を保っているかチェックしてくだ さい。
- •vPCの設定中に、最小限のトラフィックの中断が発生する可能性があります。
- vPC内のLACPを使用するポートチャネルはすべて、アクティブモードのインターフェイスで設定することが推奨されます。

## vPC の設定

## vPC のイネーブル化

vPCを設定して使用する場合は、事前に vPC 機能をイネーブルにしておく必要があります。

5.1(3)N1(1)

#### 手順の概要

- 1. switch# configure terminal
- 2. switch(config)# feature vpc
- **3.** (任意) switch# show feature
- 4. (任意) switch# copy running-config startup-config

### 手順の詳細

|       | コマンドまたはアクション                                  | 目的                                                        |
|-------|-----------------------------------------------|-----------------------------------------------------------|
| ステップ1 | switch# configure terminal                    | コンフィギュレーション モードを開始します。                                    |
| ステップ2 | <pre>switch(config)# feature vpc</pre>        | スイッチで vPC をイネーブルにします。                                     |
| ステップ3 | switch# <b>show feature</b>                   | <ul><li>(任意)</li><li>スイッチ上でイネーブルになっている機能を表示します。</li></ul> |
| ステップ4 | switch# copy running-config<br>startup-config | (任意)<br>実行コンフィギュレーションを、スタートアップ コン<br>フィギュレーションにコピーします。    |

次の例は、vPC 機能をイネーブルにする方法を示します。

switch# configure terminal
switch(config)# feature vpc

## vPC のディセーブル化

vPC 機能をディセーブルにできます。

(注)

vPC 機能をディセーブルにすると、Cisco Nexus 5000 シリーズ スイッチ上のすべての vPC 設定 がクリアされます。

#### 手順の概要

- **1.** switch# **configure terminal**
- 2. switch(config)# no feature vpc
- **3.** (任意) switch# show feature
- 4. (任意) switch# copy running-config startup-config

### 手順の詳細

|       | コマンドまたはアクション                                  | 目的                                                     |
|-------|-----------------------------------------------|--------------------------------------------------------|
| ステップ1 | switch# configure terminal                    | コンフィギュレーション モードを開始します。                                 |
| ステップ2 | switch(config)# no feature vpc                | スイッチで vPC をディセーブルにします。                                 |
| ステップ3 | switch# <b>show feature</b>                   | (任意)<br>スイッチ上でイネーブルになっている機能を表示しま<br>す。                 |
| ステップ4 | switch# copy running-config<br>startup-config | (任意)<br>実行コンフィギュレーションを、スタートアップ コン<br>フィギュレーションにコピーします。 |

次の例は、vPC 機能をディセーブルにする方法を示します。

switch# configure terminal
switch(config)# no feature vpc

## vPCドメインの作成

両側の vPC ピア スイッチに対して、同じ vPC ドメイン ID を作成する必要があります。 このドメ イン ID を基に、vPC システムの MAC アドレスが自動的に構成されます。

### はじめる前に

vPC 機能をイネーブルにしていることを確認します。

vPC ピア リンクの両端にあるそれぞれのスイッチで設定を行う必要があります。手順は次のとおりです。

#### 手順の概要

- 1. switch# configure terminal
- 2. switch(config)# vpc domain domain-id
- **3.** (任意) switch# show vpc brief
- 4. (任意) switch# copy running-config startup-config

5.1(3)N1(1)

#### 手順の詳細

|       | コマンドまたはアクション                                          | 目的                                                                                                    |  |
|-------|-------------------------------------------------------|----------------------------------------------------------------------------------------------------|--|
| ステップ1 | switch# configure terminal                            | コンフィギュレーション モードを開始します。                                                                                              |  |
| ステップ2 | switch(config)# <b>vpc domain</b><br><i>domain-id</i> | スイッチに対して vPC ドメインを作成し、vpc-domain コンフィ<br>ギュレーションモードを開始します。 domain-id のデフォルト値<br>はありません。指定できる値の範囲は $1 \sim 1000$ です。 |  |
|       |                                                       | <ul> <li>(注) 既存の vPC ドメインに対して vpc-domain コンフィギュ<br/>レーションモードを開始する場合は、vpc domain コマ<br/>ンドを使用することもできます。</li> </ul>   |  |
| ステップ3 | switch# <b>show vpc brief</b>                         | (任意)<br>各 vPC ドメインに関する要約情報を表示します。                                                                                   |  |
| ステップ4 | switch# copy running-config<br>startup-config         | <ul><li>(任意)</li><li>実行コンフィギュレーションを、スタートアップ コンフィギュレーションにコピーします。</li></ul>                                           |  |

次に、vPC ドメインを作成する例を示します。

switch# configure terminal
switch(config)# vpc domain 5

## vPC キープアライブリンクと vPC キープアライブメッセージの設定

キープアライブ メッセージを伝送するピアキープアライブ リンクの宛先 IP を設定できます。 必要に応じて、キープアライブ メッセージのその他のパラメータも設定できます。

Cisco NX-OS Release 5.0(3)N1(1) 以降、Cisco Nexus 5500 プラットフォーム スイッチでは、レイヤ 3 モジュールを備え基本ライセンスまたは LAN Enterprise ライセンスがインストールされた VRF Lite がサポートされています。これにより、VRF を作成し、その VRF に特定のインターフェイ スを割り当てることができます。旧リリースでは、管理 VRF、デフォルト VRF という2つの VRF がデフォルトで作成されます。管理 VRF とデフォルト VRF には mgmt0 インターフェイスおよび すべての SVI インターフェイスが配置されます。

Cisco NX-OS ソフトウェアは、vPC ピア間でピアキープアライブリンクを使用して、設定可能な キープアライブメッセージを定期的に送信します。これらのメッセージを送信するには、ピア デバイス間にレイヤ3接続が必要です。ピアキープアライブリンクが起動および動作していない と、システムは vPC ピアリンクを開始できません。

ピアキープアライブ メッセージに使用される送信元 IP アドレスと宛先の IP アドレスの両方が、 ネットワーク内で一意であることを確認してください。また、vPC ピアキープアライブ リンクに 関連付けられている Virtual Routing and Forwarding (VRF; 仮想ルーティングおよび転送)から、こ れらの IP アドレスが到達可能であることを確認してください。 <u>(注)</u>

vPC ピアキープアライブ リンクを使用する際は、個別の VRF インスタンスを設定して、各 vPC ピア スイッチからその VRF にレイヤ3 ポートを接続することが推奨されます。 ピア リン ク自体を使用して vPC ピアキープアライブ メッセージを送信しないでください。 VRF の作成 および設定に関する詳細については、『Cisco Nexus 5000 Series NX-OS Unicast Routing Configuration Guide, Release 5.0(3)N1(1)』を参照してください。

### はじめる前に

vPC 機能をイネーブルにしていることを確認します。

システムで vPC ピア リンクを形成できるようにするには、まず vPC ピアキープアライブ リンク を設定する必要があります。

vPC ピアリンクの両端にあるそれぞれのスイッチで設定を行う必要があります。手順は次のとおりです。

#### 手順の概要

- 1. switch# configure terminal
- 2. switch(config)# vpc domain domain-id
- 3. switch(config-vpc-domain)# peer-keepalive destination *ipaddress* [hold-timeout secs | interval msecs { timeout secs } | precedence { prec-value | network | internet | critical | flash-override | flash | immediate priority | routine } | tos { tos-value | max-reliability | max-throughput | min-delay | min-monetary-cost | normal } | tos-byte tos-byte-value } | source ipaddress | vrf {name | management vpc-keepalive }]
- 4. (任意) switch(config-vpc-domain)# vpc peer-keepalive destination ipaddress source ipaddress
- 5. (任意) switch# show vpc peer-keepalive
- 6. (任意) switch# copy running-config startup-config

#### 手順の詳細

|               | コマンドまたはアクション                                                                                                    | 目的                                                                                                    |
|---------------|----------------------------------------------------------------------------------------------------|----------------------------------------------------------------------------------------------------|
| ステップ1         | switch# configure terminal                                                                                                    | コンフィギュレーション モードを開始します。                                                                                                    |
| ステップ <b>2</b> | switch(config)# <b>vpc domain</b> <i>domain-id</i>                                                                                                    | スイッチ上にvPC ドメインが存在しない場合はそれを<br>作成し、vpc-domain コンフィギュレーション モード<br>を開始します。                                                                                           |
| ステップ3         | switch(config-vpc-domain)# peer-keepalive<br>destination <i>ipaddress</i> [hold-timeout <i>secs</i>   interval<br><i>msecs</i> {timeout <i>secs</i> }   precedence { <i>prec-value</i>  <br>network   internet   critical   flash-override   flash<br>  immediate priority   routine}   tos { <i>tos-value</i>  <br>max-reliability   max-throughput   min-delay  <br>min-monetary-cost   normal}   tos-byte | <ul> <li>vPC ピアキープアライブ リンクのリモート エンドの<br/>IPv4 アドレスを設定します。</li> <li>(注) vPC ピアキープアライブ リンクを設定する<br/>まで、vPC ピア リンクは構成されません。</li> <li>管理ポートと VRF がデフォルトです。</li> </ul> |

5.1(3)N1(1)

|       | コマンドまたはアクション                                                                                          | 目的                                                                                              |
|-------|----------------------------------------------------------------------------------------------------|-------------------------------------------------------------------------------------------------|
|       | tos-byte-value}   source ipaddress   vrf {name  <br>management vpc-keepalive}]                        |                                                                                                 |
| ステップ4 | switch(config-vpc-domain)# vpc peer-keepalive<br>destination <i>ipaddress</i> source <i>ipaddress</i> | (任意)<br>vPC ピアキープアライブ リンクに対し、個別の VRF<br>インスタンスを設定して、各 vPC ピア デバイスから<br>その VRF にレイヤ 3 ポートを接続します。 |
| ステップ5 | switch# show vpc peer-keepalive                                                                       | (任意)<br>キープアライブメッセージのコンフィギュレーション<br>に関する情報を表示します。                                               |
| ステップ6 | switch# copy running-config startup-config                                                            | <ul><li>(任意)</li><li>実行コンフィギュレーションを、スタートアップコン</li><li>フィギュレーションにコピーします。</li></ul>               |

次の例は、vPC ピアキープアライブリンクの宛先 IP アドレスを設定する方法を示したものです。

```
switch# configure terminal
```

```
switch(config)# vpc domain 5
```

--Last send at

--Sent on interface

switch(config-vpc-domain)# peer-keepalive destination 10.10.10.42

次に、プライマリとセカンダリの vPC デバイス間でピア キープアライブ リンク接続を設定する 例を示します。

switch(config)# vpc domain 100 switch(config-vpc-domain)# peer-keepalive destination 192.168.2.2 source 192.168.2.1 Note:-----:: Management VRF will be used as the default VRF ::----switch(config-vpc-domain)# 次の例は、vPCピアキープアライブリンクに対して、vpc keepalive という名前のVRFインスタン

スを別途設定する方法、およびその新しい VRF を検査する方法を示したものです。

次の例は、vPCピアキープアライブリンクに対して、vpc\_keepaliveという名前のVRFインスタン スを別途設定する方法、およびその新しいVRFを検査する方法を示したものです。

```
vrf context vpc keepalive
interface Ethernet1/31
  switchport access vlan 123
interface Vlan123
 vrf member vpc_keepalive
  ip address 123.1.1.2/30
 no shutdown
vpc domain 1
 peer-keepalive destination 123.1.1.1 source 123.1.1.2 vrf
vpc keepalive
L3-NEXUS-2# sh vpc peer-keepalive
vPC keep-alive status
                                : peer is alive
                               : (154477) seconds, (908) msec
--Peer is alive for
--Send status
                               : Success
```

: Vlan123

: 2011.01.14 19:02:50 100 ms

```
--Receive status
                                 : Success
--Last receive at
                                : 2011.01.14 19:02:50 103 ms
                                 : Vlan123
--Received on interface
--Last update from peer
                                 : (0) seconds, (524) msec
vPC Keep-alive parameters
--Destination
                                 : 123.1.1.1
--Keepalive interval
                                 : 1000 msec
--Keepalive timeout
                                 : 5 seconds
                                 : 3 seconds
--Keepalive hold timeout
--Keepalive vrf
                                 : vpc keepalive
--Keepalive udp port
                                 : 3200
--Keepalive tos
                                  : 192
The services provided by the switch , such as ping, ssh, telnet,
radius, are VRF aware. The VRF name need to be configured or
specified in order for the correct routing table to be used.
L3-NEXUS-2# ping 123.1.1.1 vrf vpc keepalive
PING 123.1.1.1 (123.1.1.1): 56 data bytes
64 bytes from 123.1.1.1: icmp_seq=0 ttl=254 time=3.234 ms
```

64 bytes from 123.1.1.1: icmp\_seq=1 ttl=254 time=4.931 ms 64 bytes from 123.1.1.1: icmp\_seq=2 ttl=254 time=4.965 ms 64 bytes from 123.1.1.1: icmp\_seq=3 ttl=254 time=4.971 ms 64 bytes from 123.1.1.1: icmp\_seq=4 ttl=254 time=4.915 ms

--- 123.1.1.1 ping statistics ---5 packets transmitted, 5 packets received, 0.00% packet loss round-trip min/avg/max = 3.234/4.603/4.971 ms

## vPC ピア リンクの作成

vPC ピアリンクを作成する場合は、指定した vPC ドメインのピアリンクとする EtherChannel を各 スイッチ上で指定します。 冗長性を確保するため、トランク モードで vPC ピア リンクとして指 定する EtherChannel を設定し、各 vPC ピア スイッチで個別のモジュールの 2 つのポートを使用す ることを推奨します。

#### はじめる前に

vPC 機能をイネーブルにしていることを確認します。

vPC ピア リンクの両端にあるそれぞれのスイッチで設定を行う必要があります。手順は次のとおりです。

#### 手順の概要

- 1. switch# configure terminal
- 2. switch(config)# interface port-channel channel-number
- 3. switch(config-if)# vpc peer-link
- 4. (任意) switch# show vpc brief
- 5. (任意) switch# copy running-config startup-config

5.1(3)N1(1)

#### 手順の詳細

|       | コマンドまたはアクション                                                           | 目的                                                                           |
|-------|------------------------------------------------------------------------|------------------------------------------------------------------------------|
| ステップ1 | switch# configure terminal                                             | コンフィギュレーション モードを開始します。                                                       |
| ステップ2 | switch(config)# <b>interface port-channel</b><br><i>channel-number</i> | このスイッチのvPCピアリンクとして使用するEtherChannel<br>を選択し、インターフェイスコンフィギュレーションモー<br>ドを開始します。 |
| ステップ3 | switch(config-if)# <b>vpc peer-link</b>                                | 選択した EtherChannel を vPC ピア リンクとして設定し、<br>vpc-domain コンフィギュレーション モードを開始します。   |
| ステップ4 | switch# <b>show vpc brief</b>                                          | (任意)<br>vPC ピア リンクに関する情報など、各 vPC の情報を表示し<br>ます。                              |
| ステップ5 | switch# copy running-config<br>startup-config                          | (任意)<br>実行コンフィギュレーションを、スタートアップ コンフィ<br>ギュレーションにコピーします。                       |

次の例は、vPC ピア リンクを設定する方法を示します。

switch# configure terminal
switch(config)# interface port-channel 20
switch(config-if)# vpc peer-link

### 設定の互換性の検査

両側の vPC ピア スイッチに vPC ピア リンクを設定した後に、すべての vPC インターフェイスで 設定に整合性があるかどうかの検査を行います。

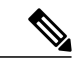

(注) Cisco NX-OS Release 5.0(2)N1(1)以降では、次のQoSパラメータでタイプ2整合性検査がサポートされています。

- Network QoS: MTU および Pause
- Input Queuing : Bandwidth および Absolute Priority
- Output Queuing : Bandwidth および Absolute Priority

タイプ2の不一致の場合、vPCは停止しません。タイプ1の不一致が検出されるとvPCは停止します。

switch#

| パラメータ                                                                                               | デフォルト設定                                                 |
|----------------------------------------------------------------------------------------------------|---------------------------------------------------------|
| <pre>switch# show vpc consistency-parameters {global   interface port-channel channel-number}</pre> | すべてのvPCインターフェイス全体で一貫して<br>いる必要があるパラメータのステータスを表示<br>します。 |

次の例は、すべての vPC インターフェイスの間で必須設定の互換性が保たれているかチェックする方法を示します。

```
switch# show vpc consistency-parameters global
    Legend:
        Type 1 : vPC will be suspended in case of mismatch
                           Type Local Value
Name
                                                       Peer Value
_____ ____
                           2
                              ([], [], [], [], [], ([], [], [], [], [],
OoS
                                 [])
                                                         [])
                                 (1538, 0, 0, 0, 0, 0) (1538, 0, 0, 0, 0, 0)
Network QoS (MTU)
                           2
                                 (F, F, F, F, F, F, F)
(100, 0, 0, 0, 0, 0)
Network Qos (Pause)
                           2
                                                        (1538, 0, 0, 0, 0, 0)
                                                        (100, 0, 0, 0, 0, 0)
(100, 0, 0, 0, 0, 0)
Input Queuing (Bandwidth)
                           2
Input Queuing (Absolute
                           2
                                 (F, F, F, F, F, F)
Priority)
Output Queuing (Bandwidth)
                           2
                                 (100, 0, 0, 0, 0, 0)
                                                        (100, 0, 0, 0, 0, 0)
Output Queuing (Absolute
                           2
                                 (F, F, F, F, F, F)
                                                       (100, 0, 0, 0, 0, 0)
Priority)
                                 Rapid-PVST
STP Mode
                                                        Rapid-PVST
                           1
STP Disabled
                           1
                                 None
                                                       None
STP MST Region Name
                           1
STP MST Region Revision
                                 0
                                                        0
                           1
STP MST Region Instance to 1
 VLAN Mapping
STP Loopguard
                           1
                                 Disabled
                                                       Disabled
STP Bridge Assurance
                           1
                                 Enabled
                                                       Enabled
STP Port Type, Edge
                           1
                                 Normal, Disabled,
                                                       Normal, Disabled,
BPDUFilter, Edge BPDUGuard
                                                       Disabled
                                 Disabled
STP MST Simulate PVST
                           1
                                 Enabled
                                                       Enabled
Allowed VLANs
                                 1,624
                                                       1
                           _
Local suspended VLANs
                           _
                                 624
```

次の例は、1 つの EtherChannel インターフェイスについて必須設定の互換性があるかどうか検査 する方法を示したものです。

#### switch# show vpc consistency-parameters interface port-channel 20

| Legend:               |         |                        |                  |
|-----------------------|---------|------------------------|------------------|
| Type 1 : vPC will     | be susp | ended in case of misma | itch             |
| Name                  | Type    | Local Value            | Peer Value       |
|                       |         |                        |                  |
| Fex id                | 1       | 20                     | 20               |
| STP Port Type         | 1       | Default                | Default          |
| STP Port Guard        | 1       | None                   | None             |
| STP MST Simulate PVST | 1       | Default                | Default          |
| mode                  | 1       | on                     | on               |
| Speed                 | 1       | 10 Gb/s                | 10 Gb/s          |
| Duplex                | 1       | full                   | full             |
| Port Mode             | 1       | fex-fabric             | fex-fabric       |
| Shut Lan              | 1       | No                     | No               |
| Allowed VLANs         | -       | 1,3-3967,4048-4093     | 1-3967,4048-4093 |

Cisco Nexus 5000 シリーズ NX-OS レイヤ 2 スイッチング コンフィギュレーション ガイド リリース

## vPC 自動リカバリのイネーブル化

#### 手順の概要

- 1. switch# configure terminal
- 2. switch(config)# vpc domain domain-id
- 3. switch(config-vpc-domain)# auto-recovery reload-delay delay

#### 手順の詳細

|       | コマンドまたはアクション                                                                        | 目的                                                             |
|-------|-------------------------------------------------------------------------------------|----------------------------------------------------------------|
| ステップ1 | switch# configure terminal                                                          | コンフィギュレーション モードを開始します。                                         |
| ステップ2 | switch(config)# <b>vpc domain</b> <i>domain-id</i>                                  | 既存の vPC ドメインに対して vpc-domain コンフィギュ<br>レーション モードを開始します。         |
| ステップ3 | switch(config-vpc-domain)# <b>auto-recovery</b><br><b>reload-delay</b> <i>delay</i> | 自動リカバリ機能をイネーブルにし、リロード遅延時間<br>を設定します。 デフォルトではディセーブルになって<br>います。 |

次の例は、vPC ドメイン 10 で自動リカバリ機能をイネーブルにし、遅延時間を 240 秒に設定する 方法を示したものです。

switch(config)# vpc domain 10
switch(config-vpc-domain)# auto-recovery reload-delay 240
Warning:
Enables restoring of vPCs in a peer-detached state after reload, will wait for 240 seconds
(by default) to determine if peer is un-reachable

次の例は、vPCドメイン10における自動リカバリ機能のステータスを表示する方法を示したものです。

switch(config-vpc-domain)# show running-config vpc
!Command: show running-config vpc
!Time: Tue Dec 7 02:38:44 2010

version 5.0(2)N2(1)

feature vpc
vpc domain 10
 peer-keepalive destination 10.193.51.170
 auto-recovery

## 復元遅延時間の設定

Cisco NX-OS Release 5.0(3)N1(1) 以降では、ピアの隣接関係が確立され VLAN インターフェイスが 再びアップ状態になるまで vPC の再稼働を遅延させるための復元タイマーを設定することができ ます。この機能により、vPCが再びトラフィックの受け渡しをし始める前にルーティングテーブルが収束できなかった場合のパケットのドロップを回避できます。

### はじめる前に

vPC 機能をイネーブルにしていることを確認します。

vPC ピアリンクの両端にあるそれぞれのスイッチで設定を行う必要があります。手順は次のとおりです。

#### 手順の概要

- 1. switch# configure terminal
- **2.** switch(config)# **vpc domain** *domain-id*
- 3. switch(config-vpc-domain)# delay restore time
- 4. (任意) switch# copy running-config startup-config

#### 手順の詳細

|               | コマンドまたはアクション                                                   | 目的                                                                                                    |
|---------------|----------------------------------------------------------------|----------------------------------------------------------------------------------------------------|
| ステップ1         | switch# configure terminal                                     | コンフィギュレーション モードを開始します。                                                                                            |
| ステップ <b>2</b> | switch(config)# <b>vpc domain</b> <i>domain-id</i>             | スイッチ上に vPC ドメインが存在しない場合はそれを作成<br>し、vpc-domain コンフィギュレーション モードを開始しま<br>す。                                          |
| ステップ3         | switch(config-vpc-domain)# <b>delay</b><br>restore <i>time</i> | vPC が復元されるまでの遅延時間を設定します。<br>復元時間は、復元された vPC ピアデバイスが稼働するまで遅<br>延時間(単位は秒)です。 有効な範囲は 1 ~ 3600 です。 デ<br>フォルトは 30 秒です。 |
| ステップ4         | switch# copy running-config<br>startup-config                  | (任意)<br>実行コンフィギュレーションを、スタートアップ コンフィ<br>ギュレーションにコピーします。                                                            |

次の例は、vPC リンクに対する復元遅延時間の設定方法を示したものです。

```
switch(config)# vpc domain 1
switch(config-vpc-domain)# delay restore 10
switch(config-vpc-domain)#
```

## vPC ピア リンク障害発生時における VLAN インターフェイスのシャッ トダウン回避

vPC ピアリンクが失われると、vPC セカンダリスイッチによりその vPC メンバポートおよび SVI インターフェイスが一時停止されます。また、vPC セカンダリスイッチのすべての VLAN に対 して、レイヤ3転送はすべてディセーブルになります。ただし、特定の SVI インターフェイスを 一時停止の対象から除外することができます。

### はじめる前に

VLAN インターフェイスが設定済みであることを確認します。

#### 手順の概要

- 1. switch# configure terminal
- 2. switch(config)# vpc domain *domain-id*
- 3. switch(config-vpc-domain))# dual-active exclude interface-vlan range

#### 手順の詳細

|       | コマンドまたはアクション                                                            | 目的                                                                    |
|-------|-------------------------------------------------------------------------|-----------------------------------------------------------------------|
| ステップ1 | switch# configure terminal                                              | コンフィギュレーション モードを開始します。                                                |
| ステップ2 | switch(config)# <b>vpc domain</b> domain-id                             | スイッチ上にvPCドメインが存在しない場合はそれを作成し、<br>vpc-domain コンフィギュレーション モードを開始します。    |
| ステップ3 | switch(config-vpc-domain))# dual-active<br>exclude interface-vlan range | vPC ピアリンクが失われた場合でもアップ状態を維持する必<br>要がある VLAN インターフェイスを指定します。            |
|       |                                                                         | range:シャットダウンしないようにする VLAN インターフェ<br>イスの範囲を指定します。 有効な範囲は 1 ~ 4094 です。 |

次の例は、vPC ピア リンクに障害が発生した場合でも vPC ピア スイッチの VLAN 10 に対してイ ンターフェイスのアップ状態を維持する方法を示したものです。

```
switch# configure terminal
switch(config)# vpc domain 5
switch(config-vpc-domain)# dual-active exclude interface-vlan 10
switch(config-vpc-domain)#
```

Cisco Nexus 5000 シリーズ NX-OS レイヤ2スイッチングコンフィギュレーションガイドリリース 5.1(3)N1(1)

## **VRF**名の設定

ping、ssh、telnet、radius などのスイッチ サービスは VRF 対応です。 適切なルーティング テーブ ルを使用するためには、VRF 名を設定する必要があります。

VRF 名を指定することができます。

#### 手順の概要

1. switch# ping ipaddress vrf vrf-name

#### 手順の詳細

|       | コマンドまたはアクション                                                    | 目的                                                                    |
|-------|-----------------------------------------------------------------|-----------------------------------------------------------------------|
| ステップ1 | switch# <b>ping</b> <i>ipaddress</i> <b>vrf</b> <i>vrf-name</i> | 使用する仮想ルーティングおよび転送(VRF)を指定しま<br>す。VRF名は、長さが最大32文字で、大文字と小文字は区<br>別されます。 |

次の例は、vpc\_keepalive という名前の VRF を指定する方法を示したものです。

#### switch# ping 123.1.1.1 vrf vpc\_keepalive PING 123.1.1.1 (123.1.1.1): 56 data bytes

64 bytes from 123.1.1.1: icmp\_seq=0 ttl=254 time=3.234 ms 64 bytes from 123.1.1.1: icmp\_seq=1 ttl=254 time=4.931 ms 64 bytes from 123.1.1.1: icmp\_seq=2 ttl=254 time=4.965 ms 64 bytes from 123.1.1.1: icmp\_seq=3 ttl=254 time=4.971 ms 64 bytes from 123.1.1.1: icmp\_seq=4 ttl=254 time=4.915 ms --- 123.1.1.1 ping statistics ---5 packets transmitted, 5 packets received, 0.00% packet loss round-trip min/avg/max = 3.234/4.603/4.971 ms

## vPC への VRF インスタンスのバインド

VRF インスタンスを vPC にバインドすることができます。 VRF ごとに予約済みの VLAN が1つ 必要です。このコマンドを使用しないと、非 vPC VLAN 内のレシーバやレイヤ3インターフェイ スに接続されているレシーバでは、マルチキャストトラフィックを受信できない場合がありま す。非 vPC VLAN は、ピアリンク上をトランクされない VLAN です。

#### はじめる前に

スイッチで使用するインターフェイスを表示する場合は、show interfaces brief コマンドを使用し ます。 VRF を vPC にバインドするためには、未使用の VLAN を使用する必要があります。

5.1(3)N1(1)

#### 手順の概要

- 1. switch# configure terminal
- 2. switch(config)# vpc bind-vrf vrf-name vlan vlan-id

#### 手順の詳細

|               | コマンドまたはアクション                                                     | 目的                                                                                                    |
|---------------|------------------------------------------------------------------|----------------------------------------------------------------------------------------------------|
| ステップ1         | switch# configure terminal                                       | コンフィギュレーション モードを開始します。                                                                                  |
| ステップ <b>2</b> | switch(config)# <b>vpc bind-vrf</b> vrf-name <b>vlan</b> vlan-id | VRF インスタンスを vPC にバインドし、vPC にバインド<br>する VLAN を指定します。 指定できる VLAN ID の範囲<br>は 1 ~ 3967 および 4049 ~ 4093 です。 |

次の例は、VLAN2を使用して vPC をデフォルトの VRF にバインドする方法を示したものです。 switch (config) # vpc bind-vrf default vlan vlan2

## vPCのゲートウェイ MAC アドレスを宛先とするレイヤ3転送のイネー ブル化

Cisco NX-OS Release 5.0(3)N1(1) 以降、Cisco Nexus 5500 プラットフォーム スイッチにはこの機能 が適用されます。

vPC ピアゲートウェイ機能により、vPC ピアのルータ MAC アドレスを宛先とするパケットに対し、vPC スイッチをアクティブなゲートウェイとして使用することができます。 これにより vPC ピアリンクを経由することなくローカルな転送が可能になります。 このシナリオでは、この機能によってピアリンクの使用が最適化され、トラフィック損失が回避されます。

仮想ポート チャネル (vPC) のゲートウェイ MAC アドレスを宛先とするパケットに対しては、 レイヤ3転送をイネーブルにすることかできます。

(注)

この機能は、両側の vPC ピア スイッチで設定する必要があります。

手順の概要

- 1. switch# configure terminal
- 2. switch(config)# vpc domain domain-id
- 3. switch(config-vpc-domain))# peer-gateway range

#### 手順の詳細

|       | コマンドまたはアクション                                       | 目的                                                                         |
|-------|----------------------------------------------------|----------------------------------------------------------------------------|
| ステップ1 | switch# configure terminal                         | コンフィギュレーション モードを開始します。                                                     |
| ステップ2 | switch(config)# <b>vpc domain</b> <i>domain-id</i> | スイッチ上に vPC ドメインが存在しない場合はそれを作成<br>し、vpc-domain コンフィギュレーションモードを開始しま<br>す。    |
| ステップ3 | switch(config-vpc-domain))#<br>peer-gateway range  | 仮想ポート チャネル (vPC) のゲートウェイ MAC アドレ<br>スを宛先とするパケットに対してレイヤ 3 転送をイネーブ<br>ルにします。 |

次の例は、vPC ピアゲートウェイをイネーブルにする方法を示したものです。

switch(config)# vpc domain 20
switch(config-vpc-domain)# peer-gateway
switch(config-vpc-domain)#

## vPC トポロジにおけるセカンダリ スイッチの孤立ポートの一時停止

セカンダリ vPC ピアリンクがダウンした場合、非仮想ポートチャネル (vPC) ポートを一時停止 することができます。 非 vPC ポート (孤立ポート) とは、vPC に属していないポートです。

### はじめる前に

vPC機能がイネーブルであることを確認します。

### 手順の概要

- 1. switch# configure terminal
- 2. switch(config)# interface ethernet *slot/port*
- 3. switch(config-if)# vpc orphan-port suspend
- **4.** switch(config-if)# **exit**
- 5. (任意) switch# show vpc orphan-port
- 6. (任意) switch# copy running-config startup-config

#### 手順の詳細

|       | コマンドまたはアクション               | 目的                     |
|-------|----------------------------|------------------------|
| ステップ1 | switch# configure terminal | コンフィギュレーション モードを開始します。 |

5.1(3)N1(1)

|       | コマンドまたはアクション                                                | 目的                                                                                |
|-------|-------------------------------------------------------------|-----------------------------------------------------------------------------------|
| ステップ2 | <pre>switch(config)# interface ethernet slot/port</pre>     | 設定するポートを指定し、インターフェイスコンフィギュ<br>レーション モードを開始します。                                    |
| ステップ3 | switch(config-if)# vpc orphan-port<br>suspend               | セカンダリスイッチがダウンした場合に、指定したポート<br>を一時停止します。                                           |
|       |                                                             | <ul><li>(注) vpc-orphan-port suspend コマンドは、物理ポー</li><li>ト上でのみサポートされています。</li></ul> |
| ステップ4 | switch(config-if)# exit                                     | インターフェイス コンフィギュレーション モードを終了<br>します。                                               |
| ステップ5 | switch# show vpc orphan-port                                | (任意)<br>孤立ポートの設定を表示します。                                                           |
| ステップ6 | switch# <b>copy running-config</b><br><b>startup-config</b> | <ul><li>(任意)</li><li>実行コンフィギュレーションを、スタートアップコンフィ<br/>ギュレーションにコピーします。</li></ul>     |

次の例は、孤立ポートを一時停止する方法を示したものです。

switch# configure terminal switch(config)# interface ethernet ½0 switch(config-if)# vpc orphan-port suspend

次の例は、vPC には属していないポートのうち、vPC に属しているポートと同じ VLAN を共有するポートの表示方法を示したものです。

```
switch# configure terminal
switch(config) # show vpc orphan-ports
Note:
-----::Going through port database. Please be patient.::-----
VLAN Orphan Ports
       _____
_____
1 Po600
2 Po600
3 Po600
4 Po600
5 Po600
6 Po600
7 Po600
8 Po600
9 Po600
10 Po600
11 Po600
12 Po600
13 Po600
14 Po600
. . .
```

## EtherChannel ホスト インターフェイスの作成

Cisco Nexus 2000 シリーズ ファブリック エクステンダからダウンストリーム サーバに接続するた め、EtherChannel ホストインターフェイスを作成することができます。 ファブリック エクステン ダのモデルによっては、EtherChannel ホスト インターフェイス 1 つにつきメンバにできるホスト インターフェイスは1 つだけです。 Cisco Nexus 2148T では、個々のファブリック エクステンダに 対してメンバにできるインターフェイスは1 つだけですが、新しいファブリック エクステンダで は、それぞれに対して同じポートチャネルを最大 8 個までメンバにすることができます。 EtherChannel ホスト インターフェイスを作成する必要があります。

#### はじめる前に

vPC 機能をイネーブルにしていることを確認します。

接続されているファブリック エクステンダがオンラインになっていることを確認します。

vPC ピア リンクの両端にあるそれぞれのスイッチで設定を行う必要があります。手順は次のとおりです。

#### 手順の概要

- 1. switch# configure terminal
- 2. switch(config)# interface ethernet chassis/slot/port
- **3.** switch(config-if)# channel-group *channel-number* mode {active | passive | on}
- 4. (任意) switch# show port-channel summary
- 5. (任意) switch# copy running-config startup-config

|       | コマンドまたはアクション                                                                            | 目的                                                     |
|-------|-----------------------------------------------------------------------------------------|--------------------------------------------------------|
| ステップ1 | switch# configure terminal                                                              | コンフィギュレーション モードを開始します。                                 |
| ステップ2 | <pre>switch(config)# interface ethernet chassis/slot/port</pre>                         | 設定するインターフェイスを指定し、インターフェイス<br>コンフィギュレーション モードを開始します。    |
| ステップ3 | <pre>switch(config-if)# channel-group channel-number mode {active   passive   on}</pre> | 選択したホスト インターフェイスで EtherChannel ホス<br>ト インターフェイスを作成します。 |
| ステップ4 | switch# show port-channel summary                                                       | (任意)<br>各 EtherChannel ホスト インターフェイスに関する情報<br>を表示します。   |

### 手順の詳細

|       | コマンドまたはアクション                               | 目的                       |
|-------|--------------------------------------------|--------------------------|
| ステップ5 | switch# copy running-config startup-config | (任意)                     |
|       |                                            | 実行コンフィギュレーションを、スタートアップコン |
|       |                                            | フィギュレーションにコピーします。        |

次の例は、EtherChannel ホストインターフェイスの設定方法を示したものです。

```
switch# configure terminal
switch(config)# interface ethernet 101/1/20
switch(config-if)# channel-group 7 mode active
```

## 他のポート チャネルの vPC への移行

### はじめる前に

vPC 機能をイネーブルにしていることを確認します。

vPC ピア リンクの両端にあるそれぞれのスイッチで設定を行う必要があります。手順は次のとおりです。

#### 手順の概要

- 1. switch# configure terminal
- 2. switch(config)# interface port-channel channel-number
- **3.** switch(config-if)# **vpc** *number*
- 4. (任意) switch# show vpc brief
- 5. (任意) switch# copy running-config startup-config

### 手順の詳細

|               | コマンドまたはアクション                                             | 目的                                                                                                    |
|---------------|----------------------------------------------------------|----------------------------------------------------------------------------------------------------|
| ステップ1         | switch# configure terminal                               | コンフィギュレーション モードを開始します。                                                                                                    |
| ステップ <b>2</b> | switch(config)# interface<br>port-channel channel-number | vPC に配置してダウンストリーム スイッチに接続するポート チャネ<br>ルを選択し、インターフェイス コンフィギュレーション モードを開<br>始します。                                                                                            |
|               |                                                          | <ul> <li>(注) vPCは、通常のポートチャネル上(物理vPCトポロジ)、<br/>ポートチャネルのファブリックインターフェイス上(ファ<br/>ブリックエクステンダのvPCトポロジ)、およびポート<br/>チャネルのホストインターフェイス上(ホストインター<br/>フェイスのvPCトポロジ)で設定できます。</li> </ul> |

|       | コマンドまたはアクション                                                | 目的                                                                                              |
|-------|-------------------------------------------------------------|-------------------------------------------------------------------------------------------------|
| ステップ3 | <pre>switch(config-if)# vpc number</pre>                    | 選択したポート チャネルを vPC に配置してダウンストリーム スイッ<br>チに接続するように設定します。 指定できる範囲は 1 ~ 4096 です。                    |
|       |                                                             | vPC ピア スイッチからダウンストリーム デバイスに接続するポート<br>チャネルに割り当てる vPC number は、両側の vPC ピア スイッチで同<br>じであることが必要です。 |
| ステップ4 | switch# <b>show vpc brief</b>                               | <ul><li>(任意)</li><li>各 vPC に関する情報を表示します。</li></ul>                                              |
| ステップ5 | switch# <b>copy running-config</b><br><b>startup-config</b> | <ul> <li>(任意)</li> <li>実行コンフィギュレーションを、スタートアップ コンフィギュレーションにコピーします。</li> </ul>                    |

次の例は、ダウンストリームデバイスに接続されるポートチャネルを設定する方法を示します。

switch# configure terminal
switch(config)# interface port-channel 20
switch(config-if)# vpc 5

## vPC ドメイン MAC アドレスの手動での設定

(注)

system-macの設定を行うかどうかは任意です。この項では、必要に応じてシステムのMACアドレスを設定する方法について説明します。

#### はじめる前に

vPC 機能をイネーブルにしていることを確認します。

vPC ピア リンクの両端にあるそれぞれのスイッチで設定を行う必要があります。手順は次のとおりです。

#### 手順の概要

- 1. switch# configure terminal
- 2. switch(config)# vpc domain domain-id
- 3. switch(config-vpc-domain)# system-mac mac-address
- **4.** (任意) switch# show vpc role
- 5. (任意) switch# copy running-config startup-config
#### 手順の詳細

|               | コマンドまたはアクション                                         | 目的                                                                                                    |
|---------------|------------------------------------------------------|----------------------------------------------------------------------------------------------------|
| ステップ1         | switch# configure terminal                           | コンフィギュレーション モードを開始します。                                                                                                    |
| ステップ <b>2</b> | switch(config)# <b>vpc domain</b> <i>domain-id</i>   | スイッチ上にある既存の vPC ドメインを選択するか、または<br>新規の vPC ドメインを作成して、vpc-domain コンフィギュ<br>レーション モードを開始します。 <i>domain-id</i> のデフォルト値<br>はありません。指定できる値の範囲は $1 \sim 1000$ です。 |
| ステップ3         | switch(config-vpc-domain)#<br>system-mac mac-address | 指定した vPC ドメインに割り当てる MAC アドレスを<br>aaaa.bbbb.cccc の形式で入力します。                                                                                                |
| ステップ4         | switch# <b>show vpc role</b>                         | (任意)<br>vPC システムの MAC アドレスを表示します。                                                                                                    |
| ステップ5         | switch# copy running-config<br>startup-config        | (任意)<br>実行コンフィギュレーションを、スタートアップ コンフィ<br>ギュレーションにコピーします。                                                                                                    |

次の例は、vPC ドメインの MAC アドレスを設定する方法を示したものです。

```
switch# configure terminal
switch(config)# vpc domain 5
switch(config-if)# system-mac 23fb.4ab5.4c4e
```

## システム プライオリティの手動での設定

vPC ドメインを作成すると、vPC システム プライオリティが自動的に作成されます。 ただし、 vPC ドメインのシステム プライオリティは手動で設定することもできます。

#### はじめる前に

vPC 機能をイネーブルにしていることを確認します。

vPC ピア リンクの両端にあるそれぞれのスイッチで設定を行う必要があります。手順は次のとおりです。

#### 手順の概要

- 1. switch# configure terminal
- 2. switch(config)# vpc domain domain-id
- **3.** switch(config-vpc-domain)# system-priority priority
- 4. (任意) switch# show vpc brief
- 5. (任意) switch# copy running-config startup-config

#### 手順の詳細

|       | コマンドまたはアクション                                           | 目的                                                                                                    |
|-------|--------------------------------------------------------|----------------------------------------------------------------------------------------------------|
| ステップ1 | switch# configure terminal                             | コンフィギュレーション モードを開始します。                                                                                                    |
| ステップ2 | switch(config)# <b>vpc domain</b><br><i>domain-id</i>  | スイッチ上にある既存のvPCドメインを選択するか、または新<br>規のvPCドメインを作成して、vpc-domain コンフィギュレー<br>ションモードを開始します。 <i>domain-id</i> のデフォルト値はあり<br>ません。指定できる値の範囲は1~1000です。 |
| ステップ3 | switch(config-vpc-domain)#<br>system-priority priority | 指定した vPC ドメインに割り当てるシステム プライオリティ<br>を入力します。 指定できる値の範囲は、1 ~ 65535 です。 デ<br>フォルト値は 32667 です。                                                   |
| ステップ4 | switch# <b>show vpc brief</b>                          | (任意)<br>vPC ピア リンクに関する情報など、各 vPC の情報を表示しま<br>す。                                                                                             |
| ステップ5 | switch# copy running-config<br>startup-config          | <ul><li>(任意)</li><li>実行コンフィギュレーションを、スタートアップコンフィギュレーションにコピーします。</li></ul>                                                                    |

次の例は、vPC ピアリンクを設定する方法を示します。

switch# configure terminal switch(config)# vpc domain 5 switch(config-if)# system-priority 4000

### vPC ピアスイッチのロールの手動による設定

デフォルトの場合、Cisco NX-OS では、vPC ドメインおよび vPC ピア リンクの両側を設定した 後、プライマリおよびセカンダリの vPC ピア スイッチが選択されます。ただし、vPC のプライマ リ スイッチとして、特定の vPC ピア スイッチを選択することもできます。 選択したら、プライ マリ スイッチにする vPC ピア スイッチに、他の vPC ピア スイッチより小さいロール値を手動で 設定します。

vPCはロールのプリエンプションをサポートしていません。プライマリvPCピアスイッチに障害 が発生すると、セカンダリvPCピアスイッチが、vPCプライマリデバイスの機能を引き継ぎま す。ただし、以前のプライマリvPCが再び稼働しても、機能のロールは元に戻りません。

#### はじめる前に

vPC 機能をイネーブルにしていることを確認します。

vPC ピア リンクの両端にあるそれぞれのスイッチで設定を行う必要があります。手順は次のとおりです。

#### 手順の概要

- 1. switch# configure terminal
- 2. switch(config)# vpc domain domain-id
- **3.** switch(config-vpc-domain)# role priority priority
- **4.** (任意) switch# show vpc brief
- 5. (任意) switch# copy running-config startup-config

#### 手順の詳細

|               | コマンドまたはアクション                                                 | 目的                                                                                                    |
|---------------|--------------------------------------------------------------|----------------------------------------------------------------------------------------------------|
| ステップ1         | switch# configure terminal                                   | コンフィギュレーション モードを開始します。                                                                                                    |
| ステップ <b>2</b> | switch(config)# <b>vpc domain</b><br>domain-id               | スイッチ上にある既存のvPCドメインを選択するか、または新<br>規のvPCドメインを作成して、vpc-domain コンフィギュレー<br>ションモードを開始します。 <i>domain-id</i> のデフォルト値はあり<br>ません。指定できる値の範囲は 1 ~ 1000 です。 |
| ステップ3         | <pre>switch(config-vpc-domain)# role priority priority</pre> | vPC システム プライオリティとして使用するロール プライオ<br>リティを指定します。 指定できる値の範囲は、1 ~ 65535 で<br>す。 デフォルト値は 32667 です。                                                    |
| ステップ4         | switch# <b>show vpc brief</b>                                | (任意)<br>vPC ピア リンクに関する情報など、各 vPC の情報を表示しま<br>す。                                                                                                 |
| ステップ5         | switch# <b>copy running-config</b><br><b>startup-config</b>  | <ul><li>(任意)</li><li>実行コンフィギュレーションを、スタートアップコンフィギュレーションにコピーします。</li></ul>                                                                        |

次の例は、vPC ピアリンクを設定する方法を示します。

```
switch# configure terminal
switch(config)# vpc domain 5
switch(config-if)# role priority 4000
```

# vPC 設定の確認

vPC の設定情報を表示する場合は、次のコマンドを使用します。

| コマンド                 | 目的                    |
|----------------------|-----------------------|
| switch# show feature | vPC がイネーブルかどうかを表示します。 |

| コマンド                                    | 目的                                                                                                    |
|-----------------------------------------|----------------------------------------------------------------------------------------------------|
| switch# show port-channel capacity      | 設定されている EtherChannel の数、およびス<br>イッチ上でまだ使用可能な EtherChannel の数を<br>表示します。                                  |
| switch# show running-config vpc         | vPCの実行コンフィギュレーションの情報を表示します。                                                                              |
| switch# show vpc brief                  | vPC に関する簡単な情報を表示します。                                                                                     |
| switch# show vpc consistency-parameters | すべてのvPCインターフェイス全体で一貫して<br>いる必要があるパラメータのステータスを表示<br>します。                                                  |
| switch# show vpc peer-keepalive         | ピアキープアライブメッセージの情報を表示し<br>ます。                                                                             |
| switch# show vpc role                   | ピアステータス、ローカルスイッチのロール、<br>vPC システムの MAC アドレスとシステム プラ<br>イオリティ、およびローカル vPC スイッチの<br>MACアドレスとプライオリティを表示します。 |
| switch# show vpc statistics             | vPC に関する統計情報を表示します。                                                                                      |
|                                         | <ul> <li>(注) このコマンドは、現在作業している</li> <li>vPC ピア デバイスの vPC 統計情報し</li> <li>か表示しません。</li> </ul>               |

スイッチの出力に関する詳細については、ご使用の Cisco Nexus シリーズ スイッチに関するコマ ンドリファレンスを参照してください。

## グレースフルタイプ1検査ステータスの表示

グレースフル タイプ1整合性検査の現在のステータスを表示する場合は、show vpc brief コマン ドを入力します。

```
: 10
vPC domain id
Peer status
                              : peer adjacency formed ok
vPC keep-alive status
                              : peer is alive
Configuration consistency status: success
Per-vlan consistency status : success
Type-2 consistency status
                               : success
vPC role
                              : secondary
Number of vPCs configured
                              : 34
Peer Gateway
                               : Disabled
Dual-active excluded VLANs
                              : -
```

Cisco Nexus 5000 シリーズ NX-OS レイヤ2 スイッチング コンフィギュレーション ガイド リリース 5.1(3)N1(1)

| Grac  | eful Cor | nsistend | cy Check     | : | Enabled |
|-------|----------|----------|--------------|---|---------|
| vPC   | Peer-lin | nk stati | 1S           |   |         |
| id    | Port     | Status   | Active vlans |   |         |
| <br>1 | <br>Po1  |          | 1            |   |         |

## グローバルタイプ1不整合の表示

グローバル タイプ1不整合が発生すると、セカンダリスイッチの vPC はダウンします。 次の例 は、スパニングツリーモードでの不一致に伴って生じたこのタイプの不整合を示したものです。

一時停止した vPC VLAN のステータスを表示する場合は、セカンダリスイッチに対して show vpc コマンドを入力します。

switch(config) # show vpc
Legend:

(\*) - local vPC is down, forwarding via vPC peer-link

| 20<br>30 | Po20<br>Po30        |             | down*<br>down* | failed<br>failed |           | Global<br>Global | compa  | at d<br>at d | check<br>check | failed<br>failed | -       |       |
|----------|---------------------|-------------|----------------|------------------|-----------|------------------|--------|--------------|----------------|------------------|---------|-------|
| id       | Port                |             | Status         | Consist          | ency      | Reason           |        |              |                |                  | Active  | vlans |
| vPC      | status              |             |                |                  |           |                  |        |              |                |                  |         |       |
| 1        | Pol                 | up          | 1-10           |                  |           |                  |        |              |                |                  |         |       |
| id       | Port                | Status      | Active         | vlans            |           |                  |        |              |                |                  |         |       |
| vPC      | Peer-li             | nk stati    | us             |                  |           |                  |        |              |                |                  |         |       |
| Grac     | eful Co             | nsisten     | cy Check       | ۰<br>د :         | Enak      | oled             |        |              |                |                  |         |       |
| Peer     | Gatewa<br>-active   | Y<br>evclud | ad VI.AN       | :                | Disa<br>- | abled            |        |              |                |                  |         |       |
| Numb     | er of v             | PCs con:    | figured        | :                | 2         |                  |        |              |                |                  |         |       |
| vPC      | -2 cons:<br>role    | istency     | status         | :                | suco      | cess<br>ondarv   |        |              |                |                  |         |       |
| _        |                     |             |                |                  | Mode      | e incons         | sister | nt           |                |                  |         |       |
| Conf     | igurati             | on cons:    | istencv        | reason:          | vPC       | tvpe-1           | confi  | iauı         | ratior         | n incom          | oatible | - STP |
| Coni     | iguration de la com | on cons:    | istency        | status:          | fall      | Led              |        |              |                |                  |         |       |
| vPC      | keep-al:            | ive sta     | tus            | :                | peer      | r is al:         | ive    |              |                |                  |         |       |
| Peer     | status              |             |                | :                | peer      | r adjace         | ency f | forr         | ned of         | c                |         |       |
| vPC      | domain :            | id          |                | :                | 10        |                  |        |              |                |                  |         |       |

不整合のステータスを表示する場合は、プライマリスイッチに対して show vpc コマンドを入力し ます(プライマリ vPC の VLAN は一時停止しません)。

switch(config)# show vpc
Legend:

(\*) - local vPC is down, forwarding via vPC peer-link

| vPC domain id                    | :  | 10                                             |
|----------------------------------|----|------------------------------------------------|
| Peer status                      | :  | peer adjacency formed ok                       |
| vPC keep-alive status            | :  | peer is alive                                  |
| Configuration consistency status | :  | failed                                         |
| Per-vlan consistency status      | :  | success                                        |
| Configuration consistency reason | :: | vPC type-1 configuration incompatible - STP Mo |
| de inconsistent                  |    |                                                |
| Type-2 consistency status        | :  | success                                        |
| vPC role                         | :  | primary                                        |
| Number of vPCs configured        | :  | 2                                              |
| Peer Gateway                     | :  | Disabled                                       |
| Dual-active excluded VLANs       | :  | -                                              |
| Graceful Consistency Check       | :  | Enabled                                        |

Cisco Nexus 5000 シリーズ NX-OS レイヤ2スイッチングコンフィギュレーションガイドリリース 5.1(3)N1(1)

| 20<br>30 | Po20<br>Po30        |        | up<br>up | failed<br>failed | Global<br>Global | compat<br>compat | check<br>check | failed<br>failed | 1-10<br>1-10 |       |
|----------|---------------------|--------|----------|------------------|------------------|------------------|----------------|------------------|--------------|-------|
| id       | Port                |        | Status   | Consistency      | Reason           |                  |                |                  | Active       | vlans |
| vPC      | status              |        |          |                  |                  |                  |                |                  |              |       |
| 1        | Pol                 | up     | 1-10     |                  |                  |                  |                |                  |              |       |
| id       | Port                | Status | Active   | vlans            |                  |                  |                |                  |              |       |
| vPC      | PC Peer-link status |        |          |                  |                  |                  |                |                  |              |       |

### インターフェイス別タイプ1不整合の表示

インターフェイス別タイプ1不整合が発生すると、セカンダリスイッチのvPCポートはダウンしますが、プライマリスイッチのvPCポートはアップ状態が維持されます。次の例は、スイッチ ポートモードでの不一致に伴って生じたこのタイプの不整合を示したものです。

ー時停止した vPC VLAN のステータスを表示する場合は、セカンダリスイッチに対して show vpc brief コマンドを入力します。

switch(config-if)# show vpc brief Legend:

(\*) - local vPC is down, forwarding via vPC peer-link

不整合のステータスを表示する場合は、プライマリスイッチに対して show vpc brief コマンドを 入力します(プライマリ vPC の VLAN は一時停止しません)。

switch(config-if)# show vpc brief
Legend:

(\*) - local vPC is down, forwarding via vPC peer-link

| vPC domain id :                   | : | 10                       |
|-----------------------------------|---|--------------------------|
| Peer status :                     | : | peer adjacency formed ok |
| vPC keep-alive status             | : | peer is alive            |
| Configuration consistency status: | : | success                  |
| Per-vlan consistency status       | : | success                  |

| 20<br><b>30</b>                                                                                                    | Po20<br><b>Po30</b> |          | up<br><b>up</b> | succes<br>failed | s                                                  | success<br>Compatibility check fai<br>for port mode | 1<br>.led 1 |       |  |  |  |  |
|----------------------------------------------------------------------------------------------------|---------------------|----------|-----------------|------------------|----------------------------------------------------|-----------------------------------------------------|-------------|-------|--|--|--|--|
| id                                                                                                    | Port                |          | Status          | Consis           | tency                                              | Reason                                              | Active      | vlans |  |  |  |  |
| vPC                                                                                                    | status              |          |                 |                  |                                                    |                                                     |             |       |  |  |  |  |
| 1                                                                                                    | Po1                 | up       | 1               |                  |                                                    |                                                     |             |       |  |  |  |  |
| id                                                                                                    | Port                | Status   | Active          | vlans            |                                                    |                                                     |             |       |  |  |  |  |
| vPC                                                                                                    | Peer-lir            | nk stati | ıs              |                  |                                                    |                                                     |             |       |  |  |  |  |
| Type-2 consistency status<br>vPC role<br>Number of vPCs configured<br>Peer Gateway<br>Dual-active excluded VLANs<br>Graceful Consistency Check |                     |          |                 |                  | : succ<br>: prir<br>: 2<br>: Disa<br>: -<br>: Enak | success<br>primary<br>2<br>Disabled<br>-<br>Enabled |             |       |  |  |  |  |

## VLAN ごとの整合性ステータスの表示

VLAN ごとの整合性ステータスまたは不整合のステータスを表示する場合は、show vpc consistency-parameters vlans コマンドを入力します。

次の例では最初に、不整合が発生する前の(整合性がある状態での)VLANのステータスが表示 されています。 その後で no spanning-tree vlan 5 コマンドを入力することにより、プライマリス イッチとセカンダリスイッチとの間に不整合が生じます。

show vpc brief コマンドを実行して、プライマリ スイッチおよびセカンダリ スイッチの VLAN の 整合性ステータスを表示します。

| VPC (<br>Peer<br>VPC ]<br>Conf:<br>Per-v<br>Type-<br>VPC ]<br>Numbe<br>Peer<br>Dual-<br>Grace | domain i<br>status<br>keep-ali<br>iguratic<br>vlan cor<br>-2 consi<br>role<br>er of vH<br>Gateway<br>-active<br>eful Cor | id<br>ive stat<br>nsistency<br>istency<br>PCs con:<br>Y<br>exclude<br>nsistence | tus<br>istency<br>cy statu<br>status<br>figured<br>ed VLANs<br>cy Chec} | :<br>status:<br>15 :<br>:<br>:<br>:<br>:<br>:<br>:<br>:<br>:<br>:<br>:<br>:<br>:<br>:<br>:<br>:<br>:<br>:<br>: | 10<br>peer<br>succ<br>succ<br>succ<br>2<br>Disa<br>Enal | r adjacency<br>r is alive<br>cess<br>cess<br>cess<br>ondary<br>abled<br>oled | formed | ok |              |     |
|-----------------------------------------------------------------------------------------------|----------------------------------------------------------------------------------------------------|---------------------------------------------------------------------------------|-------------------------------------------------------------------------|----------------------------------------------------------------------------------------------------|---------------------------------------------------------|------------------------------------------------------------------------------|--------|----|--------------|-----|
| JPC I                                                                                         | Peer-lir                                                                                                    | nk stati                                                                        | us                                                                      |                                                                                                    |                                                         |                                                                              |        |    |              |     |
| id                                                                                            | Port                                                                                                    | Status                                                                          | Active                                                                  | vlans                                                                                                    |                                                         |                                                                              |        |    |              |     |
| <br>1                                                                                         | Po1                                                                                                    | up                                                                              | 1-10                                                                    |                                                                                                    |                                                         |                                                                              |        |    |              |     |
| vPC s                                                                                         | status                                                                                                    |                                                                                 |                                                                         |                                                                                                    |                                                         |                                                                              |        |    |              |     |
| id                                                                                            | Port                                                                                                    |                                                                                 | Status                                                                  | Consist                                                                                                    | ency                                                    | Reason                                                                       |        |    | Active vla   | ans |
| 20<br>30                                                                                      | Po20<br>Po30                                                                                                    |                                                                                 | up<br>up                                                                | success<br>success                                                                                             |                                                         | success<br>success                                                           |        |    | 1-10<br>1-10 |     |

Cisco Nexus 5000 シリーズ NX-OS レイヤ2スイッチングコンフィギュレーションガイドリリース 5.1(3)N1(1)

no spanning-tree vlan 5 コマンドを実行することにより、プライマリ VLAN とセカンダリ VLAN との間に不整合が生じます。 switch(config) # no spanning-tree vlan 5 セカンダリ スイッチに対して show vpc brief コマンドを実行すると、VLAN ごとの整合性ステー タスが Failed と表示されます。 switch(config)# show vpc brief Legend: (\*) - local vPC is down, forwarding via vPC peer-link vPC domain id : 10 Peer status : peer adjacency formed ok vPC keep-alive status : peer is alive Configuration consistency status: success Per-vlan consistency status : failed Type-2 consistency status : success vPC role : secondary vPC role Number of vPCs configured : 2 : Disabled Peer Gateway Graceful Consistency Check : Enabled vPC Peer-link status \_\_\_\_\_ id Port Status Active vlans \_\_\_\_\_ \_\_\_\_ ---\_ \_ \_ \_ Pol up 1-4,6-10 1 vPC status \_\_\_\_\_ id Port Status Consistency Reason Active vlans - ----- ------ -------\_ \_ \_ \_ \_\_\_\_ Po20 up success success Po30 up success success 20 1-4,6-10 30 1-4,6-10 プライマリ スイッチに対して show vpc brief コマンドを実行しても、VLAN ごとの整合性ステー タスが Failed と表示されます。 switch(config) # show vpc brief Legend: (\*) - local vPC is down, forwarding via vPC peer-link vPC domain id : 10 : peer adjacency formed ok : peer is alive Peer status vPC keep-alive status Configuration consistency status: success Per-vlan consistency status : failed Type-2 consistency status : success : primary vPC role Number of vPCs configured : 2 Peer Gateway : Disabled Dual-active excluded VLANs : -Graceful Consistency Check : Enabled

vPC Peer-link status

\_\_\_\_\_ id Port Status Active vlans -----1 Po1 1-4,6-10 up vPC status \_\_\_\_\_ Port Status Consistency Reason id Active vlans 20Po20upsuccesssuccess30Po30upsuccesssuccess 1-4,6-10 1-4,6-10

#### 次の例では、STP Disabled という不整合が表示されています。

switch(config) # show vpc consistency-parameters vlans

| Name                       | Туре | Reason Code            | Pass Vlans |
|----------------------------|------|------------------------|------------|
|                            |      |                        |            |
| STP Mode                   | 1    | success                | 0-4095     |
| STP Disabled               | 1    | vPC type-1             | 0-4,6-4095 |
|                            |      | configuration          |            |
|                            |      | incompatible - STP is  |            |
|                            |      | enabled or disabled on |            |
|                            |      | some or all vlans      |            |
| STP MST Region Name        | 1    | success                | 0-4095     |
| STP MST Region Revision    | 1    | success                | 0-4095     |
| STP MST Region Instance to | 1    | success                | 0-4095     |
| VLAN Mapping               |      |                        |            |
| STP Loopguard              | 1    | success                | 0-4095     |
| STP Bridge Assurance       | 1    | success                | 0-4095     |
| STP Port Type, Edge        | 1    | success                | 0-4095     |
| BPDUFilter, Edge BPDUGuard |      |                        |            |
| STP MST Simulate PVST      | 1    | success                | 0-4095     |
| Pass Vlans                 | -    |                        | 0-4,6-4095 |

# vPC の設定例

## デュアル ホーム ファブリック エクステンダにおける vPC の設定例

次の例は、スイッチNX-5000-1 でピアキープアライブメッセージを伝送するため、下図のような 管理 VRF を使用したデュアル ホーム ファブリック エクステンダの vPC トポロジを設定する方法 を示したものです。

#### 図 12: vPC の設定例

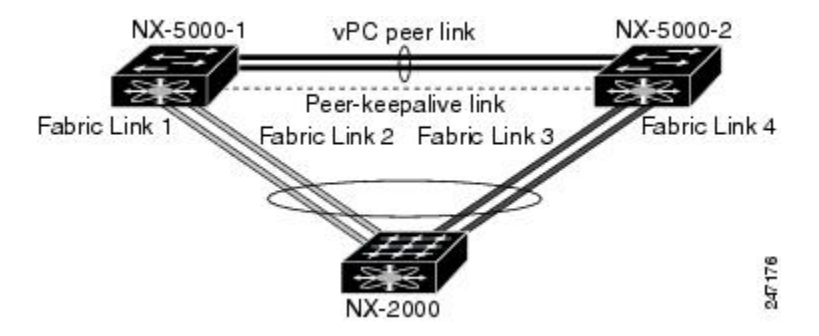

#### はじめる前に

Cisco Nexus 2000 シリーズ ファブリック エクステンダの NX-2000-100 が接続され、かつオンラインになっていることを確認します。

#### 手順の概要

- 1. vPC および LACP をイネーブルにします。
- 2. vPC ドメインを作成し、vPC ピアキープアライブ リンクを追加します。
- 3. vPC ピア リンクを2ポートの EtherChannel として設定します。
- 4. ファブリックエクステンダの識別子(100など)を作成します。
- 5. ファブリックエクステンダ100に対してファブリックEtherChannelリンクを設定します。
- 6. 他のすべての手順と同様、両側の Nexus 5000 シリーズ スイッチで、ファブリック エクステン ダ 100 の各ホスト インターフェイス ポートを設定します。
- 7. 設定を保存します。

#### 手順の詳細

ステップ1 vPC および LACP をイネーブルにします。 NX-5000-1# configure terminal NX-5000-1(config)# feature lacp NX-5000-1(config)# feature vpc

ステップ2 vPC ドメインを作成し、vPC ピアキープアライブ リンクを追加します。 NX-5000-1(config)# vpc domain 1 NX-5000-1(config-vpc-domain)# peer-keepalive destination 10.10.10.237 NX-5000-1(config-vpc-domain)# exit

ステップ3 vPC ピア リンクを 2 ポートの EtherChannel として設定します。 NX-5000-1(config)# interface ethernet 1/1-2 NX-5000-1(config-if-range)# switchport mode trunk NX-5000-1(config-if-range)# switchport trunk allowed vlan 20-50 NX-5000-1(config-if-range)# switchport trunk native vlan 20 NX-5000-1(config-if-range)# channel-group 20 mode active NX-5000-1(config-if-range)# exit NX-5000-1(config)# interface port-channel 20 NX-5000-1(config-if)# vpc peer-link NX-5000-1(config-if)# exit

**ステップ4** ファブリック エクステンダの識別子(100 など)を作成します。 NX-5000-1(config)# **fex 100** NX-5000-1(config-fex)# **pinning max-links 1** NX-5000-1(fex)# **exit** 

🔲 Cisco Nexus 5000 シリーズ NX-OS レイヤ 2 スイッチング コンフィギュレーション ガイド リリース

5.1(3)N1(1)

ステップ5 ファブリック エクステンダ 100 に対してファブリック EtherChannel リンクを設定します。 NX-5000-1(config)# interface ethernet 1/20 NX-5000-1(config-if)# channel-group 100 NX-5000-1(config-if)# exit NX-5000-1(config)# interface port-channel 100 NX-5000-1(config-if)# switchport mode fex-fabric NX-5000-1(config-if)# vpc 100 NX-5000-1(config-if)# fex associate 100 NX-5000-1(config-if)# exit

ステップ6 他のすべての手順と同様、両側の Nexus 5000 シリーズ スイッチで、ファブリック エクステンダ 100 の各 ホスト インターフェイス ポートを設定します。 NX-5000-1(config)# interface ethernet 100/1/1-48 NX-5000-1(config-if)# switchport mode access NX-5000-1(config-if)# switchport access vlan 50 NX-5000-1(config-if)# no shutdown NX-5000-1(config-if)# no shutdown NX-5000-1(config-if)# exit

ステップ7 設定を保存します。 NX-5000-1(config)# copy running-config startup-config

NX-5000-2 スイッチに対して上記の手順を繰り返します。

## シングル ホーム ファブリック エクステンダにおける vPC の設定例

次の例は、スイッチ NX-5000-1 でピアキープアライブ メッセージを伝送するため、下図のような デフォルト VRF を使用したシングル ホーム ファブリック エクステンダの vPC トポロジを設定す る方法を示したものです。

#### 図 13: vPC の設定例

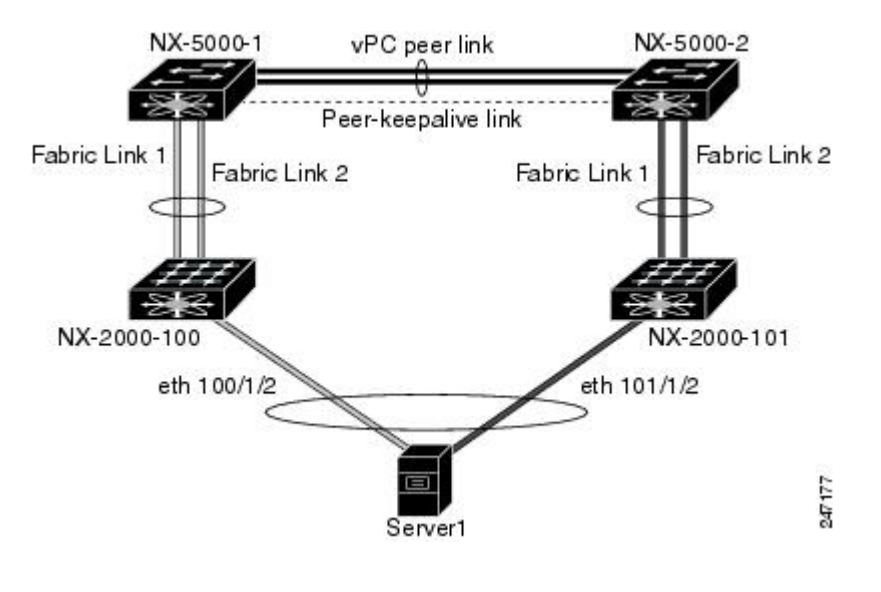

(注)

次の例は、ファブリック エクステンダの NX-2000-100 に接続された NX-5000-1 の設定方法だ けを示したものです。NX-5000-1のvPC ピアである、ファブリックエクステンダの NX-2000-101 に接続された NX-5000-2 についても、これらの手順を繰り返す必要があります。

#### はじめる前に

Cisco Nexus 2000 シリーズ ファブリック エクステンダの NX-2000-100 と NX-2000-101 が接続され、かつオンラインになっていることを確認します。

#### 手順の概要

- 1. vPC および LACP をイネーブルにします。
- 2. SVI インターフェイスをイネーブルにし、vPC ピアキープアライブ リンクで使用する VLAN および SVI を作成します。
- 3. vPC ドメインを作成し、vPC ピアキープアライブ リンクをデフォルト VRF に追加します。
- 4. vPC ピアリンクを2ポートの EtherChannel として設定します。
- 5. ファブリックエクステンダのNX-2000-100を設定します。
- 6. ファブリック エクステンダの NX-2000-100 に対して、ファブリック EtherChannel リンクを設 定します。
- 7. ファブリック エクステンダの NX-2000-100 に vPC サーバ ポートを設定します。
- 8. 設定を保存します。

#### 手順の詳細

```
ステップ1 vPC および LACP をイネーブルにします。
NX-5000-1# configure terminal
NX-5000-1(config)# feature lacp
NX-5000-1(config)# feature vpc
```

ステップ2 SVI インターフェイスをイネーブルにし、vPC ピアキープアライブ リンクで使用する VLAN および SVI を作成します。

```
NX-5000-1(config)# feature interface-vlan
NX-5000-1(config)# vlan 900
NX-5000-1(config-vlan)# int vlan 900
NX-5000-1(config-if)# ip address 10.10.10.236 255.255.255.0
NX-5000-1(config-if)# no shutdown
NX-5000-1(config-if)# exit
```

```
ステップ3 vPC ドメインを作成し、vPC ピアキープアライブ リンクをデフォルト VRF に追加します。
NX-5000-1(config)# vpc domain 30
NX-5000-1(config-vpc-domain)# peer-keepalive destination 10.10.10.237 source 10.10.10.236 vrf
default
NX-5000-1(config-vpc-domain)# exit
```

(注) VLAN 900 は、vPC ピアキープアライブ メッセージが伝送されるため、vPC ピアリンク上をトランクされないようにする必要があります。vPC ピアキープアライブ メッセージを伝送できるように、NX-5000-1 スイッチと NX-5000-2 スイッチの間には代替パスが必要です。

```
ステップ4 vPC ピア リンクを2ポートの EtherChannel として設定します。
          NX-5000-1(config) # interface ethernet 1/1-2
          NX-5000-1(config-if-range) # switchport mode trunk
          NX-5000-1(config-if-range) # switchport trunk allowed vlan 20-50
          NX-5000-1(config-if-range) # switchport trunk native vlan 20
          NX-5000-1(config-if-range) # channel-group 30 mode active
          NX-5000-1(config-if-range)# exit
          NX-5000-1(config) # interface port-channel 30
          NX-5000-1(config-if) # vpc peer-link
          NX-5000-1(config-if)# exit
ステップ5 ファブリック エクステンダの NX-2000-100 を設定します。
          NX-5000-1(config)# fex 100
          NX-5000-1(config-fex) # pinning max-links 1
          NX-5000-1(fex) # exit
ステップ6 ファブリック エクステンダの NX-2000-100 に対して、ファブリック EtherChannel リンクを設定します。
          NX-5000-1(config) # interface ethernet 1/20-21
          NX-5000-1(config-if) # channel-group 100
          NX-5000-1(config-if)# exit
          NX-5000-1(config) # interface port-channel 100
          NX-5000-1(config-if) # switchport mode fex-fabric
          NX-5000-1(config-if) # fex associate 100
          NX-5000-1(config-if)# exit
ステップ7 ファブリック エクステンダの NX-2000-100 に vPC サーバ ポートを設定します。
          NX-5000-1(config-if) # interface ethernet 100/1/1
          NX-5000-1(config-if) # switchport mode trunk
          NX-5000-1(config-if) # switchport trunk native vlan 100
          NX-5000-1(config-if) # switchport trunk allowed vlan 100-105
```

```
NX-5000-1(config-if)# channel-group 600
NX-5000-1(config-if)# no shutdown
NX-5000-1(config-if)# exit
NX-5000-1(config)# interface port-channel 600
NX-5000-1(config-if)# vpc 600
NX-5000-1(config-if)# no shutdown
NX-5000-1(config-if)# exit
```

ステップ8 設定を保存します。

NX-5000-1(config)# copy running-config startup-config

# vPC のデフォルト設定

次の表は、vPC パラメータのデフォルト設定をまとめたものです。

#### 表 9: デフォルト vPC パラメータ

| パラメータ                 | デフォルト  |
|-----------------------|--------|
| vPC システム プライオリティ      | 32667  |
| vPC ピアキープアライブ メッセージ   | ディセーブル |
| vPC ピアキープアライブ間隔       | 1秒     |
| vPC ピアキープアライブ タイムアウト  | 5秒     |
| vPC ピアキープアライブ UDP ポート | 3200   |

Cisco Nexus 5000 シリーズ NX-OS レイヤ2 スイッチングコンフィギュレーションガイド リリース 5.1(3)N1(1)

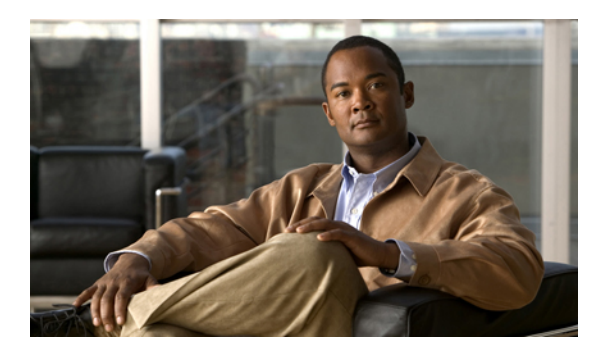

· **10** 章

# 拡張仮想ポート チャネルの設定

この章の内容は、次のとおりです。

- 拡張 vPC について, 175 ページ
- 拡張 vPC のライセンス要件, 178 ページ
- 拡張 vPC の設定, 178 ページ
- 拡張 vPC の確認, 179 ページ
- 拡張 vPC の設定例, 184 ページ

# 拡張 vPC について

## 拡張仮想ポート チャネルの概要

仮想ポート チャネル (vPC) 機能により、ホストから2つのファブリック エクステンダ (FEX) へのデュアルホーム接続または FEX から2つのスイッチへのデュアルホーム接続が可能になりま す。 拡張 vPC 機能、つまり、2 レイヤ vPC により、次の図のように2つのデュアル ホーミング トポロジを同時に組み合わせることができます。

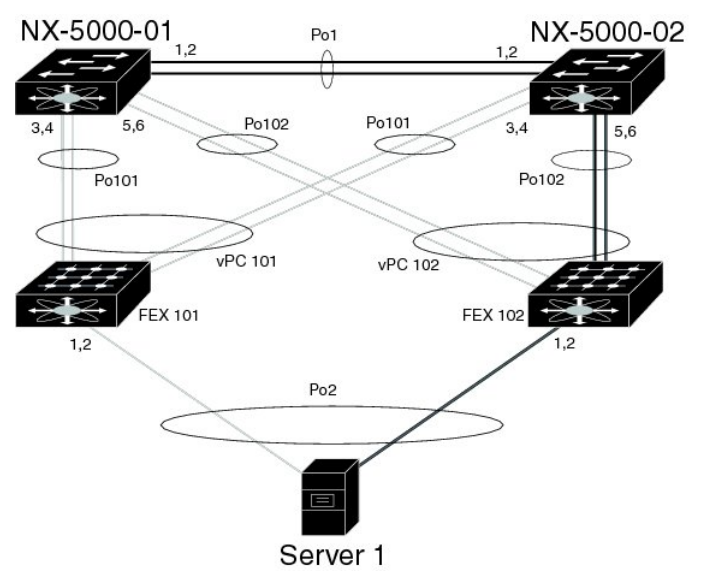

拡張 vPC では、ホストから FEX、および FEX からスイッチへのパスがアクティブとなり、使用 可能なすべてのパスがアクティブとなり、イーサネット トラフィックを伝送し、使用可能な帯域 幅を最大限に活用し、両方のレベルで冗長性を提供します。

vPC については、仮想ポート チャネルの設定, (125 ページ)を参照してください。

### サポートされているプラットフォームとトポロジ

#### サポートされているプラットフォーム

拡張 vPC は、NX-OS Release 5.1(3)N1(1) 以降のリリースを実行している Cisco Nexus 5500 プラットフォーム でサポートされます。

すべての Cisco Nexus 2000 シリーズファブリック エクステンダは、拡張 vPC と組み合わせて使用 できます。

拡張 vPC は、スイッチでレイヤ3機能と互換性があります。

#### サポートされているトポロジとサポートされていないトポロジ

拡張 vPC では、次のトポロジをサポートしています。

- ・単一の FEX に接続されているシングルホーム接続サーバ
- ・ポート チャネルによって単一の FEX に接続されているデュアルホーム接続サーバ
- ポート チャネルによって FEX のペアに接続されているデュアルホーム接続サーバ

このトポロジにより、vPC ドメインで同一のスイッチ ペアに接続されている 2 つの FEX へ の接続が可能になります。 スタティック ポート チャネルと LACP ベースのポート チャネル がサポートされています。

•FCoE とポート チャネルによって FEX のペアに接続されているデュアルホーム接続サーバ

アクティブ/スタンバイ NIC チーミングによって FEX のペアに接続されているデュアルホーム接続サーバ

拡張 vPC は次のトポロジをサポートしていません。

- •1つのスイッチに接続する FEX のペアに接続されているデュアルホーム接続サーバ このトポロジは1つのスイッチに障害が発生した場合に機能するシステムになりますが、こ れは通常の動作で推奨されません。
- ポートチャネルによって2つを超えるFEXに接続されているマルチホーム接続サーバ
   このトポロジによって、複雑性が増し、利点がほとんどなくなります。

### 拡張 vPC のスケーラビリティ

拡張 vPC のスケーラビリティは、デュアルホーム接続 FEX トポロジのスケーラビリティと似ています。

各 Cisco Nexus 5500 プラットフォーム スイッチは、最大 24 台の FEX (レイヤ 3 設定なし) また は 8 台の FEX (レイヤ 3 設定あり) をサポートしています。 デュアルホーム接続 FEX トポロジ では、拡張 vPC の場合のように各 FEX は 2 つのスイッチによって管理されるため、ペアも同時に 24 台または 8 台の FEX をサポートします。

### 拡張 vPC の失敗応答

拡張 vPC トポロジにより、次のシナリオで説明しているシステム コンポーネントおよびリンクの 障害の高レベルの復元力が実現します。

ポートチャネルの1つ以上のメンバリンクの障害

ポート チャネルの1つのメンバリンクに障害が発生した場合、トラフィック フローはポート チャネルの残りのメンバリンクに移動されます。ポート チャネルのすべてのメンバリン クに障害が発生した場合、トラフィック フローは vPC の残りのポート チャネルにリダイレ クトされます。

•1 つの FEX の障害

1つのFEXに障害が発生した場合、すべてのデュアルホーム接続ホストからのトラフィックフローは残りのFEXに移動されます。

•1 つのスイッチの障害

1つのスイッチに障害が発生した場合、すべてのデュアルホーム接続 FEX からのトラフィックフローは残りのスイッチに移動されます。ホストからのトラフィックは影響を受けません。

•1 つの FEX からの両方のアップリンクの障害

1 つの FEX からの両方のアップリンクに障害が発生した場合、FEX はそのホスト ポートを シャットダウンし、すべてのデュアルホーム接続ホストからのトラフィック フローは他の FEX に移動されます。

•vPC ピア リンクの障害

vPC セカンダリ スイッチでピア リンクの障害が検出される場合、ピアキープアライブ リン クを介してプライマリ スイッチのステータスを確認します。 プライマリ スイッチが応答し ない場合には、セカンダリ スイッチはすべてのトラフィック フローを元どおりに保持しま す。プライマリ スイッチがアクティブな場合には、セカンダリ スイッチはその FEX へのイ ンターフェイスをシャットダウンし、すべてのデュアルホーム接続 FEX からのトラフィック フローはプライマリ スイッチに移動されます。 いずれの場合でも、ホストからのイーサネッ トトラフィックは影響を受けません。

セカンダリスイッチがFCoEトラフィックを伝送してそのFEXへのインターフェイスをシャッ トダウンする場合、FEXホストポートにバインドされるすべての仮想ファイバチャネル (vFC)インターフェイスもシャットダウンします。この場合、ホストでは、マルチパスを 使用して SANトラフィックを残りの vFC インターフェイスに移動する必要があります。

•vPC ピアキープアライブ リンクの障害

vPC ピアキープアライブ リンクの障害自体は、トラフィック フローに影響しません。

## 拡張 vPC のライセンス要件

次の表に、この機能のライセンス要件を示します。

| 製品          | ライセンス要件                                                                                                    |
|-------------|----------------------------------------------------------------------------------------------------|
| Cisco NX-OS | この機能には、ライセンスは必要ありません。 ライセンス パッケージ<br>に含まれていない機能はすべて Cisco NX-OS システム イメージにバン<br>ドルされており、追加費用は一切発生しません。 NX-OS ライセンス方<br>式の詳細については、『Cisco NX-OS Licensing Guide』を参照してくだ<br>さい。 |

# 拡張 vPC の設定

### 拡張 vPC 設定手順の概要

拡張 vPC 設定は、2 つの標準 vPC 設定(ホストから2 つのファブリック エクステンダへのデュア ルホーム接続とファブリック エクステンダから2 つのスイッチへのデュアルホーム接続)の組み 合わせで構成されています。ここでは、必要な設定作業について説明しますが、この2 つの標準 設定の詳細な手順については、このマニュアルの「仮想ポート チャネルの設定」に記述されてい ます。 拡張 vPC を設定するには、次のステップを実行します。 特に明記されていない限り、各ステップ の手順は仮想ポート チャネルの設定, (125 ページ)に記載されています。

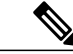

(注) 両方のスイッチで設定を繰り返す必要がある手順では、設定の同期(config-sync)機能を使用 すると、1つのスイッチを設定し、その設定が自動的にピアスイッチに同期されるようにする ことができます。設定の同期については、『Cisco Nexus 5000 Series NX-OS Operations Guide』 を参照してください。

- ステップ1 各スイッチで vPC 機能と LACP 機能をイネーブルにします。
- ステップ2 各スイッチで必要な VLAN を作成します。
- ステップ3 vPC ドメイン ID を割り当てて、各スイッチで vPC ピアキープアライブ リンクを設定します。
- **ステップ4** 各スイッチで vPC ピア リンクを設定します。
- ステップ5 最初の FEX から各スイッチへのポート チャネルを設定します。
- ステップ6 2番めの FEX から各スイッチへのポート チャネルを設定します。
- ステップ7 拡張 vPC が FCoE トラフィックに対応する必要がある場合、最初の FEX を 1 つのスイッチにアソシエートし、2 番めの FEX をもう一方のスイッチにアソシエートします。
   『Cisco Nexus 5000 Series NX-OS Fibre Channel over Ethernet Configuration Guide』の「拡張 vPC での FCoEの設定」を参照してください。
- ステップ8 各 FEX でホスト ポート チャネルを設定します。

## 拡張 vPC の確認

### 拡張 vPC 設定の確認

vPC を使用し始める前に、同じ vPC ドメインの2 つのピア スイッチでは、両方のスイッチで vPC トポロジの設定に互換性があるかについて確認するため、設定情報がやり取りされます。 設定不 一致の場合の影響の重大度によって、一部の設定パラメータはタイプ1整合性検査パラメータと 見なされ、一部はタイプ2 と見なされます。

タイプ1パラメータで不一致が見つかると、両方のピアスイッチで vPC ポート上の VLAN が停止されます。タイプ2パラメータで不一致が見つかると、警告の Syslog メッセージが生成されますが、vPC はアップ状態で実行中のままです。

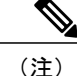

拡張 vPC では、グレースフル整合性検査はサポートされていません。

拡張 vPC のグローバルコンフィギュレーションパラメータに対する整合性検査は、デュアルホーム接続 FEX トポロジに対するものと同じであり、デュアルホーム接続 FEX のマニュアルに記載 されています。グローバル整合性検査に加え、拡張 vPC では、ここで説明されている作業による インターフェイス レベルの検査が必要です。

次のコマンドを使用して、拡張 vPC の設定と整合性を確認します。

| コマンド                                                                                             | 目的                                                                 |
|--------------------------------------------------------------------------------------------------|--------------------------------------------------------------------|
| switch# show feature                                                                             | vPC がイネーブルになっているかどうかを表示<br>します。                                    |
| switch# <b>show running-config vpc</b>                                                           | vPCの実行コンフィギュレーションの情報を表示します。                                        |
| switch# show vpc brief                                                                           | vPC に関する簡単な情報を表示します。                                               |
| switch(config)# <b>show vpc consistency-parameters</b><br><b>global</b>                          | すべてのvPCインターフェイス全体で一貫して<br>いる必要がある vPC グローバル パラメータの<br>ステータスを表示します。 |
| <pre>switch(config)# show vpc consistency-parameters interface port-channel channel-number</pre> | vPCデバイス全体で一貫している必要がある特定のポート チャネルのステータスを表示します。                      |

これらのコマンドの出力フィールドの詳細については、『*Cisco Nexus 5000 Series Command Reference*』を参照してください。

### ポート チャネル番号の整合性の確認

拡張 vPC の両方のスイッチでは、FEX へのデュアルホーム接続の同じポートチャネル番号を使用 する必要があります。 異なるポート チャネル番号を使用すると、両方のスイッチでポート チャ ネルとそのメンバ ポートが停止されます。

この手順では、ポートチャネル番号設定の整合性を確認します。

#### 手順の概要

- 1. show running-config interface *type/slot*[, *type/slot*[, ...]]
- **2. show interface** *type/slot*

5.1(3)N1(1)

#### 手順の詳細

|       | コマンドまたはアクション                                                                      | 目的                                                                                    |
|-------|-----------------------------------------------------------------------------------|---------------------------------------------------------------------------------------|
| ステップ1 | <pre>show running-config interface type/slot[, type/slot[,]]</pre>                | ポート チャネル メンバ ポートの指定されたリストの設定を<br>表示します。                                               |
|       | 例:<br>switch-1# show running-config interface<br>Ethernet110/1/1, Ethernet111/1/1 | 両方のピア スイッチでこのコマンドを実行し、報告された<br>channel-group 番号を比較して、スイッチ間でそれらの番号<br>が一致していることを確認します。 |
| ステップ2 | show interface type/slot                                                          | 指定されたポート チャネル メンバ ポートのステータスと設<br>定を表示します。                                             |
|       | 例:<br>switch-1# show interface<br>Ethernet110/1/1                                 | 両方のピア スイッチでこのコマンドを実行し、ポートのス<br>テータスを確認します。                                            |

次の例は、2つのスイッチ間でポートチャネル番号設定の整合性を確認する方法を示しています。 次の例では、ポートチャネル番号設定が不整合であるため、メンバポートは停止されます。

#### switch-1# show running-config interface Ethernet110/1/1, Ethernet111/1/1

```
!Command: show running-config interface Ethernet110/1/1, Ethernet111/1/1
!Time: Sun Aug 28 03:38:23 2011
```

version 5.1(3)N1(1)

interface Ethernet110/1/1
channel-group 102

interface Ethernet111/1/1
channel-group 102

#### switch-2# show running-config interface Ethernet110/1/1, Ethernet111/1/1

!Command: show running-config interface Ethernet110/1/1, Ethernet111/1/1
!Time: Sun Aug 28 03:38:23 2011

version 5.1(3)N1(1)

interface Ethernet110/1/1 channel-group 101

interface Ethernet111/1/1
channel-group 101

```
switch-1# show interface Ethernet110/1/1
Ethernet110/1/1 is down (suspended by vpc)
Hardware: 100/1000 Ethernet, address: 7081.0500.2402 (bia 7081.0500.2402)
MTU 1500 bytes, BW 1000000 Kbit, DLY 10 usec
[...]
switch-2# show interface Ethernet110/1/1
Ethernet110/1/1 is down (suspended by vpc)
Hardware: 100/1000 Ethernet, address: 7081.0500.2402 (bia 7081.0500.2402)
```

```
MTU 1500 bytes, BW 1000000 Kbit, DLY 10 usec [...]
```

### 共通のポート チャネル番号の確認

2つのスイッチ間に共通のポートチャネルメンバが少なくとも1つあれば、FEX からスイッチペアへのポートチャネルはアップし、動作します。1つのスイッチでのみポートチャネルが割り当てられている FEX インターフェイスは停止されます。

#### 手順の概要

- 1. show port-channel summary
- 2. (任意) show interface type/slot

#### 手順の詳細

|       | コマンドまたはアクション                                                                     | 目的                                        |
|-------|----------------------------------------------------------------------------------|-------------------------------------------|
| ステップ1 | show port-channel summary                                                        | ポート チャネル インターフェイスの概要を表示                   |
|       | 例:<br>switch-1# show port-channel summary                                        |                                           |
| ステップ2 | <pre>show interface type/slot 例: switch-1# show interface ethernet 111/1/3</pre> | (任意)<br>指定されたインターフェイスのステータスと設<br>定を表示します。 |

次の例は、vPCの共通のメンバポートを確認する方法を示しています。次の例では、vPCは両方 のスイッチに共通していない1つのチャネルメンバを使用して設定されています。そのメンバ ポートはシャットダウンとして示され、詳細な検査でメンバが vPC によって停止されていること が示されます。このセッション部分では、各スイッチでポートチャネルが設定され、最初のス イッチに追加ポートがあります。

```
switch-1(config) # interface ethernet 110/1/3, ethernet 111/1/3
switch-1(config-if) # channel-group 101
switch-1(config-if) # interface port-channel 101
switch-1(config-if) # switchport access vlan 20
```

```
switch-2(config) # interface ethernet 110/1/3
switch-2(config-if) # channel-group 101
switch-2(config-if) # interface port-channel 101
switch-2(config-if) # switchport access vlan 20
```

このセッション部分では、追加ポートはダウン状態であると示され、ポート詳細の表示にポートが vPC によって停止されていることが示されます。

```
switch-1# show port-channel summary
Flags: D - Down P - Up in port-channel (members)
I - Individual H - Hot-standby (LACP only)
s - Suspended r - Module-removed
S - Switched R - Routed
U - Up (port-channel)
M - Not in use. Min-links not met
```

| Group | Port-<br>Channel | Туре | Protocol | Member Ports  |               |
|-------|------------------|------|----------|---------------|---------------|
| 1     | Pol(SU)          | Eth  | LACP     | Eth1/1(P)     | Eth1/2(P)     |
| 101   | Po101(SU)        | Eth  | NONE     | Eth110/1/3(P) | Eth111/1/3(D) |

switch-1# **show interface ethernet 111/1/3** Ethernet111/1/3 is down <mark>(suspended by vpc)</mark>

Hardware: 100/1000 Ethernet, address: 7081.0500.2582 (bia 7081.0500.2582) MTU 1500 bytes, BW 1000000 Kbit, DLY 10 usec reliability 255/255, txload 1/255, rxload 1/255

## 拡張 vPC のインターフェイス レベルの整合性の確認

vPC の場合、ポート チャネル インターフェイス設定でポート モードおよび共有 VLAN の整合性 をとるようにする必要があります。

この手順では、設定が vPC インターフェイスで一貫していることを確認します。

#### 手順の概要

#### 1. show vpc consistency-parameters port-channel channel-number

#### 手順の詳細

|       | コマンドまたはアクション                                                                                                    | 目的                                                           |
|-------|----------------------------------------------------------------------------------------------------|--------------------------------------------------------------|
| ステップ1 | <pre>show vpc consistency-parameters port-channel channel-number  例: switch# show vpc consistency-parameters interface port-channel 101 switch(config)#</pre> | 指定したポート チャネルの場合、vPC デバイス<br>全体で一貫している必要があるステータス情報<br>を表示します。 |

次の例は、vPCの2つのピア間でのインターフェイス設定も比較を表示する方法を示しています。 この場合、VLAN10が両方のピアで許可されていますが、ポートモードが一致しないため、VLAN は停止されます。

NX-5000-1# show vpc consistency-parameters interface port-channel 101

Legend:

Type 1 : vPC will be suspended in case of mismatch

| Name            | Туре | Local Value | Peer Value |
|-----------------|------|-------------|------------|
|                 |      |             |            |
| mode            | 1    | on          | on         |
| Speed           | 1    | 1000 Mb/s   | 1000 Mb/s  |
| Duplex          | 1    | full        | full       |
| Port Mode       | 1    | access      | trunk      |
| MTU             | 1    | 1500        | 1500       |
| Admin port mode | 1    |             |            |
| Shut Lan        | 1    | No          | No         |
| vPC+ Switch-id  | 1    | 3000        | 3000       |

| Allowed VLANs         | - | 10 | <b>1-57</b> ,61-3967,4048-4093 |
|-----------------------|---|----|--------------------------------|
| Local suspended VLANs | - | 10 | -                              |

# 拡張 vPC の設定例

次の例は、この章の拡張 vPC 図のトポロジを使用した完全な設定手順を示しています。 トポロジ 図では、各ポート チャネル リンクの横にある番号ペアは、インターフェイス ポート番号を表し ます。 たとえば、番号「3、4」というラベルが付いたスイッチリンクは、スイッチ上のインター フェイス eth1/3 および eth1/4 を表します。

(注)

両方のスイッチで設定を繰り返す必要がある手順では、設定の同期(config-sync)機能を使用 すると、1つのスイッチを設定し、その設定が自動的にピアスイッチに同期されるようにする ことができます。設定の同期については、『Cisco Nexus 5000 Series NX-OS Operations Guide』 を参照してください。

#### はじめる前に

Cisco Nexus 2000 シリーズ ファブリック エクステンダ FEX101 および FEX102 が接続され、オン ラインであることを確認してください。

#### 手順の概要

- 1. 各スイッチで vPC 機能と LACP 機能をイネーブルにします。
- 2. 各スイッチで必要な VLAN を作成します。
- 3. vPC ドメイン ID を割り当てて、各スイッチで vPC ピアキープアライブ リンクを設定します。
- 4. 各スイッチで vPC ピア リンクを設定します。
- 5. 最初の FEX から各スイッチへのポート チャネルを設定します。
- 6.2番めのFEXから各スイッチへのポートチャネルを設定します。
- 7. 各 FEX でホスト ポート チャネルを設定します。

#### 手順の詳細

ステップ1 各スイッチで vPC 機能と LACP 機能をイネーブルにします。

#### 例:

NX-5000-1(config)# feature vpc NX-5000-1(config)# feature lacp NX-5000-2(config)# feature vpc NX-5000-2(config)# feature lacp

ステップ2 各スイッチで必要な VLAN を作成します。

Cisco Nexus 5000 シリーズ NX-OS レイヤ 2 スイッチング コンフィギュレーション ガイド リリース 5.1(3)N1(1)

例: NX-5000-1(config)# **vlan 10-20** 

NX-5000-2(config)# vlan 10-20

**ステップ3** vPC ドメイン ID を割り当てて、各スイッチで vPC ピアキープアライブ リンクを設定します。

#### 例:

```
NX-5000-1(config)# vpc domain 123
NX-5000-1(config-vpc)# peer-keepalive destination 172.25.182.100
```

NX-5000-2(config)# vpc domain 123 NX-5000-2(config-vpc)# peer-keepalive destination 172.25.182.99

(注) 各スイッチを設定する際に、ピアスイッチのIPアドレスをピアキープアライブの宛先として使用します。

ステップ4 各スイッチで vPC ピア リンクを設定します。

#### 例:

```
NX-5000-1(config)# interface eth1/1-2
NX-5000-1(config-if)# channel-group 1 mode active
NX-5000-1(config-if)# interface Po1
NX-5000-1(config-if)# switchport mode trunk
NX-5000-1(config-if)# switchport trunk allowed vlan 1, 10-20
NX-5000-2(config-if)# vpc peer-link
NX-5000-2(config-if)# channel-group 1 mode active
NX-5000-2(config-if)# channel-group 1 mode active
NX-5000-2(config-if)# switchport mode trunk
NX-5000-2(config-if)# switchport mode trunk
NX-5000-2(config-if)# switchport trunk allowed vlan 1, 10-20
NX-5000-2(config-if)# switchport trunk allowed vlan 1, 10-20
NX-5000-2(config-if)# switchport trunk allowed vlan 1, 10-20
```

**ステップ5** 最初の FEX から各スイッチへのポート チャネルを設定します。

#### 例:

```
NX-5000-1(config)# fex 101
NX-5000-1(config-fex)# interface eth1/3-4
NX-5000-1(config-if)# channel-group 101
NX-5000-1(config-if)# interface po101
NX-5000-1(config-if)# switchport mode fex-fabric
NX-5000-1(config-if)# vpc 101
NX-5000-1(config-if)# fex associate 101
```

```
NX-5000-2(config)# fex 101
NX-5000-2(config-fex)# interface eth1/3-4
NX-5000-2(config-if)# channel-group 101
NX-5000-2(config-if)# interface po101
NX-5000-2(config-if)# switchport mode fex-fabric
NX-5000-2(config-if)# vpc 101
NX-5000-2(config-if)# fex associate 101
```

**ステップ6**2番めの FEX から各スイッチへのポート チャネルを設定します。

#### 例:

```
NX-5000-1(config)# fex 102
NX-5000-1(config-fex)# interface eth1/5-6
```

```
NX-5000-1(config-if)# channel-group 102
NX-5000-1(config-if)# interface po102
NX-5000-1(config-if)# switchport mode fex-fabric
NX-5000-1(config-if)# vpc 102
NX-5000-1(config-if)# fex associate 102
NX-5000-2(config-if)# fex 102
NX-5000-2(config-fex)# interface eth1/5-6
NX-5000-2(config-if)# channel-group 102
NX-5000-2(config-if)# interface po102
NX-5000-2(config-if)# switchport mode fex-fabric
NX-5000-2(config-if)# vpc 102
NX-5000-2(config-if)# vpc 102
NX-5000-2(config-if)# fex associate 102
```

**ステップ1** 各 FEX でホスト ポート チャネルを設定します。

#### 例:

```
NX-5000-1(config)# interface eth101/1/1, eth101/1/2
NX-5000-1(config-if)# channel-group 2 mode active
NX-5000-1(config-if)# interface eth102/1/1, eth102/1/2
NX-5000-1(config-if)# int po2
NX-5000-1(config-if)# int po2
NX-5000-2(config-if)# switchport access vlan 10
NX-5000-2(config-if)# channel-group 2 mode active
NX-5000-2(config-if)# channel-group 2 mode active
NX-5000-2(config-if)# interface eth102/1/1, eth101/1/2
NX-5000-2(config-if)# interface eth102/1/1, eth102/1/2
NX-5000-2(config-if)# interface eth102/1/1, eth102/1/2
NX-5000-2(config-if)# interface eth102/1/1, eth102/1/2
NX-5000-2(config-if)# int po2
NX-5000-2(config-if)# int po2
NX-5000-2(config-if)# int po1
```

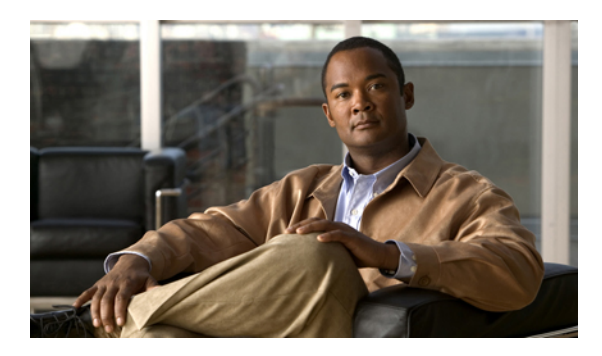

# Rapid PVST+の設定

この章の内容は、次のとおりです。

- Rapid PVST+ について、187 ページ
- Rapid PVST+の設定, 206 ページ
- Rapid PVST+の設定の確認, 217 ページ

## Rapid PVST+ について

Rapid PVST+ プロトコルは、VLAN 単位で実装される IEEE 802.1w 標準(Rapid Spanning Tree Protocol (RSTP; 高速スパニングツリー プロトコル))です。 Rapid PVST+ は、IEEE 802.1D 規格 との相互運用が可能で、VLAN ごとではなく、すべての VLAN で、単一の STP インスタンスの役 割を委任されます

Rapid PVST+は、デフォルトVLAN (VLAN1)と、ソフトウェアで新たに作成された新しいVLAN でデフォルトでイネーブルになります。 Rapid PVST+ はレガシー IEEE 802.1D STP が稼働するデバイスと相互運用されます。

RSTP は、元の STP 規格 802.1D の拡張版で、より高速な収束が可能です。

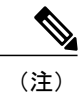

このマニュアルでは、IEEE 802.1wおよびIEEE 802.1sを指す用語として、「スパニングツリー」 を使用します。 IEEE 802.1D STP について説明している箇所では、802.1D と明記します。

### STP の概要

#### STP の概要

イーサネットネットワークが適切に動作するには、任意の2つのステーション間のアクティブパスは1つだけでなければなりません。

フォールトトレラントなインターネットワークを作成する場合、ネットワーク上のすべてのノー ド間にループフリーパスを構築する必要があります。STP アルゴリズムでは、スイッチドネッ トワーク中で、ループのない最適のパスが計算されます。LAN ポートでは、定期的な間隔で、 Bridge Protocol Data Unit (BPDU; ブリッジプロトコルデータユニット)と呼ばれる STP フレーム の送受信が実行されます。スイッチはこのフレームを転送しませんが、このフレームを使って、 ループの発生しないパスを実現します。

エンドステーション間に複数のアクティブパスがあると、ネットワーク内でループが発生する原 因になります。ネットワークにループがあると、エンドステーションがメッセージを重複して受 信したり、複数のLANポートでエンドステーションのMACアドレスをスイッチが認識してしま うことがあります。このような状態になるとブロードキャストストームが発生し、ネットワーク が不安定になります。

STP では、ルートブリッジでツリーを定義し、ルートからネットワーク内のすべてのスイッチ へ、ループのないパスを定義します。STP は冗長データパスを強制的にブロック状態にします。 スパニングツリーのネットワーク セグメントに障害が発生した場合、冗長パスがあると、STP ア ルゴリズムにより、スパニングツリートポロジが再計算され、ブロックされたパスがアクティブ になります。

スイッチの2つのLAN ポートで同じMACアドレスを認識することでループが発生している場合 は、STP ポートのプライオリティとポート パス コストの設定により、フォワーディング ステー トになるポートと、ブロッキング ステートになるポートが決定されます。

#### トポロジ形成の概要

スパニングツリーを構成している、拡張LANのスイッチはすべて、BPDUを交換することによって、ネットワーク内の他のスイッチについての情報を収集します。このBPDUの交換により、次のアクションが発生します。

- ・そのスパニングツリーネットワークトポロジでルートスイッチが1台選択されます。
- ・LAN セグメントごとに指定スイッチが1台選定されます。
- ・冗長なインターフェイスをバックアップステートにする(スイッチドネットワークの任意の箇所からルートスイッチに到達するために必要としないパスをすべてSTPブロックステートにする)ことにより、スイッチドネットワークのループをすべて解除します。

アクティブなスイッチド ネットワーク上のトポロジは、次の情報によって決定されます。

各スイッチにアソシエートされている、スイッチの一意なスイッチ識別情報である MAC アドレス

- •各インターフェイスにアソシエートされているルートのパス コスト
- •各インターフェイスにアソシエートされているポートの識別情報

スイッチド ネットワークでは、ルート スイッチが論理的にスパニングツリー トポロジの中心に なります。 STP では、BPDU を使用して、スイッチド ネットワークのルート スイッチやルート ポート、および、各スイッチド セグメントのルート ポートや指定ポートが選定されます。

#### ブリッジIDの概要

それぞれのスイッチの各VLANには固有の64ビットブリッジIDがあります。このIDは、ブリッジプライオリティ値、拡張システム ID(IEEE 802.1t)、STP MAC アドレス割り当てから構成されます。

#### ブリッジ プライオリティ値

拡張システム ID がイネーブルの場合、ブリッジプライオリティは4ビット値です。

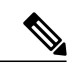

(注) Cisco NX-OS では、拡張システム ID が常にイネーブルであり、拡張システム ID をディセーブ ルにできません。

#### 拡張システム ID

12 ビットの拡張システム ID フィールドは、ブリッジ ID の一部です。

図 14: 拡張システム ID 付きのブリッジ ID

Bridge ID Priority

| Bridge Priority | System ID Ext. | MAC Address |  |
|-----------------|----------------|-------------|--|
| 4 0115          | 12 0115        | o bytes     |  |

スイッチは12ビットの拡張システム ID を常に使用します。

システムIDの拡張は、ブリッジIDと組み合わされ、VLANの一意の識別情報として機能します。

| ブリッジ プライオリ<br>ティ値    |               |               |               | 拡張システム ID(VLAN ID と同設定) |               |               |                  |           |           |           |           |                  |                  |                  |                  |
|----------------------|---------------|---------------|---------------|-------------------------|---------------|---------------|------------------|-----------|-----------|-----------|-----------|------------------|------------------|------------------|------------------|
| ビッ<br>ト<br><b>16</b> | ビッ<br>ト<br>15 | ビッ<br>ト<br>14 | ビッ<br>ト<br>13 | ビッ<br>ト<br><b>12</b>    | ビッ<br>ト<br>11 | ビッ<br>ト<br>10 | ビッ<br>ト <b>9</b> | ビッ<br>ト 8 | ビッ<br>ト 7 | ビッ<br>ト 6 | ビッ<br>ト 5 | ビッ<br>ト <b>4</b> | ビッ<br>ト <b>3</b> | ビッ<br>ト <b>2</b> | ビッ<br>ト <b>1</b> |
| 32768                | 16384         | 8192          | 4096          | 2048                    | 1024          | 512           | 256              | 128       | 64        | 32        | 16        | 8                | 4                | 2                | 1                |

表 10: 拡張システム ID をイネーブルにしたブリッジ プライオリティ値および拡張システム ID

#### STP MAC アドレス割り当て

(注)

拡張システム ID と MAC アドレス削減は、ソフトウェア上で常にイネーブルです。

任意のスイッチの MAC アドレス削減がイネーブルの場合、不要なルート ブリッジの選定とスパ ニングツリー トポロジの問題を避けるため、他のすべての接続スイッチでも、MAC アドレス削 減をイネーブルにする必要があります。

MAC アドレス リダクションをイネーブルにすると、ルート ブリッジ プライオリティは、4096 + VLAN ID の倍数となります。 スイッチのブリッジ ID (最小の優先ルート ブリッジを特定するために、スパニングツリー アルゴリズムによって使用される) は、4096 の倍数を指定します。 指定できるのは次の値だけです。

- 0
- 4096
- 8192
- 12288
- 16384
- 20480
- 24576
- 28672
- 32768
- 36864
- 40960
- 45056
- 49152
- 53248
- 57344

Cisco Nexus 5000 シリーズ NX-OS レイヤ2スイッチング コンフィギュレーション ガイド リリース

5.1(3)N1(1) 190

#### • 61440

STP は、拡張システム ID および MAC アドレスを使用して、VLAN ごとにブリッジ ID を一意に します。

(注)

同じスパニングツリードメインにある別のブリッジでMACアドレス削減機能が実行されてい ない場合、そのブリッジのブリッジIDと、MACアドレス削減機能で指定されている値のいず れかが一致する可能性があり、その場合はそのブリッジがルートブリッジとして機能するこ とになります。

#### BPDU の概要

スイッチはSTPインスタンス全体にBPDUを送信します。 各スイッチにより、コンフィギュレー ション BPDU が送信され、スパニングツリー トポロジの通信が行われ、計算されます。 各コン フィギュレーション BPDU に含まれる最小限の情報は、次のとおりです。

- ・送信するスイッチによりルートブリッジが特定される、スイッチの一意なブリッジ ID
- •ルートまでの STP パス コスト
- ・送信側ブリッジのブリッジ ID
- ・メッセージェージ
- ・送信側ポートの ID
- hello タイマー、転送遅延タイマー、最大エージング タイム プロトコル タイマー
- ・STP 拡張プロトコルの追加情報

スイッチにより Rapid PVST+ BPDU フレームが送信されるときには、フレームの送信先の VLAN に接続されているすべてのスイッチで、BPDU を受信します。 スイッチで BPDU を受信するとき に、スイッチによりフレームは送信されませんが、フレームにある情報を使用して BPDU が計算 されます。トポロジが変更される場合は、BPDU の送信が開始されます。

BPDU 交換によって次の処理が行われます。

- •1つのスイッチがルートブリッジとして選択されます。
- ルート ブリッジへの最短距離は、パス コストに基づいてスイッチごとに計算されます。
- LAN セグメントごとに指定ブリッジが選択されます。これは、ルートブリッジに最も近い スイッチで、そのスイッチを介してフレームがルートに転送されます。
- ルートポートが選択されます。これはブリッジからルートブリッジまでの最適パスを提供 するポートです。
- •スパニングツリーに含まれるポートが選択されます。

#### ルート ブリッジの選定

各 VLAN では、ブリッジ ID の数値が最も小さいスイッチが、ルート ブリッジとして選択されま す。すべてのスイッチがデフォルトのプライオリティ(32768)で設定されている場合、その VLAN で最小の MAC アドレスを持つスイッチが、ルート ブリッジになります。 ブリッジプライ オリティ値はブリッジIDの最上位ビットを占めます。

ブリッジのプライオリティの値を変更すると、スイッチがルートブリッジとして選定される可能 性を変更することになります。小さい値を設定するほどその可能性が大きくなり、大きい値を設 定するほどその可能性は小さくなります。

STPルートブリッジは論理的に、ネットワークで各スパニングツリートポロジの中心です。ネッ トワークの任意の箇所からルート ブリッジに到達するために必要ではないすべてのパスは、STP ブロッキングモードになります。

BPDUには、送信側ブリッジおよびそのポートについて、ブリッジおよびMACアドレス、ブリッ ジプライオリティ、ポートプライオリティ、パスコストなどの情報が含まれます。 STP では、 この情報を使用して、STP インスタンス用のルート ブリッジを選定し、ルート ブリッジに導く ルートポートを選択し、各セグメントの指定ポートを特定します。

#### スパニングツリー トポロジの作成

次の図では、スイッチAがルートブリッジに選定されます。これは、すべてのスイッチでブリッ ジプライオリティがデフォルト(32768)に設定されており、スイッチ A の MAC アドレスが最 小であるためです。 ただし、トラフィック パターン、転送ポートの数、またはリンク タイプに よっては、スイッチAが最適なルートブリッジであるとは限りません。任意のスイッチのプラ イオリティを高くする(数値を小さくする)ことでそのスイッチがルートブリッジになるように します。これにより STP が強制的に再計算され、そのスイッチをルートとする新しいスパニング ツリー トポロジが形成されます。

図 15: スパニングツリー トポロジ

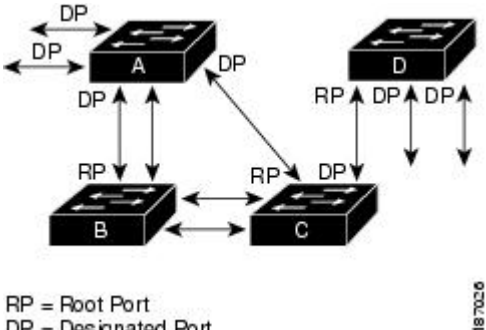

DP = Designated Port

スパニングツリー トポロジがデフォルトのパラメータに基づいて算出された場合、スイッチド ネットワークの送信元エンドステーションから宛先エンドステーションまでのパスが最適になら ない場合があります。たとえば、現在のルートポートよりも数値の大きいポートに高速リンクを 接続すると、ルートポートが変更される場合があります。 最高速のリンクをルートポートにす ることが重要です。

たとえば、スイッチBの1つのポートが光ファイバリンクであり、同じスイッチの別のポート (Unshielded Twisted-Pair (UTP; シールドなしツイストペア)リンク)がルートポートになってい ると仮定します。 ネットワーク トラフィックを高速の光ファイバリンクに流した方が効率的で す。 光ファイバ ポートの STP ポート プライオリティをルート ポートよりも高いプライオリティ に変更すると(数値を下げる)、光ファイバ ポートが新しいルート ポートになります。

### Rapid PVST+の概要

#### Rapid PVST+の概要

Rapid PVST+ は、VLAN ごとに実装されている IEEE 802.1w(RSTP)規格です。 (手作業で STP をディセーブルにしていない場合、)STP の1つのインスタンスは、設定されている各 VLAN で 実行されます。 VLAN 上の各 Rapid PVST+ インスタンスには、1 つのルート スイッチがありま す。 Rapid PVST+ の実行中には、VLAN ベースで STP をイネーブルまたはディセーブルにできま す。

(注)

Rapid PVST+は、スイッチでのデフォルト STP モードです。

Rapid PVST+では、ポイントツーポイントの配線を使用して、スパニングツリーの高速収束が行われます。Rapid PVST+によりスパニングツリーの再設定を1秒未満に発生させることができます(802.1D STP のデフォルト設定では50秒)。

(注)

Rapid PVST+ では、VLAN ごとに 1 つの STP インスタンスがサポートされます。

Rapid PVST+を使用すると、STP 収束が急速に発生します。STP にある各指定ポートまたは各ルートポートにより、デフォルトで、2 秒ごとに BPDU が送信されます。トポロジの指定ポートまた はルートポートで、helloメッセージが3回連続失われた場合、または、最大経過時間の期限が切 れた場合、ポートでは、すべてのプロトコル情報がテーブルにただちにフラッシュされます。 ポートでは、3つのBPDUが失われるか、最大経過時間の期限が切れた場合、直接のネイバールー トまたは指定ポートへの接続が失われたと見なされます。プロトコル情報の急速な経過により、 障害検出を迅速に行うことができます。スイッチは PVID を自動的に確認します。

Rapid PVST+により、ネットワーク デバイス、スイッチ ポート、または LAN の障害の直後に、 接続が迅速に回復されます。 エッジ ポート、新しいルート ポート、ポイントツーポイント リン クで接続したポートに、高速コンバージェンスが次のように提供されます。

 エッジポート:RSTP スイッチにあるエッジポートとしてポートを設定する場合、エッジ ポートでは、フォワーディングステートにただちに移行します(この急速な移行は、PortFast と呼ばれていたシスコ特有の機能でした)。エッジポートとして1つのエンドステーショ ンに接続されているポートにのみ、設定する必要があります。エッジポートでは、リンク の変更時にはトポロジの変更は生成されません。 STP エッジ ポートとしてポートを設定するには、spanning-tree port type インターフェイス コンフィギュレーション コマンドを入力します。

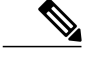

(注) ホストに接続されているすべてのポートを、エッジポートとして設定することを推奨します。

- ルートポート: Rapid PVST+により新しいルートポートが選択された場合、古いポートがブロックされ、新しいルートポートがただちにフォワーディングステートに移行します。
- ポイントツーポイントリンク:ポイントツーポイントリンクによってあるポートと別のポートを接続することでローカルポートが指定ポートになると、提案合意ハンドシェイクを使用して他のポートと急速な移行がネゴシエートされ、トポロジにループがなくなります。

Rapid PVST+では、エッジポートとポイントツーポイントリンクでのみ、フォワーディングス テートへの急速な移行が達成されます。リンクタイプは設定が可能ですが、システムでは、ポー トのデュプレックス設定からリンクタイプ情報が自動的に引き継がれます。全二重ポートはポイ ントツーポイントポートであると見なされ、半二重ポートは共有ポートであると見なされます。

エッジポートでは、トポロジの変更は生成されませんが、直接接続されているネイバーから3回 連続 BPDUの受信に失敗するか、最大経過時間のタイムアウトが発生すると、他のすべての指定 ポートとルートポートにより、トポロジ変更(TC)BPDUが生成されます。この時点で、指定 ポートまたはルートポートにより、TCフラグがオンに設定された状態でBPDUが送信されます。 BPDUでは、ポート上でTC While タイマーが実行されている限り、TCフラグが設定され続けま す。TC While タイマーの値は、hello タイムに1秒を加えて設定された値です。トポロジ変更の 初期ディテクタにより、トポロジ全体で、この情報がフラッディングされます。

Rapid PVST+により、トポロジの変更が検出される場合、プロトコルでは次の処理が発生します。

- すべての非エッジルートポートと指定ポートで、必要に応じ、helloタイムの2倍の値でTC While タイマーが開始されます。
- これらのすべてのポートにアソシエートされている MAC アドレスがフラッシュされます。

トポロジ変更通知は、トポロジ全体で迅速にフラッディングされます。 システムでトポロジの変 更が受信されると、システムにより、ポート ベースでダイナミック エントリがただちにフラッ シュされます。

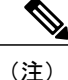

スイッチが、レガシー802.1D STP を実行しているスイッチと相互に動作しているときにのみ、 TCA フラグが使用されます。

トポロジの変更後、提案と合意のシーケンスがネットワークのエッジ方向に迅速に伝播され、接続がただちに回復します。
### **Rapid PVST+ BPDU**

Rapid PVST+と802.1wでは、フラグバイトの6ビットすべてを使用して、BPDUの送信元のポートのロールおよびステートと、提案や合意のハンドシェイクが追加されます。 次の図に、Rapid PVST+の BPDU フラグの使用法を示します。

図 16: BPDUの Rapid PVST+ フラグ バイト

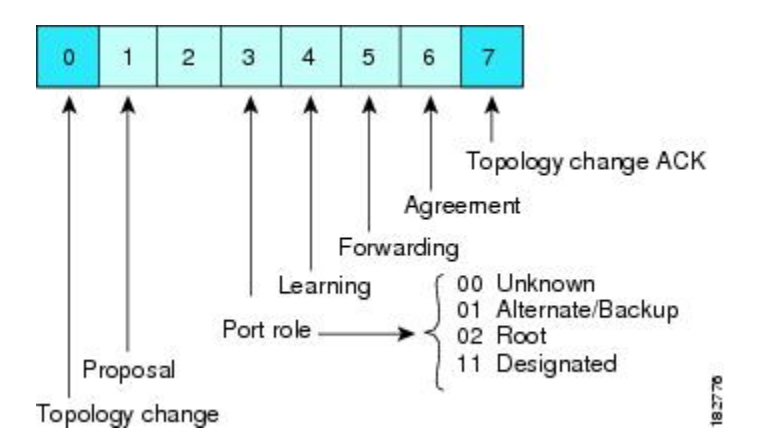

もう一つの重要な変更点は、Rapid PVST+BPDUがタイプ2、バージョン2であることで、これに より、スイッチでは、接続されているレガシー(802.1D)ブリッジを検出できるようになります。 802.1Dの BPDUは、バージョン0です。

### 提案と合意のハンドシェイク

次の図のように、スイッチAは、ポイントツーポイントリンクを介してスイッチBに接続され、 すべてのポートがブロッキング ステートになります。 このとき、スイッチ A のプライオリティ が、スイッチBのプライオリティよりも小さい数値であるとします。

図 17: 高速コンバージェンスの提案と合意のハンドシェイク

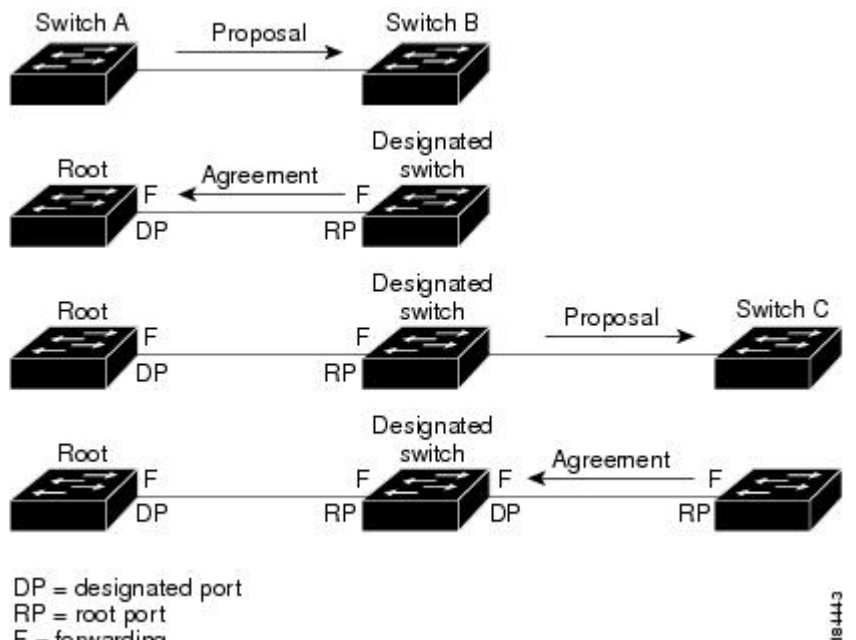

RP = root port F = forwarding

スイッチAは提案メッセージ(提案フラグセットを設定したコンフィギュレーション BPDU)を スイッチBに送信し、自分自身を指定スイッチとして提案します。

提案メッセージの受信後、スイッチBは、その新しいルートポートとして、提案メッセージが受 信されたポートからポートを選択し、すべての非エッジポートをブロッキングステートにし、新 しいルート ポートを使って合意メッセージ(合意フラグがオンに設定された BPDU)を送信しま す。

スイッチBから合意メッセージの受信後、スイッチAでも、その指定ポートがただちにフォワー ディングステートに移行されます。 スイッチBですべての非エッジポートがブロックされ、ス イッチAとスイッチBの間にポイントツーポイントリンクがあるため、ネットワークではループ は形成できません

スイッチCがスイッチBに接続されると、類似したハンドシェイク メッセージのセットがやり取 りされます。スイッチCは、そのルートポートとしてスイッチBに接続されたポートを選択し、 リンクの両端がただちにフォワーディングステートになります。このハンドシェイク処理の繰り 返しごとに、さらに1つのネットワークデバイスがアクティブなトポロジに参加します。 ネット ワークの収束のたびに、この提案と合意のハンドシェイクが、ルートからスパニングツリーの末 端に向かって進みます。

スイッチは、ポート デュプレックス モードからリンク タイプを認識します。全二重ポートはポ イントツーポイント接続であると見なされ、半二重ポートは共有接続であると見なされます。 デュプレックス設定によって制御されるデフォルト設定は、spanning-tree link-type インターフェ イス コンフィギュレーション コマンドを入力することで上書きできます。

この提案合意ハンドシェイクが開始されるのは、非エッジポートがブロッキングステートから フォワーディングステートに移行するときだけです。次に、ハンドシェイク処理は、トポロジ全 体に段階的に広がります。

### プロトコル タイマー

次の表に、Rapid PVST+のパフォーマンスに影響するプロトコル タイマーを示します。

| 変数           | 説明                                                                                                    |
|--------------|----------------------------------------------------------------------------------------------------|
| hello タイマー   | 各スイッチから他のスイッチにBPDUをブロー<br>ドキャストする頻度を決定します。デフォルト<br>は2秒で、範囲は1~10です。                                                                             |
| 転送遅延タイマー     | ポートが転送を開始するまでの、リスニングス<br>テートおよびラーニングステートが継続する時<br>間を決定します。このタイマーは通常、プロト<br>コルによっては使用されませんが、バックアッ<br>プとして使用されます。デフォルトは15秒で、<br>範囲は4~30秒です。      |
| 最大エージング タイマー | ポートで受信したプロトコル情報がスイッチで<br>保存される時間を決めます。このタイマーは通<br>常、プロトコルによっては使用されませんが、<br>802.1Dスパニングツリーと相互に動作するとき<br>に使用されます。デフォルトは 20 秒で、範囲<br>は 6 ~ 40 秒です |

表 11: Rapid PVST+のプロトコル タイマー

### ポートのロール

Rapid PVST+では、ポートのロールを割り当て、アクティビティトポロジを認識することによって、高速収束が行われます。Rapid PVST+は、802.1D STP に構築され、最高のプライオリティ (最小数値のプライオリティの値)のスイッチがルートブリッジとして選択されます。Rapid PVST+により、次のポートのロールの1つが個々のポートに割り当てられます。

ルートポート:スイッチによりパケットがルートブリッジに転送されるときに、最適のパス(最小コスト)を用意します。

- 指定ポート:指定スイッチに接続します。指定スイッチでは、LANからルートブリッジに パケットが転送されるときに、発生するパスコストが最小になります。指定スイッチがLAN に接続するポートのことを指定ポートと呼びます。
- ・代替ポート:現在のルートポートによって用意されているパスに、ルートブリッジへの代替パスを用意します。代替ポートにより、トポロジにある別のスイッチへのパスが確保されます。
- ・バックアップポート:指定ポートが提供した、スパニングツリーのリーフに向かうパスの バックアップとして機能します。バックアップポートが存在できるのは、2つのポートがポ イントツーポイントリンクよってループバックで接続されている場合、または1つのスイッ チに共有LAN セグメントへの接続が2つ以上ある場合です。バックアップポートにより、 スイッチに対する別のパスがトポロジ内で確保されます。
- ディセーブルポート:スパニングツリーの動作において何もロールが与えられていません。

ネットワーク全体でポートのロールに一貫性のある安定したトポロジでは、Rapid PVST+により、 ルート ポートと指定ポートがすべてただちにフォワーディング ステートになり、代替ポートと バックアップ ポートはすべて、必ずブロッキング ステートになります。 指定ポートはブロッキ ングステートで開始されます。ポートのステートにより、転送処理および学習処理の動作が制御 されます。

ルートポートまたは指定ポートのロールを持つポートは、アクティブなトポロジに含まれます。 代替ポートまたはバックアップポートのロールを持つポートは、アクティブなトポロジから除外 されます(次の図を参照)。

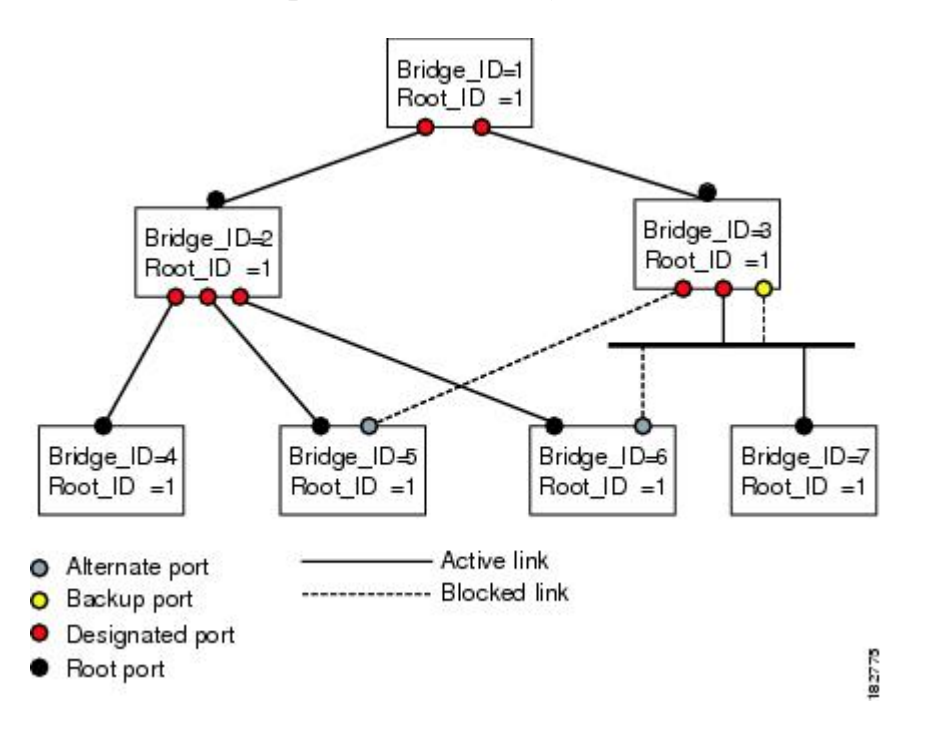

図 18: ポートのロールをデモンストレーションするトポロジのサンプル

### ポートステート

### Rapid PVST+ポートステートの概要

プロトコル情報がスイッチドLANを通過するとき、伝播遅延が生じることがあります。その結果、スイッチドネットワークのさまざまな時点および場所でトポロジーの変化が発生します。ス パニングツリートポロジでLANポートが非伝搬ステートからフォワーディングステートに直接 移行する際、一時的にデータがループすることがあります。ポートは新しいトポロジー情報がス イッチドLAN経由で伝播されるまで待機し、それからフレーム転送を開始する必要があります。

Rapid PVST+または MST を使用しているソフトウェア上の各 LAN ポートは、次の4 つのステートの1 つで終了します。

- ブロッキング:LAN ポートはフレーム転送に参加しません。
- ラーニング:LAN ポートは、フレーム転送への参加を準備します。
- ・フォワーディング:LAN ポートはフレームを転送します。
- ・ディセーブル: LAN ポートは STP に参加せず、フレームを転送しません。

Rapid PVST+をイネーブルにすると、ソフトウェアのすべてのポート、VLAN、ネットワークは、 電源投入時にブロッキングステートからラーニングの移行ステートに進みます。 各 LAN ポート は、適切に設定されていれば、フォワーディングステートまたはブロッキングステートで安定し ます。

STP アルゴリズムにより LAN ポートがフォワーディング ステートになると、次の処理が発生します。

- ラーニングステートに進む必要があることを示すプロトコル情報を待つ間、LAN ポートは ブロッキングステートになります。
- •LAN ポートは転送遅延タイマーの期限が切れるのを待ち、ラーニングステートに移行し、 転送遅延タイマーを再開します。
- ラーニングステートでは、LAN ポートはフォワーディングデータベースのエンドステーション位置情報をラーニングする間、フレームの転送をブロックし続けます。
- •LAN ポートは転送遅延タイマーの期限が切れるのを待って、フォワーディングステートに 移行します。このフォワーディングステートでは、ラーニングとフレーム転送がイネーブル になります。

#### ブロッキング ステート

ブロッキング ステートにある LAN ポートはフレームを転送しません。 ブロッキング ステートの LAN ポートでは、次の処理が実行されます。

- 接続セグメントから受信したフレームを廃棄します。
- ・転送用に他のポートからスイッチングされたフレームを廃棄します。

- エンドステーションの場所は、そのアドレスデータベースには取り入れません(ブロッキング LAN ポートではラーニングがないため、アドレスデータベースは更新されません)。
- BPDU を受信し、それをシステム モジュールに転送します。
- ・システムモジュールから送られた BPDU を受信し、処理して送信します。
- •ネットワーク管理メッセージを受信して応答します。

### ラーニング ステート

ラーニング ステートにある LAN ポートは、フレームの MAC アドレスをラーニングすることに よって、フレーム転送の準備をします。 LAN ポートは、ブロッキング ステートからラーニング ステートになります。

ラーニングステートのLAN ポートでは、次の処理が実行されます。

- 接続セグメントから受信したフレームを廃棄します。
- 転送用に他のポートからスイッチングされたフレームを廃棄します。
- エンドステーションの場所を、そのアドレスデータベースに取り入れます。
- •BPDUを受信し、それをシステムモジュールに転送します。
- ・システムモジュールから送られた BPDU を受信し、処理して送信します。
- •ネットワーク管理メッセージを受信して応答します。

#### フォワーディング ステート

フォワーディング ステートにある LAN ポートでは、フレームを転送します。 LAN ポートは、 ラーニング ステートからフォワーディング ステートになります。

フォワーディング ステートの LAN ポートでは、次の処理が実行されます。

- 接続セグメントから受信したフレームを転送します。
- 転送用に他のポートからスイッチングされたフレームを転送します。
- エンドステーションの場所情報を、そのアドレスデータベースに取り入れます。
- •BPDUを受信し、それをシステムモジュールに転送します。
- ・システム モジュールから受信した BPDU を処理します。
- •ネットワーク管理メッセージを受信して応答します。

ディセーブル ステート

ディセーブルステートにある LAN ポートは、フレーム転送または STP は行いません。ディセー ブルステートの LAN ポートは、実質的に動作が停止しています。 ディセーブルの LAN ポートでは、次の処理が実行されます。

- 接続セグメントから受信したフレームを廃棄します。
- ・転送用に他のポートからスイッチングされたフレームを廃棄します。
- エンドステーションの場所は、そのアドレスデータベースには取り入れません(ラーニングは行われないため、アドレスデータベースは更新されません)。
- ・ネイバーから BPDU を受信しません。
- ・システム モジュールから送信用の BPDU を受信しません。

#### ポートステートの概要

次の表に、ポートおよびそれに対応してアクティブトポロジに含められる、可能性のある動作と Rapid PVST+のステートのリストを示します。

| 動作ステータス | ポートステート  | ポートがアクティブ トポロジ<br>に含まれているか |
|---------|----------|----------------------------|
| イネーブル   | ブロッキング   | No                         |
| イネーブル   | ラーニング    | Yes                        |
| イネーブル   | フォワーディング | Yes                        |
| ディセーブル  | ディセーブル   | No                         |

表12: アクティブなトポロジのポート ステート

### ポートロールの同期

スイッチがいずれかのポートで提案メッセージを受信し、そのポートが新しいルートポートとして選択されると、Rapid PVST+は、強制的に、すべての他のポートと新しいルート情報との同期をとります。

他のすべてのポートが同期化されると、スイッチはルートポートで受信した優位のルート情報に 同期化されます。 次のいずれかが当てはまる場合、スイッチ上の個々のポートで同期がとられま す。

- •ポートがブロッキングステートである。
- エッジポートである(ネットワークのエッジに存在するように設定されたポート)。

指定ポートがフォワーディングステートの場合で、エッジポートとして設定されていない場合、 Rapid PVST+により強制的に新しいルート情報との同期がとられるときに、ブロッキングステー トに移行します。一般的に、Rapid PVST+により、強制的にルート情報との同期がとられる場合 で、ポートで前述の条件のいずれかが満たされない場合、ポートステートはブロッキングに設定 されます。 すべてのポートで同期がとられた後で、スイッチから、ルートポートに対応する指定スイッチ へ、合意メッセージが送信されます。ポイントツーポイントリンクで接続されているスイッチ が、そのポートのロールについての合意に存在する場合、Rapid PVST+により、ポートステート がただちにフォワーディングステートに移行します。この一連のイベントを次の図に示します。

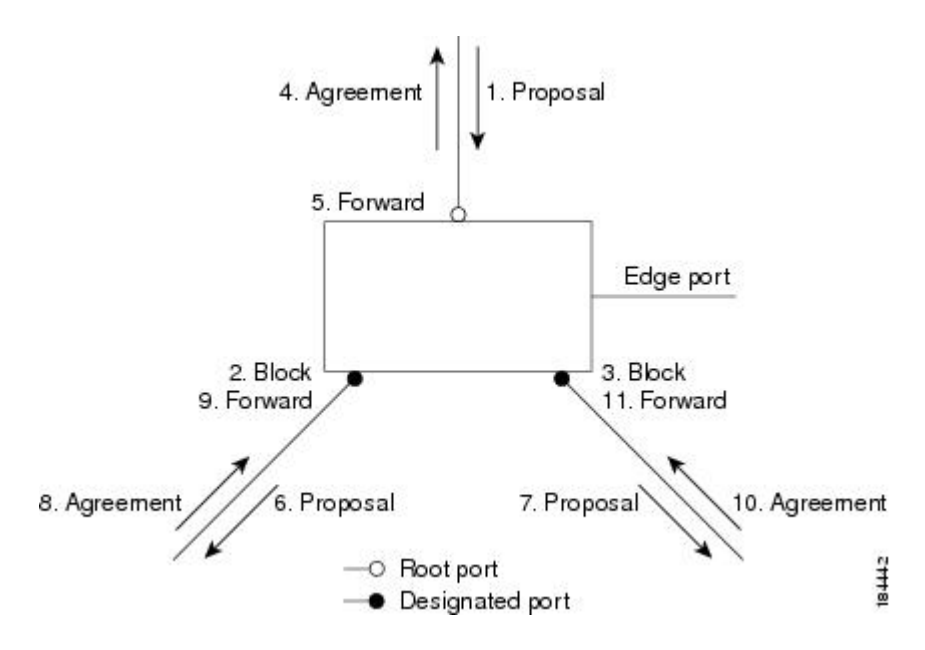

図 19: 高速コンバージェンス中のイベントのシーケンス

### 優位 BPDU 情報の処理

上位 BPDU とは、自身のために現在保存されているものより上位であるルート情報(より小さい スイッチ ID、より小さいパス コストなど)を持つ BPDU のことです。

上位 BPDU がポートで受信されると、Rapid PVST+は再設定を起動します。 そのポートが新しい ルート ポートとして提案、選択されている場合、Rapid PVST+は残りすべてのポートを同期させ ます。

受信した BPDU が提案フラグの設定された Rapid PVST+ BPDU の場合、スイッチは残りすべての ポートを同期させたあと、合意メッセージを送信します。前のポートがブロッキングステートに なるとすぐに、新しいルート ポートがフォワーディング ステートに移行します。

ポートで受信した上位情報によりポートがバックアップポートまたは代替ポートになる場合、 Rapid PVST+はポートをブロッキングステートに設定し、合意メッセージを送信します。 指定 ポートは、転送遅延タイマーが期限切れになるまで、提案フラグが設定された BPDU を送信し続 けます。 期限切れになると、ポートはフォワーディングステートに移行します。

#### 下位 BPDU 情報の処理

下位 BPDU とは、自身のために現在保存されているものより下位であるルート情報(より大きい スイッチ ID、より大きいパス コストなど)を持つ BPDU のことです。

指定ポートは、下位 BPDU を受信すると、独自の情報ですぐに応答します。

### スパニングツリーの異議メカニズム

ソフトウェアは、受信したBPDUでポートのロールおよびステートの一貫性をチェックし、ブリッジングループの原因となることがある単方向リンク障害を検出します。

指定ポートは、矛盾を検出すると、そのロールを維持しますが、廃棄ステートに戻ります。一貫 性がない場合は、接続を中断した方がブリッジングループを解決できるからです。

次の図に、ブリッジングループの一般的な原因となる単方向リンク障害を示します。スイッチA はルートブリッジで、そのBPDUは、スイッチBへのリンク上では失われます。802.1w 規格の BPDUには送信ポートのロールおよびステートが含まれます。この情報により、送信する上位 BPDUに対してスイッチBが反応しないこと、スイッチBはルートポートではなく指定ポートで あることが、スイッチAによって検出できます。結果として、スイッチAは自身のポートをブ ロックし(またはブロックを維持して)、ブリッジ処理のループを回避します。ブロックは、STP の矛盾として示されます。

#### 図 20:単一方向リンクの失敗の検出

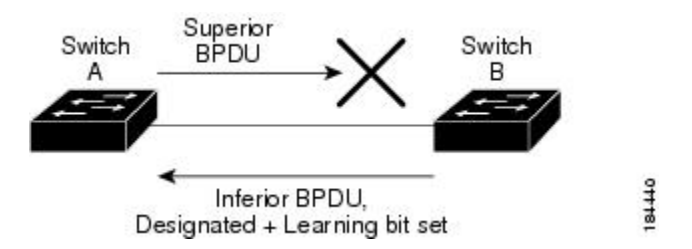

### ポートコスト

<u>(注</u>)

Rapid PVST+では、デフォルトで、ショート型(16ビット)のパスコスト方式を使用して、コ ストが計算されます。ショート型のパスコスト方式では、1~65535の範囲で値を割り当てる ことができます。ただし、ロング型(32ビット)のパスコスト方式を使用するようにスイッ チを設定することもできます。この場合、1~200,000,000の範囲の値を割り当てることがで きます。パスコスト計算方式は、グローバルに設定します。

STPポートのパスコストのデフォルト値は、メディア速度とLANインターフェイスのパスコストの計算方式によって決まります。ループが発生した場合、STPでは、LANインターフェイスの選択時に、フォワーディングステートにするためのポートコストを考慮します。

### 表 **13**:デフォルトのポート コスト

| 帯域幅     | ポート コストのショート パス<br>コスト方式 | ポート コストのロング パスコ<br>スト方式 |
|---------|--------------------------|-------------------------|
| 10 Mbps | 100                      | 2,000,000               |

| 帯域幅             | ポート コストのショート パス<br>コスト方式 | ポート コストのロング パスコ<br>スト方式 |
|-----------------|--------------------------|-------------------------|
| 100 Mbps        | 19                       | 200,000                 |
| 1 ギガビット イーサネット  | 4                        | 20,000                  |
| 10 ギガビット イーサネット | 2                        | 2,000                   |

STPに最初に選択させたいLANインターフェイスには低いコスト値を、最後に選択させたいLAN インターフェイスには高いコスト値を割り当てることができます。 すべての LAN インターフェ イスが同じコスト値を使用している場合には、STP は LAN インターフェイス番号が最も小さい LAN インターフェイスをフォワーディング ステートにして、残りの LAN インターフェイスをブ ロックします。

アクセス ポートでは、ポートごとにポート コストを割り当てます。 トランク ポートでは VLAN ごとにポート コストを割り当てるため、トランク ポート上のすべての VLAN に同じポート コス トを設定できます。

### ポートのプライオリティ

ループが発生し、複数のポートに同じパスコストが割り当てられている場合、Rapid PVST+では、 フォワーディングステートにする LAN ポートの選択時に、ポートのプライオリティを考慮しま す。Rapid PVST+に最初に選択させる LAN ポートには小さいプライオリティ値を割り当て、Rapid PVST+に最後に選択させる LAN ポートには大きいプライオリティ値を割り当てます。

すべてのLAN ポートに同じプライオリティ値が割り当てられている場合、Rapid PVST+は、LAN ポート番号が最小のLAN ポートをフォワーディングステートにし、他のLAN ポートをブロック します。 プライオリティの範囲は0~224(デフォルトは128)で、32 ずつ増加させて設定でき ます。LAN ポートがアクセス ポートとして設定されているときはポートのプライオリティ値が 使用され、LAN ポートがトランク ポートとして設定されているときは VLAN ポートのプライオ リティ値が使用されます。

### Rapid PVST+と IEEE 802.10 トランク

Cisco スイッチを 802.1Q トランクで接続しているネットワークでは、スイッチは、トランクの VLAN ごとに STP のインスタンスを1つ維持します。 ただし、非 Cisco 802.1Q スイッチでは、ト ランクのすべての VLAN に対して維持する STP のインスタンスは1つだけです。

802.1Q トランクで Cisco スイッチを非 Cisco スイッチに接続している場合は、Cisco スイッチにより、トランクの 802.1Q VLAN の STP インスタンスが、非 Cisco 802.1Q スイッチの STP インスタンスと組み合わされます。 ただし、Cisco スイッチで維持されている VLAN ごとの STP 情報はすべて、非シスコ 802.1Q スイッチのクラウドによって分けられます。 Cisco スイッチを分ける非 Cisco 802.1Q クラウドは、スイッチ間の単一のトランク リンクとして扱われます。

### Rapid PVST+のレガシー 802.1D STP との相互運用

Rapid PVST+は、レガシー 802.1D プロトコルを実行中のスイッチと相互に動作させることができ ます。スイッチが BPDUバージョン0を受信すると、802.1D を実行中の機器と相互に動作してい ることを認識します。 Rapid PVST+の BPDU はバージョン2です。 受信した BPDU が、提案フ ラグがオンに設定された 802.1w BPDU バージョン2の場合、スイッチは残りすべてのポートを同 期させたあと、合意メッセージを送信します。 受信した BPDU が 802.1D BPDU バージョン0の 場合は、スイッチは提案フラグを設定せずに、ポートの転送遅延タイマーを開始します。 新しい ルート ポートでは、フォワーディングステートに移行するために、2 倍の転送遅延時間が必要と なります。

スイッチは、次のように、レガシー 802.1D スイッチと相互動作します。

- ・通知: 802.1D BPDU とは異なり 802.1wは、TCN BPDU を使用しません。ただし、802.1D ス イッチとの相互運用のため、Cisco NX-OS では、TCN BPDU を処理し、生成します。
- ・受信応答:802.1wスイッチでは、802.1Dスイッチから指定ポート上にTCNメッセージを受信すると、TCAビットを設定し、802.1Dコンフィギュレーション BPDUで応答します。ただし、802.1Dスイッチに接続されているルートポートでTC While タイマー(802.1DのTCタイマーと同じ)がアクティブの場合、TCAがセットされたコンフィギュレーション BPDUを受信すると、TC While タイマーはリセットされます。

動作のこの方式は、802.1D スイッチでのみ必要です。 802.1w BPDU では、TCA ビットは設定されません。

・プロトコル移行: 802.1D スイッチとの下位互換性のために、802.1wは、802.1D コンフィギュレーション BPDU と TCN BPDU をポートごとに選択的に送信します。

ポートが初期化されると、移行遅延タイマー(802.1w BPDU が送信される最小時間を指定)が開始され、802.1w BPDU が送信されます。 このタイマーがアクティブな間、スイッチはそのポート で受信したすべての BPDU を処理し、プロトコル タイプを無視します。

ポート移行遅延タイマーの期限切れ後にスイッチで 802.1D BPDU を受信した場合は、802.1D ス イッチに接続していると見なして、802.1D BPDUのみを使用して開始します。ただし、802.1w ス イッチが、ポート上で 802.1D BPDU を使用中で、タイマーの期限切れ後に 802.1w BPDU を受信 すると、タイマーが再起動され、ポート上の 802.1w BPDU を使用して開始されます。

(注)

すべてのスイッチでプロトコルを再ネゴシエーションするには、Rapid PVST+を再起動する必要があります。

### Rapid PVST+の802.1s MST との相互運用

Rapid PVST+は、IEEE 802.1s マルチスパニングツリー(MST)規格とシームレスに相互運用されます。 ユーザによる設定は不要です。

# Rapid PVST+の設定

Rapid PVST+ プロトコルには 802.1w 規格が適用されていますが、Rapid PVST+ は、ソフトウェアのデフォルト STP 設定です。

Rapid PVST+は VLAN ごとにイネーブルにします。STP のインスタンスが VLAN ごとに維持され ます(STP をディセーブルにした VLAN を除く)。デフォルトで Rapid PVST+は、デフォルト VLAN と、作成した各 VLAN でイネーブルになります。

# Rapid PVST+のイネーブル化

スイッチ上で Rapid PVST+ をイネーブルにすると、指定されている VLAN で Rapid PVST+ をイ ネーブルにする必要があります。

Rapid PVST+はデフォルトのSTPモードです。MSTとRapid PVST+は同時には実行できません。

(注)

スパニングツリー モードを変更すると、変更前のモードのスパニングツリー インスタンスが すべて停止されて新しいモードで起動されるため、トラフィックが中断する場合があります。

### 手順の概要

- 1. switch# configure terminal
- 2. switch(config)# spanning-tree mode rapid-pvst

#### 手順の詳細

|       | コマンドまたはアクション                                     | 目的                        |                                                                                                 |
|-------|--------------------------------------------------|---------------------------|-------------------------------------------------------------------------------------------------|
| ステップ1 | switch# configure terminal                       | コンフィ                      | ギュレーション モードを開始します。                                                                              |
| ステップ2 | switch(config)# spanning-tree mode<br>rapid-pvst | スイッチ <sup>、</sup><br>デフォル | で Rapid PVST+ をイネーブルにします。 Rapid PVST+ は<br>トのスパニングツリー モードです。                                    |
|       |                                                  | (注)                       | スパニングツリーモードを変更すると、変更前のモード<br>のスパニングツリーインスタンスがすべて停止されて新<br>しいモードで起動されるため、トラフィックが中断する<br>場合があります。 |

次の例は、スイッチで Rapid PVST+ をイネーブルにする方法を示しています。

```
switch# configure terminal
switch(config)# spanning-tree mode rapid-pvst
```

(注)

STP はデフォルトでイネーブルのため、設定結果を参照するために show running-config コマ ンドを入力しても、Rapid PVST+ をイネーブルするために入力したコマンドは表示されませ ん。

# Rapid PVST+の VLAN ベースのイネーブル化

Rapid PVST+は、VLAN ごとにイネーブルまたはディセーブルにできます。

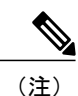

Rapid PVST+は、デフォルト VLAN と、作成したすべての VLAN でデフォルトでイネーブル になります。

### 手順の概要

- 1. switch# configure terminal
- 2. switch(config)# spanning-tree vlan-range
- **3.** (任意) switch(config)# no spanning-tree vlan-range

### 手順の詳細

|               | コマンドまたはアクショ<br>ン                                                    | 目的                                                                                                 |
|---------------|---------------------------------------------------------------------|----------------------------------------------------------------------------------------------------|
| ステップ1         | switch# configure terminal                                          | コンフィギュレーション モードを開始します。                                                                             |
| ステップ <b>2</b> | switch(config)#<br>spanning-tree vlan-range                         | VLAN ごとに Rapid PVST+(デフォルト STP)をイネーブルにします。<br><i>vlan-range</i> の値は、2~4094の範囲です(予約済みの VLAN の値を除く)。 |
| ステップ3         | switch(config)# <b>no</b><br><b>spanning-tree</b> <i>vlan-range</i> | (任意)<br>指定 VLAN で Rapid PVST+ をディセーブルにします。                                                         |

| コマンドまたはアクショ<br>ン | 目的 |                                                                                                    |
|------------------|----|----------------------------------------------------------------------------------------------------|
|                  | 注意 | VLANのすべてのスイッチおよびブリッジでスパニングツリーがディ<br>セーブルになっていない場合は、VLANでスパニングツリーをディ<br>セーブルにしないでください。VLANの一部のスイッチおよびブ<br>リッジでスパニングツリーをディセーブルにして、その他のスイッ<br>チおよびブリッジでイネーブルにしておくことはできません。スパ<br>ニングツリーをイネーブルにしたスイッチとブリッジに、ネットワー<br>クの物理トポロジに関する不完全な情報が含まれることになるので、<br>この処理によって予想外の結果となることがあります。 |
|                  |    | VLAN 内に物理的なループが存在しないことを保証できる場合以外<br>は、VLANでスパニングツリーをディセーブルにしないでください。<br>スパニングツリーは、設定の誤りおよび配線の誤りに対する保護手<br>段として動作します。                                                                                                    |

次に、VLAN で STP をイネーブルにする例を示します。

switch# configure terminal
switch(config)# spanning-tree vlan 5

## ルート ブリッジ ID の設定

Rapid PVST+では、STP のインスタンスはアクティブな VLAN ごとに管理されます。 各 VLAN で は、最も小さいブリッジ ID を持つスイッチが VLAN のルート ブリッジになります。

特定のVLANインスタンスがルートブリッジになるように設定するには、そのブリッジのプライ オリティをデフォルト値(32768)よりかなり小さい値に変更します。

**spanning-tree vlan** *vlan\_ID* **root** コマンドを入力すると、各 VLAN で現在ルートになっているブリッ ジのブリッジプライオリティがスイッチによって確認されます。 スイッチは指定した VLAN の ブリッジプライオリティを24576に設定します(このスイッチがその VLAN のルートになる値)。 指定した VLAN のいずれかのルート ブリッジに 24576 より小さいブリッジ プライオリティが設 定されている場合は、スイッチはその VLAN のブリッジ プライオリティを、最小のブリッジプ ライオリティより 4096 だけ小さい値に設定します。

(注)

ルート ブリッジになるために必要な値が1より小さい場合は、spanning-tree vlan vlan\_ID root コマンドはエラーになります。

注意

STP の各インスタンスのルート ブリッジは、バックボーン スイッチまたはディストリビュー ション スイッチでなければなりません。 アクセス スイッチは、STP のプライマリ ルートとし て設定しないでください。

キーワードdiameter を入力し、ネットワーク直径(ネットワーク内の任意の2つのエンドステー ション間での最大ブリッジホップ数)を指定します。ネットワーク直径を指定すると、その直径 のネットワークに最適なhelloタイム、転送遅延時間、最大経過時間が自動的に選択されます。こ れにより、STP 収束の時間が大幅に削減されます。キーワード hello-time を入力すると、自動的 に計算された hello タイムを上書きできます。

(注)

ルートブリッジとして設定されているスイッチでは、hello タイム、転送遅延時間、最大エージングタイムは手動で設定(spanning-tree mst hello-time、spanning-tree mst forward-time、spanning-tree mst max-age の各コンフィギュレーションコマンドを使用)しないでください。

### 手順の概要

- 1. switch# configure terminal
- 2. switch(config)# spanning-tree vlan vlan-range root primary [diameter dia [hello-time hello-time]]

### 手順の詳細

|       | コマンドまたはアクション                                                                                                    | 目的                                                                                                    |
|-------|----------------------------------------------------------------------------------------------------|----------------------------------------------------------------------------------------------------|
| ステップ1 | switch# configure terminal                                                                                                    | コンフィギュレーション モードを開始します。                                                                                                    |
| ステップ2 | switch(config)# <b>spanning-tree vlan</b><br><i>vlan-range</i> <b>root primary</b> [ <b>diameter</b> <i>dia</i><br>[ <b>hello-time</b> <i>hello-time</i> ]] | ソフトウェアスイッチをプライマリルートブリッジとし<br>て設定します。vlan-rangeの値は、2~4094の範囲です(予<br>約済みのVLANの値を除く)。diaのデフォルトは7です。<br>hello-timeの範囲は1~10秒で、デフォルト値は2秒です。 |

次の例は、VLAN のルート スイッチとしてスイッチを設定する方法を示しています。

switch# configure terminal
switch(config)# spanning-tree vlan 5 root primary diameter 4

# セカンダリ ルート ブリッジの設定

ソフトウェアスイッチをセカンダリルートとして設定しているときに、STPブリッジのプライオ リティをデフォルト値(32768)から変更しておくと、プライマリルートブリッジに障害が発生 した場合に、そのスイッチが、指定したVLANのルートブリッジになります(ネットワークの他 のスイッチで、デフォルトのブリッジプライオリティ 32768 が使用されているとします)。 STP により、ブリッジプライオリティが 28672 に設定されます。

キーワードdiameter を入力し、ネットワーク直径(ネットワーク内の任意の2つのエンドステー ション間での最大ブリッジホップ数)を指定します。ネットワーク直径を指定すると、その直径 のネットワークに最適なhelloタイム、転送遅延時間、最大経過時間が自動的に選択されます。こ れにより、STP 収束の時間が大幅に削減されます。キーワード hello-time を入力すると、自動的 に計算された hello タイムを上書きできます。

複数のスイッチに対して同様に設定すれば、複数のバックアップ ルート ブリッジを設定できます。 プライマリ ルート ブリッジの設定時に使用した値と同じネットワーク直径と hello タイムの 値を入力します。

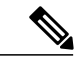

ルートブリッジとして設定されているスイッチでは、hello タイム、転送遅延時間、最大エージング タイムは手動で設定(spanning-tree mst hello-time、spanning-tree mst forward-time、spanning-tree mst max-age の各グローバル コンフィギュレーション コマンドを使用)しないでください。

#### 手順の概要

- 1. switch# configure terminal
- 2. switch(config)# spanning-tree vlan vlan-range root secondary [diameter dia [hello-time hello-time]]

#### 手順の詳細

|               | コマンドまたはアクション                                                                                                    | 目的                                                                                                    |
|---------------|----------------------------------------------------------------------------------------------------|----------------------------------------------------------------------------------------------------|
| ステップ1         | switch# configure terminal                                                                                                    | コンフィギュレーション モードを開始します。                                                                                                    |
| ステップ <b>2</b> | switch(config)# <b>spanning-tree vlan</b><br><i>vlan-range</i> <b>root secondary</b> [ <b>diameter</b> <i>dia</i><br>[ <b>hello-time</b> <i>hello-time</i> ]] | ソフトウェアスイッチをセカンダリルートブリッジとし<br>て設定します。 <i>vlan-range</i> の値は、2~4094の範囲です(予<br>約済みのVLANの値を除く)。 <i>dia</i> のデフォルトは7です。<br><i>hello-time</i> の範囲は1~10秒で、デフォルト値は2秒です。 |

次の例は、VLANのセカンダリルートスイッチとしてスイッチを設定する方法を示しています。

switch# configure terminal

switch(config)# spanning-tree vlan 5 root secondary diameter 4

# Rapid PVST+のポート プライオリティの設定

Rapid PVST+ に最初に選択させる LAN ポートには小さいプライオリティ値を割り当て、Rapid PVST+ に最後に選択させる LAN ポートには大きいプライオリティ値を割り当てます。 すべての

LAN ポートに同じプライオリティ値が割り当てられている場合、Rapid PVST+は、LAN ポート番号が最小の LAN ポートをフォワーディング ステートにし、他の LAN ポートをブロックします。

LAN ポートがアクセス ポートとして設定されているときはポートのプライオリティ値が使用され、LAN ポートがトランク ポートとして設定されているときは VLAN ポートのプライオリティ 値が使用されます。

### 手順の概要

- 1. switch# configure terminal
- 2. switch(config)# interface type slot/port
- **3.** switch(config-if)# spanning-tree [vlan vlan-list] port-priority priority

#### 手順の詳細

|               | コマンドまたはアクション                                                                        | 目的                                                                                                    |
|---------------|-------------------------------------------------------------------------------------|----------------------------------------------------------------------------------------------------|
| ステップ1         | switch# configure terminal                                                          | コンフィギュレーション モードを開始します。                                                                                                    |
| ステップ <b>2</b> | switch(config)# interface type slot/port                                            | 設定するインターフェイスを指定し、インターフェイス コン<br>フィギュレーション モードを開始します。                                                                                                    |
| ステップ3         | <pre>switch(config-if)# spanning-tree [vlan vlan-list] port-priority priority</pre> | LANインターフェイスのポートプライオリティを設定します。<br>priority の値は0~224の範囲です。値が小さいほどプライオ<br>リティが高くなります。プライオリティ値は、0、32、64、96、<br>128、160、192、224です。その他すべての値は拒否されます。<br>デフォルト値は128です。 |

次の例は、イーサネットインタフェースのアクセスポートのプライオリティを設定する方法を示 しています。

switch# configure terminal
switch(config)# interface ethernet 1/4
switch(config-if)# spanning-tree port-priority 160

このコマンドを使用できるのは、物理イーサネット インターフェイスに対してだけです。

# Rapid PVST+のパスコスト方式とポートコストの設定

アクセス ポートでは、ポートごとにポート コストを割り当てます。 トランク ポートでは VLAN ごとにポート コストを割り当てるため、トランク上のすべての VLAN に同じポート コストを設 定できます。

```
(注)
```

Rapid PVST+モードでは、ショート型またはロング型のいずれかのパスコスト方式を使用でき ます。この方式は、インターフェイスまたはコンフィギュレーション サブモードのいずれか で設定できます。デフォルトのパスコスト方式は、ショート型です。

### 手順の概要

- 1. switch# configure terminal
- 2. switch(config)# spanning-tree pathcost method {long | short}
- **3.** switch(config)# interface *type slot/port*
- 4. switch(config-if)# spanning-tree [vlan vlan-id] cost [value | auto]

#### 手順の詳細

|       | コマンドまたはアクション                                                                                                    | 目的                                                                           |
|-------|----------------------------------------------------------------------------------------------------|------------------------------------------------------------------------------|
| ステップ1 | switch# configure terminal                                                                                           | コンフィギュレーション モードを開始します。                                                       |
| ステップ2 | <pre>switch(config)# spanning-tree pathcost method {long   short}</pre>                                              | Rapid PVST+パスコストの計算に使用される方式を選択します。<br>デフォルト方式は short 型です。                    |
| ステップ3 | <pre>switch(config)# interface type slot/port</pre>                                                                  | 設定するインターフェイスを指定し、インターフェイスコンフィ<br>ギュレーション モードを開始します。                          |
| ステップ4 | switch(config-if)# <b>spanning-tree</b> [ <b>vlan</b><br><i>vlan-id</i> ] <b>cost</b> [ <i>value</i>   <b>auto</b> ] | LANインターフェイスのポートコストを設定します。コストの<br>値は、パスコスト計算の方式により、次の値になります。                  |
|       |                                                                                                    | ・ショート型:1~65535                                                               |
|       |                                                                                                    | ・ロング型:1~20000000                                                             |
|       |                                                                                                    | <ul> <li>(注) このパラメータは、アクセスポートのインターフェイス別、およびトランクポートの VLAN 別に設定します。</li> </ul> |
|       |                                                                                                    | デフォルトは auto で、パス コスト計算方式とメディア速度の両<br>方に基づいてポート コストが設定されます。                   |

この例は、イーサネットインターフェイスのアクセスポートコストを設定する方法を示しています。

```
switch# configure terminal
switch (config)# spanning-tree pathcost method long
switch (config)# interface ethernet 1/4
switch(config-if)# spanning-tree cost 1000
```

このコマンドを使用できるのは、物理イーサネットインターフェイスに対してだけです。

# VLAN の Rapid PVST+ のブリッジ プライオリティの設定

VLAN の Rapid PVST+のブリッジ プライオリティを設定できます。

この設定を使用するときは注意が必要です。 ほとんどの場合、プライマリルートとセカンダ リルートを設定して、ブリッジプライオリティを変更することを推奨します。

### 手順の概要

- 1. switch# configure terminal
- 2. switch(config)# spanning-tree vlan vlan-range priority value

### 手順の詳細

|       | コマンドまたはアクション                                                                                | 目的                                                                                                    |
|-------|---------------------------------------------------------------------------------------------|----------------------------------------------------------------------------------------------------|
| ステップ1 | switch# configure terminal                                                                  | コンフィギュレーション モードを開始します。                                                                                                    |
| ステップ2 | switch(config)# <b>spanning-tree vlan</b><br><i>vlan-range</i> <b>priority</b> <i>value</i> | VLAN のブリッジプライオリティを設定します。 有効な値は<br>0、4096、8192、12288、16384、20480、24576、28672、32768、<br>36864、40960、45056、49152、53248、57344、61440です。 そ<br>の他すべての値は拒否されます。デフォルト値は32768です。 |

次の例は、VLAN のブリッジプライオリティを設定する方法を示します。

switch# configure terminal
switch(config)# spanning-tree vlan 5 priority 8192

## VLAN の Rapid PVST+の hello タイムの設定

VLAN では、Rapid PVST+の hello タイムを設定できます。

(注)

この設定を使用するときは注意が必要です。 ほとんどの場合、プライマリルートとセカンダリルートを設定して、helloタイムを変更することを推奨します。

#### 手順の概要

- 1. switch# configure terminal
- 2. switch(config)# spanning-tree vlan vlan-range hello-time hello-time

Cisco Nexus 5000 シリーズ NX-OS レイヤ2スイッチングコンフィギュレーションガイドリリース 5.1(3)N1(1)

### 手順の詳細

|       | コマンドまたはアクション                                                                                       | 目的                                                               |
|-------|----------------------------------------------------------------------------------------------------|------------------------------------------------------------------|
| ステップ1 | switch# configure terminal                                                                         | コンフィギュレーション モードを開始します。                                           |
| ステップ2 | switch(config)# <b>spanning-tree vlan</b> <i>vlan-range</i><br><b>hello-time</b> <i>hello-time</i> | VLANのhelloタイムを設定します。helloタイムの値<br>には1~10秒を指定できます。デフォルトは2秒で<br>す。 |

次の例は、VLAN の hello タイムの値を設定する方法を示しています。 switch# configure terminal switch(config)# spanning-tree vlan 5 hello-time 7

## VLAN の Rapid PVST+の転送遅延時間の設定

Rapid PVST+の使用時は、VLAN ごとに転送遅延時間を設定できます。

#### 手順の概要

- 1. switch# configure terminal
- 2. switch(config)# spanning-tree vlan vlan-range forward-time forward-time

### 手順の詳細

|       | コマンドまたはアクション                                                                       | 目的                                                |
|-------|------------------------------------------------------------------------------------|---------------------------------------------------|
| ステップ1 | switch# configure terminal                                                         | コンフィギュレーション モードを開始します。                            |
| ステップ2 | <pre>switch(config)# spanning-tree vlan vlan-range forward-time forward-time</pre> | VLANの転送遅延時間を設定します。転送遅延時間の値の範囲は4~30秒で、デフォルトは15秒です。 |

次の例は、VLAN の転送遅延時間を設定する方法を示しています。

switch# configure terminal
switch(config)# spanning-tree vlan 5 forward-time 21

## VLAN の Rapid PVST+の最大経過時間の設定

Rapid PVST+の使用時は、VLAN ごとに最大経過時間を設定できます。

### 手順の概要

- 1. switch# configure terminal
- 2. switch(config)# spanning-tree vlan vlan-range max-age max-age

#### 手順の詳細

|       | コマンドまたはアクション                                                                                 | 目的                                                                    |
|-------|----------------------------------------------------------------------------------------------|-----------------------------------------------------------------------|
| ステップ1 | switch# configure terminal                                                                   | コンフィギュレーション モードを開始します。                                                |
| ステップ2 | switch(config)# <b>spanning-tree vlan</b> <i>vlan-range</i><br><b>max-age</b> <i>max-age</i> | VLAN の最大エージング タイムを設定します。 最大<br>経過時間の値の範囲は 6 ~ 40 秒で、デフォルトは 20<br>秒です。 |

次の例は、VLAN の最大経過時間を設定する方法を示しています。

switch# configure terminal
switch(config)# spanning-tree vlan 5 max-age 36

# リンク タイプの設定

Rapid の接続性(802.1w 規格)は、ポイントツーポイントのリンク上でのみ確立されます。 リン クタイプは、デフォルトでは、インターフェイスのデュプレックス モードから制御されます。 全二重ポートはポイントツーポイント接続であると見なされ、半二重ポートは共有接続であると 見なされます。

リモートスイッチの1つのポートに、ポイントツーポイントで物理的に接続されている半二重リンクがある場合、リンクタイプのデフォルト設定を上書きし、高速移行をイネーブルにできます。

リンクを共有に設定すると、STPは802.1Dに戻ります。

### 手順の概要

- 1. switch# configure terminal
- 2. switch(config)# interface type slot/port
- **3.** switch(config-if)# spanning-tree link-type {auto | point-to-point | shared}

### 手順の詳細

|               | コマンドまたはアクション                                                                                   | 目的                                                                                                    |
|---------------|------------------------------------------------------------------------------------------------|----------------------------------------------------------------------------------------------------|
| ステップ1         | switch# <b>configure terminal</b>                                                              | コンフィギュレーション モードを開始します。                                                                                                    |
| ステップ2         | <pre>switch(config)# interface type slot/port</pre>                                            | 設定するインターフェイスを指定し、インターフェイスコンフィ<br>ギュレーション モードを開始します。                                                                                                    |
| ステップ <b>3</b> | <pre>switch(config-if)# spanning-tree<br/>link-type {auto   point-to-point  <br/>shared}</pre> | リンク タイプを、ポイントツーポイント インクまたは共有リン<br>クに設定します。デフォルト値はスイッチ接続から読み取られ、<br>半二重リンクは共有、全二重リンクはポイントツーポイントで<br>す。リンク タイプが共有の場合、STP は 802.1D に戻ります。デ<br>フォルトは autoで、インターフェイスのデュプレックス設定に基<br>づいてリンク タイプが設定されます。 |

次の例は、リンク タイプをポイントツーポイント リンクとして設定する方法を示しています。

switch# configure terminal switch (config)# interface ethernet 1/4 switch(config-if)# spanning-tree link-type point-to-point

このコマンドを使用できるのは、物理イーサネット インターフェイスに対してだけです。

# プロトコルの再開

レガシー ブリッジに接続されている場合、Rapid PVST+ を実行しているブリッジは、そのポート の1つに 802.1D BPDU を送信できます。 ただし、STP プロトコルの移行では、レガシー スイッ チが指定スイッチではない場合、レガシー スイッチがリンクから削除されたかどうかを認識でき ません。スイッチ全体または指定したインターフェイスでプロトコルネゴシエーションを再開す る(強制的に隣接スイッチと再ネゴシエーションさせる)ことができます。

| コマンド                                                                                                  | 目的                                                          |
|----------------------------------------------------------------------------------------------------|-------------------------------------------------------------|
| switch# clear spanning-tree detected-protocol<br>[interface interface [interface-num   port-channel]] | スイッチのすべてのインターフェイスまたは指<br>定インターフェイスで Rapid PVST+を再起動し<br>ます。 |

次の例は、イーサネットインターフェイスで Rapid PVST+を再起動する方法を示しています。

switch# clear spanning-tree detected-protocol interface ethernet 1/8

5.1(3)N1(1)

# Rapid PVST+の設定の確認

Rapid PVST+の設定情報を表示するには、次のいずれかの処理を実行します。

| コマンド                                            | 目的                                    |
|-------------------------------------------------|---------------------------------------|
| switch# show running-config spanning-tree [all] | 現在のスパニングツリー設定を表示します。                  |
| switch# <b>show spanning-tree</b> [options]     | 最新のスパニングツリー設定について、指定し<br>た詳細情報を表示します。 |

次の例は、スパニングツリーのステータスの表示方法を示しています。

switch# show spanning-tree brief

| VLAN0001   |               |                                           |
|------------|---------------|-------------------------------------------|
| Spanning t | ree enabled p | protocol rstp                             |
| Root ID    | Priority      | 32768                                     |
|            | Address       | 001c.b05a.5447                            |
|            | Cost          | 2                                         |
|            | Port          | 131 (Ethernet1/3)                         |
|            | Hello Time    | 2 sec Max Age 20 sec Forward Delay 15 sec |
| Bridge ID  | Priority      | 32769 (priority 32768 sys-id-ext 1)       |
| -          | Address       | 000d.ec6d.7841                            |
|            | Hello Time    | 2 sec Max Age 20 sec Forward Delay 15 sec |
| Interface  | Role Sta      | s Cost Prio.Nbr Type                      |
|            |               |                                           |
| Eth1/3     | Root FWI      | 2 128.131 P2p Peer(STP)                   |
| veth1/1    | Desg FWI      | 2 128.129 Edge P2p                        |

Cisco Nexus 5000 シリーズ NX-OS レイヤ2スイッチングコンフィギュレーション ガイド リリース 5.1(3)N1(1)

Rapid PVST+の設定の確認

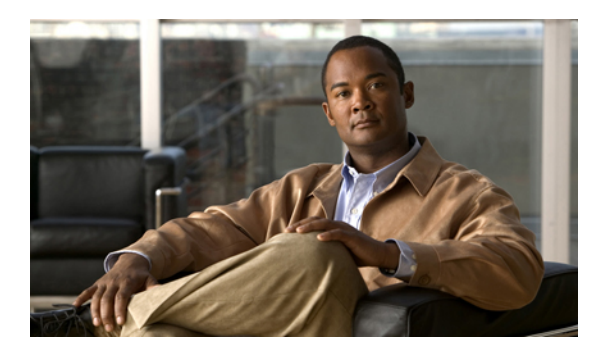

<sub><sup>∗</sup> 12 <sup>₅</sup></sub>

# マルチ スパニングツリーの設定

この章の内容は、次のとおりです。

- MST について, 219 ページ
- MST の設定, 228 ページ
- MST の設定の確認, 248 ページ

# MSTについて

### MST の概要

(注)

このマニュアルでは、IEEE 802.1w および IEEE 802.1s を指す用語として、「スパニングツリー」 を使用します。 IEEE 802.1D STP について説明している箇所では、802.1D と明記します。

MST は、複数の VLAN をスパニングツリー インスタンスにマッピングします。各インスタンス には、他のスパニングツリー インスタンスとは別のスパニングツリー トポロジがあります。 こ のアーキテクチャでは、データトラフィックに対して複数のフォワーディングパスがあり、ロー ドバランシングが可能です。これによって、非常に多数の VLAN をサポートする際に必要な STP インスタンスの数を削減できます。

MST では、各 MST インスタンスで IEEE 802.1w 規格を採用することによって、明示的なハンド シェイクによる高速収束が可能なため、802.1D 転送遅延がなくなり、ルート ブリッジ ポートと 指定ポートが迅速にフォワーディング ステートに変わります

MSTの使用中は、MACアドレスの削減が常にイネーブルに設定されますこの機能はディセーブルにはできません。

MST ではスパニング ツリーの動作が改善され、次の STP バージョンとの下位互換性を維持しています。

- 元の 802.1D スパニング ツリー
- Rapid per-VLAN スパニングツリー (Rapid PVST+)

IEEE 802.1w で定義されている Rapid Spanning Tree Protocol (RSTP) と、IEEE 802.1D に組み 込まれた RSTP

• IEEE 802.1s では MST が定義されて、IEEE 802.1Q に組み込まれました。

(注)

MST をイネーブルにする必要があります。Rapid PVST+は、デフォルトのスパニングツリー モードです。

### **MST**領域

スイッチが MSTI に参加できるようにするには、同一の MST 設定情報でスイッチの設定に整合性を持たせる必要があります。

同じMST 設定の相互接続スイッチの集まりが MST 領域です。 MST 領域は、同じMST 設定で MST ブリッジのグループとリンクされます。

MST設定により、各スイッチが属すMST領域が制御されます。この設定には、領域の名前、バージョン番号、MST VLAN とインスタンスの割り当てマップが含まれます。

リージョンには、同一のMSTコンフィギュレーションを持った1つまたは複数のメンバが必要で す。 各メンバには、802.1w Bridge Protocol Data Unit (BPDU; ブリッジプロトコルデータユニッ ト)を処理する機能が必要です。 ネットワーク内の MST 領域には、数の制限はありません。

各領域は、最大 65 の MST インスタンス(MSTI)までサポートします。 インスタンスは、1~4094 の範囲の任意の番号によって識別されます。 インスタンス0は、特別なインスタンスである IST 用に予約されています。 VLAN は、一度に1つの MST インスタンスに対してのみ割り当てる ことができます。

MST 領域は、隣接の MST 領域、他の Rapid PVST+領域、802.1D スパニングツリー プロトコルへの単一のブリッジとして表示されます。

(注)

ネットワークを、非常に多数の領域に分けることは推奨しません。

### **MST BPDU**

1 つの領域に含まれる MST BPDU は1 つだけで、その BPDU により、領域内の各 MSTI について M レコードが保持されます(次の図を参照)。IST だけが MST 領域の BPDU を送信します。す べての M レコードは、IST が送信する1 つの BPDU でカプセル化されています。 MST BPDU に はすべてのインスタンスに関する情報が保持されるため、MSTIをサポートするために処理する必要がある BPDU の数は、非常に少なくなります。

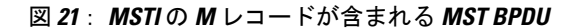

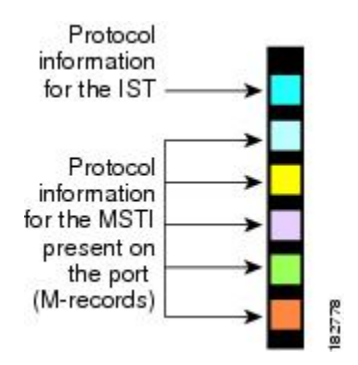

### MST 設定情報

MST の設定は1つの MST 領域内のすべてのスイッチで同一である必要があり、ユーザが設定します。

MST 設定の次の3つのパラメータを設定できます。

- ・名前: 32 文字の文字列。MST 領域を指定します。ヌルで埋められ、ヌルで終了します。
- ・リビジョン番号:現在の MST 設定のリビジョンを指定する 16 ビットの符号なし数字。

(注)

MST 設定の一部として必要な場合、リビジョン番号を設定する必要があります。 リビジョン 番号は、MST 設定がコミットされるごとに自動的には増やされません。

• MST 設定テーブル:要素が 4096 あるテーブルで、サポート対象の、存在する可能性のある 4094 の各 VLAN を該当のインスタンスにアソシエートします。最初(0) と最後(4095)の 要素は0に設定されています。要素番号 X の値は、VLAN X がマッピングされるインスタン スを表します。

注意 VLAN/MSTIマッピングを変更すると、MST は再起動されます。

MST BPDU には、これらの3つの設定パラメータが含まれています。 MST ブリッジは、これら 3つの設定パラメータが厳密に一致する場合、MST BPDU をその領域に受け入れます。 設定属性 が1つでも異なっていると、MST ブリッジでは、BPDU が別の MST 領域のものであると見なさ れます。

## IST、CIST、CST

### IST、CIST、CST の概要

すべての STP インスタンスが独立している Rapid PVST+ と異なり、MST は IST、CIST、および CST スパニングツリーを次のように確立して、維持します。

• IST は、MST 領域で実行されるスパニングツリーです。

MST では、各 MST 領域内に追加のスパニングツリーが確立され、維持されます。これらのスパ ニングツリーを MSTI (複数スパニングツリー インスタンス)といいます。

インスタンス0は、IST という、領域の特殊インスタンスです。 IST は、すべてのポートに必ず 存在します。IST (インスタンス0) は削除できません。デフォルトでは、すべての VLAN が IST に割り当てられます。 その他すべての MSTI には、1 ~ 4094 の番号が付きます。

IST は、BPDU の送受信を行う唯一の STP インスタンスです。 他の MSTI 情報はすべて MST レ コード (M レコード) に含まれ、MST BPDU 内でカプセル化されます。

同じ領域内のすべての MSTI は同じプロトコル タイマーを共有しますが、各 MSTI には、ルート ブリッジ ID やルート パス コストなど、それぞれ独自のトポロジ パラメータがあります。

MSTIは、領域に対してローカルです。たとえば、領域Aと領域Bが相互接続されている場合でも、領域AにあるMSTI9は、領域BにあるMSTI9には依存しません。

- CST は、MST 領域と、ネットワーク上で実行されている可能性がある 802.1D および 802.1w
   STP のインスタンスを相互接続します。CST は、ブリッジ型ネットワーク全体で1つ存在する STP インスタンスで、すべての MST 領域、802.1w インスタンスおよび 802.1D インスタン スを含みます。
- CIST は、各 MST 領域にある IST の集まりです。 CIST は、MST 領域内部の IST や、MST 領 域外部の CST と同じです。

MST領域で計算されるスパニングツリーは、スイッチドメイン全体を含んだCST内のサブツリー として認識されます。CISTは、802.1w、802.1s、802.1Dの各規格をサポートするスイッチで実行 されているスパニングツリーアルゴリズムによって形成されています。MSTリージョン内のCIST は、リージョン外のCSTと同じです。

### MST 領域内でのスパニングツリーの動作

IST は、領域にあるすべての MST スイッチを接続します。 IST が収束すると、IST のルートは CIST リージョナル ルートになります。 ネットワークに領域が 1 つしかない場合、CIST リージョ ナル ルートは CIST ルートにもなります。 CIST ルートが領域外にある場合、領域の境界にある MST スイッチの 1 つが、CIST リージョナル ルートとしてプロトコルにより選択されます。

MST スイッチが初期化されると、スイッチ自体を識別する BPDU が、CIST のルートおよび CIST リージョナルルートとして送信されます。このとき、CIST ルートと CIST リージョナルルートへ のパス コストは両方ゼロに設定されます。また、スイッチはすべての MSTI を初期化し、これら すべての MSTI のルートであることを示します。 現在ポートに格納されている情報よりも上位の MST ルート情報(より小さいスイッチ ID、より小さいパス コストなど)をスイッチが受信する と、CIST リージョナル ルートとしての主張を撤回します。

初期化中に、MST 領域内に独自の CIST リージョナル ルートを持つ多くのサブ領域が形成される 場合があります。 スイッチは、同じ領域のネイバーから上位の IST 情報を受信すると、元のサブ 領域を脱退して、真の CIST リージョナル ルートが含まれる新しいサブ領域に加入します。 この ようにして、真の CIST リージョナル ルートが含まれているサブ領域以外のサブ領域はすべて縮 小します。

MST領域内のすべてのスイッチが同じCIST リージョナルルートを承認する必要があります。領域内にある任意の2つのスイッチは、共通CIST リージョナルルートに収束する場合、MSTI に対するポート ロールのみを同期します。

### MST 領域間のスパニングツリー動作

ネットワーク内に複数の領域、または 802.1 w や 802.1D STP インスタンスがある場合、MST は ネットワーク内のすべての MST 領域、すべての 802.1 w と 802.1D STP スイッチを含む CST を確 立して、維持します。 MSTI は、領域の境界で IST と結合して CST になります。

IST は、領域内のすべての MST スイッチを接続し、スイッチ ドメイン全体を含んだ CIST 内のサ ブツリーとして認識されます。サブツリーのルートは CIST リージョナル ルートです。 MST リー ジョンは、隣接する STP スイッチや MST リージョンからは仮想スイッチとして認識されます。

次の図に、3つのMST領域と802.1D(D)があるネットワークを示します。 リージョン1のCIST リージョナル ルート(A)は、CIST ルートでもあります。 リージョン2のCIST リージョナル ルート (B) 、およびリージョン3のCIST リージョナルルート (C) は、CIST 内のそれぞれのサ ブツリーのルートです。

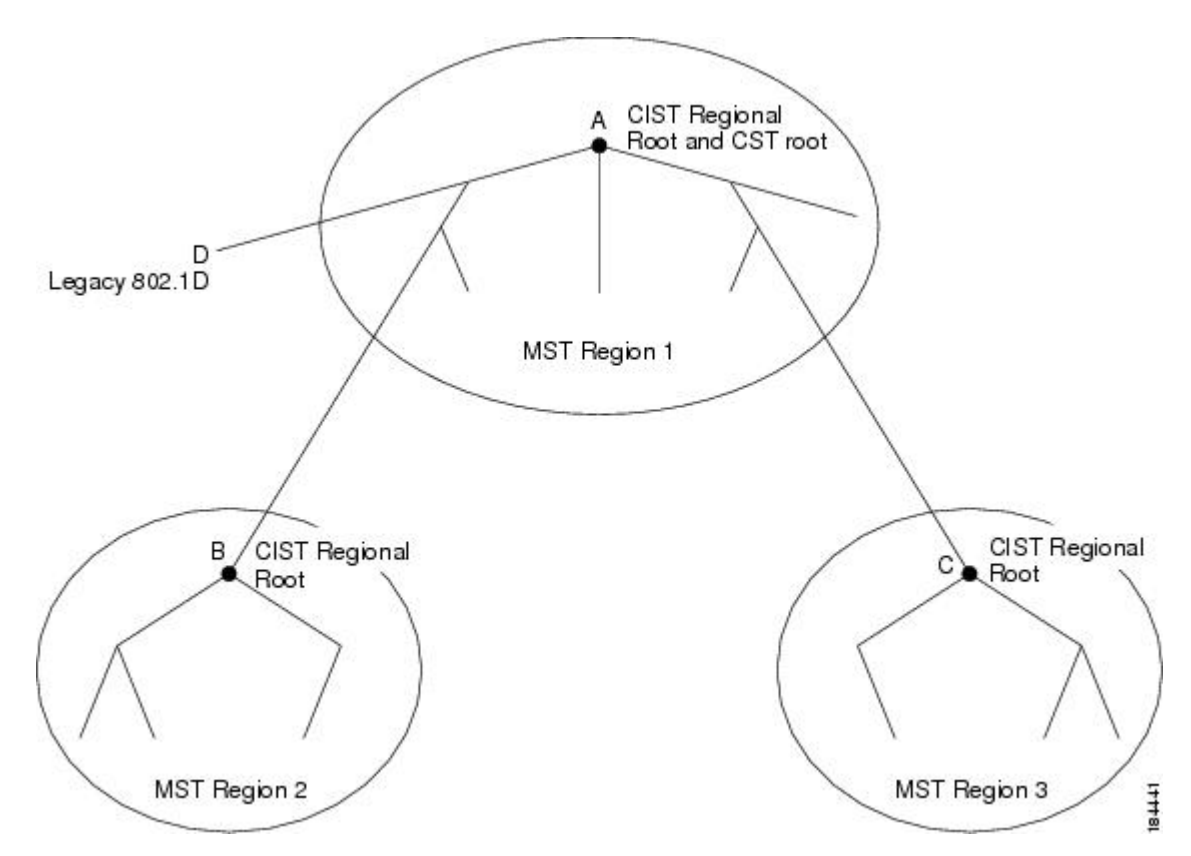

図 22: MST 領域、CIST リージョナル ルート、CST ルート

BPDUを送受信するのは CST インスタンスのみです。 MSTI は、そのスパニングツリー情報を BPDUに (Mレコードとして) 追加し、隣接スイッチと相互作用して、最終的なスパニングツリー トポロジを計算します。このため、BPDUの送信に関連するスパニングツリーパラメータ (hello タイム、転送時間、最大エージングタイム、最大ホップカウントなど) は、CSTインスタンスに のみ設定されますが、すべての MSTI に影響します。 スパニングツリー トポロジに関連するパラ メータ (スイッチ プライオリティ、ポート VLAN コスト、ポート VLAN プライオリティなど) は、CST インスタンスと MSTI の両方に設定できます。

MST スイッチは、802.1D 専用スイッチと通信する場合、バージョン 3 BPDU または 802.1D STP BPDU を使用します。 MST スイッチは、MST スイッチと通信する場合、MST BPDU を使用します。

### MST 用語

MSTの命名規則には、内部パラメータまたはリージョナルパラメータの識別情報が含まれます。 これらのパラメータはMST領域内だけで使用され、ネットワーク全体で使用される外部パラメー タと比較されます。 CIST だけがネットワーク全体に広がるスパニングツリー インスタンスなの

Cisco Nexus 5000 シリーズ NX-OS レイヤ 2 スイッチング コンフィギュレーション ガイド リリース 5.1(3)N1(1)

- で、CIST パラメータだけに外部修飾子が必要になり、修飾子またはリージョン修飾子は不要で
- す。 MST 用語を次に示します。
  - CIST ルートはCIST のルートブリッジで、ネットワーク全体にまたがる一意のインスタンスです。
  - CIST 外部ルートパスコストは、CIST ルートまでのコストです。このコストは MST 領域内 で変化しません。MST 領域は、CIST に対する唯一のスイッチのように見えます。CIST 外 部ルートパスコストは、これらの仮想スイッチとリージョンに属していないスイッチ間を 計算して出したルートパスコストです。
  - CIST ルートが領域内にある場合、CIST リージョナル ルートは CIST ルートです。または、 CIST リージョナル ルートがそのリージョンで CIST ルートに最も近いスイッチになります。 CIST リージョナル ルートは、IST のルート ブリッジとして動作します。
  - CIST 内部ルートパスコストは、領域内のCIST リージョナルルートまでのコストです。このコストは、IST つまりインスタンス0だけに関連します。

### ホップ カウント

MST 領域内の STP トポロジを計算する場合、MST はコンフィギュレーション BPDU のメッセージ有効期間と最大エージング タイムの情報は使用しません。 代わりに、ルートへのパス コストと、IP の存続可能時間(TTL)メカニズムに類似したホップ カウントメカニズムを使用します。

spanning-tree mst max-hops グローバル コンフィギュレーション コマンドを使用すると、領域内の最大ホップ数を設定し、IST およびその領域のすべての MSTI に適用できます。

ホップカウントは、メッセージエージ情報と同じ結果になります(再設定を開始)。インスタ ンスのルートブリッジは、コストが0でホップカウントが最大値に設定された BPDU(M レコー ド)を常に送信します。スイッチがこの BPDU を受信すると、受信 BPDU の残存ホップカウン トから1だけ差し引いた値を残存ホップカウントとする BPDUを生成し、これを伝播します。こ のホップカウントが0になると、スイッチはその BPDUを廃棄し、ポート用に維持されていた情 報を期限切れにします。

BPDUの 802.1w 部分に格納されているメッセージ有効期間および最大エージング タイムの情報 は、領域全体で同じです(IST の場合のみ)。同じ値が、境界にある領域の指定ポートによって 伝播されます。

スイッチがスパニングツリー設定メッセージを受信せずに再設定を試行するまで待機する秒数と して最大エージングタイムを設定します。

### 境界ポート

境界ポートは、ある領域を別の領域に接続するポートです。指定ポートは、STPブリッジを検出 するか、設定が異なるMSTブリッジまたはRapid PVST+ブリッジから合意提案を受信すると、境 界にあることを認識します。この定義により、領域の内部にある2つのポートが、異なる領域に 属すポートとセグメントを共有できるため、ポートで内部メッセージと外部メッセージの両方を 受信できる可能性があります(次の図を参照)。

#### 図 23: MST 境界ポート

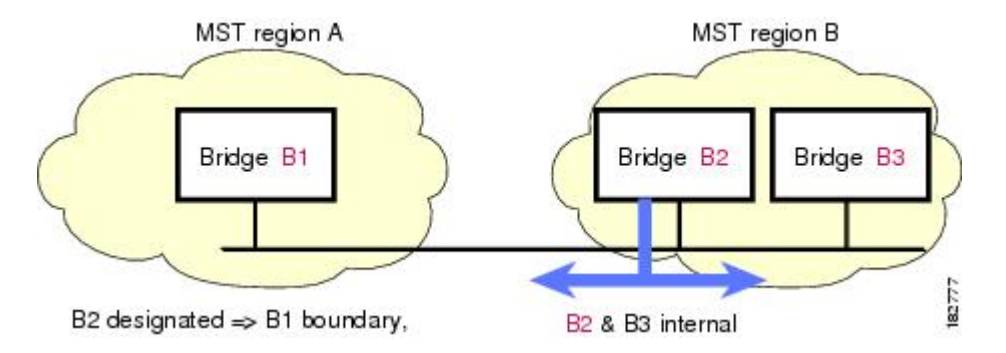

境界では、MSTポートのロールは問題ではなく、そのステートは強制的にISTポートステートと同じに設定されます。境界フラグがポートに対してオンに設定されている場合、MSTポートのロールの選択処理では、ポートのロールが境界に割り当てられ、同じステートがISTポートのステートとして割り当てられます。境界にあるISTポートでは、バックアップポートのロール以外のすべてのポートのロールを引き継ぐことができます。

### スパニングツリーの異議メカニズム

現在、この機能は、IEEE MST 規格にはありませんが、規格準拠の実装に含まれています。 ソフ トウェアは、受信した BPDU でポートのロールおよびステートの一貫性をチェックし、ブリッジ ング ループの原因となることがある単方向リンク障害を検出します。

指定ポートは、矛盾を検出すると、そのロールを維持しますが、廃棄ステートに戻ります。一貫 性がない場合は、接続を中断した方がブリッジングループを解決できるからです。

次の図に、ブリッジングループの一般的な原因となる単一方向リンク障害を示します。スイッチ A はルートブリッジで、その BPDU は、スイッチ B へのリンク上では失われます。 Rapid PVST+ (802.1w) および MST BPDU は、送信ポートのロールおよびステートが含まれます。 この情報に より、スイッチ B は送信される上位 BPDU に対して反応せず、スイッチ B はルート ポートでは なく指定ポートであることが、スイッチ A によって検出できます。 この結果、スイッチ A は、そ のポートをブロックし(またはブロックし続け)、ブリッジングループが防止されます。ブロックは、STPの矛盾として示されます。

図 24:単一方向リンク障害の検出

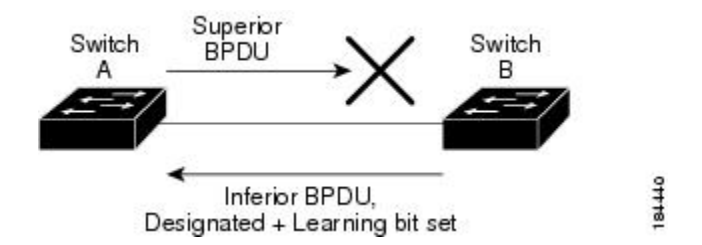

# ポート コストとポート プライオリティ

スパニングツリーはポートコストを使用して、指定ポートを決定します。 値が低いほど、ポート コストは小さくなります。スパニングツリーでは、最小のコストパスが選択されます。 デフォル ト ポート コストは、次のように、インターフェイス帯域幅から取得されます。

- 10 Mbps : 2,000,000
- 100 Mbps : 200,000
- 1 ギガビット イーサネット: 20,000
- •10 ギガビット イーサネット: 2,000

ポートコストを設定すると、選択されるポートが影響を受けます。

(注) MST では、ロングパスコスト計算方式が常に使用されるため、有効値の範囲は、1~200,000,000 です。

コストが同じポートを差別化するために、ポートプライオリティが使用されます。値が小さいほ ど、プライオリティが高いことを示します。デフォルトのポートのプライオリティは128です。 プライオリティは、0~224の間の値に、32ずつ増やして設定できます。

### IEEE 802.1D との相互運用性

MST が実行されるスイッチでは、802.1D STP スイッチとの相互運用を可能にする、内蔵プロトコ ル移行機能がサポートされます。このスイッチで、802.1D コンフィギュレーション BPDU(プロ トコルバージョンが 0 に設定されている BPDU)を受信する場合、そのポート上の 802.1D BPDU のみが送信されます。さらに、MST スイッチでは、802.1D BPDU、異なる領域にアソシエートさ れている MST BPDU(バージョン3)、または802.1w BPDU(バージョン2)を受信するときに、 ポートが領域の境界にあることを検出できます。 ただし、スイッチは、802.1D BPDUを受信しなくなった場合でも、自動的には MSTP モードには 戻りません。これは、802.1D スイッチが指定スイッチではない場合、802.1D スイッチがリンクか ら削除されたかどうかを検出できないためです。 さらにスイッチは、接続先スイッチがリージョ ンに加入した場合であっても、引き続きポートに境界の役割を指定する可能性があります。

プロトコル移行プロセスを再開する(強制的に隣接スイッチと再ネゴシエーションさせる)には、 clear spanning-tree detected-protocols コマンドを入力します。

リンク上にあるすべての Rapid PVST+スイッチ(およびすべての 8021.D STP スイッチ)では、 MST BPDU を 802.1w BPDU の場合と同様に処理できます。 MST スイッチでは、境界ポート上に ある、バージョン0コンフィギュレーションおよびトポロジ変更通知(TCN) BPDU、またはバー ジョン3 MST BPDUのいずれかを送信できます。境界ポートはLANに接続され、その指定スイッ チは、単一スパニングツリー スイッチか、MST 設定が異なるスイッチのいずれかです。

(注)

MST は、MST ポート上で先行標準 MSTP を受信するたびに、シスコの先行標準 MSTP と相互 に動作します。明示的な設定は必要ありません。

### Rapid PVST+の相互運用性と PVST シミュレーションについて

MST は、ユーザが設定しなくても、Rapid PVST+と相互運用できます。 PVST シミュレーション 機能により、このシームレスな相互運用性がイネーブルにされます。

(注) PVSTシミュレーションは、デフォルトでイネーブルになっています。つまり、スイッチ上の すべてのインターフェイスは、デフォルトで、MSTとRapid PVST+との間で相互動作します。

ただし、MST と Rapid PVST+ との接続を制御し、MST 対応ポートを Rapid PVST+ 対応ポートに 誤って接続するのを防止することが必要な場合もあります。 Rapid PVST+ はデフォルト STP モー ドのため、Rapid PVST+ がイネーブルな多数の接続が検出されることがあります。

ポートごと、またはスイッチ全体にグローバルに、Rapid PVST+ シミュレーションをディセーブ ルにできますが、これを実行することにより、MST がイネーブルなポートが Rapid PVST+ がイ ネーブルなポートに接続されていることが検出されると、MST がイネーブルなポートはブロッキ ング ステートになります。このポートは、Rapid PVST+/SSTP BPDU の受信が停止されるまで不 整合のステートのままになります。そしてポートは、通常の STP 送信プロセスに戻ります。

# MST の設定

### MST 設定時の注意事項

MST を設定する場合は、次の注意事項に従ってください。

- プライベート VLAN を操作するときには、private-vlan synchronize コマンドを使用して、プ ライマリ VLAN として、セカンダリ VLAN を同じ MST インスタンスにマッピングします。
- ・MST コンフィギュレーション モードの場合、次の注意事項が適用されます。
  - 。各コマンド参照行により、保留中の領域設定が作成されます。
  - 。保留中の領域設定により、現在の領域設定が開始されます。
  - 。変更をコミットすることなく MST コンフィギュレーション モードを終了するには、 abort コマンドを入力します。
  - ・行った変更内容をすべてコミットして MST コンフィギュレーション モードを終了する
     には、exit コマンドを入力します。

### MST のイネーブル化

MST はイネーブルにする必要があります。デフォルトは Rapid PVST+です。

### $\triangle$

注意 スパニングツリー モードを変更すると、変更前のモードのスパニングツリー インスタンスが すべて停止されて新しいモードで起動されるため、トラフィックが中断する場合があります。 また、vPC ピア スイッチで2つのスパニングツリー モードが異なる場合には不整合となるた め、この操作は中断されます。

### 手順の概要

- 1. switch# configure terminal
- 2. switch(config)# spanning-tree mode mst
- 3. (任意) switch(config)# no spanning-tree mode mst

### 手順の詳細

|       | コマンドまたはアクション                                      | 目的                                                  |
|-------|---------------------------------------------------|-----------------------------------------------------|
| ステップ1 | switch# configure terminal                        | コンフィギュレーション モードを開始します。                              |
| ステップ2 | <pre>switch(config)# spanning-tree mode mst</pre> | スイッチ上で MST をイネーブルにします。                              |
| ステップ3 | switch(config)# no spanning-tree mode mst         | (任意)<br>スイッチ上の MST がディセーブルにされ、Rapid<br>PVST+ に戻ります。 |

次の例は、スイッチで MST をイネーブルにする方法を示しています。

switch# configure terminal
switch(config)# spanning-tree mode mst

(注)

STP はデフォルトでイネーブルのため、設定結果を参照するために show running-config コマ ンドを入力しても、STP をイネーブルするために入力したコマンドは表示されません。

# MST コンフィギュレーション モードの開始

スイッチ上で、MSTの名前、VLANからインスタンスへのマッピング、MSTリビジョン番号を設 定するには、MST コンフィギュレーション モードを開始します。

同じ MST 領域にある複数のスイッチには、同じ MST の名前、VLAN からインスタンスへのマッ ピング、MST リビジョン番号を設定しておく必要があります。

(注)

各コマンド参照行により、MST コンフィギュレーション モードで保留中の領域設定が作成されます。 さたに、保留中の領域設定により、現在の領域設定が開始されます。

MST コンフィギュレーション モードで作業している場合、exit コマンドと abort コマンドとの違いに注意してください。

#### 手順の概要

- 1. switch# configure terminal
- 2. switch(config)# spanning-tree mst configuration
- 3. switch(config-mst)# exit または switch(config-mst)# abort
- 4. (任意) switch(config)# no spanning-tree mst configuration

### 手順の詳細

|       | コマンドまたはアクション                                                     | 目的                                                                                                    |
|-------|------------------------------------------------------------------|----------------------------------------------------------------------------------------------------|
| ステップ1 | switch# configure terminal                                       | コンフィギュレーション モードを開始します。                                                                                          |
| ステップ2 | switch(config)# <b>spanning-tree mst</b><br><b>configuration</b> | システム上で、MST コンフィギュレーションモードを開始します。<br>次の MST コンフィギュレーション パラメータを割り当てるには、<br>MST コンフィギュレーション モードを開始しておく必要がありま<br>す。 |
|       |                                                                  | •MST名<br>・インスタンスから VLAN へのマッピング                                                                                 |
|       |                                                                  | ・MST リビジョン番号                                                                                                    |

🔲 Cisco Nexus 5000 シリーズ NX-OS レイヤ 2 スイッチング コンフィギュレーション ガイド リリース
|               | コマンドまたはアクション                                              | 目的                                                                                                    |
|---------------|-----------------------------------------------------------|----------------------------------------------------------------------------------------------------|
|               |                                                           | ・プライベート VLAN でのプライマリ VLAN とセカンダリ VLAN<br>との同期                                                                                                    |
| ステップ <b>3</b> | switch(config-mst)# exit または<br>switch(config-mst)# abort | <ul> <li>・最初のフォームでは、すべての変更をコミットして MST コン<br/>フィギュレーション モードを終了します。</li> </ul>                                                                                  |
|               |                                                           | <ul> <li>・2番目のフォームでは、変更をコミットすることなく MST コン<br/>フィギュレーション モードを終了します。</li> </ul>                                                                                 |
| ステップ4         | switch(config)# no spanning-tree<br>mst configuration     | <ul> <li>(任意)</li> <li>MST 領域設定を次のデフォルト値に戻します。</li> <li>・領域名は空の文字列になります。</li> <li>・VLAN は MSTI にマッピングされません(すべての VLAN は<br/>CIST インスタンスにマッピングされます)。</li> </ul> |
|               |                                                           | ・リビジョン番号は0です。                                                                                                    |

## **MST**の名前の指定

領域名は、ブリッジ上に設定します。 同じ MST 領域にある複数のブリッジには、同じ MST の名前、VLAN からインスタンスへのマッピング、MST リビジョン番号を設定しておく必要があります。

### 手順の概要

- 1. switch# configure terminal
- 2. switch(config)# spanning-tree mst configuration
- 3. switch(config-mst)# name name

|               | コマンドまたはアクション                                                     | 目的                         |
|---------------|------------------------------------------------------------------|----------------------------|
| ステップ1         | switch# configure terminal                                       | コンフィギュレーション モードを開始します。     |
| ステップ <b>2</b> | switch(config)# <b>spanning-tree mst</b><br><b>configuration</b> | MSTコンフィギュレーションサブモードを開始します。 |

|       | コマンドまたはアクション                         | 目的                                                                                 |
|-------|--------------------------------------|------------------------------------------------------------------------------------|
| ステップ3 | switch(config-mst)# <b>name</b> name | MST 領域の名前を指定します。 name ストリングには最<br>大 32 文字まで使用でき、大文字と小文字が区別されま<br>す。 デフォルトは空の文字列です。 |

次の例は、MST 領域の名前の設定方法を示しています。

switch# configure terminal switch(config)# spanning-tree mst configuration switch(config-mst)# name accounting

## MST 設定のリビジョン番号の指定

リビジョン番号は、ブリッジ上に設定します。 同じ MST 領域にある複数のブリッジには、同じ MSTの名前、VLANからインスタンスへのマッピング、MST リビジョン番号を設定しておく必要 があります。

### 手順の概要

- 1. switch# configure terminal
- 2. switch(config)# spanning-tree mst configuration
- 3. switch(config-mst)# revision version

### 手順の詳細

|       | コマンドまたはアクション                                       | 目的                                                 |
|-------|----------------------------------------------------|----------------------------------------------------|
| ステップ1 | switch# configure terminal                         | コンフィギュレーション モードを開始します。                             |
| ステップ2 | switch(config)# spanning-tree mst<br>configuration | MST コンフィギュレーション サブモードを開始しま<br>す。                   |
| ステップ3 | switch(config-mst)# revision version               | MST 領域のリビジョン番号を指定します。 範囲は0<br>~65535 で、デフォルト値は0です。 |

次の例は、MSTI領域のリビジョン番号を5に設定する方法を示しています。

switch# configure terminal switch(config)# spanning-tree mst configuration switch(config-mst)# revision 5

## MST 領域での設定の指定

2台以上のスイッチを同一MST領域内に存在させるには、同じVLANからインスタンスへのマッ ピング、同じ構成リビジョン番号、および同じMSTの名前が設定されている必要があります。

領域には、同じMST設定の1つのメンバまたは複数のメンバを存在させることができます。各メ ンバでは、IEEE 802.1w RSTP BPDU を処理できる必要があります。 ネットワーク内の MST 領域 には、数の制限はありませんが、各領域では、最大65までのインスタンスをサポートできます。 VLAN は、一度に1つの MST インスタンスに対してのみ割り当てることができます。

### 手順の概要

- 1. switch# configure terminal
- 2. switch(config)# spanning-tree mst configuration
- 3. switch(config-mst)# instance instance-id vlan vlan-range
- 4. switch(config-mst)# name name
- 5. switch(config-mst)# revision version

|               | コマンドまたはアクション                                                | 目的                                                                                                    |
|---------------|-------------------------------------------------------------|----------------------------------------------------------------------------------------------------|
| ステップ1         | switch# configure terminal                                  | コンフィギュレーションモードを開始します。                                                                                                |
| ステップ <b>2</b> | switch(config)# spanning-tree<br>mst configuration          | MST コンフィギュレーション サブモードを開始します。                                                                                         |
| ステップ <b>3</b> | switch(config-mst)# instance<br>instance-id vlan vlan-range | VLANをMSTインスタンスにマッピングする手順は、次のとおりで<br>す。                                                                               |
|               |                                                             | • <i>instance-id</i> の範囲は 1 ~ 4094 です。                                                                               |
|               |                                                             | • vlan <i>vlan-range</i> の範囲は1~4094です。                                                                               |
|               |                                                             | VLAN を MSTI にマップする場合、マッピングは増加され、コマン<br>ドに指定した VLAN は、以前マッピングした VLAN に追加される<br>か、そこから削除されます。                          |
|               |                                                             | VLAN 範囲を指定する場合は、ハイフンを使用します。たとえば、<br>instance 1 vlan 1-63 とコマンドを入力すると、MST インスタンス 1<br>に VLAN 1 ~ 63 がマッピングされます。       |
|               |                                                             | 複数の VLAN を指定する場合はカンマで区切ります。たとえば、<br>instance 1 vlan 10, 20, 30 と指定すると、MST インスタンス1 に VLAN<br>10、20、および 30 がマッピングされます。 |

|       | コマンドまたはアクション                            | 目的                                                            |
|-------|-----------------------------------------|---------------------------------------------------------------|
| ステップ4 | switch(config-mst)# name name           | インスタンス名を指定します。 name ストリングには最大 32 文字ま<br>で使用でき、大文字と小文字が区別されます。 |
| ステップ5 | switch(config-mst)# revision<br>version | 設定リビジョン番号を指定します。 指定できる範囲は 0 ~ 65535 で<br>す。                   |

デフォルトに戻すには、次のように操作します。

- デフォルト MST 領域設定に戻すには、no spanning-tree mst configuration コンフィギュレー ション コマンドを入力します。
- VLAN インスタンス マッピングをデフォルトの設定に戻すには、no instance instance-id vlan vlan-range MST コンフィギュレーション コマンドを使用します。
- ・デフォルトの名前に戻すには、no name MST コンフィギュレーション コマンドを入力しま す。
- デフォルトのリビジョン番号に戻すには、no revision MST コンフィギュレーション コマン ドを入力します。
- Rapid PVST+を再度イネーブルにするには、no spanning-tree mode または spanning-tree mode rapid-pvst のグローバル コンフィギュレーション コマンドを入力します。

次の例は、MST コンフィギュレーション モードを開始し、VLAN 10 ~ 20 を MSTI 1 にマッピン グし、領域に region1 という名前を付けて、設定リビジョンを 1 に設定し、保留中の設定を表示 し、変更を適用してグローバル コンフィギュレーション モードに戻る方法を示しています。

switch(config) # spanning-tree mst configuration switch(config-mst) # instance 1 vlan 10-20 switch(config-mst) # name region1 switch(config-mst) # revision 1 switch(config-mst) # show pending Pending MST configuration Name [region1] Revision 1 Instances configured 2 Instance Vlans Mapped 0 1-9,21-4094 1 10-20 \_\_\_\_\_

## VLAN から MST インスタンスへのマッピングとマッピング解除

<u>/!\</u> 注意

意 VLAN/MSTIマッピングを変更すると、MST は再起動されます。

# (注)

MSTI はディセーブルにできません。

同じ MST 領域にある複数のブリッジには、同じ MST の名前、VLAN からインスタンスへのマッ ピング、MST リビジョン番号を設定しておく必要があります。

### 手順の概要

- 1. switch# configure terminal
- 2. switch(config)# spanning-tree mst configuration
- 3. switch(config-mst)# instance instance-id vlan vlan-range
- 4. switch(config-mst)# no instance instance-id vlan vlan-range

### 手順の詳細

|       | コマンドまたはアクション                                                   | 目的                                                                                                  |
|-------|----------------------------------------------------------------|----------------------------------------------------------------------------------------------------|
| ステップ1 | switch# configure terminal                                     | コンフィギュレーション モードを開始します。                                                                              |
| ステップ2 | switch(config)# <b>spanning-tree mst</b><br>configuration      | MST コンフィギュレーション サブモードを開始します。                                                                        |
| ステップ3 | switch(config-mst)# instance<br>instance-id vlan vlan-range    | VLAN を MST インスタンスにマッピングする手順は、次のと<br>おりです。                                                           |
|       |                                                                | • <i>instance-id</i> の範囲は 1 ~ 4094 です。                                                              |
|       |                                                                | インスタンス 0 は、各 MST 領域での IST 用に予約されて<br>います。                                                           |
|       |                                                                | • vlan-range の範囲は 1 ~ 4094 です。                                                                      |
|       |                                                                | VLAN を MSTI にマッピングすると、マッピングは差分で<br>実行され、コマンドで指定された VLAN が、以前マッピ<br>ングされた VLAN に追加または VLAN から削除されます。 |
| ステップ4 | switch(config-mst)# no instance<br>instance-id vlan vlan-range | 指定したインスタンスを削除し、VLAN を、デフォルト MSTI<br>である CIST に戻します。                                                 |

次の例は、VLAN 200を MSTI 3 にマッピングする方法を示しています。

```
switch# configure terminal
switch(config)# spanning-tree mst configuration
switch(config-mst)# instance 3 vlan 200
```

## プライベート VLAN のセカンダリ VLAN をプライマリ VLAN と同じ MSTI にマッピングするには

システム上のプライベート VLAN を操作するときに、すべてのセカンダリ VLAN は、同じ MSTI とそれがアソシエートされているプライマリ VLAN に存在させておく必要があります。

### 手順の概要

- 1. switch# configure terminal
- 2. switch(config)# spanning-tree mst configuration
- 3. switch(config-mst)# private-vlan synchronize

#### 手順の詳細

|       | コマンドまたはアクション                                       | 目的                                                                                        |
|-------|----------------------------------------------------|-------------------------------------------------------------------------------------------|
| ステップ1 | switch# configure terminal                         | コンフィギュレーション モードを開始します。                                                                    |
| ステップ2 | switch(config)# spanning-tree mst<br>configuration | MST コンフィギュレーションサブモードを開始します。                                                               |
| ステップ3 | switch(config-mst)# private-vlan<br>synchronize    | すべてのセカンダリ VLAN を、同じ MSTI と、すべての<br>プライベート VLAN にアソシエートされているプライマ<br>リ VLAN に、自動的にマッピングします。 |

次の例は、すべてのプライベート VLAN のすべてのセカンダリ VLAN を、それぞれ関連するプラ イマリ VLAN と同じ MSTI に自動的にマッピングする方法を示しています。

```
switch# configure terminal
switch(config)# spanning-tree mst configuration
switch(config-mst)# private-vlan synchronize
```

## ルート ブリッジの設定

スイッチは、ルートブリッジになるよう設定できます。

(注)

各 MSTI のルート ブリッジは、バックボーン スイッチまたはディストリビューション スイッ チである必要があります。 アクセス スイッチは、スパニングツリーのプライマリ ルート ブ リッジとして設定しないでください。

MSTI0(またはIST) でのみ使用可能な diameter キーワードを入力し、ネットワーク直径(ネットワーク内の任意の2つのエンドステーション間での最大ホップ数)を指定します。ネットワー

クの直径を指定すると、その直径のネットワークに最適なhelloタイム、転送遅延時間、および最 大エージングタイムをスイッチが自動的に設定するので、コンバージェンスの所要時間を大幅に 短縮できます。 hello キーワードを入力すると、自動的に計算された hello タイムを上書きできま す。

(注)

ルート ブリッジとして設定されているスイッチでは、hello タイム、転送遅延時間、最大エー ジング タイムは手動で設定(spanning-tree mst hello-time、spanning-tree mst forward-time、 spanning-tree mst max-age の各グローバル コンフィギュレーション コマンドを使用)しない でください。

### 手順の概要

- 1. switch# configure terminal
- **2.** switch(config)# spanning-tree mst *instance-id* root {primary | secondary} [diameter *dia* [hello-time *hello-time*]]
- 3. (任意) switch(config)# no spanning-tree mst instance-id root

|               | コマンドまたはアクション                                                                                                    | 目的                                                                                                    |
|---------------|----------------------------------------------------------------------------------------------------|----------------------------------------------------------------------------------------------------|
| ステップ1         | switch# configure terminal                                                                                               | コンフィギュレーション モードを開始します。                                                                                                    |
| ステップ <b>2</b> | switch(config)# spanning-tree mst<br>instance-id root {primary  <br>secondary} [diameter dia [hello-time<br>hello-time]] | <ul> <li>次のように、ルートブリッジとしてスイッチを設定します。</li> <li><i>instance-id</i>には、単一のインスタンス、ハイフンで区切られた<br/>範囲のインスタンス、またはカンマで区切られた一連のインス<br/>タンスを指定できます。 有効な範囲は1~4094です。</li> <li>diameter <i>net-diameter</i>には、2つのエンドステーション間にホッ<br/>プの最大数を設定します。 デフォルト値は7です。このキー<br/>ワードは、MSTIインスタンス0の場合にのみ使用できます。</li> <li>hello-time <i>seconds</i>には、ルートブリッジによって生成された設<br/>定メッセージの間隔を秒単位で指定します。 有効な範囲は1<br/>~10秒で、デフォルトは2秒です。</li> </ul> |
| ステップ3         | switch(config)# no spanning-tree mst<br>instance-id root                                                                 | (任意)<br>スイッチのプライオリティ、範囲、helloタイムをデフォルト値に戻<br>します。                                                                                                    |

次の例は、MSTI5のルートスイッチとしてスイッチを設定する方法を示しています。

switch# configure terminal
switch(config)# spanning-tree mst 5 root primary

## セカンダリ ルート ブリッジの設定

このコマンドは、複数のスイッチに対して実行し、複数のバックアップルートブリッジを設定で きます。 spanning-tree mst root primary コンフィギュレーション コマンドでプライマリ ルート ブリッジを設定したときに使用したのと同じネットワーク直径とhelloタイムの値を入力します。

### 手順の概要

- 1. switch# configure terminal
- **2.** switch(config)# spanning-tree mst *instance-id* root {primary | secondary} [diameter *dia* [hello-time *hello-time*]]
- 3. (任意) switch(config)# no spanning-tree mst instance-id root

|       | コマンドまたはアクション                                                                                                    | 目的                                                                                                    |
|-------|----------------------------------------------------------------------------------------------------|----------------------------------------------------------------------------------------------------|
| ステップ1 | switch# configure terminal                                                                                               | コンフィギュレーション モードを開始します。                                                                                                    |
| ステップ2 | switch(config)# spanning-tree mst<br>instance-id root {primary  <br>secondary} [diameter dia [hello-time<br>hello-time]] | <ul> <li>次のように、セカンダリルートブリッジとしてスイッチを設定します。</li> <li><i>instance-id</i>には、単一のインスタンス、ハイフンで区切られた<br/>範囲のインスタンス、またはカンマで区切られた一連のインス<br/>タンスを指定できます。 有効な範囲は1~4094です。</li> </ul> |
|       |                                                                                                    | <ul> <li>diameter net-diameter には、2つのエンドステーション間にホップの最大数を設定します。デフォルト値は7です。このキーワードは、MSTIインスタンス0の場合にのみ使用できます。</li> </ul>                                                    |
|       |                                                                                                    | <ul> <li>hello-time seconds には、ルートブリッジによって生成された設定メッセージの間隔を秒単位で指定します。有効な範囲は1~10秒で、デフォルトは2秒です。</li> </ul>                                                                  |
| ステップ3 | switch(config)# no spanning-tree mst<br>instance-id root                                                                 | (任意)<br>スイッチのプライオリティ、範囲、helloタイムをデフォルト値に戻<br>します。                                                                                                    |

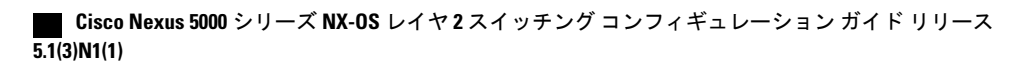

次の例は、MSTI5のセカンダリルートスイッチとしてスイッチを設定する方法を示しています。

switch# configure terminal
switch(config)# spanning-tree mst 5 root secondary

## ポートのプライオリティの設定

ループが発生する場合、MSTは、フォワーディングステートにするインターフェイスを選択する とき、ポートプライオリティを使用します。最初に選択させるインターフェイスには低いプライ オリティの値を割り当て、最後に選択させるインターフェイスには高いプライオリティの値を割 り当てることができます。すべてのインターフェイスのプライオリティ値が同一である場合、 MSTはインターフェイス番号が最も低いインターフェイスをフォワーディングステートにして、 その他のインターフェイスをブロックします。

### 手順の概要

- 1. switch# configure terminal
- **2.** switch(config)# interface {{*type slot/port*} | {**port-channel** *number*}}
- 3. switch(config-if)# spanning-tree mst instance-id port-priority priority

|                                    | コマンドまたはアクション                                                                       | 目的                                                                                                    |
|------------------------------------|------------------------------------------------------------------------------------|----------------------------------------------------------------------------------------------------|
| ステップ1                              | switch# configure terminal                                                         | コンフィギュレーションモードを開始します。                                                                                                    |
| ステップ <b>2</b>                      | <pre>switch(config)# interface {{type slot/port}   {port-channel number}}</pre>    | 設定するインターフェイスを指定し、インターフェイス コンフィ<br>ギュレーション モードを開始します。                                                                                 |
| ステップ <b>3</b> s <sup>r</sup><br>ir | <pre>switch(config-if)# spanning-tree mst instance-id port-priority priority</pre> | 次のように、ポートのプライオリティを設定します。<br>・ <i>instance-id</i> には、1つのMSTI、それぞれをハイフンで区切っ<br>たMSTIの範囲、またはカンマで区切った一連のMSTIを指定<br>できます。 有効な範囲は1~4094です。 |
|                                    |                                                                                    | <ul> <li><i>priority</i>の範囲は0~224で、32ずつ増加します。デフォルトは128です。値が小さいほど、プライオリティが高いことを示します。</li> </ul>                                       |
|                                    |                                                                                    | プライオリティ値は、0、32、64、96、128、160、192、224です。<br>システムでは、他のすべての値が拒否されます。                                                                    |

次の例は、イーサネット ポート 3/1 で MSTI 3 の MST インターフェイス ポート プライオリティ を 64 に設定する方法を示しています。

switch# configure terminal switch(config)# interface ethernet 3/1 switch(config-if)# spanning-tree mst 3 port-priority 64

このコマンドを使用できるのは、物理イーサネットインターフェイスに対してだけです。

## ポートコストの設定

MST パス コストのデフォルト値は、インターフェイスのメディア速度から取得されます。ルー プが発生した場合、MSTは、コストを使用して、フォワーディングステートにするインターフェ イスを選択します。最初に選択させるインターフェイスには小さいコストの値を割り当て、最後 に選択させるインターフェイスの値には大きいコストを割り当てることができます。すべてのイ ンターフェイスのコスト値が同一である場合、MSTはインターフェイス番号が最も低いインター フェイスをフォワーディングステートにして、その他のインターフェイスをブロックします。

(注) MST では、ロング パス コスト計算方式が使用されます。

### 手順の概要

- 1. switch# configure terminal
- 2. switch(config)# interface {{*type slot/port*} | {**port-channel** *number*}}
- **3.** switch(config-if)# spanning-tree mst *instance-id* cost [*cost* | auto]

### 手順の詳細

|       | コマンドまたはアクション                                                                                                | 目的                                                                                                    |
|-------|----------------------------------------------------------------------------------------------------|----------------------------------------------------------------------------------------------------|
| ステップ1 | switch# configure terminal                                                                                  | コンフィギュレーション モードを開始します。                                                                                                    |
| ステップ2 | <pre>switch(config)# interface {{type slot/port}   {port-channel number}}</pre>                             | 設定するインターフェイスを指定し、インターフェイス コンフィ<br>ギュレーション モードを開始します。                                                                                                    |
| ステップ3 | switch(config-if)# <b>spanning-tree mst</b><br><i>instance-id</i> <b>cost</b> [ <i>cost</i>   <b>auto</b> ] | <ul> <li>コストを設定します。</li> <li>ループが発生した場合、MST はパス コストを使用して、フォワーディング ステートにするインターフェイスを選択します。パス コストが小さいほど、送信速度が速いことを示します。</li> <li><i>instance-id</i> には、単一のインスタンス、ハイフンで区切られた範囲のインスタンス、またはカンマで区切られた一連のインスタンスを指定できます。 有効な範囲は1~4094です。</li> <li><i>cost</i>の範囲は1~20000000です。デフォルト値は autoで、インターフェイスのメディア速度から取得されるものです。</li> </ul> |

5.1(3)N1(1)

| コマンドまたはアクション | 目的 |
|--------------|----|
|--------------|----|

次の例は、イーサネットポート 3/1 で MSTI 4 の MST インターフェイス ポート コストを設定す る方法を示しています。

```
switch# configure terminal
switch(config)# interface ethernet 3/1
switch(config-if)# spanning-tree mst 4 cost 17031970
```

## スイッチのプライオリティの設定

MSTインスタンスのスイッチのプライオリティは、指定されたポートがルートブリッジとして選 択されるように設定できます。

(注)

このコマンドの使用には注意してください。 ほとんどの場合、スイッチのプライオリティを 変更するには、spanning-tree mst root primary および spanning-tree mst root secondary のグロー バル コンフィギュレーション コマンドの使用を推奨します。

### 手順の概要

- 1. switch# configure terminal
- 2. switch(config)# spanning-tree mst instance-id priority priority-value

|       | コマンドまたはアクション                                                                                                   | 目的                                                                                                    |  |  |
|-------|----------------------------------------------------------------------------------------------------|----------------------------------------------------------------------------------------------------|--|--|
| ステップ1 | switch# configure terminal                                                                                     | コンフィギュレーションモードを開始します。                                                                                                    |  |  |
| ステップ2 | switch(config)# <b>spanning-tree</b><br><b>mst</b> <i>instance-id</i> <b>priority</b><br><i>priority-value</i> | <ul> <li>次のように、スイッチのプライオリティを設定します。</li> <li><i>instance-id</i>には、単一のインスタンス、ハイフンで区切られた範囲の<br/>インスタンス、またはカンマで区切られた一連のインスタンスを指<br/>定できます。 有効な範囲は1~4094です。</li> </ul> |  |  |
|       |                                                                                                    | <ul> <li>priorityの範囲は0~61440で、4096ずつ増加します。デフォルト値は32768です。小さい値を設定すると、スイッチがルートスイッチとして選択される可能性が高くなります。</li> </ul>                                                    |  |  |
|       |                                                                                                    | 使用可能な値は、0、4096、8192、12288、16384、20480、24576、28672、<br>32768、36864、40960、45056、49152、53248、57344、61440 です。 シス<br>テムでは、他のすべての値が拒否されます。                              |  |  |

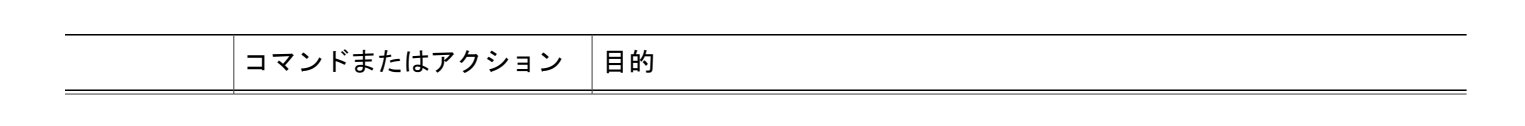

次の例は、MSTI 5 のブリッジのプライオリティを 4096 に設定する方法を示しています。

switch# configure terminal
switch(config)# spanning-tree mst 5 priority 4096

## hello タイムの設定

hello タイムを変更することによって、スイッチ上のすべてのインスタンスについて、ルートブ リッジにより設定メッセージを生成する間隔を設定できます。

(注)

このコマンドの使用には注意してください。 ほとんどの場合、hello タイムを変更するには、 spanning-tree mst *instance-id* root primary および spanning-tree mst *instance-id* root secondary コ ンフィギュレーション コマンドの使用を推奨します。

### 手順の概要

- 1. switch# configure terminal
- 2. switch(config)# spanning-tree mst hello-time seconds

### 手順の詳細

|       | コマンドまたはアクション                                                                 | 目的                                                                                                    |
|-------|------------------------------------------------------------------------------|----------------------------------------------------------------------------------------------------|
| ステップ1 | switch# configure terminal                                                   | コンフィギュレーション モードを開始します。                                                                                                    |
| ステップ2 | switch(config)# <b>spanning-tree mst</b><br><b>hello-time</b> <i>seconds</i> | すべての MST インスタンスについて、hello タイムを設定しま<br>す。hello タイムは、ルートブリッジが設定メッセージを生成す<br>る時間です。これらのメッセージは、スイッチがアクティブで<br>あることを意味します。 <i>seconds</i> の範囲は1~10で、デフォル<br>トは2秒です。 |

次の例は、スイッチの hello タイムを1秒に設定する方法を示しています。

switch# configure terminal
switch(config)# spanning-tree mst hello-time 1

### 転送遅延時間の設定

スイッチ上のすべてのMSTインスタンスには、1つのコマンドで転送遅延タイマーを設定できます。

### 手順の概要

- 1. switch# configure terminal
- 2. switch(config)# spanning-tree mst forward-time seconds

### 手順の詳細

|       | コマンドまたはアクション                                                                   | 目的                                                                                                    |
|-------|--------------------------------------------------------------------------------|----------------------------------------------------------------------------------------------------|
| ステップ1 | switch# configure terminal                                                     | コンフィギュレーション モードを開始します。                                                                                                    |
| ステップ2 | switch(config)# <b>spanning-tree mst</b><br><b>forward-time</b> <i>seconds</i> | すべての MST インスタンスについて、転送時間を設定します。<br>転送遅延は、スパニングツリーブロッキングステートとラーニ<br>ングステートからフォワーディングステートに変更する前に、<br>ポートが待つ秒数です。 <i>seconds</i> の範囲は 4 ~ 30 で、デフォル<br>トは 15 秒です。 |

次の例は、スイッチの転送遅延時間を10秒に設定する方法を示しています。

switch# configure terminal
switch(config)# spanning-tree mst forward-time 10

### 最大経過時間の設定

最大経過時間タイマーは、スイッチが、再設定を試行する前に、スパニングツリー設定メッセージの受信を待つ秒数です。

スイッチ上のすべての MST インスタンスには、1 つのコマンドで最大経過時間タイマーを設定できます(最大経過時間は IST にのみ適用されます)。

### 手順の概要

- 1. switch# configure terminal
- 2. switch(config)# spanning-tree mst max-age seconds

### 手順の詳細

|       | コマンドまたはアクション                                                              | 目的                                                                                                    |
|-------|---------------------------------------------------------------------------|----------------------------------------------------------------------------------------------------|
| ステップ1 | switch# configure terminal                                                | コンフィギュレーション モードを開始します。                                                                                                    |
| ステップ2 | switch(config)# <b>spanning-tree mst</b><br><b>max-age</b> <i>seconds</i> | すべての MST インスタンスについて、最大経過時間を設定します。最大経過時間は、スイッチが、再設定を試行する前に、スパニングツリー設定メッセージの受信を待つ秒数です。<br>seconds の範囲は 6 ~ 40 で、デフォルトは 20 秒です。 |

次の例は、スイッチの最大エージングタイマーを40秒に設定する方法を示しています。

switch# configure terminal
switch(config)# spanning-tree mst max-age 40

## 最大ホップ カウントの設定

MST では、IST リージョナル ルートへのパス コストと、IP の存続可能時間(TTL)メカニズムに 類似したホップカウントメカニズムが、使用されます。領域内の最大ホップを設定し、それを、 その領域にある IST とすべての MST インスタンスに適用できます。ホップカウントは、メッセー ジェージ情報と同じ結果になります(再設定を開始)。

### 手順の概要

- 1. switch# configure terminal
- 2. switch(config)# spanning-tree mst max-hops hop-count

### 手順の詳細

|               | コマンドまたはアクション                                                    | 目的                                                                                                   |
|---------------|-----------------------------------------------------------------|----------------------------------------------------------------------------------------------------|
| ステップ1         | switch# configure terminal                                      | コンフィギュレーション モードを開始します。                                                                               |
| ステップ <b>2</b> | <pre>switch(config)# spanning-tree mst max-hops hop-count</pre> | BPDUを廃棄してポート用に保持していた情報を期限切れ<br>にするまでの、領域でのホップ数を設定します。 <i>hop-count</i><br>の範囲は1~255で、デフォルト値は20ホップです。 |

次の例は、最大ホップカウントを40に設定する方法を示しています。

switch# configure terminal
switch(config)# spanning-tree mst max-hops 40

## PVST シミュレーションのグローバル設定

この自動機能は、グローバルまたはポートごとにブロックできます。 グローバルコマンドを入力 すると、インターフェイスコマンドモードの実行中に、スイッチ全体の PVST シミュレーション 設定を変更できます。

手順の概要

- 1. switch# configure terminal
- 2. switch(config)# no spanning-tree mst simulate pvst global

### 手順の詳細

|       | コマンドまたはアクション                                                 | 目的                                                                                                    |
|-------|--------------------------------------------------------------|----------------------------------------------------------------------------------------------------|
| ステップ1 | switch# configure terminal                                   | コンフィギュレーション モードを開始します。                                                                                                    |
| ステップ2 | switch(config)# no spanning-tree mst<br>simulate pvst global | Rapid PVST+モードで実行中の接続スイッチと自動的に相互動作<br>する状態から、スイッチ上のすべてのインターフェイスをディセー<br>ブルにできます。これはデフォルトでイネーブルです。つまり、<br>デフォルトでは、スイッチ上のすべてのインターフェイスは、<br>Rapid PVST+と MST との間でシームレスに動作します。 |

次の例は、Rapid PVST+を実行している接続スイッチと自動的に相互運用することを防止するようにスイッチを設定する方法を示しています。

switch# configure terminal
switch(config)# no spanning-tree mst simulate pvst global

## ポートごとの PVST シミュレーションの設定

MST は、Rapid PVST+とシームレスに相互動作します。ただし、デフォルト STP モードとして MST が実行されていないスイッチへの誤った接続を防ぐため、この自動機能をディセーブルにす る必要が生じる場合があります。Rapid PVST+シミュレーションをディセーブルにした場合、MST がイネーブルなポートが Rapid PVST+がイネーブルなポートに接続されていることが検出される と、MST がイネーブルなポートは、ブロッキングステートに移行します。このポートは、BPDU の受信が停止されるまで、一貫性のないステートのままになり、それから、ポートは、通常のSTP 送信プロセスに戻ります。

この自動機能は、グローバルまたはポートごとにブロックできます。

### 手順の概要

- 1. switch# configure terminal
- 2. switch(config)# interface {{*type slot/port*} | {**port-channel** *number*}}
- 3. switch(config-if)# spanning-tree mst simulate pvst disable
- 4. switch(config-if)# spanning-tree mst simulate pvst
- 5. switch(config-if)# no spanning-tree mst simulate pvst

### 手順の詳細

|       | コマンドまたはアクション                                                                    | 目的                                                                                                    |  |  |
|-------|---------------------------------------------------------------------------------|----------------------------------------------------------------------------------------------------|--|--|
| ステップ1 | switch# configure terminal                                                      | コンフィギュレーション モードを開始します。                                                                                                    |  |  |
| ステップ2 | <pre>switch(config)# interface {{type slot/port}   {port-channel number}}</pre> | 設定するインターフェイスを指定し、インターフェイス コン<br>フィギュレーション モードを開始します。                                                                       |  |  |
| ステップ3 | switch(config-if)# <b>spanning-tree mst</b><br><b>simulate pvst disable</b>     | Rapid PVST+モードで実行中の接続スイッチと自動的に相互<br>動作する状態から、指定したインターフェイスをディセーブ<br>ルにします。                                                  |  |  |
|       |                                                                                 | スイッチ上のすべてのインターフェイスは、デフォルトで、<br>Rapid PVST+ と MST との間でシームレスに動作します。                                                          |  |  |
| ステップ4 | switch(config-if)# <b>spanning-tree mst</b><br><b>simulate pvst</b>             | 指定したインターフェイスで、MST と Rapid PVST+ との間の<br>シームレスな動作を再度イネーブルにします。                                                              |  |  |
| ステップ5 | switch(config-if)# no spanning-tree mst<br>simulate pvst                        | インターフェイスを、 <b>spanning-tree mst simulate pvst global</b> コ<br>マンドを使用して、設定したスイッチ全体で MST と Rapid<br>PVST+ との間で相互動作するよう設定します。 |  |  |

次の例は、MSTを実行していない接続スイッチと自動的に相互運用することを防止するように指 定インターフェイスを設定する方法を示しています。

```
switch# configure terminal
switch(config)# interface ethernet 1/4
switch(config-if)# spanning-tree mst simulate pvst disable
```

## リンクタイプの設定

Rapid の接続性(802.1w 規格)は、ポイントツーポイントのリンク上でのみ確立されます。 リン クタイプは、デフォルトでは、インターフェイスのデュプレックス モードから制御されます。 全二重ポートはポイントツーポイント接続であると見なされ、半二重ポートは共有接続であると 見なされます。 リモート スイッチの1つのポートに、ポイントツーポイントで物理的に接続されている半二重リ ンクがある場合、リンクタイプのデフォルト設定を上書きし、高速移行をイネーブルにできま す。

リンクを共有に設定すると、STPは802.1Dに戻されます。

#### 手順の概要

- 1. switch# configure terminal
- 2. switch(config)# interface type slot/port
- 3. switch(config-if)# spanning-tree link-type {auto | point-to-point | shared}

### 手順の詳細

|       | コマンドまたはアクション                                                                                   | 目的                                                                                                    |
|-------|------------------------------------------------------------------------------------------------|----------------------------------------------------------------------------------------------------|
| ステップ1 | switch# configure terminal                                                                     | コンフィギュレーション モードを開始します。                                                                                                    |
| ステップ2 | <pre>switch(config)# interface type slot/port</pre>                                            | 設定するインターフェイスを指定し、インターフェイスコンフィ<br>ギュレーション モードを開始します。                                                                                                    |
| ステップ3 | <pre>switch(config-if)# spanning-tree<br/>link-type {auto   point-to-point  <br/>shared}</pre> | リンクタイプを、ポイントツーポイントまたは共有に設定しま<br>す。システムでは、スイッチ接続からデフォルト値を読み込みま<br>す。半二重リンクは共有で、全二重リンクはポイントツーポイン<br>トです。リンクタイプが共有の場合、STPは802.1Dに戻ります。<br>デフォルトはautoで、インターフェイスのデュプレックス設定に<br>基づいてリンクタイプが設定されます。 |

次の例は、リンク タイプをポイントツーポイントとして設定する方法を示しています。

switch# configure terminal
switch (config)# interface ethernet 1/4
switch (config-if)# spanning-tree link-type point-to-point

## プロトコルの再開

MST ブリッジでは、レガシー BPDU または異なる領域にアソシエートされている MST BPDU を 受信するときに、ポートが領域の境界にあることを検出できます。ただし、STP プロトコルの移 行では、レガシー スイッチが指定スイッチではない場合、IEEE 802.1D のみが実行されているレ ガシースイッチが、リンクから削除されたかどうかを認識できません。スイッチ全体または指定 したインターフェイスでプロトコル ネゴシエーションを再開する(強制的に隣接スイッチと再ネ ゴシエーションさせる)には、このコマンドを入力します。

### 手順の概要

1. switch# clear spanning-tree detected-protocol [interface interface [interface-num | port-channel]]

### 手順の詳細

|       | コマンドまたはアクション                                                                                                    | 目的                                     |
|-------|----------------------------------------------------------------------------------------------------|----------------------------------------|
| ステップ1 | <pre>switch# clear spanning-tree detected-protocol [interface<br/>interface [interface-num   port-channel]]</pre> | スイッチ全体または指定したインターフェイ<br>スで、MST を再開します。 |

次の例は、スロット2、ポート8のイーサネットインターフェイスでMSTを再起動する方法を示しています。

switch# clear spanning-tree detected-protocol interface ethernet 2/8

## MST の設定の確認

MST の設定情報を表示するには、次のいずれかの作業を行います。

| コマンド                                            | 目的                     |  |  |
|-------------------------------------------------|------------------------|--|--|
| switch# show running-config spanning-tree [all] | 現在のスパニングツリー設定を表示します。   |  |  |
| switch# show spanning-tree mst [options]        | 現在の MST 設定の詳細情報を表示します。 |  |  |

次に、現在の MST 設定を表示する例を示します。

```
switch# show spanning-tree mst configuration
% Switch is not in mst mode
Name [mist-attempt]
Revision 1 Instances configured 2
Instance Vlans mapped
------
0 1-12,14-41,43-4094
1 13,42
```

5.1(3)N1(1)

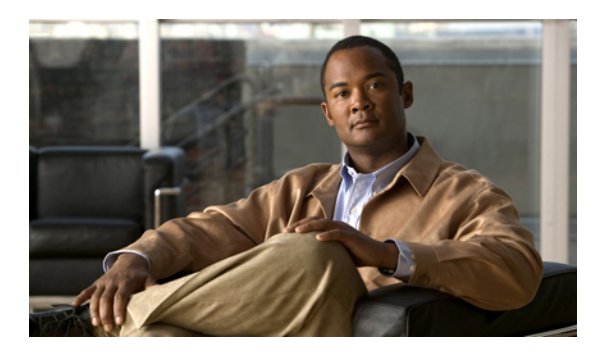

<sub>#</sub>13<sub>章</sub>

## STP 拡張機能の設定

この章の内容は、次のとおりです。

• STP 拡張機能について, 249 ページ

## STP 拡張機能について

シスコでは、STP に、収束をより効率的に行うための拡張機能を追加しました。 場合によって は、同様の機能が IEEE 802.1w Rapid Spanning Tree Protocol (RSTP; 高速スパニングツリー プロト コル)標準にも組み込まれている可能性がありますが、シスコの拡張機能を使用することを推奨 します。 これらの拡張機能はすべて、Rapid per VLAN Spanning Tree (RPVST+) および Multiple Spanning Tree (MST) と組み合わせて使用できます。

使用可能な拡張機能には、スパニングツリーポートタイプ、Bridge Assurance、Bridge Protocol Data Units (BPDU; ブリッジ プロトコル データ ユニット)ガード、BPDU フィルタリング、ループ ガード、ルート ガードがあります。これらの機能の大部分は、グローバルに、または指定イン ターフェイスに適用できます。

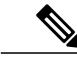

(注) このマニュアルでは、IEEE 802.1wおよびIEEE 802.1sを指す用語として、「スパニングツリー」 を使用します。 IEEE 802.1D STP について説明している箇所では、802.1D と明記します。

### STP 拡張機能について

### STP ポート タイプの概要

スパニングツリー ポートは、エッジ ポート、ネットワーク ポート、または標準ポートとして構成できます。ポートは、ある一時点において、これらのうちいずれか1つの状態をとります。デフォルトのスパニングツリー ポート タイプは「標準」です。 インターフェイスが接続されてい

るデバイスのタイプによって、スパニングツリーポートを上記いずれかのポートタイプに設定できます。

### スパニングツリー エッジ ポート

エッジポートは、ホストに接続されるポートであり、アクセスポートとトランクポートのどち らにもなります。 エッジポート インターフェイスは、ブロッキングステートやラーニングス テートを経由することなく、フォワーディングステートに直接移行します (この直接移行動作 は、以前は、シスコ独自の機能 PortFast として設定していました)。

ホストに接続されているインターフェイスは、STPブリッジプロトコルデータユニット (BPDU) を受信してはなりません。

(注)

別のスイッチに接続されているポートをエッジ ポートとして設定すると、ブリッジング ルー プが発生する可能性があります。

### スパニングツリー ネットワーク ポート

ネットワークポートは、スイッチまたはブリッジだけに接続されます。Bridge Assurance がグロー バルにイネーブルになっている間にポートを「ネットワーク」として設定すると、そのポートで Bridge Assurance がイネーブルになります。

(注)

ホストまたは他のエッジデバイスに接続されているポートを誤ってスパニングツリー ネット ワーク ポートとして設定すると、それらのポートは自動的にブロッキング ステートに移行し ます。

#### スパニングツリー標準ポート

標準ポートは、ホスト、スイッチ、またはブリッジに接続できます。 これらのポートは、標準ス パニングツリー ポートとして機能します。

デフォルトのスパニングツリーインターフェイスは標準ポートです。

### Bridge Assurance の概要

Bridge Assurance を使用すると、ネットワーク内でブリッジングループの原因となる問題の発生を 防ぐことができます。具体的には、単方向リンク障害や、スパニングツリーアルゴリズムを実行 しなくなってもデータトラフィックの転送を続けているデバイスなどからネットワークを保護で きます。

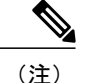

Bridge Assurance は、Rapid PVST+および MST だけでサポートされています。 従来の 802.1D スパニングツリーではサポートされていません。

Bridge Assurance はデフォルトでイネーブルになっており、グローバル単位でだけディセーブルに できます。また、Bridge Assurance をイネーブルにできるのは、ポイントツーポイントリンクに 接続されたスパニングツリー ネットワーク ポートだけです。Bridge Assurance は必ず、リンクの 両端でイネーブルにする必要があります。

Bridge Assurance をイネーブルにすると、BPDU が hello タイムごとに、動作中のすべてのネット ワーク ポート (代替ポートとバックアップ ポートを含む) に送出されます。 所定の期間 BPDU を受信しないポートは、ブロッキングステートに移行し、ルートポートの決定に使用されなくな ります。 BPDU を再度受信するようになると、そのポートで通常のスパニングツリー状態遷移が 再開されます。

### **BPDU** ガードの概要

BPDU ガードをイネーブルにすると、BPDU を受信したときにそのインターフェイスがシャット ダウンされます。

BPDU ガードはインターフェイス レベルで設定できます。BPDU ガードをインターフェイス レベ ルで設定すると、そのポートはポートタイプ設定にかかわらず BPDU を受信するとすぐにシャッ トダウンされます。

BPDU ガードをグローバル単位で設定すると、動作中のスパニングツリーエッジポート上だけで 有効となります。 正しい設定では、LAN エッジインターフェイスは BPDU を受信しません。 エッジインターフェイスが BPDU を受信すると、無効な設定(未認証のホストまたはスイッチへ の接続など)を知らせるシグナルが送信されます。 BPDU ガードをグローバル単位でイネーブル にすると、BPDU を受信したすべてのスパニングツリー エッジポートがシャットダウンされま す。

BPDUガードは、無効な設定があると確実に応答を返します。無効な設定をした場合は、当該LAN インターフェイスを手動でサービス状態に戻す必要があるからです。

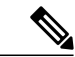

(注) BPDU ガードをグローバル単位でイネーブルにすると、動作中のすべてのスパニングツリー エッジインターフェイスに適用されます。

### BPDU フィルタリングの概要

BPDU フィルタリングを使用すると、スイッチが特定のポートで BPDU を送信または受信するの を禁止できます。

グローバルに設定された BPDU フィルタリングは、動作中のすべてのスパニングツリー エッジ ポートに適用されます。エッジポートはホストだけに接続してください。ホストでは通常、BPDU は破棄されます。動作中のスパニングツリー エッジ ポートが BPDU を受信すると、ただちに標 準のスパニングツリー ポート タイプに戻り、通常のポート状態遷移が行われます。 その場合、 当該ポートで BPDU フィルタリングはディセーブルとなり、スパニングツリーによって、同ポー トでの BPDU の送信が再開されます。

BPDU フィルタリングは、インターフェイスごとに設定することもできます。 BPDU フィルタリ ングを特定のポートに明示的に設定すると、そのポートは BPDU を送出しなくなり、受信した BPDU をすべてドロップします。 特定のインターフェイスを設定することによって、個々のポー ト上のグローバルな BPDU フィルタリングの設定を実質的に上書きできます。 このようにイン ターフェイスに対して実行された BPDU フィルタリングは、そのインターフェイスがトランキン グであるか否かに関係なく、インターフェイス全体に適用されます。

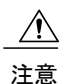

BPDUフィルタリングをインターフェイスごとに設定するときは注意が必要です。ホストに接続されていないポートに BPDU フィルタリングを明示的に設定すると、ブリッジング ループ に陥る可能性があります。というのは、そうしたポートは受信した BPDUをすべて無視して、フォワーディング ステートに移行するからです。

ポートがデフォルトでBPDUフィルタリングに設定されていなければ、エッジ設定によってBPDU フィルタリングが影響を受けることはありません。次の表に、すべてのBPDUフィルタリングの 組み合わせを示します。

| 表 | <b>14</b> : | BPDU | フィ | ルタ | IJ | ング | の設定 |
|---|-------------|------|----|----|----|----|-----|
|---|-------------|------|----|----|----|----|-----|

| ポート単位の <b>BPDU</b><br>フィルタリングの設定 | グローバルな <b>BPDU</b><br>フィルタリングの設定 | STP エッジ ポート設定    | <b>BPDU</b> フィルタリング<br>の状態                                                                                              |
|----------------------------------|----------------------------------|------------------|----------------------------------------------------------------------------------------------------|
| デフォルト                            | イネーブル                            | イネーブル            | イネーブルポートは最<br>低10個のBPDUを送<br>信します。このポート<br>は、BPDUを受信する<br>と、スパニングツリー<br>標準ポート状態に戻<br>り、BPDUフィルタリ<br>ングはディセーブルに<br>なります。 |
| デフォルト                            | イネーブル                            | ディセーブル           | ディセーブル                                                                                                    |
| デフォルト                            | ディセーブル                           | イネーブル/ディセーブ<br>ル | ディセーブル                                                                                                    |
| ディセーブル                           | イネーブル/ディセーブ<br>ル                 | イネーブル/ディセーブ<br>ル | ディセーブル                                                                                                    |

| ポート単位の <b>BPDU</b> | グローバルな <b>BPDU</b> | STP エッジ ポート設定    | <b>BPDU</b> フィルタリング                                                                                                    |
|--------------------|--------------------|------------------|----------------------------------------------------------------------------------------------------|
| フィルタリングの設定         | フィルタリングの設定         |                  | の状態                                                                                                    |
| イネーブル              | イネーブル/ディセーブ<br>ル   | イネーブル/ディセーブ<br>ル | <ul> <li>イネーブル</li> <li>注 BPDU は送信さ</li> <li>意 れませんが、受信した場合に</li> <li>は、通常の STP</li> <li>の動作が開始されません。</li> <li>BPDU の使用に</li> <li>当たっては、+分注意してください。</li> </ul> |

### ループ ガードの概要

ループ ガードは、次のような原因によってネットワークでループが発生するのを防ぎます。

- ・ネットワークインターフェイスの誤動作
- CPU の過負荷
- BPDU の通常転送を妨害する要因

STP ループは、冗長なトポロジにおいてブロッキングポートが誤ってフォワーディングステート に移行すると発生します。 こうした移行は通常、物理的に冗長なトポロジ内のポートの1つ(ブ ロッキングポートとは限らない)が BPDU の受信を停止すると起こります。

ループ ガードは、デバイスがポイントツーポイント リンクによって接続されているスイッチド ネットワークだけで役立ちます。ポイントツーポイントリンクでは、下位 BPDU を送信するか、 リンクをダウンしない限り、代表ブリッジは消えることはありません。

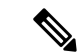

(注)

ループ ガードは、ネットワークおよび標準のスパニングツリー ポート タイプ上だけでイネー ブルにできます。

ループガードを使用して、ルートポートまたは代替/バックアップループポートが BPDU を受信 するかどうかを確認できます。BPDUを受信しないポートを検出すると、ループガードは、その ポートを不整合状態(ブロッキングステート)に移行します。このポートは、再度 BPDUの受信 を開始するまで、ブロッキングステートのままです。不整合状態のポートはBPDUを送信しませ ん。このようなポートが BPDUを再度受信すると、ループガードはそのループ不整合状態を解除 し、STP によってそのポート状態が確定されます。こうした復旧は自動的に行われます。 ループ ガードは障害を分離し、STP は障害のあるリンクやブリッジを含まない安定したトポロジ に収束できます。ループガードをディセーブルにすると、すべてのループ不整合ポートはリスニ ング ステートに移行します

ループ ガードはポート単位でイネーブルにできます。 ループ ガードを特定のポートでイネーブ ルにすると、そのポートが属するすべてのアクティブ インスタンスまたは Virtual LAN (VLAN; 仮想 LAN) にループ ガードが自動的に適用されます。 ループ ガードをディセーブルにすると、 指定ポートでディセーブルになります。

### ルート ガードの概要

特定のポートでルートガードをイネーブルにすると、そのポートはルートポートになることが禁 じられます。受信した BPDUによって STP 収束が実行され、指定ポートがルート ポートになる と、そのポートはルート不整合(ブロッキング)状態になります。 このポートは、上位 BPDUの 送信を停止すると、再度ブロッキングを解除されます。 次に、STP によって、フォワーディング ステートに移行します。 このようにポートの復旧は自動的に行われます。

特定のインターフェイスでルートガードをイネーブルにすると、そのインターフェイスが属する すべての VLAN にルートガード機能が適用されます。

ルート ガードを使用すると、ネットワーク内にルート ブリッジを強制的に配置できます。 ルー トガードは、ルートガードがイネーブルにされたポートを指定ポートに選出します。 通常、ルー トブリッジのポートはすべて指定ポートとなります(ただし、ルートブリッジの2つ以上のポー トが接続されている場合はその限りではありません)。 ルート ブリッジは、ルート ガードがイ ネーブルにされたポートで上位 BPDUを受信すると、そのポートをルート不整合 STP 状態に移行 します。 このようにして、ルート ガードはルート ブリッジを強制的に配置します。

ルートガードをグローバルには設定できません。

(注) ルートガードはすべてのスパニングツリーポートタイプ(標準、エッジ、ネットワーク)で イネーブルにできます。

### STP 拡張機能の設定

### STP 拡張機能の設定における注意事項

STP 拡張機能を設定する場合は、次の注意事項に従ってください。

- ホストに接続されたすべてのアクセス ポートとトランク ポートをエッジ ポートとして設定 します。
- Bridge Assurance は、ポイントツーポイントのスパニングツリーネットワーク ポート上だけ で実行されます。この機能は、リンクの両端で設定する必要があります。
- ループガードは、スパニングツリーエッジポートでは動作しません。

- ポイントツーポイントリンクに接続していないポートでループガードをイネーブルにはできません。
- ルートガードがイネーブルになっている場合、ループガードをイネーブルにはできません。

### スパニングツリー ポート タイプのグローバルな設定

スパニングツリーポートタイプの割り当ては、そのポートが接続されているデバイスのタイプに よって次のように決まります。

- エッジ:エッジポートは、ホストに接続されるポートであり、アクセスポートとトランクポートのどちらかです。
- ネットワーク:ネットワークポートは、スイッチまたはブリッジだけに接続されます。
- ・標準:標準ポートはエッジポートでもネットワークポートでもない、標準のスパニングツリーポートです。標準ポートは、任意のタイプのデバイスに接続できます。

ポートタイプは、グローバル単位でもインターフェイス単位でも設定できます。デフォルトのス パニングツリー ポート タイプは「標準」です。

### はじめる前に

STP が設定されていること。

インターフェイスに接続されているデバイスのタイプに合わせてポートが正しく設定されている こと。

### 手順の概要

- 1. switch# configure terminal
- 2. switch(config)# spanning-tree port type edge default
- 3. switch(config)# spanning-tree port type network default

### 手順の詳細

|               | コマンドまたはアクション                                                          | 目的                                                                                                    |
|---------------|-----------------------------------------------------------------------|----------------------------------------------------------------------------------------------------|
| ステップ1         | switch# configure terminal                                            | コンフィギュレーション モードを開始します。                                                                                                    |
| ステップ2         | switch(config)# <b>spanning-tree</b><br><b>port type edge default</b> | すべてのインターフェイスをエッジ ポートとして設定します。 このコマ<br>ンドでは、すべてのポートがホストまたはサーバに接続されているものと<br>します。 エッジ ポートは、リンク アップすると、ブロッキング ステート<br>やラーニング ステートを経由することなく、フォワーディング ステート<br>に直接移行します。 デフォルトのスパニングツリー ポート タイプは「標<br>準」です。 |
| ステップ <b>3</b> | <pre>switch(config)# spanning-tree port type network default</pre>    | すべてのインターフェイスをスパニングツリー ネットワーク ポートとし<br>て設定します。 このコマンドでは、すべてのポートがスイッチまたはブ                                                                                                    |

#### Cisco Nexus 5000 シリーズ NX-OS レイヤ2スイッチングコンフィギュレーション ガイド リリース 5.1(3)N1(1)

| コマンドまたはアクション | 目的                                                                                                    |
|--------------|----------------------------------------------------------------------------------------------------|
|              | リッジに接続されているものとします。 Bridge Assurance をイネーブルに<br>すると、各ネットワーク ポート上で Bridge Assurance が自動的に実行され<br>ます。 デフォルトのスパニングツリー ポート タイプは「標準」です。 |
|              | (注) ホストに接続されているインターフェイスをネットワーク ポー<br>トとして設定すると、それらのポートは自動的にブロッキング<br>ステートに移行します。                                                  |

次に、ホストに接続されたアクセス ポートおよびトランク ポートをすべて、スパニングツリー エッジ ポートとして設定する例を示します。

switch# configure terminal
switch(config)# spanning-tree port type edge default

次に、スイッチまたはブリッジに接続されたポートをすべて、スパニングツリーネットワーク ポートとして設定する例を示します。

switch# configure terminal
switch(config)# spanning-tree port type network default

### 指定インターフェイスでのスパニングツリー エッジ ポートの設定

指定インターフェイスにスパニングツリーエッジポートを設定できます。スパニングツリーエッジポートとして設定されたインターフェイスは、リンク アップ時に、ブロッキング ステートや ラーニング ステートを経由することなく、フォワーディング ステートに直接移行します。

このコマンドには次の4つの状態があります。

- spanning-tree port type edge: このコマンドはアクセスポートのエッジ動作を明示的にイネーブルにします。
- spanning-tree port type edge trunk: このコマンドはトランクポートのエッジ動作を明示的に イネーブルにします。

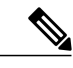

(注) spanning-tree port type edge trunk コマンドを入力すると、そのポートは、ア クセスモードであってもエッジとして設定されます。

- spanning-tree port type normal: このコマンドは、ポートを標準スパニングツリー ポートとして明示的に設定しますが、フォワーディングステートへの直接移行はイネーブルにしません。
- no spanning-tree port type: このコマンドは、spanning-tree port type edge default コマンドを グローバルコンフィギュレーションモードで定義した場合に、エッジ動作を暗黙的にイネー

ブルにします。エッジポートをグローバルに設定していない場合、no spanning-tree port type コマンドは、spanning-tree port type disable コマンドと同じです。

はじめる前に

STP が設定されていること。

インターフェイスがホストに接続されていること。

#### 手順の概要

- 1. switch# configure terminal
- 2. switch(config)# interface type slot/port
- 3. switch(config-if)# spanning-tree port type edge

#### 手順の詳細

|               | コマンドまたはアクション                                                     | 目的                                                                                                    |
|---------------|------------------------------------------------------------------|----------------------------------------------------------------------------------------------------|
| ステップ1         | switch# configure terminal                                       | コンフィギュレーション モードを開始します。                                                                                                    |
| ステップ <b>2</b> | <pre>switch(config)# interface type slot/port</pre>              | 設定するインターフェイスを指定し、インターフェイスコンフィ<br>ギュレーション モードを開始します。                                                                                                    |
| ステップ3         | switch(config-if)# <b>spanning-tree</b><br><b>port type edge</b> | 指定したアクセス インターフェイスをスパニング エッジ ポート<br>に設定します。 エッジ ポートは、リンク アップすると、ブロッ<br>キングステートやラーニングステートを経由することなく、フォ<br>ワーディング ステートに直接移行します。 デフォルトのスパニ<br>ングツリー ポート タイプは「標準」です。 |

次に、アクセス インターフェイス Ethernet 1/4 をスパニングツリー エッジ ポートとして設定する 例を示します。

```
switch# configure terminal
switch(config)# interface ethernet 1/4
switch(config-if)# spanning-tree port type edge
```

### 指定インターフェイスでのスパニングツリー ネットワーク ポートの設定

指定インターフェイスにスパニングツリー ネットワーク ポートを設定できます。

Bridge Assurance は、スパニングツリー ネットワーク ポート上だけで実行されます。

このコマンドには次の3つの状態があります。

 spanning-tree port type network: このコマンドは指定したポートを明示的にネットワーク ポートとして設定します。Bridge Assurance をグローバルにイネーブルにすると、スパニン グツリーネットワーク ポート上で Bridge Assurance が自動的に実行されます。

- spanning-tree port type normal: このコマンドは、ポートを明示的に標準スパニングツリー ポートとして設定します。このインターフェイス上では Bridge Assurance は動作しません。
- no spanning-tree port type: このコマンドは、spanning-tree port type network default コマン ドをグローバル コンフィギュレーション モードで定義した場合に、ポートを暗黙的にスパ ニングツリーネットワーク ポートとしてイネーブルにします。Bridge Assurance をイネーブ ルにすると、このポート上で Bridge Assurance が自動的に実行されます。

(注) ホストに接続されているポートをネットワーク ポートとして設定すると、そのポートは自動 的にブロッキング ステートに移行します。

### はじめる前に

STP が設定されていること。

インターフェイスがスイッチまたはルータに接続されていること。

### 手順の概要

- 1. switch# configure terminal
- 2. switch(config)# interface type slot/port
- 3. switch(config-if)# spanning-tree port type network

### 手順の詳細

|               | コマンドまたはアクション                                          | 目的                                                                                                    |
|---------------|-------------------------------------------------------|----------------------------------------------------------------------------------------------------|
| ステップ1         | switch# configure terminal                            | コンフィギュレーション モードを開始します。                                                                                                    |
| ステップ <b>2</b> | switch(config)# interface type<br>slot/port           | 設定するインターフェイスを指定し、インターフェイスコンフィ<br>ギュレーション モードを開始します。 インターフェイスには、<br>物理イーサネット ポートを指定できます。                                                                 |
| ステップ3         | switch(config-if)# spanning-tree<br>port type network | 指定したインターフェイスをスパニング ネットワーク ポートに<br>設定します。 Bridge Assurance をイネーブルにすると、各ネット<br>ワーク ポート上で Bridge Assurance が自動的に実行されます。 デ<br>フォルトのスパニングツリー ポート タイプは「標準」です。 |

次に、Ethernet インターフェイス 1/4 をスパニングツリー ネットワーク ポートとして設定する例 を示します。

```
switch# configure terminal
switch(config)# interface ethernet 1/4
switch(config-if)# spanning-tree port type network
```

### BPDU ガードのグローバルなイネーブル化

BPDU ガードをデフォルトでグローバルにイネーブルにできます。 BPDU ガードがグローバルに イネーブルにされると、システムは、BPDU を受信したエッジポートをシャット ダウンします。

(注)

すべてのエッジ ポートで BPDU ガードをイネーブルにすることを推奨します。

### はじめる前に

STP が設定されていること。

少なくとも一部のスパニングツリー エッジポートが設定済みであること。

#### 手順の概要

- 1. switch# configure terminal
- 2. switch(config)# spanning-tree port type edge bpduguard default

#### 手順の詳細

|       | コマンドまたはアクション                                                      | 目的                                                                                         |
|-------|-------------------------------------------------------------------|--------------------------------------------------------------------------------------------|
| ステップ1 | switch# configure terminal                                        | コンフィギュレーション モードを開始します。                                                                     |
| ステップ2 | switch(config)# spanning-tree port type<br>edge bpduguard default | すべてのスパニングツリー エッジ ポートで、BPDU ガー<br>ドを、デフォルトでイネーブルにします。 デフォルトで<br>は、グローバルな BPDU ガードはディセーブルです。 |

次に、すべてのスパニングツリー エッジ ポートで BPDU ガードをイネーブルにする例を示します。

switch# configure terminal
switch(config)# spanning-tree port type edge bpduguard default

### 指定インターフェイスでの BPDU ガードのイネーブル化

指定インターフェイスで、BPDU ガードをイネーブルにできます。 BPDU ガードがイネーブルに されたポートは、BPDU を受信すると、シャットダウンされます。

BPDU ガードは、指定インターフェイスで次のように設定にできます。

• spanning-tree bpduguard enable: インターフェイス上で BPDU ガードが無条件にイネーブル になります。

- spanning-tree bpduguard disable: インターフェイス上で BPDU ガードが無条件にディセーブ ルになります。
- no spanning-tree bpduguard:動作中のエッジポートインターフェイスに spanning-tree port type edge bpduguard default コマンドが設定されている場合、そのインターフェイスで BPDU ガードをイネーブルにします。

### はじめる前に

STP が設定されていること。

### 手順の概要

- 1. switch# configure terminal
- 2. switch(config)# interface type slot/port
- 3. switch(config-if)# spanning-tree bpduguard {enable | disable}
- 4. (任意) switch(config-if)# no spanning-tree bpduguard

### 手順の詳細

|       | コマンドまたはアクション                                                             | 目的                                                                                                    |
|-------|--------------------------------------------------------------------------|----------------------------------------------------------------------------------------------------|
| ステップ1 | switch# configure terminal                                               | コンフィギュレーションモードを開始します。                                                                                                    |
| ステップ2 | <pre>switch(config)# interface type slot/port</pre>                      | 設定するインターフェイスを指定し、インターフェイスコンフィ<br>ギュレーション モードを開始します。                                                                                                    |
| ステップ3 | <pre>switch(config-if)# spanning-tree bpduguard {enable   disable}</pre> | 指定したスパニングツリーエッジインターフェイスのBPDUガー<br>ドをイネーブルまたはディセーブルにします。デフォルトでは、<br>BPDU ガードは、物理イーサネットインターフェイスではディ<br>セーブルです。                                                                                                    |
| ステップ4 | switch(config-if)# no spanning-tree<br>bpduguard                         | <ul> <li>(任意)</li> <li>インターフェイス上で BPDU ガードをディセーブルにします。</li> <li>(注) 動作中のエッジ ポート インターフェイスに</li> <li>spanning-tree port type edge bpduguard default コマン<br/>ドが設定されている場合、そのインターフェイスで</li> <li>BPDU ガードをイネーブルにします。</li> </ul> |

次に、エッジポート Ethernet 1/4 で BPDU ガードを明示的にイネーブルにする例を示します。

```
switch# configure terminal
switch (config)# interface ethernet 1/4
switch(config-if)# spanning-tree bpduguard enable
```

switch(config-if)# no spanning-tree bpduguard

### BPDU フィルタリングのグローバルなイネーブル化

スパニングツリーエッジポートで、BPDUフィルタリングをデフォルトでグローバルにイネーブ ルにできます。

BPDUフィルタリングがイネーブルにされたエッジポートは、BPDUを受信すると、エッジポートとしての動作ステータスを失い、通常のSTP状態遷移を再開します。ただし、このポートは、エッジポートとしての設定は保持したままです。

/!\

**注意** このコマンドを使用するときには注意してください。誤って使用すると、ブリッジングループが発生するおそれがあります。

(注)

グローバルにイネーブルにされた BPDU フィルタリングは、動作中のエッジ ポートだけに適 用されます。 ポートは数個の BPDU をリンクアップ時に送出してから、実際に、発信 BPDU のフィルタリングを開始します。エッジポートは、BPDUを受信すると、動作中のエッジポー ト ステータスを失い、BPDU フィルタリングはディセーブルになります。

#### はじめる前に

STP が設定されていること。

少なくとも一部のスパニングツリー エッジポートが設定済みであること。

### 手順の概要

1. switch# configure terminal

2. switch(config)# spanning-tree port type edge bpdufilter default

|       | コマンドまたはアクション                                                              | 目的                                                                                                |
|-------|---------------------------------------------------------------------------|---------------------------------------------------------------------------------------------------|
| ステップ1 | switch# configure terminal                                                | コンフィギュレーション モードを開始します。                                                                            |
| ステップ2 | switch(config)# <b>spanning-tree port type</b><br>edge bpdufilter default | すべてのスパニングツリーエッジポートで、BPDUフィル<br>タリングを、デフォルトでイネーブルにします。デフォル<br>トでは、グローバルな BPDUフィルタリングはディセーブ<br>ルです。 |

次に、すべての動作中のスパニングツリーエッジポートでBPDUフィルタリングをイネーブルに する例を示します。

switch# configure terminal
switch(config)# spanning-tree port type edge bpdufilter default

### 指定インターフェイスでの BPDU フィルタリングのイネーブル化

指定インターフェイスに BPDU フィルタリングを適用できます。BPDU フィルタリングを特定の インターフェイス上でイネーブルにすると、そのインターフェイスは BPDU を送信しなくなり、 受信した BPDUをすべてドロップするようになります。この BPDU フィルタリング機能は、トラ ンキングインターフェイスであるかどうかに関係なく、すべてのインターフェイスに適用されま す。

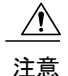

指定インターフェイスで spanning-tree bpdufilter enable コマンドを入力するときは注意してく ださい。ホストに接続されていないポートに BPDU フィルタリングを明示的に設定すると、 ブリッジングループに陥る可能性があります。というのは、そうしたポートは受信した BPDU をすべて無視して、フォワーディング ステートに移行するからです。

このコマンドを入力すると、指定インターフェイスのポート設定が上書きされます。

このコマンドには次の3つの状態があります。

- spanning-tree bpdufilter enable: インターフェイス上で BPDU フィルタリングが無条件にイ ネーブルになります。
- spanning-tree bpdufilter disable: インターフェイス上でBPDUフィルタリングが無条件にディ セーブルになります。
- no spanning-tree bpdufilter : 動作中のエッジ ポート インターフェイスに spanning-tree port type edge bpdufilter default コマンドが設定されている場合、そのインターフェイスで BPDU フィルタリングをイネーブルにします。

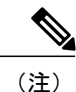

特定のポートだけで BPDU フィルタリングをイネーブルにすると、そのポートでの BPDU の 送受信が禁止されます。

### はじめる前に

STP が設定されていること。

#### 手順の概要

- 1. switch# configure terminal
- **2.** switch(config)# interface *type slot/port*
- 3. switch(config-if)# spanning-tree bpdufilter {enable | disable}
- 4. (任意) switch(config-if)# no spanning-tree bpdufilter

🔳 Cisco Nexus 5000 シリーズ NX-OS レイヤ 2 スイッチング コンフィギュレーション ガイド リリース

### 手順の詳細

|               | コマンドまたはアクション                                                                                    | 目的                                                                                                    |
|---------------|-------------------------------------------------------------------------------------------------|----------------------------------------------------------------------------------------------------|
| ステップ1         | switch# configure terminal                                                                      | コンフィギュレーション モードを開始します。                                                                                                    |
| ステップ2         | <pre>switch(config)# interface type slot/port</pre>                                             | 設定するインターフェイスを指定し、インターフェイスコンフィ<br>ギュレーション モードを開始します。                                                                                                    |
| ステップ <b>3</b> | switch(config-if)# <b>spanning-tree</b><br><b>bpdufilter</b> { <b>enable</b>   <b>disable</b> } | 指定したスパニングツリーエッジインターフェイスのBPDUフィ<br>ルタリングをイネーブルまたはディセーブルにします。デフォル<br>トでは、BPDUフィルタリングはディセーブルです。                                                                         |
| ステップ4         | switch(config-if)# no spanning-tree<br>bpdufilter                                               | (任意)<br>インターフェイス上でBPDUフィルタリングをディセーブルにし<br>ます。                                                                                                    |
|               |                                                                                                 | <ul> <li>(注) 動作中のスパニングツリーエッジポートインターフェ<br/>イスに spanning-tree port type edge bpdufilter default コマ<br/>ンドが設定されている場合、そのインターフェイスで<br/>BPDU フィルタリングをイネーブルにします。</li> </ul> |

次に、スパニングツリー エッジ ポート Ethernet 1/4 で BPDU フィルタリングを明示的にイネーブ ルにする例を示します。

switch# configure terminal switch (config)# interface ethernet 1/4 switch(config-if)# spanning-tree bpdufilter enable

### ループ ガードのグローバルなイネーブル化

ループガードは、デフォルトの設定により、すべてのポイントツーポイントスパニングツリーの 標準およびネットワークポートで、グローバルにイネーブルにできます。 ループガードは、エッ ジポートでは動作しません。

ループ ガードを使用すると、ブリッジネットワークのセキュリティを高めることができます。 ループ ガードは、単方向リンクを引き起こす可能性のある障害が原因で、代替ポートまたはルー トポートが指定ポートになるのを防ぎます。

(注)

指定インターフェイスでループガードコマンドを入力すると、グローバルなループガードコ マンドが上書きされます。

### はじめる前に

STP が設定されていること。

スパニングツリー標準ポートが存在し、少なくとも一部のネットワーク ポートが設定済みである こと。

### 手順の概要

- 1. switch# configure terminal
- 2. switch(config)# spanning-tree loopguard default

### 手順の詳細

|               | コマンドまたはアクション                                                     | 目的                                                                                               |
|---------------|------------------------------------------------------------------|--------------------------------------------------------------------------------------------------|
| ステップ1         | switch# configure terminal                                       | コンフィギュレーション モードを開始します。                                                                           |
| ステップ <b>2</b> | switch(config)# <b>spanning-tree loopguard</b><br><b>default</b> | スパニングツリーのすべての標準およびネットワークポート<br>で、ループ ガードを、デフォルトでイネーブルにします。<br>デフォルトでは、グローバルなループガードはディセーブル<br>です。 |

次に、スパニングツリーのすべての標準およびネットワークポートでループガードをイネーブル にする例を示します。

switch# configure terminal
switch(config)# spanning-tree loopguard default

### 指定インターフェイスでのループ ガードまたはルート ガードのイネーブル化

ループ ガードまたはルート ガードは、指定インターフェイスでイネーブルにできます。

特定のポートでルートガードをイネーブルにすると、そのポートはルートポートになることを禁止されます。ループガードは、単方向リンクを発生させる可能性のある障害が原因で代替ポート またはルートポートが指定ポートになるのを防ぎます。

特定のインターフェイスでループガードおよびルートガードの両機能をイネーブルにすると、そのインターフェイスが属するすべての VLAN に両機能が適用されます。

(注)

指定インターフェイスでループ ガード コマンドを入力すると、グローバルなループ ガードコ マンドが上書きされます。

#### はじめる前に

STP が設定されていること。

ループガードが、スパニングツリーの標準またはネットワークポート上で設定されていること。

### 手順の概要

- 1. switch# configure terminal
- 2. switch(config)# interface type slot/port
- **3.** switch(config-if)# spanning-tree guard {loop | root | none}

### 手順の詳細

|       | コマンドまたはアクション                                                          | 目的                                                                                                    |
|-------|-----------------------------------------------------------------------|----------------------------------------------------------------------------------------------------|
| ステップ1 | switch# configure terminal                                            | コンフィギュレーション モードを開始します。                                                                                                    |
| ステップ2 | switch(config)# <b>interface</b> <i>type slot/port</i>                | 設定するインターフェイスを指定し、インターフェイスコンフィ<br>ギュレーション モードを開始します。                                                                                                    |
| ステップ3 | switch(config-if)# <b>spanning-tree</b><br>guard {loop   root   none} | <ul> <li>ループガードまたはルートガードを、指定インターフェイスで<br/>イネーブルまたはディセーブルにします。ルートガードはデフォ<br/>ルトでディセーブル、ループガードも指定ポートでディセーブ<br/>ルになります。</li> <li>(注) ループガードは、スパニングツリーの標準およびネッ<br/>トワークインターフェイスだけで動作します。</li> </ul> |

次に、Ethernet ポート 1/4 で、ルート ガードをイネーブルにする例を示します。

switch# configure terminal switch (config)# interface ethernet 1/4 switch(config-if)# spanning-tree guard root

## STP 拡張機能の設定の確認

STP 拡張機能の設定情報を表示するには、次のいずれかの作業を行います。

| コマンド                                            | 目的                                    |
|-------------------------------------------------|---------------------------------------|
| switch# show running-config spanning-tree [all] | スイッチ上でスパニングツリーの最新ステータ<br>スを表示します。     |
| switch# show spanning-tree [options]            | 最新のスパニングツリー設定について、指定し<br>た詳細情報を表示します。 |

■ Cisco Nexus 5000 シリーズ NX-OS レイヤ2 スイッチング コンフィギュレーション ガイド リリース 5.1(3)N1(1)\_
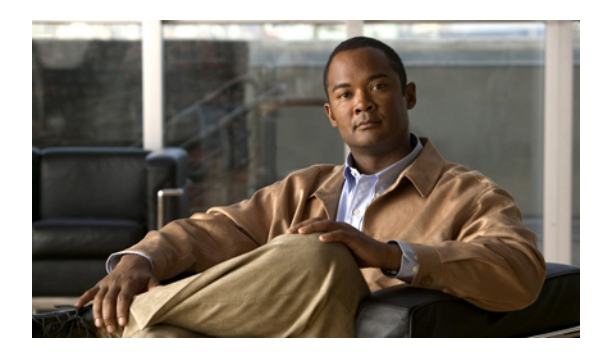

, **14** 

# Flex Link の設定

この章の内容は、次のとおりです。

- Flex Link について, 267 ページ
- 注意事項, 269 ページ
- ・ デフォルト設定, 270 ページ
- Flex Link の設定, 270 ページ
- Flex Link プリエンプションの設定, 272 ページ
- Flex Link 設定の確認, 274 ページ
- 設定例, 274 ページ

## Flex Link について

Flex Link は、レイヤ2インターフェイス(スイッチ ポートまたはポート チャネル)のペアで、1 つのインターフェイスがもう一方のバックアップとして機能するように設定されています。この 機能は、Spanning Tree Protocol(STP; スパニングツリープロトコル)の代替ソリューションです。 STP をディセーブルにしても、基本的リンク冗長性を保つことができます。Flex Link は、通常、 お客様がスイッチで STP を実行しない場合のサービスプロバイダーまたは企業ネットワークに設 定されます。スイッチが STP を実行中の場合は、STP がすでにリンクレベルの冗長性またはバッ クアップを提供しているため、Flex Link は不要です。

別のレイヤ2インターフェイスを Flex Link またはバックアップリンクとして割り当てることで、 1 つのレイヤ2インターフェイス(アクティブリンク)に Flex Link を設定します。 Flex Link イ ンターフェイスは、同じスイッチ上に設定できます。 リンクの1 つがアップでトラフィックを転 送しているときは、もう一方のリンクがスタンバイモードで、このリンクがシャットダウンした 場合にトラフィックの転送を開始できるように準備しています。 どの時点でも、1 つのインター フェイスのみがリンクアップステートでトラフィックを転送しています。 プライマリ リンクが シャットダウンされると、スタンバイ リンクがトラフィックの転送を開始します。 アクティブ リンクがアップに戻った場合はスタンバイ モードになり、トラフィックが転送されません。 デ フォルトでは、Flex Link は設定されておらず、バックアップインターフェイスは定義されていま せん。 STP は Flex Link インターフェイスでディセーブルです。

Flex Link の設定例では、スイッチ A のポート1 および2 がアップリンク スイッチ B および C に 接続されています。これらのスイッチは Flex Link として設定されているので、どちらかのイン ターフェイスがトラフィックを転送し、もう一方のインターフェイスはスタンバイ モードになり ます。ポート1 がアクティブリンクである場合、ポート1 とスイッチ B との間でトラフィックの 転送が開始され、ポート2 (バックアップリンク) とスイッチ C との間のリンクでは、トラフィッ クは転送されません。ポート1 がダウンした場合はポート2 がアップし、トラフィックをスイッ チ C に転送し始めます。ポート1は、再び動作を開始するとスタンバイモードになり、トラフィッ クを転送しません。ポート2 がトラフィック転送を続けます。

Flex Link はレイヤ2ポートおよびポートチャネルだけでサポートされ、VLAN やレイヤ3ポート ではサポートされません。

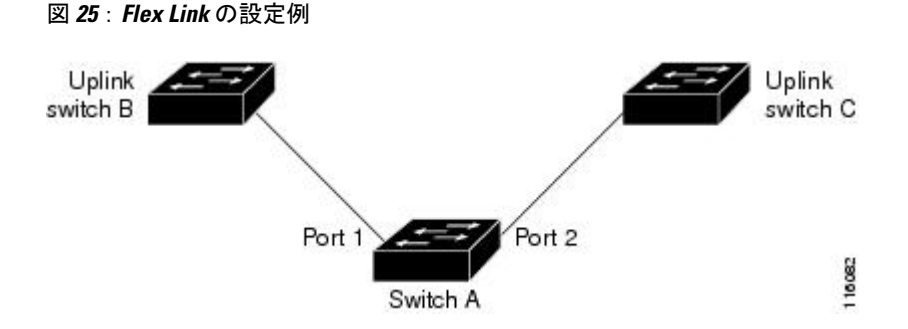

## プリエンプション

必要に応じて、プリエンプションメカニズムを設定し、優先してトラフィックの転送に使用する ポートを指定できます。 たとえば、Flexlink ペアをプリエンプション モードで設定することによ り、ピア ポートより帯域幅の大きいポートが動作を再開した後、ポートが 60 秒後に転送を開始 し、ピア ポートがスタンバイとなります。 これを行うには、preemption mode bandwidth および delay コマンドを入力します。

プライマリ(転送)リンクがダウンすると、トラップによってネットワーク管理ステーションが 通知を受けます。 スタンバイ リンクがダウンすると、トラップによってユーザが通知を受けま す。

プリエンプションは、次の3つのモードで設定できます。

- forced:アクティブインターフェイスが常にバックアップインターフェイスより先に使用されます。
- bandwidth:より大きい帯域幅のインターフェイスが常にアクティブインターフェイスとして 動作します。
- off:プリエンプションはありません。アップしている最初のインターフェイスが転送モード になります。

また、別のインターフェイスに代わって現用インターフェイスをプリエンプトする前に、プリエ ンプション遅延を指定した時間(秒単位)で設定することもできます。 これにより、スイッチの 切り替え前にアップストリーム スイッチの対応スイッチが STP フォワーディング ステートに移 行されます。

### マルチキャスト

Flexlink インターフェイスが mrouter ポートとして学習されると、スタンバイ(非転送)インター フェイスがリンクアップしている場合には、そのインターフェイスも mrouter ポートとして学習さ れます。この相互学習は、内部ソフトウェアのステートメンテナンス専用であり、マルチキャス ト高速コンバージェンスがイネーブルでない限り、IGMP 動作とハードウェア転送に対して関連 性はありません。マルチキャスト高速コンバージェンスを設定すると、相互学習された mrouter ポートがただちにハードウェアに追加されます。Flex Link では、IPv4 IGMP のマルチキャスト高 速コンバージェンスをサポートしています。

## 注意事項

Flex Link の設定時には、次の注意事項に従ってください。

- ・任意のアクティブ リンクに対して設定可能な Flex Link バックアップ リンクは1つだけで、 アクティブ インターフェイスとは異なるインターフェイスでなければなりません。
- インターフェイスが所属できる Flex Link ペアは1つだけです。つまり、インターフェイスは 1つのアクティブリンクに対してだけ、バックアップリンクになることができます。
- ・どちらのリンクも、EtherChannelに属するポートには設定できません。ただし、2つのポートチャネル(EtherChannel論理インターフェイス)をFlexLinkとして設定でき、ポートチャネルおよび物理インターフェイスをFlexLinkとして設定して、ポートチャネルか物理インターフェイスのどちらかをアクティブリンクにすることができます。
- STP は Flex Link ポートでディセーブルです。 ポート上にある VLAN が STP 用に設定されて いる場合でも、Flex Link ポートは STP に参加しません。 STP がイネーブルでない場合は、 設定されているトポロジでループが発生しないようにしてください。
- Flex Link ポート、またはそのリンクの接続先ポートでは、STP 機能(PortFast、BPDUガード など)を設定しないでください。
- •vPC はサポートされていません。Flex Link は、設定の簡素化が求められ、アクティブ-アク ティブ冗長の必要性がない vPC の代わりに使用されます。
- 次のタイプのインターフェイスで Flex Link を設定することはできません。
  - FEX ファブリック ポートと FEX ホスト ポート
  - FCoE (vFC インターフェイス)
  - VNTAG (vETH インターフェイス)
  - ポートセキュリティがイネーブルになっているインターフェイス

- ・レイヤ3インターフェイス
- SPAN 宛先
- ・ポート チャネル メンバ
- ・プライベート VLAN を使用して設定されているインターフェイス
- •エンドノードモード
- FabricPath コアインターフェイス(レイヤ2マルチパス)

# デフォルト設定

Flex Link には、次のパラメータのデフォルト設定があります。

| パラメータ        | 定義     |
|--------------|--------|
| Flex Link    | ディセーブル |
| プリエンプション モード | Off    |
| プリエンプション遅延   | 35 秒   |

# Flex Link の設定

レイヤ2インターフェイス(スイッチポートまたはポートチャネル)のペアを、1つのインター フェイスがもう一方のバックアップとして機能するように設定されている Flex Link インターフェ イスとして設定できます。

### 手順の概要

- 1. configure terminal
- **2.** interface *slot/port*
- **3.** switchport backup interface {ethernet *slot/port* | port-channel *channel-no* } [ multicast fast-convergence | preemption { delay-time | mode [ bandwidth | forced | off ] }]
- 4. (任意) end
- 5. (任意) show interface interface-id switchport backup
- 6. (任意) copy running-config startup config

### 手順の詳細

|               | コマンドまたはアクション                                                                                                    | 目的                                                                                                    |
|---------------|----------------------------------------------------------------------------------------------------|----------------------------------------------------------------------------------------------------|
| ステップ1         | configure terminal                                                                                                    | コンフィギュレーションモードを開始します。                                                                                                    |
| ステップ <b>2</b> | interface <i>slot/port</i>                                                                                                    | イーサネットインターフェイスを指定し、インターフェイス コンフィ<br>ギュレーション モードを開始します。 インターフェイスは物理レイヤ 2<br>インターフェイスまたはポート チャネル (論理インターフェイス) に設<br>定できます。 指定できるポート チャネルは 1 ~ 48 です。 |
| ステップ3         | <pre>switchport backup interface {ethernet slot/port   port-channel channel-no } [ multicast fast-convergence   preemption { delay delay-time }</pre> | 物理レイヤ2インターフェイス(イーサネットまたはポートチャネル)<br>を、Flex Link ペアの一部として設定します。1つのリンクがトラフィッ<br>クを転送している場合、もう一方のインターフェイスはスタンバイモー<br>ドです。                             |
|               | off]}]                                                                                                    | ethernet <i>stouppert</i> : ハックアッフィーリネットィンターフェイスを指定します。 スロット番号は1~255、ポート番号は1~128です。                                                                |
|               |                                                                                                    | port-channel <i>channel-no</i> :ポートチャネルインターフェイスを指定します。<br>インターフェイス番号は1~4096です。                                                                     |
|               |                                                                                                    | multicast: (任意) マルチキャストパラメータを設定するように指定します。                                                                                                    |
|               |                                                                                                    | fast-convergence: (任意) バックアップ インターフェイス上で高速コン<br>バージェンスを設定します。                                                                                      |
|               |                                                                                                    | preemption: (任意) バックアップインターフェイスのペアにプリエンプ<br>ション方式を設定するように指定します。                                                                                    |
|               |                                                                                                    | delay <i>delay-time</i> : (任意) プリエンプション遅延を指定します。指定でき<br>る範囲は1~300秒です。 デフォルト値は35秒です。                                                                |
|               |                                                                                                    | mode: (任意)プリエンプション モードを指定します。                                                                                                    |
|               |                                                                                                    | bandwidth: (任意)より多くの帯域幅を使用できるインターフェイスが<br>常にバックアップに優先することを指定します。                                                                                   |
|               |                                                                                                    | forced: (任意) 常にバックアップをプリエンプトするインターフェイス<br>を指定します。                                                                                                  |
|               |                                                                                                    | off: (任意) バックアップからアクティブへの切り替えが発生しないこ<br>とを指定します。                                                                                                   |
| ステップ 4        | end                                                                                                    | <ul><li>(任意)</li><li>特権 EXEC モードに戻ります。</li></ul>                                                                                                   |
| ステップ 5        | show interface interface-id<br>switchport backup                                                                                                    | (任意)<br>設定を確認します。                                                                                                    |

|       | コマンドまたはアクション                          | 目的                                                  |
|-------|---------------------------------------|-----------------------------------------------------|
| ステップ6 | copy running-config startup<br>config | (任意)<br>スイッチのスタートアップ コンフィギュレーション ファイルに設定を保<br>存します。 |

次の例は、イーサネットスイッチポート バックアップのペア(イーサネット 1/1 がアクティブな インターフェイスであり、イーサネット 1/2 がバックアップ インターフェイスである)を設定す る方法を示しています。

switch(config)# feature flexlink
Switch(config)# interface ethernet1/1
Switch(config-if)# switchport backup interface ethernet2/1

switch(config) # interface po300 Switch(config-if) # switchport backup interface po301 switch# show ip igmp snooping mrouter Type: S - Static, D - Dynamic, V - vPC Peer Link, I - Internal, C - Co-learned Vlan Router-port Type Uptime Expires 4 Po300 D 00:00:12 00:04:50 4 Po301 DC 00:00:12 00:04:50

# Flex Link プリエンプションの設定

Flex Link のペアにプリエンプション方式を設定できます。

#### 手順の概要

- 1. configure terminal
- 2. interface *slot/port*
- 3. switchport backup interface ethernet slot/port
- 4. switchport backup interface ethernet *slot/port* preemption mode [ bandwidth | forced | off ]
- 5. switchport backup interface ethernet *slot/port* preemption delay *delay-time*
- 6. (任意) end
- 7. (任意) show interface interface-id switchport backup
- 8. (任意) copy running-config startup config

### 手順の詳細

|               | コマンドまたはアクション               | 目的                                                                  |
|---------------|----------------------------|---------------------------------------------------------------------|
| ステップ1         | configure terminal         | コンフィギュレーション モードを開始します。                                              |
| ステップ <b>2</b> | interface <i>slot/port</i> | イーサネットインターフェイスを指定し、インターフェイスコンフィ<br>ギュレーション モードを開始します。 インターフェイスは物理レイ |

5.1(3)N1(1)

|                   | コマンドまたはアクション                                                                                                | 目的                                                                                                    |
|-------------------|----------------------------------------------------------------------------------------------------|----------------------------------------------------------------------------------------------------|
|                   |                                                                                                    | ヤ2インターフェイスまたはポート チャネル(論理インターフェイス)に設定できます。指定できるポート チャネルは1~48です。                                                                |
| ステップ3             | switchport backup interface<br>ethernet <i>slot/port</i>                                                    | 物理レイヤ2インターフェイス (ポートチャネル) をインターフェイ<br>スがある Flex Link ペアの一部として設定します。 1 つのリンクがト<br>ラフィックを転送している場合、もう一方のインターフェイスはスタ<br>ンバイ モードです。 |
| ステップ4             | switchport backup interface<br>ethernet <i>slot/port</i> preemption<br>mode [ bandwidth   forced   off<br>] | 物理レイヤ2インターフェイス(イーサネットまたはポートチャネ<br>ル)を、Flex Linkペアの一部として設定します。1つのリンクがトラ<br>フィックを転送している場合、もう一方のインターフェイスはスタン<br>バイモードです。         |
|                   |                                                                                                    | Flex Link インターフェイス ペアのプリエンプション メカニズムとプ<br>リエンプション遅延を設定します。 次のプリエンプト モードを設定<br>することができます。                                      |
|                   |                                                                                                    | <ul> <li>bandwidth:より大きい帯域幅のインターフェイスが常にアクティブインターフェイスとして動作します。</li> </ul>                                                      |
|                   |                                                                                                    | • forced:アクティブ インターフェイスが常にバックアップ イン<br>ターフェイスより先に使用されます。                                                                      |
|                   |                                                                                                    | •off:アクティブからバックアップへのプリエンプションは発生<br>しません。                                                                                      |
| <br>ステップ <b>5</b> | switchport backup interface<br>ethernet <i>slot/port</i> preemption<br>delay <i>delay-time</i>              | ポートが他のポートより先に使用されるまでの遅延時間を設定しま<br>す。デフォルトのプリエンプション遅延は35秒です。<br>(注) 遅延時間の設定は、forcedモードおよびbandwidthモードで<br>のみ有効です。              |
| ステップ6             | end                                                                                                    | (任意)<br>特権 EXEC モードに戻ります。                                                                                                    |
|                   | show interface interface-id<br>switchport backup                                                            | <ul><li>(任意)</li><li>設定を確認します。</li></ul>                                                                                      |
| <br>ステップ8         | copy running-config startup<br>config                                                                       | (任意)<br>スイッチのスタートアップ コンフィギュレーション ファイルに設定<br>を保存します。                                                                           |

次に、バックアップインターフェイスのペアに対してプリエンプト モードを bandwidth に設定 し、設定を確認する例を示します。

Switch# configure terminal
Switch(conf)# interface ethernet0/1

# Flex Link 設定の確認

次のコマンドを使用すると、Flex Link の設定情報を表示することができます。

| コマンド                                                         | 目的                                                                         |
|--------------------------------------------------------------|----------------------------------------------------------------------------|
| show interface switchport backup                             | スイッチ ポートのすべての Flex Link インター<br>フェイスに関する情報を表示します。                          |
| show interface switchport backup detail                      | スイッチ ポートのすべての Flex Link インター<br>フェイスに関する詳細情報を表示します。                        |
| show running-config backup<br>show startup-config backup     | バックアップインターフェイスの実行コンフィ<br>ギュレーションファイルまたはスタートアップ<br>コンフィギュレーションを表示します。       |
| show running-config flexlink<br>show startup-config flexlink | Flex Link インターフェイスの実行コンフィギュ<br>レーション ファイルまたはスタートアップ コ<br>ンフィギュレーションを表示します。 |

# 設定例

次の例は、強制プリエンプションを使用してポート チャネル スイッチポート バックアップのペアを設定する方法を示しています。アクティブな interface port-channel10 が優先転送インターフェイスです。

```
switch(config)# interface port-channel10
switch(config-if)# switchport backup interface port-channel20 preemption mode forced
switch(config-if)# switchport backup interface port-channel20 preemption delay 35
次の例は、マルチキャスト高速コンバージェンスを使用した、ポート チャネル スイッチポート
バックアップのペアを示しています。
```

switch(config) # interface port-channel10
switch(config-if) # switchport backup interface port-channel20 multicast fast-convergence

OL-25842-01-J

次の例は、FlexLinkインターフェイス(po300とpo301)のマルチキャスト高速コンバージェンス の例を示します。 po300 で一般クエリーを受信すると、mrouter ポートと po301 が相互学習されま す。 switch(config)# interface po300 Switch(config-if) # switchport backup interface po301 switch# show ip igmp snooping mrouter Type: S - Static, D - Dynamic, V - vPC Peer Link, I - Internal, C - Co-learned Туре Vlan Router-port Uptime Expires 4 Po300 D 00:00:12 00:04:50 Po301 DC 00:00:12 00:04:50 次の例は、po300とpo301をmrouterポート(po301が相互学習される)として示します。これは、 マルチキャスト高速コンバージェンスがディセーブルの場合、ハードウェア テーブルに追加され ません。  ${\tt switch} \# {\tt show} ip igmp snooping groups vlan 4$ Type: S - Static, D - Dynamic, R - Router port Vlan Group Address Ver Type Port list Po300 Po301 4 \*/\* R 224.1.1.1 v2 D Et.h1/31 switch# show platform fwm info hw-stm | grep 0100.5e01.0101 midx 36 1:2849:0 0:0:1:0 1.0.0.0.0.24 (e:0) 0100.5e01.0101 1.4 switch# show platform fwm info oifl 36 oifl 36 vdc 1 oifl 36: vdc 1 gpinif 0, mcast idx 36(alt:0), oifl type 2 oifl 36 vdc 1 oifl 36: oifl iods 8,44 oifl 36 vdc 1 oifl 36: max\_iod 8192, ref count 1000 num\_oifs 2, seq\_num 33 oifl 36 vdc 1 oifl 36: hw pgmd: 1 msg present: 0 oifl 36 vdc 1 oifl 36: 12 bum\_ref\_cnt 0, 13\_macg\_ref\_cnt 1000 oifl 36 vdc 1 oifl 36: if\_indexs - Po300 Ethl/31 次の例は、マルチキャスト高速コンバージェンスがイネーブルの場合に、相互学習された po301 がハードウェアに追加されることを示しています。 switch(config)# interface po300 Switch(config-if) # switchport backup interface po301 multicast fast-convergence switch# show platform fwm info hw-stm | grep 0100.5e01.0101 0100.5e01.0101 midx 38 1:2849:0 0:0:1:0 1.0.0.0.0.26 (e:0) 1.4 switch# show platform fwm info oifl 38 oifl 38 vdc 1 oifl 38: vdc 1 gpinif 0, mcast idx 38(alt:0), oifl type 2 oifl 38 vdc 1 oifl 38: oifl iods 8-9,44 oifl 38 vdc 1 oifl 38: max iod 8192, ref count 1000 num oifs 3, seq num 35 oifl 38 vdc 1 oifl 38: hw pgmd: 1 msg present: 0 oifl 38 vdc 1 oifl 38: 12 bum\_ref\_cnt 0, 13\_macg\_ref\_cnt 1000 oifl 38 vdc 1 oifl 38: if\_indexs - Po300 Po301 Eth1/31 次の例は、Flex Link の実行コンフィギュレーションを示しています。 switch# show running-config flexlink !Command: show running-config flexlink !Time: Thu Jan 1 03:21:12 2011 version 5.0(3)N2(1) feature flexlink logging level Flexlink 5 interface port-channel500 switchport backup interface port-channel501 preemption delay 36 switchport backup interface port-channel501 multicast fast-convergence interface Ethernet2/2 switchport backup interface port-channel507 preemption mode forced

次の例は、Flex Link インターフェイスの詳細を示します。 (scheduled) が表示されるため、強制プリエンプションが実行されようとしています。

switch# show interface switchport backup detail

Switch Backup Interface Pairs:

Active Interface Backup Interface State

port-channel300 port-channel301 Active Down/Backup Up
Preemption Mode : forced
Preemption Delay : 35 seconds (default) (scheduled)
Multicast Fast Convergence : Off
Bandwidth : 20000000 Kbit (port-channel300), 10000000 Kbit (port-channel301)

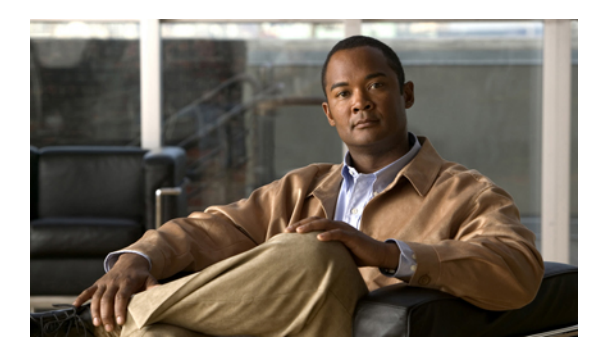

<sub>#</sub>15 <sub>₽</sub>

# LLDP の設定

この章の内容は、次のとおりです。

- ・ グローバル LLDP コマンドの設定, 277 ページ
- ・ インターフェイス LLDP コマンドの設定, 279 ページ

# グローバル LLDP コマンドの設定

グローバルな LLDP 設定値を設定できます。これらの設定値には、ピアから受信した LLDP 情報 を廃棄するまでの時間、任意のインターフェイスで LLDP 初期化を実行するまで待機する時間、 LLDP パケットを送信するレート、ポート記述、システム機能、システム記述、およびシステム 名が含まれます。

LLDP は一連の属性をサポートし、これらを使用してネイバー デバイスを検出します。 属性に は、Type、Length、および Value の説明が含まれていて、これらを TLV と呼びます。 LLDP をサ ポートするデバイスは、ネイバーとの情報の送受信に TLV を使用できます。 設定情報、デバイス の機能、デバイス ID などの詳細情報は、このプロトコルを使用してアドバタイズできます。

スイッチは、次の必要な管理 LLDP TLV をサポートします。

- Data Center Ethernet Parameter Exchange (DCBXP) TLV
- ・管理アドレス TLV
- ・ポート記述 TLV
- ・ポート VLAN ID TLV (IEEE 802.1 に固有の TLV)
- ・システム機能 TLV
- ・システム記述 TLV
- ・システム名 TLV

Data Center Bridging Exchange Protocol (DCBXP) は、LLDP を拡張したプロトコルです。これは、 ピア間のノードパラメータのアナウンス、交換、およびネゴシエートに使用されます。 DCBXP パラメータは、特定の DCBXP TLV にパッケージ化されます。 この TLV は、受信した LLDP パ ケットに応答するように設計されています。

DCBXP はデフォルトでイネーブルであり、提供された LLDP はイネーブルです。 LLDP がイネー ブルである場合、[no] lldp tlv-select dcbxp コマンドを使用して DCBXP をイネーブルまたはディ セーブルにすることができます。 LLDP の送信または受信がディセーブルになっているポートで は、DCBXP はディセーブルです。

LLDP 設定値を設定する手順は、次のとおりです。

#### はじめる前に

スイッチで LLDP 機能がイネーブルになっていることを確認してください。

### 手順の概要

- 1. switch# configure terminal
- 2. switch(config)# lldp {holdtime seconds | reinit seconds | timer seconds | tlv-select {dcbxp | management-address | port-description | port-vlan | system-capabilities | system-description | system-name}}
- **3.** switch(config)# no lldp {holdtime | reinit | timer}
- 4. (任意) switch#show lldp

### 手順の詳細

|                                                                | コマンドまたはアクション                                                                                                    | 目的                                                                                                    |
|----------------------------------------------------------------|----------------------------------------------------------------------------------------------------|----------------------------------------------------------------------------------------------------|
| ステップ1                                                          | switch# configure terminal                                                                                                    | コンフィギュレーション モードを開始します。                                                                                           |
| ステップ2                                                          | switch(config)# lldp {holdtime<br>seconds   reinit seconds   timer<br>seconds   tlv-select {dcbxp  <br>management-address  <br>port-description   port-vlan | LLDP オプションを設定します。<br>holdtime オプションを使用して、デバイスが受信した LLDP 情報を廃<br>棄するまでの保存時間を設定します(10 ~ 255 秒)。デフォルト値は<br>120 秒です。 |
| system-capabilities  <br>system-description  <br>system-name}} | <b>reinit</b> オプションを使用して、任意のインターフェイスで LLDP 初期化<br>を実行するまでの待機時間を設定します(1 ~ 10 秒)。 デフォルト値<br>は 2 秒です。                                                          |                                                                                                    |
|                                                                | timer オプションを使用して、LLDP パケットを送信するレートを設定<br>します(5 ~ 254 秒)。 デフォルト値は 30 秒です。                                                                                    |                                                                                                    |
|                                                                | tlv-select オプションを使用して、Type Length Value (TLV)を指定しま<br>す。 デフォルトでは、すべての TLV の送受信がイネーブルです。                                                                     |                                                                                                    |
|                                                                | <b>dcbxp</b> オプションを使用して、Data Center Ethernet Parameter Exchange<br>(DCBXP) TLV メッセージを指定します。                                                                 |                                                                                                    |
|                                                                |                                                                                                    | <b>managment-address</b> オプションを使用して、管理アドレスTLVメッセー<br>ジを指定します。                                                    |

5.1(3)N1(1)

|       | コマンドまたはアクション                                                   | 目的                                                            |
|-------|----------------------------------------------------------------|---------------------------------------------------------------|
|       |                                                                | <b>port-description</b> オプションを使用して、ポート記述 TLV メッセージを<br>指定します。 |
|       |                                                                | port-vlan オプションを使用して、ポート VLAN ID TLV メッセージを<br>指定します。         |
|       |                                                                | system-capabilities オプションを使用して、システム機能 TLV メッセー<br>ジを指定します。    |
|       |                                                                | system-description オプションを使用して、システム記述 TLV メッセー<br>ジを指定します。     |
|       |                                                                | system-name オプションを使用して、システム名 TLV メッセージを指<br>定します。             |
| ステップ3 | <pre>switch(config)# no lldp {holdtime   reinit   timer}</pre> | LLDP 値をデフォルトにリセットします。                                         |
| ステップ4 | (任意)switch#show lldp                                           | LLDP 設定を表示します。                                                |

次に、グローバルな LLDP ホールドタイムを 200 秒に設定する例を示します。

```
switch# configure terminal
switch(config)# lldp holdtime 200
switch(config)#
次に、LLDPをイネーブルにして管理アドレス TLV を送受信する例を示します。
```

```
switch# configure terminal
switch(config)# lldp tlv-select management-address
switch(config)#
```

# インターフェイス LLDP コマンドの設定

物理イーサネットインターフェイスの LLDP 機能を設定する手順は、次のとおりです。

手順の概要

- 1. switch# configure terminal
- 2. switch(config)# interface *type slot/port*
- **3.** switch(config-if)# [no] lldp {receive | transmit}
- 4. (任意) switch#show lldp

### 手順の詳細

|       | コマンドまたはアクション                                                 | 目的                                         |
|-------|--------------------------------------------------------------|--------------------------------------------|
| ステップ1 | switch# configure terminal                                   | コンフィギュレーション モードを開始します。                     |
| ステップ2 | <pre>switch(config)# interface type slot/port</pre>          | 変更するインターフェイスを選択します。                        |
| ステップ3 | <pre>switch(config-if)# [no] lldp {receive   transmit}</pre> | 選択したインターフェイスを受信または送信に設定し<br>ます。            |
|       |                                                              | このコマンドのno形式を使用すると、LLDPの送信または受信をディセーブルにします。 |
| ステップ4 | (任意)switch#show lldp                                         | LLDP 設定を表示します。                             |

次に、LLDP パケットを送信するようインターフェイスを設定する例を示します。

switch# configure terminal
switch(config)# interface ethernet 1/2
switch(config-if)# lldp transmit

次に、LLDP をディセーブルにするようインターフェイスを設定する例を示します。

switch# configure terminal switch(config)# interface ethernet 1/2 switch(config-if)# no lldp transmit switch(config-if)# no lldp receive

次に、LLDP インターフェイス情報を表示する例を示します。

switch# show lldp interface ethernet 1/2
tx\_enabled: TRUE
rx\_enabled: TRUE
dcbx\_enabled: TRUE
Port MAC address: 00:0d:ec:a3:5f:48
Remote Peers Information
No remote peers exist

次に、LLDP ネイバーの情報を表示する例を示します。

switch# show lldp neighbors
LLDP Neighbors

00

Remote Peers Information on interface Eth1/40 Remote peer's MSAP: length 12 Bytes: 00 c0 dd 0e 5f 3a 00 c0 dd 0e 5f 3a

LLDP TLV's LLDP TLV type:Chassis ID LLDP TLV Length: 7 LLDP TLV type:Port ID LLDP TLV Length: 7 LLDP TLV type:Time to Live LLDP TLV Length: 2 LLDP TLV type:LLDP Organizationally Specific LLDP TLV Length: 55 LLDP TLV type:LLDP Organizationally Specific LLDP TLV Length: 5 LLDP TLV type:END of LLDPDU LLDP TLV Length: 0 Remote Peers Information on interface Eth1/34 Remote peer's MSAP: length 12 Bytes:

0d

ec a3

27

69

0d ec a3 27 40 00

LLDP TLV type: Chassis ID LLDP TLV Length: 7 LLDP TLV type:Port ID LLDP TLV Length: 7 LLDP TLV type: Time to Live LLDP TLV Length: 2 LLDP TLV type:LLDP Organizationally Specific LLDP TLV Length: 55 LLDP TLV type:LLDP Organizationally Specific LLDP TLV Length: 5 LLDP TLV type:END of LLDPDU LLDP TLV Length: 0 Remote Peers Information on interface Eth1/33 Remote peer's MSAP: length 12 Bytes: 00 0d ec a3 27 40 0.0 0d ec a3 2.7 68 LLDP TLV's LLDP TLV type:Chassis ID LLDP TLV Length: 7 LLDP TLV type:Port ID LLDP TLV Length: 7 LLDP TLV type: Time to Live LLDP TLV Length: 2 LLDP TLV type:LLDP Organizationally Specific LLDP TLV Length: 55 LLDP TLV type:LLDP Organizationally Specific LLDP TLV Length: 5 LLDP TLV type:END of LLDPDU LLDP TLV Length: 0

次に、LLDP タイマー情報を表示する例を示します。

switch# show lldp timers
LLDP Timers
holdtime 120 seconds
reinit 2 seconds
msg\_tx\_interval 30 seconds

LLDP TLV's

次に、LLDP カウンタを表示する例を示します。

switch# show lldp traffic
LLDP traffic statistics:

Total frames out: 8464 Total Entries aged: 6 Total frames in: 6342 Total frames received in error: 2 Total frames discarded: 2 Total TLVs unrecognized: 0

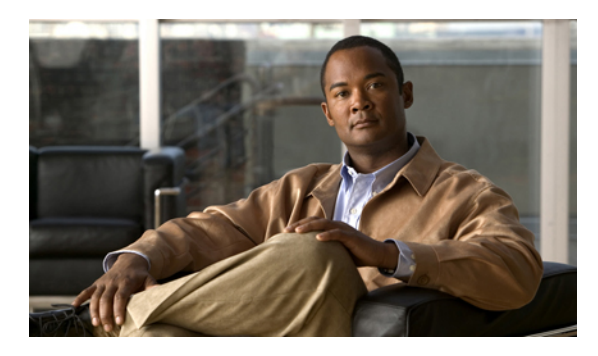

· **16**章

# MAC アドレス テーブルの設定

この章の内容は、次のとおりです。

- MAC アドレスの概要, 283 ページ
- MACアドレスの設定, 284 ページ
- MAC アドレスの設定の確認, 286 ページ

## MACアドレスの概要

LAN ポート間でフレームをスイッチングするために、スイッチはアドレステーブルを保持してい ます。 スイッチがフレームを受信すると、送信側のネットワーク デバイスの MAC アドレスを受 信側の LAN ポートにアソシエートします。

スイッチは、受信したフレームの送信元 MAC アドレスを使用して、アドレス テーブルを動的に 構築します。そのアドレステーブルにリストされていない受信側 MAC アドレスのフレームを受 信すると、そのフレームを、同一 VLAN のフレームを受信したポート以外のすべての LAN ポー トヘフラッディングします。送信先ステーションが応答したら、スイッチは、その関連の送信元 MAC アドレスとポート ID をアドレス テーブルに追加します。その後、スイッチは、以降のフ レームを、すべての LAN ポートにフラッディングするのではなく単一の LAN ポートへと転送し ます。

MAC アドレスを手作業で入力することもできます。これは、テーブル内で、スタティック MAC アドレスとなります。 このようなスタティック MAC エントリは、スイッチを再起動しても維持 されます。

さらに、マルチキャストアドレスを静的に設定された MAC アドレスとして入力することもできます。マルチキャストアドレスは、複数のインターフェイスを送信先として受け付けることができます。

アドレステーブルには、フレームを一切フラッディングさせることなく、複数のユニキャストア ドレス エントリおよびマルチキャスト アドレス エントリを格納できます。 スイッチは設定可能 なエージングタイマーによって定義されたエージングメカニズムを使用するため、アドレスが非 アクティブなまま指定した秒数が経過すると、そのアドレスはアドレステーブルから削除されま す。

# MAC アドレスの設定

## スタティック MAC アドレスの設定

スイッチの MAC アドレスは手動で設定できます。 手動で設定したアドレスは、スタティック MAC アドレスとなります。

(注)

スタティック MAC アドレスは、インターフェイス コンフィギュレーション モードでも VLAN コンフィギュレーション モードでも設定できます。

### 手順の概要

- 1. switch# configure terminal
- 2. switch(config-)# mac-address-table static mac\_address vlan vlan-id {drop | interface {type slot/port} | port-channel number} [auto-learn]
- 3. (任意) switch(config-)# no mac-address-table static mac\_address vlan vlan-id

|       | コマンドまたはアクション                                                                                                    | 目的                                                                                                    |
|-------|----------------------------------------------------------------------------------------------------|----------------------------------------------------------------------------------------------------|
| ステップ1 | switch# configure terminal                                                                                                    | コンフィギュレーションモードを開始します。                                                                                                    |
| ステップ2 | <pre>switch(config-)# mac-address-table static<br/>mac_address vlan vlan-id {drop   interface {type<br/>slot/port}   port-channel number} [auto-learn]</pre> | MAC アドレス テーブルに追加するスタティック アド<br>レスを指定します。<br>auto-learn オプションをイネーブルにすると、同じMAC<br>アドレスが別のポート上で見つかった場合には、スイッ<br>チがエントリを更新します。 |
| ステップ3 | switch(config-)# <b>no mac-address-table static</b><br>mac_address <b>vlan</b> vlan-id                                                                       | (任意)<br>MAC アドレス テーブルからスタティック エントリを<br>削除します。                                                                              |

次に、MAC アドレス テーブルにスタティック エントリを登録する例を示します。

switch# configure terminal
switch(config)# mac-address-table static 12ab.47dd.ff89 vlan 3 interface ethernet 2/1

### 手順の詳細

mac-address-table static コマンドでは、スタティック MAC アドレスを仮想インターフェイスに割 り当てることができます。

## MAC テーブルのエージング タイムの設定

エントリ(パケット送信元のMACアドレスとそのパケットが入ってきたポート)がMACテーブ ル内に留まる時間を設定できます。

(注)

MAC経過時間は、インターフェイスコンフィギュレーションモードでもVLANコンフィギュレーションモードでも設定できます。

#### 手順の概要

- 1. switch# configure terminal
- 2. switch(config)# mac-address-table aging-time seconds [vlan vlan\_id]

### 手順の詳細

|       | コマンドまたはアクション                                                                   | 目的                                                                                                    |
|-------|--------------------------------------------------------------------------------|----------------------------------------------------------------------------------------------------|
| ステップ1 | switch# configure terminal                                                     | コンフィギュレーション モードを開始します。                                                                                                    |
| ステップ2 | <pre>switch(config)# mac-address-table aging-time seconds [vlan vlan_id]</pre> | エントリが無効になって、MACアドレステーブルから破棄され<br>るまでの時間を指定します。 指定できる範囲は 0 ~ 1000000 秒<br>です。デフォルトは 300 秒です。 0 を入力すると、MAC エージ<br>ングがディセーブルになります。VLANを指定しなかった場合、<br>エージングの指定がすべての VLAN に適用されます。 |

次に、MAC アドレステーブル内エントリのエージングタイムを 600 秒(10分)に設定する例を 示します。

switch# configure terminal
switch(config)# mac-address-table aging-time 600

# MAC テーブルからのダイナミック アドレスのクリア

MAC アドレス テーブルからすべてのダイナミック エントリを消去できます。

| コマンド                                                                                                    | 目的                                         |
|----------------------------------------------------------------------------------------------------|--------------------------------------------|
| <pre>switch(config)# clear mac-address-table dynamic {address mac-addr} {interface [type slot/port   port-channel number} {vlan vlan-id}</pre> | MAC アドレス テーブルからダイナミック アド<br>レス エントリを消去します。 |

次に、MAC アドレス テーブル内のダイナミック エントリを消去する例を示します。

switch# clear mac-address-table dynamic

# MAC アドレスの設定の確認

13

42

300

300

MAC アドレス設定情報を表示するには、次のいずれかの作業を行います。

| コマンド                                      | 目的                                             |
|-------------------------------------------|------------------------------------------------|
| switch# show mac-address-table aging-time | スイッチ内で定義されているすべてのVLANの<br>MAC アドレスの経過時間を表示します。 |
| switch# show mac-address-table            | MAC アドレス テーブルの内容を表示します。                        |

次に、MACアドレステーブルを表示する例を示します。

| switch<br>VLAN                                                          | n# <b>show mac-address-tak</b><br>MAC Address                      | o <b>le</b><br>Type        | Age                 | Port                      |
|-------------------------------------------------------------------------|--------------------------------------------------------------------|----------------------------|---------------------|---------------------------|
| 1<br>1<br>Total<br>次に、                                                  | 0018.b967.3cd0<br>001c.b05a.5380<br>MAC Addresses: 2<br>現在のエージングタイ | dynamic<br>dynamic<br>ムを表示 | 10<br>200<br>、する例を示 | Eth1/3<br>Eth1/3<br>ミします。 |
| switch# <b>show mac-address-table aging-time</b><br>Vlan Aging Time<br> |                                                                    |                            |                     |                           |
| 1                                                                       | 300                                                                |                            |                     |                           |

Cisco Nexus 5000 シリーズ NX-OS レイヤ 2 スイッチング コンフィギュレーション ガイド リリース

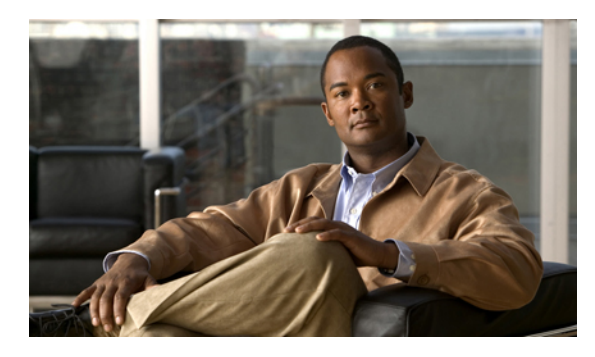

,**17**章

# **IGMP** スヌーピングの設定

この章の内容は、次のとおりです。

- IGMP スヌーピングの情報, 287 ページ
- IGMP スヌーピング パラメータの設定, 290 ページ
- IGMP スヌーピングの設定確認, 295 ページ

# IGMPスヌーピングの情報

IGMP スヌーピング ソフトウェアは、VLAN 内の IGMP プロトコル メッセージを調べて、このト ラフィックの受信に関連のあるホストまたはその他のデバイスに接続されているのはどのインター フェイスかを検出します。 IGMP スヌーピングは、インターフェイス情報を使用して、マルチア クセス LAN 環境での帯域幅消費を減らすことができ、これによって VLAN 全体のフラッディン グを防ぎます。 IGMP スヌーピング機能は、どのポートがマルチキャスト対応ルータに接続され ているかを追跡して、IGMP メンバーシップ レポートの転送管理を支援します。 トポロジの変更 通知には、IGMP スヌーピング ソフトウェアが応答します。

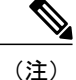

IGMPスヌーピングは、すべてのイーサネットインターフェイスでサポートされます。スヌー ピングという用語が使用されるのは、レイヤ3コントロールプレーンパケットが代行受信さ れ、レイヤ2の転送決定に影響を与えるためです。

Cisco NX-OS は、IGMPv2 と IGMPv3 をサポートします。 IGMPv2 は IGMPv1 をサポートし、 IGMPv3 は IGMPv2 をサポートします。 以前のバージョンの IGMP のすべての機能がサポートさ れるわけではありませんが、メンバーシップクエリーとメンバーシップレポートに関連した機能 はすべての IGMP バージョンについてサポートされます。 次の図に、ホストとIGMPルータの間に置かれたIGMPスヌーピングスイッチを示します。IGMP スヌーピングスイッチは、IGMPメンバーシップレポートと脱退メッセージをスヌーピングし、 それらを必要な場合にだけ、接続されている IGMP ルータに転送します。

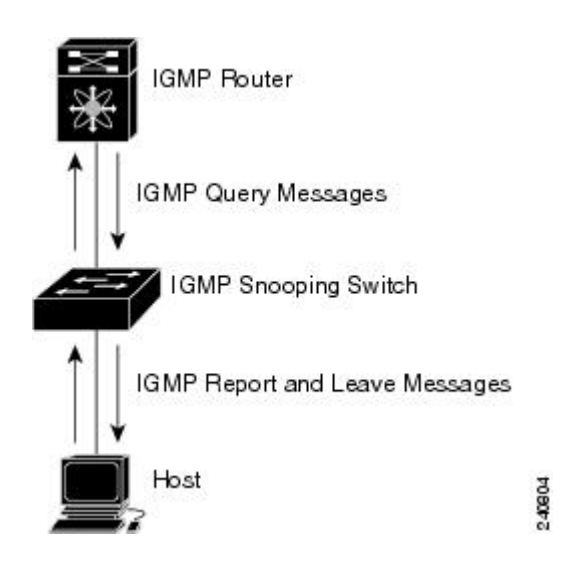

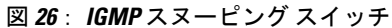

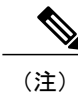

スイッチは、宛先マルチキャスト MAC アドレスのみに基づいて IGMPv3 スヌーピングをサ ポートしています。 送信元 MAC アドレスやプロキシ レポートに基づいてスヌーピングをサ ポートすることはありません。

Cisco NX-OS IGMP スヌーピング ソフトウェアは、Optimized Multicast Flooding (OMF; 最適化され たマルチキャストフラッディング)をサポートします。これは、不明トラフィックをルータだけ に転送し、データ駆動の状態生成は一切実行しません。 IGMP スヌーピングの詳細については、 http://tools.ietf.org/wg/magma/draft-ietf-magma-snoop/rfc4541.txt を参照してください。

## IGMPv1 および IGMPv2

IGMPv1 と IGMPv2 は両方とも、メンバーシップ レポート抑制をサポートします。つまり、同一 サブネット上の2つのホストが同一グループのマルチキャスト データを受信する場合、他方のホ ストからメンバ レポートを受信するホストは、そのレポートを送信しません。メンバーシップ レポート抑制は、同じポートを共有しているホスト間で発生します。

各 VLAN スイッチ ポートに接続されているホストが 1 つしかない場合は、IGMPv2 の高速脱退機 能を設定できます。高速脱退機能を使用すると、最終メンバのクエリーメッセージがホストに送 信されません。 ソフトウェアは IGMP Leave メッセージを受信すると、ただちに該当するポート へのマルチキャスト データ転送を停止します。 IGMPv1では、明示的なIGMP Leave メッセージが存在しないため、特定のグループについてマル チキャストデータを要求するホストが存続しないことを示すために、メンバーシップメッセージ タイムアウトが利用されます。

(注)

高速脱退機能をイネーブルにすると、残っているホストのチェックを行わないため、Cisco NX-OS は、最後のメンバクエリーの間隔の設定を無視します。

### IGMPv3

スイッチ上のIGMPv3スヌーピングの実装は、アップストリームマルチキャストルータが送信元 に基づいたフィルタリングを行えるように、IGMPv3レポートを転送します。

ソフトウェアのデフォルト設定では、各VLANポートに接続されたホストが追跡されます。この 明示的な追跡機能は、高速脱退メカニズムをサポートしています。 すべての IGMPv3 ホストがメ ンバーシップ レポートを送信するため、レポート抑制機能によって、スイッチが他のマルチキャ スト対応ルータに送信するトラフィックの量が制限されます。 レポート抑制をイネーブルにする と、過去にいずれの IGMPv1 ホストまたは IGMPv2 ホストからも対象のグループへの要求がなかっ た場合には、プロキシ レポートが作成されます。 プロキシ機能は、ダウンストリーム ホストか らのメンバーシップレポートからグループの状態を構築し、アップストリームクエリアからのク エリーに応答してメンバーシップ レポートを生成します。

IGMPv3 メンバーシップ レポートには LAN セグメント上のグループ メンバの一覧が含まれてい ますが、最終ホストが脱退すると、メンバーシップクエリーが送信されます。最終メンバのクエ リーインターバルについてパラメータを設定すると、タイムアウトまでにどのホストからも応答 がなかった場合に、グループ ステートが解除されます。

### IGMP スヌーピング クエリア

クエリーを発生させる VLAN 内にマルチキャスト ルータが存在しない場合、IGMP スヌーピング クエリアを設定して、メンバーシップ クエリーを送信させる必要があります。

IGMP スヌーピングクエリアがイネーブルな場合は、定期的にIGMP クエリーが送信されるため、 IP マルチキャスト トラフィックを要求するホストから IGMP レポート メッセージが発信されま す。 IGMP スヌーピングはこれらの IGMP レポートを待ち受けて、適切な転送を確立します。

### **IGMP** 転送

Cisco Nexus 5000 シリーズ スイッチのコントロール プレーンは、IP アドレスを検出できますが、 フォワーディングは MAC アドレスだけを使用して行われます。

スイッチに接続されているホストは、IPマルチキャストグループに参加する場合に、参加するIP マルチキャストグループを指定して、要求されていないIGMP参加メッセージを送信します。 そ れとは別に、スイッチは、接続されているルータから一般クエリーを受信したら、そのクエリー を、物理インターフェイスか仮想インターフェイスかにかかわらず、VLAN内のすべてのインターフェイスに転送します。マルチキャストグループに参加するホストは、スイッチに参加メッセージを送信することにより応答します。スイッチのCPUが、そのグループ用のマルチキャスト転送テーブルエントリを作成します(まだ存在しなかった場合)。また、CPUは、参加メッセージを受信したインターフェイスを、転送テーブルのエントリに追加します。そのインターフェイスと対応付けられたホストが、そのマルチキャストグループ用のマルチキャストトラフィックを受信します。

ルータは定期的にマルチキャスト一般クエリーを送信し、スイッチはそれらのクエリーを VLAN 内のすべてのポート経由で転送します。関心のあるホストがクエリーに応答します。VLAN内の 少なくとも1つのホストがマルチキャストトラフィックを受信するようなら、ルータは、その VLANへのマルチキャストトラフィックの転送を続行します。スイッチは、そのマルチキャスト グループの転送テーブルにリストされているホストだけにマルチキャストグループトラフィック を転送します。

ホストがマルチキャストグループから脱退するときには、ホストは、通知なしで脱退することも できれば、脱退メッセージを送信することもできます。スイッチは、ホストから脱退メッセージ を受信したら、グループ固有のクエリーを送信して、そのインターフェイスに接続されているそ の他のデバイスの中に、そのマルチキャストグループのトラフィックを受信するものがあるかど うかを調べます。スイッチはさらに、転送テーブルでその MAC グループの情報を更新し、その グループのマルチキャスト トラフィックの受信に関心のあるホストだけが、転送テーブルに指定 されるようにします。 ルータが VLAN からレポートを受信しなかった場合、その VLAN 用のグ ループは IGMP キャッシュから削除されます。

# IGMP スヌーピング パラメータの設定

IGMP スヌーピング プロセスの動作を管理するには、次の表に示すオプションの IGMP スヌーピング パラメータを設定します。

| 表 15 ∶ | IGMP 人メー | -ヒンクノ | <b>\フメー</b> ダ |
|--------|----------|-------|---------------|
|        |          |       |               |

| パラメータ       | 説明                                                                                                    |
|-------------|----------------------------------------------------------------------------------------------------|
| IGMP スヌーピング | VLAN ごとに IGMP スヌーピングをイネーブル<br>にします。デフォルトではイネーブルになって<br>います。                                             |
|             | <ul> <li>(注) グローバルな設定がディセーブルに<br/>なっている場合は、すべての VLAN<br/>が、イネーブルかどうかに関係なく<br/>ディセーブルと見なされます。</li> </ul> |
| 明示的な追跡      | 各ポートに接続されたそれぞれのホストから送<br>信される IGMPv3 メンバーシップレポートを、<br>VLAN別に追跡します。デフォルトではイネー<br>ブルになっています。              |

## Cisco Nexus 5000 シリーズ NX-OS レイヤ 2 スイッチング コンフィギュレーション ガイド リリース 5.1(3)N1(1)

| パラメータ             | 説明                                                                                                    |
|-------------------|----------------------------------------------------------------------------------------------------|
| 高速脱退              | ソフトウェアが IGMP Leave レポートを受信し<br>た場合に、IGMP クエリーメッセージを送信す<br>ることなく、グループステートを解除できるよ<br>うにします。このパラメータは、IGMPv2 ホス<br>トに関して、各 VLAN ポート上のホストが1つ<br>しか存在しない場合に使用されます。デフォル<br>トではディセーブルになっています。                                                   |
| 最終メンバーのクエリーインターバル | IGMP クエリーの送信後に待機する時間を設定<br>します。この時間が経過すると、ソフトウェア<br>は、特定のマルチキャスト グループについて<br>ネットワークセグメント上に受信要求を行うホ<br>ストが存在しないと見なします。いずれのホス<br>トからも応答がないまま、最終メンバーのクエ<br>リーインターバルの期限が切れると、対応する<br>VLAN ポートからグループが削除されます。有<br>効範囲は1~25秒です。デフォルトは1秒で<br>す。 |
| スヌーピング クエリア       | クエリーを生成するマルチキャスト ルータが<br>VLAN内に存在しない場合に、インターフェイ<br>スのスヌーピング クエリアを設定します。 デ<br>フォルトではディセーブルになっています。                                                                                                    |
| レポート抑制            | マルチキャスト対応ルータに送信されるメン<br>バーシップレポートトラフィックを制限しま<br>す。レポート抑制をディセーブルにすると、す<br>べての IGMP レポートがそのままマルチキャス<br>ト対応ルータに送信されます。デフォルトでは<br>イネーブルになっています。                                                                                             |
| マルチキャストルータ        | マルチキャストルータへのスタティックな接続<br>を設定します。ルータと接続するインターフェ<br>イスが、選択した VLAN に含まれている必要が<br>あります。<br>Virtual Port Channel (vPC) ピアリンクへのスタ<br>ティックな接続を設定します。                                                                                           |

| パラメータ                   | 説明                                                                                                    |
|-------------------------|----------------------------------------------------------------------------------------------------|
| マルチキャスト ルータの vPC ピア リンク | Virtual Port Channel (vPC) ピアリンクへのスタ<br>ティックな接続を設定します。                                                                                                    |
|                         | デフォルトでは、vPCピアリンクはマルチキャ<br>ストルータ ポートと見なされ、マルチキャス<br>トパケットが各レシーバ VLAN のピアリンク<br>に送信されます。                                                                                                    |
|                         | vPC ピア リンク上のマルチキャスト トラフィッ<br>クを孤立ポートがある各レシーバ VLAN に送信                                                                                                    |
|                         | するには、no ip igmp snooping mrouter                                                                                                    |
|                         | vpc-peer-link コマンドを使用します。 no ip igmp                                                                                                    |
|                         | snooping mrouter vpc-peer-link コマンドを使用                                                                                                    |
|                         | すると、VLANに孤立ボートがない限り、マル                                                                                                    |
|                         | チキャストトフフィックは送信元 VLAN およ                                                                                                    |
|                         | ひレンーハ VLAN のビア リングに送信されよ                                                                                                    |
|                         | $\forall h_{0}$ $\exists h_{1}$ $\forall h_{2}$ $\forall h_{2}$ $\forall h_$ |
|                         | $C = \int \nabla \nabla \nabla \nabla \nabla \nabla \nabla \nabla \nabla \nabla \nabla \nabla \nabla \nabla \nabla \nabla \nabla \nabla$                                                                                                    |
|                         |                                                                                                    |
|                         | (注) Cisco NX-OS Release $5.0(3)$ N1(1) では、                                                                                                    |
|                         | no ip ignip snooping infonter                                                                                                    |
|                         | <b>vpc-peet-mik</b> コマン Fra、 Cisco Nexus<br>5000 シリーズ スイッチに接続されて                                                                                                    |
|                         | いろデュアルホーム接続 FEX があろ                                                                                                    |
|                         | トポロジでサポートされていません。                                                                                                    |
| スタティック グループ             | VLAN に属するインターフェイスを、マルチ<br>キャスト グループのスタティック メンバとし<br>て設定します。                                                                                                    |

IGMP スヌーピングは、グローバルにも、特定の VLAN に対してだけでもディセーブルにできます。

### 手順の概要

- 1. switch# configure terminal
- 2. switch(config)# ip igmp snooping
- 3. switch(config)# vlan vlan-id
- 4. switch(config-vlan)# ip igmp snooping
- 5. switch(config-vlan)# ip igmp snooping explicit-tracking
- 6. switch(config-vlan)# ip igmp snooping fast-leave
- 7. switch(config-vlan)# ip igmp snooping last-member-query-interval seconds
- 8. switch(config-vlan)# ip igmp snooping querier *IP-address*
- 9. switch(config-vlan)# ip igmp snooping report-suppression
- 10. switch(config-vlan)# ip igmp snooping mrouter interface interface
- 11. switch(config-vlan)# ip igmp snooping mrouter vpc-peer-link
- **12.** switch(config-vlan)# **ip igmp snooping static-group** group-ip-addr [**source** source-ip-addr] **interface** *interface*

### 手順の詳細

|               | コマンドまたはアクション                                               | 目的                                                                                                    |
|---------------|------------------------------------------------------------|----------------------------------------------------------------------------------------------------|
| ステップ1         | switch# configure terminal                                 | コンフィギュレーションモードを開始します。                                                                                                    |
| ステップ <b>2</b> | switch(config)# ip igmp snooping                           | IGMP スヌーピングをグローバルにイネーブルにします。 デフォル<br>トではイネーブルになっています。                                                                                                    |
|               |                                                            | <ul> <li>(注) グローバルな設定がディセーブルになっている場合は、す<br/>べてのVLANが、イネーブルかどうかに関係なくディセー<br/>ブルと見なされます。</li> </ul>                                                                           |
| ステップ3         | switch(config)# vlan vlan-id                               | VLAN コンフィギュレーション モードを開始します。                                                                                                    |
| ステップ4         | switch(config-vlan)# ip igmp<br>snooping                   | 現在の VLAN に対して IGMP スヌーピングをイネーブルにします。<br>デフォルトではイネーブルになっています。                                                                                                    |
|               |                                                            | <ul><li>(注) IGMP スヌーピングがグローバルにイネーブルになっている場合は、このコマンドは必要ありません。</li></ul>                                                                                                    |
| ステップ5         | switch(config-vlan)# ip igmp<br>snooping explicit-tracking | 各ポートに接続されたそれぞれのホストから送信される IGMPv3 メ<br>ンバーシップ レポートを、VLAN 別に追跡します。 デフォルトは、<br>すべての VLAN でイネーブルです。                                                                             |
| ステップ6         | switch(config-vlan)# ip igmp<br>snooping fast-leave        | IGMPv2 プロトコルのホスト レポート抑制メカニズムのために、明<br>示的に追跡できない IGMPv2 ホストをサポートします。 高速脱退が<br>イネーブルの場合、IGMP ソフトウェアは、各 VLAN ポートに接続<br>されたホストが 1 つだけであると見なします。 デフォルトは、すべ<br>ての VLAN でディセーブルです。 |

|                | コマンドまたはアクション                                                                                                    | 目的                                                                                                    |
|----------------|----------------------------------------------------------------------------------------------------|----------------------------------------------------------------------------------------------------|
| ステップ1          | switch(config-vlan)# ip igmp<br>snooping<br>last-member-query-interval<br>seconds                                     | いずれのホストからも IGMP クエリー メッセージへの応答がないま<br>ま、最終メンバーのクエリー インターバルの期限が切れた場合に、<br>対応する VLAN ポートからグループを削除します。 有効範囲は1~<br>25 秒です。 デフォルトは1秒です。                                                                                                    |
| ステップ8          | switch(config-vlan)# <b>ip igmp</b><br><b>snooping querier</b> <i>IP-address</i>                                      | マルチキャスト トラフィックをルーティングする必要がないため、<br>PIM をイネーブルにしていない場合に、スヌーピング クエリアを設<br>定します。 IP アドレスは、メッセージの送信元として使用します。<br>デフォルトではディセーブルになっています。                                                                                                    |
| ステップ 9         | switch(config-vlan)# ip igmp<br>snooping report-suppression                                                           | マルチキャスト対応ルータに送信されるメンバーシップレポートト<br>ラフィックを制限します。 レポート抑制をディセーブルにすると、<br>すべての IGMP レポートがそのままマルチキャスト対応ルータに送<br>信されます。 デフォルトではイネーブルになっています。                                                                                                    |
| ステップ 10        | switch(config-vlan)# ip igmp<br>snooping mrouter interface<br>interface                                               | マルチキャスト ルータへのスタティックな接続を設定します。 ルー<br>タと接続するインターフェイスが、選択した VLAN に含まれている<br>必要があります。 インターフェイスは、タイプと番号で指定できま<br>す。                                                                                                    |
| ステップ 11        | switch(config-vlan)# ip igmp<br>snooping mrouter vpc-peer-link                                                        | Virtual Port Channel(vPC)ピアリンクへのスタティックな接続を設定します。デフォルトでは、vPC ピアリンクはマルチキャストルータポートと見なされ、マルチキャストパケットが各レシーバ VLANのピアリンクに送信されます。vPC ピアリンク上のマルチキャストトラフィックを孤立ポートがある各レシーバ VLANに送信するには、no ip igmp snooping mrouter vpc-peer-link コマンドを使用します。また、IGMP スヌーピング mrouter vPC ピア リンクをピア VPC スイッチでグローバルにディセーブルにします。 |
| ステップ <b>12</b> | switch(config-vlan)# ip igmp<br>snooping static-group<br>group-ip-addr [source<br>source-ip-addr] interface interface | VLAN に属するインターフェイスを、マルチキャスト グループのス<br>タティック メンバとして設定します。 インターフェイスは、タイプ<br>と番号で指定できます。                                                                                                    |

次に、VLANのIGMP スヌーピングパラメータを設定する例を示します。

```
switch# configure terminal
switch(config)# vlan 5
switch(config-vlan)# ip igmp snooping last-member-query-interval 3
switch(config-vlan)# ip igmp snooping querier 172.20.52.106
switch(config-vlan)# ip igmp snooping explicit-tracking
switch(config-vlan)# ip igmp snooping fast-leave
switch(config-vlan)# ip igmp snooping report-suppression
switch(config-vlan)# ip igmp snooping mrouter interface ethernet 1/10
switch(config-vlan)# ip igmp snooping mrouter vpc-peer-link
switch(config-vlan)# ip igmp snooping static-group 230.0.0.1 interface ethernet 1/10
switch(config-vlan)# ip igmp snooping static-group 230.0.0.1 interface ethernet 1/10
```

次に、vPCピアリンクへのスタティックな接続を設定する例とvPCピアリンクへのスタティックな接続を削除する例を示します。

```
switch(config)# ip igmp snooping mrouter vpc-peer-link
switch(config)# no ip igmp snooping mrouter vpc-peer-link
Warning: IGMP Snooping mrouter vpc-peer-link should be globally disabled on peer VPC switch
as well.
switch(config)#
```

# IGMP スヌーピングの設定確認

IGMP スヌーピングの設定を確認するには、次のいずれかの作業を行います。

| コマンド                                                                      | 説明                                       |
|---------------------------------------------------------------------------|------------------------------------------|
| switch# show ip igmp snooping [[vlan] vlan-id]                            | IGMP スヌーピング設定を VLAN 別に表示します。             |
| <pre>switch# show ip igmp snooping groups [[vlan] vlan-id] [detail]</pre> | グループに関する IGMP スヌーピング情報を<br>VLAN 別に表示します。 |
| <pre>switch# show ip igmp snooping querier [[vlan] vlan-id]</pre>         | IGMP スヌーピングクエリアを VLAN 別に表示<br>します。       |
| <pre>switch# show ip igmp snooping mrouter [[vlan] vlan-id]</pre>         | マルチキャスト ルータ ポートを VLAN 別に表<br>示します。       |
| switch# show ip igmp snooping explicit-tracking<br>vlan vlan-id           | IGMPスヌーピングの明示的な追跡情報をVLAN<br>別に表示します。     |

次に、IGMP スヌーピング パラメータを確認する例を示します。

switch# show ip igmp snooping

Global IGMP Snooping Information:

```
IGMP Snooping enabled
```

IGMP Snooping information for vlan 1 IGMP snooping enabled IGMP querier none Switch-querier disabled Explicit tracking enabled Fast leave disabled Report suppression enabled Router port detection using PIM Hellos, IGMP Queries Number of router-ports: 0 Number of groups:  $\ensuremath{\textbf{0}}$ IGMP Snooping information for vlan 5 IGMP snooping enabled IGMP querier present, address: 172.16.24.1, version: 3 Querier interval: 125 secs Querier last member query interval: 10 secs Querier robustness: 2 Switch-querier enabled, address 172.16.24.1, currently running Explicit tracking enabled Fast leave enabled Report suppression enabled Router port detection using PIM Hellos, IGMP Queries Number of router-ports: 1 Number of groups: 1

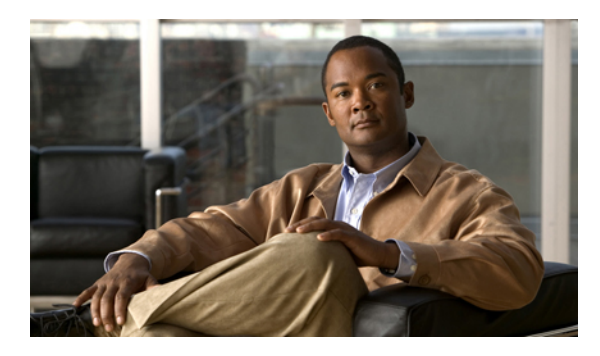

£ **18** <sup>≞</sup>

# MVR の設定

この章の内容は、次のとおりです。

- MVR について, 297 ページ
- MVR のライセンス要件, 298 ページ
- MVR に関する注意事項と制約事項, 299 ページ
- デフォルトの MVR 設定, 299 ページ
- MVR の設定, 300 ページ
- MVR 設定の確認, 304 ページ

## MVR について

### MVR の概要

一般的なレイヤ2マルチ VLAN ネットワークでは、マルチキャストグループへの加入者を複数の VLAN に設定できます。 それらの VLAN 間でデータ分離を維持するには、送信元 VLAN 上のマ ルチキャストストリームをルータに渡す必要があります。そこで、そのストリームがすべての加 入者 VLAN で複製され、アップストリーム帯域幅が消費されます。

マルチキャスト VLAN レジストレーション (MVR) を使用すると、レイヤ2スイッチでマルチ キャスト データを共通の割り当て済み VLAN の送信元から加入者 VLAN に転送し、ルータのバ イパスによってアップストリーム帯域幅を節約できます。 スイッチは、MVR IP マルチキャスト ストリームのマルチキャストデータを、IGMP レポートまたはMVR のスタティック コンフィギュ レーションのいずれかを使用して、ホストが加入した MVR ポートに対してだけ転送します。 ス イッチは、MVR ホストから受信した IGMP レポートを送信元ポートに対してだけ転送します。 他のトラフィックでは、VLAN 分離が保持されます。

MVR では、マルチキャスト ストリームを送信元から伝送するために、少なくとも1つの VLAN を共通 VLAN として指定する必要があります。 そのような複数のマルチキャスト VLAN (MVR

VLAN)をシステムで設定でき、さらにグローバルなデフォルトMVRVLANとインターフェイス 固有のデフォルトMVRVLANを設定できます。MVRを使用した各マルチキャストグループは、 MVR VLAN に割り当てられます。

MVRを使用すると、ポート上の加入者は、IGMP Join および Leave メッセージを送信することで、 MVR VLAN 上のマルチキャストストリームへの加入および脱退を行うことができます。 MVR グ ループからの IGMP Leave メッセージは、Leave メッセージを受信する VLAN の IGMP 設定に従っ て処理されます。 IGMP 高速脱退が VLAN でイネーブルになっている場合、ポートがただちに削 除されます。それ以外の場合は、他のホストがポートに存在するかどうかを判断するために、 IGMP クエリーがグループに送信されます。

### MVRの他の機能との相互運用性

#### MVR と IGMP スヌーピング

MVR はIGMP スヌーピングの基本メカニズムで動作しますが、この2つの機能はそれぞれ単独で 動作します。それぞれ、もう一方の機能の動作に影響を与えずにイネーブルまたはディセーブル に設定できます。 IGMP スヌーピングがグローバルに、あるいは VLAN でディセーブルになって いる場合、および MVR が VLAN でイネーブルになっている場合、IGMP スヌーピングは VLAN で内部的にイネーブルです。非 MVR レシーバ ポート上で MVR グループ用に受信した Join また は MVR レシーバ ポート上で非 MVR グループ用に受信した Join は、IGMP スヌーピングによっ て処理されます。

#### MVR と vPC

- IGMP スヌーピングと同様に、vPC ピア スイッチで受信された IGMP 制御メッセージは、ピア間で交換され、MVR グループ情報を同期できます。
- ・MVR 設定は、ピア間で一貫している必要があります。
- no ip igmp snooping mrouter vpc-peer-link 設定オプションが MVR に適用されます。このコマンドを使用すると、VLANに孤立ポートがない限り、マルチキャストトラフィックは送信 元 VLAN およびレシーバ VLAN のピア リンクに送信されません。

## MVR のライセンス要件

次の表に、この機能のライセンス要件を示します。

| 製品          | ライセンス要件                                                                                                    |
|-------------|----------------------------------------------------------------------------------------------------|
| Cisco NX-OS | この機能には、ライセンスは必要ありません。 ライセンス パッケージ<br>に含まれていない機能はすべて Cisco NX-OS システム イメージにバン<br>ドルされており、追加費用は一切発生しません。 NX-OS ライセンス方<br>式の詳細については、『Cisco NX-OS Licensing Guide』を参照してくだ<br>さい。 |

## MVRに関する注意事項と制約事項

MVR を設定する場合は、次の注意事項に従ってください。

- MVR は、個々のポート、ポート チャネル、仮想イーサネット(vEth)ポートなどのレイヤ 2 イーサネット ポートでのみサポートされます。
- MVR レシーバポートはアクセスポートでなければなりません。トランクポートにはできません。MVR送信元ポートは、アクセスポートまたはトランクポートのどちらかにする必要があります。
- ・プライオリティ タギングは、MVR レシーバ ポートではサポートされません。
- プライベート VLAN (PVLAN) を使用する場合、セカンダリ VLAN を MVR VLAN として設 定できません。
- ・MVR VLAN の合計数は 250 未満にする必要があります。

# デフォルトの MVR 設定

| パラメータ                 | デフォルト                         |
|-----------------------|-------------------------------|
| MVR                   | グローバルおよびインターフェイス単位でディ<br>セーブル |
| グローバル MVR VLAN        | 未設定                           |
| インターフェイスのデフォルト(ポート単位) | 受信ポートでも送信元ポートでもない             |

# MVR の設定

# MVR グローバル パラメータの設定

手順の概要

- 1. configure terminal
- **2**. [no] mvr
- **3.** [no] mvr-vlan vlan-id
- 4. [no] mvr-group *addr*[/mask] [count groups] [vlan vlan-id]
- 5. (任意) end
- 6. (任意) clear mvr counters [source-ports | receiver-ports]
- 7. (任意) show mvr
- 8. (任意) copy running-config startup-config

### 手順の詳細

|               | コマンドまたはアクション                                                                                                    | 目的                                                                                                    |
|---------------|----------------------------------------------------------------------------------------------------|----------------------------------------------------------------------------------------------------|
| ステップ1         | configure terminal                                                                                                    | グローバル コンフィギュレーション モードを開始します。                                                                                                   |
|               | 例:<br>switch# configure terminal<br>switch(config)#                                                                    |                                                                                                    |
| ステップ2         | [no] mvr                                                                                                    | MVR をグローバルにイネーブルにします。 デフォルトではディ<br>セーブルになっています。                                                                                |
|               | 例:<br>switch(config)# mvr<br>switch(config-mvr)#                                                                       | MVR をディセーブルにするには、このコマンドの no 形式を使用<br>します。                                                                                      |
| ステップ <b>3</b> | [no] mvr-vlan vlan-id<br>例:                                                                                            | グローバルなデフォルトMVR VLANを指定します。 MVR VLAN<br>は、後続のレシーバが加入するマルチキャストメッセージの送信<br>元です。                                                   |
|               | switch(config-mvr)# mvr-vlan 100                                                                                       | 指定できる範囲は1~4094です。                                                                                                    |
|               |                                                                                                    | MVR VLAN をクリアするには、コマンドの no 形式を使用します。                                                                                           |
| ステップ4         | <pre>[no] mvr-group addr[/mask] [count groups] [vlan vlan-id] 例: switch(config-mvr)# mvr-group 230.1.1.1 count 4</pre> | 指定した IPv4 アドレスのマルチキャスト グループと(任意の)<br>ネットマスクの長さをグローバルなデフォルト MVR VLAN に追<br>加します。 このコマンドを繰り返して、追加グループを MVR<br>VLAN に追加することができます。 |

|               | コマンドまたはアクション                                          | 目的                                                                                                    |
|---------------|-------------------------------------------------------|----------------------------------------------------------------------------------------------------|
|               |                                                       | IP アドレスは <i>a.b.c.d/m</i> 形式で入力します。 <i>m</i> はネットマスクの<br>ビット数(1~31)です。                                                            |
|               |                                                       | <ul> <li>(任意)指定した IP ドレスから始まる連続マルチキャスト IP アドレスを使用して、MVR グループ数を指定できます。 count キーワードを使用して、その後に 1 ~ 64 の番号を指定します。</li> </ul>          |
|               |                                                       | <ul> <li>(任意) vlan キーワードを使用して、グループの MVR VLAN を<br/>明示的に指定することができます。このキーワードを使用しない<br/>場合、グループはデフォルト MVR VLAN に割り当てられます。</li> </ul> |
|               |                                                       | グループ設定をクリアするには、コマンドの no 形式を使用します。                                                                                                 |
| ステップ5         | end                                                   | (任意)<br>特権 EXEC モードに戻ります。                                                                                                    |
|               | 例:<br>switch(config-mvr)# end<br>switch#              |                                                                                                    |
| ステップ6         | clear mvr counters [source-ports  <br>receiver-ports] | (任意)<br>MVR IGMP パケット カウンタをクリアします。                                                                                                |
|               | 例:<br>switch# clear mvr counters                      |                                                                                                    |
| ステップ <b>1</b> | show mvr<br>例:                                        | (任意)<br>グローバル MVR 設定を表示します。                                                                                                    |
|               | switch# snow mvr                                      | (任音)                                                                                                    |
| ~ ) ) ) 0     | copy running coming surrap-coming                     | (ILI®)<br> 実行コンフィギュレーションを、スタートアップ コンフィギュ                                                                                          |
|               | 例:<br>switch# copy running-config<br>startup-config   | レーションにコピーします。                                                                                                    |

次の例は、MVR をグローバルにイネーブルにし、グローバル パラメータを設定する方法を示しています。

```
switch# configure terminal
switch(config)# mvr
switch(config-mvr)# mvr-vlan 100
switch(config-mvr)# mvr-group 230.1.1.1 count 4
switch(config-mvr)# mvr-group 228.1.2.240/28 vlan 101
switch(config-mvr)# mvr-group 235.1.1.6 vlan 340
switch(config-mvr)# end
switch(config-mvr)# end
switch# show mvr
MVR Status : enabled
Global MVR VLAN : 100
Number of MVR VLANs : 3
switch#
```

## MVR インターフェイスの設定

### 手順の概要

- 1. configure terminal
- 2. mvr
- **3.** interface {ethernet *type slot/port* | port-channel *channel-number* | vethernet *number*}
- 4. [no] mvr-type {source | receiver}
- 5. (任意) [no] mvr-vlan vlan-id
- 6. (任意) [no] mvr-group addr[/mask] [vlan vlan-id]
- 7. (任意) end
- 8. (任意) copy running-config startup-config

### 手順の詳細

|               | コマンドまたはアクション                                                                               | 目的                                                                                                    |
|---------------|--------------------------------------------------------------------------------------------|----------------------------------------------------------------------------------------------------|
| ステップ1         | configure terminal                                                                         | コンフィギュレーション モードを開始します。                                                                                                    |
|               | 例:<br>switch# configure terminal<br>switch(config)#                                        |                                                                                                    |
| ステップ <b>2</b> | mvr                                                                                        | MVRをグローバルにイネーブルにします。デフォルトではディセー<br>ブルになっています。                                                                                                    |
|               | 例:<br>switch(config)# mvr<br>switch(config-mvr)#                                           |                                                                                                    |
| ステップ <b>3</b> | interface {ethernet type slot/port  <br>port-channel channel-number  <br>vethernet number} | 設定するレイヤ2ポートを指定して、インターフェイスコンフィギュ<br>レーション モードを開始します。                                                                                                   |
|               | 例:<br>switch(config-mvr)# interface<br>ethernet 1/10<br>switch(config-if)#                 |                                                                                                    |
| ステップ4         | [no] mvr-type {source   receiver}                                                          | MVR ポートを、次のポート タイプのいずれかに設定します。                                                                                                    |
|               | 例:<br>switch(config-if)# mvr-type<br>receiver                                              | <ul> <li>source:マルチキャストデータを送受信するアップリンクポートが MVR 送信元として設定されます。そのポートは、自動的に MVR マルチキャスト グループのスタティック レシーバになります。送信元ポートを MVR VLAN のメンバにする必要があります。</li> </ul> |
|               |                                                                                            | <ul> <li>receiver: MVR マルチキャスト グループに加入するホストに接続されているアクセス ポートが MVR レシーバとして設定され</li> </ul>                                                               |
|              | コマンドまたはアクション                                                                                                    | 目的                                                                                                    |
|--------------|----------------------------------------------------------------------------------------------------|----------------------------------------------------------------------------------------------------|
|              |                                                                                                    | ます。 レシーバ ポートでデータを受信するのは、IGMP Leave<br>および Join メッセージを使用してそのポートがマルチキャスト<br>グループのメンバになっている場合だけです。                                                                     |
|              |                                                                                                    | MVR 特性を使用して非 MVR ポートを設定しようとすると、その設<br>定はキャッシュされますが、そのポートが MVR ポートがになるまで<br>有効になりません。 デフォルトのポート モードは非 MVR です。                                                        |
| ステップ5        | [ <b>no] mvr-vlan</b> <i>vlan-id</i><br>例:<br>switch(config-if)# mvr-vlan 100                                           | (任意)<br>インターフェイスで受信された Join 用にグローバルなデフォルト<br>MVR VLAN を上書きするインタフェースのデフォルト MVR VLAN<br>を指定します。 MVR VLAN は、後続のレシーバが加入するマルチ<br>キャスト メッセージの送信元です。<br>指定できる範囲は1~4094 です。 |
| <u>ステップ6</u> | <pre>[no] mvr-group addr[/mask] [vlan<br/>vlan-id]<br/>例:<br/>switch(config-if)# mvr-group<br/>225.1.1.1 vlan 100</pre> | (任意)<br>指定した IPv4 アドレスのマルチキャスト グループと(任意)ネット<br>ワークマスクの長さをインターフェイス MVR VLAN に追加し、グ<br>ローバル MVR グループ設定を上書きします。 このコマンドを繰り<br>返して、追加グループを MVR VLAN に追加することができます。        |
|              | switch(config-if)# mvr-group<br>226.1.1.1 vlan 200                                                                      | IP アドレスは <i>a.b.c.d/m</i> 形式で入力します。 <i>m</i> はネットマスクのビット数(1~31)です。                                                                                                  |
|              |                                                                                                    | (任意) vlan キーワードを使用して、グループの MVR VLAN を明示<br>的に指定することができます。このキーワードを使用しない場合、グ<br>ループはインターフェイスのデフォルト MVR VLAN(指定した場<br>合)またはグローバルなデフォルト MVR VLANに割り当てられま<br>す。          |
|              |                                                                                                    | IPv4 アドレスとネットワークマスクをクリアするには、コマンドの<br>no 形式を使用します。                                                                                                    |
| ステップ1        | end                                                                                                    | <ul><li>(任意)</li><li>特権 EXEC モードに戻ります。</li></ul>                                                                                                    |
|              | switch(config-if)# end<br>switch#                                                                                       |                                                                                                    |
| ステップ8        | copy running-config startup-config<br>例:<br>switch# copy running-config<br>startup-config                               | (任意)<br>実行コンフィギュレーションを、スタートアップ コンフィギュレー<br>ションにコピーします。                                                                                                    |

次の例は、イーサネットポートを MVR レシーバポートとして設定する方法を示しています。

```
switch# configure terminal
switch(config)# mvr
switch(config-mvr)# interface ethernet 1/10
switch(config-if)# mvr-type receiver
switch(config-if)# end
switch# copy running-config startup-config
switch#
```

## MVR 設定の確認

MVR 設定を確認するには、次のいずれかのコマンドを使用します。

| コマンド                                                                                                    | 説明                                                           |
|----------------------------------------------------------------------------------------------------|--------------------------------------------------------------|
| show mvr                                                                                                   | MVR サブシステムの設定およびステータスを<br>表示します。                             |
| show mvr groups                                                                                            | MVR グループの設定を表示します。                                           |
| <pre>show mvr interface {ethernet type slot/port   port-channel number}</pre>                              | 指定したインターフェイスの MVR 設定を表示<br>します。                              |
| show mvr members [count]                                                                                   | すべての MVR メンバーの数と詳細を表示しま<br>す。                                |
| <pre>show mvr members interface {ethernet type slot/port   port-channel number}</pre>                      | 指定したインターフェイスの MVR メンバの詳<br>細を表示します。                          |
| show mvr members vlan vlan-id                                                                              | 指定した VLAN の MVR メンバの詳細を表示します。                                |
| show mvr receiver-ports [ethernet type slot/port  <br>port-channel number]                                 | すべてのインターフェイスまたは指定したイン<br>ターフェイスのすべての MVR レシーバ ポート<br>を表示します。 |
| <b>show mvr source-ports</b> [ <b>ethernet</b> <i>type slot/port</i>   <b>port-channel</b> <i>number</i> ] | すべてのインターフェイスまたは指定したイン<br>ターフェイスのすべての MVR 送信元ポートを<br>表示します。   |

#### 例

次に、MVR パラメータを確認する例を示します。

switch# show mvr MVR Status : enabled Global MVR VLAN : 100 Number of MVR VLANs : 4

■ Cisco Nexus 5000 シリーズ NX-OS レイヤ2 スイッチング コンフィギュレーション ガイド リリース 5.1(3)N1(1)

次に、MVR グループ設定を確認する例を示します。

#### switch# show mvr groups

\* - Global default MVR VLAN.

| Group start | Group end   | Count<br>Mask | MVR-VLAN | Interface |
|-------------|-------------|---------------|----------|-----------|
|             |             |               |          |           |
| 228.1.2.240 | 228.1.2.255 | /28           | 101      |           |
| 230.1.1.1   | 230.1.1.4   | 4             | *100     |           |
| 235.1.1.6   | 235.1.1.6   | 1             | 340      |           |
| 225.1.3.1   | 225.1.3.1   | 1             | *100     | Eth1/10   |

#### 次に、MVR インターフェイス設定とステータスを確認する例を示します。

| switch# <b>show</b> | mvr i | nterface |          |             |
|---------------------|-------|----------|----------|-------------|
| Port                | VLAN  | Туре     | Status   | MVR-VLAN    |
|                     |       |          |          |             |
| Po10                | 100   | SOURCE   | ACTIVE   | 100-101     |
| Po201               | 201   | RECEIVER | ACTIVE   | 100-101,340 |
| Po202               | 202   | RECEIVER | ACTIVE   | 100-101,340 |
| Po203               | 203   | RECEIVER | ACTIVE   | 100-101,340 |
| Po204               | 204   | RECEIVER | INACTIVE | 100-101,340 |
| Po205               | 205   | RECEIVER | ACTIVE   | 100-101,340 |
| Po206               | 206   | RECEIVER | ACTIVE   | 100-101,340 |
| Po207               | 207   | RECEIVER | ACTIVE   | 100-101,340 |
| Po208               | 208   | RECEIVER | ACTIVE   | 2000-2001   |
| Eth1/9              | 340   | SOURCE   | ACTIVE   | 340         |
| Eth1/10             | 20    | RECEIVER | ACTIVE   | 100-101,340 |
| Eth2/2              | 20    | RECEIVER | ACTIVE   | 100-101,340 |
| Eth102/1/1          | 102   | RECEIVER | ACTIVE   | 100-101,340 |
| Eth102/1/2          | 102   | RECEIVER | INACTIVE | 100-101,340 |
| Eth103/1/1          | 103   | RECEIVER | ACTIVE   | 100-101,340 |
| Eth103/1/2          | 103   | RECEIVER | ACTIVE   | 100-101,340 |

Status INVALID indicates one of the following misconfiguration:a) Interface is not a switchport.b) MVR receiver is not in access, pvlan host or pvlan promiscuous mode.c) MVR source is in fex-fabric mode.

#### 次に、すべての MVR メンバを表示する例を示します。

#### switch# show mvr members

| 100 230.1.1.1 ACTIVE Po201 Po202 Po203 Po205 | Po206 |
|----------------------------------------------|-------|
| 100 230.1.1.2 ACTIVE Po205 Po206 Po207 Po208 |       |
| 340 235.1.1.6 ACTIVE Eth102/1/1              |       |
| 101 225.1.3.1 ACTIVE Eth1/10 Eth2/2          |       |
| 101 228.1.2.241 ACTIVE Eth103/1/1 Eth103/1/2 |       |

次に、すべてのインターフェイスのすべての MVR レシーバ ポートを表示する例を示します。

| switch# <b>show</b> | mvr receive | er-ports |                     |        |
|---------------------|-------------|----------|---------------------|--------|
| Port                | MVR-VLAN    | Status   | Joins<br>(v1,v2,v3) | Leaves |
|                     |             |          |                     |        |
| Po201               | 100         | ACTIVE   | 8                   | 2      |
| Po202               | 100         | ACTIVE   | 8                   | 2      |
| Po203               | 100         | ACTIVE   | 8                   | 2      |
| Po204               | 100         | INACTIVE | 0                   | 0      |
| Po205               | 100         | ACTIVE   | 10                  | 6      |
| Po206               | 100         | ACTIVE   | 10                  | 6      |
| Po207               | 100         | ACTIVE   | 5                   | 0      |
| Po208               | 100         | ACTIVE   | 6                   | 0      |
| Eth1/10             | 101         | ACTIVE   | 12                  | 2      |
| Eth2/2              | 101         | ACTIVE   | 12                  | 2      |
| Eth102/1/1          | 340         | ACTIVE   | 16                  | 15     |
| Eth102/1/2          | 340         | INACTIVE | 16                  | 16     |
| Eth103/1/1          | 101         | ACTIVE   | 33                  | 0      |
| Eth103/1/2          | 101         | ACTIVE   | 33                  | 0      |

次に、すべてのインターフェイスのすべての MVR 送信元ポートを表示する例を示します。

| switch# | show | mvr source | e-ports |
|---------|------|------------|---------|
| Port    |      | MVR-VLAN   | Status  |
|         |      |            |         |
| Po10    |      | 100        | ACTIVE  |
| Eth1/9  |      | 340        | ACTIVE  |

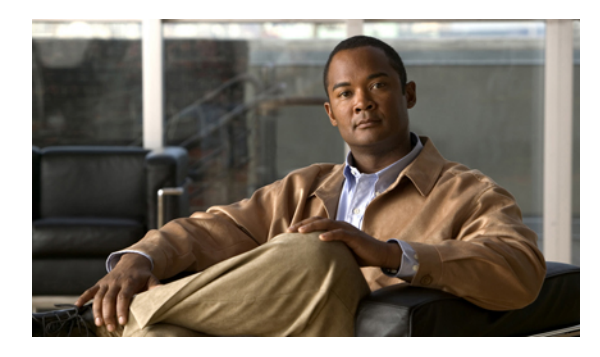

· <sup>第</sup> **19** 章

# トラフィック ストーム制御の設定

この章の内容は、次のとおりです。

- トラフィックストーム制御の概要, 307 ページ
- ・ トラフィックストームに関する注意事項と制約事項, 309ページ
- ・ トラフィックストーム制御の設定, 309 ページ
- トラフィックストーム制御の設定例, 310 ページ
- デフォルトのトラフィックストーム設定,311ページ

## トラフィック ストーム制御の概要

トラフィックストームは、パケットがLANでフラッディングする場合に発生するもので、過剰 なトラフィックを生成し、ネットワークのパフォーマンスを低下させます。トラフィックストー ム制御機能を使用すると、物理インターフェイス上におけるブロードキャスト、マルチキャスト、 または未知のユニキャストトラフィックストームによって、イーサネットインターフェイス経 由の通信が妨害されるのを防ぐことができます。

トラフィックストーム制御(トラフィック抑制ともいう)では、ブロードキャスト、マルチキャ スト、ユニキャストの着信トラフィックのレベルを10ミリ秒間隔で監視します。この間、トラ フィックレベル(ポートの使用可能合計帯域幅に対するパーセンテージ)が、設定したトラフィッ クストーム制御レベルと比較されます。入力トラフィックが、ポートに設定したトラフィック ストーム制御レベルに到達すると、トラフィックストーム制御機能によってそのインターバルが 終了するまでトラフィックがドロップされます。

次の図に、指定したタイムインターバル期間中におけるイーサネットインターフェイス上のブ ロードキャストトラフィックパターンを示します。 この例では、トラフィックストーム制御が T1とT2時間の間、およびT4とT5時間の間で発生します。これらのインターバル中に、ブロードキャストトラフィックの量が設定済みのしきい値を超過したためです。

#### 図 27: ブロードキャストの抑制

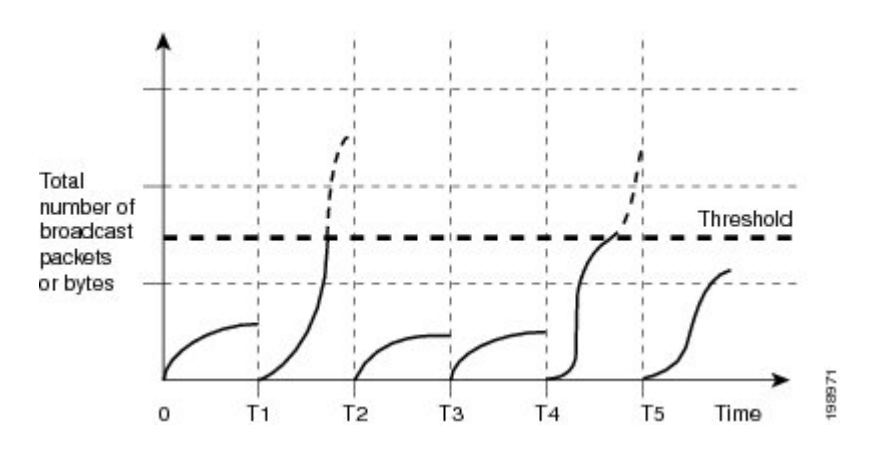

トラフィックストーム制御のしきい値とタイムインターバルを使用することで、トラフィックストーム制御アルゴリズムは、さまざまなレベルのパケット粒度で機能します。たとえば、しきい値が高いほど、より多くのパケットを通過させることができます。

Cisco Nexus 5000 シリーズ スイッチのトラフィック ストーム制御は、ハードウェアで実装されて います。トラフィック ストーム制御回路は、イーサネット インターフェイスを通過してスイッ チングバスに到着するパケットをモニタリングします。また、パケットの宛先アドレスに設定さ れている Individual/Group ビットを使用して、パケットがユニキャストかブロードキャストかを判 断し、10 マイクロ秒以内の間隔でパケット数を追跡します。パケット数がしきい値に到達した ら、後続のパケットをすべて破棄します。

トラフィックストーム制御では、トラフィック量の計測に帯域幅方式を使用します。制御対象の トラフィックが使用できる、利用可能な合計帯域幅に対するパーセンテージを設定します。パ ケットは一定の間隔で到着するわけではないので、10マイクロ秒の間隔によって、トラフィック ストーム制御の動作が影響を受けることがあります。

次に、トラフィックストーム制御の動作がどのような影響を受けるかを示します。

- ・ブロードキャストトラフィックストーム制御をイネーブルにした場合、ブロードキャストトラフィックが10マイクロ秒のインターバル以内にしきい値レベルを超えると、トラフィックストーム制御により、そのインターバルが終了するまですべてのブロードキャストトラフィックがドロップされます。
- マルチキャストトラフィックストーム制御をイネーブルにした場合、マルチキャストトラフィックが10マイクロ秒のインターバル以内にしきい値レベルを超えると、トラフィックストーム制御により、そのインターバルが終了するまですべてのマルチキャストトラフィックがドロップされます。
- ・ブロードキャストおよびマルチキャストトラフィックストーム制御をイネーブルにした場合、ブロードキャストトラフィックが10マイクロ秒のインターバル以内にしきい値レベルを超えると、トラフィックストーム制御により、そのインターバルが終了するまですべてのブロードキャストトラフィックがドロップされます。

・ブロードキャストおよびマルチキャストトラフィックストーム制御をイネーブルにした場合、マルチキャストトラフィックが10マイクロ秒のインターバル以内にしきい値レベルを超えると、トラフィックストーム制御により、そのインターバルが終了するまですべてのマルチキャストトラフィックがドロップされます。

デフォルトでは、Cisco NX-OS は、トラフィックが設定済みレベルを超えても是正のための処理 を行いません。

## トラフィックストームに関する注意事項と制約事項

トラフィックストーム制御レベルを設定する場合は、次の注意事項と制限事項に留意してください。

- ポート チャネル インターフェイス上にトラフィック ストーム制御を設定できます。
- レベルをインターフェイスの帯域幅全体に対する割合として指定します。
  - 。レベルの指定範囲は0~100です。
  - 。任意で、レベルの小数部を0~99の範囲で指定できます。
  - 。100%は、トラフィックストーム制御がないことを意味します。
  - 。0.0%は、すべてのトラフィックを抑制します。

ハードウェアの制限およびサイズの異なるパケットがカウントされる方式のため、レベルの割合 は概数になります。着信トラフィックを構成するフレームのサイズに応じて、実際に適用される パーセンテージレベルと設定したパーセンテージレベルの間には、数パーセントの誤差がある可 能性があります。

## トラフィック ストーム制御の設定

制御対象のトラフィックが使用できる、利用可能な合計帯域幅に対するパーセンテージを設定で きます。

(注)

トラフィックストーム制御では10マイクロ秒のインターバルを使用しており、このインター バルがトラフィックストーム制御の動作に影響を及ぼす可能性があります。

#### 手順の概要

- 1. switch# configure terminal
- 2. switch(config)# interface {ethernet *slot/port* | port-channel *number*}
- 3. switch(config-if)# storm-control {broadcast | multicast | unicast} level percentage[fraction]

#### 手順の詳細

|       | コマンドまたはアクション                                                                                              | 目的                                                                  |
|-------|----------------------------------------------------------------------------------------------------|---------------------------------------------------------------------|
| ステップ1 | switch# configure terminal                                                                                | コンフィギュレーション モードを開始します。                                              |
| ステップ2 | <pre>switch(config)# interface {ethernet slot/port   port-channel number}</pre>                           | インターフェイス コンフィギュレーションモードを<br>開始します。                                  |
| ステップ3 | <pre>switch(config-if)# storm-control {broadcast   multicast   unicast} level percentage[.fraction]</pre> | インターフェイスを通過するトラフィックのトラ<br>フィックストーム制御を設定します。デフォルトの<br>ステートはディセーブルです。 |

次に、ユニキャスト トラフィック ストーム制御を Ethernet 1/4 に設定する例を示します。

switch# configure terminal switch(config)# interface ethernet 1/4 switch(config-if)# storm-control unicast level 40

## トラフィック ストーム制御の設定の確認

トラフィックストーム制御の設定情報を表示するには、次のいずれかの作業を行います。

| コマンド                                                                                                    | 目的                                                                                               |  |
|----------------------------------------------------------------------------------------------------|--------------------------------------------------------------------------------------------------|--|
| switch# show interface [ethernet <i>slot/port</i>  <br>port-channel <i>number</i> ] counters storm-control | 特定のインターフェイスについて、トラフィッ<br>ク ストーム制御の設定を表示します。                                                      |  |
|                                                                                                    | (注) トラフィックストーム制御では10マ<br>イクロ秒のインターバルを使用して<br>おり、このインターバルがトラフィッ<br>クストーム制御の動作に影響を及ぼ<br>す可能性があります。 |  |
| switch# <b>show running-config interface</b>                                                               | トラフィック ストーム制御の設定を表示します。                                                                          |  |

## トラフィック ストーム制御の設定例

次に、トラフィックストーム制御の設定例を示します。

```
switch# configure terminal
switch(config)# interface ethernet 1/4
switch(config-if)# storm-control broadcast level 40
switch(config-if)# storm-control multicast level 40
switch(config-if)# storm-control unicast level 40
```

## デフォルトのトラフィック ストーム設定

次の表に、トラフィックストーム制御パラメータのデフォルト設定値を示します。

#### 表16: デフォルトのトラフィックストーム制御パラメータ

| パラメータ         | デフォルト  |
|---------------|--------|
| トラフィック ストーム制御 | ディセーブル |
| しきい値パーセンテージ   | 100    |

Cisco Nexus 5000 シリーズ NX-OS レイヤ2スイッチングコンフィギュレーション ガイド リリース 5.1(3)N1(1)

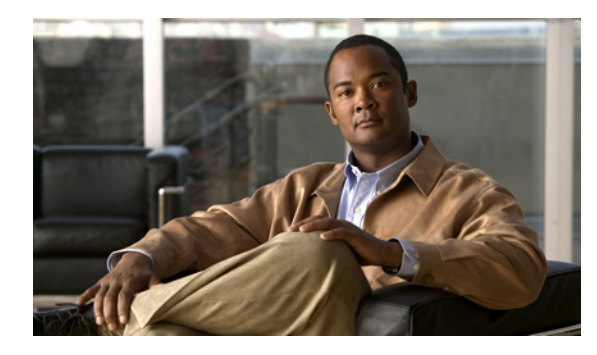

## · 第 **20**章

# ファブリック エクステンダの設定

この章の内容は、次のとおりです。

- Cisco Nexus 2000 シリーズ ファブリック エクステンダについて、314 ページ
- ファブリック エクステンダの用語, 315 ページ
- ファブリック エクステンダの機能, 315 ページ
- オーバーサブスクリプション, 321 ページ
- 管理モデル、322 ページ
- フォワーディングモデル, 323 ページ
- 接続モデル, 324 ページ
- ポート番号の表記法, 326 ページ
- ファブリックエクステンダイメージ管理,327ページ
- ファブリックエクステンダのハードウェア, 327 ページ
- ファブリックエクステンダのファブリックインターフェイスとのアソシエーションについて、328ページ
- ファブリックエクステンダのグローバル機能の設定, 333 ページ
- ファブリック エクステンダのロケータ LED のイネーブル化, 336 ページ
- リンクの再配布, 337 ページ
- ・ファブリックエクステンダ設定の確認, 339ページ
- ・シャーシ管理情報の確認, 341 ページ
- Cisco Nexus N2248TP-E ファブリック エクステンダの設定, 346 ページ

## Cisco Nexus 2000 シリーズ ファブリック エクステンダに ついて

FEX とも呼ばれる Cisco Nexus 2000 シリーズ ファブリック エクステンダは、高度にスケーラブル で柔軟なサーバネットワーキング ソリューションで、Cisco Nexus シリーズ デバイスと組み合わ せることにより、サーバ集約のための高密度で低コストの接続を実現します。ファブリックエク ステンダは、ギガビット イーサネット、10 ギガビット イーサネット、ユニファイド ファブリッ ク、ラック、ブレードサーバなどの環境全体で拡張性を高め、データセンターのアーキテクチャ と運用を簡素化するように設計されています。

ファブリックエクステンダは、親スイッチのCiscoNexusシリーズデバイスに統合されることで、 親デバイスから提供される設定情報を使用して、自動的にプロビジョニングおよび設定を行うこ とができます。この統合により、次の図に示されている単一管理ドメインで、多くのサーバやホ ストが、セキュリティやQoS(QualityOfService)設定パラメータを含め、親デバイスと同じフィー チャセットを使用してサポートされます。ファブリックエクステンダと親スイッチを統合する ことにより、スパニングツリープロトコル(STP)を使用することなく、大規模なマルチパス、 ループフリー、およびアクティブ-アクティブのデータセンタートポロジが構築できます。

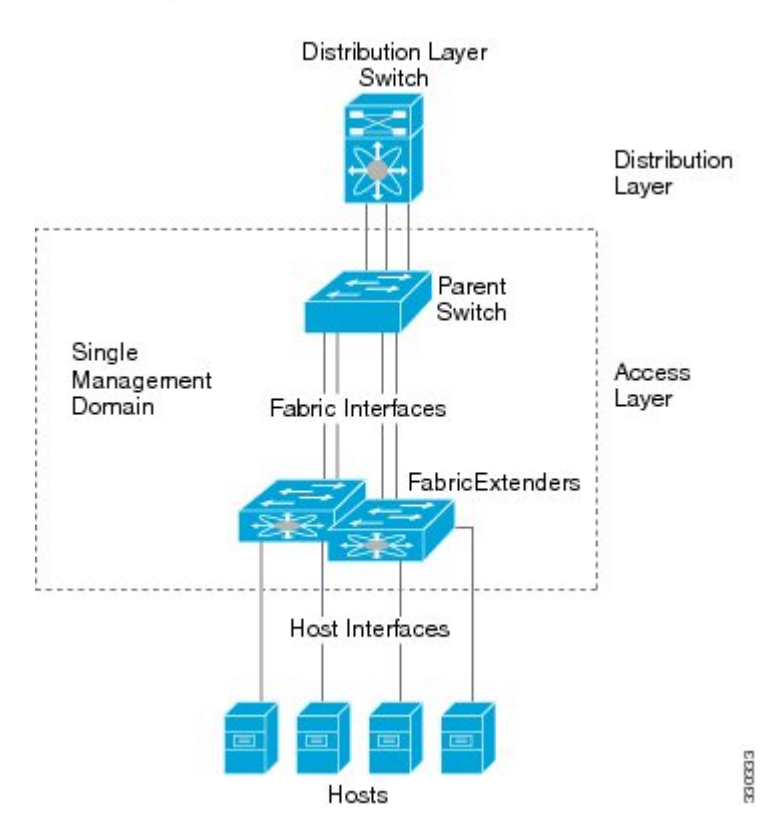

図 28:単一管理ドメイン

Cisco Nexus 5000 シリーズ NX-OS レイヤ 2 スイッチング コンフィギュレーション ガイド リリース 5.1(3)N1(1)

Cisco Nexus 2000 シリーズファブリック エクステンダは、すべてのトラフィックを親の Cisco Nexus シリーズ デバイスに 10 ギガビット イーサネット ファブリック アップリンクを介して転送しま す。このため、すべてのトラフィックが Cisco Nexus シリーズデバイスで確立されているポリシー により検査されます。

ファブリックエクステンダに、ソフトウェアは同梱されません。ソフトウェアは、親デバイスか ら自動的にダウンロードおよびアップグレードされます。

## ファブリック エクステンダの用語

このマニュアルでは、次の用語を使用しています。

ファブリック インターフェイス:ファブリック エクステンダから親スイッチへの接続専用の10 ギガビット イーサネットのアップリンク ポートです。ファブリック インターフェイスは他の目的には使用できません。親スイッチに直接接続する必要があります。

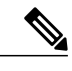

(注) ファブリックインターフェイスに対応するインターフェイスが親スイッチに あります。このインターフェイスを有効にするには、switchport mode fex-fabric コマンドを入力します。

- ポート チャネル ファブリック インターフェイス:ファブリック エクステンダから親スイッ チへのポート チャネルのアップリンク接続です。この接続は、単一論理チャネルにバンド ルされているファブリック インターフェイスで構成されます。
- ホストインターフェイス:サーバまたはホストシステムに接続するためのイーサネットホストインターフェイスです。

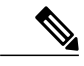

- (注) ブリッジまたはスイッチをホストインターフェイスに接続しないでください。 これらのインターフェイスは、エンドホスト接続またはエンドサーバ接続を 提供するように設計されています。
- ポートチャネルホストインターフェイス:サーバまたはホストシステムに接続するための ポートチャネルホストインターフェイスです。

## ファブリック エクステンダの機能

Cisco Nexus 2000 シリーズ ファブリック エクステンダを使用すると、単一のスイッチ、および一 貫性が維持された単一のスイッチ機能セットが、多くのホストおよびサーバ全体でサポートでき ます。 単一の管理エンティティ下で大規模なサーバドメインをサポートすることにより、ポリ シーが効率的に適用されます。

親スイッチの一部の機能は、ファブリック エクステンダに拡張できません。

### レイヤ2ホストインターフェイス

ファブリック エクステンダは、ネットワーク ファブリックでコンピュータ ホストと他のエッジ デバイスの接続を提供します。 デバイスをファブリック エクステンダ ホスト インターフェイス に接続する際には、次の注意事項に従ってください。

- すべてのファブリック エクステンダ ホスト インターフェイスは、BPDU ガードがイネーブ ルになったスパニングツリー エッジ ポートとして実行され、スパニングツリー ネットワー ク ポートとして設定することはできません。
- アクティブ/スタンバイチーミング、802.3adポートチャネル、または他のホストベースのリンク冗長性メカニズムを利用しているサーバは、ファブリックエクステンダホストインターフェイスに接続できます。
- スパニングツリーを実行しているデバイスがファブリックエクステンダホストインターフェ イスに接続されている場合に、BPDUを受信すると、そのホストインターフェイスはerrdisable ステートになります。
- Cisco Flexlink、vPC(BPDUFilter がイネーブルになっている)などのスパニングツリーに依存しない、リンク冗長性メカニズムを使用するエッジスイッチは、ファブリックエクステンダホストインターフェイスに接続できます。スパニングツリーはループの排除に使用されないため、ファブリックエクステンダホストインターフェイスの下でループのないトポロジを保証することに注意する必要があります。

Cisco Discovery Protocol (CDP) パケットを受け入れるようにホストインターフェイスをイネーブ ルにできます。このプロトコルは、リンクの両端でイネーブルになっている場合にだけ機能しま す。

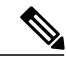

(注) ファブリックエクステンダが仮想ポートチャネル (vPC) トポロジで設定されているときは、 ファブリック インターフェイスで CDP がサポートされません。

入力パケット数および出力パケット数は、ホストインターフェイスごとに提供されます。 BPDU ガードの詳細については、BPDU ガードの概要, (251ページ)を参照してください。

### ホスト ポート チャネル

Cisco Nexus 2248TP、Cisco Nexus 2232PP、および Cisco Nexus 2224PP では、ポート チャネル ホス トインターフェイス設定をサポートします。 ポート チャネルでは、最大 8 つのインターフェイ スを組み合わせることができます。 ポート チャネルは LACP ありでもなしでも設定できます。

### VLAN およびプライベート VLAN

ファブリック エクステンダでは、レイヤ 2 VLAN トランクおよび IEEE 802.1Q VLAN カプセル化 がサポートされます。 ホスト インターフェイスは、次の制限の下で、プライベート VLAN のメ ンバになれます。

- ホストインターフェイスは、独立ポートまたはコミュニティポートとしてだけ設定できます。
- ・ホストインターフェイスは、無差別ポートとして設定できません。
- ホストインターフェイスは、プライベート VLAN トランク ポートとして設定できません。

VLAN の詳細については、このマニュアルの「VLAN の設定」の章を参照してください。

### 仮想ポート チャネル

仮想ポート チャネル (vPC) を使用して、Cisco Nexus 2000 シリーズ ファブリック エクステンダ が親スイッチのペアに接続されているトポロジやファブリック エクステンダのペアが 1 つの親ス イッチに接続されているトポロジを設定できます。 vPC では、マルチパス接続を提供できます。 この接続を使用すると、ネットワーク上のノード間に冗長性を作成できます。

ファブリック エクステンダでは、次の vPC トポロジが可能です。

・親スイッチは、ファブリックエクステンダにシングルホーム接続されます。その後、ファブリックエクステンダは、デュアルインターフェイスを持つサーバに接続されます(次の図を参照)。

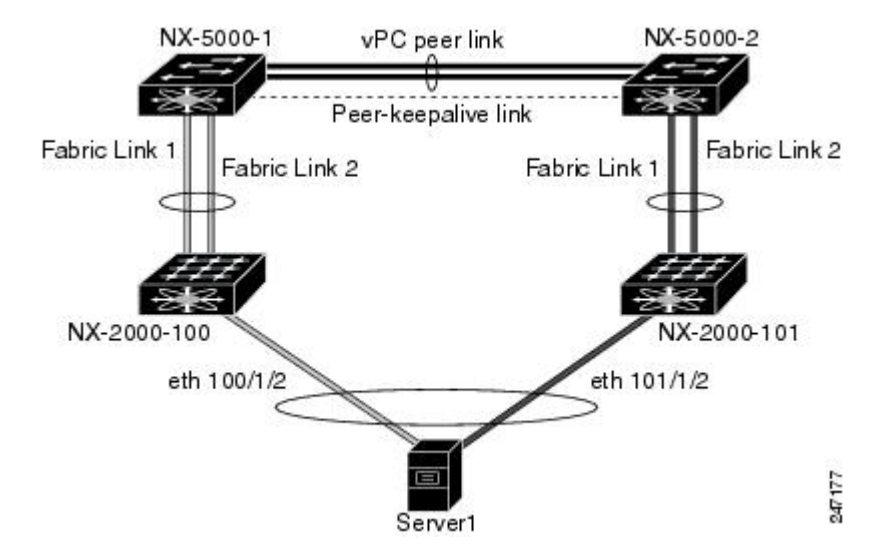

図 29 : シングルホーム接続 ファブリック エクステンダ vPC トポロジ

 ファブリックエクステンダは、2つのアップストリームの親スイッチにデュアルホーム接続 され、シングルホーム接続サーバのダウンストリームに接続されます(次の図を参照)。

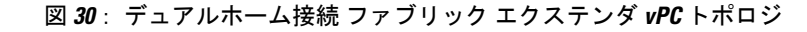

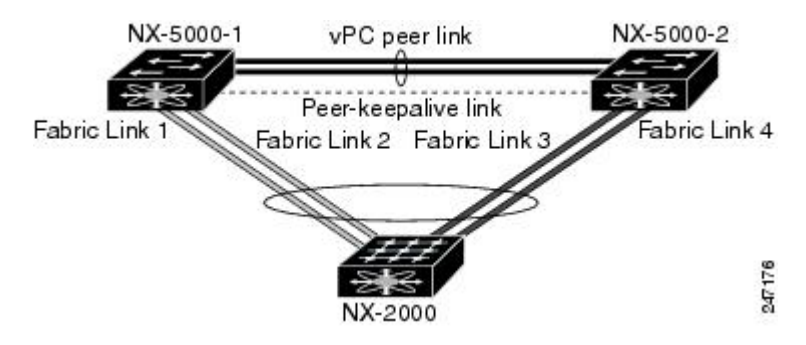

この設定は、アクティブ-アクティブトポロジとも呼ばれます。

### Fibre Channel over Ethernet (FCoE) のサポート

Cisco Nexus 2232PP では、Fibre Channel over Ethernet (FCoE) をサポートしますが、次の制限事項 があります。

- ファブリックエクステンダでサポートされるのは、FCoE Initialization Protocol (FIP)対応の 統合ネットワークアダプタ(CNA)だけです。
- ・ポートチャネルへのバインドは、ポートチャネルの1つのメンバのみに制限されます。

設定の詳細については、『Cisco Nexus 5000 Series NX-OS Fibre Channel over Ethernet Configuration Guide』(使用している Nexus ソフトウェア リリース版)を参照してください。 このマニュアル の入手可能なバージョンは、次の URL からダウンロードできます。http://www.cisco.com/en/US/ products/ps9670/products\_installation\_and\_configuration\_guides\_list.html

### プロトコル オフロード

Cisco Nexus シリーズデバイスのコントロールプレーンの負荷を低減するために、Cisco NX-OSに リンクレベルのプロトコル処理をファブリックエクステンダ CPUにオフロードする機能が導入さ れています。次のプロトコルがサポートされています。

- ・リンク層検出プロトコル(LLDP) と Data Center Bridging Exchange (DCBX)
- Cisco Discovery Protocol (CDP)
- Link Aggregation Control Protocol (LACP)

### Quality of Service

ファブリック エクステンダには、QoS (Quality Of Service)をサポートするために2つのユーザ キューが用意されています。1つはすべての no-drop クラス用で、他の1つはすべての drop クラ ス用です。親スイッチで設定されているクラスは、これら2つのキューのいずれかにマッピング されます。no-drop クラス用のトラフィックは1つのキューに、すべての drop クラス用のトラ フィックは別のキューにマッピングされます。出力ポリシーも、これら2つのクラスに制限され ます。

Cisco Nexus シリーズデバイスには、マッチングブロードキャスト用の class-all-flood とマルチキャ スト トラフィック用の class-ip-multicast の2 つの定義済みのクラス マップが用意されています。 これらのクラスは、ファブリック エクステンダでは無視されます。

ファブリックエクステンダでは、IEEE 802.1pサービスクラス(CoS)値を使用して、トラフィックを適切なクラスに関連付けます。 ポートごとの QoS 設定と CoS ベースの出力キューイングも サポートされています。

ホストインターフェイスは、IEEE 802.3x リンクレベル フロー制御(LLC)を使用して実装され ているポーズ フレームをサポートします。 すべてのホストインターフェイスにおいて、デフォ ルトでフロー制御送信はイネーブル、フロー制御受信はディセーブルです。 自動ネゴシエーショ ンは、ホストインターフェイスでイネーブルです。 クラスごとのフロー制御は、QoS クラスに 従って設定されます。

ホストインターフェイスはジャンボフレーム(最大 9216 バイト)をサポートしますが、ホスト インターフェイスごとの最大伝送単位(MTU)はサポートされていません。代わりに、MTU は QoS クラスに従って設定されます。MTU を変更するには、親スイッチでポリシーとクラスマッ プを設定します。ファブリック エクステンダでは 2 つのユーザ キューしか用意されていないの で、drop キューの MTU はすべての drop クラスの最大 MTU に、no-drop キューの MTU はすべて の no-drop クラスの最大 MTU に設定されます。

LLC と QoS の詳細については、『*Cisco Nexus 5000 Series NX-OS Quality of Service Configuration Guide*』 (使用している Nexus ソフトウェア リリース版) を参照してください。 このマニュアル の入手可能なバージョンは、次の URL からダウンロードできます。http://www.cisco.com/en/US/ products/ps9670/products\_installation\_and\_configuration\_guides\_list.html

### アクセス コントロール リスト

ファブリックエクステンダでは、Cisco Nexus シリーズの親デバイスで利用可能なすべての入力ア クセス コントロール リスト (ACL) がサポートされます。

ACL の詳細については、『Cisco Nexus 5000 Series NX-OS Security Configuration Guide』 (使用して いる Nexus ソフトウェア リリース版) を参照してください。 このマニュアルの入手可能なバー ジョンは、次の URL からダウンロードできます。http://www.cisco.com/en/US/products/ps9670/ products\_installation\_and\_configuration\_guides\_list.html

### IGMP スヌーピング

IGMP スヌーピングは、ファブリック エクステンダのすべてのホストインターフェイスでサポートされています。

ファブリック エクステンダとその親スイッチは、宛先マルチキャスト MAC アドレスのみに基づいた IGMPv3 スヌーピングをサポートしています。 送信元 MAC アドレスやプロキシ レポートに 基づいてスヌーピングをサポートすることはありません。

(注)

IGMP スヌーピングの詳細については、http://tools.ietf.org/wg/magma/draft-ietf-magma-snoop/ rfc4541.txt を参照してください。また、『*Cisco Nexus 5000 Series NX-OS Multicast Routing Configuration Guide*』(使用している Nexus ソフトウェア リリース版)を参照してください。 このマニュアルの入手可能なバージョンは、次の URL からダウンロードできます。http:// www.cisco.com/en/US/products/ps9670/products\_installation\_and\_configuration\_guides\_list.html

### スイッチド ポート アナライザ

ファブリックエクステンダのホストインターフェイスは、スイッチドポートアナライザ(SPAN) 送信元ポートとして設定できます。ファブリックエクステンダのポートは、SPAN 宛先として設 定できません。同じファブリックエクステンダ上のすべてのホストインターフェイスでサポー トされる SPAN セッションは1つだけです。入力送信元(Rx)、出力送信元(Tx)、または両方 のモニタリングがサポートされています。

(注)

ファブリック エクステンダのホストインターフェイスが属する VLAN のセットのすべての IP マルチキャスト トラフィックは、SPAN セッションでキャプチャされます。 IP マルチキャス ト グループのメンバーシップでトラフィックは分離できません。

同じファブリック エクステンダのホスト インターフェイスに対して入力および出力モニタリ ングが設定されていると、同じパケットが2回表示されます。設定されているRxとのインター フェイスのパケット入力として1回表示され、さらに、設定されているTxとのインターフェ イスのパケット出力として再度表示されます。

SPAN の詳細については、『*Cisco Nexus 5000 Series NX-OS System Management Configuration Guide*』 (使用している Nexus ソフトウェアリリース版)を参照してください。このマニュアルの入手可 能なバージョンは、次の URL からダウンロードできます。http://www.cisco.com/en/US/products/ ps9670/products\_installation\_and\_configuration\_guides\_list.html

### ファブリック インターフェイスの機能

FEX ファブリック インターフェイスは、スタティック ポート チャネルとプライオリティ フロー 制御 (PFC) をサポートします。PFCを使用すると、(インターフェイス上のすべてのトラフィッ クではなく) インターフェイス上の特定のトラフィッククラスにポーズ機能を適用できます。初 期の検出および関連付けプロセスで、SFP+ 検証および Digital Optical Monitoring (DOM) が次の ように実行されます。

- FEX で、アップリンク SFP+トランシーバ上のローカルチェックが実行されます。セキュリ ティチェックに失敗すると LED が点灯しますが、リンクは引き続きアップ可能です。
- •バックアップイメージで実行していると、FEX のローカルチェックはバイパスされます。
- ファブリックインターフェイスのアップ時に、親スイッチによりSFP検証が再実行されます。SFP検証に失敗すると、ファブリックインターフェイスはダウンしたままになります。

親スイッチの1つのインターフェイスが fex-fabric モードに設定されると、そのポートで設定され ており、このモードに関連しない他のすべての機能は、非アクティブになります。インターフェ イスが再設定されて fex-fabric モードが解除されると、以前の設定が再びアクティブになります。

(注) ファブリックインターフェイスでは、クラスごとのフロー制御モードがデフォルトでイネーブルです。ファブリックインターフェイスが親スイッチで設定されると、PFCモードがデフォルトでイネーブルです。この設定は変更できません。

PFC の詳細については、『Cisco Nexus 5000 Series NX-OS Quality of Service Configuration Guide』 (使用している Nexus ソフトウェアリリース版)を参照してください。このマニュアルの入手可 能なバージョンは、次の URL からダウンロードできます。http://www.cisco.com/en/US/products/ ps9670/products\_installation\_and\_configuration\_guides\_list.html

## オーバーサブスクリプション

スイッチ環境におけるオーバーサブスクリプションとは、ポート使用を最適化するために、複数 のデバイスを同じインターフェイスに接続することです。インターフェイスは最大速度で動作す る接続をサポートします。ほとんどのインターフェイスは最大速度で動作しないため、ポートを 共有することにより未使用の帯域幅を有効活用できます。 Cisco Nexus 2000 シリーズ ファブリッ クエクステンダの場合、オーバーサブスクリプションは、アクティブなホストインターフェイス への利用可能なファブリックインターフェイスの機能で、イーサネット環境にコスト効果の高い 拡張性と柔軟性をもたらします。

Cisco Nexus 2148T ファブリックエクステンダには、4つの10ギガビットイーサネットファブリックインターフェイスと48 の1000 Base-T(1ギガビット)イーサネットホストインターフェイスが用意されています。このため、多くの種類の設定が可能です。たとえば次のように設定できます。

- オーバーサブスクリプションなし(4つのファブリックインターフェイスに対して40のホ ストインターフェイス)
- 1.2:1のオーバーサブスクリプション(4つのファブリックインターフェイスに対して48の ホストインターフェイス)

 •4.8:1のオーバーサブスクリプション(1つのファブリックインターフェイスに対して48の ホストインターフェイス)

Cisco Nexus 2248TP ファブリック エクステンダには、4 つの 10 ギガビット イーサネット ファブ リック インターフェイスと 48 の 100/1000 Base-T (100 メガビット/1 ギガビット) イーサネット ホスト インターフェイスが用意されています。 そのホスト インターフェイスがギガビット イー サネット モードで動作している場合、同様の設定を Cisco Nexus 2148T に提供します。

Cisco Nexus 2248TP については、そのホストインターフェイスが 100 Mb で動作している場合、 オーバーサブスクリプションなしで簡単に動作できます。

Cisco Nexus 2232PP ファブリック エクステンダには、8 つの 10 ギガビット イーサネット ファブ リック インターフェイスと 32 の 10 GBase-T イーサネット ホスト インターフェイスが用意されて います。すべてのホストインターフェイスでは、使用可能なすべてのファブリックインターフェ イスを使用します。(静的ピン接続はサポートされていません。ポート チャネルモードは、ファ ブリックインターフェイスでのみサポートされます)。すべてのホストインターフェイスでトラ フィックをすべてのファブリック インターフェイスに送信する場合、Cisco Nexus 2232PP の最大 オーバーサブスクリプション比率は 4:1 です。

Cisco Nexus 2232TM ファブリック エクステンダ には、8 つの 10 ギガビット イーサネット ファブ リック インターフェイスと 32 の 10 GBase-T イーサネット ホスト インターフェイスが用意されて います。 このため、4:1 (1 つのファブリック インターフェイスに対して 4 つのホスト インター フェイス) 以上のオーバーサブスクリプションを設定できます。

Cisco Nexus 2224PP ファブリック エクステンダには、2 つの 10 ギガビット イーサネット ファブ リック インターフェイスと 24 の 100/1000 Base-T (100 メガビット/1 ギガビット) イーサネット ホスト インターフェイスが用意されています。 このため、1.2:1 (2 つのファブリック インター フェイスに対して 24 のホスト インターフェイス) 以上のオーバーサブスクリプションを設定で きます。

## 管理モデル

Cisco Nexus 2000 シリーズ ファブリック エクステンダは、親スイッチにより、ゼロタッチ設定モ デルを使用してファブリックインターフェイスを介して管理されます。スイッチは、ファブリッ クエクステンダのファブリック インターフェイスを検出することにより、ファブリック エクス テンダを検出します。

ファブリックエクステンダが検出され、親スイッチに正常に関連付けられていると、次の操作が 実行されます。

- スイッチはソフトウェアイメージの互換性を確認し、必要に応じて、ファブリックエクステンダをアップグレードします。
- 2 スイッチとファブリックエクステンダは、相互にインバンドIP接続を確立します。スイッチは、ネットワークで使用されている可能性のあるIPアドレスとの競合を避けるために、ファブリックエクステンダにループバックアドレスの範囲(127.15.1.0/24)でIPアドレスを割り当てます。

- 3 スイッチは、設定データをファブリックエクステンダにプッシュします。ファブリックエク ステンダは、設定をローカルに保存しません。
- 4 ファブリックエクステンダは、更新された動作ステータスをスイッチに通知します。ファブ リックエクステンダのすべての情報は、スイッチの監視およびトラブルシューティングのため のコマンドを使用して表示されます。

## フォワーディング モデル

Cisco Nexus 2000 シリーズ ファブリック エクステンダは、ローカル スイッチングを実行しません。すべてのトラフィックは、セントラルフォワーディングおよびポリシー適用を行う親スイッ チに送信されます。このトラフィックには、次の図に示されているように、同じファブリックエ クステンダに接続されている 2 つのシステム間でのホスト間通信も含まれます。

図 31: フォワーディング モデル

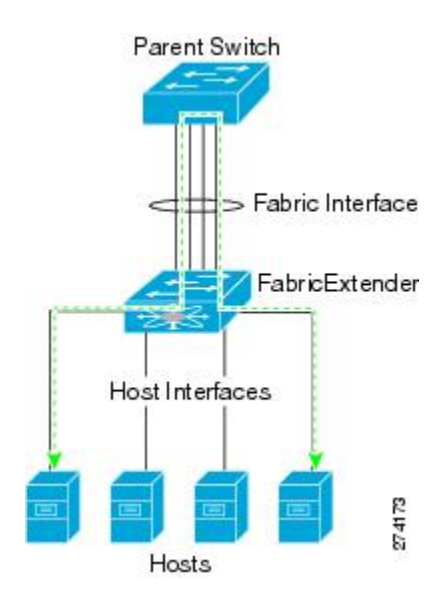

フォワーディングモデルにより、ファブリックエクステンダと Cisco Nexus シリーズの親デバイス間の機能の一貫性が維持されます。

(注) ファブリックエクステンダは、エンドホスト接続をネットワークファブリックに提供します。
 このため、BPDUガードがすべてのホストインターフェイスでイネーブルになります。ブリッジまたはスイッチをホストインターフェイスに接続すると、そのインターフェイスは BPDU が受信された時点で、エラーディセーブル状態になります。

ファブリック エクステンダのホスト インターフェイスで BPDU ガードはディセーブルにできません。

ファブリックエクステンダは、ネットワークからホストへの出力マルチキャストレプリケーショ ンをサポートします。 ファブリック エクステンダに接続されているマルチキャスト アドレスに 対して親スイッチから送信されるパケットは、ファブリック エクステンダの ASIC により複製さ れ、対応するホストに送信されます。

### 接続モデル

エンドホストから親スイッチへのトラフィックが Cisco Nexus 2000 シリーズ ファブリック エクス テンダを通過する際に配信されるようにするために、2 つの方法(静的ピン接続ファブリック イ ンターフェイス接続およびポート チャネル ファブリック インターフェイス接続)が用意されて います。

### 静的ピン接続ファブリック インターフェイス接続

ホストインターフェイスと親スイッチとの間の決定論的関係を提供するために、個々のファブ リックインターフェイス接続を使用するようにファブリックエクステンダを設定できます。 こ の設定では、次の図で示されるように、10ギガビットイーサネットファブリックインターフェ イスが接続されます。ファブリックエクステンダのモデルで利用可能な最大数までの範囲で、任 意の数のファブリックインターフェイスを利用できます。

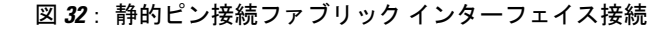

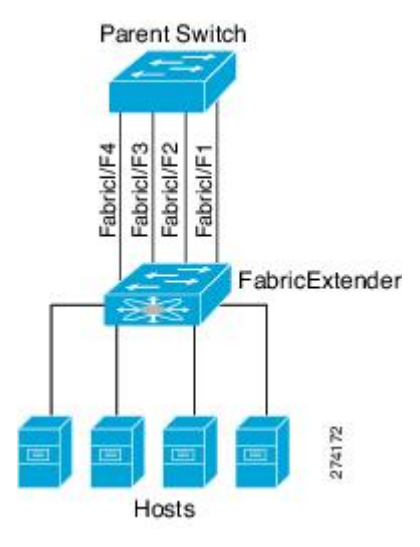

ファブリックエクステンダがアップすると、ホストインターフェイスは利用可能なファブリック インターフェイス間で均等に配布されます。このため、各エンドホストから親スイッチへの接続 に割り当てられている帯域幅はスイッチにより変更されません。常に指定された帯域幅が使用さ れます。 \_\_\_\_\_\_ (注)

ファブリック インターフェイスに障害が発生すると、関連付けられているすべてのホストイ ンターフェイスもダウンし、ファブリック インターフェイスが復旧するまでダウンしたまま となります。

ピン接続ファブリックインターフェイス接続を作成し、親スイッチがホストインターフェイスの 配布を決定できるようにするために、pinning max-links コマンドを使用する必要があります。ホ ストインターフェイスはmax-linksで指定した数で分割され、それに従って配布されます。max-links のデフォルト値は1です。

注意 max-links の値を変更すると、中断が発生します。ファブリック エクステンダのすべてのホス トインターフェイスはダウンし、親スイッチが静的ピン接続を再割り当てすると再びアップ します。

ホストインターフェイスのピン接続順序は、最初、ファブリックインターフェイスが設定された 順序で決定されます。親スイッチがリブートすると、設定されているファブリックインターフェ イスは、ファブリックインターフェイスのポート番号の昇順でホストインターフェイスにピン接 続されます。

リブート後にも決定論的で固定的な関連付けを維持するために、ピン接続を手動で再配布できます。

(注) ホストインターフェイスの再配布は、常に、ファブリックインターフェイスのポート番号の 昇順になります。

### ポート チャネル ファブリック インターフェイス接続

ホストインターフェイスと親スイッチとの間のロードバランシングを提供するために、ポート チャネルファブリックインターフェイス接続を使用するようにファブリックエクステンダを設 定できます。この接続は、次の図に示されているように、10ギガビットイーサネットファブリックインターフェイスを単一の論理チャネルにバンドルします。

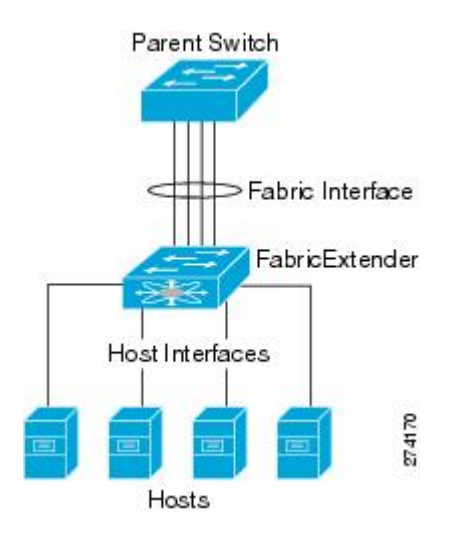

図 33: ポート チャネル ファブリック インターフェイス接続

親スイッチとの接続にポートチャネルファブリックインターフェイス接続を使用するようにファ ブリックエクステンダを設定すると、スイッチは、次のロードバランシング基準を使用してリン クを選択することで、ホストインターフェイスポートに接続されているホストからのトラフィッ クをロードバランシングします。

- ・レイヤ2フレームに対しては、スイッチは送信元および宛先のMACアドレスを使用します。
- レイヤ3フレームに対しては、スイッチは送信元および宛先のMACアドレスと送信元および宛先のIPアドレスを使用します。

(注) ポートチャネルでファブリックインターフェイスに障害が発生しても、ホストインターフェイスは影響を受けません。トラフィックは、ポートチャネルファブリックインターフェイスの残りのリンク間で自動的に再配布されます。ファブリックポートチャネルのすべてのリンクがダウンすると、FEXのすべてのホストインターフェイスがダウン状態に設定されます。

## ポート番号の表記法

ファブリックエクステンダで使用されるポート番号の表記法は、次のとおりです。

interface ethernet chassis/slot/port

ここで

 chassis は管理者により設定されます。ファブリックエクステンダは、個々のファブリック インターフェイスまたはポートチャネルファブリックインターフェイスを介して Cisco Nexus シリーズの親デバイスに直接接続されている必要があります。 シャーシ ID をスイッチの物 理イーサネットインターフェイスまたはポートチャネルで設定して、それらのインターフェ イスで検出されるファブリック エクステンダが識別されるようにします。

シャーシ ID の範囲は、100~199 です。

(注) シャーシIDが必要になるのは、ファブリックエクステンダのホストインター フェイスにアクセスする場合だけです。100未満の値は、親スイッチのスロッ トであることを示します。スイッチのインターフェイスで使用されるポート 番号の表記法は、次のとおりです。

interface ethernet *slot/port* 

- slot は、ファブリック エクステンダでのスロット番号を識別します。
- port は、特定のスロットおよびシャーシ ID でのポート番号を識別します。

## ファブリック エクステンダ イメージ管理

Cisco Nexus 2000 シリーズ ファブリック エクステンダにソフトウェアは同梱されません。ファブ リック エクステンダのイメージは、親スイッチのシステム イメージにバンドルされています。 イメージは、親スイッチとファブリック エクステンダとの間の関連付け処理時に自動的に検証さ れ、必要に応じてアップデートされます。

install all コマンドを入力すると、親 Cisco Nexus シリーズスイッチのソフトウェアがアップグレー ドされ、接続されているファブリック エクステンダのソフトウェアもアップグレードされます。 ダウンタイムを最短にするために、インストールプロセスで新しいソフトウェアイメージがロー ドされている間、ファブリックエクステンダはオンラインに維持されます。 ソフトウェアイメー ジが正常にロードされると、親スイッチとファブリック エクステンダは自動的にリブートしま す。

このプロセスは、親スイッチとファブリックエクステンダとの間のバージョンの互換性を維持す るために必要になります。

## ファブリック エクステンダのハードウェア

Cisco Nexus 2000 シリーズ ファブリック エクステンダのアーキテクチャでは、さまざまな数および速度のホスト インターフェイスを備えたハードウェア構成を実現できます。

シャーシ

Cisco Nexus 2000 シリーズ ファブリック エクステンダは、ラック マウント用に設計された 1 RU シャーシです。 シャーシでは、冗長ファンおよび電源装置がサポートされます。

### イーサネット インターフェイス

Cisco Nexus 2000 シリーズ ファブリック エクステンダには 4 つのモデルがあります。

- Cisco Nexus 2148T には、サーバまたはホストへのダウンリンク接続用に48 個の 1000 Base-T イーサネットホストインターフェイスが搭載されています。また、親スイッチへのアップ リンク接続用に SFP+インターフェイス アダプタが付いた 10 ギガビットイーサネットファ ブリック インターフェイスが4 個搭載されています。
- Cisco Nexus 2224PP には、サーバまたはホストへのダウンリンク接続用に 24 個の 100 Base-T/1000 Base-T イーサネット ホスト インターフェイスが搭載されています。また、親ス イッチへのアップリンク接続用に SFP+ インターフェイス アダプタが付いた 10 ギガビット イーサネット ファブリック インターフェイスが 2 個搭載されています。
- Cisco Nexus 2232PP には、親スイッチへのアップリンク接続用に SFP+ インターフェイス ア ダプタが付いた 32 個の 10 ギガビット イーサネット ホスト インターフェイス、および SFP+ インターフェイス アダプタを備えた 8 個の 10 ギガビット イーサネット ファブリック イン ターフェイスが搭載されています。
- Cisco Nexus 2248TP には、サーバまたはホストへのダウンリンク接続用に 48 個の 100 Base-T/1000 Base-T イーサネットホスト インターフェイスが搭載されています。また、親ス イッチへのアップリンク接続用に SFP+ インターフェイス アダプタが付いた 10 ギガビット イーサネット ファブリック インターフェイスが 4 個搭載されています。

Cisco Nexus 2248TP-E は、次の機能を追加した Cisco Nexus 2248TP のすべての機能を備えています。

- 。大きいバーストを緩和するための大きなバッファ。
- 。ポートごとの入力および出力 queue-limit のサポート。
- 。カウンタのデバッグのサポート。
- ファブリックエクステンダとスイッチ間の3000mのケーブル長でのno-drop動作の一時停止のサポート。
- 。ユーザが設定できる共有バッファのサポート。

## ファブリックエクステンダのファブリックインターフェ イスとのアソシエーションについて

Cisco Nexus 2000 シリーズ ファブリック エクステンダは、物理イーサネットまたはポート チャネ ルを介して親デバイスに接続されます。 ファブリック エクステンダは、デフォルトでは、 FEX-numberを割り当てるか、接続するインターフェイスに関連付けるまで、親デバイスに接続で きません。

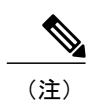

ファブリック エクステンダは、複数の異なる物理イーサネット インターフェイスまたは1つ のポート チャネル インターフェイスを介してスイッチに接続できます。

(注)

親スイッチに接続されるファブリックエクステンダを設定して使用する前に、feature fex コマ ンドを使用してファブリックエクステンダの機能をイネーブルにする必要があります。

## ファブリック エクステンダのイーサネット インターフェイスとのア ソシエーション

はじめる前に

ファブリックエクステンダ機能がイネーブルになっていることを確認します。

#### 手順の概要

- 1. configure terminal
- **2.** interface ethernet *slot/port*
- **3**. switchport mode fex-fabric
- 4. fex associate FEX-number
- 5. (任意) show interface ethernet *port/slot* fex-intf

#### 手順の詳細

|               | コマンドまたはアクション                                                                                              | 目的                                            |
|---------------|----------------------------------------------------------------------------------------------------|-----------------------------------------------|
| ステップ1         | configure terminal                                                                                        | グローバルコンフィギュレーションモードを開始し<br>ます。                |
|               | 例:<br>switch# configure terminal<br>switch(config)#                                                       |                                               |
| ステップ <b>2</b> | <pre>interface ethernet slot/port  例: switch(config)# interface ethernet 1/40 switch(config)#</pre>       | 設定するイーサネット インターフェイスを指定しま<br>す。                |
| ステップ3         | <pre>switchport mode fex-fabric 例: switch(config-if)# switchport mode fex-fabric switch(config-if)#</pre> | 外部ファブリック エクステンダをサポートするよう<br>に、インターフェイスを設定します。 |

| コマンドまたはアクション                                                                                                    | 目的                                                                                                    |
|----------------------------------------------------------------------------------------------------|----------------------------------------------------------------------------------------------------|
| fex associate FEX-number<br>例:<br>switch(config-if)# fex associate 101                                          | インターフェイスに接続されているファブリック エ<br>クステンダ装置に、FEX-numberをアソシエートしま<br>す。 FEX-number の範囲は 100 ~ 199 です。                                                                                                    |
| switch#                                                                                                    |                                                                                                    |
| <pre>show interface ethernet port/slot fex-intf  例: switch# show interface ethernet 1/40 fex-intf switch#</pre> | <ul> <li>(任意)</li> <li>ファブリックエクステンダのイーサネットインター</li> <li>フェイスへのアソシエーションを表示します。</li> </ul>                                                                                                    |
|                                                                                                    | コマンドまたはアクション<br>fex associate FEX-number<br>例:<br>switch(config-if)# fex associate 101<br>switch#<br>show interface ethernet port/slot fex-intf<br>例:<br>switch# show interface ethernet 1/40<br>fex-intf<br>switch# |

次に、ファブリックエクステンダをスイッチのイーサネットインターフェイスにアソシエートす る例を示します。

```
switch# configure terminal
switch(config)# interface ethernet 1/40
switch(config-if)# switchport mode fex-fabric
switch(config-if)# fex associate 101
switch(config)#
```

次に、ファブリックエクステンダと親デバイスとのアソシエーションを表示する例を示します。

```
switch# show interface ethernet 1/40 fex-intf
Fabric
                FEX
Interface
                Interfaces
                Eth101/1/48 Eth101/1/47 Eth101/1/46
Eth1/40
                                                         Eth101/1/45
                Eth101/1/44 Eth101/1/43 Eth101/1/42
                                                          Eth101/1/41
                Eth101/1/40
                              Eth101/1/39
                                            Eth101/1/38
                                                          Eth101/1/37
                Eth101/1/36
                              Eth101/1/35
                                            Eth101/1/34
                                                          Eth101/1/33
                Eth101/1/32
                              Eth101/1/31
                                            Eth101/1/30
                                                          Eth101/1/29
                Eth101/1/28
                              Eth101/1/27
                                            Eth101/1/26
                                                          Eth101/1/25
                Eth101/1/24
                              Eth101/1/23
                                            Eth101/1/22
                                                          Eth101/1/21
                Eth101/1/20
                              Eth101/1/19
                                            Eth101/1/18
                                                          Eth101/1/17
                Eth101/1/16
                              Eth101/1/15
                                            Eth101/1/14
                                                          Eth101/1/13
                Eth101/1/12
                              Eth101/1/11
                                            Eth101/1/10
                                                          Eth101/1/9
                Eth101/1/8
                              Eth101/1/7
                                            Eth101/1/6
                                                          Eth101/1/5
                              Eth101/1/3
                Eth101/1/4
                                            Eth101/1/2
                                                          Eth101/1/1
```

### ファブリック エクステンダのポート チャネルとのアソシエーション

### はじめる前に

ファブリック エクステンダ フィーチャが、イネーブルになっていることを確認します。

#### 手順の概要

- 1. configure terminal
- 2. interface port-channel *channel*
- 3. switchport mode fex-fabric
- 4. fex associate *FEX-number*
- 5. (任意) show interface port-channel channel fex-intf

#### 手順の詳細

|               | コマンドまたはアクション                                                                | 目的                                                                 |
|---------------|-----------------------------------------------------------------------------|--------------------------------------------------------------------|
| ステップ1         | configure terminal                                                          | コンフィギュレーション モードを開始します。                                             |
|               | 例:<br>switch# configure terminal<br>switch(config)#                         |                                                                    |
| ステップ2         | interface port-channel channel                                              | 設定するポート チャネルを指定します。                                                |
|               | <b>例:</b><br>switch(config)# interface port-channel 4<br>switch(config-if)# |                                                                    |
| ステップ <b>3</b> | switchport mode fex-fabric                                                  | 外部ファブリックエクステンダをサポートするよう<br>に、ポート チャネルを設定します。                       |
|               | <b>19]:</b><br>switch(config-if)# switchport mode<br>fex-fabric             |                                                                    |
| ステップ4         | fex associate FEX-number                                                    | インターフェイスに接続されているファブリックエ                                            |
|               | 例:<br>switch(config-if)# fex associate 101                                  | ッパランタ装直に、FEX-number をアラシエートします。 FEX-number の範囲は $100 \sim 199$ です。 |
| ステップ5         | show interface port-channel channel fex-intf                                | (任意)                                                               |
|               | <b>例:</b><br>switch# show interface port-channel 4<br>fex-intf              | ファブリック エクステンダのポート チャネル イン<br>ターフェイスへのアソシエーションを表示します。               |

#### 例

次に、ファブリックエクステンダを親デバイスのポートチャネルインターフェイスにアソシエー トする例を示します。

```
switch# configure terminal
switch(config)# interface ethernet 1/28
switch(config-if)# no shutdown
switch(config-if)# channel-group 4
switch(config-if)# exit
switch(config)# interface ethernet 1/29
```

```
switch(config-if)# no shutdown
switch(config-if)# channel-group 4
switch(config-if)# exit
switch(config)# interface ethernet 1/30
switch(config-if) # no shutdown
switch(config-if)# channel-group 4
switch(config-if)# exit
switch(config)# interface ethernet 1/31
switch(config-if)# no shutdown
switch(config-if)# channel-group 4
switch(config-if)# exit
switch(config)# interface port-channel 4
switch(config-if) # switchport
switch(config-if)# switchport mode fex-fabric
switch(config-if)# fex associate 101
```

```
トント
```

シスコでは、物理インターフェイスからではなく、ポート チャネル インターフェイスのみか ら fex associate コマンドを発行することを推奨します。

物理ポートをポート チャネルに接続する前に、その物理ポートを FEX にアソシエートしよう とすると、その物理ポートはエラーディセーブルステートに移行し、Cisco Nexus 7000 スイッ チはそのリンク上のFEXと通信しません。エラーディセーブルステートをクリアし、そのリ ンクをアップ状態にするには、shutdown コマンドと no shutdown コマンドをイーサネット イ ンターフェイス(ポートチャネルインターフェイスではなく)で発行する必要があります。 これは、ケーブル接続の前に設定を実行する場合には当てはまりません。

物理インターフェイスをポート チャネルに追加する際には、ポート チャネルと物理インター フェイス上の設定が一致していなければなりません。

次に、ファブリック エクステンダと親デバイスとのアソシエーションを表示する例を示します。

| switch# <b>show interface port-channel 4 fex-intf</b><br>Fabric FEX<br>Interface Interfaces |                                                                                                    |                                                                                                    |                                                                                                    |                                                                                                    |
|---------------------------------------------------------------------------------------------|----------------------------------------------------------------------------------------------------|----------------------------------------------------------------------------------------------------|----------------------------------------------------------------------------------------------------|----------------------------------------------------------------------------------------------------|
| Po4                                                                                         | Eth101/1/48<br>Eth101/1/40<br>Eth101/1/36<br>Eth101/1/32<br>Eth101/1/28<br>Eth101/1/24<br>Eth101/1/20<br>Eth101/1/16<br>Eth101/1/12<br>Eth101/1/12 | Eth101/1/47<br>Eth101/1/43<br>Eth101/1/39<br>Eth101/1/35<br>Eth101/1/31<br>Eth101/1/27<br>Eth101/1/23<br>Eth101/1/19<br>Eth101/1/15<br>Eth101/1/17<br>Eth101/1/7 | Eth101/1/46<br>Eth101/1/42<br>Eth101/1/38<br>Eth101/1/34<br>Eth101/1/30<br>Eth101/1/26<br>Eth101/1/22<br>Eth101/1/18<br>Eth101/1/14<br>Eth101/1/10<br>Eth101/1/6 | Eth101/1/45<br>Eth101/1/41<br>Eth101/1/37<br>Eth101/1/33<br>Eth101/1/29<br>Eth101/1/25<br>Eth101/1/21<br>Eth101/1/17<br>Eth101/1/13<br>Eth101/1/9<br>Eth101/1/5 |
|                                                                                             | ECHIOI/1/4                                                                                                    | ECHIOI/I/S                                                                                                    | ECHIUI/I/Z                                                                                                    | LCIIIOI/I/I/I                                                                                                    |

### インターフェイスからファブリックエクステンダのアソシエーション の解除

#### はじめる前に

ファブリック エクステンダ フィーチャが、イネーブルになっていることを確認します。

🔲 Cisco Nexus 5000 シリーズ NX-OS レイヤ2 スイッチング コンフィギュレーション ガイド リリース

#### 手順の概要

- 1. configure terminal
- **2**. interface {ethernet *slot/port* | port-channel *channel*}
- 3. no fex associate

#### 手順の詳細

|               | コマンドまたはアクション                                                                                                    | 目的                                                                          |
|---------------|----------------------------------------------------------------------------------------------------|-----------------------------------------------------------------------------|
| ステップ1         | configure terminal                                                                                                    | コンフィギュレーション モードを開始します。                                                      |
|               | 例:<br>switch# configure terminal<br>switch(config)#                                                                             |                                                                             |
| ステップ <b>2</b> | <pre>interface {ethernet slot/port   port-channel channel} 例: switch(config)# interface port-channel 4 switch(config-if)#</pre> | 設定するインターフェイスを指定します。 インター<br>フェイスは、イーサネット インターフェイスまたは<br>ポート チャネルにすることができます。 |
| ステップ3         | no fex associate<br>例:<br>switch(config-if)# no fex associate                                                                   | インターフェイスに接続されているファブリック エ<br>クステンダ装置の関連付けを解除します。                             |

# ファブリック エクステンダのグローバル機能の設定

### はじめる前に

ファブリック エクステンダ機能がイネーブルになっていることを確認します。

### 手順の概要

- 1. configure terminal
- **2.** fex *FEX*-number
- 3. (任意) description desc
- 4. (任意) no description
- 5. (任意) type FEX-type
- 6. (任意) no type
- 7. (任意) pinning max-links uplinks
- 8. (任意) no pinning max-links
- 9. (任意) serial serial
- 10. (任意) no serial

#### 手順の詳細

|       | コマンドまたはアクション                                                            | 目的                                                                                                    |
|-------|-------------------------------------------------------------------------|----------------------------------------------------------------------------------------------------|
| ステップ1 | configure terminal                                                      | コンフィギュレーション モードを開始します。                                                                                                    |
|       | 例:<br>switch# configure terminal<br>switch(config)#                     |                                                                                                    |
| ステップ2 | fex FEX-number<br>例:<br>switch(config)# fex 101<br>switch(config-fex)#  | 指定されたファブリック エクステンダの設定モードを開始します。<br>FEX-number の範囲は 100 ~ 199 です。                                                                                                    |
| ステップ3 | description desc<br>例:<br>switch(config-fex)#<br>description Rack7A-N2K | (任意)<br>説明を指定します。デフォルトは、文字列 FEXxxxx で、xxxx は FEX-number<br>です。 FEX-number が 123 の場合、説明は FEX0123 です。                                                                               |
| ステップ4 | no description<br>例:<br>switch(config-fex)# no<br>description           | (任意)<br>説明を削除します。                                                                                                    |
| ステップ5 | <b>type</b> FEX-type<br>例:<br>switch(config-fex)# type<br>N2248T        | <ul> <li>(任意)</li> <li>ファブリック エクステンダのタイプを指定します。FEX-type は次のいずれかです。</li> <li>• N2148T: 48 個の 1000 Base-T イーサネット ホスト インターフェイスと4 個の10 ギガビット SFP+イーサネットファブリックインターフェイスモジュール</li> </ul> |

|       | コマンドまたはアクション                                                                         | 目的                                                                                                    |  |  |
|-------|--------------------------------------------------------------------------------------|----------------------------------------------------------------------------------------------------|--|--|
|       |                                                                                      | ・N2224TP:24 個の 100 Base-T/1000Base-T イーサネット ホスト イン<br>ターフェイスと 2 個の 10 ギガビット SFP+ イーサネット ファブリッ<br>ク インターフェイス モジュール                                                    |  |  |
|       |                                                                                      | •N2232P:32 個の 10 ギガビット SFP+ イーサネット ホスト インター<br>フェイスと 8 個の 10 ギガビット SFP+ イーサネット ファブリック イ<br>ンターフェイス モジュール                                                             |  |  |
|       |                                                                                      | •N2232TP:32 個の 10 ギガビット Base-T+イーサネット ホストイン<br>ターフェイスと 8 個の 10 ギガビット SFP+イーサネット ファブリッ<br>ク インターフェイス モジュール                                                            |  |  |
|       |                                                                                      | • N2232TT: 32 個の 10 ギガビット Base-T+ イーサネット ホスト イン<br>ターフェイスと 8 個の 10 ギガビット Base-T イーサネット ファブリッ<br>ク インターフェイス モジュール                                                     |  |  |
|       |                                                                                      | • N2248T および N2248TP-E: 48 個の 100 ギガビット Base-T/1000Base-T+<br>イーサネット ホスト インターフェイスと 4 個の 10 ギガビット SFP+<br>イーサネット ファブリック インターフェイス モジュール                                |  |  |
|       |                                                                                      | Cisco Nexus シリーズの親デバイスは、バイナリ コンフィギュレーション<br>にあるファブリック エクステンダのタイプを記憶します。 この機能が設<br>定されると、ファブリックエクステンダがオンラインになるのは、そのタ<br>イプが設定済みの FEX-type と一致する場合だけです。                |  |  |
| ステップ6 | no type<br>例:<br>switch(config-fex)# no<br>type                                      | (任意)<br>FEX-type を削除します。この場合、ファブリックエクステンダがファブ<br>リックインターフェイスに接続されても、親スイッチのバイナリコンフィ<br>ギュレーションに以前保存された設定済みタイプと一致しないと、ファブ<br>リックエクステンダのすべてのインターフェイスのすべての設定が削除さ<br>れます。 |  |  |
| ステップ7 | <b>pinning max-links</b> uplinks<br>例:<br>switch(config-fex)#<br>pinning max-links 2 | (任意)<br>アップリンクの数を定義します。デフォルトは1です。指定できる範囲<br>は1~4です。                                                                                                    |  |  |
|       |                                                                                      | このコマンドは、ファブリックエクステンダが1つまたは複数の静的にピン接続されたファブリックインターフェイスを使用して親スイッチに接続されている場合だけ、適用できます。ポートチャネル接続は1つだけ可能です。                                                               |  |  |
|       |                                                                                      | 注意 pinning max-links コマンドを使用してアップリンク数を変更する<br>と、ファブリックエクステンダのすべてのホストインターフェイ<br>スポートが中断されます。                                                                          |  |  |

|               | コマンドまたはアクション                                                     | 目的                                                                                                    |  |
|---------------|------------------------------------------------------------------|----------------------------------------------------------------------------------------------------|--|
| ステップ8         | no pinning max-links                                             | (任意)<br>アップリンクの数をデフォルトにリセットします。                                                                                                    |  |
|               | 例:<br>switch(config-fex)# no<br>pinning max-links                | 注意 no pinning max-links コマンドを使用してアップリンク数を変更す<br>ると、ファブリック エクステンダのすべてのホストインターフェ<br>イス ポートが中断されます。                                             |  |
| ステップ <b>9</b> | serial serial<br>例:<br>switch(config-fex)# serial<br>JAF1339BDSK | (任意)<br>シリアル番号文字列を定義します。このコマンドが設定され、ファブリッ<br>クエクステンダが一致するシリアル番号文字列を報告する場合、スイッチ<br>では、対応するシャーシIDだけが関連付けることができます(fex associate<br>コマンドを使用します)。 |  |
|               |                                                                  | 注意 指定したファブリック エクステンダのシリアル番号と一致しない<br>シリアル番号を設定すると、ファブリック エクステンダは強制的<br>にオフラインになります。                                                          |  |
| ステップ10        | no serial<br>例:<br>switch(config-fex)# no<br>serial              | (任意)<br>シリアル番号文字列を削除します。                                                                                                    |  |

# ファブリック エクステンダのロケータ LED のイネーブル 化

ファブリック エクステンダのロケータ ビーコン LED の点灯により、特定のファブリック エクス テンダをラック内で見つけることができます。

### 手順の概要

- 1. locator-led fex FEX-number
- 2. (任意) no locator-led fex FEX-number

### 手順の詳細

|       | コマンドまたはアクション                      | 目的                                       |
|-------|-----------------------------------|------------------------------------------|
| ステップ1 | locator-led fex FEX-number        | 特定のファブリックエクステンダのロケータビーコ<br>ン LED を点灯します。 |
|       | 例:<br>switch# locator-led fex 101 |                                          |

#### Cisco Nexus 5000 シリーズ NX-OS レイヤ 2 スイッチング コンフィギュレーション ガイド リリース

|       | コマンドまたはアクション                         | 目的                              |
|-------|--------------------------------------|---------------------------------|
| ステップ2 | no locator-led fex FEX-number        | (任意)<br>特定のファブリックエクステンダのロケータビーコ |
|       | 例:<br>switch# no locator-led fex 101 | ン LED を消灯します。                   |

### リンクの再配布

静的にピン接続されたインターフェイスを使用してファブリック エクステンダをプロビジョニン グすると、ファブリック エクステンダのダウンリンク ホスト インターフェイスは、最初に設定 された順序でファブリック インターフェイスにピン接続されます。 ファブリック インターフェ イスへのホストインターフェイスの特別な関係がリブートしても維持されるようにするには、リ ンクを再びピン接続する必要があります。

この機能は、次の2つの状況で行うことができます。

- max-links 設定を変更する必要がある場合。
- ファブリックインターフェイスへのホストインターフェイスのピン接続順序を維持する必要がある場合。

### リンク数の変更

最初に親スイッチの特定のポート(たとえば、ポート33)を唯一のファブリックインターフェイスとして設定すると、48のすべてのホストインターフェイスがこのポートにピン接続されます。 35 などの他のポートをプロビジョニングするには、pinning max-links 2 コマンドを使用してホストインターフェイスを再配布します。これにより、すべてのホストインターフェイスがダウンし、ホストインターフェイス1~24 はファブリックインターフェイス 33 に、ホストインターフェイス 25~48 はファブリックインターフェイス 35 にピン接続されます。

### ピン接続順序の維持

ホストインターフェイスのピン接続順序は、最初、ファブリックインターフェイスが設定された 順序で決定されます。 この例では、4 つのファブリック インターフェイスが次の順序で設定され ます。

switch# show interface ethernet 1/35 fex-intf Fabric FEX Interface Interfaces Eth1/35 Eth101/1/12 Eth101/1/11 Eth101/1/10 Eth101/1/9 Eth101/1/8 Eth101/1/7 Eth101/1/6 Eth101/1/5 Eth101/1/1 Eth101/1/4 Eth101/1/3 Eth101/1/2

switch# show interface ethernet 1/33 fex-intf

| Fabric<br>Interface                            | FEX<br>Interfaces                          |                                           |                                           |                                           |
|------------------------------------------------|--------------------------------------------|-------------------------------------------|-------------------------------------------|-------------------------------------------|
| Eth1/33                                        | Eth101/1/24<br>Eth101/1/20<br>Eth101/1/16  | Eth101/1/23<br>Eth101/1/19<br>Eth101/1/15 | Eth101/1/22<br>Eth101/1/18<br>Eth101/1/14 | Eth101/1/21<br>Eth101/1/17<br>Eth101/1/13 |
| switch# <b>show int</b><br>Fabric<br>Interface | <b>erface etherne</b><br>FEX<br>Interfaces | et 1/38 fex-int                           | f                                         |                                           |
| <br>Eth1/38                                    | Eth101/1/36<br>Eth101/1/32<br>Eth101/1/28  | Eth101/1/35<br>Eth101/1/31<br>Eth101/1/27 | Eth101/1/34<br>Eth101/1/30<br>Eth101/1/26 | Eth101/1/33<br>Eth101/1/29<br>Eth101/1/25 |
| switch# <b>show int</b><br>Fabric<br>Interface | <b>erface etherne</b><br>FEX<br>Interfaces | et 1/40 fex-int                           | f                                         |                                           |
| Eth1/40                                        | Eth101/1/48<br>Eth101/1/44<br>Eth101/1/40  | Eth101/1/47<br>Eth101/1/43<br>Eth101/1/39 | Eth101/1/46<br>Eth101/1/42<br>Eth101/1/38 | Eth101/1/45<br>Eth101/1/41<br>Eth101/1/37 |

ファブリック エクステンダを次回リブートすると、設定されたファブリック インターフェイス は、ファブリックインターフェイスのポート番号の昇順でホストインターフェイスにピン接続さ れます。ファブリック エクステンダを再起動せずに同じ固定配布でホストインターフェイスを 設定するには、fex pinning redistribute コマンドを入力します。

### ホストインターフェイスの再配布

Â

**注意** このコマンドにより、ファブリックエクステンダのすべてのホストインターフェイス ポート が中断されます。

### 手順の概要

- 1. configure terminal
- 2. fex pinning redistribute FEX-number

#### 手順の詳細

|               | コマンドまたはアクション                                                                                                   | 目的                                                     |
|---------------|----------------------------------------------------------------------------------------------------|--------------------------------------------------------|
| ステップ1         | configure terminal<br>例:<br>switch# configure terminal<br>switch(config)#                                      | グローバル コンフィギュレーション モードを<br>開始します。                       |
| ステップ <b>2</b> | fex pinning redistribute FEX-number<br>例:<br>switch(config) # fex pinning redistribute 101<br>switch(config) # | ホスト接続を再配布します。 <i>FEX-number</i> の範<br>囲は 100 ~ 199 です。 |
# ファブリック エクステンダ設定の確認

ファブリックエクステンダで定義されているインターフェイスの設定情報を表示するには、次の いずれかの作業を実行します。

| コマンドまたはアクション                                                      | 目的                                                                                        |
|-------------------------------------------------------------------|-------------------------------------------------------------------------------------------|
| show fex [FEX-number] [detail]                                    | 特定のファブリックエクステンダまたは接続さ<br>れているすべての装置の情報を表示します。                                             |
| show interface type number fex-intf                               | 特定のスイッチインターフェイスにピン接続さ<br>れているファブリックエクステンダのポートを<br>表示します。                                  |
| show interface fex-fabric                                         | ファブリックエクステンダのアップリンクを検<br>出しているスイッチインターフェイスを表示し<br>ます。                                     |
| show interface ethernet <i>number</i> transceiver<br>[fex-fabric] | ファブリック エクステンダのアップリンクの<br>SFP+ トランシーバおよび Diagnostic Optical<br>Monitoring (DOM) の情報を表示します。 |
| show feature-set                                                  | デバイスフィーチャセットのステータスを表示<br>します。                                                             |

#### ファブリック エクステンダの設定例

次に、接続されているすべてのファブリック エクステンダ装置を表示する例を示します。

| switch# | show fex    |        |                 |             |
|---------|-------------|--------|-----------------|-------------|
| FEX     | FEX         | FEX    | FEX             |             |
| Number  | Description | State  | Model           | Serial      |
| 100     | FEX0100     | Online | N2K-C2248TP-1GE | JAF1339BDSK |
| 101     | FEX0101     | Online | N2K-C2232P-10GE | JAF1333ADDD |
| 102     | FEX0102     | Online | N2K-C2232P-10GE | JAS12334ABC |

次に、特定のファブリック エクステンダの詳細なステータスを表示する例を示します。

```
switch# show fex 100 detail
FEX: 100 Description: FEX0100 state: Online
FEX version: 5.0(2)N1(1) [Switch version: 5.0(2)N1(1)]
FEX Interim version: 5.0(2)N1(0.205)
Switch Interim version: 5.0(2)N1(0.205)
Extender Model: N2K-C2224TP-1GE, Extender Serial: JAF1427BQLG
Part No: 73-13373-01
Card Id: 132, Mac Addr: 68:ef:bd:62:2a:42, Num Macs: 64
Module Sw Gen: 21 [Switch Sw Gen: 21]
post level: complete
pinning-mode: static Max-links: 1
```

#### Cisco Nexus 5000 シリーズ NX-OS レイヤ2スイッチングコンフィギュレーションガイドリリース 5.1(3)N1(1)

| Fabric port for control t         | raffic: Eth1/29 | 9             |
|-----------------------------------|-----------------|---------------|
| Fabric interface state:           |                 |               |
| Po100 - Interface Up. St          | tate: Active    |               |
| Eth1/29 - Interface Up.           | State: Active   |               |
| Eth1/30 - Interface Up.           | State: Active   |               |
| Fex Port State Fal                | oric Port Prim  | nary Fabric   |
| Eth100/1/1 Up                     | Po100           | Po100         |
| Eth100/1/2 Up                     | Po100           | Po100         |
| Eth100/1/3 Up                     | Po100           | Po100         |
| $E \pm h100/1/4$ Up               | Po100           | Po100         |
| $E \pm h100/1/5$ IID              | Po100           | Po100         |
| $E \pm h100/1/6$ IID              | Po100           | Po100         |
| E = 100/1/7 Up                    | Po100           | Po100         |
| E = 11100/1/7 Up<br>E+b100/1/9 Up | Do100           | Do100         |
| E = 11100/1/8 0p<br>E+b100/1/9 Up | Po100           | Po100         |
| ECH100/1/9 Up                     | P0100<br>D=100  | P0100         |
| Eth100/1/10 Up                    | PO100<br>De100  | P0100         |
| Ethio0/1/11 Up                    | PO100           | P0100         |
| Eth100/1/12 Up                    | POIUU           | P0100         |
| Eth100/1/13 Up                    | PolOO           | Po100         |
| Eth100/1/14 Up                    | Po100           | Po100         |
| Eth100/1/15 Up                    | Po100           | Po100         |
| Eth100/1/16 Up                    | Po100           | Po100         |
| Eth100/1/17 Up                    | Po100           | Po100         |
| Eth100/1/18 Up                    | Po100           | Po100         |
| Eth100/1/19 Up                    | Po100           | Po100         |
| Eth100/1/20 Up                    | Po100           | Po100         |
| Eth100/1/21 Up                    | Po100           | Po100         |
| Eth100/1/22 Up                    | Po100           | Po100         |
| Eth100/1/23 Up                    | Po100           | Po100         |
| Eth100/1/24 Up                    | Po100           | Po100         |
| $E \pm h100/1/25$ Up              | Po100           | Po100         |
| $E \pm h100/1/26$ IID             | Po100           | Po100         |
| $E \pm b100/1/27$ Up              | Po100           | Po100         |
| $E \pm b100/1/27$ Up              | Po100           | Po100         |
| E = 100/1/20 Up                   | Do100           | Do100         |
| E = 100/1/20 Up                   | Do100           | Do100         |
| Ethio0/1/30 Up                    | P0100<br>D=100  | P0100         |
| Ethio0/1/31 Up                    | PO100<br>De100  | P0100         |
| Etn100/1/32 Up                    | POIUU           | P0100         |
| Eth100/1/33 Up                    | POIUU           | P0100         |
| Eth100/1/34 Up                    | POIUU           | P0100         |
| Eth100/1/35 Up                    | POIUU           | POIUU         |
| Eth100/1/36 Up                    | PolOO           | Po100         |
| Eth100/1/37 Up                    | Po100           | Po100         |
| Eth100/1/38 Up                    | Po100           | Po100         |
| Eth100/1/39 Up                    | Po100           | Po100         |
| Eth100/1/40 Down                  | Po100           | Po100         |
| Eth100/1/41 Up                    | Po100           | Po100         |
| Eth100/1/42 Up                    | Po100           | Po100         |
| Eth100/1/43 Up                    | Po100           | Po100         |
| Eth100/1/44 Up                    | Po100           | Po100         |
| Eth100/1/45 Up                    | Po100           | Po100         |
| Eth100/1/46 Up                    | Po100           | Po100         |
| Eth100/1/47 Up                    | Po100           | Po100         |
| Eth100/1/48 Up                    | Po100           | Po100         |
| Logs:                             |                 |               |
| 02/05/2010 20:12:17.764153:       | Module registe  | er received   |
| 02/05/2010 20:12:17.765408        | Registration a  | response sent |
| 02/05/2010 20:12:17.845853        | Module Online   | Sequence      |
| 02/05/2010 20:12:23.447218        | Module Online   | 209400000     |
| 02,00,2010 20.12.20.11/210.       | TO GUTO OTTITUO |               |

次に、特定のスイッチインターフェイスにピン接続されているファブリックエクステンダのイン ターフェイスを表示する例を示します。

switch# show interface port-channel 100 fex-intf Fabric FEX Interface Interfaces \_\_\_\_\_ -------Eth100/1/48 Eth100/1/47 Eth100/1/46 Po100 Eth100/1/45 Eth100/1/44 Eth100/1/43 Eth100/1/42 Eth100/1/40 Eth100/1/39 Eth100/1/38 Eth100/1/41 Eth100/1/37 Eth100/1/36 Eth100/1/35 Eth100/1/34 Eth100/1/33 Eth100/1/32 Eth100/1/31 Eth100/1/30 Eth100/1/29

Cisco Nexus 5000 シリーズ NX-OS レイヤ 2 スイッチング コンフィギュレーション ガイド リリース

| Eth100/1/28 | Eth100/1/27 | Eth100/1/26 | Eth100/1/25 |
|-------------|-------------|-------------|-------------|
| Eth100/1/24 | Eth100/1/22 | Eth100/1/20 | Eth100/1/19 |
| Eth100/1/18 | Eth100/1/17 | Eth100/1/16 | Eth100/1/15 |
| Eth100/1/14 | Eth100/1/13 | Eth100/1/12 | Eth100/1/11 |
| Eth100/1/10 | Eth100/1/9  | Eth100/1/8  | Eth100/1/7  |
| Eth100/1/6  | Eth100/1/5  | Eth100/1/4  | Eth100/1/3  |
| Eth100/1/2  | Eth100/1/1  |             |             |

次に、ファブリックエクステンダのアップリンクに接続されているスイッチインターフェイスを 表示する例を示します。

| swit | switch# show interface fex-fabric |            |        |                 |             |
|------|-----------------------------------|------------|--------|-----------------|-------------|
|      | Fabric                            | Fabric     | Fex    | FEX             |             |
| Fex  | Port                              | Port State | Uplink | Model           | Serial      |
| 100  | Eth1/29                           | Active     | 3      | N2K-C2248TP-1GE | JAF1339BDSK |
| 100  | Eth1/30                           | Active     | 4      | N2K-C2248TP-1GE | JAF1339BDSK |
| 102  | Eth1/33                           | Active     | 1      | N2K-C2232P-10GE | JAS12334ABC |
| 102  | Eth1/34                           | Active     | 2      | N2K-C2232P-10GE | JAS12334ABC |
| 102  | Eth1/35                           | Active     | 3      | N2K-C2232P-10GE | JAS12334ABC |
| 102  | Eth1/36                           | Active     | 4      | N2K-C2232P-10GE | JAS12334ABC |
| 101  | Eth1/37                           | Active     | 5      | N2K-C2232P-10GE | JAF1333ADDD |
| 101  | Eth1/38                           | Active     | 6      | N2K-C2232P-10GE | JAF1333ADDD |
| 101  | Eth1/39                           | Active     | 7      | N2K-C2232P-10GE | JAF1333ADDD |
| 101  | Eth1/40                           | Active     | 8      | N2K-C2232P-10GE | JAF1333ADDD |

次に、親スイッチインターフェイスに接続されている SPF+ トランシーバのファブリック エクス テンダのアップリンクの SFP+ トランシーバおよび Diagnostic Optical Monitoring (DOM) 情報を表 示する例を示します。

```
switch# show interface ethernet 1/40 transceiver
Ethernet1/40
   sfp is present
   name is CISCO-MOLEX INC
   part number is 74752-9026
   revision is A0
   serial number is MOC13321057
   nominal bitrate is 12000 MBits/sec
   Link length supported for copper is 3 m(s)
   cisco id is --
   cisco extended id number is 4
```

次に、ファブリック エクステンダのアップリンク ポートに接続されている SPF+ トランシーバの ファブリック エクステンダのアップリンクの SFP+ トランシーバおよび DOM 情報を表示する例 を示します。

```
switch# show interface ethernet 1/40 transceiver fex-fabric
Ethernet1/40
    sfp is present
    name is CISCO-MOLEX INC
    part number is 74752-9026
    revision is A0
    serial number is MOC13321057
    nominal bitrate is 12000 MBits/sec
    Link length supported for 50/125mm fiber is 0 m(s)
    Link length supported for 62.5/125mm fiber is 0 m(s)
    cisco id is --
    cisco extended id number is 4
```

## シャーシ管理情報の確認

ファブリックエクステンダを管理するためにスイッチスーパーバイザで使用される設定情報を表示するには、次のいずれかの作業を実行します。

| コマンドまたはアクション                                                                      | 目的                                           |
|-----------------------------------------------------------------------------------|----------------------------------------------|
| show diagnostic result fex FEX-number                                             | ファブリックエクステンダの診断テストの結果<br>を表示します。             |
| <pre>show environment fex {all   FEX-number} [temperature   power   fan]</pre>    | 環境センサーのステータスを表示します。                          |
| show inventory fex FEX-number                                                     | ファブリックエクステンダのコンポーネント情報を表示します。                |
| show module fex [ FEX-number ]                                                    | ファブリックエクステンダのモジュール情報を<br>表示します。              |
| <pre>show sprom fex FEX-number {all   backplane   powersupply ps-num}   all</pre> | ファブリック エクステンダのシリアル PROM<br>(SPROM)の内容を表示します。 |

#### シャーシ管理の設定例

次に、接続されているすべてのファブリック エクステンダ装置のモジュール情報を表示する例を 示します。

switch# show module fex FEX Mod Ports Card Type Model Status. \_\_\_\_\_ \_\_\_\_\_ 100 1 48 Fabric Extender 48x1GE + 4x10G Mod N2K-C2248TP-1GE present Fabric Extender 32x10GE + 8x10G Mo N2K-C2232P-10GE present Fabric Extender 32x10GE + 8x10G Mo N2K-C2232P-10GE present 101 1 32 32 102 1 FEX Mod Sw Ηw World-Wide-Name(s) (WWN) \_\_\_\_\_ \_\_ - ---0.103 --1.0 --100 1 4.2(1)N1(1) 101 1 102 1 4.2(1)N1(1) \_\_\_ FEX Mod MAC-Address(es) Serial-Num 100 1 000d.ece3.2800 to 000d.ece3.282f JAF1339BDSK JAF1333ADDD JAS12334ABC 101 1 000d.ecca.73c0 to 000d.ecca.73df 102 1 000d.ecd6.bec0 to 000d.ecd6.bedf 次に、特定のファブリックエクステンダのモジュール情報を表示する例を示します。 switch# show module fex 100 FEX Mod Ports Card Type Model Status. \_\_\_\_\_ \_\_\_\_ 100 1 48 Fabric Extender 48x1GE + 4x10G Mod N2K-C2248TP-1GE present FEX Mod Sw Hw World-Wide-Name(s) (WWN) \_\_\_\_\_ \_\_\_\_\_ \_\_\_\_\_ \_\_ \_\_ \_\_\_\_ 100 1 4.2(1)N1(1) 0.103 --FEX Mod MAC-Address(es) Serial-Num --- ---100 1 000d.ece3.2800 to 000d.ece3.282f JAF1339BDSK 次に、特定のファブリック エクステンダのコンポーネント情報を表示する例を示します。

switch# show inventory fex 101
NAME: "FEX 101 CHASSIS", DESCR: "N2K-C2248TP-1GE CHASSIS"

5.1(3)N1(1)

PID: N2K-C2248TP-1GE , VID: V00 , SN: SSI13380FSM NAME: "FEX 101 Module 1", DESCR: "Fabric Extender Module: 48x1GE, 4x10GE Supervisor" PID: N2K-C2248TP-1GE , VID: V00 , SN: JAF1339BDSK NAME: "FEX 101 Fan 1", DESCR: "Fabric Extender Fan module" PID: N2K-C2248-FAN , VID: N/A , SN: N/A NAME: "FEX 101 Power Supply 2", DESCR: "Fabric Extender AC power supply" PID: NXK-PAC-400W , VID: 000, SN: LIT133700D6 次に、特定のファブリックエクステンダの診断テストの結果を表示する例を示します。 switch# show diagnostic result fex 101 FEX-101: 48x1GE/Supervisor SerialNo : JAF1339BDSK Overall Diagnostic Result for FEX-101 : OK Test results: (. = Pass, F = Fail, U = Untested) TestPlatform: SPROM: ----> . ()Inband interface: ----> . 1) Fan: ----> 2) Power Supply: ----> . 3) 4) Temperature Sensor: -----> . TestForwardingPorts: 1 2 3 4 5 6 7 8 9 10 11 12 13 14 15 16 17 18 19 20 21 22 23 24 Eth Port -----Eth 25 26 27 28 29 30 31 32 33 34 35 36 37 38 39 40 41 42 43 44 45 46 47 48 Port TestFabricPorts: Fabric 1 2 3 4 Port -----. . . .

次に、特定のファブリックエクステンダの環境ステータスの結果を表示する例を示します。 switch# show environment fex 101

| Module                  | Sensor                                   | MajorThresh<br>(Celsius) | MinorThres<br>(Celsius) | CurTemp<br>(Celsius)    | Status                     |
|-------------------------|------------------------------------------|--------------------------|-------------------------|-------------------------|----------------------------|
| 1<br>1<br>1<br>1        | Outlet-1<br>Outlet-2<br>Inlet-1<br>Die-1 | 60<br>60<br>50<br>100    | 50<br>50<br>40<br>90    | 33<br>38<br>35<br>44    | ok<br>ok<br>ok<br>ok<br>ok |
| Fan Fex:                | : 101:                                   |                          |                         |                         |                            |
| Fan                     | Мо                                       | del                      | Hw                      | Status                  |                            |
| Chassis<br>PS-1<br>PS-2 | N2<br><br>NX                             | K-PAC-400W               | <br><br>                | failure<br>absent<br>ok |                            |
| Power Su                | upply Fex 1                              | 01:                      |                         |                         |                            |
| Voltage:                | : 12 Volts                               |                          |                         |                         |                            |
| PS Mode                 | el                                       | Power<br>(Watts)         | Power<br>(Amp)          | Status                  |                            |

Temperature Fex 101:

Cisco Nexus 5000 シリーズ NX-OS レイヤ2スイッチングコンフィギュレーションガイドリリース 5.1(3)N1(1)

2 NXK-PAC-400W 4.32 0.36 ok Power Power Power Mod Model Power Status Requested Requested Allocated Allocated (Watts) (Amp) (Watts) (Amp) \_\_\_\_\_ \_\_\_\_\_ \_\_\_ 1 N2K-C2248TP-1GE 0.00 0.00 0.00 0.00 powered-up Power Usage Summary: Power Supply redundancy mode: redundant Total Power Capacity 4.32 W Power reserved for Supervisor(s) 0.00 W Power currently used by Modules 0.00 W Total Power Available 4.32 W

```
次に、特定のファブリック エクステンダの SPROM を表示する例を示します。
```

switch# show sprom fex 101 all DISPLAY FEX 101 SUP sprom contents Common block: Block Signature : Oxabab Block Version : 3 Block Length : 160 Block Checksum : 0x1a1e EEPROM Size : 65535 Block Count : 3 FRU Major Type : 0x6002 OEM String : 0x0 OEM String : Cisco Systems, Inc. Product Number : N2K-C2248TP-1GE Serial Number : JAF1339BDSK Part Number : 73-12748-01 Part Revision : 11 Mfg Deviation : 0 H/W Version · 0 H/W Version : 0.103 Mfg Bits : 0 Engineer Use : 0 : 9.12.3.1.9.78.3.0 snmpOID Power Consump : 1666 RMA Code : 0-0-0-0 : XXXXXXXXXTBDV00 CLEI Code : V00 VID Supervisor Module specific block: Block Signature : 0x6002 Block Version : 2 Block Length : 103 Block Checksum : 0x2686 Feature Bits : 0x0 HW Changes Bits : 0x0 Card Index : 11016 MAC Addresses : 00-00-00-00-00 Number of MACs : 0 Number of EPLD : 0 Port Type-Num : 1-48;2-4 Sensor #1 : 60,50 Sensor #2 : 60,50 : -128, -128 Sensor #3 : -128,-128 : 50,40 Sensor #4 Sensor #5 : -128,-128 : -128,-128 : -128,-128 Sensor #6 Sensor #7 Sensor #8 Max Connector Power: 4000 Cooling Requirement: 65

## Cisco Nexus 5000 シリーズ NX-OS レイヤ 2 スイッチング コンフィギュレーション ガイド リリース 5.1(3)N1(1)

Ambient Temperature: 40

| Common block:<br>Block Signature : Oxabab<br>Block Version : 3<br>Block Length : 160                                                                                                    |  |
|----------------------------------------------------------------------------------------------------|--|
| Block Signature : UXADAD<br>Block Version : 3<br>Block Length : 160                                                                                                    |  |
| Block Length : 160                                                                                                    |  |
|                                                                                                    |  |
| Block Checksum : 0x1947                                                                                                    |  |
| EEPROM Size : 65535                                                                                                    |  |
| Block Count : 5                                                                                                    |  |
| FRU Major Type : 0x0001<br>FRU Minor Type : 0x0                                                                                                    |  |
| OEM String : Cisco Systems, Inc.                                                                                                    |  |
| Product Number : N2K-C2248TP-1GE                                                                                                    |  |
| Serial Number : SSI13380FSM                                                                                                    |  |
| Part Number : 68-3601-01                                                                                                    |  |
| Mfg Deviation : 0                                                                                                    |  |
| H/W Version : 1.0                                                                                                    |  |
| Mfg Bits : 0                                                                                                    |  |
| Engineer Use : 0                                                                                                    |  |
| Power Consump : 0                                                                                                    |  |
| RMA Code : $0-0-0-0$                                                                                                    |  |
| CLEI Code : XXXXXXXTDBV00                                                                                                    |  |
| VID : VOO                                                                                                    |  |
| Chassis specific block:                                                                                                    |  |
| Block Version · 3                                                                                                    |  |
| Block Length : 39                                                                                                    |  |
| Block Checksum : 0x2cf                                                                                                    |  |
| Feature Bits : 0x0                                                                                                    |  |
| HW Changes Bits : UXU<br>Stackmib OTD • 0                                                                                                    |  |
| MAC Addresses : 00-0d-ec-e3-28-00                                                                                                    |  |
| Number of MACs : 64                                                                                                    |  |
| OEM Enterprise : 0                                                                                                    |  |
| OEM MIB Offset : 0                                                                                                    |  |
| MAX Connector Power: U<br>WWN software-module specific block.                                                                                                    |  |
| Block Signature : 0x6005                                                                                                    |  |
| Block Version : 1                                                                                                    |  |
| Block Length : 0                                                                                                    |  |
| BLOCK Checksum : UX66                                                                                                    |  |
|                                                                                                    |  |
| 00 00 00 00 00 00 00 00                                                                                                    |  |
| 00 00 00 00 00 00 00 00                                                                                                    |  |
|                                                                                                    |  |
|                                                                                                    |  |
| 00 00 00 00 00 00 00                                                                                                    |  |
| 00 00 00 00 00 00 00 00                                                                                                    |  |
|                                                                                                    |  |
|                                                                                                    |  |
|                                                                                                    |  |
| 00 00 00 00 00 00 00 00                                                                                                    |  |
| 00 00 00 00 00 00 00 00                                                                                                    |  |
|                                                                                                    |  |
|                                                                                                    |  |
| 00 00 00 00 00 00 00                                                                                                    |  |
| 00 00 00 00 00 00 00 00                                                                                                    |  |
|                                                                                                    |  |
|                                                                                                    |  |
| $\begin{array}{cccccccccccccccccccccccccccccccccccc$                                                                                                    |  |
| 00 00 00 00 00 00 00 00 00<br>00 00 00 00 0                                                                                                    |  |
| 00       00       00       00       00       00       00         00       00       00       00       00       00       00         00       00       00       00       00       00       00         00       00       00       00       00       00       00         00       00       00       00       00       00       00         00       00       00       00       00       00       00         00       00       00       00       00       00       00                                                                                                    |  |
| 00       00       00       00       00       00       00         00       00       00       00       00       00       00         00       00       00       00       00       00       00         00       00       00       00       00       00       00         00       00       00       00       00       00       00         00       00       00       00       00       00       00         00       00       00       00       00       00       00         00       00       00       00       00       00       00                                                                                                    |  |
| 00       00       00       00       00       00       00         00       00       00       00       00       00       00         00       00       00       00       00       00       00         00       00       00       00       00       00       00         00       00       00       00       00       00       00         00       00       00       00       00       00       00         00       00       00       00       00       00       00         00       00       00       00       00       00       00         00       00       00       00       00       00       00         00       00       00       00       00       00       00         00       00       00       00       00       00       00 |  |

```
00 00 00 00 00 00 00 00
 00 00 00 00 00 00 00 00
 00 00 00 00 00 00 00 00
00 00
License software-module specific block:
Block Signature : 0x6006
Block Version : 1
Block Length
                 : 16
Block Checksum : 0x86f
lic usage bits:
 ff ff ff ff ff ff ff ff
DISPLAY FEX 101 power-supply 2 sprom contents:
Common block:
 Block Signature : Oxabab
                : 3
Block Version
Block Length
                 : 160
Block Checksum : 0x1673
                 : 65535
EEPROM Size
Block Count
                 : 2
 FRU Major Type
                : 0xab01
 FRU Minor Type
                : 0x0
                 : Cisco Systems Inc
OEM String
                                       NXK-PAC-400W
 Product Number
                 : NXK-PAC-400W
 Serial Number
                        LIT133700D6
 Part Number
                 :
                           341
Part Revision
                 : -037
CLET Code
                 : 5-01
                            01 000
VID
                   000
                 :
                 : 12336.12336.12336.12336.12336.12336.12374.12336
 snmpOID
H/W Version
                : 43777.2
Current
                : 36
                 : 200-32-32-32
RMA Code
Power supply specific block:
 Block Signature : 0x0
 Block Version
                : 0
Block Length
                 : 0
Block Checksum : 0x0
Feature Bits
                 : 0x0
 Current 110v
                 : 36
 Current 220v
                 : 36
Stackmib OID
                 : 0
```

# Cisco Nexus N2248TP-E ファブリック エクステンダの設定

Cisco Nexus 2248TP-E ファブリック エクステンダは、次のものを設定するための追加コマンドを 含む、Cisco Nexus 2248TP ファブリックエクステンダのすべての CLI コマンドをサポートします。

- ・共有バッファ (FEX グローバル レベル)
- •入力方向の Queue-Limit (FEX グローバル レベルおよびインターフェイス レベル)
- ・出力方向の Queue-Limit (FEX グローバル レベルおよびインターフェイス レベル)
- ・FEX とスイッチ間の 3000 m の距離での非ドロップ クラス (FEX グローバル レベル)

## 共有バッファの設定

共有バッファを設定する際の注意事項を次に示します。

・共有バッファの設定は、FEX グローバル レベルで行われます。

Cisco Nexus 5000 シリーズ NX-OS レイヤ 2 スイッチング コンフィギュレーション ガイド リリース 5.1(3)N1(1)

- ・使用可能バッファの合計サイズは32MBであり、入力と出力の両方向で共有されます。
- ・共有バッファのデフォルトサイズは、25392KBです。

ただし、イーサネットベースの pause no-drop クラスを設定した場合、共有バッファのサイズ は10800 KB に変更されます。この変更は、pause no-drop クラスをサポートする専用バッファ を拡大するために必要です。 pause no-drop クラスでは、共有プールからのバッファスペース は使用されません。

(注)

これらのコマンドを実行すると、すべてのポートでトラフィックの中断が発生する可能性があ ります。

#### 手順の概要

- 1. configure terminal
- **2.** fex chassis\_id
- 3. hardware N2248TP-E shared-buffer-size buffer-size

#### 手順の詳細

|       | コマンドまたはアクション                                                             | 目的                                                                                                    |
|-------|--------------------------------------------------------------------------|----------------------------------------------------------------------------------------------------|
| ステップ1 | configure terminal                                                       | グローバル コンフィギュレーション モードを開始しま<br>す。                                                                                          |
|       | 例:<br>switch# configure terminal<br>switch(config)#                      |                                                                                                    |
| ステップ2 | fex chassis_id                                                           | 指定された FEX の設定モードを開始します。                                                                                                   |
|       | 例:<br>switch(config)# fex 100<br>switch(config-fex)#                     | <i>chassis_id</i> 値の範囲は 100 ~ 199 です。                                                                                     |
| ステップ3 | hardware N2248TP-E shared-buffer-size                                    | 共有バッファサイズ(KB)を指定します。                                                                                                    |
|       | buffer-size                                                              | <i>buffer-size</i> 値の範囲は 10800 KB ~ 2539 KB です。                                                                           |
|       | 例:<br>switch(config-fex)# hardware N2248TP-E<br>shared-buffer-size 25000 | <ul> <li>(注) hardware N2248TP-E shared-buffer-size コマン</li> <li>ドでは、デフォルトの共有バッファ サイズ</li> <li>25392 KB を指定します。</li> </ul> |

#### 例:

```
switch# configure terminal
switch(config)# fex 100
switch(config-fex)# hardware N2248TP-E shared-buffer-size 25000
switch(config-fex)#
```

## グローバル レベルでの Queue-Limit の設定

Queue-Limit を設定する際の注意事項を次に示します。

- •tx キュー制限は、出力(n2h)方向で各キューに使用されるバッファサイズを指定します。
- •rx キュー制限は、入力(h2n)方向で各キューに使用されるバッファサイズを指定します。
- •FEX アップリンクで一時的な輻輳が発生した場合、入力キュー制限を調整できます。
- バースト吸収を改善するために、あるいは多対1のトラフィックパターンがある場合、出力 キュー制限を調整できます。
- tx queue-limit をディセーブルにすると、出力ポートで共有バッファ全体を使用できます。

#### 手順の概要

- 1. configure terminal
- 2. fex chassis\_id
- 3. hardware N2248TP-E queue-limit queue-limit tx|rx

#### 手順の詳細

| コマンドまたはアクション                                                         | 目的                                                                                                    |
|----------------------------------------------------------------------|----------------------------------------------------------------------------------------------------|
| configure terminal                                                   | グローバル コンフィギュレーション モードを開始します。                                                                                                    |
| <b>例:</b><br>switch# configure terminal<br>switch(config)#           |                                                                                                    |
| fex chassis_id                                                       | 指定された FEX の設定モードを開始します。                                                                                                    |
| 例:<br>switch(config)# fex 100<br>switch(config)#                     | <i>chassis_id</i> 値の範囲は 100 ~ 199 です。                                                                                                    |
| hardware N2248TP-E queue-limit<br>queue-limit tx rx                  | FEX で出力(tx)また入力(rx)のキューテール ドロップし<br>きい値レベルを制御します。                                                                                                    |
| 例:<br>switch(config-fex)# hardware<br>N2248TP-E queue-limit 83000 tx | <ul> <li>tx (出力)のデフォルトの queue-limit は 4 MB です。</li> <li>(注) hardware N2248TP-E queue-limit コマンドでは、デフォルトの tx queue-limit を指定します。</li> </ul>                                                                                                    |
|                                                                      | •rx(入力)のデフォルトの queue-limit は 1 MB です。                                                                                                    |
|                                                                      | (注) hardware N2248TP-E queue-limit rx コマンドで<br>は、デフォルトのrx queue-limit を指定します。                                                                                                    |
|                                                                      | コマンドまたはアクション         configure terminal         例:         switch# configure terminal         switch(config)#         fex chassis_id         例:         switch(config)# fex 100         switch(config)#         hardware N2248TP-E queue-limit         queue-limit tx rx         例:         switch(config-fex)# hardware         N2248TP-E queue-limit 83000 tx |

#### 例:

```
switch# configure terminal
switch(config)# fex 100
switch(config-fex)# hardware N2248TP-E queue-limit 83000 tx
switch(config-fex)#
```

## ポート レベルでの Queue-Limit の設定

ポート レベルで queue-limit を設定することで、グローバル レベル設定を上書きできます。

また、ポートレベルで queue-limit をディセーブルにすることもできます。

#### 手順の概要

- 1. configure terminal
- 2. interface ethernet chassis\_id / slot/port
- 3. hardware N2248TP-E queue-limit queue-limit tx|rx

#### 手順の詳細

|               | コマンドまたはアクション                                                        | 目的                                                |
|---------------|---------------------------------------------------------------------|---------------------------------------------------|
| ステップ1         | configure terminal                                                  | グローバル コンフィギュレーション モードを開始し<br>ます。                  |
|               | 例:<br>switch# configure terminal<br>switch(config)#                 |                                                   |
| ステップ <b>2</b> | interface ethernet chassis_id / slot/port                           | インターフェイス コンフィギュレーション モードを<br>開始します。               |
|               | <b>1</b> 例:<br>switch(config)# interface ethernet 100/1/1           |                                                   |
| ステップ3         | hardware N2248TP-E queue-limit queue-limit<br>tx rx                 | FEX で出力(tx)また入力(rx)のキューテール ド<br>ロップしきい値レベルを制御します。 |
|               | 例:<br>switch(config-if)# hardware N2248TP-E<br>queue-limit 83000 tx | •tx(出力)のデフォルトの queue-limit は 4 MB で<br>す。         |
|               |                                                                     | •rx(入力)のデフォルトの queue-limit は 1 MB で<br>す。         |

#### 例:

```
switch# configure terminal
switch(config)# interface ethernet 100/1/1
switch(config-if)# hardware N2248TP-E queue-limit 83000 tx
switch(config-if)#
```

## アップリンク距離の設定

Cisco Nexus N2248TP-E FEX は、FEX とスイッチ間で最大 3000 m まで pause no-drop クラスをサポートします。

FEX とスイッチ間のデフォルトのケーブル長は 300 m です。

(注)

pause no-drop クラスを設定しない場合、アップリンク距離の設定は無効です。

#### 手順の概要

- 1. configure terminal
- 2. fex chassis\_id
- 3. hardware N2248TP-E uplink-pause-no-drop distance distance-value

#### 手順の詳細

|       | コマンドまたはアクション                                                                       | 目的                                                                                                    |
|-------|------------------------------------------------------------------------------------|----------------------------------------------------------------------------------------------------|
| ステップ1 | configure terminal                                                                 | グローバル コンフィギュレーション モードを開始し<br>ます。                                                                                   |
|       | 例:<br>switch# configure terminal<br>switch(config)#                                |                                                                                                    |
| ステップ2 | fex chassis_id                                                                     | 指定された FEX の設定モードを開始します。                                                                                            |
|       | 例:<br>switch(config)# fex 100<br>switch(config-fex)#                               | <i>chassis_id</i> 値の範囲は 100 ~ 199 です。                                                                              |
| ステップ3 | hardware N2248TP-E uplink-pause-no-drop                                            | FEX とスイッチ間の no-drop 距離を指定します。                                                                                      |
|       | distance distance-value                                                            | 最大距離は 3000 m です。                                                                                                   |
|       | 例:<br>switch(config-fex)# hardware N2248TP-E<br>uplink-pause-no-drop distance 3000 | <ul> <li>(注) hardware N2248TP-E uplink-pause-no-drop<br/>distance コマンドでは、デフォルトのケーブ<br/>ル長 300 m を指定します。</li> </ul> |

#### 例:

switch# configure terminal
switch(config)# fex 100
switch(config-fex)# hardware N2248TP-E uplink-pause-no-drop distance 3000
switch(config-fex)#

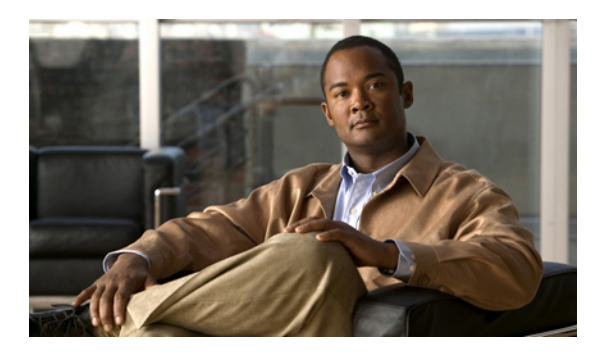

<sup>第</sup> 21 <sup>章</sup>

# VM-FEX の設定

この章の内容は、次のとおりです。

- VM-FEX について、351 ページ
- VM-FEX のライセンス要件, 353 ページ
- VM-FEX のデフォルト設定, 354 ページ
- VM-FEX の設定, 354 ページ
- VM-FEX 設定の確認, 368 ページ

## VM-FEX について

### VM-FEX の概要

(先行標準) IEEE 802.1Qbh ポート エクステンダ テクノロジーに基づいて、Cisco Virtual Machine Fabric Extender (VM-FEX) はファブリックをスイッチ シャーシから仮想マシン (VM) にまで拡張します。各 VM はネットワーク アダプタ vNIC に関連付けられ、次に親スイッチの仮想イーサネット (vEthernet またはvEth) ポートに関連付けられます。この専用仮想インターフェイスは、物理インターフェイスと同じ方法で管理、監視、およびスパニングすることができます。ハイパーバイザーのローカル スイッチングは排除され、すべてのスイッチングは物理スイッチによって実行されます。

## VM-FEX のコンポーネント

#### サーバ

VM-FEX は、ハイパーバイザとして VMware 仮想化環境 Cisco UCS C シリーズ ラックマウント サーバによってサポートされます。 サーバの設定は、Cisco Integrated Management Controller (CIMC)を使用して実行され、GUIとCLI インターフェイスの両方が提供されます。ハイパーバイザおよび仮想化サービスの設定は、VMware vSphere クライアントを使用して実行されます。

CIMC および VM-FEX 設定の詳細については、次のマニュアルを参照してください。

- *Cisco UCS C-Series Servers Integrated Management Controller GUI Configuration Guide*
- [Cisco UCS Manager VM-FEX for VMware GUI Configuration Guide]

#### 仮想インターフェイス カード アダプタ

VM-FEXは、仮想化されたスタティックインターフェイスまたはダイナミックインターフェイス をサポートするデュアルポート10ギガビットイーサネットPCleアダプタである、Cisco UCS P81E 仮想インターフェイスカード(VIC)によりサポートされています。これには、128までの仮想ネッ トワークインターフェイスカード(vNIC)が含まれます。

VIC とその vNIC の設定は、Cisco UCS C シリーズ サーバの CIMC インターフェイスを使用して実行されます。

#### FEX

サーバの物理ポートは、スイッチに、またはスイッチに接続されているファブリック エクステンダ (FEX) に直接接続することができます。 VM-FEX は、Cisco Nexus 2000 シリーズ ファブリック エクステンダによってサポートされます。

#### スイッチ

VM-FEX は、Cisco NX-OS Release 5.1(3)N1(1) 以降のリリースを稼働している Cisco Nexus 5500 プ ラットフォーム によってサポートされます。 単一スイッチ シャーシは、VM-FEX に接続するこ とができますが、一般的なアプリケーションでは、仮想ポート チャネル (vPC) ドメインとして 展開されるスイッチのペアが使用されます。

スイッチでは、vEthernet インターフェイスは vNIC を表します。 ネットワーク管理者が実行する すべての操作は、vEthernet インターフェイスで実行されます。

### VM-FEX の用語

VM-FEX のコンポーネントおよびインターフェイスの説明では、次の用語が使用されます。

#### 仮想イーサネット インターフェイス

仮想イーサネットインターフェイス(vEthernet または vEth)は、仮想マシンの vNIC に接続されるスイッチ ポートを表します。従来のスイッチインターフェイスとは異なり、vEth インターフェイスの名前は、ポートが関連付けられているモジュールを表しません。従来 のスイッチ ポートが GigX/Y として指定されている場合、X はモジュール番号で、Y はモ ジュールのポート番号です。vEth インターフェイスは vEthY として指定されます。この表 記法を使用すると、VMが別の物理サーバに移行する際にインターフェイスを同じ名前のま まにすることができます。

#### ダイナミック インターフェイス

ダイナミック インターフェイスとは、アダプタとスイッチの通信結果により自動的に設定 される vEthernet インターフェイスです。ダイナミック インターフェイスのプロビジョニン グモデルは、vEthernet ポート プロファイルのスイッチの設定で構成されており、ポート グ ループとしてネットワーク アダプタに伝播され、その後、ポート グループが vNIC に関連 付けられます。ポート プロファイルは、ネットワーク管理者によってスイッチに作成され る一方、vNIC との関連付けがサーバ管理者によってアダプタで実行されます。

#### スタティック インターフェイス

スタティックインターフェイスは、スイッチとアダプタに手動で設定されます。スタティッ ク仮想アダプタは、vNICまたは仮想ホストバスアダプタ(vHBA)にすることができます。 スティック インターフェイスは、vEthernet、またはスタティック vEthernet インターフェイ スにバインドされている仮想ファイバチャネル(vFC)インターフェイスにすることができ ます。

スタティック vEthernet を作成する1つの方法では、ネットワーク管理者はチャネル番号 (VN-Tag または先行標準のIEEE 802.1BR タグ番号)を vEthernet に割り当てます。 サーバ 管理者は、アダプタの vNIC を必ず同じチャネル番号で定義します。

別の方法では、ネットワーク管理者は、仮想スイッチングインターフェイス(VSI)MAC アドレスと DVPort ID を使用して vEthernet を設定することで、スタティック浮動 vEthernet を作成できます。

#### 浮動 vEthernet インターフェイス

ハイパーバイザ環境では、ネットワークアダプタの各 vNIC は 1 つの仮想マシン(VM)に 関連付けられます。 VM は、物理サーバ間の移行が可能です。 VM および仮想ネットワー クリンクとともに移行する仮想インターフェイスは、浮動 vEthernet インターフェイスと呼 ばれます。

#### 固定 vEthernet インターフェイス

固定 vEthernet インターフェイスとは、物理インターフェイス間の移行をサポートしない仮 想インターフェイスです。固定 vEthernet(スタティックまたはダイナミック)の場合、管 理者はいつでも設定を変更できます。 vEthernet インターフェイス番号とチャネル番号のバ インディングは、管理者がそれを変更しない限り変化しません。

## VM-FEX のライセンス要件

次の表に、この機能のライセンス要件を示します。

| 製品          | ライセンス要件                                                                                                    |
|-------------|----------------------------------------------------------------------------------------------------|
| Cisco NX-OS | 各 Nexus 5500 シリーズ スイッチ シャーシに VM-FEX ライセンスが必要<br>です。 ライセンス パッケージ名は VMFEX_FEATURE_PKG であり、<br>PID は N55-VMFEXK9 です。 ライセンス月機能を初めて設定すると、<br>120 日間の猶予期間が始まります。 |
|             | <b>Cisco NX-OS</b> ライセンス方式の詳細と、ライセンスの取得および適用の<br>方法については、『 <i>Cisco NX-OS Licensing Guide</i> 』を参照してください。                                                  |

# VM-FEX のデフォルト設定

次の表に、VM-FEX に関連するパラメータのデフォルト設定を示します。

| パラメータ                    | デフォルト  |
|--------------------------|--------|
| 仮想化フィーチャ セット             | ディセーブル |
| FEX                      | ディセーブル |
| VM-FEX                   | ディセーブル |
| LLDP                     | イネーブル  |
| vPC                      | ディセーブル |
| svs vethernet auto-setup | イネーブル  |
| FCoE                     | ディセーブル |

# VM-FEX の設定

## VM-FEX 設定手順の概要

次の手順では、スイッチとVMをホストしているサーバ間でVM-FEXを設定するために必要な一 連の手順について簡単に説明します。スイッチで実行する手順については、このマニュアルに記 載されています。サーバまたはVMware vCenter で実行する手順については、サーバおよび vCenter のマニュアルを参照してください。

- **ステップ1** サーバ: VIC アダプタで vNIC を作成します。
  - a) ホストからアップリンクとして使用する 2 つのスタティック vNIC を作成します。
  - b) 最大 112 個の VM-FEX インターフェイスを作成します。
  - c) サーバをリブートします。
- **ステップ2** スイッチ: VM-FEX および他の必須サービスをイネーブルにします。 VM-FEX に必要な機能のイネーブル化, (356 ページ) を参照してください。
- ステップ3 スイッチ:2つのスタティック vEthernet インターフェイスを設定し、それらを物理ポートおよびチャネル にバインドします。 固定スタティック インターフェイスの設定、(358 ページ) を参照してください。
- **ステップ4** スイッチ: VM に関連付けるポート プロファイルを定義します。 ダイナミック インターフェイスのポート プロファイルの設定, (363 ページ) を参照してください。
- ステップ5 スイッチ:2つのスタティックvEthernetインターフェイスがアクティブで、スイッチのvEthernetインター フェイスに関連付けられていることを確認します。 仮想インターフェイスのステータスの確認,(368ページ)を参照してください。
- ステップ6 スイッチおよび vCenter : XML 証明書をスイッチから vCenter にインストールします。
  - a) スイッチ:設定モードで feature http コマンドを使用して HTTP をイネーブルにします。
  - b) Web ブラウザから、スイッチの IP アドレスにアクセスして表示された XML 証明書をダウンロードします。
  - c) スイッチ:設定モードで no feature http コマンドを使用して HTTP をディセーブルにします。
  - d) vCenter:XML 証明書プラグインをインストールします。
- **ステップ7** スイッチ: vPC をイネーブルにし、vPC システムを分散仮想スイッチ(DVS) として vCenter に登録しま す。 vCenter Server への SVS 接続の設定、(364 ページ) を参照してください。
- **ステップ8** vCenter: vCenter でデータセンターを作成します。
- ステップ9 スイッチ:vCenterへの SVS 接続をアクティブにして確認します。 vCenter Serverへの SVS 接続のアクティブ化, (367ページ)および vCenter Server への接続の確認, (370 ページ)を参照してください。
- **ステップ10** vCenter: ポート プロファイル (ポート グループ)が vCenter に伝播されていることを確認します。
- **ステップ11** サーバ:リソースを DVS に追加します。
  - a) ESX ホストを DVS に追加します。
  - b) スタティック vNIC をアップリンクとして DVS に追加します。
  - c) VM を、スイッチによって定義されているポート グループに関連付けます。

d) VM をアクティブにします。

ステップ12 スイッチ:ダイナミック vNIC がアクティブであり、スイッチの vEthernet インターフェイスに接続されて いることを確認します。 仮想インターフェイスのステータスの確認, (368 ページ) を参照してください。

ステップ13 サーバ:インターフェイスがアクティブであり、VMに割り当てられていることを確認します。

ステップ14 vCenter: ダイナミック vNICs がアクティブであることを確認します。

## VM-FEX に必要な機能のイネーブル化

手順の概要

- 1. configure terminal
- 2. install feature-set virtualization
- 3. feature-set virtualization
- 4. feature fex
- 5. feature vmfex
- 6. feature vpc
- 7. (任意) vethernet auto-create
- 8. (任意) feature fcoe
- 9. (任意) end
- 10. (任意) copy running-config startup-config
- 11. (任意) reload

#### 手順の詳細

|       | コマンドまたはアクション                                                | 目的                              |
|-------|-------------------------------------------------------------|---------------------------------|
| ステップ1 | configure terminal                                          | コンフィギュレーション モードを開始します。          |
|       | 例:<br>switch# configure terminal<br>switch(config)#         |                                 |
| ステップ2 | install feature-set virtualization                          | 仮想化フィーチャセットをスイッチにインストールしま<br>す。 |
|       | 例:<br>switch(config)# install feature-set<br>virtualization |                                 |

|                | コマンドまたはアクション                                                                              | 目的                                                                                                    |
|----------------|-------------------------------------------------------------------------------------------|----------------------------------------------------------------------------------------------------|
| ステップ3          | feature-set virtualization<br>例:<br>switch(config)# feature-set<br>virtualization         | スイッチで仮想化フィーチャセットをイネーブルにしま<br>す。 このフィーチャ セットにより、スタティック<br>vEthernet インターフェイスが使用できるようなります。              |
| ステップ4          | feature fex<br>例:<br>switch(config)# feature fex                                          | スイッチで FEX 機能をイネーブルにします。                                                                               |
| ステップ5          | feature vmfex<br>例:<br>switch(config)# feature vmfex                                      | スイッチで VM-FEX 機能をイネーブルにします。 この<br>フィーチャ セットにより、ダイナミック vEthernet イン<br>ターフェイスが使用できるようになります。             |
| ステップ6          | feature vpc<br>例:<br>switch(config)# feature vpc                                          | スイッチで仮想ポートチャネル(vPC)をイネーブルに<br>します。                                                                    |
| ステップ1          | vethernet auto-create<br>例:<br>switch(config)# vethernet auto-create                      | (任意)<br>仮想イーサネットインターフェイスの自動作成をグロー<br>バルにイネーブルにします。固定vEthernetインターフェ<br>イスが静的に設定されている場合、この機能は不要で<br>す。 |
| ステップ8          | feature fcoe<br>例:<br>switch(config)# feature fcoe                                        | (任意)<br>スイッチで Fibre Channel over Ethernet (FCoE) をイネー<br>ブルにします。                                      |
| ステップ 9         | end<br>例:<br>switch(config-mvr)# end<br>switch#                                           | (任意)<br>特権 EXEC モードに戻ります。                                                                             |
| ステップ <b>10</b> | copy running-config startup-config<br>例:<br>switch# copy running-config<br>startup-config | <ul> <li>(任意)</li> <li>実行コンフィギュレーションを、スタートアップコン</li> <li>フィギュレーションにコピーします。</li> </ul>                 |
| ステップ 11        | <b>reload</b><br>例:<br>switch# reload                                                     | (任意)<br>スイッチをリロードします。                                                                                 |

```
次に、VM-FEX に必要な機能をイネーブルにする例を示します。
```

```
switch# configure terminal
switch(config)# install feature-set virtualization
switch(config)# feature set virtualization
switch(config)# feature fex
switch(config)# feature vmfex
switch(config)# feature vpc
switch(config)# vethernet auto-create
switch(config)# feature fcoe
switch(config)# end
switch# copy running-config startup-config
switch# reload
```

## 固定スタティック インターフェイスの設定

次の手順では、2つの物理インターフェイスを設定し、2つの仮想インターフェイスを物理イン ターフェイスにバインドして、固定スタティック vEthernet インターフェイスを作成します。固定 スタティック インターフェイスの設定に関する詳細については、『Cisco Nexus 5000 NX-OS Adapter-FEX Configuration Guide』を参照してください。

冗長スイッチを使用して、プライマリとセカンダリの両方のスイッチでこの手順を同じ設定で実 行します。

#### はじめる前に

- •VM-FEX および他の必須サービスをスイッチでイネーブルにする必要があります。
- ホストサーバにインストールされている VIC アダプタで2つのスタティック vNIC を設定す る必要があります。

#### 手順の概要

- 1. configure terminal
- 2. interface ethernet *slot/port*
- 3. shutdown
- 4. switchport mode vntag
- 5. interface ethernet *slot/port*
- 6. shutdown
- 7. switchport mode vntag
- 8. interface vethernet interface-number
- 9. bind interface ethernet *slot/port* channel *channel-number*
- 10. no shutdown
- **11. interface vethernet** *interface-number*
- 12. bind interface ethernet *slot/port* channel *channel-number*
- 13. no shutdown
- 14. interface vethernet interface-number
- **15. bind interface ethernet** *slot/port* **channel** *channel-number*
- 16. no shutdown
- **17. interface vethernet** *interface-number*
- **18. bind interface ethernet** *slot/port* **channel** *channel-number*
- 19. no shutdown
- **20. interface ethernet** *slot/port*
- 21. no shutdown
- 22. interface ethernet *slot/port*
- 23. no shutdown

24. 冗長スイッチを使用して、セカンダリスイッチでこの手順を同じ設定で繰り返します。

#### 手順の詳細

|                   | コマンドまたはアクション                                                       | 目的                            |
|-------------------|--------------------------------------------------------------------|-------------------------------|
| ステップ1             | configure terminal                                                 | コンフィギュレーション モードを開始します。        |
|                   | <b>例</b> :<br>switch# configure terminal<br>switch(config)#        |                               |
| <br>ステップ <b>2</b> | interface ethernet <i>slot/port</i>                                | 最初のイーサネットポートの設定モードを開始しま<br>す。 |
|                   | 例:<br>switch(config)# interface ethernet1/17<br>switch(config-if)# |                               |

|         | コマンドまたはアクション                                                                                                    | 目的                                                                                                    |
|---------|----------------------------------------------------------------------------------------------------|----------------------------------------------------------------------------------------------------|
| ステップ3   | shutdown                                                                                                    | インターフェイスでローカル トラフィックをディ<br>セーブルにします。                                                                                                  |
|         | 例:<br>switch(config-if)# shutdown                                                                                                  | <ul> <li>(注) VN-Tag モードをイネーブルにする前にインターフェイスをシャットダウンすると、</li> <li>固定 vEthernet インターフェイスのダイナミック作成は行われません。</li> </ul>                     |
| ステップ4   | <pre>switchport mode vntag の : switch(config-if)# switchport mode vntag</pre>                                                      | インターフェイスでポートエクステンダのサポート<br>をイネーブルにします。                                                                                                |
| ステップ5   | interface ethernet slot/port<br>例:<br>switch(config)# interface ethernet1/18<br>switch(config-if)#                                 | 2番目のイーサネット ポートの設定モードを開始します。                                                                                                    |
| ステップ6   | shutdown<br>例:<br>switch(config-if)#_shutdown                                                                                      | インターフェイスでローカル トラフィックをディ<br>セーブルにします。                                                                                                  |
| ステップ1   | <pre>switchport mode vntag 例: switch(config-if)# switchport mode vntag</pre>                                                       | インターフェイスでポートエクステンダのサポート<br>をイネーブルにします。                                                                                                |
| ステップ8   | interface vethernet interface-number<br>例:<br>switch(config-if)# interface vethernet 1<br>switch(config-if)#                       | 最初のイーサネットポートの1番目の仮想インター<br>フェイスの設定モードを開始します。                                                                                          |
| ステップ 9  | <pre>bind interface ethernet slot/port channel channel-number  例: switch(config-if)# bind interface ethernet 1/17 channel 10</pre> | <ul> <li>仮想インターフェイスを物理インターフェイスと指定されたポートチャネルにバインドします。</li> <li>(注) 仮想インターフェイスのポートチャネル数は、vNICで設定されているポートチャネル教と一致している必要があります。</li> </ul> |
| ステップ10  | no shutdown<br>例:<br>switch(config-if)# no shutdown                                                                                | インターフェイスでローカルトラフィックをイネー<br>ブルにします。                                                                                                    |
| ステップ 11 | interface vethernet interface-number<br>例:<br>switch(config-if)# interface vethernet 3<br>switch(config-if)#                       | 最初のイーサネットポートの2番目の仮想インター<br>フェイスの設定モードを開始します。                                                                                          |

|                | コマンドまたはアクション                                                                         | 目的                                               |
|----------------|--------------------------------------------------------------------------------------|--------------------------------------------------|
| ステップ <b>12</b> | <b>bind interface ethernet</b> <i>slot/port</i> <b>channel</b> <i>channel-number</i> | 仮想インターフェイスを物理インターフェイスと指<br>定されたポート チャネルにバインドします。 |
|                | 例:<br>switch(config-if)# bind interface ethernet<br>1/17 channel 11                  |                                                  |
| ステップ <b>13</b> | no shutdown                                                                          | インターフェイスでローカルトラフィックをイネー<br>ブルにします。               |
|                | 例:<br>switch(config-if)# no shutdown                                                 |                                                  |
| ステップ 14        | interface vethernet interface-number 例:                                              | 2番目のイーサネットポートの1番目の仮想イン<br>ターフェイスの設定モードを開始します。    |
|                | <pre>switch(config-if)# interface vethernet 2 switch(config-if)#</pre>               |                                                  |
| ステップ 15        | <b>bind interface ethernet</b> <i>slot/port</i> <b>channel</b> <i>channel-number</i> | 仮想インターフェイスを物理インターフェイスと指<br>定されたポート チャネルにバインドします。 |
|                | 例:<br>switch(config-if)# bind interface ethernet<br>1/18 channel 10                  |                                                  |
| ステップ 16        | no shutdown                                                                          | インターフェイスでローカルトラフィックをイネー<br>ブルにします。               |
|                | <b>19]:</b><br>switch(config-if)# no shutdown                                        |                                                  |
| ステップ <b>17</b> | interface vethernet interface-number 例:                                              | 2番目のイーサネットポートの2番目の仮想イン<br>ターフェイスの設定モードを開始します。    |
|                | <pre>switch(config-if)# interface vethernet 4 switch(config-if)#</pre>               |                                                  |
| ステップ 18        | <b>bind interface ethernet</b> <i>slot/port</i> <b>channel</b> <i>channel-number</i> | 仮想インターフェイスを物理インターフェイスと指<br>定されたポート チャネルにバインドします。 |
|                | 例:<br>switch(config-if)# bind interface ethernet<br>1/18 channel 11                  |                                                  |
| ステップ 19        | no shutdown                                                                          | インターフェイスでローカルトラフィックをイネー<br>ブルにします。               |
|                | <b>19] :</b><br>switch(config-if)# no shutdown                                       |                                                  |
| ステップ <b>20</b> | interface ethernet <i>slot/port</i>                                                  | 最初のイーサネットポートの設定モードを開始しま<br>す。                    |
|                | <b>191 :</b><br>switch(config)# interface ethernet1/17<br>switch(config-if)#         |                                                  |

|                | コマンドまたはアクション                                                       | 目的                                 |
|----------------|--------------------------------------------------------------------|------------------------------------|
| ステップ <b>21</b> | no shutdown                                                        | インターフェイスでローカルトラフィックをイネー<br>ブルにします。 |
|                | 例:<br>switch(config-if)# no shutdown                               |                                    |
| ステップ <b>22</b> | interface ethernet <i>slot/port</i>                                | 2番目のイーサネットポートの設定モードを開始します。         |
|                | 例:<br>switch(config)# interface ethernet1/18<br>switch(config-if)# |                                    |
| ステップ <b>23</b> | no shutdown                                                        | インターフェイスでローカルトラフィックをイネー<br>ブルにします。 |
|                | 例:<br>switch(config-if)# no shutdown                               |                                    |
| ステップ <b>24</b> | 冗長スイッチを使用して、セカンダリスイッ<br>チでこの手順を同じ設定で繰り返します。                        |                                    |

次に、2つの物理インターフェイスを設定し、2つの仮想インターフェイスを各物理インターフェ イスにバインドして、インターフェイスをイネーブルにする例を示します。

```
switch-1# configure terminal
switch-1(config) # interface ethernet 1/17
switch-1(config-if) # shutdown
switch-1(config-if) # switchport mode vntag
switch-1(config-if)# interface ethernet 1/18
switch-1(config-if)# shutdown
switch-1(config-if)# switchport mode vntag
switch-1(config-if)# interface vethernet 1
switch-1(config-if) # bind interface ethernet 1/17 channel 10
switch-1(config-if) # no shutdown
switch-1(config-if)# interface vethernet 3
switch-1(config-if)# bind interface ethernet 1/17 channel 11
switch-1(config-if) # no shutdown
switch-1(config-if)# interface vethernet 2
switch-1(config-if) # bind interface ethernet 1/18 channel 10
switch-1(config-if) # no shutdown
switch-1(config-if)# interface vethernet 4
switch-1(config-if) # bind interface ethernet 1/18 channel 11
switch-1(config-if) # no shutdown
switch-1(config-if)# interface ethernet 1/17
switch-1(config-if) # no shutdown
switch-1(config-if)# interface ethernet 1/18
switch-1(config-if) # no shutdown
```

```
switch-1(config-if)#
```

#### 次の作業

ホスト サーバでスタティック サーバとスタティック vNIC 間の接続ステータスを確認します。

## ダイナミック インターフェイスのポート プロファイルの設定

次の手順では、ダイナミック仮想インターフェイスのポート プロファイルを設定します。 この ポート プロファイルは、ポート グループとして VMware vCenter 分散仮想スイッチ (DVS) にエ クスポートされます。

冗長スイッチを使用して、プライマリとセカンダリの両方のスイッチでこの手順を同じ設定で実 行します。

#### はじめる前に

- ホストサーバにインストールされている VIC アダプタでダイナミック vNIC を設定する必要 があります。
- ・ポートプロファイルで指定されている VLAN を作成する必要があります。

#### 手順の概要

- 1. configure terminal
- 2. port-profile type vethernet profilename
- **3.** (任意) switchport mode access
- 4. (任意) switchport access vlan vlan-id
- 5. dvs-name {all | name}
- 6. (任意) port-binding dynamic
- 7. state enabled

#### 手順の詳細

|       | コマンドまたはアクション                                                                                                    | 目的                                                 |
|-------|----------------------------------------------------------------------------------------------------|----------------------------------------------------|
| ステップ1 | configure terminal                                                                                                    | コンフィギュレーション モードを開始します。                             |
|       | 例:<br>switch# configure terminal<br>switch(config)#                                                                                         |                                                    |
| ステップ2 | port-profile type vethernet profilename<br>例:<br>switch(config)# port-profile type<br>vethernet vm-fex-vlan-60<br>switch(config-port-prof)# | 指定されたポートプロファイルの設定モードを開始し、<br>必要に応じてそのプロファイルを作成します。 |
| ステップ3 | <pre>switchport mode access 例: switch(config-port-prof)# switchport mode access</pre>                                                       | (任意)<br>アクセスモードになるようにインターフェイスを設定し<br>ます。           |

#### Cisco Nexus 5000 シリーズ NX-OS レイヤ2 スイッチングコンフィギュレーションガイド リリース 5.1(3)N1(1)

|       | コマンドまたはアクション                                                                                     | 目的                                                                                                    |
|-------|--------------------------------------------------------------------------------------------------|----------------------------------------------------------------------------------------------------|
| ステップ4 | <pre>switchport access vlan vlan-id 例: switch(config-port-prof)# switchport access vlan 60</pre> | (任意)<br>インターフェイスがアクセス モードのときに VLAN を<br>設定します。                                                                                                    |
| ステップ5 | <pre>dvs-name {all   name} 例: switch(config-port-prof)# dvs-name all</pre>                       | ポートプロファイルがポートグループとしてエクスポー<br>トされる vCenter DVS を指定します。 キーワード all を<br>使用すると、ポートプロファイルが vCenter のすべての<br>DVS にエクスポートされます。                               |
| ステップ6 | <pre>port-binding dynamic</pre>                                                                  | <ul> <li>(任意)</li> <li>ダイナミックポートバインディングを指定します。ポートは、VMの電源がオンになると接続され、オフになると接続解除されます。max-port制限値が適用されます。</li> <li>デフォルトは、スタティックポートバインディングです。</li> </ul> |
| ステップ1 | <pre>state enabled 例: switch(config-port-prof)# state enabled</pre>                              | ポートプロファイルをイネーブルにします。                                                                                                    |

次に、ダイナミック仮想インターフェイスのポートプロファイルを設定する例を示します。

```
switch-1# configure terminal
switch-1(config) # port-profile type vethernet vm-fex-vlan-60
switch-1(config-port-prof) # switchport mode access
switch-1(config-port-prof) # switchport access vlan 60
switch-1(config-port-prof) # dvs-name all
switch-1(config-port-prof) # port-binding dynamic
switch-1(config-port-prof) # state enabled
switch-1(config-port-prof) # end
switch-1(config-port-prof) # end
```

### vCenter Server への SVS 接続の設定

この手順では、スイッチから vCenter Server への安全な接続を設定します。

冗長スイッチを使用して、プライマリとセカンダリの両方のスイッチでこの手順を実行します。 通常の操作では、プライマリスイッチのみが vCenter に接続され、プライマリに障害が発生した 場合に限り、セカンダリスイッチが接続されます。

#### 手順の概要

- 1. configure terminal
- 2. svs connection *svs-name*
- 3. protocol vmware-vim
- 4. vmware dvs datacenter-name dc-name
- 5. dvs-name dvs-name
- 6. 次のいずれかを選択します。
  - remote ip address *ipv4-addr* [port *port-num*] [vrf {*vrf-name* | default | management}]
  - remote hostname host-name [port port-num] [vrf {vrf-name | default | management}]
- 7. install certificate {bootflash:[//server/] | default}
- 8. extension-key: extn-ID

#### 手順の詳細

|               | コマンドまたはアクション                                                                                                    | 目的                                                                    |
|---------------|----------------------------------------------------------------------------------------------------|-----------------------------------------------------------------------|
| ステップ1         | configure terminal                                                                                                    | コンフィギュレーション モードを開始します。                                                |
|               | <b>例:</b><br>switch# configure terminal<br>switch(config)#                                                                       |                                                                       |
| ステップ <b>2</b> | <pre>svs connection svs-name 例: switch(config)# svs connection vCenter switch(config-svs-conn)#</pre>                            | スイッチから vCenter Server への SVS 接続の設定モー<br>ドをイネーブルにして開始します。              |
| ステップ3         | protocol vmware-vim<br>例:<br>switch(config-svs-conn)# protocol vmware-vim                                                        | VMwareインフラストラクチャソフトウェア開発キット(VI SDK)をイネーブルにし、クライアントとvCenterの通信を可能にします。 |
| ステップ4         | vmware dvs datacenter-name <i>dc-name</i><br>例:<br>switch(config-svs-conn)# vmware dvs<br>datacenter-name DC1                    | 指定されたデータセンターでVMware分散仮想スイッ<br>チ(DVS)を作成します。                           |
| ステップ5         | dvs-name dvs-name<br>例:<br>switch(config-svs-conn)# dvs-name Pod1                                                                | vCenter Server で DVS の名前を設定します。                                       |
|               | 次のいずれかを選択します。<br>• remote ip address <i>ipv4-addr</i> [port <i>port-num</i> ]<br>[vrf { <i>vrf-name</i>   default   management}] | vCenter Server のホスト名または IP アドレスを指定し<br>ます。 任意でポート番号と VRF を指定します。      |

|               | コマンドまたはアクション                                                                            | 目的                                                                                                    |
|---------------|-----------------------------------------------------------------------------------------|----------------------------------------------------------------------------------------------------|
|               | • remote hostname host-name [port port-num]<br>[vrf {vrf-name   default   management}]  |                                                                                                    |
|               | 例:<br>switch(config-svs-conn)# remote ip address<br>192.0.20.125 port 80 vrf management |                                                                                                    |
| ステップ <b>1</b> | <pre>install certificate {bootflash:[//server/]   default}</pre>                        | vCenter Server への接続に使用される証明書をインストールします。                                                                |
|               | 例:<br>switch(config-svs-conn)# install certificate<br>default                           | server 引数には、その証明書をインストールするブートフラッシュメモリの場所を指定します。 引数の値には、module-1、sup-1、sup-active、または sup-localを指定できます。 |
| ステップ8         | extension-key: extn-ID                                                                  | vCenter Server への接続に使用される拡張キーを設定<br>します。                                                               |
|               | 例:<br>switch(config-svs-conn)# extension-key:<br>Cisco_Nexus_5500_1543569268            | (注) 冗長スイッチを使用して、プライマリス<br>イッチでのみこの手順を実行します。 この<br>キーは、自動的にセカンダリスイッチと同<br>期されます。                        |

次に、プライマリスイッチとセカンダリスイッチで SVS 接続を設定する例を示します。

```
switch-1# configure terminal
switch-1 (config) # svs connection 2VC
switch-1 (config-svs-conn) # protocol vmware-vim
switch-1 (config-svs-conn) # vmware dvs datacenter-name DC1
switch-1 (config-svs-conn) # dvs-name Pod1
switch-1 (config-svs-conn) # install certificate default
switch-1 (config-svs-conn) # install certificate default
switch-1 (config-svs-conn) # extension-key: Cisco_Nexus_5500_1543569268
switch-1 (config-svs-conn) #
switch-2 (config) # svs connection 2VC
switch-2 (config) # svs-conn) # protocol vmware-vim
switch-2 (config-svs-conn) # vmware dvs datacenter-name DC1
switch-2 (config-svs-conn) # vmware dvs datacenter-name DC1
switch-2 (config-svs-conn) # dvs-name Pod1
```

```
switch-2(config-svs-conn)# remote ip address 192.0.20.125 port 80 vrf management
switch-2(config-svs-conn)# install certificate default
```

```
switch-2(config-svs-conn)#
```

#### 次の作業

プライマリスイッチでのみ SVS 接続をアクティブにします。

366

## vCenter Server への SVS 接続のアクティブ化

スイッチでこの手順を実行し、vCenter Server への接続をアクティブにします。

#### はじめる前に

- •vCenter Server が実行され、到達可能であることが必要です。
- ・拡張ファイルが vCenter Server に登録済みであることが必要です。
- ・スイッチで SVS 接続を設定する必要があります。

#### 手順の概要

- 1. configure terminal
- 2. svs connection *svs-name*
- **3**. [no] connect

#### 手順の詳細

|       | コマンドまたはアクション                                        | 目的                                                                                                    |  |
|-------|-----------------------------------------------------|----------------------------------------------------------------------------------------------------|--|
| ステップ1 | configure terminal                                  | コンフィギュレーション モードを開始します。                                                                                                    |  |
|       | 例:<br>switch# configure terminal<br>switch(config)# |                                                                                                    |  |
| ステップ2 | svs connection svs-name<br>例:                       | スイッチから vCenter Server への SVS 接続の設定モードを<br>イネーブルにして開始します。                                                                             |  |
|       | switch (config-svs-conn) #                          |                                                                                                    |  |
| ステップ3 | [no] connect                                        | vCenter Server との接続を開始します。                                                                                                    |  |
|       | 例:<br>switch(config-svs-conn)# connect              | <ul> <li>(注) 冗長スイッチを使用して、プライマリとセカン<br/>ダリの両方のスイッチでこの手順を実行します。<br/>プライマリのみが接続されます。</li> <li>スイッチが vCenter に接続され、DVS になります。</li> </ul> |  |

次に、vCenter Server に接続する例を示します。

```
switch-1# configure terminal
switch-1(config)# svs connection 2VC
switch-1(config-svs-conn)# connect
Note: Command execution in progress..please wait
switch-1(config-svs-conn)#
```

# VM-FEX 設定の確認

## 仮想インターフェイスのステータスの確認

仮想インターフェイスのステータス情報を表示するには、次の作業のいずれかを行います。

| コマンド                                                                        | 目的                                                                                                    |
|-----------------------------------------------------------------------------|----------------------------------------------------------------------------------------------------|
| show interface vethernet interface-number [detail]                          | 仮想インターフェイスのステータスを表示しま<br>す。各スタティック仮想インターフェイスでこ<br>の手順を実行し、各インターフェイスがアク<br>ティブであり、物理インターフェイスにバイン<br>ドされていることを確認します。 |
| show interface virtual status vm-fex                                        | すべての浮動仮想インターフェイスに関する情<br>報を表示します。                                                                                  |
| show interface virtual summary vm-fex                                       | 仮想イーサネットインターフェイスに関するサ<br>マリー情報を表示します。                                                                              |
| show interface virtual status bound interface<br>ethernet <i>port/slot</i>  | バインドされたイーサネットインターフェイス<br>の仮想インターフェイスに関する情報を表示し<br>ます。                                                              |
| show interface virtual summary bound interface<br>ethernet <i>port/slot</i> | バインドされたイーサネットインターフェイス<br>の仮想インターフェイスに関するサマリー情報<br>を表示します。                                                          |

#### 例

次に、スタティックインターフェイスに関するステータスおよび設定情報を表示する例を示しま す。

switch-1# show interface vethernet 1

```
Vethernet1 is up
Bound Interface is Ethernet1/17
Hardware is Virtual, address is 0005.73fc.24a0
Port mode is access
Speed is auto-speed
Duplex mode is auto
300 seconds input rate 0 bits/sec, 0 packets/sec
300 seconds output rate 0 bits/sec, 0 packets/sec
Rx
0 unicast packets 0 multicast packets 0 broadcast packets
0 input packet drops
Tx
0 unicast packets 0 multicast packets 0 broadcast packets
0 output packets 0 multicast packets 0 broadcast packets
0 output packets 0 bytes
```

```
0 flood packets
0 output packet drops
switch-1# show interface vethernet 1 detail
vif_index: 20
------
veth is bound to interface Ethernet1/17 (0x1a010000)
priority: 0
vntag: 16
status: active
channel id: 10
registered mac info:
    vlan 0 - mac 00:00:00:00:00
    vlan 0 - mac 58:8d:09:0f:0b:3c
    vlan 0 - mac ff:ff:ff:ff:ff
```

switch-1#

次に、すべての仮想インターフェイスに関するステータスおよびサマリー情報を表示する例を示 します。

#### switch-1# show interface virtual status vm-fex

| Interface                                                                  | VIF-index                                                | Bound If                                                       | Chan | Vlan                         | Status                           | Mode                                                       | Vntag                         |
|----------------------------------------------------------------------------|----------------------------------------------------------|----------------------------------------------------------------|------|------------------------------|----------------------------------|------------------------------------------------------------|-------------------------------|
| Veth32769<br>Veth32770<br>Veth32771<br>Veth32772<br>Veth32773<br>Veth32774 | VIF-37<br>VIF-39<br>VIF-41<br>VIF-43<br>VIF-47<br>VIF-48 | Eth1/20<br>Eth1/20<br>Eth1/20<br>Eth1/20<br>Eth1/20<br>Eth1/20 | <br> | 101<br>1<br>1<br>1<br>1<br>1 | Up<br>Up<br>Up<br>Up<br>Up<br>Up | Active<br>Active<br>Standby<br>Active<br>Active<br>Standby | 7<br>8<br>9<br>10<br>12<br>13 |
| Veth32775                                                                  | VIF-49                                                   | Eth1/20                                                        |      | 1                            | Up                               | Active                                                     | 14                            |
|                                                                            |                                                          |                                                                |      |                              |                                  |                                                            |                               |

#### switch-1# show interface virtual summary vm-fex

| Veth<br>Interface | Bound<br>Interface | Channel,<br>DV-Port | / Port<br>Profile         | Mac<br>Address    | VM<br>Name    |
|-------------------|--------------------|---------------------|---------------------------|-------------------|---------------|
| Veth32769         | Eth1/20            | 7415                | Unused Or Quarantine Veth | 00:50:56:9b:33:a7 | ESX145 1 RH55 |
| Veth32770         | Eth1/20            | 7575                | Unused Or Quarantine Veth | 00:50:56:9b:33:a8 | ESX145 1 RH55 |
| Veth32771         | Eth1/20            | 7576                | Unused Or Quarantine Veth | 00:50:56:9b:33:a9 | ESX145 1 RH55 |
| Veth32772         | Eth1/20            | 7577                | Unused Or Quarantine Veth | 00:50:56:9b:33:aa | ESX145 1 RH55 |
| Veth32773         | Eth1/20            | 7578                | Unused Or Quarantine Veth | 00:50:56:9b:33:ac | ESX145 1 RH55 |
| Veth32774         | Eth1/20            | 7579                | Unused Or Quarantine Veth | 00:50:56:9b:33:ad | ESX145 1 RH55 |
| Veth32775         | Eth1/20            | 7580                | Unused Or Quarantine Veth | 00:50:56:9b:33:ae | ESX145 1 RH55 |
| Veth32776         | Eth1/20            | 7607                | Unused_Or_Quarantine_Veth | 00:50:56:9b:33:ab | ESX145_1_RH55 |

switch-1#

次に、固定vEthernetインターフェイスに関するステータスおよびサマリー情報を表示する例を示 します。

switch-1# show interface virtual status bound interface ethernet 1/20

| Interface      | VIF-index     | Bound If | Chan | Vlan | Status   | Mode   | Vntag |
|----------------|---------------|----------|------|------|----------|--------|-------|
| <br>Vet.h32769 | VTF-16        | Eth1/20  |      |      | מט<br>מט | Active | 2.    |
| Veth32770      | VIF-17        | Eth1/20  | 5    | 1    | Up       | Active | 46    |
| Veth32771      | VIF-18        | Eth1/20  | 8    | 1    | Up       | Active | 49    |
| Veth32772      | VIF-19        | Eth1/20  | 9    | 1    | Up       | Active | 50    |
| Veth32773      | VIF-20        | Eth1/20  | 11   | 1    | Up       | Active | 52    |
| Veth32774      | VIF-21        | Eth1/20  | 12   | 1    | Up       | Active | 53    |
| Veth32775      | VIF-22        | Eth1/20  | 13   | 1    | Up       | Active | 54    |
| Veth32776      | VIF-23        | Eth1/20  | 14   | 1    | Up       | Active | 55    |
| Veth32777      | VIF-24        | Eth1/20  | 15   | 1    | Up       | Active | 56    |
| Total 9 Ve     | eth interface | es       |      |      | -        |        |       |

| Veth<br>Interface       | Bound<br>Interface | Channel/<br>DV-Port | ′ Port<br>Profile | Mac<br>Address | VM<br>Name |
|-------------------------|--------------------|---------------------|-------------------|----------------|------------|
| Veth32769               | Eth1/20            | 1                   | sample            |                |            |
| Veth32770               | Eth1/20            | 5                   | sample            |                |            |
| Veth32771               | Eth1/20            | 8                   | sample            |                |            |
| Veth32772               | Eth1/20            | 9                   | sample            |                |            |
| Veth32773               | Eth1/20            | 11                  | sample            |                |            |
| Veth32774               | Eth1/20            | 12                  | sample            |                |            |
| Veth32775               | Eth1/20            | 13                  | sample            |                |            |
| Veth32776               | Eth1/20            | 14                  | sample            |                |            |
| Veth32777               | Eth1/20            | 15                  | sample            |                |            |
| Total 9 Veth interfaces |                    |                     |                   |                |            |
|                         |                    |                     |                   |                |            |
| switch-1#               |                    |                     |                   |                |            |

switch-1# show interface virtual summary bound interface ethernet 1/20

### vCenter Server への接続の確認

手順の概要

- 1. configure terminal
- 2. show svs connections [svs-name]

#### 手順の詳細

|               | コマンドまたはアクション                                                                      | 目的                         |
|---------------|-----------------------------------------------------------------------------------|----------------------------|
| ステップ1         | <b>configure terminal</b><br>例:<br>switch# configure terminal<br>switch(config)#  | コンフィギュレーション モードを開始し<br>ます。 |
| ステップ <b>2</b> | <pre>show svs connections [svs-name] 例: switch(config)# show svs connection</pre> | 現在の SVS 接続を表示します。          |

次に、SVS 接続の詳細を表示する例を示します。

```
config status: Enabled
   operational status: Connected
    sync status: in progress
   version: VMware vCenter Server 5.0.0 build-388657
Peer Info:
   hostname: -
   ip address: -
   vrf:
   protocol: -
   extension key: Cisco_Nexus_5500_1945593678
   certificate: default
     certificate match: TRUE
    datacenter name: DC1
   dvs name: Pod1
   DVS uuid: cd 05 25 50 6d a9 a5 c4-eb 9c 8f 6b fa 51 b1 aa
   config status: Disabled
   operational status: Connected
```

switch-1(config)#

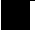

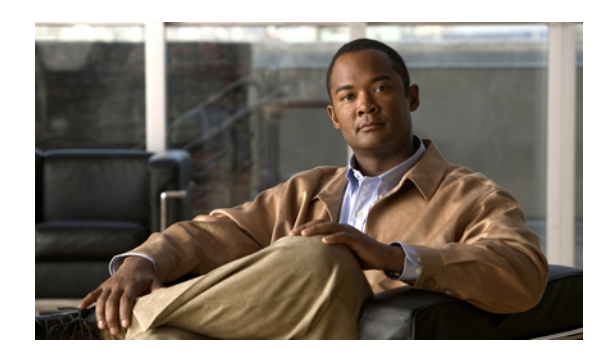

索引

#### 数字

1000 Base-T イーサネット インターフェイス 328 100 Base-T イーサネット インターフェイス 328 10 ギガビット イーサネット インターフェイス 328 802.1Q VLAN 74,96 設定 96 プライベート VLAN 74

### A

ACL のサポート 319

### В

BPDU ガード 251, 316, 323

### C

CDP 316, 318 Cisco Discovery Protocol。参照先: CDP Cisco Nexus 2148T 328 Cisco Nexus 2224PP 328 Cisco Nexus 2232PP 328 Cisco Nexus 2248TP 328 CIST リージョナルルート 222 CIST ルート 224 CoS 319

### D

Data Center Bridging Exchange。参照先: DCBX DCBX 318 DOM 320 drop キュー 319

### Ε

EtherChannel ホストインターフェイス 156 作成 156

### F

FEX 128 用語 128 FEX-number 326 FEX トランク ポート 72 PVLAN 72

### I

ICMPv2 288 IEEE 802.1p 319 IEEE 802.1w 219 IEEE 802.3x 319 IGMPv1 288 IGMPv3 289 IGMP スヌーピング 289,298,320 MVR との相互運用性 298 クエリー 289 IGMP 転送 289 MAC アドレス 289

### L

```
LACP 100, 106, 109, 114, 118, 119, 121, 318
グレースフル コンバージェンス 119, 121
再イネーブル化 121
ディセーブル化 119
システム ID 106
設定 114
ポート チャネル 106
```

Cisco Nexus 5000 シリーズ NX-OS レイヤ2スイッチングコンフィギュレーションガイドリリース 5.1(3)N1(1)

LACP (続き) ポート プライオリティ 118 マーカー レスポンダ 109 LACP がイネーブルとスタティック 109 ポート チャネル 109 LACP の設定 114 LAN インターフェイス 91 イーサネット アクセス ポート 91 Link Aggregation Control Protocol 100 関連項目:LACP LLDP 318

#### Μ

MAC アドレス リダクション 189 max-links の中断 324 max-links の変更 337 MST 223, 233 CIST リージョナル ルート 223 デフォルト値に設定 233 MSTP 219, 220, 222, 223, 224, 225, 233 CIST、説明 222 CIST リージョナル ルート 222 CIST ルート 224 CST 222 定義済みの 222 領域間の動作 222 IEEE 802.1s 223 用語 223 IST 222 領域内の動作 222 MST 領域 219, 220, 222, 224 CIST 222 サポートされるスパニングツリーインスタンス 220 説明 219 ホップ カウント メカニズム 224 VLAN から MST インスタンスへのマッピング 233 境界ポート 225 説明 225 MTU 319 MVR 297, 298, 299, 300, 302, 304 IGMP スヌーピングとの相互運用性 298 vPC スヌーピングとの相互運用性 298 インターフェイスの設定 302 概要 297 グローバル パラメータの設定 300 設定の確認 304 注意事項と制約事項 299

MVR (続き) デフォルト設定 299 ライセンス 298

### Ν

no-drop キュー 319

#### P

PFC 320 pinning max-links 333 PortFast BPDU フィルタリング 251 PVLAN 72 FEX トランク ポート 72

### 0

QoS 319 関連項目:QoS QoS 出力ポリシー 319 QoS ブロードキャストクラス 319 QoS マルチキャストクラス 319 queue-limit 348,349 グローバル レベル 348 ポートレベル 349

### R

Rapid PVST+ 206 設定 206 Rapid PVST+の設定 217 確認 217 Rapid PVST のプライオリティ 213 RSTP 193, 197, 202, 219 BPDU 202 処理 202 アクティブなトポロジ 197 高速コンバージェンス 193 ポイントツーポイントリンク 193 ルートポート 193 指定スイッチ、定義済み 197 指定ポート、定義済み 197 提案合意ハンドシェイク プロセス 193 ルートポート、定義済み 197

🔲 Cisco Nexus 5000 シリーズ NX-OS レイヤ 2 スイッチング コンフィギュレーション ガイド リリース

#### 5.1(3)N1(1) IN-2
#### S

SFP+ 328 SFP+インターフェイスアダプタ 328 SFP+ 検証 320 SFP+ トランシーバ 11 show diagnostics 341 show environment 341 show fex 339 show inventory 341 show modules 341 show SPROM 341 Small Form-Factor Pluggable (プラス) トランシーバ 11 Small Form-Factor Pluggable トランシーバ 328 SPAN 送信元ポート 320 SPAN の制約事項 320 STP 99, 193, 199, 200, 249, 250 PortFast 193, 250 エッジポート 193,250 概要 199,200 ディセーブルステート 200 フォワーディングステート 200 ブロッキングステート 199 ラーニングステート 200 ネットワーク ポート 250 標準ポート 250 ポートタイプ 249 ポートチャネル 99 STP ブリッジ ID 189 STP ルート ガード 254

## U

UDLD 9,10 アグレッシブ モード 10 定義済みの 9 非アグレッシブ モード 10 UDLD モード A 18 設定 18

## V

VLAN 47, 51, 53, 74 拡張範囲 47 設定 51 プライベート 74 ポートの追加 53 VLAN (続き) 予約範囲 47 VLAN 設定 56 確認 56 VM-FEX 351, 352, 353, 354, 356, 358, 363, 364, 368, 370 vCenter 接続の確認 370 vCenter への接続 364 インターフェイス ステータスの確認 368 概要 351 機能のイネーブル化 356 固定スタティックインターフェイスの設定 358 コンポーネント 351 設定手順 354 デフォルト設定 354 ポートプロファイルの設定 363 用語 352 ライセンス 353 vPC 139, 140, 157, 175, 298 ARP または ND を使用 139 MVR との相互運用性 298 拡張 175 注意事項と制約事項 140 ポートチャネルの移行 157 vPC トポロジ 317 VTP 53 トランスペアレントモード 53

# あ

アクティブ-アクティブ vPC トポロジ 317 アップリンク距離 350 設定 350

#### い

イーサネットインターフェイス 38,328 デバウンスタイマー、設定 38 イーサネットファブリックインターフェイス 315 イメージ管理 327 インターフェイス 7,9 UDLD 9 オプション 7 シャーシ ID 7 インターフェイス情報、表示 41 レイヤ 2 41

Cisco Nexus 5000 シリーズ NX-OS レイヤ2スイッチングコンフィギュレーションガイドリリース 5.1(3)N1(1)

インターフェイスの速度 11,20 設定 20

### え

エッジポート(PortFast) 316

#### お

オーバーサブスクリプション 321 オーバーサブスクリプション比率 321

#### か

拡張 vPC 175, 176, 177, 178, 179, 180, 182, 183, 184 インターフェイス整合性の確認 183 概要 175 共通のポートチャネル番号の確認 182 サポートされているトポロジ 176 サポートされているプラットフォーム 176 失敗応答 177 スケーラビリティ 177 設定の概要 178 設定の確認 179 設定例 184 ポートチャネル番号の確認 180 ライセンス 178 拡張範囲 VLAN 47 確認 56,217 Rapid PVST+の設定 217 VLAN 設定 56

### き

共有バッファ 346 設定 346

#### <

クラスごとのフロー制御 319 グレースフル コンバージェンス 119, 121 LACP 119, 121 グレースフル コンバージェンス (続き) ポート チャネル 119, 121 LACP 119, 121 グレースフル コンバージェンス 119, 121

#### こ

高速スパニングツリー プロトコル 219 このリリースの新規情報 1 コミュニティ VLAN 58,60 コミュニティ ポート 59

#### さ

サービスクラス。参照先: CoS 最大伝送単位。参照先: MTU

#### し

シャーシ 327 シャーシ ID 326 シャーシ設定モード 333 ジャンボ フレーム 319 手動での再配布 324 シリアル番号 333 シングル ホーム ファブリック エクステンダの vPC トポロ ジ 317

### す

スイッチポートの fex-fabric モード 320 スイッチポートの保存された設定 320

#### せ

静的ピン接続 324 セカンダリ VLAN 58 設定 51 VLAN 51 設定データ 322 説明 333

Cisco Nexus 5000 シリーズ NX-OS レイヤ 2 スイッチング コンフィギュレーション ガイド リリース 5.1(3)N1(1)

### IN-4

### た

タイプ 333 単方向リンク検出 9

### ち

チャネルモード 107,115 ポートチャネル 107,115 注意事項と制約事項 140 vPC 140

### τ

デジタル オプティカル モニタリング。参照先: DOM デバウンス タイマー 15 パラメータ 15 デバウンス タイマー、設定 38 イーサネット インターフェイス 38 デュアル ホーム ファブリック エクステンダの vPC トポロ ジ 317

# لح

独立 VLAN 58,60 独立ポート 59 トランシーバ ステータスの表示 339

## ね

ネイティブ 802.1Q VLAN 96 設定 96

### は

バージョンの互換性 327 ハードウェア ハッシュ 113 マルチキャスト トラフィック 113 パケット カウンタ 316 パラメータ、概要 15 デバウンス タイマー 15

## ひ

ビーコン LED 336

#### ふ

ファブリック エクステンダ 128 用語 128 ファブリック インターフェイス 315 ファブリック インターフェイスの表示 337 ファブリック エクステンダのアソシエーション 328 フェールオーバー ロード バランシング 325 物理イーサネットの設定 44 プライオリティフロー制御。参照先: PFC プライベート VLAN 58, 59, 60, 62, 63, 74, 317 802.1Q VLAN 74 エンドステーションからのアクセス 63 コミュニティ VLAN 58,60 セカンダリ VLAN 58 独立 VLAN 58,60 独立トランク 62 プライマリ VLAN 58 ポート 59 コミュニティ 59 独立 59 無差別 59 無差別トランク 62 プライマリ VLAN 58 ブリッジ ID 189 ブロードキャストストーム 307 ブロッキングステート、STP 199

#### ほ

ポート 53 VLAN への追加 53 ポート チャネリング 100 ポート チャネル 99, 101, 103, 106, 109, 110, 112, 113, 115, 122, 157, 325 LACP 106 LACP がイネーブルとスタティック 109 STP 99 vPC への移行 157 互換性要件 101 作成 109 設定の確認 122

Cisco Nexus 5000 シリーズ NX-OS レイヤ2スイッチングコンフィギュレーションガイドリリース 5.1(3)N1(1)

ポートチャネル (続き) チャネルモード 115 ハードウェア ハッシュ 113 ポートの追加 110 ロードバランシング 103,112 ポートチャネル 103 ポートチャネルの設定 100 注意事項と制約事項 100 ポート チャネル ファブリック インターフェイス 315, 320, 325 ポート チャネルホストインターフェイス 315,316 ポートの追加 110 ポートチャネル 110 ポート番号付け 326 ポート プロファイル 13,14 概要 13 注意事項と制約事項 14 ポートプロファイル 14 ホストインターフェイス 315 ホストインターフェイスの再配布 338 ホストインターフェイスの自動ネゴシエーション 319 ホストインターフェイスのフロー制御のデフォルト 319 ホストインターフェイスのリンクレベルフロー制御 319 ホストポート 59 種類 59

#### ま

マルチキャスト ストーム 307 マルチキャスト トラフィック 113 ハードウェア ハッシュ 113 ポート チャネル 113 マルチキャスト レプリケーション 323

### む

無差別ポート 59

#### Þ

ユニキャストストーム 307

### よ

用語 128 ファブリック エクステンダ 128 予約範囲 VLAN 47

### 6

```
ライセンス 178, 298, 353
MVR 298
VM-FEX 353
拡張 vPC 178
```

### り

リンク障害 202,225 単一方向の検出 202,225 リンク層検出プロトコル。参照先:LLDP

## る

ルート ガード 254 ループバック アドレスの範囲 322 ループバック アドレスの割り当て 322

## れ

レイヤ2 41 インターフェイス情報、表示 41 レイヤ2 スイッチング 3 イーサネット スイッチング 3

# ろ

ローカル スイッチング 323 ロード バランシング 112 ポート チャネル 112 設定 112 ロケータ LED 336